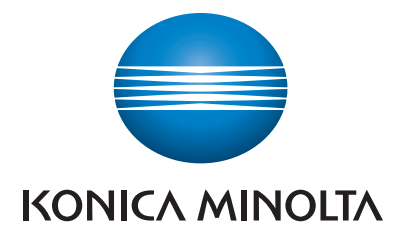

## **SERVICE MANUAL**

# **bizhub** C3110

Date: 2015/03/16

KONICA MINOLTA, INC.

### Table of Contents

| Revision List                                                                                         | 1            |
|----------------------------------------------------------------------------------------------------|--------------|
| bizhub C3110 Version 1.1                                                                              | 1            |
| A SAFETY AND IMPORTANT WARNING ITEMS                                                                  | A-1          |
| 1. IMPORTANT NOTICE                                                                                   | A-2          |
| 2. DESCRIPTION ITEMS FOR DANGER, WARNING AND CAUTION                                                  | A-3          |
| 2.1 Description items in this Service Manual                                                          | A-3          |
| 2.2 Description items for safety and important warning items                                          | A-3          |
| 3. SAFETY WARNINGS                                                                                    | A-4          |
| 3.1 MODIFICATIONS NOT AUTHORIZED BY KONICA MINOLTA, INC                                               | A-4<br>A-4   |
| 3.2 POWER PLUG SELECTION                                                                              | A-5          |
| 3.2.1 Power Cord Set or Power Plug                                                                    | A-5          |
| 3.3 CHECKPOINTS WHEN PERFORMING ON-SITE SERVICE                                                       | A-6<br>      |
| 3.3.2 Installation Requirements                                                                       | A-11         |
| 3.3.3 After Service                                                                                   | A-13         |
| 3.4 FUSE                                                                                              | A-18         |
| 3.5 Used Batteries Precaditoris                                                                       | A-19         |
| 3.5.2 Germany                                                                                         | A-19         |
| 3.5.3 France                                                                                          | A-19         |
| 3.5.4 Denmark                                                                                         | A-19<br>A_19 |
| 3.5.6 Norway                                                                                          | A-19         |
| 3.6 Laser Safety                                                                                      | A-20         |
| 3.6.1 Laser Safety                                                                                    | A-20         |
| 3.6.2 Internal Laser Radiation                                                                        | A-20<br>A-23 |
| 3.6.4 Laser Caution Label                                                                             | A-23         |
| 3.6.5 PRECAUTIONS FOR HANDLING THE LASER EQUIPMENT                                                    | A-24         |
| 4. WARNING INDICATIONS ON THE MACHINE                                                                 | A-25         |
| 4.1 Warning indications inside the machine                                                            | A-25         |
|                                                                                                    | Α-20<br>Λ_20 |
|                                                                                                    |              |
| B NOTATION OF THE CONTENTS                                                                            | В-1          |
| 1. Notation of the service manual                                                                     | B-1          |
| 1.1 Product name                                                                                      | В-т<br>В-1   |
| 1.3 Feeding direction                                                                                 | B-1          |
| C PRODUCT SPECIFICATIONS                                                                              | C-1          |
| 1 hizhub C3110                                                                                        | C-1          |
| 1.1 Type                                                                                              | C-1          |
| 1.2 Functions                                                                                         | C-1          |
| 1.3 Paper                                                                                             | C-2          |
| 1.4 Materials                                                                                         | C-2<br>C-2   |
| 1.5 Print volume                                                                                      | C-3          |
| 1.6 Machine specifications                                                                            | C-3          |
| 1.7 Operating environment                                                                             | C-3          |
| 2 PF_P14                                                                                              | C-5          |
| 2.1 Type                                                                                              | C-5          |
| 2.2 Paper type                                                                                        | C-5          |
| 2.3 Machine specifications.                                                                           | C-5          |
| 2.4 Operating environment.                                                                            | C-5          |
| <ol> <li>I-Option LN-T00/LN-T07/LN-T08/LN-TTT</li> <li>3.1 Available function for i-Ontion</li> </ol> | C-6.         |
| 3.1.1 List of advanced functions                                                                      | C-6          |
| 3.1.2 Types of advanced functions                                                                     | C-6          |
| 3.1.3 Activation procedures of i-Option                                                               | C-6          |
| D OVERALL COMPOSITION                                                                                 | D-1          |
| 1. SYSTEM CONFIGURATION                                                                               | D-1          |

|        | 2.               | SEC          | CTION CONFIGURATION                                              | D-2          |
|--------|------------------|--------------|------------------------------------------------------------------|--------------|
|        | 3.               | PAP          | PER PATH                                                         | D-3          |
|        | 4.               | CON          | NTROL BLOCK DIAGRAM                                              | D-4          |
|        | 5.               | IMA          | GE CREATION PROCESS                                              | D-5          |
| Е      | SE               | RVI          | ICE TOOL                                                         | E-1          |
|        | 1.               | Serv         | vice material list                                               | E-1          |
|        | 2.               | CE t         | tool list                                                        | E-2          |
| F      | MA               |              | ENANCE                                                           | F-1          |
| •      | 1                | CON          |                                                                  |              |
|        | 1.<br>2          | PER          |                                                                  | F-2          |
|        | ۷.               | 2.1          | bizhub C3110                                                     | F-2          |
|        |                  |              | 2.1.1 bizhub C3110                                               | F-2          |
|        |                  | 2.2          |                                                                  | F-2          |
|        | 3                | PER          |                                                                  | 2- ۲<br>F_3  |
|        | 0.               | Per          | riodical replacement parts list                                  | F-3          |
|        |                  | 3.1          | bizhub C3110                                                     | F-3          |
|        |                  | 3.2          | Option                                                           | F-3          |
|        | ٨                | 0            |                                                                  | г-з<br>Е_Л   |
|        | 4.               | 4.1          | Life value of consumables and parts                              | F-4          |
|        |                  | 4.2          | Details of the life specifications                               | F-4          |
|        | 5.               | PER          | RIODICAL MAINTENANCE PROCEDURE                                   | F-5          |
|        |                  | 5.1          | Processing section                                               | F-5          |
|        |                  |              | 5.1.1 Replacing the toner cartridge (C, M, Y, K)                 | F-5.<br>F-7  |
|        |                  | 5.2          | Transfer section                                                 | F-9          |
|        |                  |              | 5.2.1 Replacing the waste toner bottle                           | F-9          |
|        |                  |              | 5.2.2 Replacing the transfer roller                              | F-10.        |
|        |                  | 5.3          | Fusing section                                                   | F-12         |
|        |                  |              | 5.3.1 Replacing the fuser unit                                   | F-12         |
|        |                  | 5.4          | Feed section                                                     | F-13.        |
|        |                  |              | 5.4.2 Replacing the manual tray separation roller                | F-13<br>F-15 |
|        |                  |              | 5.4.3 Replacing the tray1 feed roller                            | F-16         |
|        |                  |              | 5.4.4 Replacing the tray1 separation roller                      | F-17         |
|        |                  |              | 5.4.5 Replacing the tray2 reed roller                            | F-18<br>F-18 |
| $\sim$ | יח               | <u>م</u> ۸ ۵ |                                                                  | C 1          |
| G      | יו <b>ט</b><br>י | SAC<br>Date  | biblied items (Opution                                           | G-1          |
|        | 1.               | Pror         | NIDITED ITEMS/CAUTION<br>Disassembly/adjustment prohibited items | G-1<br>G-1   |
|        |                  | 1.1          | 1.1.1 Paint-locked screws                                        | G-1          |
|        |                  |              | 1.1.2 Red-painted screws                                         | G-1          |
|        |                  |              | 1.1.3 Variable resistors on board                                | G-1          |
|        |                  |              | 1.1.5 Fusing unit                                                | G-1<br>G-1   |
|        |                  | 1.2          | Caution                                                          | G-1          |
|        |                  |              | 1.2.1 Inspection before Servicing.                               | G-1          |
|        |                  |              | 1.2.2 Precautions for disassembly                                | G-2<br>G-2   |
|        | 2                | Disa         | assembly/reassembly parts list                                   | G-3          |
|        | 2.               | 2.1          | Main body                                                        | G-3          |
|        |                  | 2.2          | Paper Feed Unit (PF-P14)                                         | G-3          |
|        | ~                | 2.3          | FAX Kit (FK-512)                                                 | G-4          |
|        | 3.               | Disa         | assembly/reassembly procedure (bizhub C3110)                     | G-5          |
|        |                  | 3.1<br>3.2   | Left cover                                                       | G-5<br>G-5   |
|        |                  | 3.3          | Rear right cover                                                 | G-5          |
|        |                  | 3.4          | Exit cover.                                                      | G-6          |
|        |                  | ა.5<br>ვი    | Prontingin cover                                                 | G-6<br>      |
|        |                  | 3.7          | Upper cover                                                      | G-8          |
|        |                  | 3.8          | Trav1                                                            | G-8          |

|       |                                                                                                    | ~ ~ ~         |
|-------|----------------------------------------------------------------------------------------------------|---------------|
|       | 3.9 Manual tray                                                                                                    | G-9           |
|       | 3.10 MFP board (MFPB)                                                                                                    | G-9           |
|       | 3.11 Printer control board (PRCB)                                                                                                    | G-11          |
|       | 3.12 DC power supply (DCPU)                                                                                                    | G-12          |
|       | 3.13 High Voltage unit (HVT)                                                                                                    | G-14          |
|       | 3.14 SSD board (SSDB)                                                                                                    | G-10          |
|       | 3.15 PH UNIL                                                                                                    | G-17<br>C 10  |
|       | 3.10 Halu ulsk kii (HD-FUD) (Option)                                                                                                    | G 19          |
|       | 3.17 Network Interface Card (NC-F03) (Option)                                                                                                    | G 10          |
|       | 3.10 Daveloping motor (M1)                                                                                                    | G 20          |
|       | 3.19 Developing motor (M2)                                                                                                    | G-20          |
|       | 3.20 Transport motor (Mz).                                                                                                    | G-20          |
|       | 3.21 Color PC druin hiotor (M4)                                                                                                    | G-21          |
|       | 3.22 Do power supply lan motor (FM10)                                                                                                    | G-21          |
|       | 3.24 Trav1 paper feed clutch (CL1) / Manual trav paper feed clutch (CL2)                                                                           | G-22          |
|       | 3.25 Pagistration durch (CL3) / Manual tray paper reed durch (CL2)                                                                                 | 0-22<br>G_23  |
|       | 3.26 Topor supply dutch (CL3).                                                                                                    | 0-23          |
|       | 3.27 Loon detection clutch (CL8)                                                                                                    | )G-24<br>G-25 |
|       | 3.28 Switchback roller feed clutch (CL 11) / Switchback roller reverse clutch (CL 12)                                                              | G-23          |
|       | 3.20 Duploy convoyance rolled (dt 11) Switchback folier reverse cluter (dt 12)                                                                     | 0-20<br>C 20  |
|       | 3.30. 2nd transfer pressure solenoid (SD2)                                                                                                    | 20_20         |
|       | 3.31 Temperature/ humidity sensor (TEM/HI IMS)                                                                                                    | 0-30 G_21     |
|       | 3.32 IDC sensor (IDC)                                                                                                    | 0-31<br>G_33  |
|       | 3.33 Scanner motor (M101)                                                                                                    | 0-02<br>G_33  |
|       |                                                                                                    | 0-33<br>G_34  |
|       | 3.35 Scanner unit                                                                                                    | 0-34<br>G_35  |
|       | 3.36 DE                                                                                                    | 0-35<br>G_36  |
|       | 3.37 DE nick-un roller/DE feed roller                                                                                                    | 0-30<br>G_37  |
|       | 3.38 DE senaration nad                                                                                                    | 0-37          |
|       |                                                                                                    | 0-50          |
| 4.    | Disassembly/reassembly procedure (PF-P14)                                                                                                    | G-39          |
|       | 4.1 Paper Feed Unit.                                                                                                    | G-39          |
|       | 4.2 Rear cover.                                                                                                    | G-39          |
|       | 4.3 Rear right cover                                                                                                    | G-39          |
|       | 4.4 PC control board (PCCB)                                                                                                    | G-39          |
|       | 4.5 Tray2 paper feed motor (M1)                                                                                                    | G-40          |
|       | 4.6 Tray2 paper feed clutch (CL1)                                                                                                    | G-40          |
|       | 4.7 Tray2 conveyance clutch (CL2)                                                                                                    | G-41          |
| 5.    | Disassembly/reassembly procedure (FK-512)                                                                                                    | G-44          |
|       | 5.1 FAX Kit                                                                                                    | G-44          |
| н сі  |                                                                                                    | H_1           |
| 11 01 |                                                                                                    |               |
| 1.    | Cleaning parts list                                                                                                    | H-1           |
| 2.    | Cleaning procedure                                                                                                    | H-2           |
|       | 2.1 Manual tray feed roller                                                                                                    | H-2           |
|       | 2.2 Manual tray separation roller                                                                                                    | H-2           |
|       | 2.3 Tray1/ Tray2 feed roller                                                                                                    | H-2           |
|       | 2.4 Tray1 separation roller                                                                                                    | H-3           |
|       | 2.5 Tray2 separation roller                                                                                                    | H-3           |
|       | 2.6 The DF feed roller                                                                                                    | H-3           |
|       | 2.7 Laser irradiation section                                                                                                    | H-4           |
|       | 2.8 Conveyance roller                                                                                                    | H-5           |
|       |                                                                                                    | 14            |
| I AD  | 303 TMENT/3ETTING                                                                                                    |               |
| 1.    | HOW TO USE THE ADJUSTMENT SECTION                                                                                                    | l-1           |
|       | 1.1 Advance checks                                                                                                    | l-1           |
| 2.    | UTILITY                                                                                                    | I-2           |
|       | 2.1 List of UTILITY mode                                                                                                    | l-2           |
|       | List of UTILITY mode - outline                                                                                                    | l-2           |
|       | 2.1.1 Accessibility                                                                                                    | <br>l-2       |
|       | ,                                                                                                    |               |
|       | 2.1.2 Paper Settings                                                                                                    | I-2           |
|       | 2.1.2 Paper Settings<br>2.1.3 One-Touch Reg                                                                                                    | I-2<br>I-2    |
|       | 2.1.2 Paper Settings         2.1.3 One-Touch Reg         2.1.4 User Settings                                                                       |               |
|       | <ul> <li>2.1.2 Paper Settings</li> <li>2.1.3 One-Touch Reg</li> <li>2.1.4 User Settings</li> <li>2.1.5 Admin Settings - System Settings</li> </ul> |               |
|       | <ul> <li>2.1.2 Paper Settings</li></ul>                                                                                                    |               |
|       | <ul> <li>2.1.2 Paper Settings</li></ul>                                                                                                    |               |
|       | <ul> <li>2.1.2 Paper Settings</li></ul>                                                                                                    |               |
|       | <ul> <li>2.1.2 Paper Settings</li></ul>                                                                                                    |               |

|    | 2.1.11 Admin Settings - System Connection           | 1_0   |
|----|-----------------------------------------------------|-------|
|    | 2.1.1.1 Admin Sottings - System Common and Statings |       |
|    | 2.1.12 Admin Setungs - Security Setungs             | 1-9   |
|    | 2.1.13 Admin Settings - Paper Empty Set             | I-10  |
|    | 2.1.14 Admin Settings - License Management          | I-10  |
|    | 2.2 Starting/Exiting                                | I-10  |
|    | 2.2.1. Starting procedure                           | I_10  |
|    | 2.2.1 Starting procedure                            |       |
|    | 2.2.2 Exiting procedure                             | I-10  |
| 3. | LIST OF SERVICE MODE                                | I-11  |
|    | 3.1 List of service mode (outline)                  | I_11  |
|    |                                                     |       |
|    | 5.2 List of service mode (detail)                   |       |
|    | 3.2.1 Machine                                       | I-11  |
|    | 3.2.2 Imaging ProcessAdj                            | I-12  |
|    | 3.2.3 System 1                                      | l-12  |
|    | 3.2.4 System 2                                      | I_12  |
|    |                                                     |       |
|    | 3.2.5 Counter                                       | I-12  |
|    | 3.2.6 PRINT MENU                                    | I-12  |
|    | 3.2.7 StateConfirmation                             | I-13  |
|    | 3.2.8 Test Mode                                     | I-13  |
|    | 329 ADE                                             | I_14  |
|    | 2.2.10 Eox Sottingo                                 |       |
|    | J.Z. IV I AN JEWINGS                                | 1-14  |
| 4. | Service Mode                                        | I-17  |
|    | 4.1 STARTING/EXITING                                | I-17  |
|    |                                                     | I_17  |
|    |                                                     | ····· |
|    | 4.1.2 Extense procedure                             | 1-17  |
|    | 4.2 Machine                                         | I-17  |
|    | 4.2.1 FusingTemperature                             | I-17  |
|    | 4.2.2 ALIGNMENT                                     | I-17  |
|    | 4.2.3 Scanner Area                                  | 1-20  |
|    | 4.2.4 Dedivergent                                   | 1.00  |
|    |                                                     | 1-22  |
|    | 4.2.5 FUSER CONTROL                                 | I-22  |
|    | 4.2.6 SCAN ADJUST VALUE                             | I-23  |
|    | 4.2.7 Main Scan Page                                | l-24  |
|    | 4.2.8 FINELINE ADJ                                  | 1-24  |
|    |                                                     | 1.24  |
|    |                                                     | 1-24  |
|    | 4.3 FIRMWARE VERSION                                | 1-24  |
|    | 4.3.1 Use                                           | I-24  |
|    | 4.3.2 Procedure                                     | l-24  |
|    | 4.4 Imaging ProcessAdi                              |       |
|    |                                                     | 1.24  |
|    |                                                     | 1-24  |
|    | 4.4.2 Image Stabilizatio                            | 1-25  |
|    | 4.4.3 IMG ADJ THICK                                 | I-25  |
|    | 4.4.4 IMG ADJ BLACK                                 | I-25  |
|    | 4.5 System 1                                        |       |
|    | 4.5.1 EavTarnet                                     | 1-26  |
|    |                                                     |       |
|    |                                                     |       |
|    | 4.5.3 Sleep ON/OFFChoice                            | I-26  |
|    | 4.5.4 Install Date                                  | I-26  |
|    | 4.5.5 Machine StateLED S                            | I-26  |
|    | 4.5.6 TONER OUT MODE                                | 1-26  |
|    |                                                     |       |
|    | 4.0.1 GIVATOVALE FAGE                               | 1-27  |
|    | 4.6 System 2                                        | 1-27  |
|    | 4.6.1 Paper Empty Alert                             |       |
|    | 4.6.2 SOFT SWITCH                                   | I-27  |
|    | 4.6.3 Cov. Rate Screen                              | 1-29  |
|    | 4.6.4 App. Change Setting                           | 1 20  |
|    | 4.0.4 App. Change Setting                           | 1-29  |
|    | 4.7 Counter                                         | 1-29  |
|    | 4.7.1 Life-REPLACE-FUSER UNIT                       | I-30  |
|    | 4.7.2 Life-REPLACE-TRANS. BELT                      | I-30  |
|    | 4.7.3 Life-REPLACE-TRANS, ROLLER                    |       |
|    |                                                     | 1-30  |
|    |                                                     |       |
|    | 4.8.1 Ivianagement LIST                             | 1-30  |
|    | 4.8.2 Adjustments List                              | I-30  |
|    | 4.8.3 Service Parameter                             |       |
|    | 4.8.4 Protocol Trace                                | 1-30  |
|    | 4.8.5 Eav Analysis List                             | 1 24  |
|    | 4.0.5 La Arialysis List.                            |       |
|    | 4.8.6 Scan Event Log                                | I-31  |
|    | 4.8.7 HALFTONE 64                                   | I-31  |
|    | 4.8.8 HALFTONE 128                                  | I-31  |
|    | 4.8.9 HALETONE 256                                  | I_31  |
|    | 4.9.10 Credition                                    | 10-11 |
|    |                                                     | 1-31  |

| 4.9 StateConfirmation                                                                                                    | I-32                                                                 |
|----------------------------------------------------------------------------------------------------|----------------------------------------------------------------------|
| 4.9.1 SENSOR CHECK                                                                                                    |                                                                      |
| 4.9.2 Level History                                                                                                    |                                                                      |
| 4.9.3 Temp. & Humidity                                                                                                    | I-32                                                                 |
| 4.9.4 Memory/HDD State                                                                                                    | I-33                                                                 |
| 4.9.5 COMP. CHECK                                                                                                    | I-33                                                                 |
| 4.10 Test Mode                                                                                                    | I-33                                                                 |
| 4.10.1 Fax Test-SignalSend Test                                                                                                    | I-33                                                                 |
| 4.10.2 Fax Test-Signal RX Test                                                                                                    | I-35                                                                 |
| 4.10.3 Fax Test-NCU TEST                                                                                                    | I-36                                                                 |
| 4.10.4 Fax Test - Dial Test                                                                                                    | l-36                                                                 |
| 4.11 ADF                                                                                                    |                                                                      |
| 4.11.1 1-Side                                                                                                    |                                                                      |
| 4.11.2 2-Side                                                                                                    |                                                                      |
| 4.11.3 Register Loop-Back side                                                                                                    | 1-38                                                                 |
| 4.11.4 Center Adjustment                                                                                                    | 1-38                                                                 |
| 4.11.5 ADF(B) Side Edge                                                                                                    | 1-38                                                                 |
| 4.11.0 Feed Zoom                                                                                                    | 1-39                                                                 |
| 4.11.7 FD-Way. Auj. (D)                                                                                                    | 1-39                                                                 |
| 4.11.0 Wall Scall Dir Zm P                                                                                                    | 1-40                                                                 |
| 4.11.9 IViditi Scali Dii Zili-D                                                                                                    | 1-40                                                                 |
| 4.12.1 AA Setungs                                                                                                    | ۱ <del>۲۰</del> –۱                                                   |
| 4.12.1 Modell/NCO                                                                                                    | ۱ <del>۲۰</del> –۱                                                   |
| 4.12.2 Network                                                                                                    | I_44                                                                 |
| 4.12.5 System.                                                                                                    | 1-40                                                                 |
|                                                                                                    | / 4-ا<br>۱ ۸ ۹                                                       |
| 4.12.5 COMMONICATION                                                                                                    | 1-40<br>1_52                                                         |
| 4.12.0 List Output                                                                                                    | 1-52                                                                 |
| 4.12.7 FullculiFalance                                                                                                    | 1-53                                                                 |
| 4.12.0 Thiudization                                                                                                    | 1-53                                                                 |
| 4.12.5 Line 51D Setting (Address parameter)                                                                                                    | 1-53                                                                 |
| 4 13 1 ObOd##                                                                                                    | 1-54                                                                 |
| 4.13.2 0e000#                                                                                                    | 1-54<br>1_55                                                         |
| 4.13.3 0e001#                                                                                                    |                                                                      |
| 4.13.4 De001#                                                                                                    |                                                                      |
| 4.13.5 0e002#                                                                                                    |                                                                      |
| 4.13.6 De000#                                                                                                    |                                                                      |
| 4.13.7 0e005#                                                                                                    | I_62                                                                 |
| 4.13.8 0e000#                                                                                                    | I-64                                                                 |
| 4 13 9 0e00a#                                                                                                    | I-67                                                                 |
| 4.13.10 0e00b#                                                                                                    |                                                                      |
| 4 13 11 0e00c#                                                                                                    | I-72                                                                 |
| 4 13 12 0e00d#                                                                                                    | I-75                                                                 |
| 4 13 13 0e00e#                                                                                                    | I-78                                                                 |
| 4.13.14 0e00f#                                                                                                    |                                                                      |
| 4 13 15 0e010#                                                                                                    | I-82                                                                 |
| 4 13 16 0e011#                                                                                                    | 1-84                                                                 |
| 4 13 17 0e012#                                                                                                    | I-85                                                                 |
| 4 13 18 0f000#                                                                                                    | I-86                                                                 |
| 4.13.19 0f001#                                                                                                    |                                                                      |
| 4.13.20 10000#                                                                                                    |                                                                      |
| 4.13.21 10001#                                                                                                    |                                                                      |
| 4.13.22 13000#, 13001#, 13002#, 13003#. 13004#. 13005#. 13006#                                                                                                    | l-91                                                                 |
| 4.13.23 13007#, 13008#, 13009#, 1300a#. 1300b#                                                                                                    |                                                                      |
| 4.14 2nd NIC settings                                                                                                    |                                                                      |
| 4.14.1 Use                                                                                                    |                                                                      |
| 4.14.2 Default setting                                                                                                    | I-95                                                                 |
| 4.14.3 Setting item                                                                                                    |                                                                      |
| 4.15 BK CLEAR.                                                                                                    |                                                                      |
|                                                                                                    |                                                                      |
| 4.10 FIRMWARE UPDATE                                                                                                    | I-95                                                                 |
| 4.16 FIRMWARE OPDATE                                                                                                    | I-95<br>I-95                                                         |
| 4.16.1 Use                                                                                                    | I-95<br>I-95<br>I-96                                                 |
| 4.16       FIRMWARE OPDATE         4.16.1       Use         4.16.2       Procedure         4.17       LoadableDriverInfo                                                                                                    | 1-95<br>1-95<br>1-96<br>1-96                                         |
| 4.16       FIRMWARE OPDATE         4.16.1       Use         4.16.2       Procedure.         4.17       LoadableDriverInfo.         4.17.1       Use                                                                                                    | 1-95<br>1-95<br>1-96<br>1-96<br>1-96                                 |
| 4.16       FIRMWARE OPDATE         4.16.1       Use         4.16.2       Procedure.         4.17       LoadableDriverInfo.         4.17.1       Use         4.17.2       Procedure.                                                                                                    | 1-95<br>1-95<br>1-96<br>1-96<br>1-96<br>1-96                         |
| 4.16       FIRMWARE OPDATE         4.16.1       Use         4.16.2       Procedure.         4.17       LoadableDriverInfo.         4.17.1       Use         4.17.2       Procedure.         4.18       LOADABLE DOWNLOAD.                                                                 | 1-95<br>1-95<br>1-96<br>1-96<br>1-96<br>1-96<br>1-96                 |
| 4.16       FIRMWARE OPDATE         4.16.1       Use         4.16.2       Procedure.         4.17       LoadableDriverInfo.         4.17.1       Use         4.17.2       Procedure.         4.18       LOADABLE DOWNLOAD.         4.18.1       Use                                        | 1-95<br>1-95<br>1-96<br>1-96<br>1-96<br>1-96<br>1-96                 |
| 4.16       FIRMWARE OPDATE         4.16.1       Use         4.16.2       Procedure.         4.17       LoadableDriverInfo.         4.17.1       Use         4.17.2       Procedure.         4.18       LOADABLE DOWNLOAD.         4.18.1       Use         4.18.2       Required systems. | 1-95<br>1-95<br>1-96<br>1-96<br>1-96<br>1-96<br>1-96<br>1-96<br>1-96 |

|   |                      | 4 19 4 Dropoduro                                                                                                    |                                                                                                    |
|---|----------------------|----------------------------------------------------------------------------------------------------|----------------------------------------------------------------------------------------------------|
|   |                      | 4.10.4 Plotedule                                                                                                    | 1-96                                                                                                    |
|   |                      | 4.19 HDD Format                                                                                                    | I-96                                                                                                    |
|   |                      | 4.19.1 Use                                                                                                    | I-96                                                                                                    |
|   |                      | 4.19.2 Procedure                                                                                                    | I-96                                                                                                    |
|   |                      | 4.20 ENGINE DIPSW                                                                                                    |                                                                                                    |
|   |                      | 4.20.1 USe                                                                                                    |                                                                                                    |
|   |                      | 4.20.2 Procedure                                                                                                    |                                                                                                    |
|   | _                    |                                                                                                    |                                                                                                    |
|   | 5.                   | SecuritySer. Mode                                                                                                    |                                                                                                    |
|   |                      | 5.1 List of SecuritySer. Mode                                                                                                    | I-99                                                                                                    |
|   |                      | 5.2 STARTING/EXITING                                                                                                    |                                                                                                    |
|   |                      | Starting procedure                                                                                                    |                                                                                                    |
|   |                      | Exiting procedure                                                                                                    |                                                                                                    |
|   |                      | 5.3 Billing Setting                                                                                                    |                                                                                                    |
|   |                      | 5.3.1 Counter Setting                                                                                                    |                                                                                                    |
|   |                      | 5.3.2 License Management - Get Request Code                                                                                                    | 1-100                                                                                                    |
|   |                      | 5.3.3 License Management - Initialize                                                                                                    | 1-100                                                                                                    |
|   |                      | 5.3.4 License Management - Acuvation                                                                                                    | 1-100                                                                                                    |
|   |                      | 5.3.5 License Management, Deac Compl. Code                                                                                                    | 1-103                                                                                                    |
|   |                      | 5.5.0 License Management - List EnabledEuro                                                                                                    | 100<br>1 106                                                                                                    |
|   |                      | 5.4 Admin Password                                                                                                    | 100 -ا<br>۱_106                                                                                                    |
|   |                      | 5.4.1 Use                                                                                                    | 100 -ا<br>۱_106                                                                                                    |
|   |                      | 5.4.2 Default setting                                                                                                    | 100 - ا<br>۱_106                                                                                                    |
|   |                      | 5.4.3 Procedure                                                                                                    | I-106                                                                                                    |
|   |                      | 5.5 CE Password                                                                                                    | I-107                                                                                                    |
|   |                      | 5.5.1 Use                                                                                                    | I-107                                                                                                    |
|   |                      | 5.5.2 Default setting                                                                                                    | I-107                                                                                                    |
|   |                      | 5.5.3 Procedure                                                                                                    | I-107                                                                                                    |
|   | пг                   |                                                                                                    | 1.4                                                                                                    |
| J | RE                   |                                                                                                    | J- I                                                                                                    |
|   | 1.                   | . Checking the current firmware version                                                                                                    | J-1                                                                                                    |
|   | 2.                   | . Firmware upgrading procedure by USB memory device                                                                                                    | J-2                                                                                                    |
|   |                      | 2.1 Preparations for firmware rewriting                                                                                                    | .1-2                                                                                                    |
|   |                      |                                                                                                    |                                                                                                    |
|   |                      | 2.1.1 System requirements                                                                                                    | J-2                                                                                                    |
|   |                      | 2.1.1 System requirements                                                                                                    | J-2<br>J-2                                                                                                    |
|   |                      | <ul> <li>2.1.1 System requirements</li></ul>                                                                                                    | J-2<br>J-2<br>J-2                                                                                                    |
|   | 3.                   | <ul> <li>2.1.1 System requirements.</li> <li>2.1.2 Saving the firmware data into the USB memory device.</li> <li>2.2 How to write firmware data.</li> <li>Checking the version after the firmware update.</li> </ul>                                                                                                    | J-2<br>J-2<br>J-2<br>J-2<br>J-4                                                                                                    |
|   | 3.<br>4              | <ul> <li>2.1.1 System requirements</li></ul>                                                                                                    | J-2<br>J-2<br>J-2<br>J-2<br>J-4<br>J-5                                                                                                    |
|   | 3.<br>4.             | <ul> <li>2.1.1 System requirements</li></ul>                                                                                                    | J-2<br>J-2<br>J-2<br>J-4<br>J-5<br>J-5                                                                                                    |
|   | 3.<br>4.             | 2.1.1 System requirements                                                                                                    | J-2<br>J-2<br>J-2<br>J-2<br>J-4<br>J-4<br>J-5<br>J-5<br>J-5                                                                                                    |
|   | 3.<br>4.             | <ul> <li>2.1.1 System requirements</li></ul>                                                                                                    | J-2<br>J-2<br>J-2<br>J-4<br>J-4<br>J-5<br>J-5<br>J-5<br>J-5<br>J-5                                                                                                    |
|   | 3.<br>4.             | <ul> <li>2.1.1 System requirements</li></ul>                                                                                                    | J-2<br>J-2<br>J-2<br>J-4<br>J-4<br>J-5<br>J-5<br>J-5                                                                                                    |
| к | 3.<br>4.<br>TF       | 2.1.1 System requirements                                                                                                    | J-2<br>J-2<br>J-2<br>J-4<br>J-4<br>J-5<br>J-5<br>J-5<br>J-5<br>J-5<br>J-5                                                                                                    |
| к | 3.<br>4.<br>TF<br>1. | <ul> <li>2.1.1 System requirements</li></ul>                                                                                                    | J-2<br>J-2<br>.J-2<br>.J-4<br>.J-5<br>J-5<br>.J-5<br>.J-5<br>J-5<br>J-5<br>K-1<br>K-1                                                                                                    |
| ĸ | 3.<br>4.<br>TF<br>1. | <ul> <li>2.1.1 System requirements</li></ul>                                                                                                    | J-2<br>J-2<br>.J-2<br>.J-4<br>.J-5<br>J-5<br>.J-5<br>.J-5<br>J-5<br>J-5<br>K-1<br>K-1                                                                                                    |
| ĸ | 3.<br>4.<br>TF<br>1. | 2.1.1 System requirements                                                                                                    | J-2<br>J-2<br>.J-2<br>.J-4<br>.J-5<br>J-5<br>J-5<br>J-5<br>J-5<br>K-1<br>K-1<br>K-1<br>K-1                                                                                                    |
| ĸ | 3.<br>4.<br>TF<br>1. | <ul> <li>2.1.1 System requirements</li></ul>                                                                                                    | J-2<br>J-2<br>J-2<br>J-4<br>.J-5<br>J-5<br>J-5<br>J-5<br>K-1<br>K-1<br>K-1<br>K-1<br>K-1<br>K-1                                                                                                    |
| к | 3.<br>4.<br>TF       | <ul> <li>2.1.1 System requirements</li></ul>                                                                                                    | J-2<br>J-2<br>J-2<br>J-4<br>J-5<br>J-5<br>J-5<br>J-5<br>K-1<br>K-1<br>K-1<br>K-1<br>K-1<br>K-1<br>K-1                                                                                                    |
| ĸ | 3.<br>4.<br>TF       | <ul> <li>2.1.1 System requirements</li></ul>                                                                                                    | J-2<br>J-2<br>J-2<br>J-4<br>J-5<br>J-5<br>J-5<br>J-5<br>J-5<br>K-1<br>K-1<br>K-1<br>K-1<br>K-1<br>K-1<br>K-2                                                                                                    |
| к | 3.<br>4.<br>TF       | <ul> <li>2.1.1 System requirements</li></ul>                                                                                                    | J-2<br>J-2<br>J-2<br>J-4<br>J-5<br>J-5<br>J-5<br>J-5<br>J-5<br>K-1<br>K-1<br>K-1<br>K-1<br>K-1<br>K-2<br>K-2<br>K-2                                                                                                    |
| к | 3.<br>4.<br>TF       | <ul> <li>2.1.1 System requirements</li> <li>2.1.2 Saving the firmware data into the USB memory device</li> <li>2.2 How to write firmware data</li> <li>Checking the version after the firmware update</li> <li>How to install the i-Option data</li> <li>4.1 Available function for i-Option</li> <li>4.2 LK-107/LK-108 font data installation procedure</li> <li>4.2.1 When the font data is ***.pdf format file</li> </ul> ROUBLESHOOTING. 1.1 JAM display 1.2 List of JAM display resetting procedure 1.3 Sensor layout 1.4 Solution 1.4.1 Initial check items 1.4.2 Jam at fusing/exit section                                                                                                    | J-2<br>J-2<br>J-2<br>J-4<br>J-5<br>J-5<br>J-5<br>J-5<br>J-5<br>K-1<br>K-1<br>K-1<br>K-1<br>K-1<br>K-2<br>K-2<br>K-2<br>K-2<br>K-2                                                                                                    |
| к | 3.<br>4.<br>TF       | <ul> <li>2.1.1 System requirements.</li> <li>2.1.2 Saving the firmware data into the USB memory device.</li> <li>2.2 How to write firmware data.</li> <li>Checking the version after the firmware update.</li> <li>How to install the i-Option data.</li> <li>4.1 Available function for i-Option.</li> <li>4.2 LK-107/LK-108 font data installation procedure.</li> <li>4.2.1 When the font data is ***.pdf format file.</li> </ul> ROUBLESHOOTING. JAM DISPLAY. 1.1 JAM display. 1.2 List of JAM display. 1.2.1 JAM display resetting procedure. 1.3 Sensor layout. 1.4 Solution. 1.4.1 Initial check items. 1.4.2 Jam at fusing/exit section. 1.4.3 Jam at transfer section.                                                                                                    | J-2<br>J-2<br>J-2<br>J-4<br>J-5<br>J-5<br>J-5<br>J-5<br>J-5<br>K-1<br>K-1<br>K-1<br>K-1<br>K-1<br>K-2<br>K-2<br>K-2<br>K-2<br>K-2<br>K-2                                                                                                    |
| К | 3.<br>4.<br>TF       | 2.1.1 System requirements                                                                                                    | J-2<br>J-2<br>J-2<br>J-4<br>J-5<br>J-5<br>J-5<br>J-5<br>J-5<br>K-1<br>K-1<br>K-1<br>K-1<br>K-1<br>K-1<br>K-2<br>K-2<br>K-2<br>K-2<br>K-3<br>K-3                                                                                                    |
| к | 3.<br>4.<br>TF       | 2.1.1 System requirements.         2.1.2 Saving the firmware data into the USB memory device.         2.2 How to write firmware data.         4.1 Available function after the firmware update.         4.1 Available function for i-Option.         4.2 LK-107/LK-108 font data installation procedure.         4.2.1 When the font data is ***.pdf format file.         ROUBLESHOOTING.         JAM DISPLAY.         1.1 JAM display.         1.2.1 JAM display.         1.2.1 JAM display.         1.2.1 JAM display.         1.3 Sensor layout.         1.4.1 Initial check items.         1.4.2 Jam at fusing/exit section.         1.4.3 Jam at transfer section.         1.4.4 Jam at manual tray paper feed section.         1.4.5 Jam at tray1 paper feed section.                                                                                                    | J-2<br>J-2<br>J-2<br>J-4<br>J-5<br>J-5<br>J-5<br>J-5<br>J-5<br>K-1<br>K-1<br>K-1<br>K-1<br>K-1<br>K-2<br>K-2<br>K-2<br>K-2<br>K-3<br>K-4                                                                                                    |
| к | 3.<br>4.<br>TF       | <ul> <li>2.1.1 System requirements</li></ul>                                                                                                    | J-2<br>J-2<br>J-2<br>J-4<br>J-5<br>J-5<br>J-5<br>J-5<br>J-5<br>K-1<br>K-1<br>K-1<br>K-1<br>K-1<br>K-1<br>K-2<br>K-2<br>K-2<br>K-2<br>K-3<br>K-4<br>K-4                                                                                                    |
| к | 3.<br>4.<br>TF       | 2.1.1 System requirements         2.1.2 Saving the firmware data into the USB memory device                                                                                                    | J-2<br>J-2<br>J-2<br>J-4<br>J-5<br>J-5<br>J-5<br>J-5<br>J-5<br>K-1<br>K-1<br>K-1<br>K-1<br>K-1<br>K-1<br>K-2<br>K-2<br>K-2<br>K-3<br>K-4<br>K-4<br>K-4<br>K-4                                                                                                    |
| к | 3.<br>4.<br>TF       | <ul> <li>2.1.1 System requirements</li></ul>                                                                                                    | J-2<br>J-2<br>J-2<br>J-4<br>J-5<br>J-5<br>J-5<br>J-5<br>J-5<br>K-1<br>K-1<br>K-1<br>K-1<br>K-1<br>K-1<br>K-2<br>K-2<br>K-2<br>K-2<br>K-3<br>K-4<br>K-4<br>K-4<br>K-4<br>K-4<br>K-4                                                                                                    |
| к | 3.<br>4.<br>TF       | 2.1.1 System requirements.         2.1.2 Saving the firmware data into the USB memory device.         2.2 How to write firmware data.         4. Checking the version after the firmware update.         4. How to install the i-Option data.         4.1 Available function for i-Option         4.2 LK-107/LK-108 font data installation procedure.         4.2.1 When the font data is ***.pdf format file.         ROUBLESHOOTING.         1.1 JAM display.         1.2 List of JAM display.         1.2.1 JAM display.         1.2.1 JAM display.         1.4 Solution.         1.4.1 Initial check items.         1.4.2 Jam at fusing/exit section.         1.4.3 Jam at transfer section.         1.4.4 Jam at tray paper feed section.         1.4.5 Jam at tray2 paper feed section.         1.4.6 Jam at tray2 paper feed section.         1.4.7 Jam at tray2 paper feed section.         1.4.8 Jam at duplex paper feed section.         1.4.7 Jam at tray2 paper feed section.         1.4.8 Jam at tup paper feed section.         1.4.9 Jam at tray2 paper feed section.         1.4.6 Jam at tray2 paper feed section.         1.4.7 Jam at tray2 paper feed section.         1.4.8 Jam at duplex paper feed section.         1.4.9 Jam at tay2 vertical conveyance section.         1.4.10 Ja | J-2<br>J-2<br>J-2<br>J-4<br>J-5<br>J-5<br>J-5<br>J-5<br>J-5<br>J-5<br>K-1<br>K-1<br>K-1<br>K-1<br>K-1<br>K-1<br>K-2<br>K-2<br>K-2<br>K-2<br>K-2<br>K-3<br>K-4<br>K-4<br>K-4<br>K-4<br>K-4<br>K-4<br>K-4<br>K-4                                                                                                    |
| к | 3.<br>4.<br>TF       | 2.1.1 System requirements                                                                                                    | J-2<br>J-2<br>J-2<br>J-4<br>J-5<br>J-5<br>J-5<br>J-5<br>J-5<br>J-5<br>K-1<br>K-1<br>K-1<br>K-1<br>K-1<br>K-1<br>K-2<br>K-2<br>K-2<br>K-2<br>K-2<br>K-3<br>K-4<br>K-4<br>K-4<br>K-4<br>K-4<br>K-4<br>K-4<br>K-4<br>K-4<br>K-5<br>K-6<br>K-6<br>K-7<br>K-7                                                                |
| к | 3.<br>4.<br>TF<br>1. | 2.1.1 System requirements                                                                                                    | J-2<br>J-2<br>J-2<br>J-4<br>J-5<br>J-5<br>J-5<br>J-5<br>J-5<br>K-1<br>K-1<br>K-1<br>K-1<br>K-1<br>K-2<br>K-2<br>K-2<br>K-2<br>K-3<br>K-4<br>K-4<br>K-4<br>K-4<br>K-4<br>K-5<br>K-6<br>K-6<br>K-7<br>K-7                                                                                                    |
| к | 3.<br>4.<br>TF<br>1. | 2.1.1 System requirements                                                                                                    | J-2<br>J-2<br>J-2<br>J-4<br>J-5<br>J-5<br>J-5<br>J-5<br>J-5<br>K-1<br>K-1<br>K-1<br>K-1<br>K-1<br>K-2<br>K-2<br>K-2<br>K-2<br>K-3<br>K-4<br>K-4<br>K-4<br>K-4<br>K-4<br>K-5<br>K-6<br>K-7<br>K-7<br>K-9                                                                                                    |
| к | 3.<br>4.<br>TF<br>1. | <ul> <li>2.1.1 System requirements</li></ul>                                                                                                    | J-2<br>J-2<br>J-2<br>J-4<br>J-5<br>J-5<br>J-5<br>J-5<br>J-5<br>K-1<br>K-1<br>K-1<br>K-1<br>K-1<br>K-2<br>K-2<br>K-2<br>K-2<br>K-3<br>K-4<br>K-4<br>K-4<br>K-4<br>K-4<br>K-5<br>K-6<br>K-6<br>K-7<br>K-7<br>K-9<br>K-9<br>K-9                                                                                            |
| к | 3.<br>4.<br>TF<br>1. | 2.1.1 System requirements                                                                                                    | J-2<br>J-2<br>J-2<br>J-4<br>J-5<br>J-5<br>J-5<br>J-5<br>J-5<br>J-5<br>K-1<br>K-1<br>K-1<br>K-1<br>K-1<br>K-1<br>K-2<br>K-2<br>K-2<br>K-2<br>K-2<br>K-3<br>K-4<br>K-4<br>K-4<br>K-4<br>K-4<br>K-4<br>K-4<br>K-4<br>K-5<br>K-6<br>K-6<br>K-7<br>K-7<br>K-7<br>K-9<br>K-9<br>K-9                                           |
| к | 3.<br>4.<br>TF<br>1. | 2.1.1 System requirements.         2.1.2 Saving the firmware data into the USB memory device.         2.2 How to write firmware data.         Checking the version after the firmware update.         How to install the i-Option data.         4.1 Available function for i-Option.         4.2 LK-107/LK-108 font data installation procedure.         4.2.1 When the font data is ***.pdf format file.         ROUBLESHOOTING.         JAM DISPLAY.         1.1 JAM display.         1.2 List of JAM display.         1.2 List of JAM display.         1.2 List of JAM display.         1.4 Solution.         1.4.1 Initial check items.         1.4.2 Jam at transfer section.         1.4.3 Jam at transfer section.         1.4.4 Jam at manual tray paper feed section.         1.4.5 Jam at tray1 paper feed section.         1.4.7 Jam at tray2 paper feed section.         1.4.8 Jam at duplex paper transport section.         1.4.9 Jam at duplex paper feed section.         1.4.1 Paper jam in control logic.         PROCESS CAUTION INFROMATION.         2.1 Display procedure.         2.2 List.         2.3 Solution.         2.3 Solution.                                                                                                    | J-2<br>J-2<br>J-2<br>J-4<br>J-5<br>J-5<br>J-5<br>J-5<br>J-5<br>J-5<br>K-1<br>K-1<br>K-1<br>K-1<br>K-1<br>K-1<br>K-2<br>K-2<br>K-2<br>K-2<br>K-2<br>K-3<br>K-4<br>K-4<br>K-4<br>K-4<br>K-4<br>K-4<br>K-4<br>K-5<br>K-6<br>K-6<br>K-7<br>K-7<br>K-7<br>K-9<br>K-9<br>K-9<br>K-9<br>K-9<br>K-9<br>K-9                      |
| К | 3.<br>4.<br>TF<br>1. | 2.1.1 System requirements.         2.1.2 Saving the firmware data into the USB memory device.         2.2 How to write firmware data.         (Checking the version after the firmware update.         How to install the i-Option data         4.1 Available function for i-Option.         4.2 LK-107/LK-108 font data installation procedure.         4.2.1 When the font data is ***.pdf format file.         ROUBLESHOOTING.         .1.1 JAM display.         1.2 List of JAM display.         1.2 List of JAM display.         1.2 List of JAM display resetting procedure.         1.4.3 Sensor layout.         1.4.4 Jam at fusing/exit section.         1.4.3 Jam at transfer section.         1.4.4 Jam at manual tray paper feed section.         1.4.5 Jam at tray1 paper feed section.         1.4.7 Jam at tray2 paper feed section.         1.4.8 Jam at duplex paper feed section.         1.4.9 Jam at duplex paper feed section.         1.4.10 Jam at DF section.         1.4.11 Paper jam in control logic.         PROCESS CAUTION INFROMATION         2.1 Display procedure.         2.2 List.         2.3 Solution.         2.3 LD Error.         2.3 LD Error.         2.3 LD Error.                                                                                                 | J-2<br>J-2<br>J-2<br>J-4<br>J-5<br>J-5<br>J-5<br>J-5<br>J-5<br>K-1<br>K-1<br>K-1<br>K-1<br>K-1<br>K-1<br>K-2<br>K-2<br>K-2<br>K-2<br>K-2<br>K-3<br>K-4<br>K-4<br>K-4<br>K-4<br>K-4<br>K-4<br>K-4<br>K-5<br>K-6<br>K-6<br>K-6<br>K-7<br>K-7<br>K-7<br>K-9<br>K-9<br>K-9<br>K-9<br>K-9<br>K-9<br>K-9<br>K-9<br>K-9<br>K-9 |
| к | 3.<br>4.<br>TF<br>1. | 2.1.1 System requirements                                                                                                    | J-2<br>J-2<br>J-2<br>J-4<br>J-5<br>J-5<br>J-5<br>J-5<br>J-5<br>K-1<br>K-1<br>K-1<br>K-1<br>K-1<br>K-1<br>K-2<br>K-2<br>K-2<br>K-2<br>K-2<br>K-2<br>K-3<br>K-4<br>K-4<br>K-4<br>K-4<br>K-4<br>K-4<br>K-5<br>K-6<br>K-6<br>K-6<br>K-7<br>K-7<br>K-7<br>K-9<br>K-9<br>K-9<br>K-9<br>K-9<br>K-9<br>K-9<br>K-9<br>K-9<br>K-9 |

|    |     | 2.3.5 Color Registration Adj. (Adj. Value Error)     | K-10 |
|----|-----|------------------------------------------------------|------|
|    |     | 2.3.6 Lamp lights on and AFE gain adjustment failure | K-10 |
| 3. | TRO | DUBLE CODE                                           | K-12 |
| -  | 3.1 | Trouble code (Service Call)                          | K-12 |
|    | 3.2 | Trouble resetting procedure                          | K-12 |
|    | 3.3 | List of the trouble code                             | K-12 |
|    | 3.4 | Solution                                             | K-15 |
|    |     | 3.4.1 0010                                           | K-15 |
|    |     | 3.4.2 0017                                           | K-15 |
|    |     | 3.4.3 0018                                           | K-15 |
|    |     | 3.4.4 004A                                           | K-16 |
|    |     | 3.4.5 004E                                           | K-16 |
|    |     | 3.4.6 0062                                           | K-17 |
|    |     | 3.4.7 0094                                           | K-17 |
|    |     | 3.4.8 0096                                           | K-18 |
|    |     | 3.4.9 0101                                           | K-18 |
|    |     | 3.4.10 0300                                          | K-19 |
|    |     | 3.4.11 0310                                          | K-19 |
|    |     | 3.4.12 0315                                          | K-20 |
|    |     | 3.4.13 0500, 0502, 0503, 0510, 0520                  | K-20 |
|    |     | 3.4.14 0F52, 0F53, 0F54, 0F55                        | K-21 |
|    |     | 3.4.15 13C4, 13C5, 13C6, 13C7                        | K-22 |
|    |     | 3.4.16 13CB, 13CC, 13CD, 13CE                        | K-22 |
|    |     | 3.4.17 13DD                                          | K-23 |
|    |     | 3.4.18 13E2, 13E3                                    | K-23 |
|    |     | 3.4.19 13F0                                          | K-24 |
|    |     | 3.4.20 3C00                                          | K-24 |
|    |     | 3.4.21 3C10                                          | K-24 |
|    |     | 3.4.22 4091                                          | K-25 |
|    |     | 3.4.23 4092                                          | K-25 |
|    |     | 3.4.24 4901                                          | K-25 |
|    |     | 3.4.25 6751                                          | K-26 |
|    |     | 3.4.26 6790, 6791, 6792, 6793                        | K-26 |
|    |     | 3.4.27 9401                                          | K-27 |
|    |     | 3.4.28 C151                                          | K-27 |
|    |     | 3.4.29 C161                                          | K-28 |
|    |     | 3.4.30 C164                                          | K-28 |
|    |     | 3.4.31 D004                                          | K-28 |
|    |     | 3.4.32 D091                                          | K-29 |
|    |     | 3.4.33 D092                                          | K-29 |
|    |     | 3.4.34 D093                                          | K-29 |
|    |     | 3.4.35 D094                                          | K-30 |
|    |     | 3.4.36 D095                                          | K-30 |
|    |     | 3.4.37 D096                                          | K-30 |
|    |     | 3.4.38 D0A2                                          | K-30 |
|    |     | 3.4.39 D0A3.                                         | K-31 |
|    |     | 3.4.40 D0A4                                          | K-31 |
|    |     | 3.4.41 D0A5                                          | K-31 |
|    |     | 3.4.42 DUA6                                          | K-31 |
|    |     | 3.4.43 D110                                          | K-32 |
|    |     | 3.4.44 UZ0Z                                          | K-32 |
|    |     | 3.4.45 D281                                          | K-32 |
|    |     | 3.4.40 D3A2                                          | K-33 |
|    |     | 3.4.47 D3F1                                          | K-33 |
|    |     | 3.4.46 D3F2                                          | K-33 |
|    |     | 3.4.49 D3F3                                          |      |
|    |     | 3.4.30 D3F4                                          |      |
|    |     | 3.4.51 D301                                          |      |
|    |     | 5-4-02 L 50m                                         |      |
| 4. | ABO |                                                      | K-36 |
|    | 4.1 | I roubleshooting of the abort code                   | K-36 |
|    |     | 4.1.1 Contents                                       | K-36 |
|    |     | 4.1.2 Procedure                                      | K-36 |
|    | 4.2 | FB0#                                                 | K-36 |
|    | 4.3 | FB1#                                                 | K-37 |
|    | 4.4 | FB4#                                                 | K-37 |
|    | 4.5 | FВ0#                                                 | K-37 |
|    | 4.6 |                                                      | K-38 |
|    | 4./ |                                                      | К-38 |
| 5. | FAX |                                                      | K-40 |

| 5                                 | 5.1 The error in the transmission/reception system           | K-40                                               |
|-----------------------------------|--------------------------------------------------------------|----------------------------------------------------|
| 5                                 | 5.2 BU##                                                     | K-40                                               |
| Ę                                 | 5.4 B12#                                                     | К-40<br>К-40                                       |
| 5                                 | 5.5 B13#                                                     | K-40                                               |
| 5                                 | 5.6 B14#                                                     | K-41                                               |
| 5                                 | 5.7 B15#                                                     | K-41                                               |
| 5                                 | 5.8 B16#                                                     | K-41                                               |
| 5                                 | 5.9 B1/#<br>5.10 D19#                                        | K-41                                               |
| 5                                 | 5.10 B10#                                                    | ۲-4۱<br>۲.42                                       |
| 5                                 | 5.12 TO#                                                     | K-42                                               |
| 5                                 | 5.13 T1#                                                     | K-42                                               |
| 5                                 | 5.14 T2#                                                     | K-43                                               |
| 5                                 | 5.15 T3#                                                     | K-43                                               |
| 5                                 | 5.16 T4#                                                     | K-43                                               |
| 5                                 | D.17 15#<br>5.19 Te#                                         | K-43<br>K 44                                       |
| F                                 | 5.19 T7#                                                     | К-44<br>К-44                                       |
| 5                                 | 5.20 T8#                                                     | K-44                                               |
| 5                                 | 5.21 T9#                                                     | K-44                                               |
| 5                                 | 5.22 R0#                                                     | K-45                                               |
| 5                                 | 5.23 R1#                                                     | K-45                                               |
| 5                                 | 0.24 K2#                                                     | K-45<br>س س                                        |
| Ę                                 | 5.26 R4#                                                     | К-40<br>К-46                                       |
| 5                                 | 5.27 R5#                                                     | K-46                                               |
| 5                                 | 5.28 R6#                                                     | K-46                                               |
| 5                                 | 5.29 R7#                                                     | K-47                                               |
| 5                                 | 5.30 R8#                                                     | K-47                                               |
| ÷                                 | 5.31 R9#                                                     | K-47                                               |
| 6. P                              | OWER SUPPLY TROUBLE                                          | K-49                                               |
| t<br>c                            | 5.1 Machine is not energized at all (DCPU operation check)   | K-49<br>K 40                                       |
| F                                 | 5.3 Fusing heaters do not operate                            | K-49<br>K-49                                       |
| 7 11                              |                                                              | K-50                                               |
| 7. 11                             | 7.1 Troubleshooting procedure overview                       | K-50                                               |
|                                   | 7.1.1 Test pattern printing                                  | K-50                                               |
| 7                                 | 7.2 Solution                                                 | K-50                                               |
|                                   | 7.2.1 Image trouble sample illustrations.                    | K-50                                               |
|                                   | 7.2.2 White line 1, White band 1, Color line 1, Color band 1 | K-51                                               |
|                                   | 7.2.5 White line 2, White band 2, Color line 2, Color band 2 |                                                    |
|                                   | 7.2.5 Uneven density 2                                       | K-54                                               |
|                                   | 7.2.6 Faint image, low image density (ID lowering)           | K-55                                               |
|                                   | 7.2.7 Gradation reproduction failure                         | K-56                                               |
|                                   | 7.2.8 Color reproducibility error.                           | K-56                                               |
|                                   | 7.2.9 Incorrect color image registration                     | K-57                                               |
|                                   | 7.2.10 Foggy background                                      |                                                    |
|                                   | 7.2.12 Color spots                                           | K-60                                               |
|                                   | 7.2.13 Blurred image                                         | K-61                                               |
|                                   | 7.2.14 Back marking                                          | K-61                                               |
|                                   | 7.2.15 Blank copy, Black copy                                | K-62                                               |
|                                   | 7.2.16 Uneven pitch                                          | K-62                                               |
|                                   | 7.2.17 Pool fusing performance, Onset                        | K-63                                               |
|                                   | 7.2.19 Moire                                                 | K-64                                               |
|                                   | 7.2.20 Skewed image                                          | K-64                                               |
|                                   | 7.2.21 Distorted image                                       | K-64                                               |
|                                   |                                                              |                                                    |
| 8. IC                             |                                                              | K-66                                               |
| 8. IC<br>8                        | 3.1 IC protector outline                                     | K-66<br>K-66                                       |
| 8. IC<br>8<br>8                   | 3.1 IC protector outline                                     | K-66<br>K-66<br>K-66                               |
| 8. IC<br>8<br>8                   | 3.1 IC protector outline                                     | K-66<br>K-66<br>K-66<br>K-66                       |
| 8. IC<br>8<br>8                   | 3.1 IC protector outline                                     | K-66<br>K-66<br>K-66<br>K-66<br>K-66<br>K-67       |
| 8. IC<br>٤<br>٤<br>L PAR          | 3.1 IC protector outline                                     | K-66<br>K-66<br>K-66<br>K-66<br>K-67<br>L-1        |
| 8. IC<br>8<br>8<br>L PAR<br>1. P  | 3.1 IC protector outline                                     | K-66<br>K-66<br>K-66<br>K-66<br>K-67<br>L-1<br>L-1 |
| 8. IC<br>8<br>8<br>1. P.<br>1. P. | B.1 IC protector outline                                     | K-66<br>K-66<br>K-66<br>K-67<br>L-1<br>L-1<br>L-1  |

|    | 2. BOA  | ARD CONNECTOR LAYOUT DRAWING                                     | L-4          |
|----|---------|------------------------------------------------------------------|--------------|
|    | 2.1     | Printer control board (PRCB)                                     | L-4          |
|    | 2.2     | MFP board (MFPB)                                                 | L-5          |
|    | 2.3     | DC power supply (DCPU)                                           | L-5          |
|    | 2.4     | High voltage unit (HV1)                                          | L-6          |
|    | 2.5     | SSD board (SSDB)                                                 | L-0          |
|    | 2.0     | PC control board (PCCB)                                          | L-0          |
|    | 2 DEI   |                                                                  | ،<br>۱ 0     |
|    | J. KEL  | AT CONNECTOR LATOUT DRAWING                                      | L-0          |
| Μ  | TIMIN   | G CHART                                                          | M-1          |
|    | 1. Timi | ing chart                                                        | M-1          |
|    | 1.1     |                                                                  | M-1          |
| м  |         |                                                                  | N 1          |
| IN | VVIENIN |                                                                  | IN-1         |
|    | 1. bizh | ub C3110                                                         | N-1          |
|    | 1.1     | Main body (1/2)                                                  | N-1          |
|    | 1.2     | Main body (2/2)                                                  | N-2          |
| 0  | THEO    | RY OF OPERATION bizhub C3110                                     | 0-1          |
|    | 1. INTE | ERFACE SECTION                                                   | 0-1          |
|    | 2 504   | ANNER SECTION                                                    | ∩_?          |
|    | 2.1     | Composition                                                      | 0-2          |
|    | 2.2     | Drive                                                            | 0-2          |
|    | 2.3     | Operation                                                        | 0-2          |
|    |         | 2.3.1 When the Start key is pressed                              | 0-2          |
|    |         | 2.3.2 Home position detection                                    | 0-3          |
|    |         | 2.3.3 Shading compensation                                       | 0-3          |
|    | 3. WRI  | ITE SECTION                                                      | 0-4          |
|    | 3.1     | Configuration                                                    | 0-4          |
|    | 3.2     |                                                                  | 0-4          |
|    |         |                                                                  | 0-4          |
|    |         | 3.2.2 Laser emission timing                                      | 0-4<br>0-5   |
|    |         | 3.2.4 Color registration control (color shift correction) system | 0-5          |
|    |         | 3.2.5 Laser emission area                                        | 0-7          |
|    |         | 3.2.6 PH unit temperature detection control                      | 0-8          |
|    |         | 3.2.7 Main scan magnification adjustment                         | O-8          |
|    |         | 3.2.8 Image processing                                           | 0-8          |
|    | 4. PHC  | DTO CONDUCTOR SECTION                                            | O-9          |
|    | 4.1     | Configuration                                                    | 0-9          |
|    | 4.2     | Drive                                                            | 0-9          |
|    | 4.3     | 4 3 1 Photo conductor drive mechanism                            | 0-9          |
|    |         | 4.3.2 Charge roller                                              | 0-9<br>O-9   |
|    |         | 4.3.3 Cleaning roller                                            | 0-10         |
|    |         | 4.3.4 Imaging unit detection                                     | O-10         |
|    |         | 4.3.5 Imaging unit consumption rate detection                    | 0-10         |
|    |         | 4.3.6 Imaging unit life detection                                | O-10         |
|    | 5. DEV  | /ELOPING SECTION                                                 | 0-12         |
|    | 5.1     | Configuration                                                    | 0-12         |
|    | 5.2     | Drive                                                            | 0-12         |
|    | 5.3     |                                                                  | 0-12         |
|    |         | 5.3.1 I ONER TIOW                                                | 0-12         |
|    |         | 5.3.2 Developing system.                                         | 0-13<br>0-13 |
|    |         | 5.3.4 Toner collecting port shutter mechanism                    | 0-14         |
|    |         | 5.3.5 Image processing                                           | 0-14         |
|    | 6. TON  | NER SUPPLY SECTION                                               | O-15         |
|    | 6.1     | Configuration                                                    | 0-15         |
|    | 6.2     | Drive                                                            | 0-15         |
|    | 6.3     | Operation                                                        | O-15         |
|    |         | 6.3.1 Toner collecting port shutter mechanism                    | O-15         |
|    |         | 6.3.2 Toner replenishing mechanism.                              | 0-16         |
|    |         | 6.3.3 I oner replenishing control                                | 0-16         |
|    |         | 0.3.4 Auxiliary toner replenishing                               | 0-17         |
|    |         | 6.3.6 Toner consumption rate detection                           | 0-17<br>0_17 |
|    |         |                                                                  | 0-17         |

|                                                           | 0.3.7                                                                                                    | Toner life detection                                                                                                    | 0-17                                                                                                    |
|-----------------------------------------------------------|----------------------------------------------------------------------------------------------------|----------------------------------------------------------------------------------------------------|----------------------------------------------------------------------------------------------------|
|                                                           | 6.3.8                                                                                                    | Monochrome prints                                                                                                    | 0-17                                                                                                    |
| 7.                                                        | 1ST TRA                                                                                                    | NSFER SECTION                                                                                                    | 0-18                                                                                                    |
|                                                           | 7.1 Confi                                                                                                    | guration                                                                                                    | 0-18                                                                                                    |
|                                                           | 7.2 Drive                                                                                                    | <i>n</i>                                                                                                    | 0-18                                                                                                    |
|                                                           | 7.3 Oper                                                                                                    | ation                                                                                                    | 0-18                                                                                                    |
|                                                           | 732                                                                                                    | 1st transfer roller pressure/retraction control                                                                                                    | 0-10                                                                                                    |
|                                                           | 7.3.2                                                                                                    | Transfer helt cleaning mechanism                                                                                                    | 0-20                                                                                                    |
|                                                           | 7.3.4                                                                                                    | 1st transfer belt backward rotation control                                                                                                    | 0-20                                                                                                    |
|                                                           | 7.3.5                                                                                                    | Toner collecting port shutter mechanism                                                                                                    | 0-20                                                                                                    |
|                                                           | 7.3.6                                                                                                    | Transfer belt new article detection                                                                                                    | 0-21                                                                                                    |
|                                                           | 7.3.7                                                                                                    | Transfer belt life detection                                                                                                    | 0-21                                                                                                    |
| 8.                                                        | 2ND TRA                                                                                                    | NSFER SECTION                                                                                                    | 0-22                                                                                                    |
|                                                           | 8.1 Confi                                                                                                    | guration                                                                                                    | 0-22                                                                                                    |
|                                                           | 8.2 Drive                                                                                                    |                                                                                                    | 0-22                                                                                                    |
|                                                           | 8.3 Oper                                                                                                    |                                                                                                    | 0-22                                                                                                    |
|                                                           | 8.3.1<br>9.3.2                                                                                                    | 2nd transfer roller pressure mechanism                                                                                                    | 0-22                                                                                                    |
|                                                           | 833                                                                                                    | 2nd transfer voltage control (ATVC: auto transfer voltage control)                                                                                                    | 0-23                                                                                                    |
|                                                           | 8.3.4                                                                                                    | 2nd transfer roller cleaning control.                                                                                                    | 0-24                                                                                                    |
|                                                           | 8.3.5                                                                                                    | Toner density detection control                                                                                                    | 0-24                                                                                                    |
|                                                           | 8.3.6                                                                                                    | IDC sensor calibration control                                                                                                    | 0-24                                                                                                    |
|                                                           | 8.3.7                                                                                                    | IDC sensor cover open/close mechanism                                                                                                    | 0-24                                                                                                    |
|                                                           | 8.3.8                                                                                                    | 2nd transfer roller new article detection                                                                                                    | 0-25                                                                                                    |
|                                                           | 8.3.9                                                                                                    | 2nd transfer roller life detection                                                                                                    | 0-25                                                                                                    |
|                                                           | 8.3.1                                                                                                    |                                                                                                    | 0-25                                                                                                    |
| 9.                                                        | TONER (                                                                                                    | COLLECTING SECTION                                                                                                    | 0-26                                                                                                    |
|                                                           | 9.1 Confi                                                                                                    | guration                                                                                                    | 0-26                                                                                                    |
|                                                           | 9.2 Drive                                                                                                    |                                                                                                    | 0-26                                                                                                    |
|                                                           | 9.3 Oper<br>9.3 1                                                                                                    | Toner flow at the imaging unit section                                                                                                    | 0-20<br>0-26                                                                                                    |
|                                                           | 9.3.2                                                                                                    | Waste toner flow at transfer belt unit section/2nd transfer section.                                                                                                    | 0-20                                                                                                    |
|                                                           | 9.3.3                                                                                                    | Waste toner collecting port shutter mechanism                                                                                                    | 0-27                                                                                                    |
|                                                           |                                                                                                    |                                                                                                    |                                                                                                    |
|                                                           | 9.3.4                                                                                                    | Waste toner bottle-in-position detection mechanism                                                                                                    | 0-28                                                                                                    |
|                                                           | 9.3.4<br>9.3.5                                                                                                    | Waste toner bottle-in-position detection mechanism<br>Waste toner flow in the waste toner bottle                                                                                                    | 0-28<br>0-28                                                                                                    |
|                                                           | 9.3.4<br>9.3.5<br>9.3.6                                                                                                    | Waste toner bottle-in-position detection mechanism<br>Waste toner flow in the waste toner bottle<br>Waste toner near-full condition detection control                                                                                                    | 0-28<br>0-28<br>0-28                                                                                                    |
|                                                           | 9.3.4<br>9.3.5<br>9.3.6<br>9.3.7                                                                                                    | Waste toner bottle-in-position detection mechanism<br>Waste toner flow in the waste toner bottle<br>Waste toner near-full condition detection control<br>Waste toner full condition detection control                                                                                                    | O-28<br>O-28<br>O-28<br>O-29                                                                                                    |
| 10.                                                       | 9.3.4<br>9.3.5<br>9.3.6<br>9.3.7<br>PAPER                                                                                                    | Waste toner bottle-in-position detection mechanism<br>Waste toner flow in the waste toner bottle<br>Waste toner near-full condition detection control<br>Waste toner full condition detection control<br>FEED SECTION (MANUAL TRAY)                                                                                                    | O-28<br>O-28<br>O-28<br>O-29<br>O-30                                                                                                    |
| 10.                                                       | 9.3.4<br>9.3.5<br>9.3.6<br>9.3.7<br>PAPER<br>10.1 Con                                                                                                    | Waste toner bottle-in-position detection mechanism<br>Waste toner flow in the waste toner bottle<br>Waste toner near-full condition detection control<br>Waste toner full condition detection control<br>FEED SECTION (MANUAL TRAY)<br>figuration.                                                                                                    | O-28<br>O-28<br>O-28<br>O-29<br>O-30<br>O-30                                                                                                    |
| 10.                                                       | 9.3.4<br>9.3.5<br>9.3.6<br>9.3.7<br>PAPER<br>10.1 Con<br>10.2 Driv                                                                                                    | Waste toner bottle-in-position detection mechanism                                                                                                    | O-28<br>O-28<br>O-28<br>O-29<br>O-30<br>O-30<br>O-30                                                                                                    |
| 10.                                                       | 9.3.4<br>9.3.5<br>9.3.6<br>9.3.7<br>PAPER<br>10.1 Con<br>10.2 Driv<br>10.3 Ope<br>10.3                                                                                                    | Waste toner bottle-in-position detection mechanism                                                                                                    | 0-28<br>0-28<br>0-29<br>0-30<br>0-30<br>0-30<br>0-30<br>0-30<br>0-30                                                                                                    |
| 10.                                                       | 9.3.4<br>9.3.5<br>9.3.6<br>9.3.7<br>PAPER<br>10.1 Con<br>10.2 Driv<br>10.3 Ope<br>10.3.<br>10.3.                                                                                                    | Waste toner bottle-in-position detection mechanism                                                                                                    | 0-28<br>0-28<br>0-29<br>0-30<br>0-30<br>0-30<br>0-30<br>0-30<br>0-30<br>0-31                                                                                                    |
| 10.                                                       | 9.3.4<br>9.3.5<br>9.3.6<br>9.3.7<br>PAPER<br>10.1 Con<br>10.2 Driv<br>10.3 Ope<br>10.3.<br>10.3.<br>10.3.                                                                                                    | Waste toner bottle-in-position detection mechanism                                                                                                    | 0-28<br>0-28<br>0-28<br>0-29<br>0-30<br>0-30<br>0-30<br>0-30<br>0-31<br>0-31                                                                                                    |
| 10.                                                       | 9.3.4<br>9.3.5<br>9.3.6<br>9.3.7<br>PAPER<br>10.1 Con<br>10.2 Driv<br>10.3 Ope<br>10.3.<br>10.3.<br>10.3.<br>10.3.                                                                                                    | Waste toner bottle-in-position detection mechanism                                                                                                    | 0-28<br>0-28<br>0-29<br>0-30<br>0-30<br>0-30<br>0-30<br>0-30<br>0-31<br>0-31<br>0-31                                                                                                    |
| 10.                                                       | 9.3.4<br>9.3.5<br>9.3.6<br>9.3.7<br>PAPER<br>10.1 Cori<br>10.2 Driv<br>10.3 Ope<br>10.3.<br>10.3.<br>10.3.<br>10.3.<br>PAPER                                                                                                    | Waste toner bottle-in-position detection mechanism                                                                                                    | 0-28<br>0-28<br>0-28<br>0-29<br>0-30<br>0-30<br>0-30<br>0-30<br>0-31<br>0-31<br>0-33                                                                                                    |
| 10.                                                       | 9.3.4<br>9.3.5<br>9.3.6<br>9.3.7<br>PAPER<br>10.1 Cori<br>10.2 Driv<br>10.3 Ope<br>10.3.<br>10.3.<br>10.3.<br>10.3.<br>PAPER<br>11.1 Cori                                                                                                    | Waste toner bottle-in-position detection mechanism                                                                                                    | 0-28<br>0-28<br>0-29<br>0-30<br>0-30<br>0-30<br>0-30<br>0-31<br>0-31<br>0-33<br>0-33<br>0-33                                                                                                    |
| 10.                                                       | 9.3.4<br>9.3.5<br>9.3.6<br>9.3.7<br>PAPER<br>10.1 Con<br>10.2 Driv<br>10.3 Ope<br>10.3.<br>10.3.<br>10.3.<br>10.3.<br>PAPER<br>11.1 Con<br>11.2 Driv                                                                                                    | Waste toner bottle-in-position detection mechanism                                                                                                    | 0-28<br>0-28<br>0-29<br>0-30<br>0-30<br>0-30<br>0-30<br>0-30<br>0-31<br>0-31<br>0-33<br>0-33<br>0-33<br>0-33                                                                                                    |
| 10.                                                       | 9.3.4<br>9.3.5<br>9.3.6<br>9.3.7<br>PAPER<br>10.1 Con<br>10.2 Driv<br>10.3 Ope<br>10.3.<br>10.3.<br>10.3.<br>10.3.<br>PAPER<br>11.1 Con<br>11.2 Driv<br>11.3 Ope                                                                                                    | Waste toner bottle-in-position detection mechanism                                                                                                    | 0-28<br>0-28<br>0-29<br>0-30<br>0-30<br>0-30<br>0-30<br>0-31<br>0-31<br>0-31<br>0-33<br>0-33<br>0-33<br>0-33<br>0-33                                                                                                    |
| 10.                                                       | 9.3.4<br>9.3.5<br>9.3.6<br>9.3.7<br>PAPER<br>10.1 Con<br>10.2 Driv<br>10.3 Ope<br>10.3.<br>10.3.<br>10.3.<br>10.3.<br>PAPER<br>11.1 Con<br>11.2 Driv<br>11.3 Ope<br>11.3.                                                                                                    | Waste toner bottle-in-position detection mechanism                                                                                                    | 0-28<br>0-28<br>0-29<br>0-30<br>0-30<br>0-30<br>0-30<br>0-31<br>0-31<br>0-31<br>0-33<br>0-33<br>0-33<br>0-33<br>0-33<br>0-33<br>0-33<br>0-33<br>0-33<br>0-33<br>0-33                                                                                                    |
| 10.                                                       | 9.3.4<br>9.3.5<br>9.3.6<br>9.3.7<br>PAPER<br>10.1 Cori<br>10.2 Driv<br>10.3 Ope<br>10.3.<br>10.3.<br>10.3.<br>10.3.<br>10.3.<br>10.3.<br>10.3.<br>10.3.<br>10.3.<br>10.3.<br>11.3.<br>11.2 Driv<br>11.3 Ope<br>11.3.<br>11.3.<br>11.3.                                                                                                    | Waste toner bottle-in-position detection mechanism                                                                                                    | O-28<br>O-28<br>O-28<br>O-29<br>O-30<br>O-30<br>O-30<br>O-30<br>O-30<br>O-31<br>O-31<br>O-31<br>O-33<br>O-33<br>O-33<br>O-33<br>O-33<br>O-33<br>O-33<br>O-34<br>O-34 |
| 10.                                                       | 9.3.4<br>9.3.5<br>9.3.6<br>9.3.7<br>PAPER<br>10.1 Cori<br>10.2 Driv<br>10.3 Ope<br>10.3.<br>10.3.<br>10.3.<br>10.3.<br>10.3.<br>10.3.<br>10.3.<br>10.3.<br>11.3.<br>11.3 Ope<br>11.3.<br>11.3.<br>11.3.<br>11.3.                                                                                                    | Waste toner bottle-in-position detection mechanism                                                                                                    | 0-28<br>0-28<br>0-28<br>0-29<br>0-30<br>0-30<br>0-30<br>0-30<br>0-30<br>0-31<br>0-31<br>0-31<br>0-33<br>0-33<br>0-33<br>0-33<br>0-33<br>0-34<br>0-34<br>0-34                                                                                                    |
| 10.                                                       | 9.3.4<br>9.3.5<br>9.3.6<br>9.3.7<br>PAPER<br>10.1 Cori<br>10.2 Driv<br>10.3 Ope<br>10.3.<br>10.3.<br>10.3.<br>10.3.<br>10.3.<br>10.3.<br>11.3.<br>11.3 Ope<br>11.3 Ope<br>11.3.<br>11.3.<br>11.3.<br>11.3.                                                                                                    | Waste toner bottle-in-position detection mechanism                                                                                                    | 0-28<br>0-28<br>0-29<br>0-30<br>0-30<br>0-30<br>0-30<br>0-30<br>0-31<br>0-31<br>0-31<br>0-33<br>0-33<br>0-33<br>0-33<br>0-33<br>0-34<br>0-34<br>0-34<br>0-34<br>0-34<br>0-34                                                                                                    |
| 10.                                                       | 9.3.4<br>9.3.5<br>9.3.6<br>9.3.7<br>PAPER<br>10.1 Cori<br>10.2 Driv<br>10.3 Ope<br>10.3.<br>10.3.<br>10.3.<br>10.3.<br>10.3.<br>10.3.<br>10.3.<br>11.2 Driv<br>11.1 Cori<br>11.2 Driv<br>11.3 Ope<br>11.3.<br>11.3.<br>11.3.<br>11.3.<br>11.3.                                                                                                    | Waste toner bottle-in-position detection mechanism                                                                                                    | O-28<br>O-28<br>O-28<br>O-29<br>O-30<br>O-30<br>O-30<br>O-30<br>O-30<br>O-31<br>O-31<br>O-33<br>O-33<br>O-33<br>O-33<br>O-33<br>O-34<br>O-34<br>O-35<br>O-35<br>O-35                                                                                                    |
| 10.                                                       | 9.3.4<br>9.3.5<br>9.3.6<br>9.3.7<br>PAPER<br>10.1 Cori<br>10.2 Driv<br>10.3 Ope<br>10.3.<br>10.3.<br>10.3.<br>10.3.<br>10.3.<br>10.3.<br>10.3.<br>10.3.<br>11.2 Driv<br>11.1 Cori<br>11.2 Driv<br>11.3 Ope<br>11.3.<br>11.3.<br>11.3.<br>11.3.<br>11.3.<br>11.3.                                                                                                    | Waste toner bottle-in-position detection mechanism                                                                                                    | 0-28<br>0-28<br>0-28<br>0-29<br>0-30<br>0-30<br>0-30<br>0-30<br>0-30<br>0-31<br>0-31<br>0-31<br>0-33<br>0-33<br>0-33<br>0-33<br>0-34<br>0-34<br>0-35<br>0-35<br>0-36                                                                                                    |
| 10.                                                       | 9.3.4<br>9.3.5<br>9.3.6<br>9.3.7<br>PAPER<br>10.1 Cori<br>10.2 Driv<br>10.3 Ope<br>10.3.<br>10.3.<br>10.3.<br>10.3.<br>10.3.<br>10.3.<br>10.3.<br>10.3.<br>10.3.<br>10.3.<br>11.3<br>11.3                                                                                                    | Waste toner bottle-in-position detection mechanism                                                                                                    | 0-28<br>0-28<br>0-29<br>0-30<br>0-30<br>0-30<br>0-30<br>0-30<br>0-31<br>0-31<br>0-31<br>0-33<br>0-33<br>0-33<br>0-33<br>0-33<br>0-34<br>0-34<br>0-35<br>0-36<br>0-36<br>0-36                                                                                                    |
| 10.<br>11.<br>12.                                         | 9.3.4<br>9.3.5<br>9.3.6<br>9.3.7<br>PAPER<br>10.1 Cori<br>10.2 Driv<br>10.3 Ope<br>10.3.<br>10.3.<br>10.3.<br>10.3.<br>10.3.<br>PAPER<br>11.1 Cori<br>11.2 Driv<br>11.3 Ope<br>11.3.<br>11.3.<br>11       | Waste toner bottle-in-position detection mechanism                                                                                                    | 0-28<br>0-28<br>0-28<br>0-29<br>0-30<br>0-30<br>0-30<br>0-30<br>0-31<br>0-31<br>0-31<br>0-31<br>0-33<br>0-33<br>0-33<br>0-33<br>0-33<br>0-33<br>0-34<br>0-35<br>0-36<br>0-36<br>0-36                                                                                                    |
| 10.<br>11.<br>12.                                         | 9.3.4<br>9.3.5<br>9.3.6<br>9.3.7<br>PAPER<br>10.1 Cori<br>10.2 Driv<br>10.3 Ope<br>10.3.<br>10.3.<br>10.3.<br>10.3.<br>10.3.<br>10.3.<br>10.3.<br>10.3.<br>10.3.<br>10.3.<br>11.3.<br>11.3.<br>1 | Waste toner bottle-in-position detection mechanism                                                                                                    | 0-28<br>0-28<br>0-28<br>0-29<br>0-30<br>0-30<br>0-30<br>0-30<br>0-30<br>0-31<br>0-31<br>0-31<br>0-33<br>0-33<br>0-33<br>0-33<br>0-34<br>0-34<br>0-35<br>0-36<br>0-36<br>0-36<br>0-36                                                                                                    |
| 10.<br>11.<br>12.                                         | 9.3.4<br>9.3.5<br>9.3.6<br>9.3.7<br>PAPER<br>10.1 Cori<br>10.2 Driv<br>10.3 Ope<br>10.3.<br>10.3.<br>10.3.<br>10.3.<br>10.3.<br>10.3.<br>10.3.<br>10.3.<br>10.3.<br>10.3.<br>11.3.<br>11.3.<br>12.3.<br>12.3.<br>13.3.<br>13.3.<br>1 | Waste toner bottle-in-position detection mechanism                                                                                                    | 0-28<br>0-28<br>0-28<br>0-29<br>0-30<br>0-30<br>0-30<br>0-30<br>0-30<br>0-31<br>0-31<br>0-31<br>0-33<br>0-33<br>0-33<br>0-33<br>0-33<br>0-34<br>0-35<br>0-36<br>0-36<br>0-36<br>0-36                                                                                                    |
| 10.<br>11.<br>12.                                         | 9.3.4<br>9.3.5<br>9.3.6<br>9.3.7<br>PAPER<br>10.1 Cori<br>10.2 Driv<br>10.3 Ope<br>10.3.<br>10.3.<br>11.3.<br>11.3.<br>11.3.<br>11.3.<br>11.3.<br>11.3.<br>11.3.<br>11.3.<br>11.3.<br>11.3.<br>11.3.<br>11.3.<br>11.3.<br>11.3.<br>11.3.<br>11.3.<br>11.3.<br>11.3.<br>12.1.<br>12.1.<br>13.<br>12.2. Driv<br>12.2. Driv<br>12.3. Ope<br>12.3.<br>12.3.<br>12.3.                                                                                                    | Waste toner bottle-in-position detection mechanism                                                                                                    | O-28<br>O-28<br>O-28<br>O-29<br>O-30<br>O-30<br>O-30<br>O-30<br>O-30<br>O-31<br>O-31<br>O-31<br>O-33<br>O-33<br>O-33<br>O-33<br>O-33<br>O-34<br>O-34<br>O-35<br>O-36<br>O-36<br>O-36<br>O-36<br>O-36<br>O-36<br>O-36<br>O-36<br>O-36<br>O-36<br>O-36<br>O-36<br>O-36<br>O-36<br>O-36<br>O-36<br>O-36<br>O-36<br>O-36<br>O-36<br>O-36<br>O-36<br>O-36<br>O-36<br>O-36<br>O-36<br>O-36<br>O-36<br>O-36<br>O-36<br>O-36<br>O-36<br>O-36<br>O-36<br>O-36<br>O-36                                                                                                    |
| 10.<br>11.<br>12.                                         | 9.3.4<br>9.3.5<br>9.3.6<br>9.3.7<br>PAPER<br>10.1 Cori<br>10.2 Driv<br>10.3 Ope<br>10.3.<br>10.3.<br>11.3.<br>11.3.<br>11.3.<br>11.3.<br>11.3.<br>11.3.<br>11.3.<br>11.3.<br>11.3.<br>11.3.<br>11.3.<br>11.3.<br>11.3.<br>11.3.<br>12.1.<br>0pe<br>12.2. Driv<br>12.3. Ope<br>12.3.<br>12.3.<br>13.3.<br>13.3.<br>13.3.<br>13.3.<br>13.3.<br>13.3.<br>13.3.<br>13.3.<br>13.3.<br>13.3.<br>13.3.<br>13.3.<br>13.3.<br>13.3.<br>13.3.<br>13.3.<br>13.3.<br>13.3.<br>13.3.<br>13.3.<br>13.3.<br>13.3.<br>13.3.<br>13.3.<br>13.3.1       | Waste toner bottle-in-position detection mechanism                                                                                                    | O-28<br>O-28<br>O-28<br>O-29<br>O-30<br>O-30<br>O-30<br>O-30<br>O-30<br>O-31<br>O-31<br>O-31<br>O-33<br>O-33<br>O-33<br>O-33<br>O-33<br>O-33<br>O-34<br>O-34<br>O-36<br>O-36                                                                                                    |
| 10.<br>11.<br>12.                                         | 9.3.4<br>9.3.5<br>9.3.6<br>9.3.7<br>PAPER<br>10.1 Cori<br>10.2 Driv<br>10.3 Ope<br>10.3.<br>10.3.<br>11.3.<br>11.3.<br>11.3.<br>11.3.<br>11.3.<br>11.3.<br>11.3.<br>11.3.<br>11.3.<br>11.3.<br>11.3.<br>11.3.<br>11.3.<br>11.3.<br>11.3.<br>11.3.<br>11.3.<br>12.3.<br>12.3.<br>13.3.<br>13.3.<br>13.3.<br>13.3.<br>13.3.<br>13.3.<br>13.3.<br>13.3.<br>13.3.<br>13.3.<br>13.3.<br>13.3.<br>13.3.<br>13.3.<br>13.3.<br>13.3.<br>13.3.<br>13.3.<br>13.3.<br>13.3.<br>13.3.<br>13.3.<br>1 | Waste toner bottle-in-position detection mechanism         Waste toner flow in the waste toner bottle         Waste toner full condition detection control.         Waste toner full condition detection control.         FEED SECTION (MANUAL TRAY)                                                                                                    | 0-28<br>0-28<br>0-28<br>0-29<br>0-30<br>0-30<br>0-30<br>0-30<br>0-30<br>0-31<br>0-31<br>0-31<br>0-31<br>0-33<br>0-33<br>0-33<br>0-33<br>0-33<br>0-34<br>0-34<br>0-35<br>0-36<br>0-36<br>0-36<br>0-36<br>0-37<br>0-37<br>0-37                                                                                                    |
| 10.<br>11.<br>12.                                         | 9.3.4<br>9.3.5<br>9.3.6<br>9.3.7<br>PAPER<br>10.1 Cori<br>10.2 Driv<br>10.3 Ope<br>10.3.<br>10.3.<br>11.3.<br>11.3.<br>11.3.<br>11.3.<br>11.3.<br>11.3.<br>11.3.<br>11.3.<br>11.3.<br>11.3.<br>11.3.<br>11.3.<br>11.3.<br>11.3.<br>11.3.<br>11.3.<br>11.3.<br>11.3.<br>11.3.<br>11.3.<br>11.3.<br>12.3.<br>12.3.                                                                                                    | Waste toner bottle-in-position detection mechanism                                                                                                    | 0-28<br>0-28<br>0-28<br>0-29<br>0-30<br>0-30<br>0-30<br>0-30<br>0-31<br>0-31<br>0-31<br>0-31<br>0-33<br>0-33<br>0-33<br>0-33<br>0-33<br>0-33<br>0-34<br>0-34<br>0-35<br>0-36<br>0-36<br>0-36<br>0-36<br>0-37<br>0-37<br>0-37<br>0-37<br>0-38<br>0-38<br>0-38<br>0-38<br>0-38<br>0-38<br>0-38                                                                                                    |
| 10.                                                       | 9.3.4<br>9.3.5<br>9.3.6<br>9.3.7<br>PAPER<br>10.1 Cori<br>10.2 Driv<br>10.3 Ope<br>10.3.<br>10.3.<br>11.3.<br>11.3.<br>12.3.<br>12.3.<br>12.3.<br>12.3.<br>12.3.<br>12.3.<br>12.3.<br>12.3.<br>12.3.<br>12.3.<br>12.3.<br>12.3.<br>12.3.                                                                                                    | Waste toner bottle-in-position detection mechanism.         Waste toner flow in the waste toner bottle.         Waste toner full condition detection control.         Waste toner full condition detection control.         FEED SECTION (MANUAL TRAY).         figuration.         e.         ration.         1 Paper lift plate mechanism.         2 Paper separation mechanism.         3 Paper feed control.         4 Paper empty condition detection control.         FEED SECTION (TRAY 1).         figuration.         e.         ration.         1 Paper lift plate mechanism.         2 Paper separation mechanism.         3 Paper feed control.         FEED SECTION (TRAY 1).         figuration.         e.         ration.         1 Paper lift plate mechanism.         2 Paper separation mechanism.         3 Paper feed control.         4 Paper empty condition detection control.         5 Tray open/close detection control.         6 Paper jam detection control.         7 Registration neller control.         8 Registration roller control.         1 Conveyance speed control.         2 Registration roller control.         3 Control of loop formed before registrat | 0-28<br>0-28<br>0-28<br>0-29<br>0-30<br>0-30<br>0-30<br>0-30<br>0-31<br>0-31<br>0-31<br>0-31<br>0-33<br>0-33<br>0-33<br>0-33<br>0-33<br>0-33<br>0-33<br>0-34<br>0-35<br>0-36<br>0-36<br>0-36<br>0-36<br>0-36<br>0-37<br>0-37<br>0-38<br>0-38<br>0-38<br>0-38                                                                                                    |
| <ul><li>10.</li><li>11.</li><li>12.</li><li>13.</li></ul> | 9.3.4<br>9.3.5<br>9.3.6<br>9.3.7<br>PAPER<br>10.1 Cori<br>10.2 Driv<br>10.3 Ope<br>10.3.<br>10.3.<br>11.3.<br>11.3.<br>11.3.<br>11.3.<br>11.3.<br>11.3.<br>11.3.<br>11.3.<br>11.3.<br>11.3.<br>11.3.<br>11.3.<br>11.3.<br>11.3.<br>11.3.<br>11.3.<br>11.3.<br>11.3.<br>11.3.<br>12.1 Cori<br>12.1 Cori<br>12.2 Driv<br>12.3 Ope<br>12.3.<br>12.3.<br>13.3.<br>13.3.<br>13.3          | Waste toner bottle-in-position detection mechanism.         Waste toner flow in the waste toner bottle.         Waste toner full condition detection control.         Waste toner full condition detection control.         FEED SECTION (MANUAL TRAY).         figuration.         e.         ration.         1 Paper lift plate mechanism.         2 Paper separation mechanism.         3 Paper feed control.         4 Paper empty condition detection control.         FEED SECTION (TRAY 1).         figuration.         e.         ration.         1 Paper lift plate mechanism.         2 Paper separation mechanism.         3 Paper feed control.         4 Paper empty condition detection control.         FEED SECTION (TRAY 1).         figuration.         e.         ration.         1 Paper lift plate mechanism.         2 Paper separation mechanism.         3 Paper feed control.         5 Tray open/close detection control.         5 Tray open/close detection control.         6 ration.         1 Conveyance speed control.         2 Registration roller control.         3 Control of loop formed before registration roller.         4 Paper neutralization.     <      | 0-28<br>0-28<br>0-28<br>0-29<br>0-30<br>0-30<br>0-30<br>0-30<br>0-31<br>0-31<br>0-31<br>0-31<br>0-33<br>0-33<br>0-33<br>0-33<br>0-33<br>0-33<br>0-34<br>0-35<br>0-36<br>0-36<br>0-36<br>0-36<br>0-37<br>0-38<br>0-38<br>0-38<br>0-38<br>0-39<br>0-39<br>0-39<br>0-39<br>0-39                                                                                                    |

| 13.2 Drive                                                                  | O-39         |
|-----------------------------------------------------------------------------|--------------|
| 13.3 Operation                                                              | O-39         |
| 13.3.1 Fusing roller drive control.                                         | O-39         |
| 13.3.2 Fusing temperature control                                           |              |
| 13.3.4 Fusing speed control                                                 |              |
| 13.3.5 Detecting New Article                                                |              |
| 13.3.6 Fusing unit life detection                                           | 0-42         |
| 14. PAPER EXIT/REVERSE SECTION                                              | 0-43         |
| 14.1 Configuration                                                          | O-43         |
| 14.2 Drive                                                                  | 0-43         |
| 14.3 Operation                                                              |              |
|                                                                             | 0.46         |
| 15.1 Configuration                                                          |              |
| 15.2 Drive                                                                  |              |
| 15.3 Operation                                                              | 0-47         |
| 15.3.1 Paper transport control                                              | 0-47         |
| 15.3.2 Duplex print control                                                 | 0-47         |
| 16. IMAGE STABILIZATION CONTROL                                             | O-51         |
| 16.1 Outline                                                                |              |
| 16.2 Deration sequence                                                      |              |
| 16.2.2 Developing bias correction                                           | 0-51         |
| 16.2.3 Control of the maximum amount of toner sticking to the transfer belt |              |
| 16.2.4 Laser light intensity correction control                             | 0-52         |
| 16.2.5 Gamma correction control                                             | O-52         |
| 16.2.6 Color shift correction                                               | 0-52         |
| 16.3 Control descriptions                                                   |              |
| 16.3.2 Control sequence by mode                                             | 0-52<br>0-52 |
| 16.4 Operation timing                                                       |              |
| 16.4.1 Predrive operation                                                   | O-53         |
| 16.4.2 During a print cycle                                                 | O-53         |
| 16.4.3 Service Mode                                                         | 0-53         |
| 16.4.4 Expert Adjustment                                                    |              |
|                                                                             |              |
| 17. POWER SUPPLY SECTION                                                    |              |
| 17.1 Power switch/Power key                                                 | 0-54<br>0-54 |
| 17.1.2 Operation                                                            |              |
| 18 FAN CONTROL                                                              | Q-56         |
| 18.1 Configuration                                                          |              |
| 18.2 Operation                                                              | O-56         |
| 18.2.1 Function                                                             | O-56         |
| 18.2.2 Fan control                                                          | O-56         |
| 19. INDICATOR FUNCTION                                                      | O-57         |
| 19.1 Configuration                                                          |              |
| 19.2 Control                                                                |              |
| 19.2.1 Elloi lallip<br>19.2.2 Start lamn                                    | 0-57<br>0-57 |
|                                                                             |              |
| PA AUTOMATIC DOCUMENT FEEDER SECTION                                        | PA-1         |
| 1. Composition                                                              | PA-1         |
| 2. Drive                                                                    | PA-2         |
| 3. Operation                                                                | PA-3         |
| 3.1 Document feed mechanism                                                 | PA-3         |
| 3.2 Document separation mechanism                                           | PA-3         |
| 3.3 Document transport mechanism.                                           | PA-4         |
| 3.4 Document exit mechanism                                                 | PA-4         |
| Switching mechanism for tumover/paper exit                                  | PA-4         |
| 4. Faper Fall.                                                              | PA-6         |
| 4.1 I-sided mode                                                            | ΡΑ-0<br>ΡΔ_6 |
|                                                                             |              |
| PB THEORY OF OPERATION PF-P14                                               | PB-1         |
| 1. Configuration                                                            | PB-1         |

|   | 2. C | Drive            |                                                 | PB-2         |
|---|------|------------------|-------------------------------------------------|--------------|
|   | 3. ( | Operation        | ٩                                               | PB-3         |
|   |      | 3.1 Pape         | er feed control                                 | PB-3         |
|   |      | 3.1.1            | Paper lift plate mechanism                      | PB-3         |
|   |      | 3.1.2            | 2 Feed roller/vertical transport roller control | PB-3         |
|   |      | 3.1.3            | 3 Paper separation mechanism                    | PB-4         |
|   |      | 3.1.4            | Paper detection mechanism                       | PB-4         |
|   |      | 3.1.0            | S Edge guide plate                              | PB-4<br>PR-4 |
|   |      | 317              | 7 Trailing edge guide plate                     | PB-5         |
|   |      | 3.1.8            | Paper size detection control                    | PB-5         |
|   |      | 3.1.9            | Paper reference position adjustment mechanism   | PB-5         |
|   |      | 3.1.1            | 10 Paper jam detection control                  | PB-6         |
| Q | PA   | RTS GI           | UIDE MANUAL (1st Edition)                       | Q-1          |
| - | INF  | ORMATI           | ION FOR PARTS GUIDE MANUAL                      | Q-1          |
|   | НО   | N TO M           | AKE THE BEST USE OF THIS MANUAL                 | Q-2          |
|   | SYS  |                  | JTLINE                                          | Q-3          |
|   | 1. F | Printer Co       | olor (bizhub C3110)                             | Q-4          |
|   |      | DIAGRA           | M OF MAIN PARTS SECTION                         | Q-4          |
|   |      | 1.1 ADF          | UNIT                                            | Q-5          |
|   |      | 1.1.1            | l P1                                            | Q-5          |
|   |      | 1.1.2            | 2 P2                                            | Q-6          |
|   |      | 1.2 IR U         | NII                                             | Q-7          |
|   |      | 1.2.1<br>13 ∩¤⊏  | ΓΡΟ<br>Έρατιων ρανεί section                    | /-Q-1Q-1     |
|   |      | 1.3 01 2         | P4                                              | 0-D<br>8-Q   |
|   |      | 1.4 EXT          | ERNAL PARTS                                     | Q-9          |
|   |      | 1.4.1            | l P5                                            | Q-9          |
|   |      | 1.5 POV          | VER SUPPLY SECTION                              | Q-10         |
|   |      | 1.5.1            |                                                 | Q-10         |
|   |      | 1.6 TON          | IER BOTTLE DRIVE SECTION                        | Q-11         |
|   |      | 1.6.1<br>17 TPA  |                                                 | Q-11<br>O_12 |
|   |      | 1.7 164          | P8                                              | Q-12<br>Q-12 |
|   |      | 1.8 TRA          | NSFER GUIDE SECTION                             | Q-13         |
|   |      | 1.8.1            | I P9                                            | Q-13         |
|   |      | 1.9 HIGH         | H VOLTAGE SECTION                               | Q-14         |
|   |      | 1.9.1            | I P10                                           | Q-14         |
|   |      | 1.10 PR          |                                                 | Q-15         |
|   |      | 1.10             | 1 P11<br>Seette section                         | Q-15<br>O 16 |
|   |      | 1.11 04          | 1 P12                                           | Q-10<br>0-16 |
|   |      | 1.12 VE          | RTICAL CONVEYANCE SECTION                       | Q-17         |
|   |      | 1.12             | 1 P13                                           | Q-17         |
|   |      | 1.12             | .2 P14                                          | Q-18         |
|   |      | 1.12             | .3 P15                                          | Q-19         |
|   |      | 1.13 DU          | P REVERSE DRIVE SECTION                         | Q-20         |
|   |      | 1.13             | .1 P10<br>SING SECTION                          | Q-20<br>0 21 |
|   |      | 1 14             | 1 P17                                           |              |
|   |      | 1.15 MA          | IN DRIVE SECTION                                | Q-22         |
|   |      | 1.15             | 1 P18                                           | Q-22         |
|   |      | 1.15             | .2 P19                                          | Q-23         |
|   |      | 1.15             | .3 P20                                          | Q-24         |
|   |      | 1.16 PA          | PER FEED DRIVE SECTION                          | Q-25         |
|   |      |                  | 1 P21                                           | Q-25         |
|   |      | 1.17 ELL<br>1.17 | EUTRIDAL OUMPUNENTS                             | Q-26<br>0_26 |
|   |      | 1.18 WIF         | RING ACCESSORIES AND JIGS                       | Q-27         |
|   |      | 1.18             | 1 P23                                           | Q-27         |
|   |      | 1.19 AC          | CESSORY PARTS                                   | Q-28         |
|   |      | 1.19             | 1 P24                                           | Q-28         |
|   |      | 1.20 MA          | INTENANCE LIST                                  | Q-28         |
|   |      | 1.21 DE          |                                                 | Q-29         |
|   | 2. F | Paper Fe         | eder (PF-P14)                                   | Q-30         |
|   |      | 2.1 EXT          | EKNAL PARIS                                     | Q-30         |
|   |      | 2.1.1<br>2.2 FRA | ME SECTION                                      | Q-30<br>Q-31 |

|                   | 2.2.1 P2                                            | Q-31         |
|-------------------|-----------------------------------------------------|--------------|
| 2                 | 2.3 PAPER TAKE-UP SECTION                           | Q-32         |
|                   |                                                     | Q-32         |
| 2                 | 2.4 DRIVE SECTION                                   | Q-33         |
| 2                 | 2.5 PAPER TRAY SECTION                              | Q-34         |
|                   | 2.5.1 P5                                            | Q-34         |
|                   | 2.5.2 P6                                            | Q-35         |
| 2                 | 2.6 WIRING ACCESSORIES AND JIGS                     | Q-36         |
|                   | 2.6.1 P7                                            | Q-36         |
| 2                 | 2.7 MAINTENANCE LIST                                | Q-36         |
| 3 E               | ax Kit (FK-512)                                     | Q-38         |
| 3                 | 3.1 FK-512                                          | Q-38         |
|                   | 3.1.1 P1                                            | Q-38         |
| 3                 | 3.2 DESTINATION                                     | Q-38         |
| 4. M              | lount Kit (MK-P04)                                  | Q-40         |
| 4                 | 4.1 MK-P04                                          | Q-40         |
|                   | 4.1.1 P1                                            | Q-40         |
| -<br>5 Ц          |                                                     | Q-40         |
| Э. П<br>Г         | DD (ПD-F00)                                         | Q-42<br>0-42 |
|                   | 5.1.1 P1                                            | Q-42         |
| 5                 | 5.2 DESTINATION                                     | Q-42         |
| S LAY             | OUT DRAWINGS FOR RELATED PARTS BY EACH TROUBLE CODE | S-1          |
| 1. 00             | 010                                                 | S-1          |
| 2. 00             | 017                                                 | S-2          |
| 3. 00             | 018                                                 | S-3          |
| 4. 00             | D4A                                                 | S-4          |
| 5. 00             | D4E                                                 | S-5          |
| 6. 00             | 062                                                 | S-6          |
| 7.00              | 094                                                 | S-7          |
| 8. 00             | 096                                                 | S-8          |
| 9. 0 <sup>.</sup> | 101                                                 | S-9          |
| 10. (             | 0300_0315                                           | S-11         |
| 11 (              | n310                                                | S-12         |
| 12 (              | 0500 0502 0503 0510 0520                            | S-13         |
| 12. (             | DE52 0E53 0E54 0E55                                 | S-14         |
| 14                | 1304 1305 1306 1307                                 | -14<br>2_15  |
| 14.               | 1304, 1303, 1300, 1307                              |              |
| 10.               | 130B, 1300, 130D, 130E                              |              |
| 16.               | 13DD, 4091, 4092                                    |              |
| 17. *             | 13E2, 13E3, 13F0, C164                              | S-18         |
| 18. 3             | 3C00, 3C10                                          | S-19         |
| 19. 4             | 4901, C151, D2B1, D501                              | S-20         |
| 20. 6             | 6751, 6790, 6791, 6792, 6793, 9401                  | S-21         |
| 21. (             | C161, D3A2, D3F2, D3F3, D3F4                        | S-22         |
| 22. I             | D004, D091                                          | S-23         |
| 23. I             | D092, D093, D094, D095, D096                        | S-24         |
| 24. I             | D0A2, D0A3, D0A4, D0A5, D0A6                        | S-25         |
|                   |                                                     |              |

### Revision List bizhub C3110 Version 1.1

| No. | ID              | Title                                 | Ver. | Descriptions of revision                              | Date       |
|-----|-----------------|---------------------------------------|------|-------------------------------------------------------|------------|
| 2   | D00012770<br>90 | Section Q                             | 5    | Add to the section Q (Parts guide manual 1st edition) | 2014/05/02 |
| 28  | D00012396<br>78 | K.3.4.1 0010                          | 2    | The explanation was modified.                         | 2014/05/27 |
| 29  | D00012396<br>85 | K.3.4.10 0300                         | 2    | The explanation was modified.                         | 2014/05/27 |
| 30  | D00012396<br>86 | K.3.4.11 0310                         | 2    | The explanation was modified.                         | 2014/05/27 |
| 31  | D00012396<br>87 | K.3.4.13 0500, 0502, 0503, 0510, 0520 | 2    | The explanation was modified.                         | 2014/05/27 |
| 32  | D00012396<br>88 | K.3.4.14 0F52, 0F53, 0F54, 0F55       | 2    | The explanation was modified.                         | 2014/05/27 |
| 33  | D00012656<br>66 | K.3.4.15 13C4, 13C5, 13C6, 13C7       | 2    | The explanation was modified.                         | 2014/05/27 |
| 34  | D00012656<br>67 | K.3.4.16 13CB, 13CC, 13CD, 13CE       | 2    | The explanation was modified.                         | 2014/05/27 |
| 35  | D00012396<br>89 | K.3.4.17 13DD                         | 2    | The explanation was modified.                         | 2014/05/27 |
| 36  | D00012396<br>90 | K.3.4.18 13E2, 13E3                   | 2    | The explanation was modified.                         | 2014/05/27 |
| 37  | D00012658<br>46 | K.3.4.19 13F0                         | 2    | The explanation was modified.                         | 2014/05/27 |
| 38  | D00012396<br>79 | K.3.4.2 0017                          | 2    | The explanation was modified.                         | 2014/05/27 |
| 39  | D00012655<br>45 | K.3.4.20 3C00                         | 4    | The explanation was modified.                         | 2014/05/27 |
| 40  | D00012655<br>46 | K.3.4.21 3C10                         | 4    | The explanation was modified.                         | 2014/05/27 |
| 41  | D00012655<br>25 | K.3.4.25 6751                         | 4    | The explanation was modified.                         | 2014/05/27 |
| 42  | D00012655<br>26 | K.3.4.26 6790, 6791, 6792, 6793       | 4    | The explanation was modified.                         | 2014/05/27 |
| 43  | D00012655<br>27 | K.3.4.27 9401                         | 4    | The explanation was modified.                         | 2014/05/27 |
| 44  | D00012655       | K.3.4.29 C161                         | 4    | The explanation was modified.                         | 2014/05/27 |
| 45  | D00012396<br>80 | K.3.4.3 0018                          | 2    | The explanation was modified.                         | 2014/05/27 |
| 46  | D00012655       | K.3.4.31 D004                         | 4    | The explanation was modified.                         | 2014/05/27 |
| 47  | D00012655       | K.3.4.32 D091                         | 4    | The explanation was modified.                         | 2014/05/27 |
| 48  | D00012655       | K.3.4.33 D092                         | 4    | The explanation was modified.                         | 2014/05/27 |
| 49  | D00012658       | K.3.4.34 D093                         | 2    | The explanation was modified.                         | 2014/05/27 |
| 50  | D00012655       | K.3.4.35 D094                         | 4    | The explanation was modified.                         | 2014/05/27 |
| 51  | D00012655       | K.3.4.36 D095                         | 4    | The explanation was modified.                         | 2014/05/27 |
| 52  | D00012655       | K.3.4.37 D096                         | 4    | The explanation was modified.                         | 2014/05/27 |
| 53  | D00012656       | K.3.4.38 D0A2                         | 2    | The explanation was modified.                         | 2014/05/27 |
| 54  | D00012656       | K.3.4.39 D0A3                         | 2    | The explanation was modified.                         | 2014/05/27 |
| 55  | D00012396       | K.3.4.4 004A                          | 2    | The explanation was modified.                         | 2014/05/27 |
| 56  | D00012656       | K.3.4.40 D0A4                         | 2    | The explanation was modified.                         | 2014/05/27 |
| 57  | D00012656<br>55 | K.3.4.41 D0A5                         | 2    | The explanation was modified.                         | 2014/05/27 |

| No. | ID              | Title                                              | Ver. | Descriptions of revision      | Date       |
|-----|-----------------|----------------------------------------------------|------|-------------------------------|------------|
| 58  | D00012656<br>56 | K.3.4.42 D0A6                                      | 2    | The explanation was modified. | 2014/05/27 |
| 59  | D00012658<br>11 | K.3.4.46 D3A2                                      | 2    | The explanation was modified. | 2014/05/27 |
| 60  | D00012655<br>43 | K.3.4.48 D3F2                                      | 4    | The explanation was modified. | 2014/05/27 |
| 61  | D00012659<br>82 | K.3.4.49 D3F3                                      | 2    | The explanation was modified. | 2014/05/27 |
| 62  | D00012396<br>82 | K.3.4.5 004E                                       | 2    | The explanation was modified. | 2014/05/27 |
| 63  | D00012658<br>87 | K.3.4.50 D3F4                                      | 2    | The explanation was modified. | 2014/05/27 |
| 64  | D00012655<br>44 | K.3.4.51 D501                                      | 4    | The explanation was modified. | 2014/05/27 |
| 65  | D00012396       | K.3.4.7 0094                                       | 2    | The explanation was modified. | 2014/05/27 |
| 66  | D00012396<br>84 | K.3.4.8 0096                                       | 2    | The explanation was modified. | 2014/05/27 |
| 67  | D00012656<br>64 | K.3.4.9 0101                                       | 2    | The explanation was modified. | 2014/05/27 |
| 68  | D00012395<br>43 | G.2. Disassembly/reassembly parts list             | 2    | The explanation was added.    | 2015/03/03 |
| 69  | D00014079<br>88 | G.3.17 Network interface card (NC-P03)<br>(Option) | 1    | The explanation was added.    | 2015/03/03 |
| 70  | D00012544<br>02 | I.2.1.8 Admin Settings - ETHERNET                  | 4    | The explanation was added.    | 2015/03/03 |
| 71  | D00012546<br>93 | I.3.1 List of service mode (outline)               | 2    | The explanation was added.    | 2015/03/03 |
| 72  | D00014079<br>87 | I.4.14 2nd NIC settings                            | 1    | The explanation was added.    | 2015/03/03 |
| 73  | D00012547<br>90 | I.4.6.2 SOFT SWITCH                                | 9    | The explanation was added.    | 2015/03/03 |
| 74  | D00012396<br>55 | K.1.2 List of JAM display                          | 2    | The explanation was added.    | 2015/03/03 |
| 75  | D00012654<br>88 | K.3.3 List of the trouble code                     | 4    | The explanation was added.    | 2015/03/03 |
| 76  | D00012656<br>65 | K.3.4.12 0315                                      | 2    | The explanation was added.    | 2015/03/03 |
| 77  | D00013689<br>76 | K.3.4.22 4091                                      | 1    | The explanation was added.    | 2015/03/03 |
| 78  | D00013689<br>79 | K.3.4.23 4092                                      | 1    | The explanation was added.    | 2015/03/03 |
| 79  | D00013689<br>80 | K.3.4.24 4901                                      | 1    | The explanation was added.    | 2015/03/03 |
| 80  | D00012655<br>28 | K.3.4.28 C151                                      | 4    | The explanation was added.    | 2015/03/03 |
| 81  | D00013689<br>93 | K.3.4.30 C164                                      | 1    | The explanation was added.    | 2015/03/03 |
| 82  | D00013690<br>07 | K.3.4.43 D110                                      | 1    | The explanation was added.    | 2015/03/03 |
| 83  | D00013690<br>08 | K.3.4.44 D262                                      | 1    | The explanation was added.    | 2015/03/03 |
| 84  | D00013690<br>09 | K.3.4.45 D2B1                                      | 1    | The explanation was added.    | 2015/03/03 |
| 85  | D00013690<br>21 | K.3.4.52 E30#                                      | 1    | The explanation was added.    | 2015/03/03 |
| 86  | D00013688<br>70 | K.3.4.6 0062                                       | 1    | The explanation was added.    | 2015/03/03 |
| 87  | D00012397<br>30 | L.1.1 Main Body                                    | 2    | The explanation was added.    | 2015/03/03 |
| 88  | D00012397<br>33 | L.2.2 MFP board (MFPB)                             | 2    | The explanation was added.    | 2015/03/03 |
| 89  | D00012397<br>39 | N.1. bizhub C3110                                  | 2    | The explanation was added.    | 2015/03/03 |
| 90  | D00012777<br>53 | Section S                                          | 1    | Add to the section S          | 2015/03/03 |

| No. | ID              | Title                     | Ver. | Descriptions of revision   | Date       |
|-----|-----------------|---------------------------|------|----------------------------|------------|
| 114 | D00012395<br>15 | D.1. SYSTEM CONFIGURATION | 2    | The explanation was added. | 2015/03/16 |

## A SAFETY AND IMPORTANT WARNING ITEMS

Read carefully the safety and important warning items described below to understand them before doing service work.

## 1. IMPORTANT NOTICE

- Because of possible hazards to an inexperienced person servicing this product as well as the risk of damage to the product, KONICA MINOLTA, INC. (hereafter called KM) strongly recommends that all servicing be performed only by KM-trained service technicians.
- Changes may have been made to this product to improve its performance after this Service Manual was printed. Accordingly, KM does not warrant, either explicitly or implicitly, that the information contained in this service manual is complete and accurate.
- The user of this service manual must assume all risks of personal injury and/or damage to the product while servicing the product for which this service manual is intended. Therefore, this service manual must be carefully read before doing service work both in the course of technical training and even after that, for performing maintenance and control of the product properly.
- Keep this service manual also for future service.

## 2. DESCRIPTION ITEMS FOR DANGER, WARNING AND CAUTION

### 2.1 Description items in this Service Manual

In this Service Manual, each of three expressions " $\triangle$ DANGER", " $\triangle$ WARNING", and " $\triangle$ CAUTION" are defined as follows.

When servicing the product, the relevant works (disassembling, reassembling, adjustment, repair, maintenance, etc.) need to be conducted with utmost care.

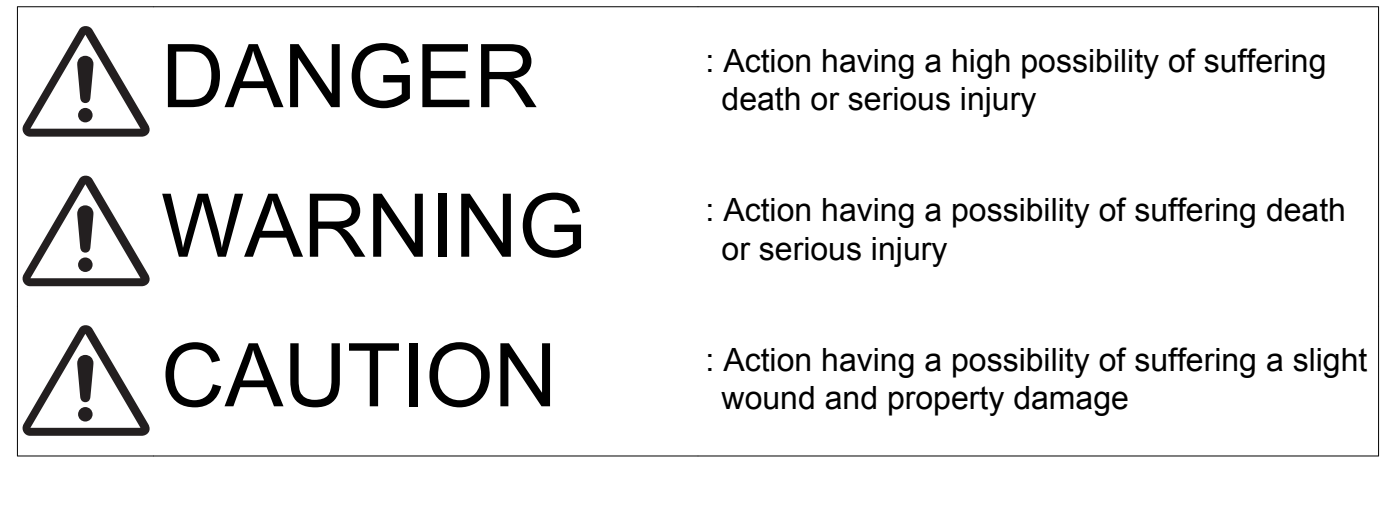

2.2 Description items for safety and important warning items

Symbols used for safety and important warning items are defined as follows:

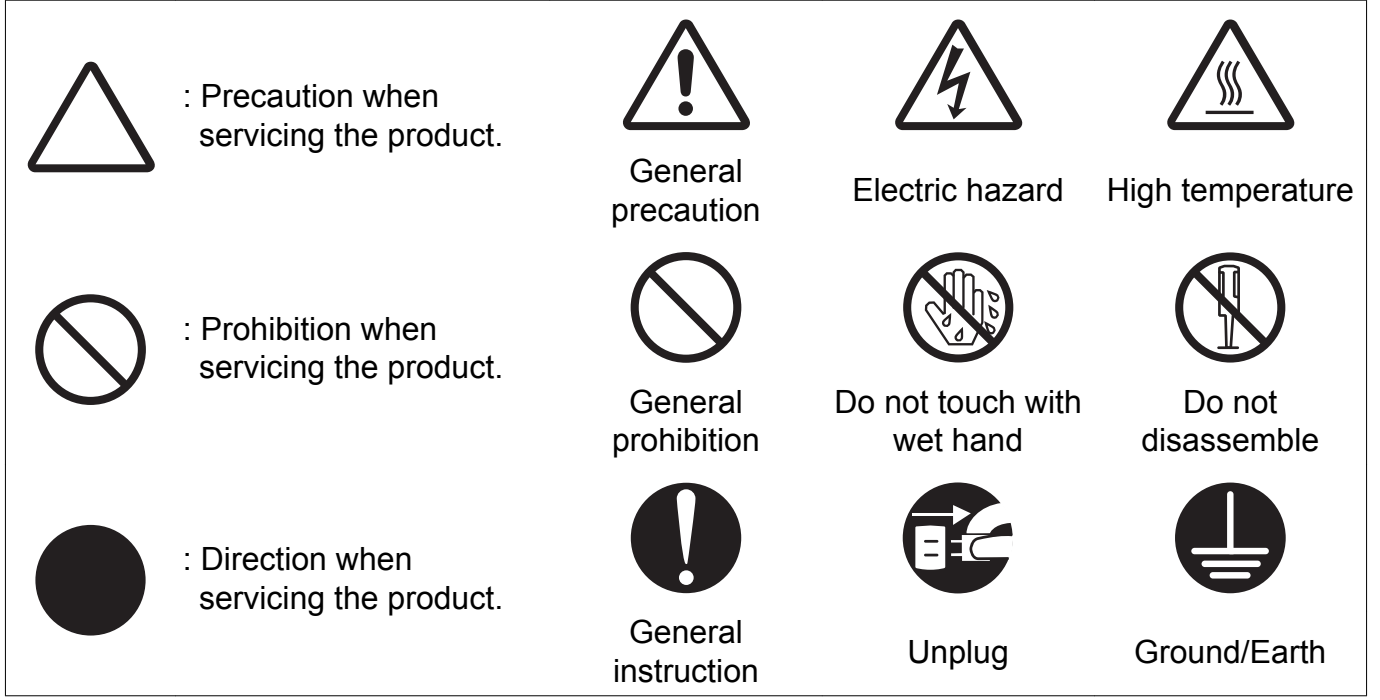

Illustrations representing the power plug and wall outlet used in the following descriptions are only typical. Their shapes differ depending on the country or region.

## 3. SAFETY WARNINGS

## 3.1 MODIFICATIONS NOT AUTHORIZED BY KONICA MINOLTA, INC.

KONICA MINOLTA brand products are renowned for their high reliability. This reliability is achieved through high-quality design and a solid service network.

Product design is a highly complicated and delicate process where numerous mechanical, physical, and electrical aspects have to be taken into consideration, with the aim of arriving at proper tolerances and safety factors. For this reason, unauthorized modifications involve a high risk of degradation in performance and safety. Such modifications are therefore strictly prohibited. the points listed below are not exhaustive, but they illustrate the reasoning behind this policy.

### 3.1.1 Actions requiring special attention

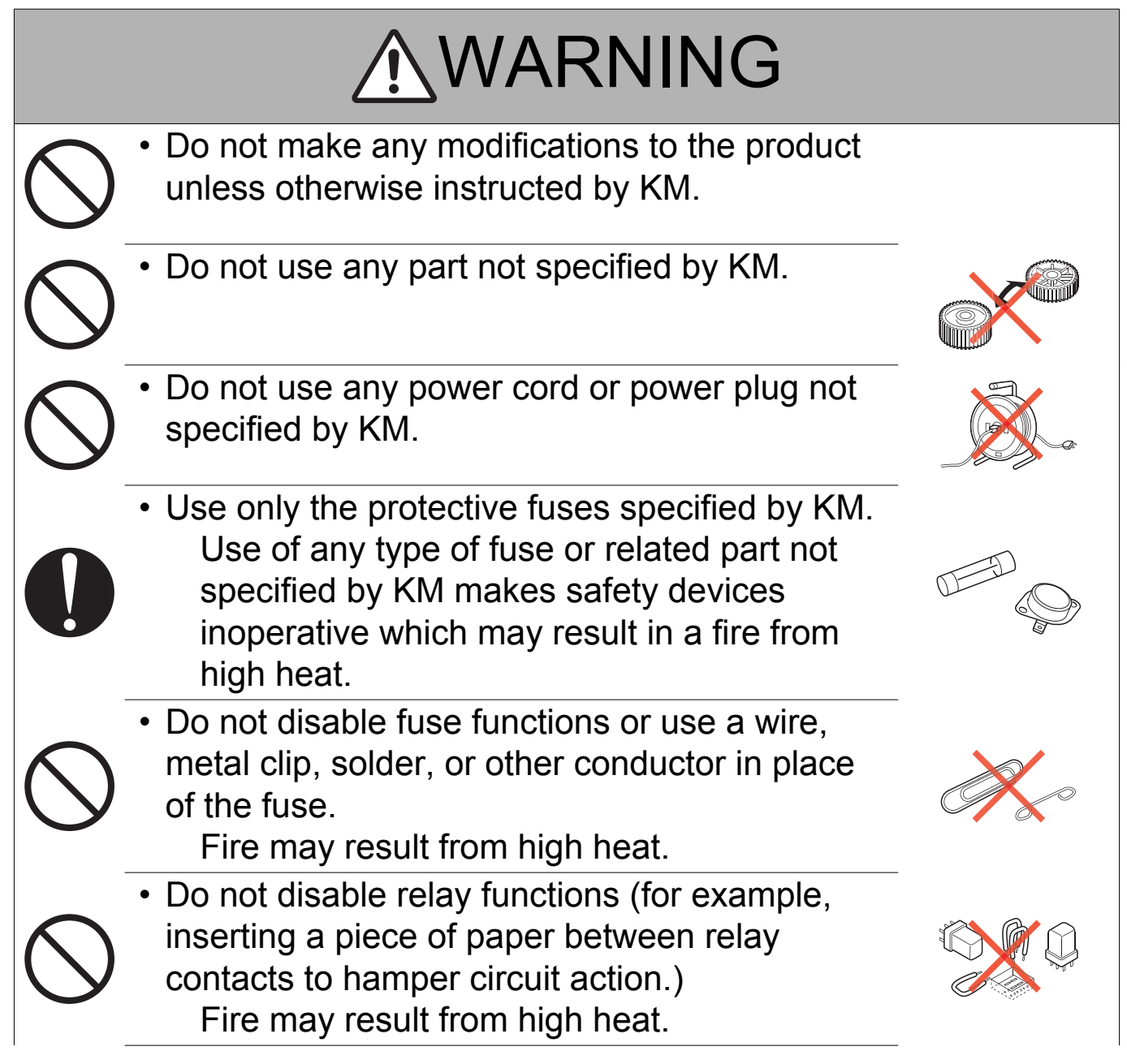

## **WARNING**

 Do not disable safety functions (for example, interlocks and safety circuits).
 Safety devices become inoperative, resulting in fire from high heat, electric shock, or injury.

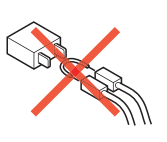

## 3.2 POWER PLUG SELECTION

In some countries or areas, the power plug provided with the product may not fit the wall outlet used in the area. In that case, it is the obligation of the customer engineer (hereafter called the CE) to attach the appropriate power plug or power cord set in order to connect the product to the supply.

## 3.2.1 Power Cord Set or Power Plug

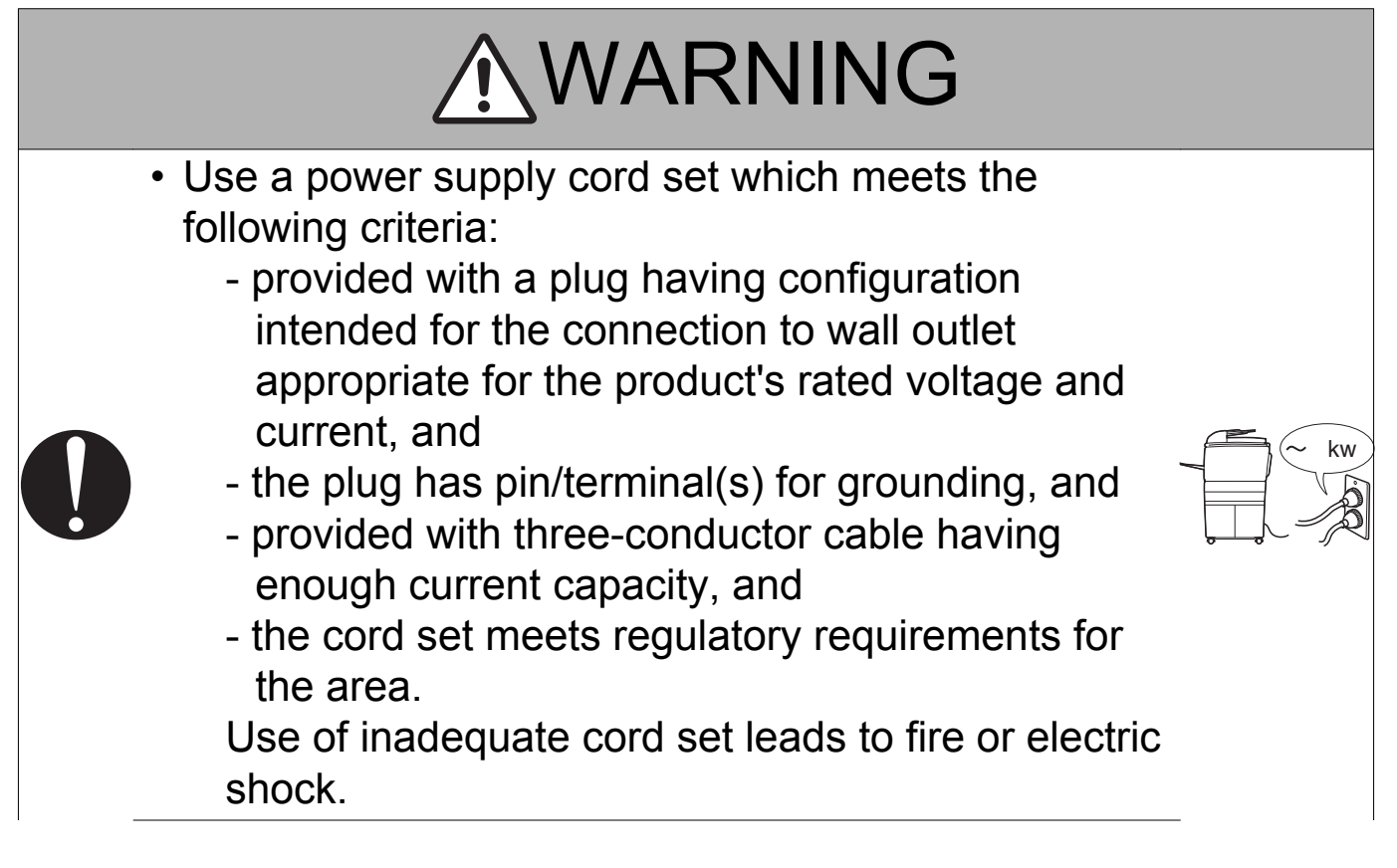

### WARNING • Attach power plug which meets the following criteria: - having configuration intended for the connection to wall outlet appropriate for the product's rated voltage and current, and - the plug has pin/terminal(s) for grounding, and - meets regulatory requirements for the area. Use of inadequate cord set leads to the product connecting to inadequate power supply (voltage, current capacity, grounding), and may result in fire or electric shock. The wires in the power supply cord shall be connected to the terminals of the plug in accordance with the following: Color of the wire Terminal of the plug Marked with "L", "A" or "W" Brown Black or colored RED Marked with "N" Light Blue White or colored BLACK Marked with "E", "PE" or " <u></u>" Green-and-Yellow or colored GREEN or GREEN-AND-YELLOW Wrong connection may cancel safeguards within the product, and results in fire or electric shock.

### 3.3 CHECKPOINTS WHEN PERFORMING ON-SITE SERVICE

KONICA MINOLTA brand products are extensively tested before shipping, to ensure that all applicable safety standards are met, in order to protect the customer and customer engineer (hereafter called the CE) from the risk of injury. However, in daily use, any electrical equipment may be subject to parts wear and eventual failure. In order to maintain safety and reliability, the CE must perform regular safety checks.

- 3.3.1 Power Supply
  - (1) Connection to Power Supply

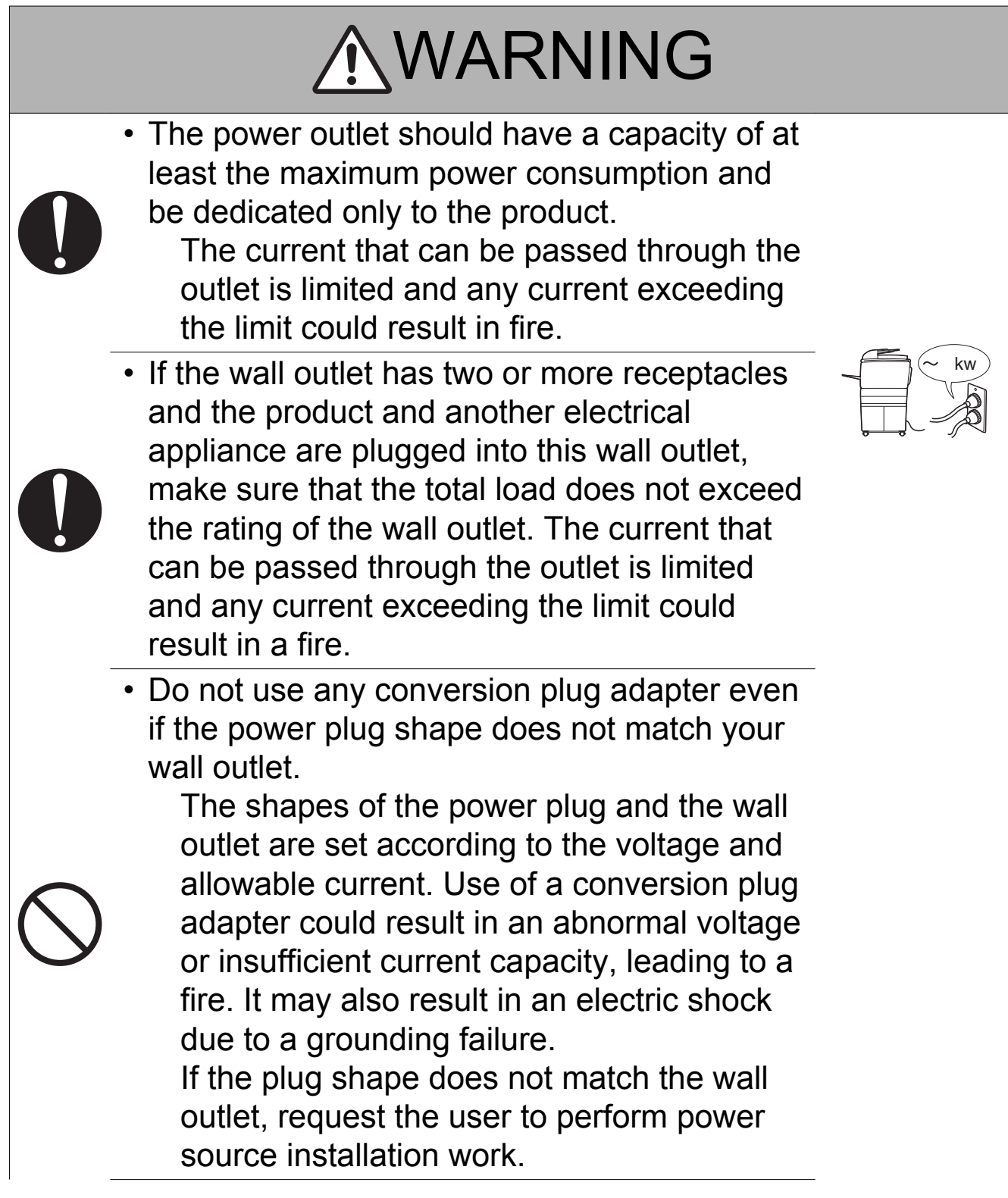

## **WARNING**

• Make sure the power cord is plugged into the wall outlet securely.

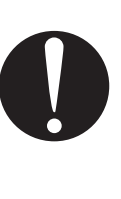

If the power plug is left loose in the wall outlet, contact failure may occur, leading to abnormal heating of the power plug and a risk of fire.

## (2) Ground Connection

|   | <b>WARNING</b>                                                                                                    |  |
|---|----------------------------------------------------------------------------------------------------|--|
| • | <ul> <li>Check whether the product is grounded<br/>properly.</li> <li>If current leakage occurs in an ungrounded<br/>product, you may suffer electric shock while<br/>operating the product.</li> <li>Connect power plug to grounded wall<br/>outlet.</li> </ul>                                                                                                    |  |
|   | <ul> <li>Make sure of correct ground connection.<br/>If the grounding wire is connected to an<br/>inappropriate part, there is a risk of<br/>explosion or electric shock. Do not connect<br/>the grounding wire to any of the following<br/>parts: <ul> <li>a. Gas pipe: Gas explosion or fire may<br/>result.</li> <li>b. Lightning rod: Risk of electric shock or<br/>fire during lightning.</li> <li>c. Grounding wire for telephone line: Risk of<br/>electric shock or fire during lightning.</li> <li>d. Water pipe and faucet: These parts do<br/>not serve as a ground connection<br/>because of a plastic part that is very<br/>often installed midway within the water<br/>pipe.</li> </ul> </li> </ul> |  |

## (3) Power Plug and Cord

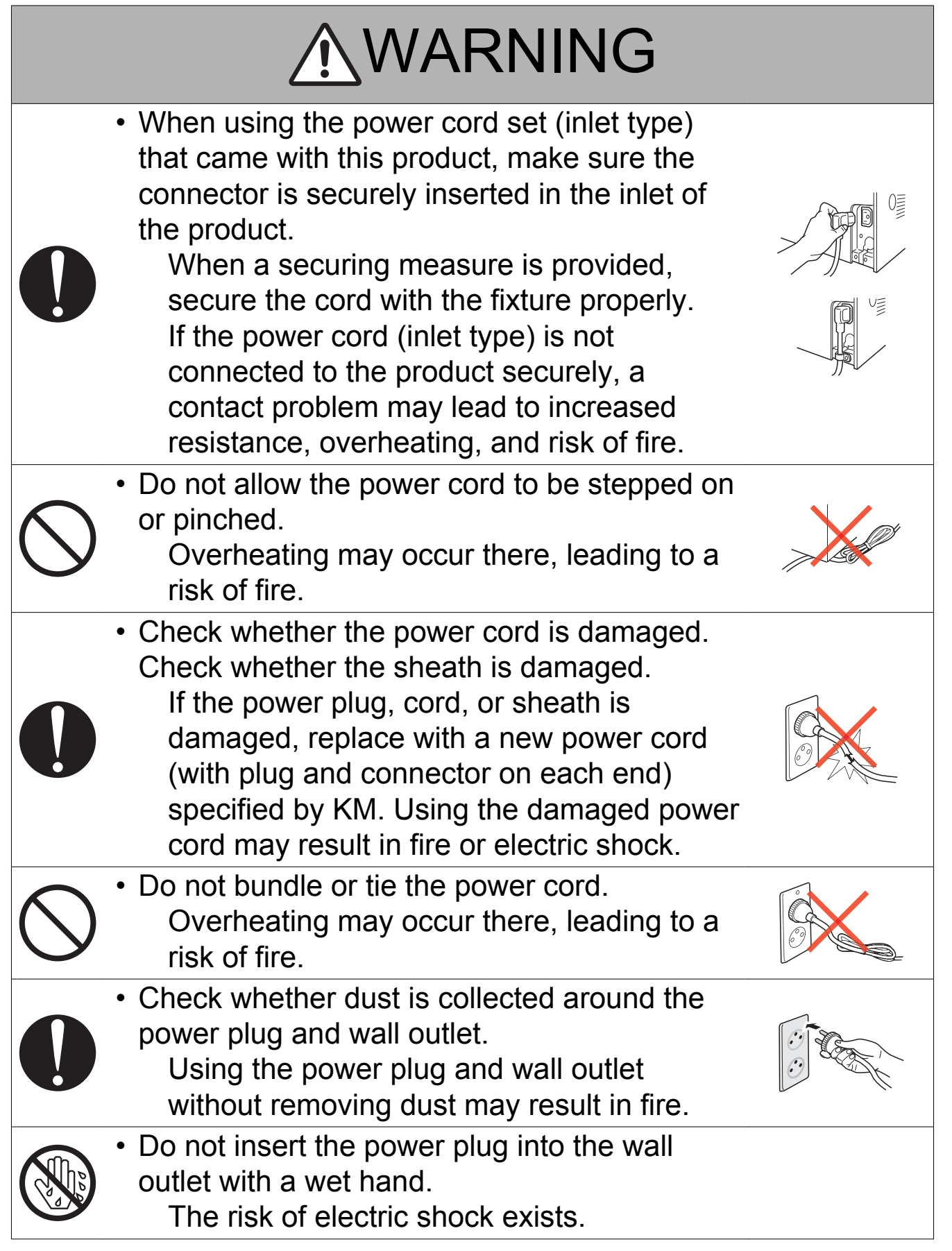

## 

- When unplugging the power cord, grasp the plug, not the cable.
  - The cable may be broken, leading to a risk of fire and electric shock.

## (4) Wiring

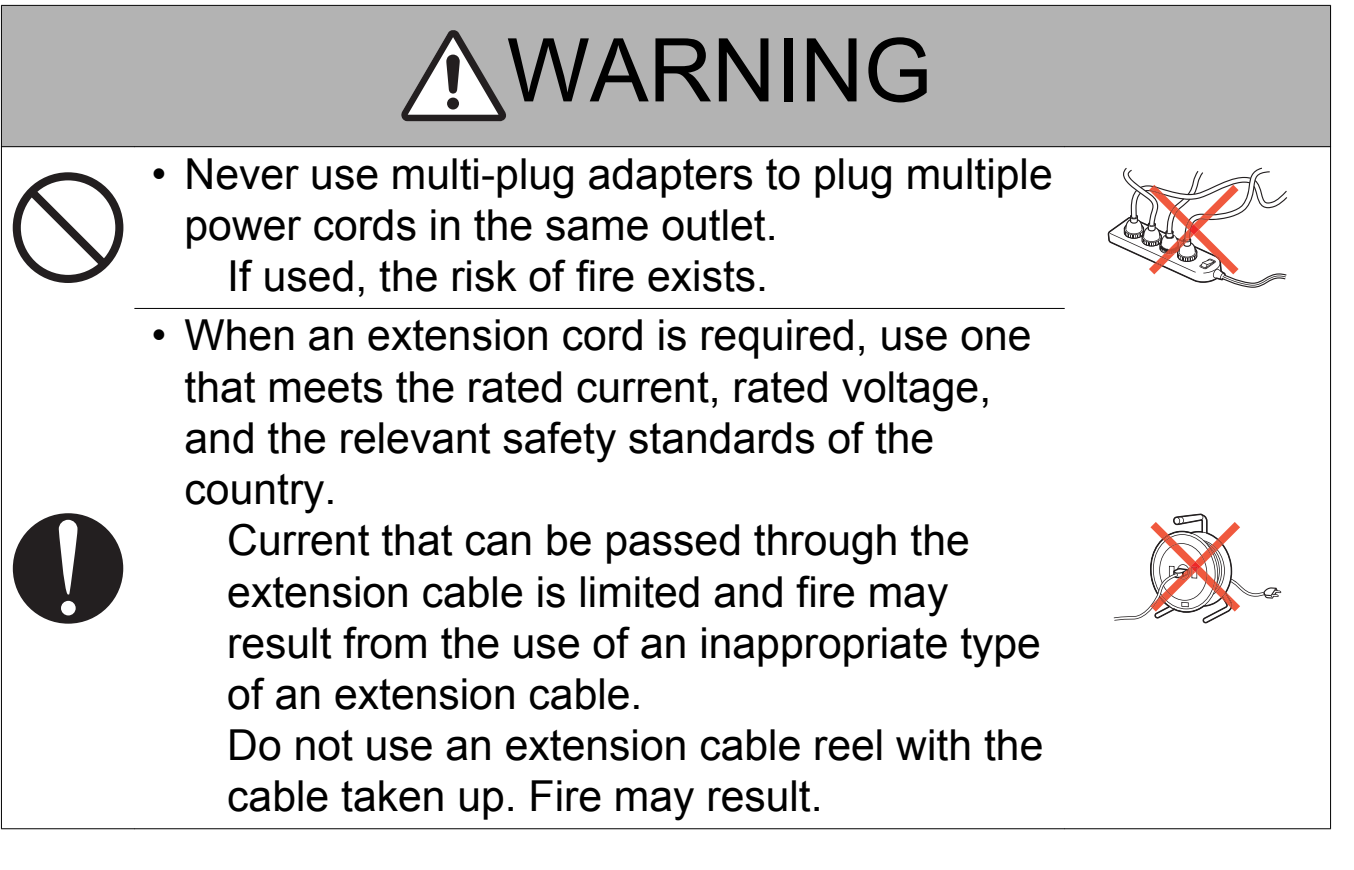

## 3.3.2 Installation Requirements

(1) Prohibited Installation Places

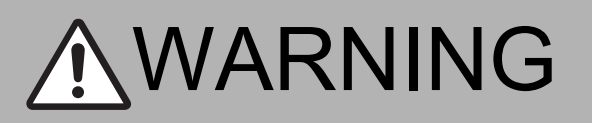

 Do not place the product near flammable materials or volatile materials that may catch fire.

A risk of fire exists.

• Do not place the product in a place exposed to water such as rain.

A risk of fire and electric shock exists.

(2) When not Using the Product for a long time

## **WARNING**

When the product is not to be used for an extended period of time (for holidays, for example), instruct the user to turn OFF the power switch and unplug the power cord from the power outlet.

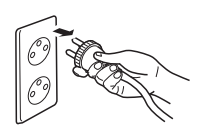

Dust collected around the power plug and outlet may cause fire.

## (3) Ventilation

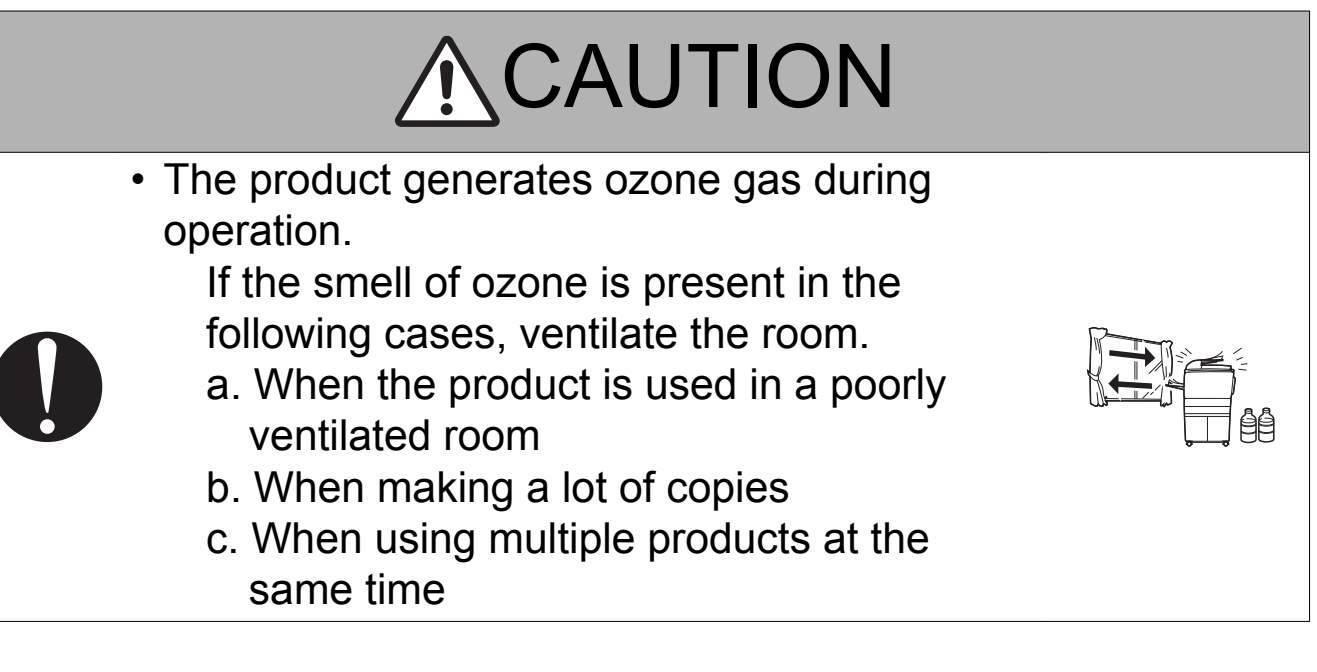

(4) Stability

## 

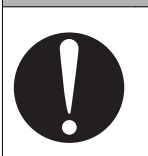

 Be sure to lock the caster stoppers. In the case of an earthquake, the product may slide, leading to an injury.

## 3.3.3 After Service

(1) Inspection before Servicing

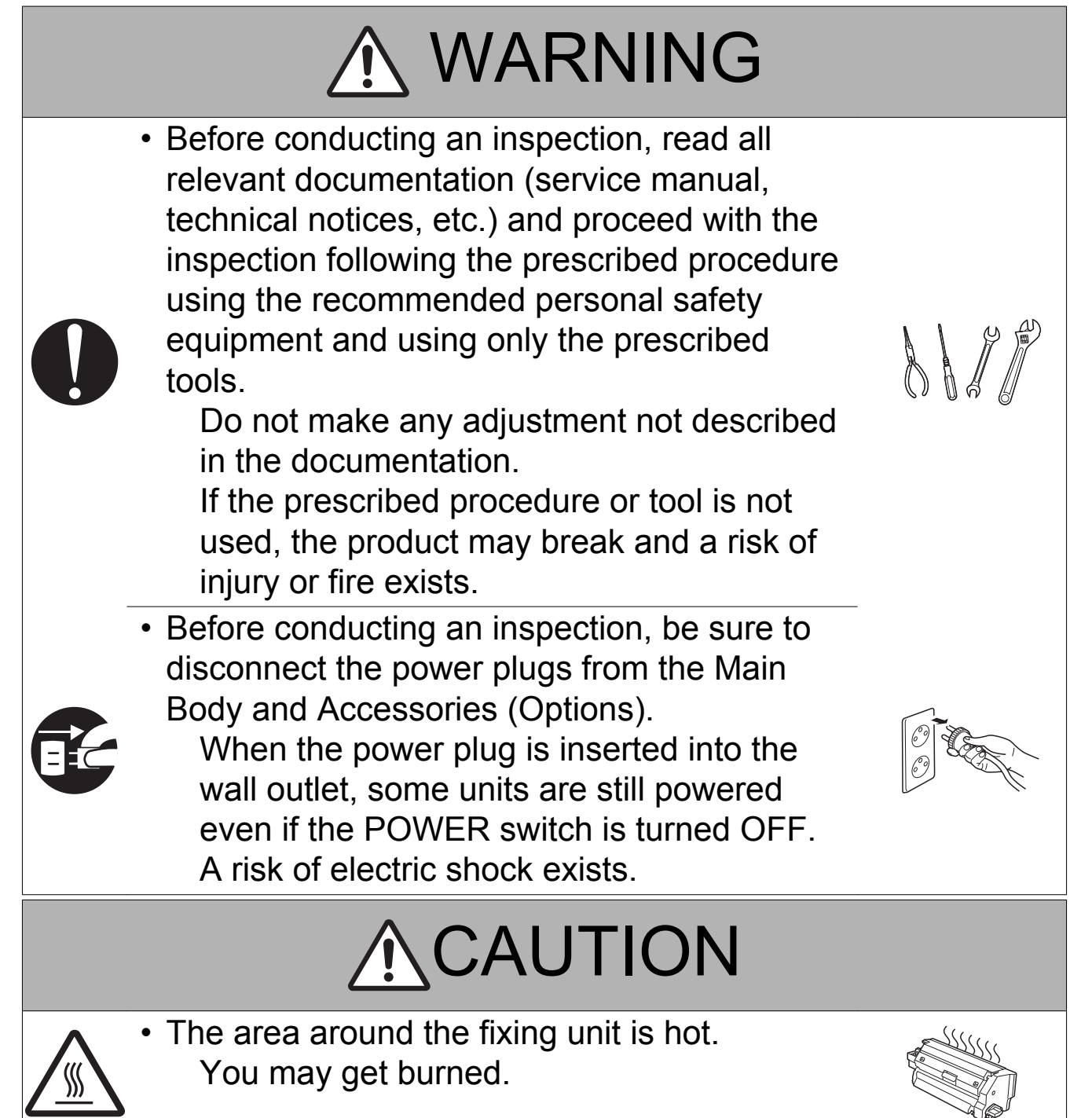

## 

- Do not leave the machine unattended during transportation, installation, and/or inspection.
   If the machine is left unattended, face protrusions toward the wall or take other necessary precautions to prevent a user or other person in the area from stumbling over a protrusion of the machine or being caught by a cable, possibly causing a fall to the floor or other personal injury.
- (2) Work Performed with the Product Powered On

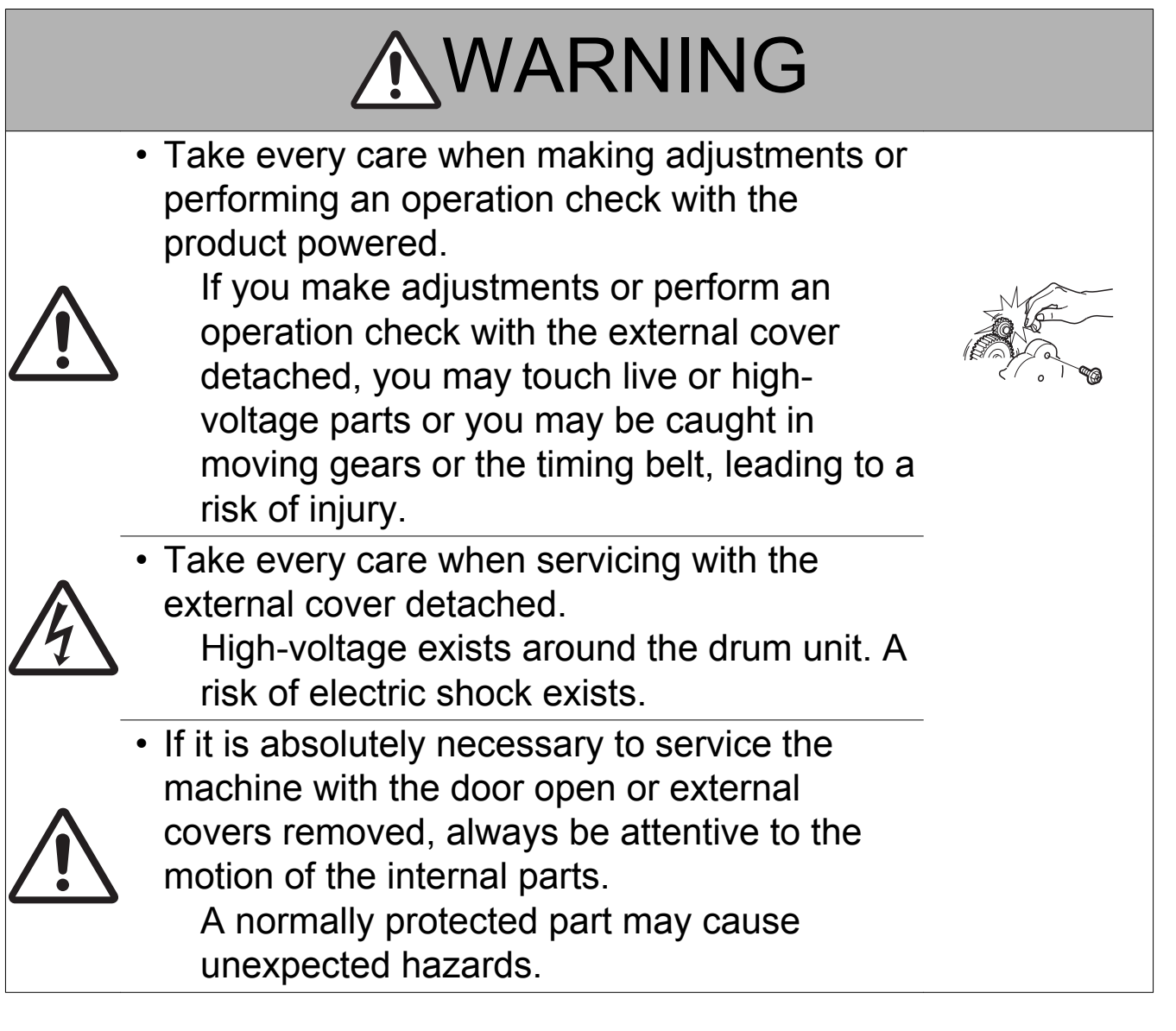

## 

• Do not keep gazing at a lamp light during the service procedure with the product powered ON.

Eyestrain may result.

## (3) Safety Checkpoints

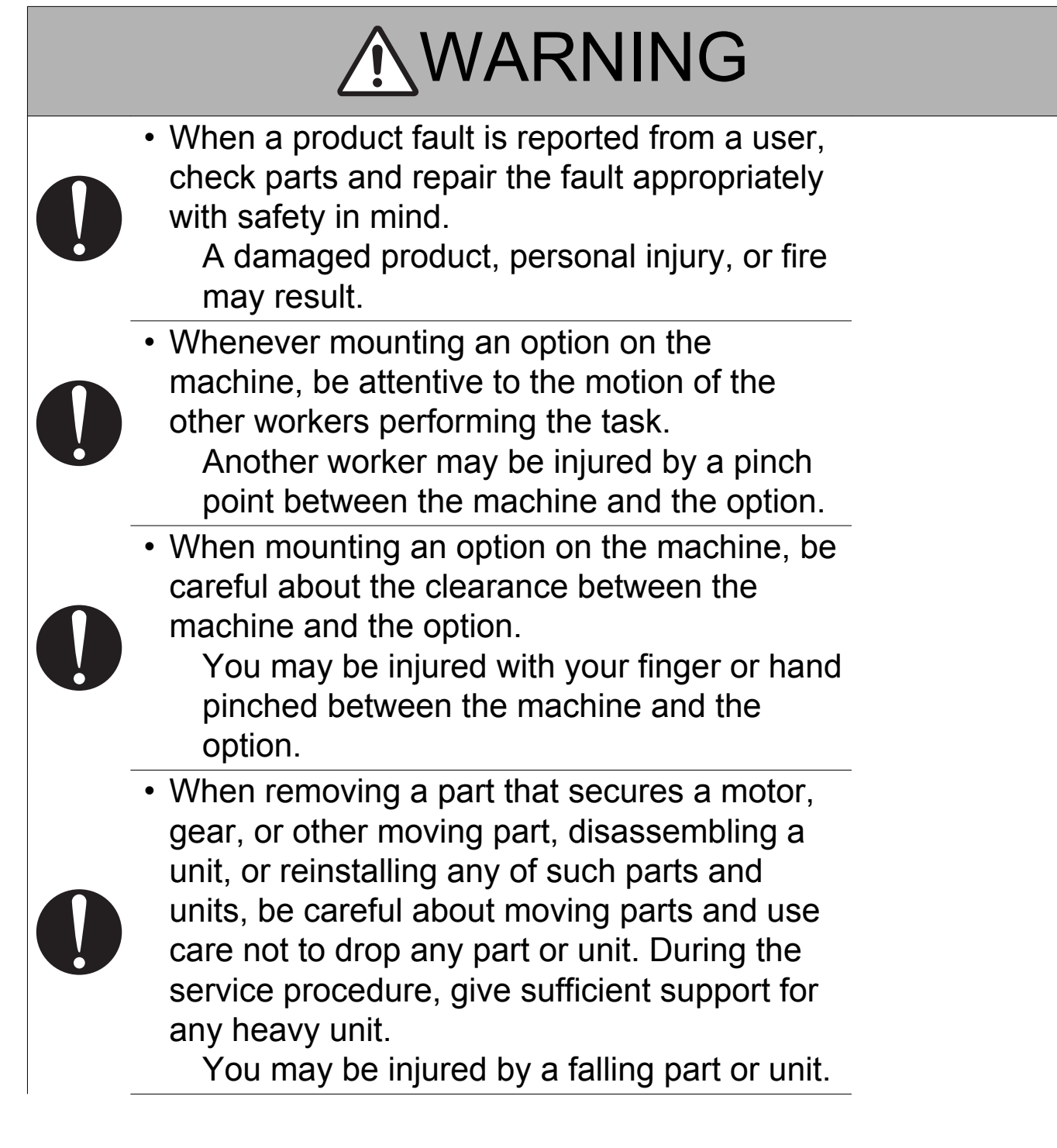

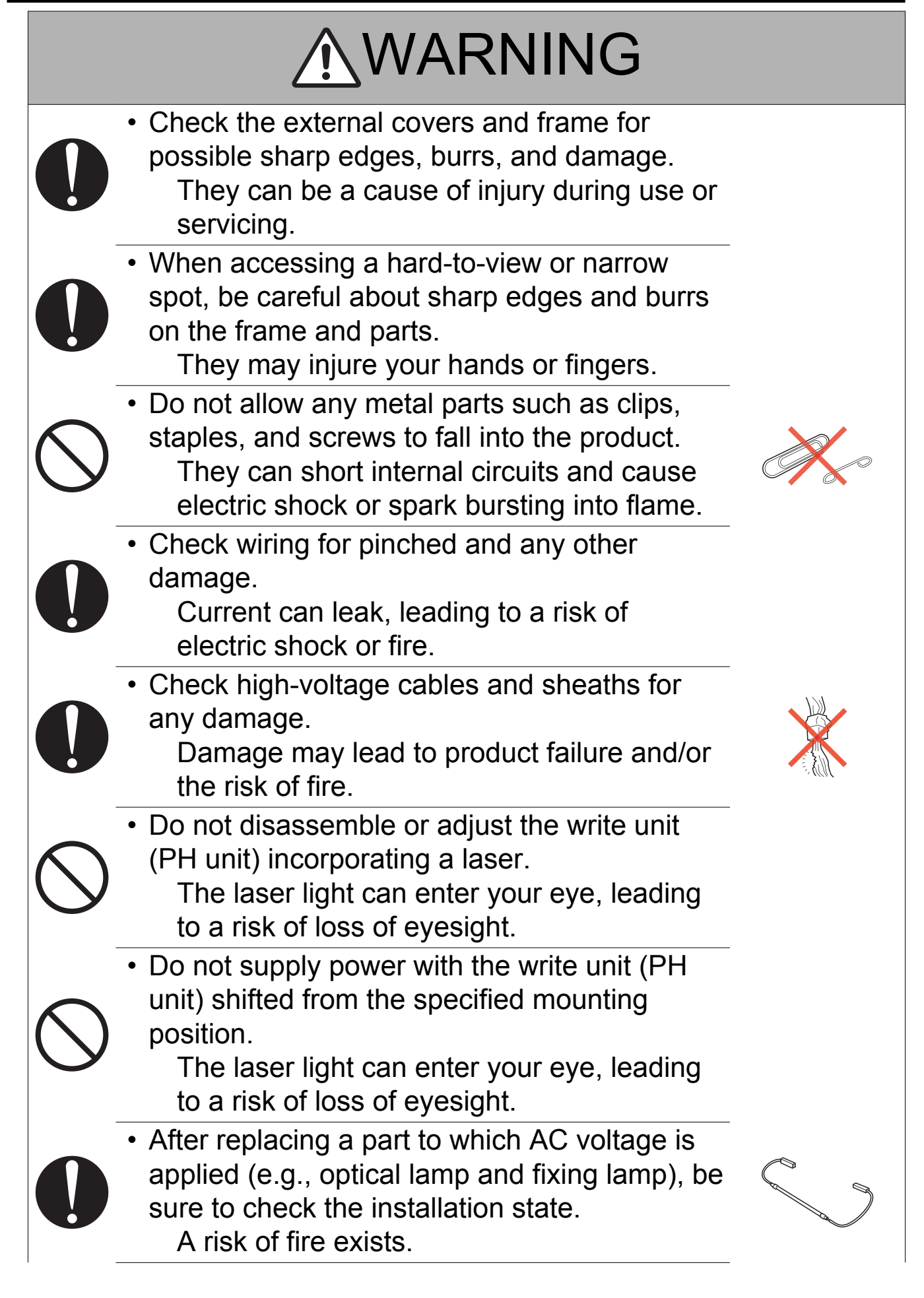

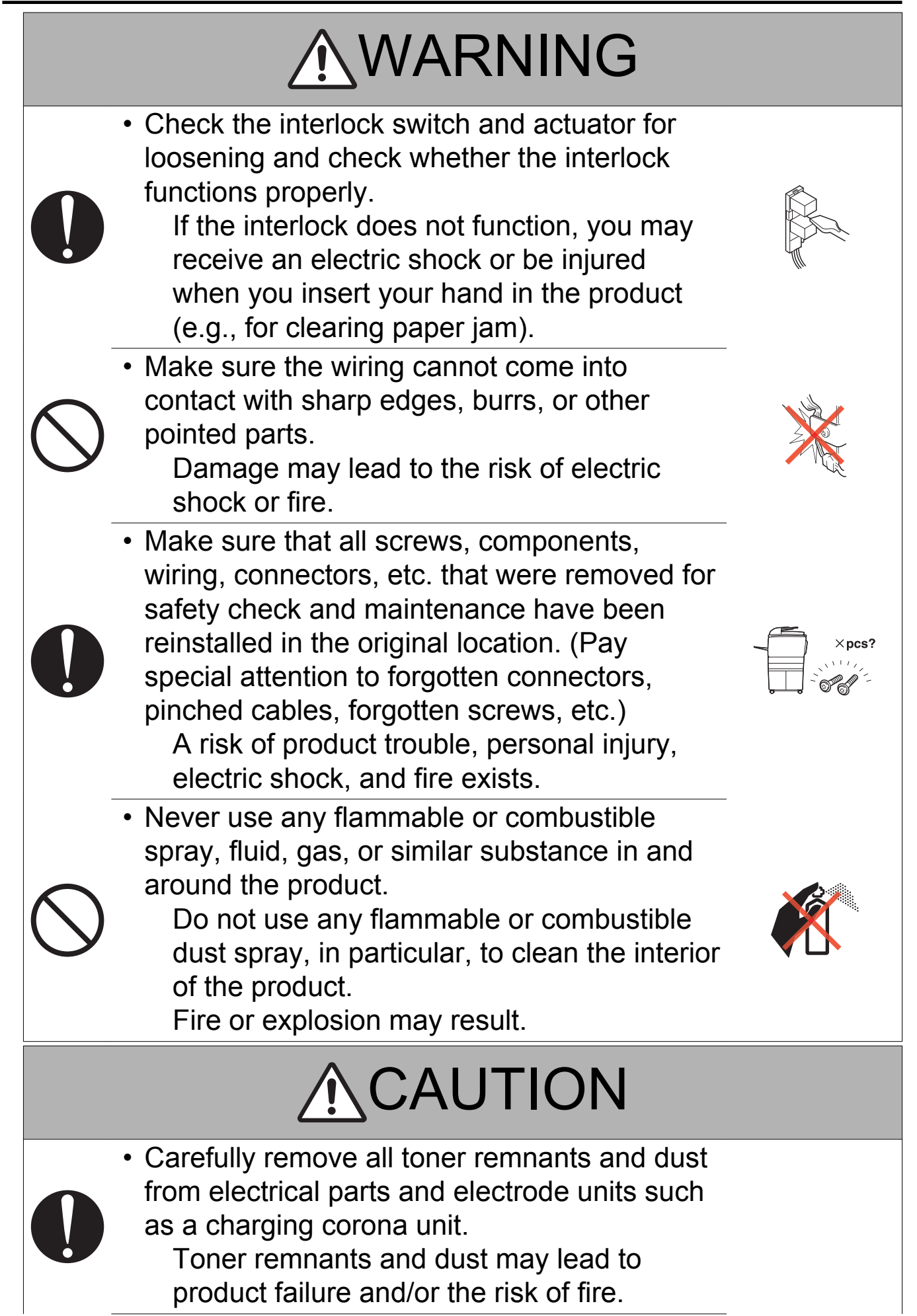

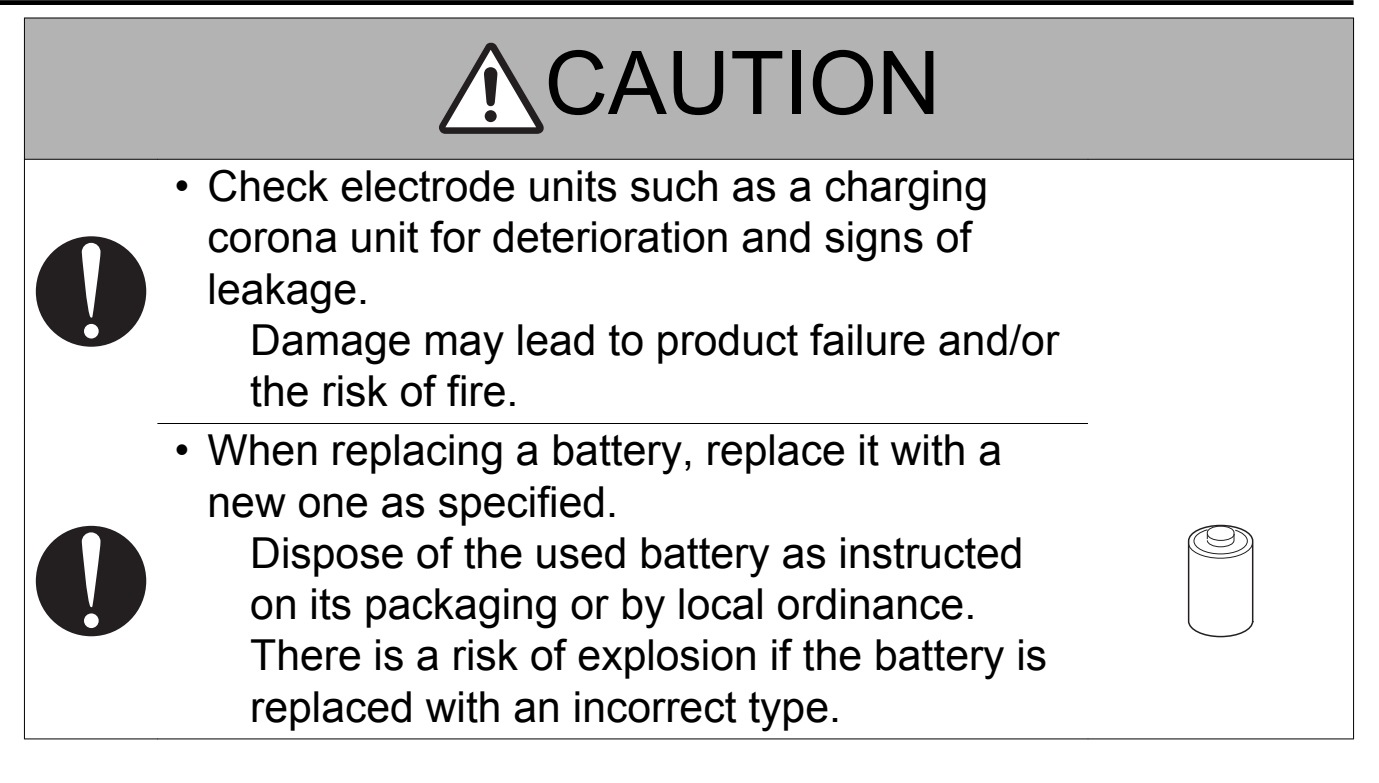

(4) Handling of Consumables

## <u>∧</u>WARNING

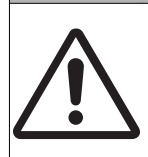

- For handling of consumables (toner, developer, photoconductor, etc.) and their
  - storage precautions, see MSDS.

(5) Handling of Service Materials

## **A CAUTION**

 $\bigcirc$ 

 Handle with care according to MSDS. Use of solvent may involve explosion, fire, or personal injury.

| 尺 |  |
|---|--|
|   |  |
|   |  |

### 3.4 FUSE

CAUTION Double pole / neutral fusing

#### ATTENTION

Double pôle / fusible sur le neutre.

### 3.5 Used Batteries Precautions

### 3.5.1 ALL Areas

#### CAUTION

Danger of explosion if battery is incorrectly replaced. Replace only with the same or equivalent type recommended by the manufacturer. Dispose of used batteries according to the manufacturer's instructions.

### 3.5.2 Germany

#### VORSICHT!

Explosionsgefahr bei unsachgemäßem Austausch der Batterie. Ersatz nur durch denselben oder einen vom Hersteller empfohlenen gleichwertigen Typ. Entsorgung gebrauchter Batterien nach Angaben des Herstellers.

#### 3.5.3 France

#### ATTENTION

Il y a danger d'explosion s'il y a remplacement incorrect de la batterie.

Remplacer uniquement avec une batterie du même type ou d'un type équivalent recommandé par le constructeur.

Mettre au rebut les batteries usagées conformément aux instructions du fabricant.

#### 3.5.4 Denmark

#### ADVARSEL!

Lithiumbatteri - Eksplosionsfare ved fejlagtig håndtering. Udskiftning må kun ske med batteri af samme fabrikat og type. Levér det brugte batteri tilbage til leverandøren.

#### 3.5.5 Finland, Sweden

#### VAROITUS

Paristo voi räjähtää, jos se on virheellisesti asennettu. Vaihda paristo ainoastaan laitevalmistajan suosittelemaan tyyppiin. Hävitä käytetty paristo valmistajan ohjeiden mukaisesti.

#### VARNING

Explosionsfara vid felaktigt batteribyte.

Använd samma batterityp eller en ekvivalent typ som rekommenderas av apparattillverkaren. Kassera använt batteri enligt fabrikantens instruktion.

### 3.5.6 Norway

#### ADVARSEL

Eksplosjonsfare ved feilaktig skifte av batteri.

Benytt samme batteritype eller en tilsvarende type anbefalt av apparatfabrikanten. Brukte batterier kasseres i henhold til fabrikantens instruksjoner.
# 3.6 Laser Safety

# 3.6.1 Laser Safety

This is a digital machine certified as a Class 1 laser product. There is no possibility of danger from a laser, provided the machine is serviced according to the instruction in this manual.

## 3.6.2 Internal Laser Radiation

- This product employs a Class 3B laser diode that emits an invisible laser beam. The laser diode and the scanning polygon mirror are incorporated in the print head unit.
- The print head unit is NOT A FIELD SERVICEABLE ITEM. Therefore, the print head unit should not be opened under any circumstances.

| semiconductor laser                 |               |  |
|-------------------------------------|---------------|--|
| Maximum power of the laser diode    | 22 mW         |  |
| Maximum average radiation power (*) | 13.6 µW       |  |
| Wavelength                          | 770 to 800 nm |  |

\*at laser aperture of the Print Head Unit

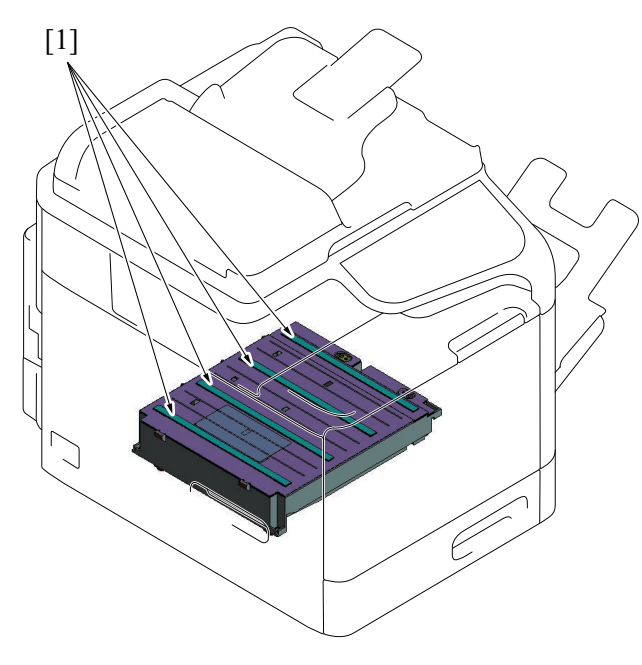

| [1] Laser Aperture of the Print Head Unit |  |
|-------------------------------------------|--|
|-------------------------------------------|--|

# (1) U.S.A., Canada (CDRH Regulation)

- This machine is certified as a Class 1 Laser product under Radiation Performance Standard according to the Food, Drug and Cosmetic Act of 1990. Compliance is mandatory for Laser products marketed in the United States and is reported to the Center for Devices and Radiological Health (CDRH) of the U.S. Food and Drug Administration of the U.S. Department of Health and Human Services (DHHS). This means that the device does not produce hazardous laser radiation.
- The label shown on "A.3.6.3 Laser Safety Label" indicates compliance with the CDRH regulations and must be attached to laser products marketed in the United States.

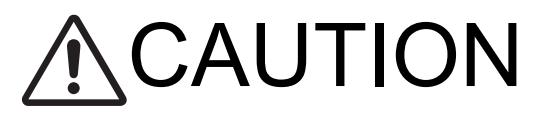

Use of controls, adjustments or performance of procedures other than those specified in this manual may result in hazardous radiation exposure.

| semiconductor laser              |               |  |  |
|----------------------------------|---------------|--|--|
| Maximum power of the laser diode | 22 mW         |  |  |
| Wavelength                       | 770 to 800 nm |  |  |

## (2) All Areas

# ▲ CAUTION

Use of controls, adjustments or performance of procedures other than those specified in this manual may result in hazardous radiation exposure.

| semiconductor laser                    |               |  |  |
|----------------------------------------|---------------|--|--|
| Maximum power of the laser diode 22 mW |               |  |  |
| Wavelength                             | 770 to 800 nm |  |  |

## (3) Denmark

# ADVARSEL

Usynlig laserstråling ved åbning, når sikkerhedsafbrydere er ude af funktion. Undgå udsættelse for stråling. Klasse 1 laser produkt der opfylder IEC60825-1 sikkerheds kravene.

| halvlederlaser                    |               |  |
|-----------------------------------|---------------|--|
| Laserdiodens højeste styrke 22 mW |               |  |
| bølgelængden                      | 770 to 800 nm |  |

# (4) Finland, Sweden

LUOKAN 1 LASERLAITE KLASS 1 LASER APPARAT

# ▲VAROITUS!

Laitteen käyttäminen muulla kuin tässä käyttöohjeessa mainitulla tavalla saattaa altistaa käyttäjän turvallisuusluokan 1 ylittävälle näkymättömälle lasersäteilylle.

| puolijohdelaser         |               |  |  |
|-------------------------|---------------|--|--|
| Laserdiodin suurin teho | 22 mW         |  |  |
| aallonpituus            | 770 to 800 nm |  |  |

# ⚠VARNING!

Om apparaten används på annat sätt än i denna bruksanvisning specificerats, kan användaren utsättas för osynlig laserstrålning, som överskrider gränsen för laserklass 1.

| halvledarlaser                        |               |  |  |
|---------------------------------------|---------------|--|--|
| Den maximala effekten för laserdioden | 22 mW         |  |  |
| våglängden                            | 770 to 800 nm |  |  |

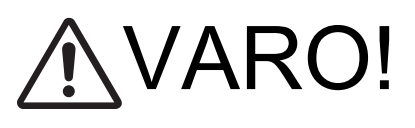

Avattaessa ja suojalukitus ohitettaessa olet alttiina näkymättomälle lasersäteilylle. Älä katso säteeseen.

# ⚠ VARNING!

Osynlig laserstråining när denna del är öppnad och spärren är urkopplad. Betrakta ej stråien.

## (5) Norway

# ADVERSEL

Dersom apparatet brukes på annen måte enn spesifisert i denne bruksanvisning, kan brukeren utsettes for unsynlig laserstrålning, som overskrider grensen for laser klass 1.

| halvleder laser                       |               |  |  |
|---------------------------------------|---------------|--|--|
| Maksimal effekt till laserdiode 22 mW |               |  |  |
| bølgelengde                           | 770 to 800 nm |  |  |

## 3.6.3 Laser Safety Label

A laser safety label is attached to the outside of the machine as shown below.

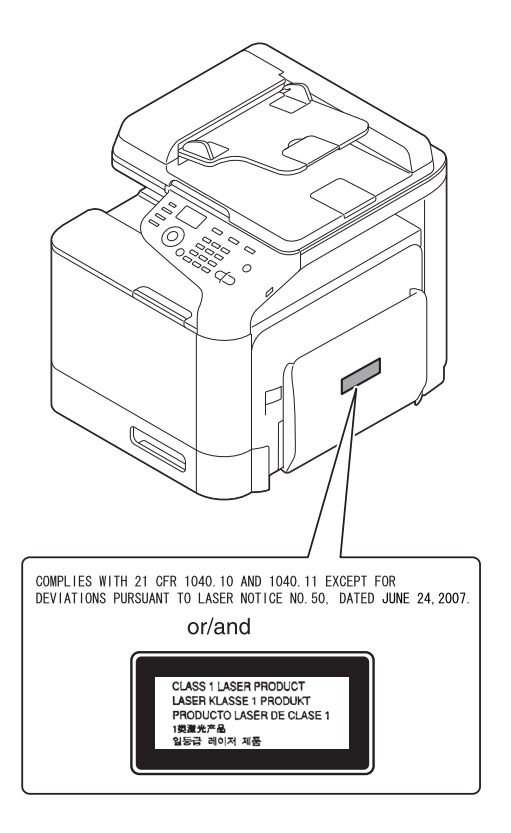

## 3.6.4 Laser Caution Label

A laser caution label is attached to the inside of the machine as shown below.

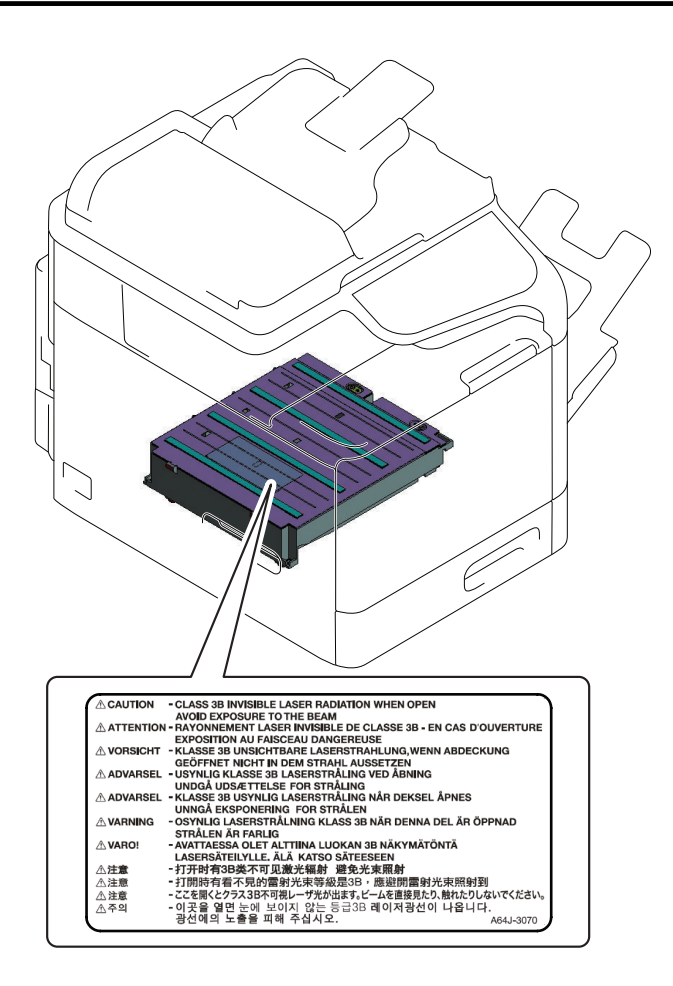

## 3.6.5 PRECAUTIONS FOR HANDLING THE LASER EQUIPMENT

- Be sure to unplug the power cord whenever performing a service job in the laser beam path (around the PH unit).
- If it is absolutely unavoidable to perform a service job with the power cord plugged in, strictly observe the following precautions:
  - 1. Before starting the service job, take off your watch, ring, and other reflective articles and be sure to wear laser protective goggles.
  - 2. Keep other personnel away from the work site.
  - 3. Do not bring any highly reflective tool into the laser beam path during the service procedure.

# 4. WARNING INDICATIONS ON THE MACHINE

Caution labels shown are attached in some areas on/in the machine. When accessing these areas for maintenance, repair, or adjustment, special care should be taken to avoid burns and electric shock.

## 4.1 Warning indications inside the machine

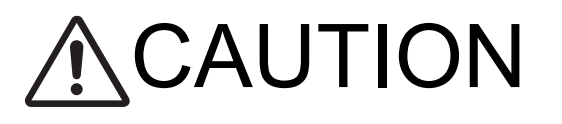

You may be burned or injured if you touch any area that you are advised not to touch by any caution label. Do not remove caution labels. If any caution label has come off or soiled and therefore the caution cannot be read, contact our service office.

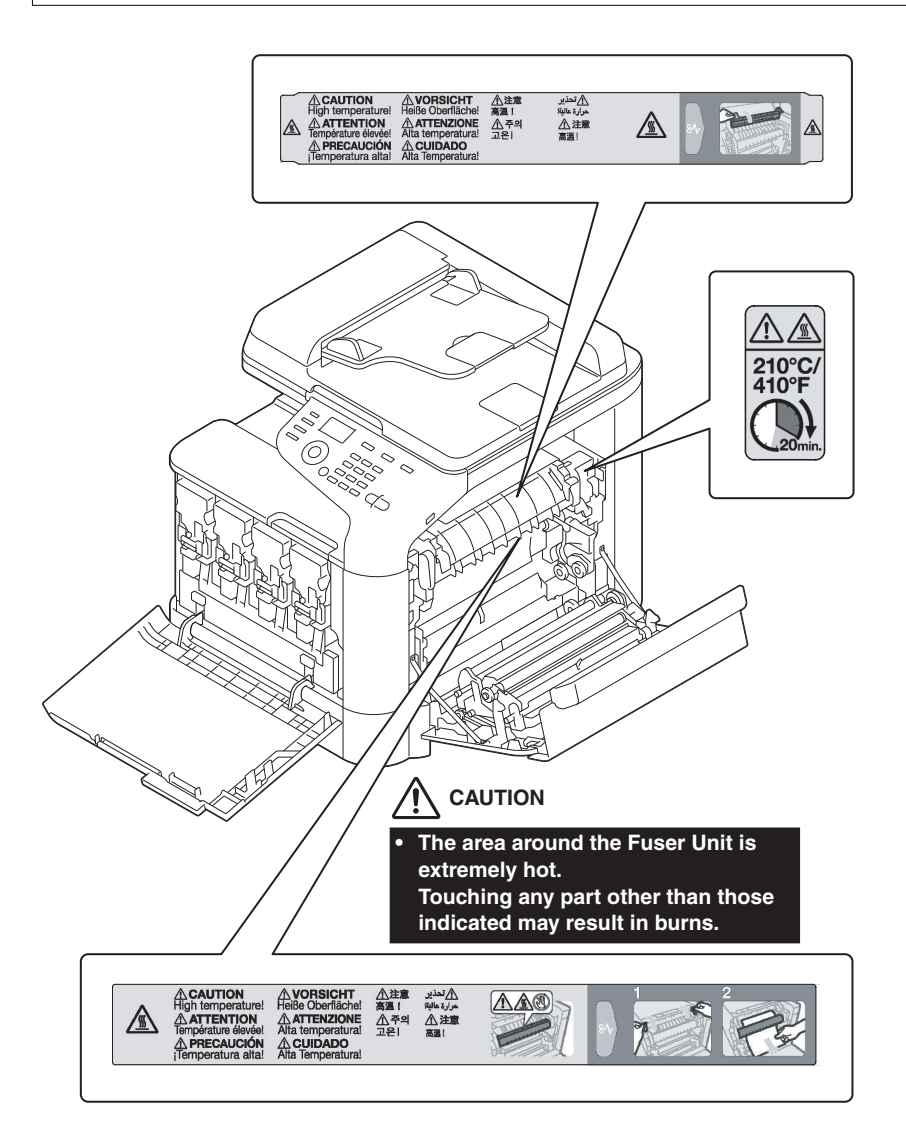

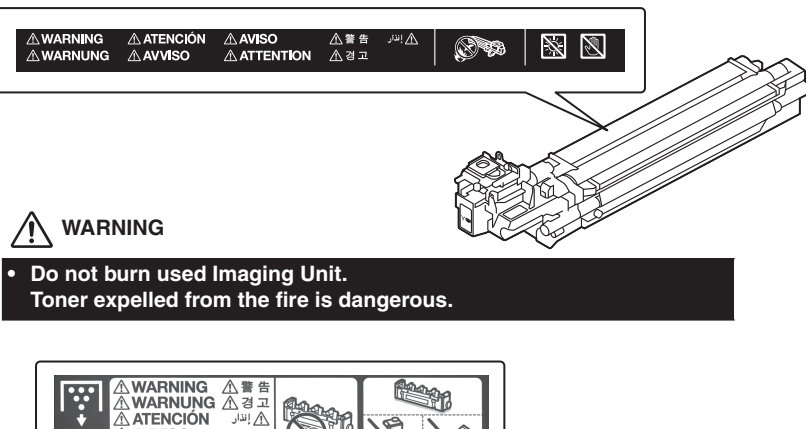

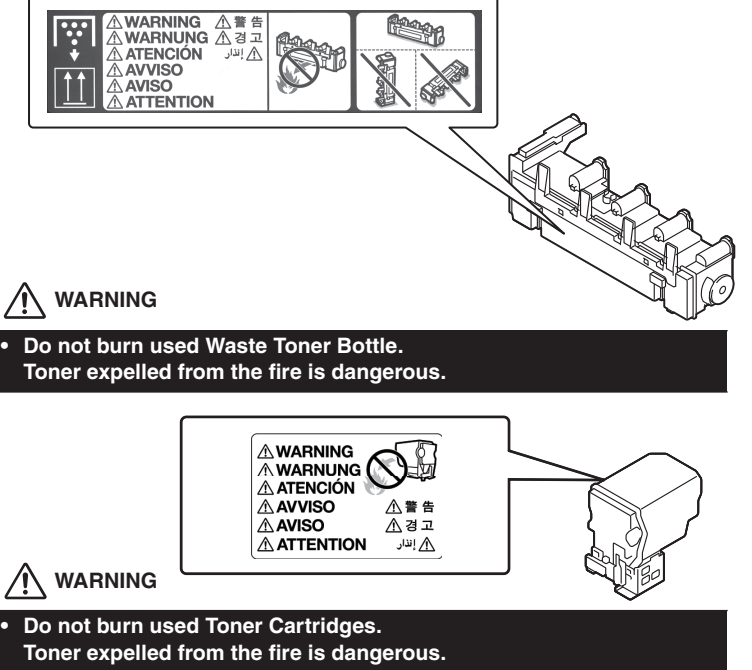

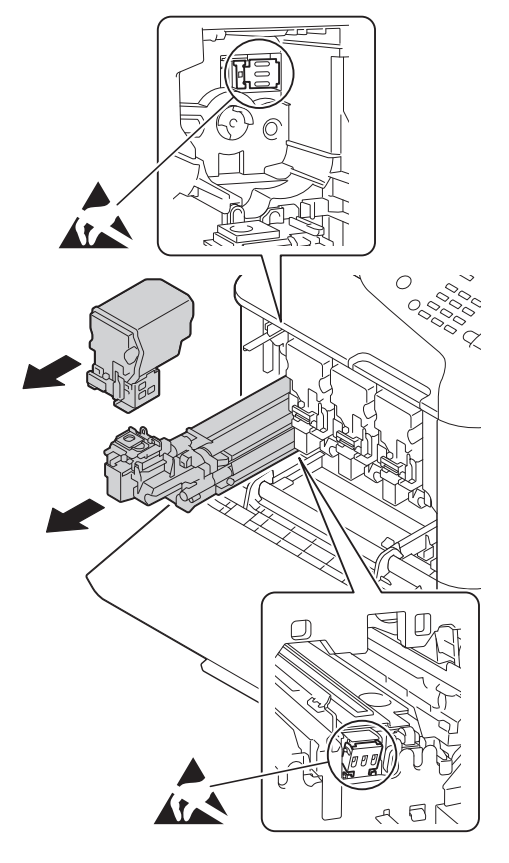

# 

Never touch the electrical contacts of the toner cartridge or the imaging unit, as an electrostatic discharge may damage the product.

# 4.2 Warning indications on the boards

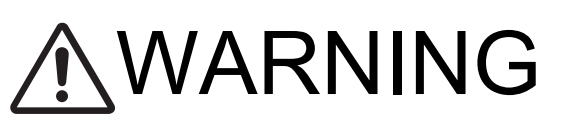

 To avoid electric shock, after turning OFF the power switch, do not touch the DC power supply unit for 9 minutes.

If the DC power supply unit is faulty, it may take time before its voltage drops sufficiently.

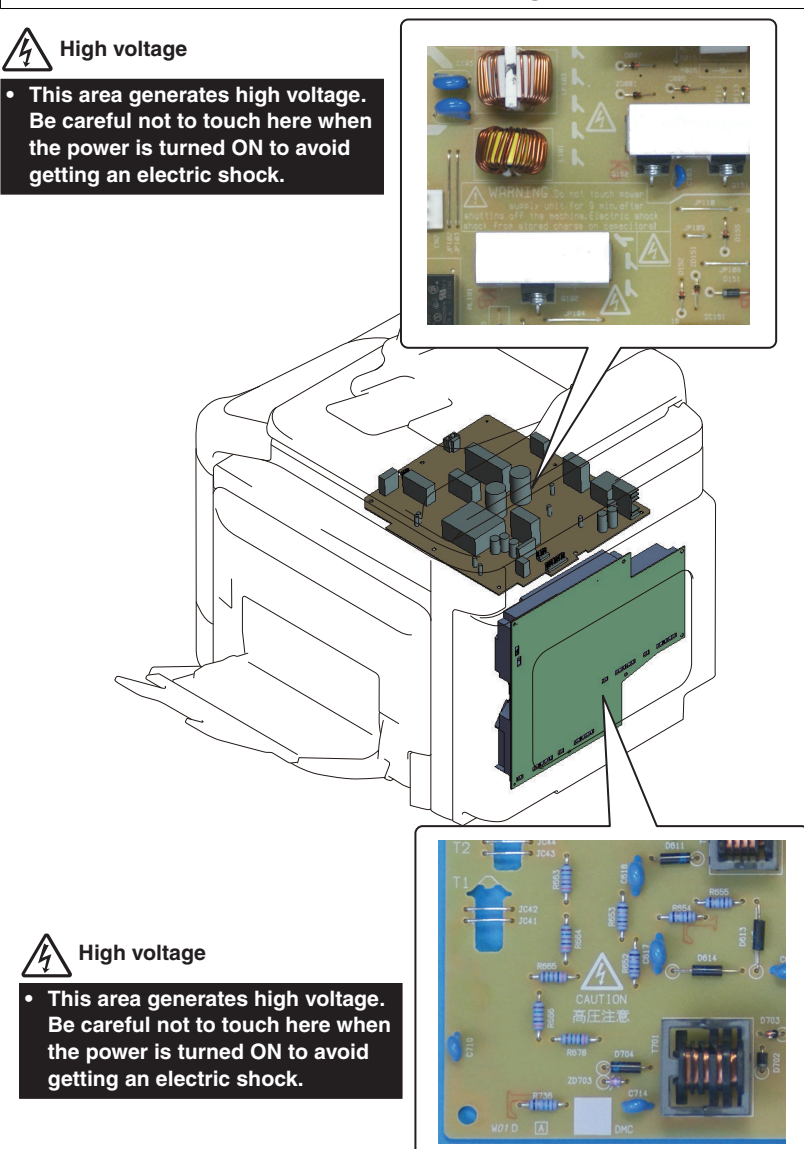

# 5. MEASURES TO TAKE IN CASE OF AN ACCIDENT

- 1. If an accident has occurred, the distributor who has been notified first must immediately take emergency measures to provide relief to affected persons and to prevent further damage.
- 2. If a report of a serious accident has been received from a customer, an on-site evaluation must be carried out quickly and KM must be notified.
- 3. To determine the cause of the accident, conditions and materials must be recorded through direct on-site checks, in accordance with instructions issued by KM.
- 4. For reports and measures concerning serious accidents, follow the regulations specified by every distributor.

# **B** NOTATION OF THE CONTENTS

## 1. Notation of the service manual

## 1.1 Product name

In this manual, each of the products is described as follows:

| (1) | Bizhub C3110                   | Main body           |
|-----|--------------------------------|---------------------|
| (2) | Microsoft Windows Vista:       | Windows Vista       |
|     | Microsoft Windows 7:           | Windows 7           |
|     | Microsoft Windows 8:           | Windows 8           |
|     | Microsoft Windows Server 2003: | Windows Server 2003 |
|     | Microsoft Windows Server 2008: | Windows Server 2008 |
|     | Microsoft Windows Server 2012: | Windows Server 2012 |
|     |                                |                     |

When the description is made in combination of the OS's mentioned above:

Windows Server 2012/8/7/Vista/Server 2008 /Server 2003 Windows 8/7/Vista Windows Server 2012/Server 2008/Server 2003

## 1.2 Brand name

The company names and product names mentioned in this manual are the brand name or the registered trademark of each company.

## 1.3 Feeding direction

- · When the long side of the paper is parallel with the feeding direction, it is called short edge feeding. The feeding direction which is perpendicular to the short edge feeding is called the long edge feeding. Short edge feeding will be identified with [S (abbreviation for Short edge feeding)] on the paper size. No specific notation is added for the
- long edge feeding. When the size has only the short edge feeding with no long edge feeding, [S] will not be added to the paper size. <Sample notation>

| Paper size | Feed direction     | Notation |
|------------|--------------------|----------|
| A5         | Long edge feeding  | A5       |
|            | Short edge feeding | A5S      |
| A4         | Short edge feeding | A4       |

# C PRODUCT SPECIFICATIONS

## 1. bizhub C3110

## 1.1 Type

| Туре                    | Flatbed full-color printer/copier/scanner with stationary plate and DF                                                                                 |
|-------------------------|----------------------------------------------------------------------------------------------------|
| Printing system         | Semiconductor laser to plain paper                                                                                                    |
| Printing process        | Laser electrostatic printing system                                                                                                    |
| Exposure system         | 4 laser diode and 1 polygon mirror                                                                                                    |
| PC drum type            | OPC (organic photo conductor):KM110                                                                                                    |
| Scanning density        | Main scan direction: 600 dpi, Sub scan direction: 600 dpi,DF:600dpi(Max)                                                                               |
| Print resolution        | 600 x 600 dpi, 1200 x 1200 dpi                                                                                                    |
| Exposure lamp           | LED                                                                                                    |
| Original scanning       | <ul> <li>Flatbed CIS module scanning system</li> <li>Sheet through system when DF is used</li> </ul>                                                   |
| Registration            | Rear left edge                                                                                                    |
| Paper feeding system    | <ul> <li>Manual Tray: Small roller separation system with torque limiter</li> <li>Tray1: Small roller separation system with torque limiter</li> </ul> |
| Developing system       | Single-element developing system                                                                                                    |
| Charging system         | Charge roller system                                                                                                    |
| Image transfer system   | Interpaperte transfer belt system                                                                                                    |
| Paper separating system | Curvature separation + charge-neutralizing system                                                                                                    |
| Fusing system           | Belt fusing                                                                                                    |
| Paper exit system       | Face down (Output tray capacity: 150 sheets (A4S/LetterS))                                                                                             |

NOTE

• These specifications are subject to change without notice.

## 1.2 Functions

| Types of original      | Sheets     Books                                                                                                    |                                                                                                    |                                  |  |
|------------------------|----------------------------------------------------------------------------------------------------|----------------------------------------------------------------------------------------------------|----------------------------------|--|
|                        | Three-dimensional objects                                                                                                    |                                                                                                    |                                  |  |
| Max. original size     | A4S or Legal(DF only)                                                                                                    |                                                                                                    |                                  |  |
| Max. original weight   | • 3kg(6.6lb)                                                                                                    |                                                                                                    |                                  |  |
| Multiple copies        | • 1 to 99                                                                                                    |                                                                                                    |                                  |  |
| Warm-up time           | Avg. 36 seconds     (Time until the printer can start printing after being turned on at room temperature (23°C))                   |                                                                                                    |                                  |  |
| Process speed          | <ul> <li>185 mm/sec. (plain paper, 600 dpi)</li> <li>92.5 mm/sec. (thick paper1/2, envelope, post card, label, 1200dpi)</li> </ul> |                                                                                                    |                                  |  |
| First-page output time | Simplex:<br>(Monochrome/Full color)                                                                                                | <ul> <li>12.9 seconds for A4S (plain paper)</li> <li>12.9 seconds for Letter (plain paper)</li> </ul>                                                                                                    |                                  |  |
| Print speed            | Simplex: Monochrome/Full color:                                                                                                    | <ul> <li>31.0 page per minutes for A4S (plain paper)</li> <li>32.5 page per minutes for Letter (plain paper)</li> <li>15.5 page per minutes for A4S (thick paper1/2)</li> <li>16.0 page per minutes for Letter (thick paper1/2)</li> </ul> |                                  |  |
|                        | Duplex (double-sided):<br>Monochrome/Full color:                                                                                   | <ul> <li>31.0 sheet per minutes for A4S (plain paper)</li> <li>32.5 sheet per minutes for Letter (plain paper)</li> </ul>                                                                                                    |                                  |  |
| Image loss             | Сору                                                                                                    | <ul> <li>Leading edge: 4 mm(0.15 inch)</li> <li>Trailing edge: 4 mm(0.15 inch)</li> <li>Rear edge: 4 mm(0.15 inch)</li> <li>Front edge: 4 mm(0.15 inch)</li> </ul>                                                                         |                                  |  |
|                        | Print                                                                                                    | <ul> <li>Leading edge: 4.2 mm (0.16 inch)</li> <li>Trailing edge: 4.2 mm (0.16 inch)</li> <li>Rear edge: 4.2 mm (0.16 inch)</li> <li>Front edge: 4.2 mm (0.16 inch)</li> </ul>                                                             |                                  |  |
| Fixed zoom ratios      | Reduction                                                                                                    | Metric area                                                                                                    | x0.25<br>x0.50<br>x0.70<br>x0.86 |  |
|                        |                                                                                                    | Inch area                                                                                                    | x0.25<br>x0.50<br>x0.64<br>x0.78 |  |
|                        | Enlargement                                                                                                    | Metric area                                                                                                    | x1.15<br>x1.41<br>x2.00<br>x4.00 |  |

|                          |                                                                                                    | Inch area           | x1.29<br>x1.54<br>x2.00<br>x4.00 |
|--------------------------|----------------------------------------------------------------------------------------------------|---------------------|----------------------------------|
| Variable zoom ratios     | 0.25 to 4.00                                                                                                    | in 0.01 increments  |                                  |
| Paper size               | Manual bypass                                                                                                    | A4S to A6S<br>Legal |                                  |
|                          | Tray 1                                                                                                    | A4S to A6S          |                                  |
|                          | Tray 2 (Option)                                                                                                    | A4S to B5S<br>Legal |                                  |
| External memory function | <ul> <li>USB flash memory compatible with the USB (1.1/2.0) interface</li> <li>FAT32-formatted memory device</li> <li>Not including security features (Possible to turn OFF security features)</li> <li>Memory capacity of 2GB or less recommended.</li> <li>A USB flash memory that appears as multiple drives on a computer cannot be used.</li> </ul> |                     |                                  |
| Memory capacity          | 1GB (Max.2GB:Option)                                                                                                    |                     |                                  |

#### NOTE

• These specifications are subject to change without notice.

## 1.3 Paper

| Туре                                     |                                             | Paper source (maximum tray capacity) |                                      |                          |
|------------------------------------------|---------------------------------------------|--------------------------------------|--------------------------------------|--------------------------|
|                                          |                                             | Manual Feed Tray                     | Tray 1                               | Tray 2                   |
| Plain paper (60 to 90 g/m2; 16 to 24 lb) |                                             | 100 shasts                           | 050 abaata                           | F00 abaata               |
|                                          | Recycled paper (60 to 90 g/m2; 16 to 24 lb) | 100 sheets                           | 250 sheets                           | SUD SHEELS               |
|                                          | Thick 1 (91 to 150 g/m2)                    |                                      |                                      |                          |
|                                          | Thick 2 (151 to 210 g/m2)                   |                                      |                                      |                          |
| Banar tuna                               | Label                                       |                                      |                                      |                          |
| Paper type                               | Letterhead                                  | 20 sheets                            | 20 sheets                            |                          |
|                                          | Glossy 1 (100 to 128 g/m2)                  |                                      |                                      | -                        |
|                                          | Glossy 2 (129 to 158 g/m2)                  |                                      |                                      |                          |
|                                          | Postcard                                    |                                      |                                      |                          |
|                                          | Envelope                                    | 10 sheets                            | -                                    |                          |
| Papar dimonsions                         | Width                                       | 92 to 216 mm* (3.6<br>to 8.5 inch)   | 92 to 216 mm* (3.6<br>to 8.5 inch)   | B5S,Exective,Letter<br>S |
| Paper unnensions                         | Length                                      | 148 to 356 mm*<br>(5.8 to 14.0 inch) | 148 to 297 mm*<br>(5.8 to 11.7 inch) | A4S,G-Legal,Legal        |

• \*: If the width set 210 mm to 216 mm, the max. length is to 279.6 mm.

NOTE

• These specifications are subject to change without notice.

#### 1.4 Materials

| Materials         | Number of prints (Field standard yield) | Parts name |
|-------------------|-----------------------------------------|------------|
| Toner cartridge/C | 4,700 prints                            | TNP51C     |
| Toner cartridge/M | 4,700 prints                            | TNP51M     |
| Toner cartridge/Y | 4,700 prints                            | TNP51Y     |
| Toner cartridge/K | 4,700 prints                            | TNP51K     |
| Imaging unit/C    | 20,000 prints                           | IUP23C     |
| Imaging unit/M    | 20,000 prints                           | IUP23M     |
| Imaging unit/Y    | 20,000 prints                           | IUP23Y     |
| Imaging unit/K    | 20,000 prints                           | IUP23K     |
| Waste toner box   | 19,700 prints                           | WB-P03     |

### 1.4.1 Conditions for defining the life value for the field standard yield

| Specified conditions       | bizhub C3110                            |                                                |  |
|----------------------------|-----------------------------------------|------------------------------------------------|--|
| Copy/print method          | 2 P/J                                   |                                                |  |
| Copy/print conditions      | Standard resolu                         | Standard resolution, plain paper, 1-sided mode |  |
| Color ratio                | 20%                                     |                                                |  |
| Original density           | B/W = 6 % for each color, 6 % for black |                                                |  |
| Average print volume/month | US                                      | 420 prints/month (Color)                       |  |
|                            |                                         | 1,680 prints/month (Black)                     |  |
|                            | EU                                      | 500 prints/month (Color)                       |  |

2,000 prints/month (Black)

## 1.5 Print volume

| Average | US | Color print          | 420 prints/month   |
|---------|----|----------------------|--------------------|
|         |    | Black print          | 1,680 prints/month |
|         | EU | Color print          | 500 prints/month   |
|         |    | Black print          | 2,000 prints/month |
| Maximum |    | 120,000 prints/month |                    |

## 1.6 Machine specifications

| Voltage:              |            | AC 110V, 127V, 120 V, 220 to 240 V                                                                                                    |
|-----------------------|------------|----------------------------------------------------------------------------------------------------|
| Power requirements    | Frequency: | 50 to 60 Hz                                                                                                    |
| Max power consumption |            | <ul> <li>1,000 W or less (110 V)</li> <li>1,100 W or less (120 V)</li> <li>1,200 W or less (127 V)</li> <li>1,200 W or less (220-240 V)</li> </ul> |
| Dimensions            |            | <ul> <li>446.5 (W) x 544 (D) x 500 (H) mm</li> <li>17.6 (W) x 21.4 (D) x 19.6 (H) inch</li> </ul>                                                  |
| Weight                |            | <ul> <li>29.5 kg (65lb) or less without consumables</li> <li>34.3 kg (75.6 lb) or less with consumables</li> </ul>                                 |
| Operating noise       |            | <ul> <li>During standby:33 dB (A) or less</li> <li>During printing:53 dB (A) or less</li> </ul>                                                    |

NOTE

• These specifications are subject to change without notice.

## 1.7 Operating environment

| Temperature | 10°C to 30°C (50°F to 86°F) (Fluctuations of no more than 10°C (18°F) within an hour.) |
|-------------|----------------------------------------------------------------------------------------|
| Humidity    | 15% to 85% (Fluctuations of no more than 10% within an hour.)                          |

#### NOTE

• These specifications are subject to change without notice.

## 1.8 Print functions

|                                                                       | bizhub C3110                                                                                                    |                                                                                                    |  |  |
|-----------------------------------------------------------------------|----------------------------------------------------------------------------------------------------|----------------------------------------------------------------------------------------------------|--|--|
| First print time                                                      | Simplex:                                                                                                    | 12.9 seconds for A4S (plain paper)                                                                                                    |  |  |
| (Tray1/2 A4S or 8 1/2 x 11, full size)                                | (Monochrome/Full color)                                                                                                    | 12.9 seconds for Letter (plain paper)                                                                                                    |  |  |
|                                                                       | Duplex:<br>(Monochrome/Full<br>color)                                                                                                    | 18.1 seconds for A4S (plain paper)                                                                                                    |  |  |
| Printing speed for multi-print cycle (A4S or 8 1/2 x 11, plain paper) | Simplex:                                                                                                    | <ul><li> 31.0 page per minutes for A4S (plain paper)</li><li> 32.5 page per minutes for Letter (plain paper)</li></ul>                                                                                 |  |  |
|                                                                       | Duplex (double-<br>sided):                                                                                                    | <ul><li> 31.0 sheet per minutes for A4S (plain paper)</li><li> 32.5 sheet per minutes for Letter (plain paper)</li></ul>                                                                               |  |  |
| Print resolution                                                      | <ul> <li>Standard: 600 dpi</li> <li>High quality: 1,200</li> </ul>                                                                                                    | <ul> <li>Standard: 600 dpi in main scanning direction x 600 dpi in sub scanning direction</li> <li>High quality: 1,200 dpi in main scanning direction x 1,200 dpi in sub scanning direction</li> </ul> |  |  |
| Printer language                                                      | PCL5c/e Emulation,PCL 6 (XL Version 3.0) Emulation,PostScript 3 Emulation (3016),XPS ver.<br>1.0,PPML/GA2.2,PPML/VDX,OpenXPS,PDF Direct Printing (Version 1.7)                                                                                                    |                                                                                                    |  |  |
| Supported operating systems (server)                                  | Windows Server 2003 SP2 / 2008 SP2/ 2012 / 2012 R2     Windows Server 2003 x64 Edition SP2 / 2008 x64 Edition SP2                                                                                                    |                                                                                                    |  |  |
| Supported operating systems<br>(client)                               | <ul> <li>Windows SP3 / Vista SP2 / 7 SP1 / 8 / 8.1</li> <li>Windows x64 Edition SP2/ Vista x64 Edition SP2</li> <li>Macintosh OS X ver 10.2.8 or later</li> <li>Red Hat Enterprise Linux 5 or later</li> </ul>                                                                              |                                                                                                    |  |  |
| Printer driver (PCL6)                                                 | <ul> <li>Windows Vista / 7 / 8 / 8.1 / Server 2003 / 2008 / 2012 / 2012 R2</li> <li>Windows Server 2003 / Vista / Server 2008 x64 Edition</li> </ul>                                                                                                    |                                                                                                    |  |  |
| Printer driver (PostScript 3)                                         | <ul> <li>Windows Vista / 7 / 8 / 8.1 / Server 2003 / 2008 / 2012 / 2012 R2</li> <li>Windows Server 2003 / Vista / Server 2008 x64 Edition</li> <li>PPD + PDE printer driver of Macintosh OS X 10.2.8 or later</li> <li>PPD file used for Red Hat Enterprise Linux printer driver</li> </ul> |                                                                                                    |  |  |
| Printer driver (XPS)                                                  | Windows Vista / 7 / 8 / 8.1 / Server 2003 / 2008 / 2012 / 2012 R2     Windows Vista / Server 2008 x64 Edition                                                                                                    |                                                                                                    |  |  |
| Work memory                                                           | 1GB (Max. 2GB: Option)                                                                                                    |                                                                                                    |  |  |
| Host interface                                                        | Ethernet 10Base-T, 100Base-TX, 1000Base-T, USB2.0/1.1, USB_Host                                                                                                    |                                                                                                    |  |  |
| Built-in fonts (PCL)                                                  | European 80 fonts                                                                                                    |                                                                                                    |  |  |

| Built-in fonts (PostScript 3 | European 137 fonts (Type1 font) |
|------------------------------|---------------------------------|
| Emulation)                   |                                 |

• \*With HDD installed

NOTE
• These specifications are subject to change without notice.

## 2. PF-P14

## 2.1 Type

| Name                 | Add-on 500-sheet paper feed cassette                            |
|----------------------|-----------------------------------------------------------------|
| Туре                 | Front-loading type                                              |
| Installation         | Desk type                                                       |
| Paper feeding system | Paper separation by a small-diameter roller with torque limiter |
| Document alignment   | Center                                                          |

## 2.2 Paper type

| Paper size | B5S(JIS)/Executive/LetterS/A4S/Letter Plus/G-Legal/Legal                                                          |
|------------|----------------------------------------------------------------------------------------------------|
| Paper type | <ul> <li>Plain paper: 60 to 90 g/m2 (16 to 24 lb)</li> <li>Recycled paper: 60 to 90 g/m2 (16 to 24 lb)</li> </ul> |
| Capacity   | 500 sheets                                                                                                    |

## 2.3 Machine specifications

| Power Requirements     | <ul> <li>DC 24 V ± 10% (supplied from the main body)</li> <li>DC 3.3 V ± 5%</li> </ul>                         |
|------------------------|----------------------------------------------------------------------------------------------------|
| Max. Power Consumption | 16 W or less                                                                                                   |
| Dimensions             | <ul> <li>447 mm (W) × 519 mm (D) × 117 mm (H)</li> <li>17.6 inch (W) × 20.4 inch (D) × 4.6 inch (H)</li> </ul> |
| Weight                 | • Approx. 8.0 kg (17 <sup>3</sup> /4 lb)                                                                       |

## 2.4 Operating environment

| Humidity 15% to 85% (with a fluctuation of 20%h) |  |
|--------------------------------------------------|--|

NOTE

• These specifications are subject to change without notice.

## 3. i-Option LK-106/LK-107/LK-108/LK-111

## 3.1 Available function for i-Option

· The functions available for i-Option are as follows.

#### 3.1.1 List of advanced functions

| Function           | Overview                                                                                                    |
|--------------------|----------------------------------------------------------------------------------------------------|
| Barcode font       | Allows you to generate a bar code based on data sent to this machine from the ERP (Enterprise Resource Planning) system, and print it from this machine.<br>You can directly print data without using the printer driver.                                                                                                    |
| Unicode font       | Allows you to print text information (unicode) of multiple languages sent to this machine from the ERP (Enterprise Resource Planning) system.<br>You can directly print data without using the printer driver.                                                                                                    |
| OCR font           | OCR font can be used on this machine.*                                                                                                    |
| ThinPrint function | Allows you to enable the ThinPrint function on this machine.<br>ThinPrint is such a function allows you to make a speedy print by compressing the data or<br>controlling the marginal zone when sending a print job from ThinPrint Engine (.print Engine) to<br>ThinPrint Client (.print Client). This machine operates as ThinPrint Client (.print Client). |

• \*: OCR font is standardized font that enables text to be appropriately recognized when the OCR (Optical Character Recognition) is used.

## 3.1.2 Types of advanced functions

#### (1) Table 1

|                    | Kit name<br>i-Option |   |        |        |  |  |  |
|--------------------|----------------------|---|--------|--------|--|--|--|
| Function           |                      |   |        |        |  |  |  |
|                    | LK-106 LK-107 LK-108 |   | LK-108 | LK-111 |  |  |  |
| Barcode font       | 0                    | - | -      | -      |  |  |  |
| Unicode font       | -                    | 0 | -      | -      |  |  |  |
| OCR font           | -                    | - | 0      | -      |  |  |  |
| ThinPrint function | -                    | - | -      | 0      |  |  |  |

#### 3.1.3 Activation procedures of i-Option

- For details of the activation procedures, refer to the followings.

  Activation via ADDMIN SETTINGS: I.2.1.14 Admin Settings License Management
- Activation via Service Mode: I.5.3.4 License Management Activation

## D OVERALL COMPOSITION

1. SYSTEM CONFIGURATION

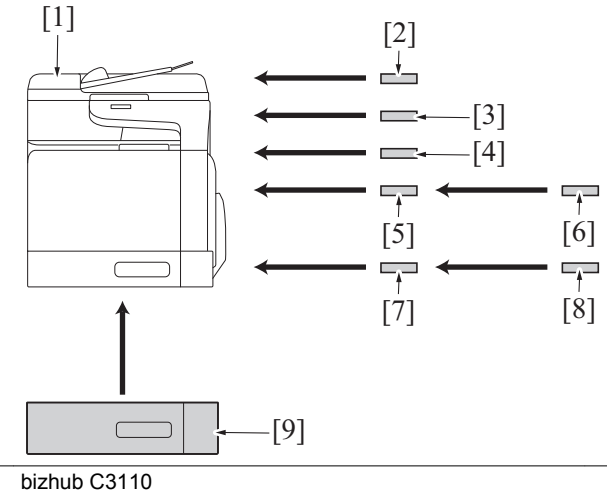

| [1] | bizhub C3110                 | [2] | HD-P06 (Hard disk kit)        |
|-----|------------------------------|-----|-------------------------------|
| [3] | AU-201 (Authentication Unit) | [4] | i-Option (LK-106/107/108/111) |
| [5] | MK-P04 (Mounting Kit)        | [6] | FK-512 (Fax kit)              |
| [7] | MK-P07 (Mounting kit) *      | [8] | NC-P03 (Network card) *       |
| [9] | PF-P14 (Paper feed unit)     | -   | -                             |

\*: Only the machine where a "•" mark is put beside the serial code on the maker plate is allowed to install the Network card. (This function is to be soon mounted.)

## 2. SECTION CONFIGURATION

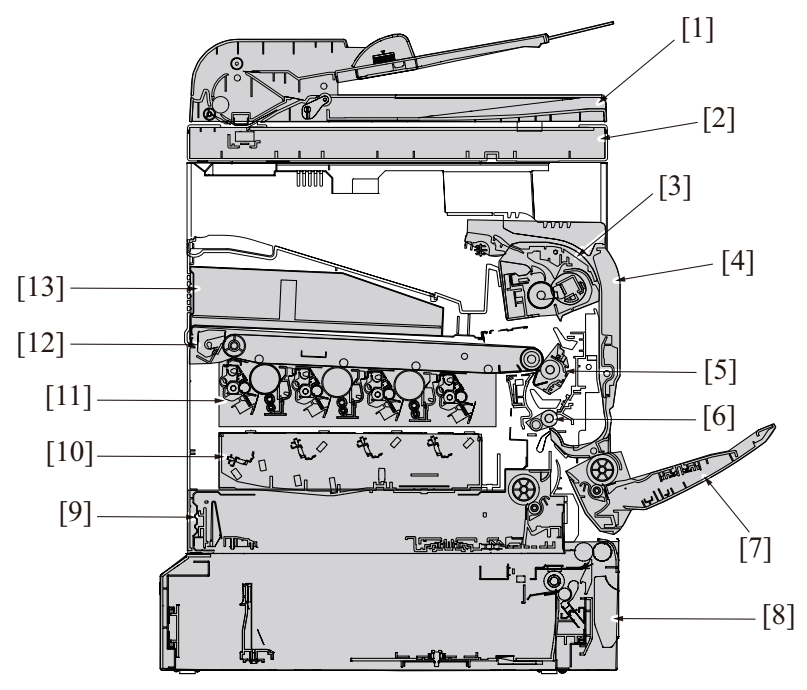

| [1]  | DF section                      | [2]  | Scanner section                 |
|------|---------------------------------|------|---------------------------------|
| [3]  | Fusing section                  | [4]  | Duplex section                  |
| [5]  | Transfer section (2nd transfer) | [6]  | Registration roller             |
| [7]  | Manual feed tray section        | [8]  | Paper feed section (Tray 2)     |
| [9]  | Paper feed section (Tray 1)     | [10] | Write section                   |
| [11] | Imaging unit section            | [12] | Transfer section (1st transfer) |
| [13] | Power supply section            | -    | -                               |

## 3. PAPER PATH

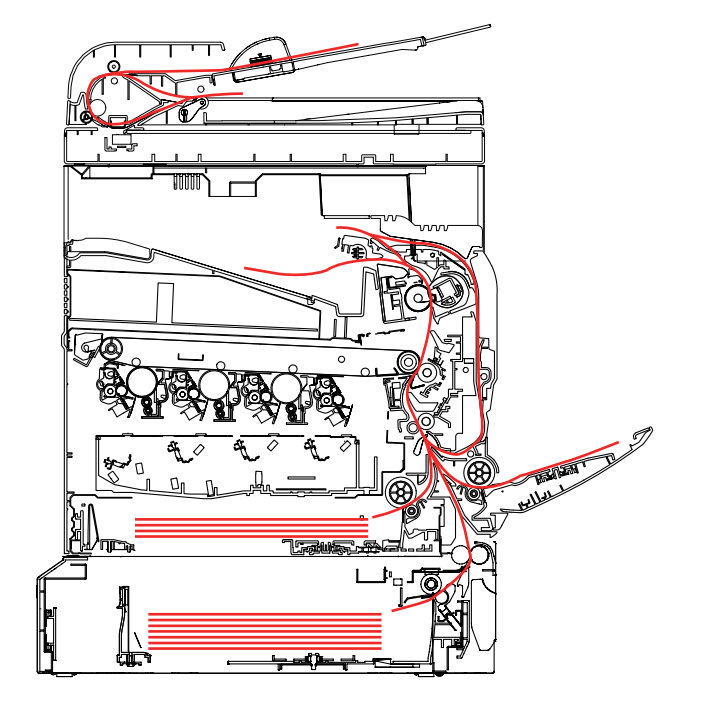

## 4. CONTROL BLOCK DIAGRAM

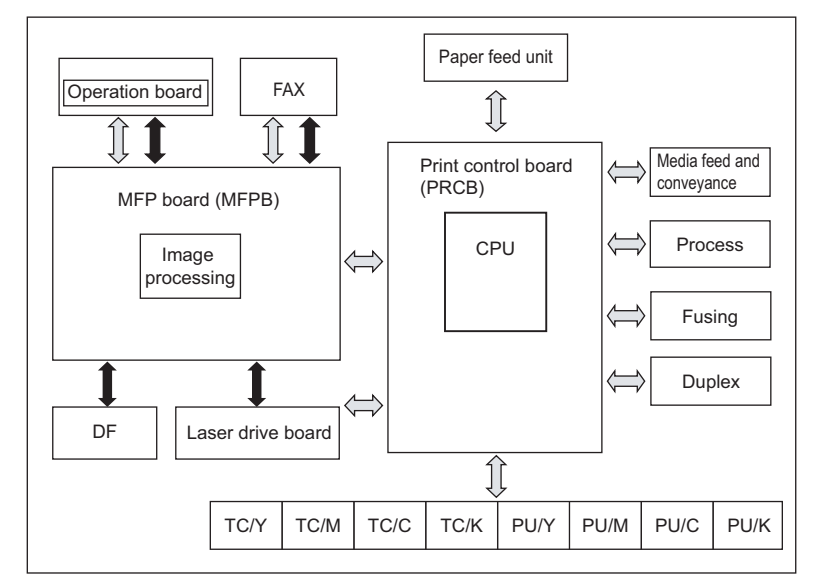

Control system line

Image bus line

## 5. IMAGE CREATION PROCESS

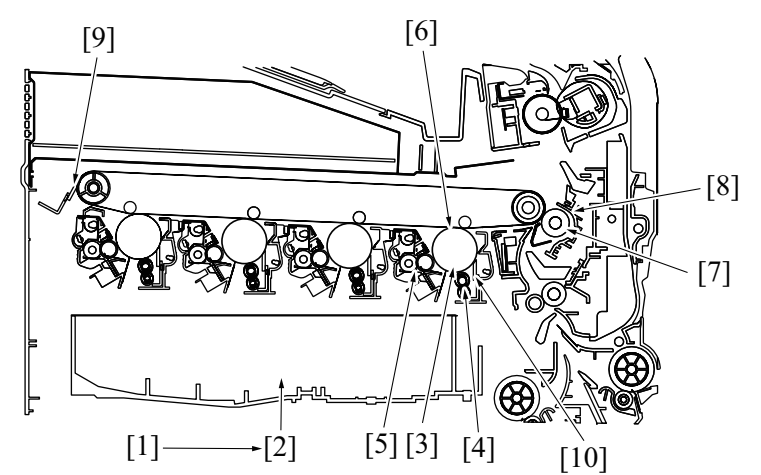

| [1]  | Image processing board   | The intensity of the laser light is controlled based on the image signal transmitted to this board.                                                                                                    |
|------|--------------------------|----------------------------------------------------------------------------------------------------|
| [2]  | LD exposure              | • The surface of the PC drum is irradiated with laser light, and an electrostatic latent image is thereby formed.                                                                                                    |
| [3]  | PC drum                  | • The image of the original projected onto the surface of the PC drum is changed to a corresponding electrostatic latent image.                                                                                         |
| [4]  | PC drum charging         | Apply DC (-) charge to the drum.                                                                                                    |
| [5]  | Developing               | • The toner, agitated and negatively charged in the toner chamber, is attracted onto the electrostatic latent image formed on the surface of the PC drum. It is thereby changed to a visible, developed image.          |
| [6]  | 1st image transfer       | • A DC positive voltage is applied to the backside of the transfer belt, thereby allowing the visible, developed image on the surface of each of the PC drums (Y, M, C and K) to be transferred onto the transfer belt. |
| [7]  | 2nd image transfer       | • A DC positive voltage is applied to the backside of the paper, thereby allowing the visible, developed image on the surface of the transfer belt to be transferred onto the paper.                                    |
| [8]  | Paper separation         | • The paper, which has undergone the 2nd image transfer process, is neutralized so that it can be properly separated from the transfer belt.                                                                            |
| [9]  | Transfer belt cleaning   | The residual toner left on the surface of the transfer belt is scraped off.                                                                                                    |
| [10] | Photo conductor cleaning | The residual toner left on the photo conductor is scraped off.                                                                                                    |

# E SERVICE TOOL

## 1. Service material list

| Tool name         | Shape | Material No. | Remarks     |
|-------------------|-------|--------------|-------------|
| Cleaning pad      |       | 000V-18-1    | 10pcs/1pack |
| Isopropyl alcohol |       | 000V-19-0    | -           |

## 2. CE tool list

| Tool name                | Shape | Quantity | Parts No.    |
|--------------------------|-------|----------|--------------|
| Laser lens cleaning tool |       | 1        | A0VD 1089 ## |

## F MANTENANCE

## 1. CONCEPT OF PERIODICAL MAINTENANCE

Cleaning/replacement cycle for each maintenance item of main body/options can be evaluated with the total counter or each life counter value of [SERVICE MODE] -> [PRIINT MENU] -> [Management List].

## 2. PERIODICAL MAINTENANCE ITEMS

## 2.1 bizhub C3110

## 2.1.1 bizhub C3110

#### (1) Periodical maintenance 1 (Total counter; every 20,000 counts or upon each call)

| No. | Section            | Description/part name           | Qt. | Clean | Check | Replace | Descriptions |
|-----|--------------------|---------------------------------|-----|-------|-------|---------|--------------|
| 1   | Overall            | Paper feed and image conditions | -   |       | •     |         |              |
| 2   |                    | Appearance                      | -   | •     | •     |         |              |
| 3   | Conveyance section | Registration roller             | -   | •     |       |         |              |
| 4   | Processing section | Around waste toner port         | -   | •     |       |         |              |
| 5   | Duplex section     | Duplex transport roller         | -   | •     |       |         |              |

#### (2) Periodical maintenance 2 (Field standard yield; every 4,700 sheets)

| No. | Section            | Description/part name   | Qt. | Clean | Check | Replace | Descriptions |
|-----|--------------------|-------------------------|-----|-------|-------|---------|--------------|
| 1   | Processing section | Toner cartridge/Y,M,C,K | 1   |       |       | •       |              |

#### (3) Periodical maintenance 3 (Field standard yield; every 19,700 sheets)

| No. | Section            | Description/part name | Qt. | Clean | Check | Replace | Descriptions |
|-----|--------------------|-----------------------|-----|-------|-------|---------|--------------|
| 1   | Processing section | Waste toner bottle    | 1   |       |       | •       |              |

#### (4) Periodical maintenance 4 (Field standard yield; every 20,000 sheets)

| No. | Section            | Description/part name | Qt. | Clean | Check | Replace | Descriptions |
|-----|--------------------|-----------------------|-----|-------|-------|---------|--------------|
| 1   | Processing section | Imaging unit/Y,M,C,K  | 1   |       |       | •       |              |

#### (5) Periodical maintenance 5 (Life counter; every 100,000 sheets)

| No. | Section                | Description/part name | Qt. | Clean | Check | Replace | Descriptions |
|-----|------------------------|-----------------------|-----|-------|-------|---------|--------------|
| 1   | Fusing section         | Fusing unit           | 1   |       |       | •       |              |
| 2   | Image transfer section | Transfer belt unit    | 1   |       |       | •       |              |
| 3   |                        | Transfer roller       | 1   |       |       | •       |              |

#### (6) Periodical maintenance 6 (Life counter; every 300,000 counts)

| No. | Section            | Description/part name              | Qt. | Clean | Check | Replace | Descriptions |
|-----|--------------------|------------------------------------|-----|-------|-------|---------|--------------|
| 1   | Paper feed section | Tray1 feed roller                  | 1   |       |       | •       | *            |
| 2   |                    | Tray 1 separation roller           | 1   |       |       | •       |              |
| 3   |                    | Manual tray feed roller            | 1   |       |       | •       | *            |
| 4   |                    | Manual feed tray separation roller | 1   |       |       | •       |              |

\*: Replace those parts at the same time.

## 2.2 Option

#### 2.2.1 PF-P14

#### (1) Periodical maintenance 1 (life counter; every 300,000 counts)

| No. | Section            | Description/part name           | Qt. | Clean | Check | Lubrication | Replace | Descriptions |
|-----|--------------------|---------------------------------|-----|-------|-------|-------------|---------|--------------|
| 1   | Overall            | Paper feed and image conditions |     |       | •     |             |         |              |
| 2   |                    | Appearance                      | -   | •     | •     |             |         |              |
| 3   | Paper feed section | n Tray2 feed roller             |     |       |       |             | •       | *            |
| 4   |                    | Tray2 separation roller         | 1   |       |       |             | •       |              |

• \*: Replace those parts at the same time.

## 3. PERIODICAL REPLACEMENT PARTS LIST

## Periodical replacement parts list

- To ensure that the machine produces good copies and to extend its service life, it is recommended that the maintenance jobs described in this schedule be carried out as instructed.
- Replace with reference to the numeric values displayed on the total counter, the life counter, the field standard yield or the messages displayed on the control panel.

## 3.1 bizhub C3110

| Classificatio<br>n | Parts name                    | Parts No.                  | Qt. | Replacing cycle | Descriptions | Ref. page                                           |
|--------------------|-------------------------------|----------------------------|-----|-----------------|--------------|-----------------------------------------------------|
| Paper feed section | Tray1 feed roller             | 4138 3032 ##               | 1   | 300,000         | *1           | F.5.4.3 Replacing the tray1 feed roller             |
|                    | Tray 1 separation roller      | 4658 0151 ##               | 1   | 300,000         | *3           | F.5.4.4 Replacing the tray1 separation roller       |
|                    | Manual tray feed roller       | 4138 3032 ##               | 1   | 300,000         | *1           | F.5.4.1 Replacing the manual tray feed roller       |
|                    | Manual tray separation roller | 4658 0151 ##               | 1   | 300,000         | *3           | F.5.4.2 Replacing the manual tray separation roller |
| Processing section | Toner cartridge/Y,M,C,K       | -                          | 1   | 4,700           | *2           | F.5.1.1 Replacing the toner cartridge (C, M, Y, K)  |
|                    | Imaging unit/Y,M,C,K          | -                          | 1   | 20,000          | *2           | F.5.1.2 Replacing the imaging unit (C, M, Y, K)     |
|                    | Waste toner bottle            | A1AU0Y1                    | 1   | 19,700          | *2<br>*4     | F.5.2.1 Replacing the waste toner bottle            |
| Image<br>transfer  | Transfer belt unit            | A1480Y1                    | 1   | 100,000         | *1           | F.5.2.3 Replacing the transfer belt unit            |
| section            | Transfer roller               | A1480Y2                    | 1   | 100,000         | *1           | F.5.2.2 Replacing the transfer roller               |
| Fusing section     | Fusing unit                   | US: A148010<br>EU: A148022 | 1   | 100,000         | *1           | F.5.3.1 Replacing the fuser unit                    |

\*1: Actual durable cycle (life counter value)

\*2: Field standard yield

\*3: Replace those parts at the same time.

\*4: A waste toner full condition is detected with detecting the actual waste toner emissions.

## 3.2 Option

#### 3.2.1 PF-P14

| Parts name              | Parts No.    | Qt. | Replacing cycle | Descriptions | Ref. Page                                     |
|-------------------------|--------------|-----|-----------------|--------------|-----------------------------------------------|
| Tray2 Feed roller       | 4537 6214 ## | 1   | 300,000         | *1           | F.5.4.5 Replacing the tray2 feed roller       |
| Tray2 Separation roller | 4658 0151 ## | 1   | 300,000         | *2           | F.5.4.6 Replacing the tray2 separation roller |

\*1: Actual durable cycle (life counter value)

\*2: Replace those parts at the same time.

## 4. CONCEPT OF PARTS LIFE

#### 4.1 Life value of consumables and parts

- The life counter value of each material and parts is available from [SERVICE MODE] -> [PRINT MENU] -> [Management List].
- Life specification value means an actual life terminated when prints are made under the conditions as defined in the next section, "Specified conditions of field standard yield."

| Consumables/parts name    | Target model | Field standard yield * | Near life     | Life           | Life stop     |
|---------------------------|--------------|------------------------|---------------|----------------|---------------|
| Imaging unit (C/M/Y/K)    | C3110        | 20,000 sheets          | 17,000 sheets | 20,000 sheets  | 21,000 sheets |
| Transfer belt unit        | C3110        | 100,000 sheets         | 80,000 sheets | 100,000 sheets | -             |
| Transfer roller           | C3110        | 100,000 sheets         | 80,000 sheets | 100,000 sheets | -             |
| Toner cartridge (C/M/Y/K) | C3110        | 4,700 sheets           | -             | -              | -             |
| Waste toner bottle        | C3110        | 19,700 sheets          | -             | -              | -             |
| Fusing unit               | C3110        | 100,000 sheets         | 80,000 sheets | 100,000 counts | -             |

The actual life may vary greatly depending on how the machine has been used and other factors.

• \*: For details of conditions of field standard yield, see "C.1.4.1 Conditions for defining the life value for the field standard yield".

## 4.2 Details of the life specifications

| Item                 | Description                                                                                                    |
|----------------------|----------------------------------------------------------------------------------------------------|
| Waste toner bottle   | The waste toner near full sensor detects near full for the toner replenishment level of the waste toner bottle.<br>When the waste toner near full is detected, the waste toner counter starts counting, and the waste toner full is detected when the life threshold is reached. |
| Fusing unit *        | Each of the number of prints, fusing unit drive time, and fusing heater ON time is counted and a condition is detected when either one of these counts reaches the corresponding set life value.                                                                                 |
| Transfer belt unit * | Number of prints and rotation time of the transfer belt are counted, and detected when one of those two reaches to the life value.                                                                                                    |
| Transfer roller *    | Number of prints is counted, and detected when it reaches to the life value.                                                                                                    |
| Imaging unit/Y,M,C,K | Number of prints, fusing unit drive time and rotation time of the photo conductor are counted respectively, and detected when one of those values reaches to the set life value.                                                                                                 |

 \*: When the part is replaced with a new one, the life counter value needs to be reset. [SERVICE MODE] -> [COUNTER] -> [LIFE] -> [REPLACE]

## 5. PERIODICAL MAINTENANCE PROCEDURE

## 5.1 Processing section

5.1.1 Replacing the toner cartridge (C, M, Y, K)

NOTE

• Be sure to replace the toner cartridge with a new one.

Using a used toner cartridge may make the indication remained on the message window, or make the residual toner amount fail to be displayed correctly.

#### (1) Periodically replaced parts/cycle

• Toner cartridge (C, M, Y, K): Every 4,700 images

#### (2) Removal procedure

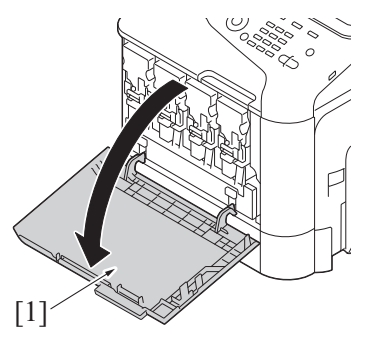

1. Open the front cover [1].

2. Slide the lock lever [1] to the left.

3. Grab the handle of the toner cartridge [1] to be replaced, and then pull out the toner cartridge [1].

(3) Reinstallation procedure

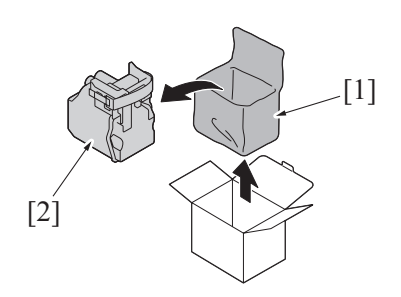

1. Take the toner cartridge [2] out of its plastic bag [1].

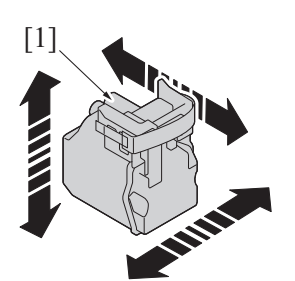

[1]

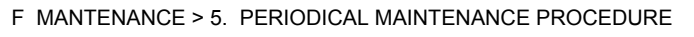

2. Gently shake the toner cartridge [1] several times to agitate the toner.

3. Peel off the protective film tape [1] from the left side of the toner cartridge.

- 4. Insert the toner cartridge [1] into the machine. **NOTE** 
  - Never touch the electrical contacts [2] of the toner cartridge, as an electrostatic discharge may damage the product.

5. Slide the lock lever [1] to the right to lock the toner cartridge.

6. Remove the protective film [1].

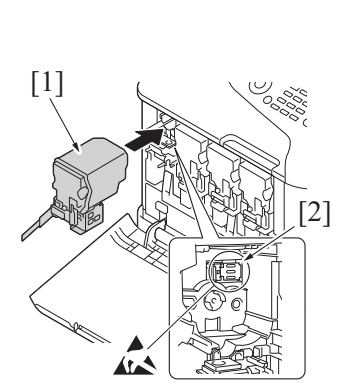

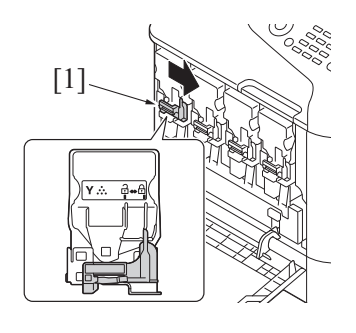

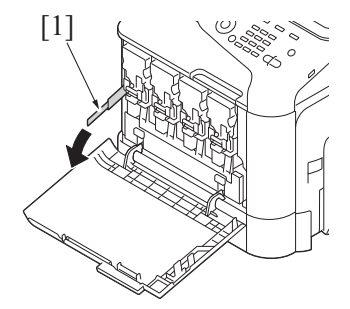

7. Close the front cover [1].

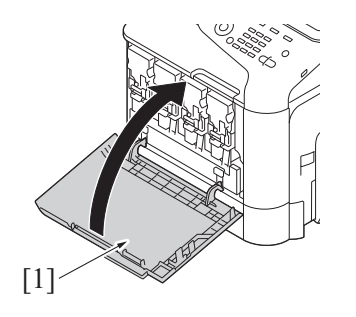

## 5.1.2 Replacing the imaging unit (C, M, Y, K)

- (1) Periodically replaced parts/cycle
- Imaging unit (C, M, Y, K): Every 20,000 images (2 pages/job)

## (2) Removal procedure

- 1. Remove the toner cartridge.
- F.5.1.1 Replacing the toner cartridge (C, M, Y, K) 2. Remove the waste toner bottle.
- F.5.2.1 Replacing the waste toner bottle

- 3. Press down the "Push" marked place [1].
- 4. Pull the imaging unit [2] out.

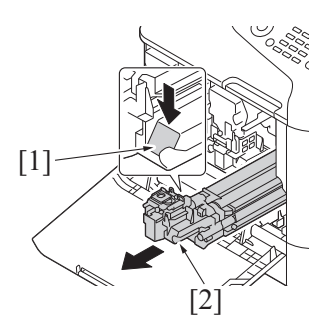

## (3) Reinstallation procedure

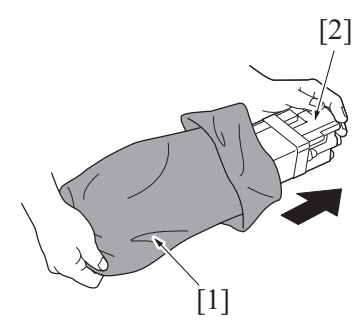

1. Take the imaging unit [2] out of the plastic bag [1].

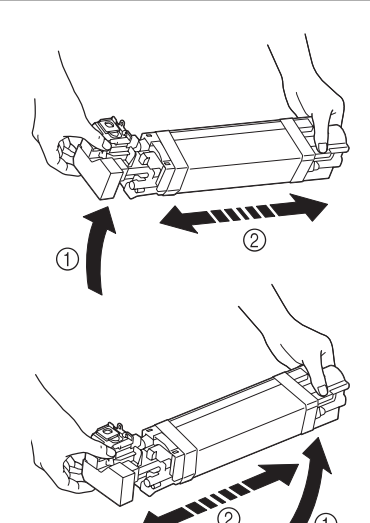

F MANTENANCE > 5. PERIODICAL MAINTENANCE PROCEDURE

2. Hold the imaging unit with both hands, and then shake it twice as shown in the illustration.

- 3. Remove the protective cover [1] from the imaging unit.
- 4. Remove all packing tape [2] from the imaging unit.

- 5. Remove the paper [1] from the imaging unit.
- 6. Remove the protective cover [2] from the imaging unit.

7. Slide the imaging unit [1] in. **NOTE** 

 Never touch the electrical contacts [2] of the toner cartridge, as an electrostatic discharge may damage the product.

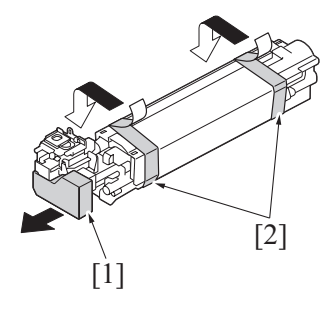

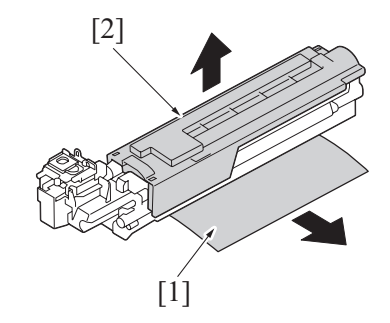

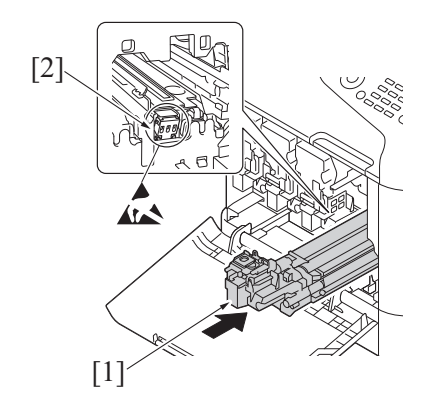

- 8. Install the waste toner bottle. F.5.2.1 Replacing the waste toner bottle
- 9. Install the toner cartridge.
- F.5.1.1 Replacing the toner cartridge (C, M, Y, K)
- 10. Close the front cover.

## 5.2 Transfer section

- 5.2.1 Replacing the waste toner bottle
  - (1) Periodically replaced parts/cycle
  - · Waste toner bottle: Every 19,700 images (2 pages/job)

## (2) Removal procedure

[1]

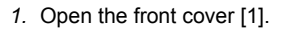

2. Raise the left and right handles [1] to unlock the waste toner bottle.

3. Grab the left and right handles, remove the waste toner bottle [1].

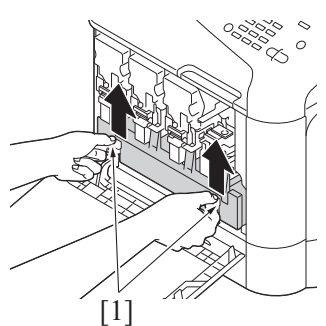

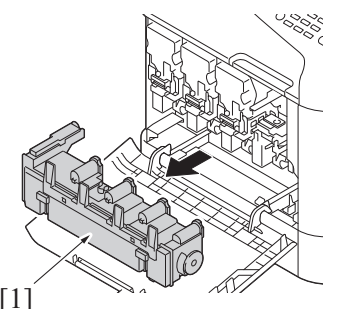

[1]

4. To reinstall, reverse the order of removal.

## 5.2.2 Replacing the transfer roller

(1) Periodically replaced parts/cycle

Transfer roller: Every 100,000 images (2 pages/job)

## (2) Removal procedure

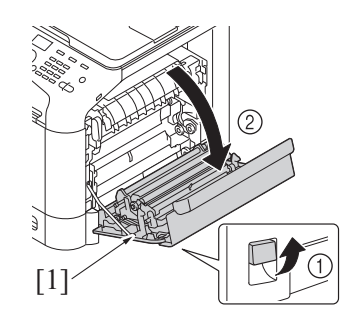

1. Open the right door [1].

F-9

- [1] ×
- [2]

2. Push two levers [1] inside to unlock, and rotate the transfer roller [2] in the direction of the arrow.

3. Remove the transfer roller [1].

- 4. To reinstall, reverse the order of removal.
- 5. From the Menu, select [Service Mode] -> [Counter] -> [LIFE] -> [REPLACE] -> [TRANS. ROLLER], and select "YES". I.4.7.3 Life-REPLACE-TRANS. ROLLER
- 6. From the Menu, select [Admin Settings] -> [Printer Settings] -> [QUALITY MENU] -> [CARIBRATION] -> [Image Stabilization] and execute this function.

## 5.2.3 Replacing the transfer belt unit

### (1) Periodically replaced parts/cycle

Transfer belt unit: Every 100,000 images (2 pages/job)

## (2) Removal procedure

- 1. Turn OFF the power switch.
- 2. Remove the waste toner bottle.
- F.5.2.1 Replacing the waste toner bottle 3. Remove the toner cartridge (C,M,Y,K).
- F.5.1.1 Replacing the toner cartridge (C, M, Y, K) 4. Remove the imaging unit (C,M,Y,K).
  - F.5.1.2 Replacing the imaging unit (C, M, Y, K)
- 5. Open the right door [1].

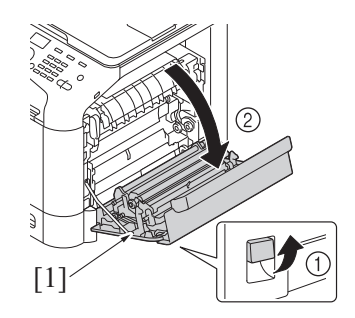

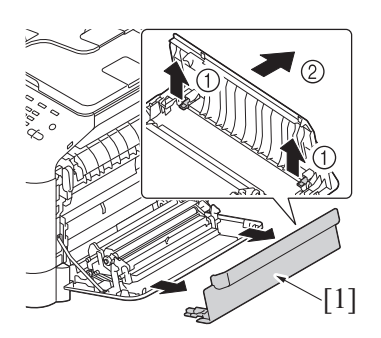

6. Remove the cover [1].

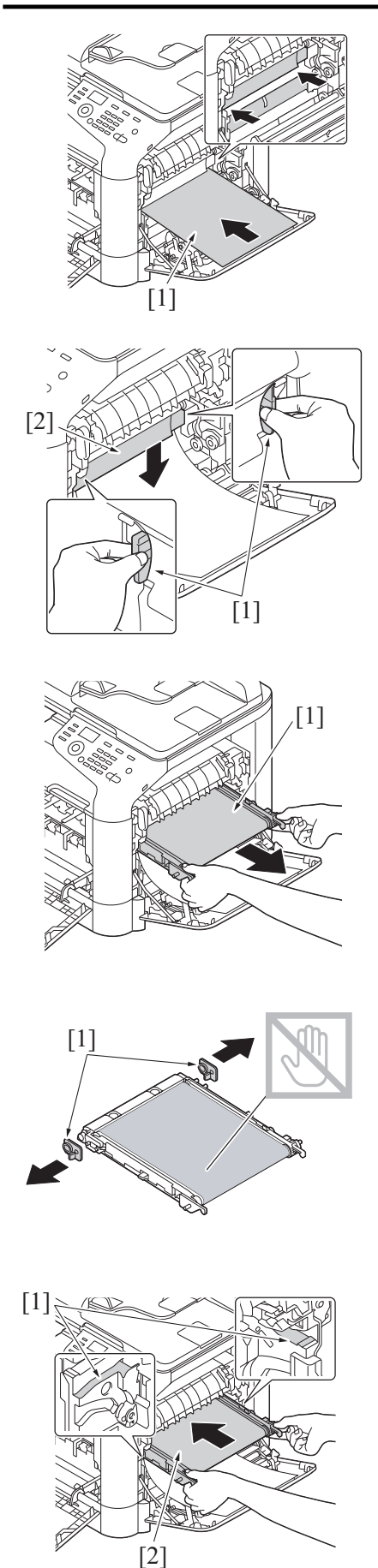

- Completely insert the protective sheet [1] supplied with the transfer belt unit in the direction of the arrow. NOTE
  - If the protective sheet is not supplied, use two sheets of A4 or Letter paper.
- 8. Hold the both handles [1] and lower the guide [2].

9. Hold the handles, and then carefully pull out the transfer belt unit [1].

10. Remove the protective cover [1] from the new transfer belt unit.
NOTE

Be careful not to touch the surface of the belt.

11. Insert the transfer belt unit [2] along the rails [1].

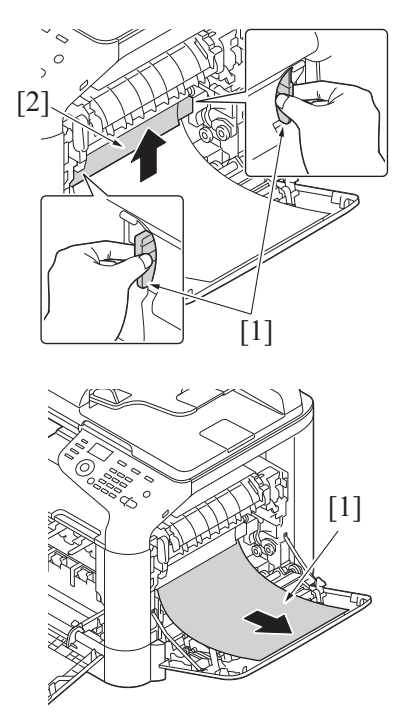

12. Hold the both handles [1] and raise the guide [2].

13. Pull the protective sheet [1] out.

- 14. To reinstall, reverse the order of removal.
- 15. From the Menu, select [Service Mode] -> [Counter] -> [LIFE] -> [REPLACE] -> [TRANS. BELT], and select "YES".
- I.4.7.2 Life-REPLACE-TRANS. BELT
- 16. From the Menu, select [Admin Settings] -> [Printer Settings] -> [QUALITY MENU] -> [CARIBRATION] -> [Image Stabilization] and execute this function.

## 5.3 Fusing section

## 5.3.1 Replacing the fuser unit

| <b>CAUTION</b>                                                                                                    |
|----------------------------------------------------------------------------------------------------|
| • The temperature gets high in the vicinity of the fuser<br>unit. You may get burned when you come into contact<br>with the area. Before replacement operations, make<br>sure that more than 20 minutes have elapsed since<br>the main and sub power switches were turned off. |

## (1) Periodically replaced parts/cycle

Fuser unit: Every 100,000 images (2 pages/job)

## (2) Procedure

1. Turn OFF the power switch, unplug the power cord from the power outlet, and let the machine to stand idle for about 20 min.

2. Open the right door [1].

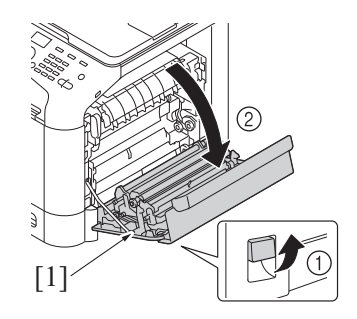
3. Open the fuser unit cover [1].

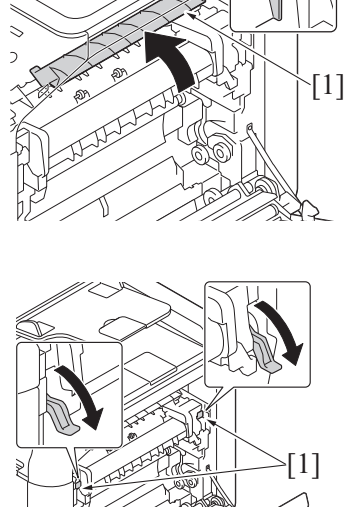

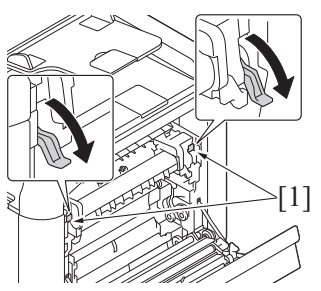

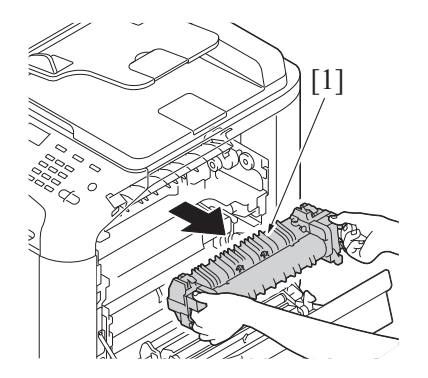

5. Remove the fuser unit [1].

4. Pull down two levers [1].

- 6. Install the new fuser unit.
- To reinstall, reverse the order of removal. 7.
- 8. From the Menu, select [SERVICE MODE] -> [COUNTER] -> [LIFE] -> [REPLACE] -> [FUSER UNIT] and execute this function to reset the fuser unit counter value. I.4.7.1 Life-REPLACE-FUSER UNIT

#### 5.4 Feed section

#### 5.4.1 Replacing the manual tray feed roller

(1) Periodically replacing parts/cycle

Manual tray feed roller: Every 300,000 counts

#### (2) Procedure

- 1. Remove the manual tray.
- G.3.9 Manual tray
- 2. Open the right door.

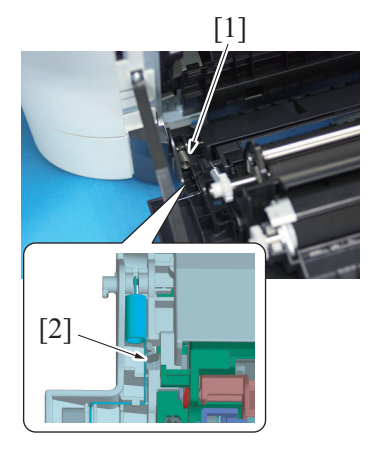

3. Detach the spring [1] from the hook [2] in order to unlock the plate.

4. Remove two springs [1].

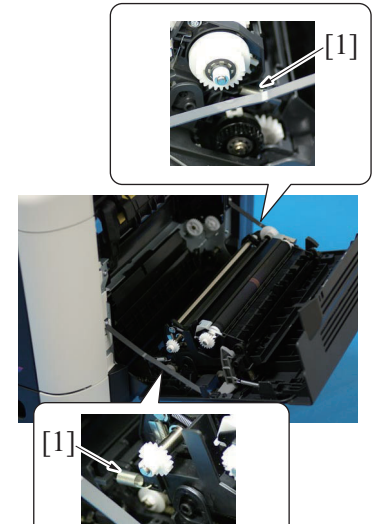

#### 5. Close the right door.

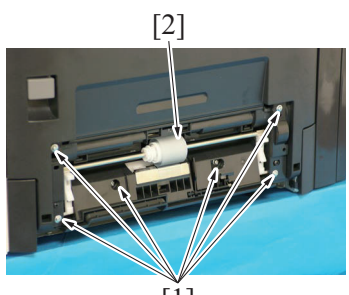

[1]

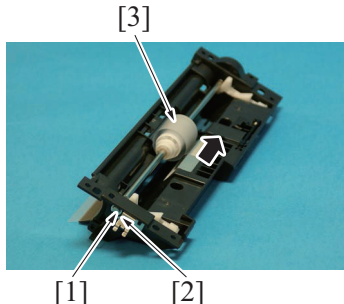

[1]

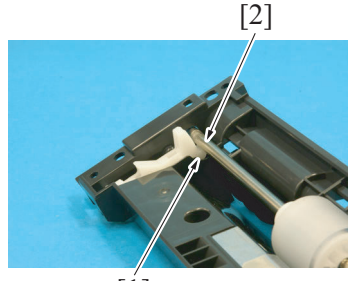

[1]

6. Remove six screws [1], and remove the manual tray feed roller assy [2].

7. Remove the E-ring [1] and the bearing [2], and move the manual tray feed roller assy [3] in the direction of the arrow.

NOTE

When reinstalling the manual tray feed roller assy, the stopper [1] must be located under the shaft [2] as shown in the illustration. 9. To reinstall, reverse the order of removal.

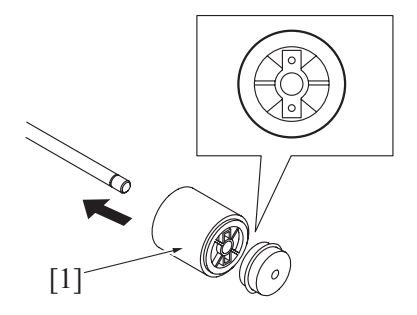

## 5.4.2 Replacing the manual tray separation roller(1) Periodically replacing parts/cycle

Manual tray separation roller: Every 300,000 counts

#### (2) Procedure

- 1. Remove the manual tray.
- G.3.9 Manual tray
- 2. Open the right door.

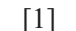

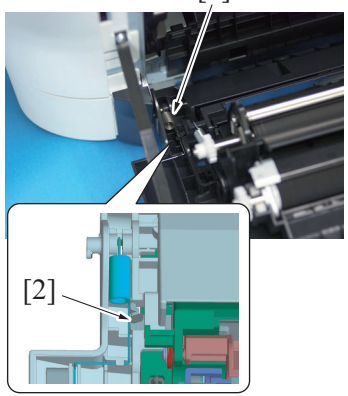

8. Remove the C-clip [1] and mechanism clutch [2], and remove the manual tray feed roller [3].

NOTE

• When reinstalling the feed roller [1], make sure that it is mounted in the direction shown in the illustration.

3. Detach the spring [1] from the hook [2] in order to unlock the plate.

4. Remove two springs [1].

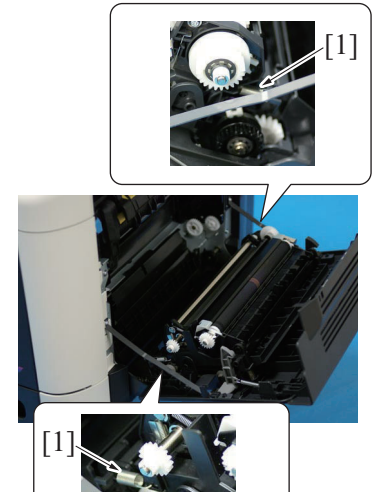

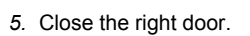

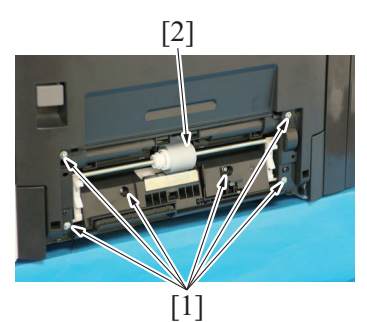

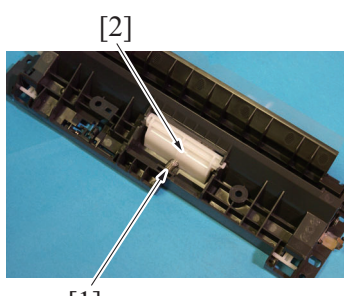

[1]

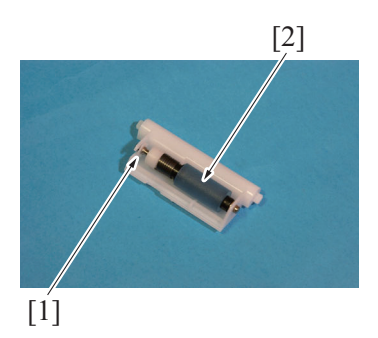

9. To reinstall, reverse the order of removal.

#### 5.4.3 Replacing the tray1 feed roller

- (1) Periodically replacing parts/cycle
- Tray1 feed roller: Every 300,000 counts

6. Remove six screws [1], and remove the manual tray feed roller assy [2].

7. Remove the spring [1], and remove the manual tray separation roller assy [2].

8. Remove the C-clip [1], and remove the manual tray separation roller [2].

#### (2) Procedure

- 1. Remove the tray1.
- G.3.8 Tray1

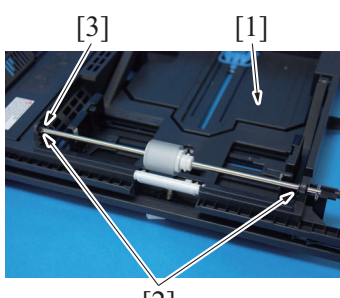

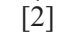

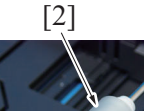

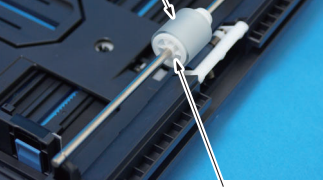

[1]

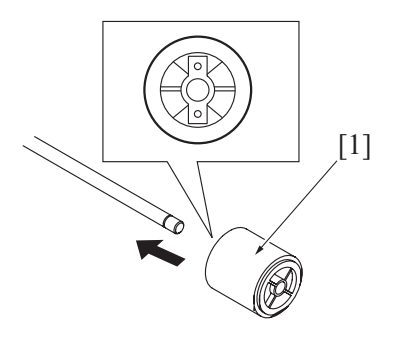

5. To reinstall, reverse the order of removal.

#### 5.4.4 Replacing the tray1 separation roller

#### (1) Periodically replacing parts/cycle

Tray 1 separation roller: Every 300,000 counts

#### (2) Procedure

1. Pull out the tray1.

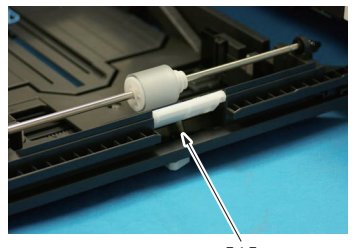

[1]

- 2. Lock the paper lift metal plate [1].
- 3. Remove two E-rings [2] and the bushing [3].

4. Remove the C-clip [1], and remove the tray1 feed roller [2].

- NOTE
  - When reinstalling the feed roller [1], make sure that it is mounted in the direction shown in the illustration.

2. Remove the spring [1].

3. Remove the tray 1 separation roller assy [1].

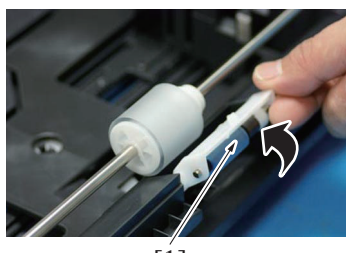

[1]

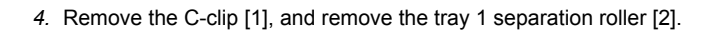

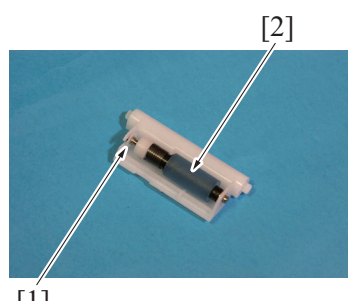

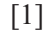

5. To reinstall, reverse the order of removal.

#### 5.4.5 Replacing the tray2 feed roller

- (1) Periodically replaced parts/ cycle
- Tray2 feed roller: Every 300,000 counts

#### (2) Procedure

1. Slide out tray2.

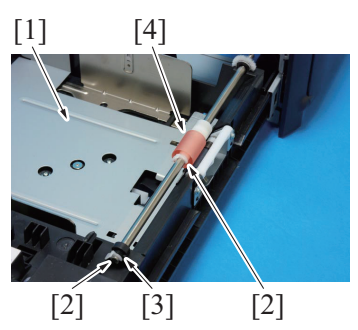

#### 5.4.6 Replacing the tray2 separation roller

(1) Periodically replacing parts/cycle

Tray2 separation roller: Every 300,000 counts

#### (2) Procedure

1. Pull out the tray2.

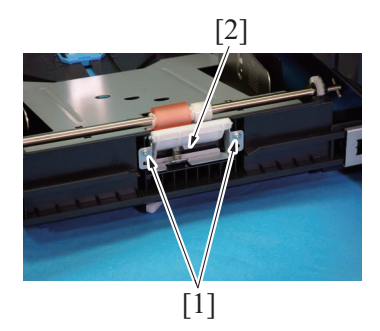

- 2. Lock the paper lifting metal plate [1].
- 3. Remove two C-clips [2] and the bearing [3] at the front, and remove the tray2 feed roller [4].

2. Remove two screws [1], and remove the tray2 separation roller assy [2].

3. Remove the C-clip [1], and remove the tray2 separation roller [2].

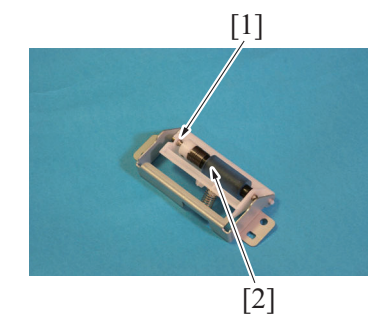

4. To reinstall, reverse the order of removal.

## G DISASSEMBLING/REASSEMBLING

#### 1. Prohibited items/Caution

#### 1.1 Disassembly/adjustment prohibited items

#### 1.1.1 Paint-locked screws

#### NOTE

- To prevent loose screws, a screw lock in blue or green series color is applied to the screws.
- The screw lock is applied to the screws that may get loose due to the vibrations and loads created by the use of machine or due to the vibrations created during transportation.
- · If the screw lock coated screws are loosened or removed, be sure to apply a screw lock after the screws are tightened.

#### 1.1.2 Red-painted screws

#### NOTE

- The screws which are difficult to be adjusted in the field are painted in red in order to prevent them from being removed by mistake.
- Do not remove or loosen any of the red-painted screws in the field. It should also be noted that, when two or more screws are used for a single part, only one representative screw may be marked with the red paint.

#### 1.1.3 Variable resistors on board

#### NOTE

Do not turn the variable resistors on boards for which no adjusting instructions are given in Adjustment/Setting.

#### 1.1.4 PH unit

• The laser runs inside the PH unit. Opening the cover may cause dust to enter and interrupt the laser. Do no remove any screw which may disassemble the PH unit.

#### 1.1.5 Fusing unit

Inner part of the fusing unit and the position of the fusing roller are adjusted prior to shipping. Do not remove any screw which may disassemble the fusing unit.

#### 1.2 Caution

#### 1.2.1 Inspection before Servicing

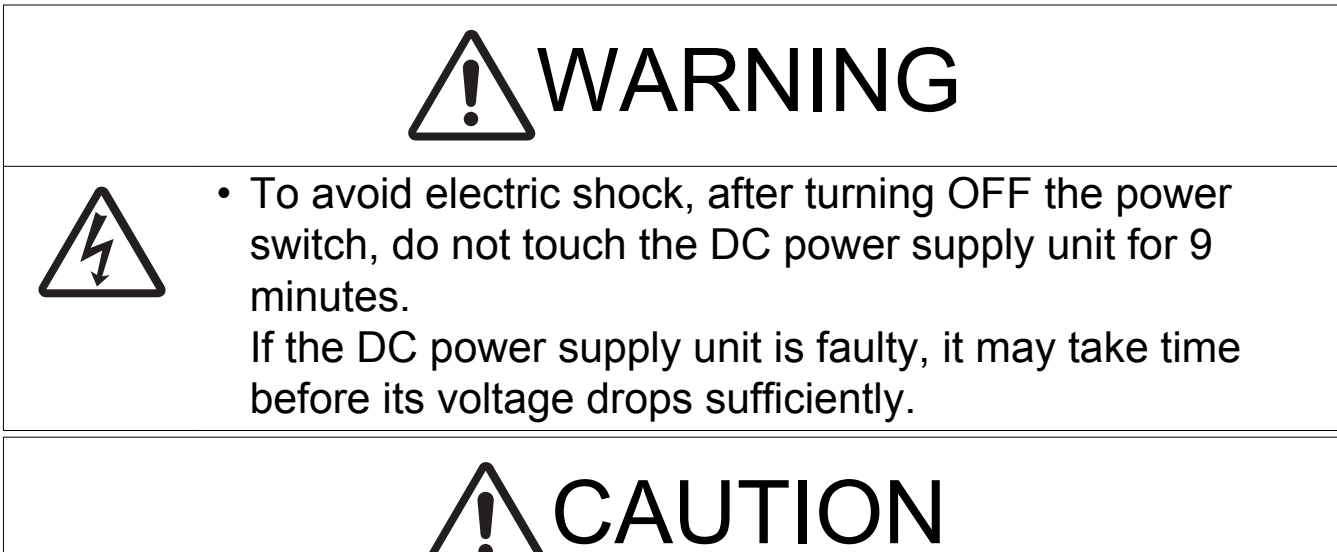

- When removing a circuit board or other electrical component, refer to "Handling of PWBs" and follow the corresponding removal procedures.
- The removal procedures given in the following omit the removal of connectors and screws securing the circuit board support or circuit board.

# 

# • Where it is absolutely necessary to touch the ICs and other electrical components on the board, be sure to ground your body.

#### 1.2.2 Precautions for disassembly

- When accessing a hard-to-view or narrow spot, be careful about sharp edges and burrs of the frame and parts. They may injure your hands or fingers.
- If it is absolutely necessary to service the machine with the door open or external covers removed, always be attentive to the motion of the internal parts.
- A normally protected part may cause unexpected hazards.
- When removing a part that secures a motor, gear, or other moving part, disassembling a unit, or reinstalling any of such parts and units, be careful about moving parts and use care not to drop any part or unit. During the service procedure, give sufficient support for any heavy unit. You may be injured by a falling part or unit.

#### **1.2.3** Precautions during setup or transportation

- Whenever mounting an option on the machine, be attentive to the motion of the fellow worker of the joint work. The fellow worker may be injured with his or her finger or hand pinched between the machine and the option.
- When mounting an option on the machine, be careful about the clearance between the machine and the option.
- You may be injured with your finger or hand pinched between the machine and the option.
  Do not leave the machine unattended during transportation, installation, and inspection of the machine. If it is to be unavoidably left unattended, face protrusions toward the wall or take other necessary risk reducing action.
- The user may stumble over a protrusion of the machine or be caught by a cable, falling to the floor or being injured.

## 2. Disassembly/reassembly parts list

## 2.1 Main body

| Section         | Part name                                  | Ref. page                                                                             |
|-----------------|--------------------------------------------|---------------------------------------------------------------------------------------|
|                 | Rear cover                                 | G.3.1 Rear cover                                                                      |
|                 | Left cover                                 | G.3.2 Left cover                                                                      |
|                 | Rear right cover                           | G.3.3 Rear right cover                                                                |
| Exterior parts  | Exit cover                                 | G.3.4 Exit cover                                                                      |
|                 | Front right cover                          | G.3.5 Front right cover                                                               |
|                 | Operation panel                            | G.3.6 Operation panel                                                                 |
|                 | Upper cover                                | G.3.7 Upper cover                                                                     |
|                 | MFP board (MFPB)                           | G.3.10 MFP board (MFPB)                                                               |
|                 | Printer control board (PRCB)               | G.3.11 Printer control board (PRCB)                                                   |
|                 | DC power supply (DCPU)                     | G.3.12 DC power supply (DCPU)                                                         |
| Boards and etc. | High voltage unit/1 (HV1)                  | G.3.13 High voltage unit (HV1)                                                        |
|                 | Temperature/ humidity sensor<br>(TEM/HUMS) | G.3.31 Temperature/ humidity sensor (TEM/HUMS)                                        |
|                 | IDC sensor (IDC)                           | G.3.32 IDC sensor (IDC)                                                               |
|                 | Manual tray                                | G.3.9 Manual tray                                                                     |
|                 | Tray1                                      | G.3.8 Tray1                                                                           |
|                 | PH unit                                    | G.3.15 PH unit                                                                        |
|                 | Hard disk kit (HD-P06) *1                  | G.3.16 Hard disk kit (HD-P06) (Option)                                                |
| Units           | Network interface card (NC-P03)<br>*1      | G.3.16 Hard disk kit (HD-P06) (Option)                                                |
|                 | CIS module                                 | G.3.34 CIS module                                                                     |
|                 | Scanner unit                               | G.3.35 Scanner unit                                                                   |
|                 | DF                                         | G.3.36 DF                                                                             |
|                 | Backup battery                             | G.3.18 Backup battery                                                                 |
|                 | Developing motor (M1)                      | G.3.19 Developing motor (M1)                                                          |
|                 | Transport motor (M2)                       | G.3.20 Transport motor (M2)                                                           |
|                 | Color PC drum motor (M4)                   | G.3.21 Color PC drum motor (M4)                                                       |
|                 | DC power supply fan motor<br>(FM10)        | G.3.22 DC power supply fan motor (FM10)                                               |
|                 | Cooling fan motor (FM11)                   | G.3.23 Cooling fan motor (FM11)                                                       |
|                 | Tray1 paper feed clutch (CL1)              | G.3.24 Tray1 paper feed clutch (CL1) / Manual tray paper feed clutch (CL2)            |
|                 | Manual tray paper feed clutch (CL2)        |                                                                                       |
|                 | Registration clutch (CL3)                  | G.3.25 Registration clutch (CL3)                                                      |
|                 | Toner supply clutch/Y (CL4)                | G.3.26 Toner supply clutch/Y (CL4) / Toner supply clutch/M (CL5) Toner supply         |
|                 | Toner supply clutch/M (CL5)                | clutch/C (CL6) / Toner supply clutch/K (CL7)                                          |
| Other parts     | Toner supply clutch/C (CL6)                |                                                                                       |
|                 | Toner supply clutch/K (CL7)                |                                                                                       |
|                 | Loop detection clutch (CL8)                | G.3.27 Loop detection clutch (CL8)                                                    |
|                 | Switchback roller feed clutch (CL11)       | G.3.28 Switchback roller feed clutch (CL11) / Switchback roller reverse clutch (CL12) |
|                 | Switchback roller reverse clutch (CL12)    |                                                                                       |
|                 | Duplex conveyance roller clutch (CL13)     | G.3.29 Duplex conveyance roller clutch (CL13)                                         |
|                 | 2nd transfer release solenoid (SD2)        | G.3.30 2nd transfer pressure solenoid (SD2)                                           |
|                 | Scanner motor (M101)                       | G.3.33 Scanner motor (M101)                                                           |
|                 | DF pick-up roller                          | G.3.37 DF pick-up roller/DF feed roller                                               |
|                 | DF feed roller                             |                                                                                       |
|                 | DF separation pad                          | G.3.38 DF separation pad                                                              |

• \*1: Option

#### 2.2 Paper Feed Unit (PF-P14)

| Section        | Part name         | Ref. page             |
|----------------|-------------------|-----------------------|
| Unit           | Paper Feed Unit r | G.4.1 Paper Feed Unit |
| Exterior parts | Rear cove         | G.4.2 Rear cover      |

|  |               | Rear right cover              | G.4.3 Rear right cover              |
|--|---------------|-------------------------------|-------------------------------------|
|  | Board and etc | PC control board (PCCB)       | G.4.4 PC control board (PCCB)       |
|  |               | Tray2 paper feed motor (M1)   | G.4.5 Tray2 paper feed motor (M1)   |
|  | Other parts   | Tray2 paper feed clutch (CL1) | G.4.6 Tray2 paper feed clutch (CL1) |
|  |               | Tray2 conveyance clutch (CL2) | G.4.7 Tray2 conveyance clutch (CL2) |

### 2.3 FAX kit (FK-512)

| Section | Part name | Ref. page     |
|---------|-----------|---------------|
| Unit    | FAX kit   | G.5.1 FAX Kit |

### 3. Disassembly/reassembly procedure (bizhub C3110)

#### 3.1 Rear cover

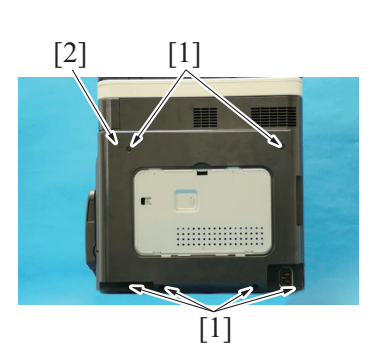

## 2. Remove six screws [1], and remove the rear cover [2].

1. Remove the rear center cover [1].

#### 3.2 Left cover

- 1. Slide out tray1.
- 2. Open the front cover.
- 3. Remove the waste toner bottle.
- F.5.2.1 Replacing the waste toner bottle 4. Remove the rear cover.
  - G.3.1 Rear cover

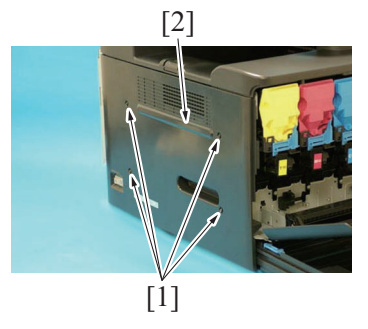

#### 3.3 Rear right cover

- 1. Remove the Rear cover.
- G.3.1 Rear cover
- 2. Open the right door.

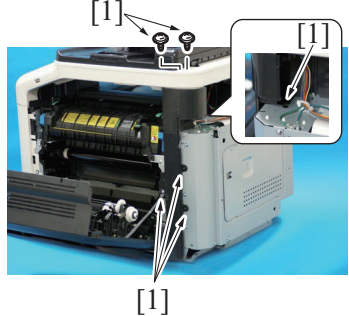

3. Remove six screws [1].

G-5

5. Remove four screws [1], and remove the left cover [2].

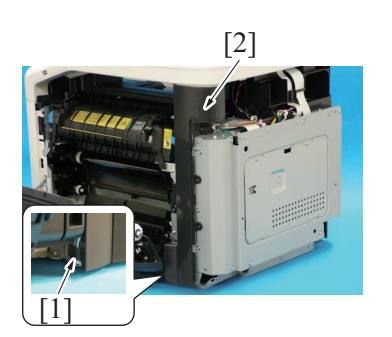

#### 3.4 Exit cover

1. Open the right door.

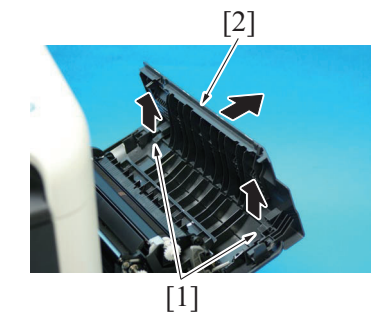

## 3.5 Front right cover

- Open the front door.
   Open the right door.
- 3. Remove the waste toner bottle.
- F.5.2.1 Replacing the waste toner bottle

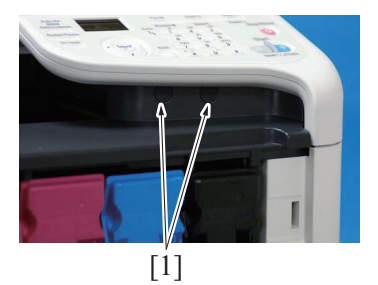

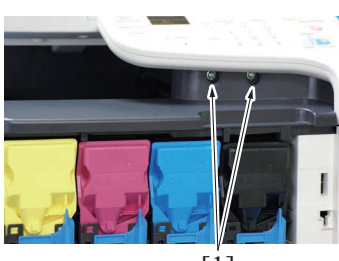

[1]

- G DISASSEMBLING/REASSEMBLING > 3. Disassembly/reassembly procedure (b...
- 4. Release the tab [1], raise the scanner unit, and remove the rear right cover [2].

2. Unhook two tabs [1], and remove the exit cover [2].

4. Remove two caps [1].

5. Remove two screws [1].

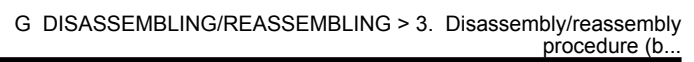

6. Remove two screws [1].

[1]

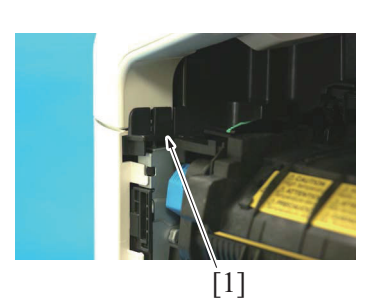

8. Pull out the tray 1.

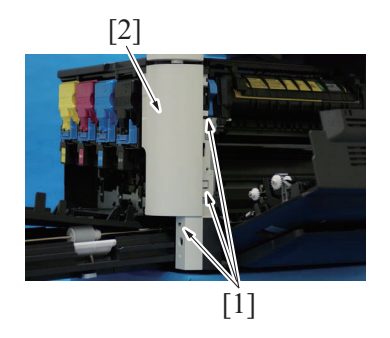

#### 3.6 Operation panel

1. Remove the DF. G.3.36 DF

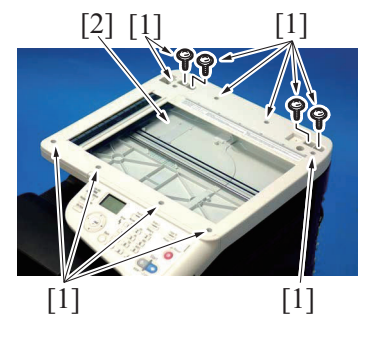

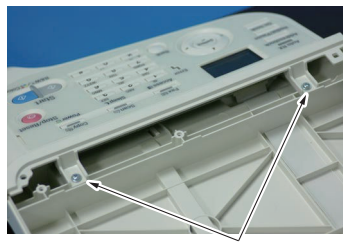

[1]

- 7. Unhook the tab [1], and raise the operation panel. **NOTE** 
  - When unhook the tab [1], use the flathead screwdriver or the similar tool.

9. Unhook three tabs [1], and remove the front right cover [2].

- 2. Remove twelve screws [1], and remove the original glass [2]. NOTE
  - During installation of the original glass, use care not to allow dust or dirt to enter the machine. Clean any dust or dirt that may have entered before attempting to install the original glass.
- 3. Remove two screws [1].

4. Disconnect the flat cable [1], and remove the operation panel [2].

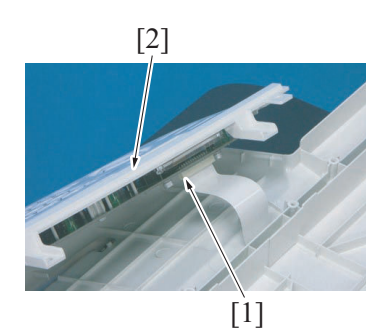

5. To reinstall, reverse the order of removal.

#### 3.7 Upper cover

- 1. Remove the waste toner bottle.
- F.5.2.1 Replacing the waste toner bottle
- 2. Remove the rear cover. G.3.1 Rear cover
- 3. Remove the left cover.
- G.3.2 Left cover
- 4. Remove the DF.
- G.3.36 DF
- 5. Remove the scanner unit. G.3.35 Scanner unit
- 6. Remove the front right cover. G.3.5 Front right cover

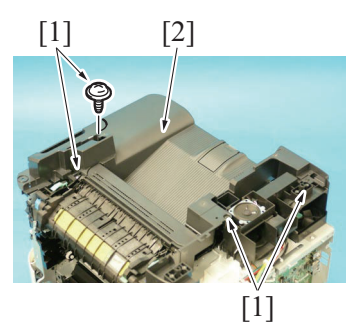

8. To reinstall, reverse the order of removal.

#### 3.8 Tray1

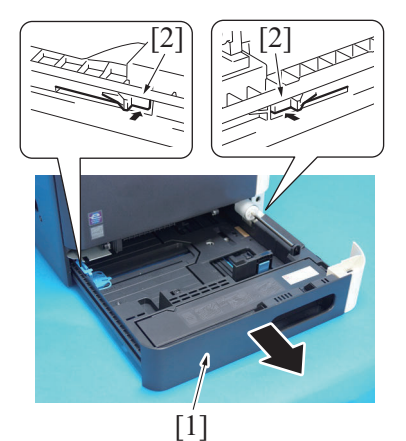

7. Remove four screws [1], and remove the upper cover [2].

- 1. Pull out the tray 1 [1].
- 2. While pushing the left and right tabs [2], remove the tray 1 [1].

#### 3.9 Manual tray

- 1. Unlock six tabs [1], and remove the manual tray [2].
  - NOTE

     Insert a flat-blade screwdriver into each of the four places and unlock the tab.

- 2. To reinstall, reverse the order of removal.

#### 3.10 MFP board (MFPB)

#### NOTE

Never use the combination of the used MFP board removed from another machine and the original EEPROM. This combination
causes corruption of stored data.

Note that the combination of the original MFP board and the used EEPROM removed from another machine also causes the same problem.

- When replacing the MFP board, in order to make the existing counter data become available in the new board, be sure to back up the counter data following the replacement procedure below.
- 1. Remove the waste toner bottle.
- F.5.2.1 Replacing the waste toner bottle 2. Remove the rear cover.
- G.3.1 Rear cover
- 3. Remove the left cover. G.3.2 Left cover
- 4. Remove the SSD board. G.3.14 SSD board (SSDB)
- 5. Remove the FAX board (Option).
- G.5.1 FAX Kit

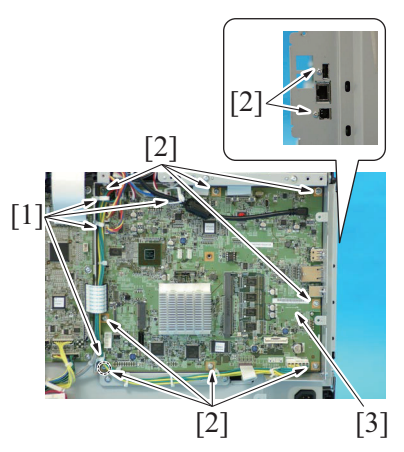

- 6. Disconnect all connectors and flat cables.
- Remove four wire saddles [1].
- 7. Remove ten screws [2], and remove the MFP board [3].

- 8. Install the new MFP board.
- 9. Install the removed SSD board on the new MFP board.
- Connect the MFP board to the disconnected connectors and flat cables. Install the four removed wire saddles.
- 11. Turn ON the power switch.
  - NOTE
    - Do not perform any printing operation at this stage.

#### 12. Call [SERVICE MODE] to the display.

- Select [Switch 7] in [SYSTEM 2] -> [SOFT SWITCH], change setting value to [159]. NOTE
  - When the optional hard disk HD-P06 is installed, although a service call D093 occurs, you can enter the service mode as it is.

#### 14. Turn OFF the power switch.

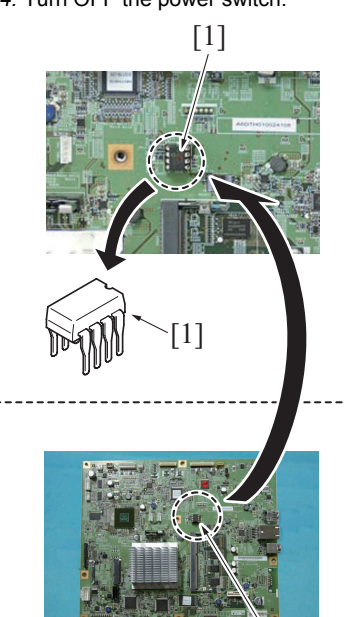

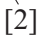

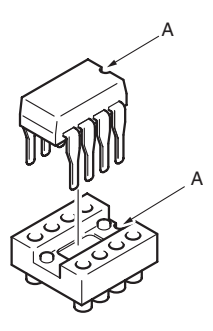

- 16. Turn ON the power switch.
- 17. Counter data starts to be backed up.
  - NOTE
    - Do not perform any printing operation at this stage.
  - Do not turn OFF the power switch during the backup process.
  - <When backup is completed successfully>
    - When backup is completed successfully, "Service Call: D3F1" appears on the screen.
    - When backup is completed successfully, the setting of soft switch automatically returns to the initial value of "0."
  - <When backup results in an abnormal end>
    - When backup results in an abnormal end, "Service Call: D3F4" appears on the screen.
    - NOTE
      - If an abnormal end recurs after turning OFF/ON the power switch of the machine again, the MFP board or the EEPROM can be damaged.
- 18. Turn OFF the power switch.
- 19. Turn ON the power switch of the machine and confirm that the machine operates properly.

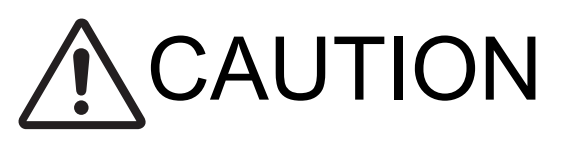

 If the service call: D093 (wrong hard disk) occurs continuously even when the above procedures have been performed, format the hard disk in accordance with the following procedures.

15. Remove the new EEPROM [1] from the MFP board, and mount the old EEPROM [2] that is located on the old MFP board.

- NOTE
  - When mounting EEPROM (IC15), make sure the notches ("A") are precisely lined up.

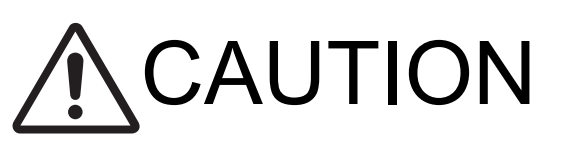

## 1. Call [SERVICE MODE] to the display.

2. Select [HDD FORMAT] and press the [Menu/Select] key to execute HDD format.

3. After completing format, turn OFF the power switch of the machine.

4. Turn ON the power switch.

5. Install the Unicode font (LK-107) and OCR font (LK-108) for i-Option to the HDD.

## J.4.2 LK-107/LK-108 font data installation procedure

20. To reinstall, reverse the order of removal.

#### 3.11 Printer control board (PRCB)

#### NOTE

Never use the combination of the used MFP board removed from another machine and the original EEPROM. This combination
causes corruption of stored data.
 Net that the combination of the original MEP board and the used EEPROM removed from another machine also equal the combination.

Note that the combination of the original MFP board and the used EEPROM removed from another machine also causes the same problem.

- 1. Remove the waste toner bottle. F.5.2.1 Replacing the waste toner bottle
- 2. Remove the rear cover. G.3.1 Rear cover
- 3. Remove the left cover. G.3.2 Left cover

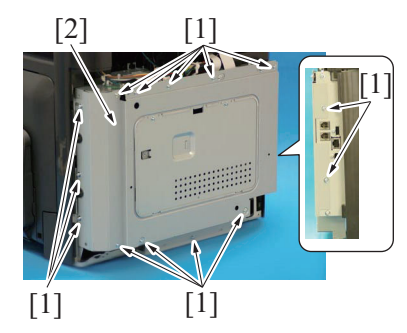

4. Remove fourteen screws [1], and remove the board protective shield [2].

- 5. Disconnect all connectors and flat cables.
- 6. Remove six screws [1], and remove the printer control board [2].

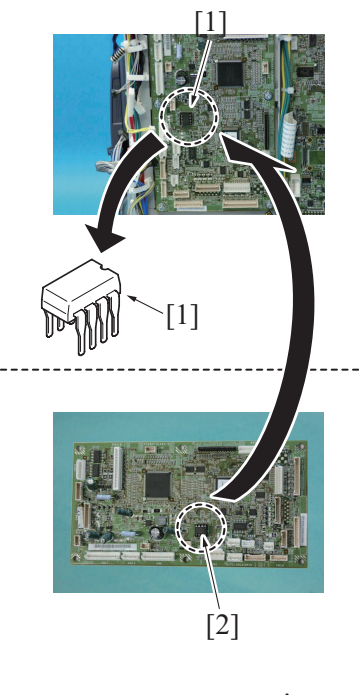

#### A CSU A CSU

G DISASSEMBLING/REASSEMBLING > 3. Disassembly/reassembly procedure (b...

#### NOTE

 When the printer control board (PRCB) has been replaced, be sure to remount EEPROM [1] (ICS1).Unmount EEPROM [2] (ICS1) from the old printer control board and mount it on the new printer control board.

NOTE

• When mounting EEPROM (ICS1), make sure the notches "A" are precisely lined up.

7. To reinstall, reverse the order of removal.

#### 3.12 DC power supply (DCPU)

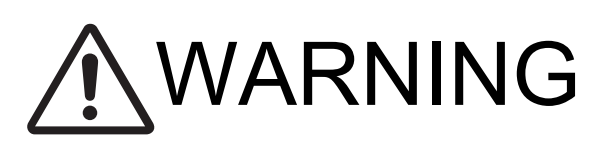

To avoid electric shock, after turning OFF the power switch, do not touch the DC power supply unit for 9 minutes.
 If the DC power supply unit is faulty, it may take time

If the DC power supply unit is faulty, it may take time before its voltage drops sufficiently.

| 1. | Remove the fuser unit.                   |
|----|------------------------------------------|
|    | F.5.3.1 Replacing the fuser unit         |
| 2. | Remove the waste toner bottle.           |
|    | F.5.2.1 Replacing the waste toner bottle |
| З. | Remove the rear cover.                   |
|    | G.3.1 Rear cover                         |
| 4. | Remove the left cover.                   |
|    | G.3.2 Left cover                         |
| 5. | Remove the DF.                           |
|    | G.3.36 DF                                |
| 6. | Remove the scanner unit.                 |
|    | G.3.35 Scanner unit                      |
| 7. | Remove the front right cover.            |
|    | G.3.5 Front right cover                  |
| 8. | Remove the upper cover.                  |
|    | G.3.7 Upper cover                        |

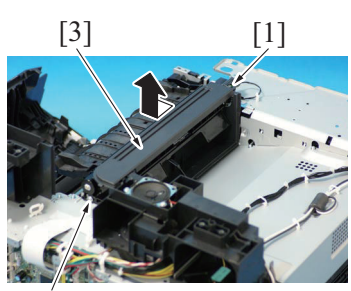

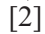

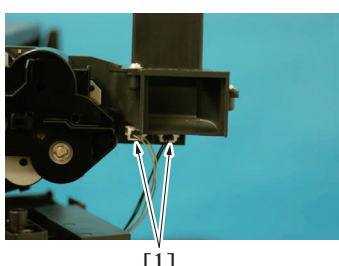

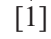

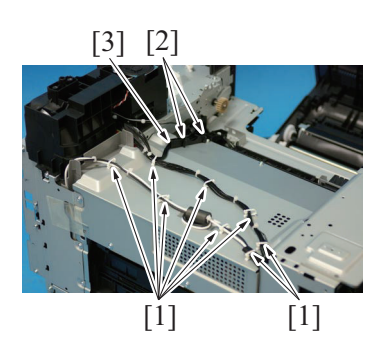

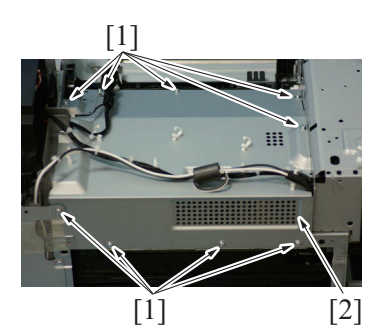

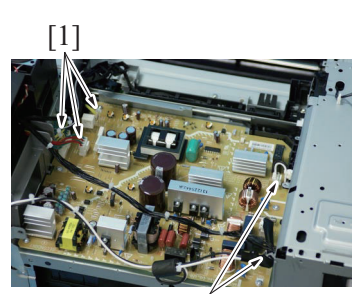

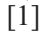

9. Disconnect the connector [1].

10. Remove the screw [2], and remove the exit drive assy [3].

11. Disconnect two connectors [1].

- 12. Remove all harness from eight wire saddles [1].
- 13. Unhook two tabs [2], and remove the harness guide [3].

14. Remove eight screws [1], and remove the DC power supply protective cover [2].

15. Disconnect five connectors [1].

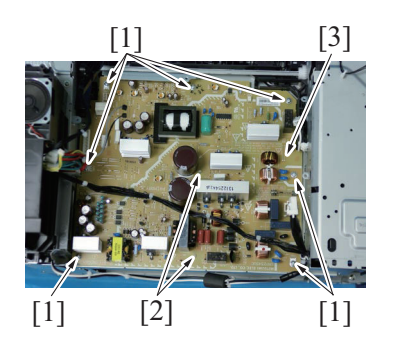

17. To reinstall, reverse the order of removal.

#### 3.13 High voltage unit (HV1)

- 1. Remove the waste toner bottle.
- F.5.2.1 Replacing the waste toner bottle 2. Remove the rear cover.
- G.3.1 Rear cover
- 3. Remove the left cover. G.3.2 Left cover
- 4. Remove the rear right cover. G.3.3 Rear right cover
- Remove the printer control board.
   G.3.11 Printer control board (PRCB)
- 6. Remove the FAX board (Option). G.5.1 FAX Kit

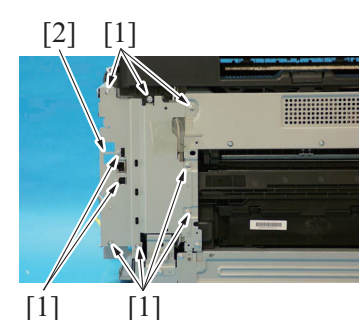

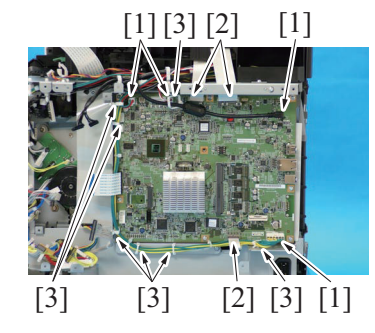

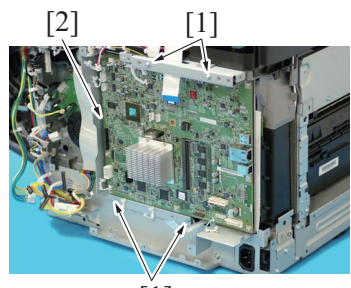

[1]

16. Remove seven screws [1] and two board supports [2], and remove the DC power supply [3].

7. Remove nine screws [1], and remove the metal plate [2].

- Remove four connectors [1] and three flat cables [2] from the MFP board.
- 9. Remove the harness from seven wire saddles [3].

10. Remove four screws [1], and remove the MFP board assy [2].

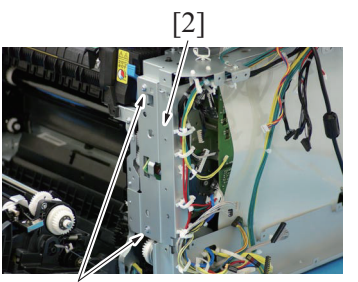

[1]

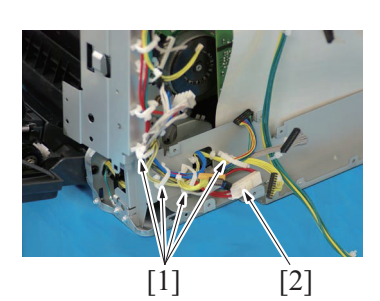

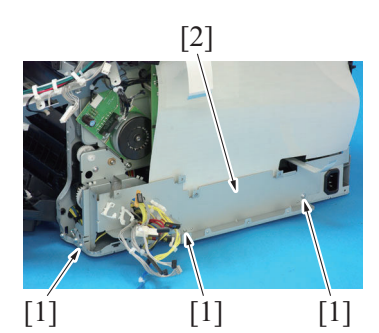

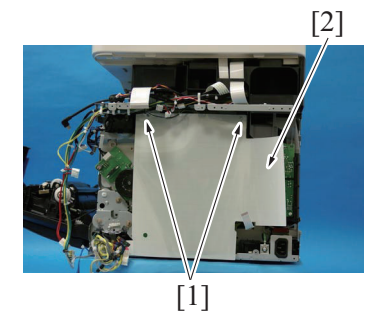

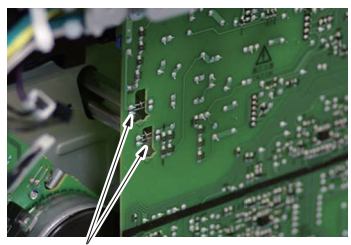

[1]

11. Remove two screws [1], and remove the metal plate [2].

- 12. Remove the harness from four wire saddles [1].
- 13. Disconnect the connector [2].

14. Remove three screws [1], and remove the metal plate [2].

15. Remove two screws [1], and remove the protective sheet [2].

16. Detach the spring from two hooks [1].

#### 17. Remove six screws [1] and three tabs [2].

18. Disconnect the flat cable [3], and remove the high voltage unit [4].

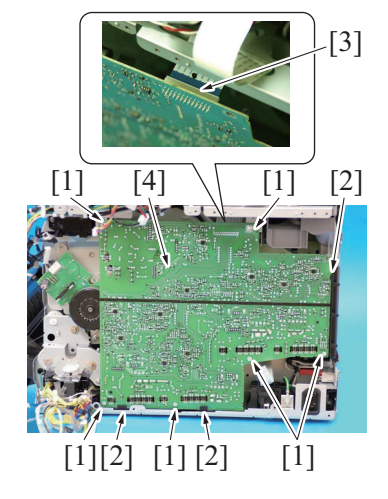

19. To reinstall, reverse the order of removal.

#### 3.14 SSD board (SSDB)

#### NOTE

• When replacing the SSD board, be sure to update the firmware to the latest version. 1. Remove the rear center cover [1].

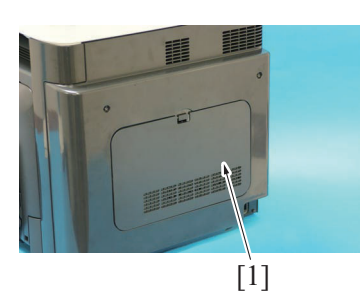

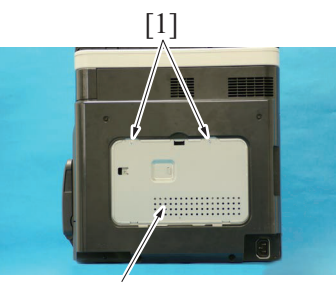

[2]

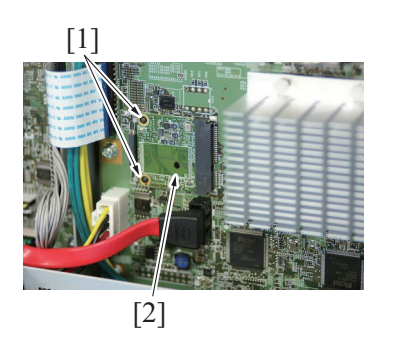

4. To reinstall, reverse the order of removal.

2. Remove two screws [1], and remove the metal plate panel [2].

3. Unhook two tabs [1], and remove the SSD board [2].

#### 3.15 PH unit

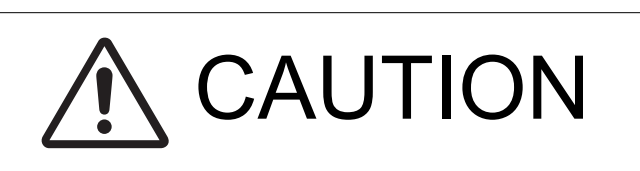

• Do not replace the printer head unit while the power is ON.

Laser beam generated during the above mentioned activity may cause blindness.

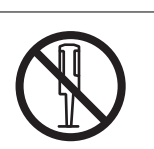

- Do not disassemble or adjust the printer head unit. Laser beam generated during the above mentioned activity may cause blindness.
- 1. Remove the toner cartridge (C, M, Y, K). F.5.1.1 Replacing the toner cartridge (C, M, Y, K)
- 2. Remove the waste toner bottle. F.5.2.1 Replacing the waste toner bottle
- 3. Remove the imaging unit (C, M, Y, K).
- F.5.1.2 Replacing the imaging unit (C, M, Y, K) 4. Remove the rear cover.
- G.3.1 Rear cover
- 5. Remove the left cover. G.3.2 Left cover
- 6. Remove the rear right cover.
- G.3.3 Rear right cover 7. Remove the FAX board (Option).
- G.5.1 FAX Kit
- 8. Remove the MFP board. G.3.10 MFP board (MFPB)
- 9. Remove the printer control board. G.3.11 Printer control board (PRCB)
- 10. Remove the high voltage unit. G.3.13 High voltage unit (HV1)

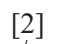

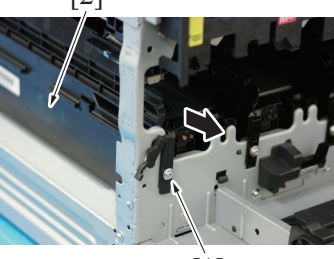

[1]

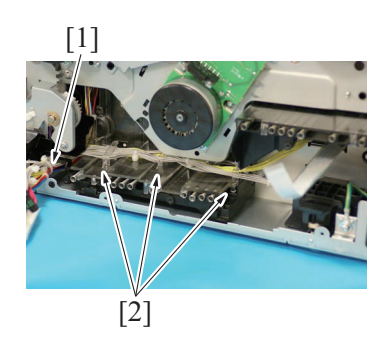

11. Remove the screw [1], and remove the rail [2].

12. Cut the tie band [1], and remove the harness from three harness guides [2].

13. Remove the PH unit [1].

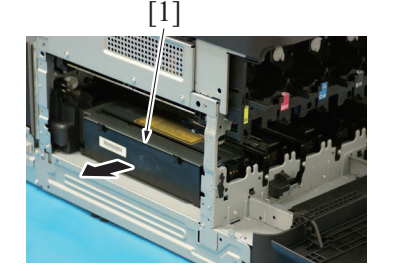

- 14. To reinstall, reverse the order of removal.
- 15. Turned ON the power switch after installed.
- 16. Select [Service Mode] -> [Imaging ProcessAdj] -> [Image Stabilizatio] -> [600dpi] to perform image stabilization.
- I.4.4.2 Image Stabilizatio
- 17. Select [Service Mode] -> [Machine] -> [SCAN ADJUST VALUE] to adjust the magnification in the main scan direction. **I.4.2.6 SCAN ADJUST VALUE**
- 18. Select [Service Mode] -> [Machine] -> [ALIGNMENT] -> [LEFT ADJUSTMENT] to adjust the side edge of each paper feeding port. I.4.2.2.(2) LEFT ADJUSTMENT
- 19. Select [Service Mode] -> [Machine] -> [ALIGNMENT] -> [LEFT ADJ DUPLEX] to adjust the side edge of each paper feeding port. I.4.2.2.(4) LEFT ADJ DUPLEX

#### 3.16 Hard disk kit (HD-P06) (Option)

1. Remove the rear center cover [1].

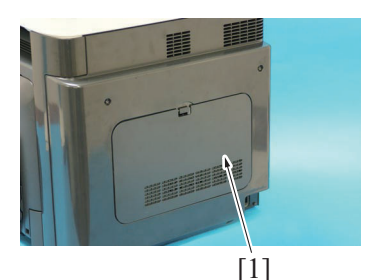

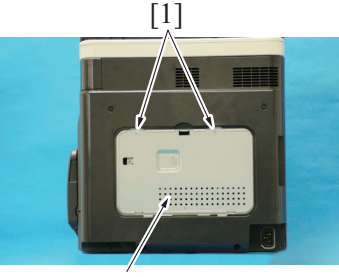

[2]

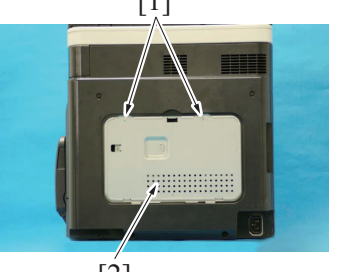

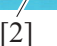

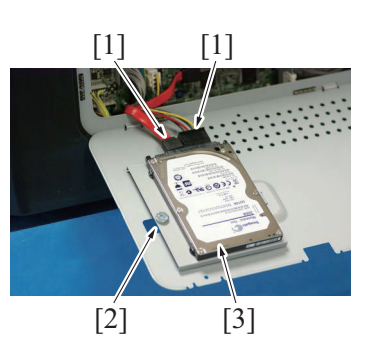

- 3. Disconnect two connectors [1].
- 4. Remove the screw [2], and remove the hard disk kit [3].

2. Remove two screws [1], and remove the metal plate panel [2].

- 5. To reinstall, reverse the order of removal. NOTE
  - Take notice that, do not catch the cable.

#### 3.17 Network interface card (NC-P03) (Option)

- 1. Remove the waste toner bottle.
- F.5.2.1 Replacing the waste toner bottle
- Remove the rear cover. 2. G.3.1 Rear cover

- Remove the left cover. G.3.2 Left cover
   Remove the hard disk (option).
- G.3.16 Hard disk kit (HD-P06) (Option)

5. Remove fourteen screws [1], and remove the board protective shield [2].

6. Disconnect the connector (CN501) [1], and remove the cable from

7. Remove the screw [3], and remove the network interface card assy

- 8. Perform the installation in a reverse procedure of the removal.

#### 3.18 Backup battery

#### NOTE

- This printer uses a lithium battery to backup memory. Replace the battery with our specified memory backup battery (CR2032). Use of a different battery or the one not equal to our specified battery may present risk of explosion.
- Before your backup battery replacement, refer to the section [G.1.1.4 PH unit].
  - 1. Remove the rear center cover [1].

two wire saddles [2].

[4].

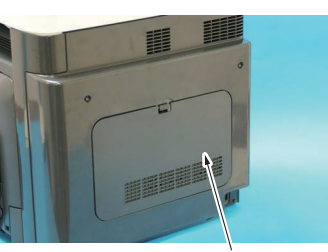

[1]

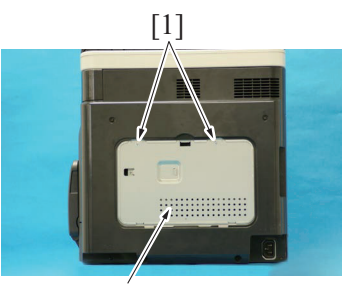

[2]

2. Remove two screws [1], and remove the metal plate panel [2].

3. Remove the backup battery [1].

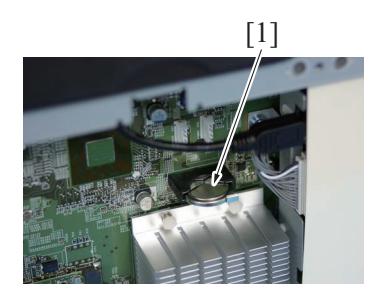

#### NOTE

bizhub C3110

• When inserting the new backup battery, be sure that the + side faces toward the downward.

#### 3.19 Developing motor (M1)

- 1. Remove the waste toner bottle. F.5.2.1 Replacing the waste toner bottle
- 2. Remove the rear cover. G.3.1 Rear cover
- Remove the left cover.
   G.3.2 Left cover
- Remove the rear right cover.
   G.3.3 Rear right cover
- Remove the printer control board.
   G.3.11 Printer control board (PRCB)
- 6. Remove the FAX board (Option).
- G.5.1 FAX Kit 7 Remove the high year
- 7. Remove the high voltage unit. G.3.13 High voltage unit (HV1)

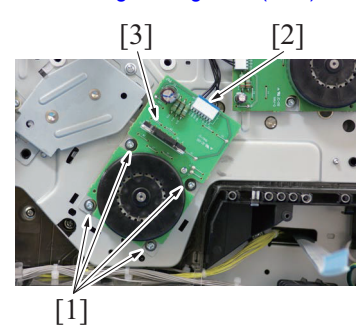

10. To reinstall, reverse the order of removal.

#### 3.20 Transport motor (M2)

- 1. Remove the waste toner bottle. F.5.2.1 Replacing the waste toner bottle
- 2. Remove the rear cover. G.3.1 Rear cover
- 3. Remove the left cover. G.3.2 Left cover
- 4. Remove the rear right cover. G.3.3 Rear right cover
- Remove the printer control board.
   G.3.11 Printer control board (PRCB)
- Remove the FAX board (Option).
   G.5.1 FAX Kit
- Remove the high voltage unit.
   G.3.13 High voltage unit (HV1)

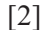

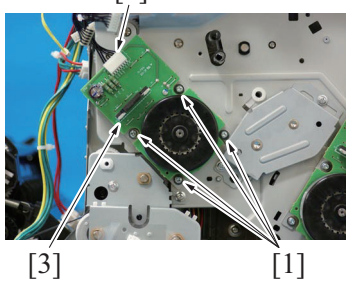

- 8. Remove four screws [1].
- 9. Disconnect the connector [2], and remove the developing motor [3]. NOTE
  - When installing the motor, try to insert it straight, and take care not to damage the gears.

- 8. Remove four screws [1].
- 9. Disconnect the connector [2], and remove the transport motor [3]. NOTE
  - When installing the motor, try to insert it straight, and take care not to damage the gears.

10. To reinstall, reverse the order of removal.

#### 3.21 Color PC drum motor (M4)

- 1. Remove the waste toner bottle. F.5.2.1 Replacing the waste toner bottle
- 2. Remove the rear cover.
- G.3.1 Rear cover
- 3. Remove the left cover. G.3.2 Left cover
- 4. Remove the rear right cover. G.3.3 Rear right cover
- 5. Remove the printer control board. G.3.11 Printer control board (PRCB)
- 6. Remove the FAX board (Option). G.5.1 FAX Kit
- Remove the high voltage unit. G.3.13 High voltage unit (HV1)

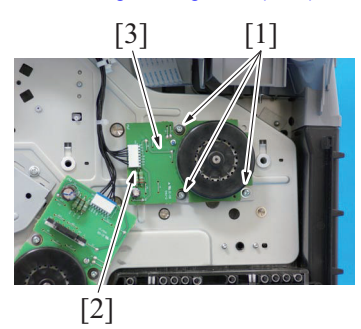

 Remove three screws [1].
 Disconnect the connector [2], and remove the color PC drum motor [3].

NOTE

• When installing the motor, try to insert it straight, and take care not to damage the gears.

10. To reinstall, reverse the order of removal.

#### 3.22 DC power supply fan motor (FM10)

- 1. Remove the waste toner bottle.
- F.5.2.1 Replacing the waste toner bottle 2. Remove the rear cover.
- G.3.1 Rear cover
- 3. Remove the left cover.
- G.3.2 Left cover 4. Remove the DF.
- G.3.36 DF
- 5. Remove the scanner unit. G.3.35 Scanner unit
- 6. Remove the front right cover. G.3.5 Front right cover
- Remove the upper cover.

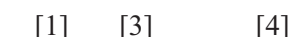

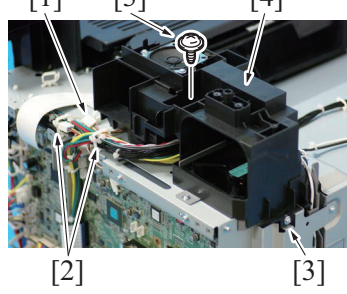

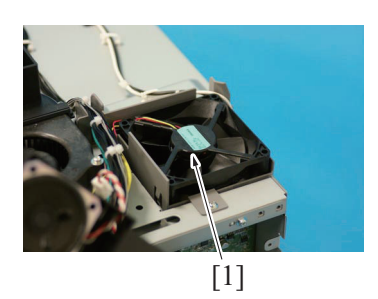

11. To reinstall, reverse the order of removal.

- 8. Disconnect the connector [1], and remove the harness from the wire saddle [2].
- 9. Remove two screws [3], and slide the duct [4].

10. Remove the DC power supply fan motor [1].

## G DISASSEMBLING/REASSEMBLING > 3. Disassembly/reassembly procedure (b...

#### 3.23 Cooling fan motor (FM11)

- Remove the waste toner bottle.
   F.5.2.1 Replacing the waste toner bottle
   Remove the rear cover.
- G.3.1 Rear cover 3. Remove the left cover.
- 3. Remove the left cover. G.3.2 Left cover
- 4. Remove the DF. G.3.36 DF
- Remove the scanner unit.
   2.2.25 Scanner unit.
- G.3.35 Scanner unit6. Remove the front right cover.G.3.5 Front right cover
- 7. Remove the upper cover.

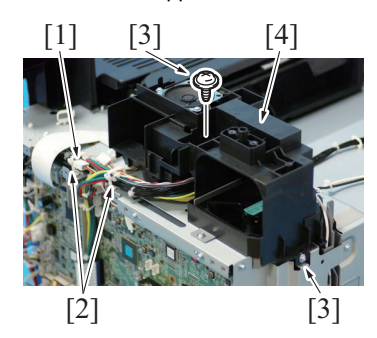

[1]

- 8. Disconnect the connector [1], and remove the harness from the wire saddle [2].
- 9. Remove two screws [3], and slide the duct [4].

- 10. Remove two screws [1].
- 11. Remove the cooling fan motor [2].

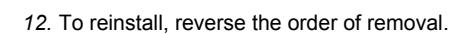

[2]

#### 3.24 Tray1 paper feed clutch (CL1) / Manual tray paper feed clutch (CL2)

- 1. Remove the waste toner bottle. F.5.2.1 Replacing the waste toner bottle
- Remove the rear cover.
- G.3.1 Rear cover
- 3. Remove the left cover. G.3.2 Left cover
- 4. Remove the rear right cover. G.3.3 Rear right cover
- 5. Remove the printer control board. G.3.11 Printer control board (PRCB)
- 6. Remove the FAX board (Option).
- G.5.1 FAX Kit 7. Remove the high voltage unit.
- G.3.13 High voltage unit (HV1)8. Remove the transport motor.
- G.3.20 Transport motor (M2)

[1]

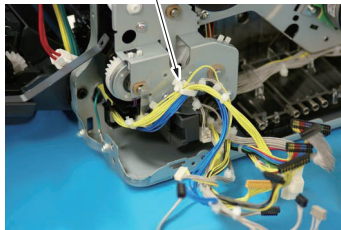

9. Remove the harness from the harness guide [1].

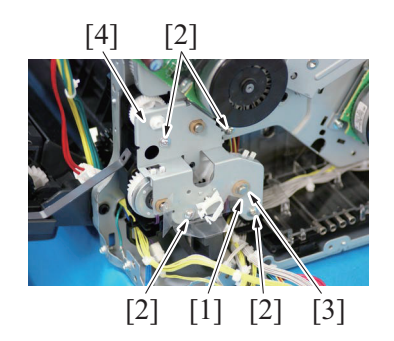

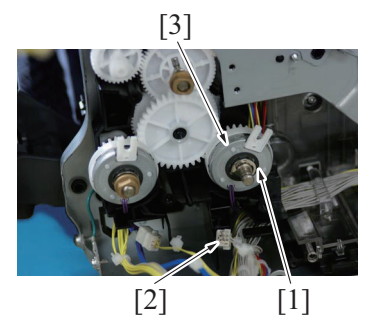

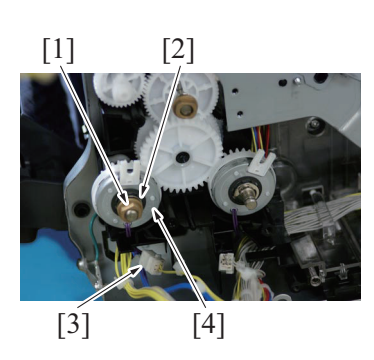

18. To reinstall, reverse the order of removal.

#### 3.25 Registration clutch (CL3)

1. Open the right door.

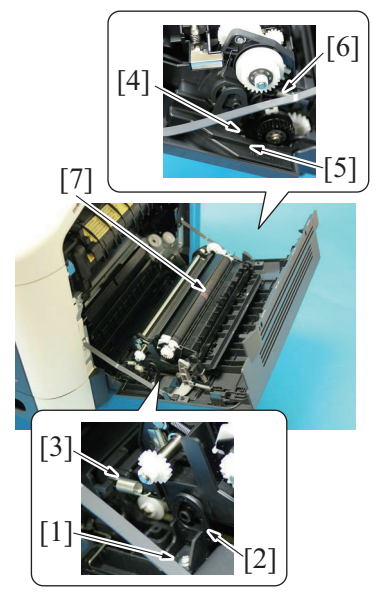

- 10. Remove the E-ring [1].
- 11. Remove four screws [2].
- 12. Remove the bearing [3] and remove the fixing metal plate [4].

- 13. Remove the E-ring [1].
- 14. Disconnect the connector [2], and remove the tray1 paper feed clutch [3].

- 15. Remove the bearing [1].
- 16. Remove the E-ring [2].17. Disconnect the connector [3], and remove the manual tray paper feed clutch [4].

- 2. Remove the screw [1], and remove the fixed cover [2].
- 3. Remove the spring [3].
- Remove four screws [4], and remove the harness cover [5]. 4.
- 5. Remove the spring [6].
- 6. Remove the conveyance unit [7].

- 7. Disconnect the connector [1].
- 8. Remove the E-ring [2].
- 9. Remove the bushing [3], and remove the registration clutch [4].

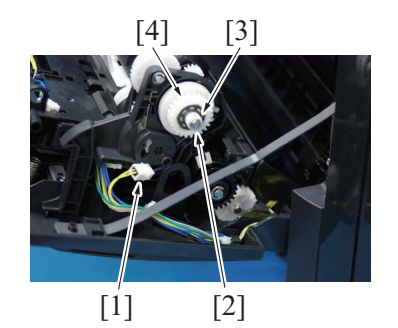

10. To reinstall, reverse the order of removal.

## 3.26 Toner supply clutch/Y (CL4) / Toner supply clutch/M (CL5) Toner supply clutch/C (CL6) / Toner supply clutch/K (CL7)

- 1. Remove the toner cartridge (C,M,Y,K). F.5.1.1 Replacing the toner cartridge (C, M, Y, K)
- 2. Remove the waste toner bottle. F.5.2.1 Replacing the waste toner bottle
- 3. Remove the imaging unit (C,M,Y,K). F.5.1.2 Replacing the imaging unit (C, M, Y, K)
- Remove the fuser unit.
   E 5.3.1 Perfacing the fuser unit.
- F.5.3.1 Replacing the fuser unit 5. Remove the rear cover.
- G.3.1 Rear cover
- Remove the left cover.
   G.3.2 Left cover
- 7. Remove the DF.
- G.3.36 DF

[3]

[2]

- 8. Remove the scanner unit. G.3.35 Scanner unit
- 9. Remove the front right cover. G.3.5 Front right cover
- 10. Remove the upper cover. G.3.7 Upper cover

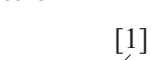

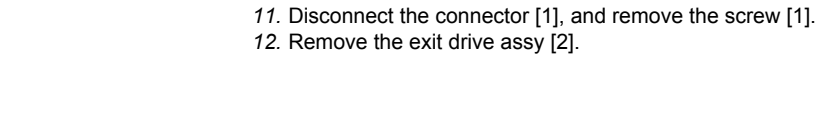

13. Disconnect two connectors [1].

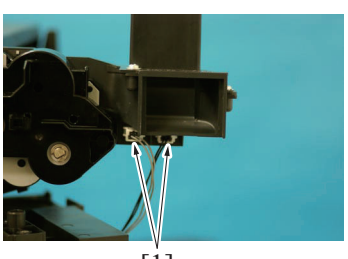

[1]

14. Remove the harness from four wire saddles [1].

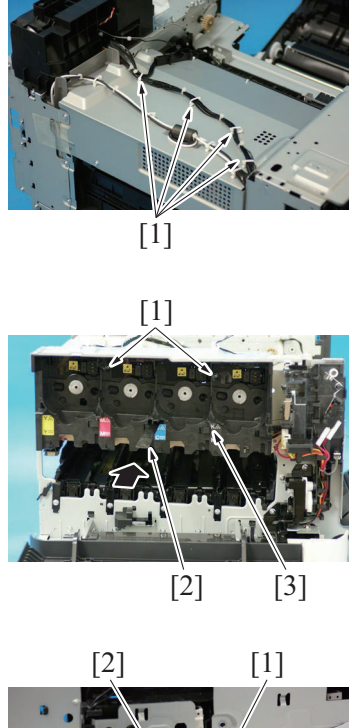

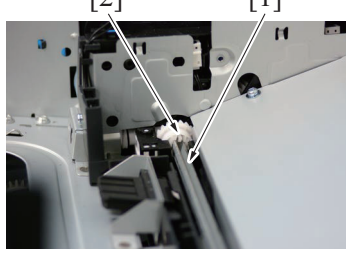

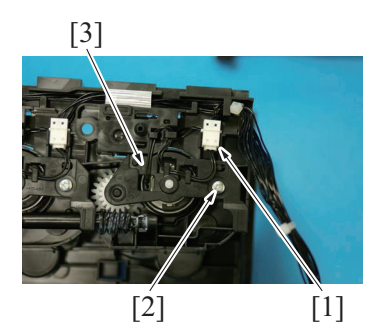

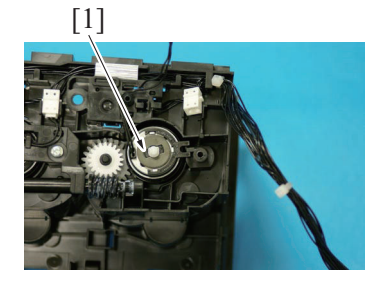

20. To reinstall, reverse the order of removal.

#### 3.27 Loop detection clutch (CL8)

- 1. Remove the fuser unit.
- F.5.3.1 Replacing the fuser unit 2. Remove the waste toner bottle.
- F.5.2.1 Replacing the waste toner bottle.
- 3. Remove the rear cover.

- 15. Remove two screws [1].
- While releasing the lock with the inserted metal ruler [2] or another similar tool as shown in the illustration, remove the toner box drive Assy [3].

NOTE

• When installing the toner box drive assy, the shaft [1] is certainly set to the drive connection section [2].

17. Remove the harness from guide, and disconnect the connector [1].18. Remove the screws [2], and remove the cover [3].

19. Remove the toner supply clutch [1].

G.3.1 Rear cover

- 4. Remove the left cover. G.3.2 Left cover
- 5. Remove the rear right cover. G.3.3 Rear right cover
- 6. Remove the FAX board (Option). G.5.1 FAX Kit
- 7. Remove the printer control board. G.3.11 Printer control board (PRCB)
- 8. Remove the high voltage unit. G.3.13 High voltage unit (HV1)
- 9. Remove the DF. G.3.36 DF
- 10. Remove the scanner unit. G.3.35 Scanner unit
- 11. Remove the front right cover. G.3.5 Front right cover
- 12. Remove the upper cover. G.3.7 Upper cover
- G.3.7 Upper cover
  13. Remove DC power supply fan motor.
  G.3.22 DC power supply fan motor (FM10)

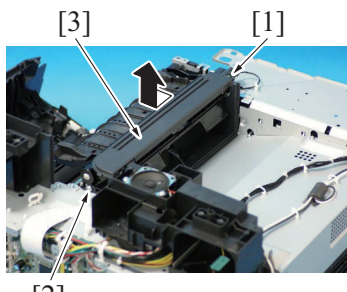

[2]

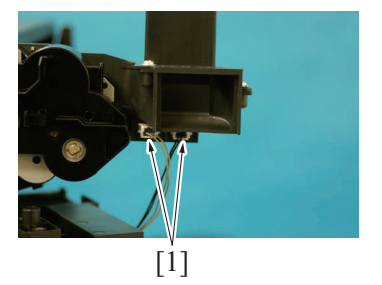

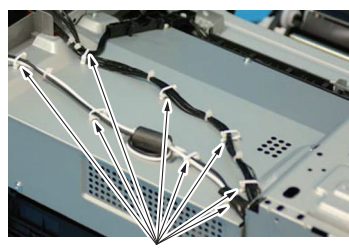

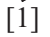

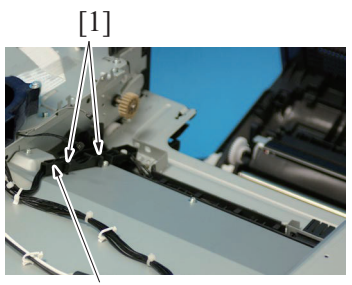

[2]

- 14. Disconnect the connector [1], and remove the screw [2].
- 15. Remove the exit drive assy [3].

16. Disconnect two connectors [1].

17. Remove the harness from eight wire saddles [1].

18. Unlock two tabs [1], and remove the harness guide [2].

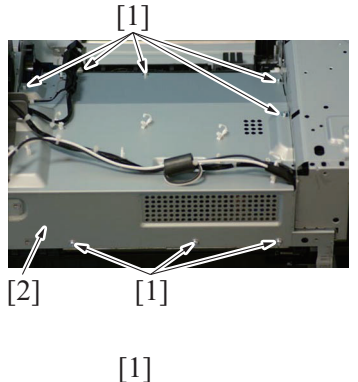

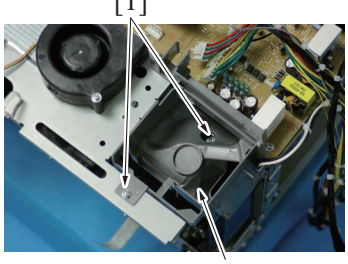

[2]

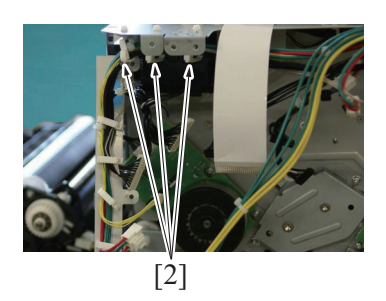

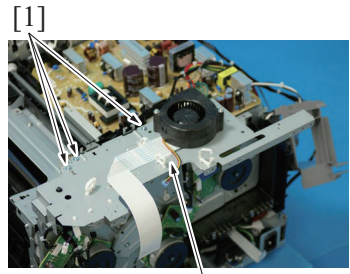

[2]

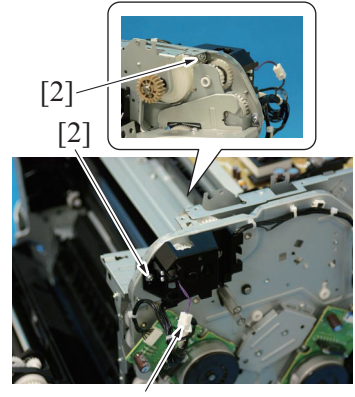

[1]

19. Remove eight screws [1], and remove the DC power supply protective cover [2].

20. Remove two screws [1], and remove the power supply cooling fan cover [2].

21. Remove the harness from three wire saddles [1].

22. Remove three screws [1], and remove the metal plate [2].

23. Disconnect the connector [1].24. Remove two screws [2].

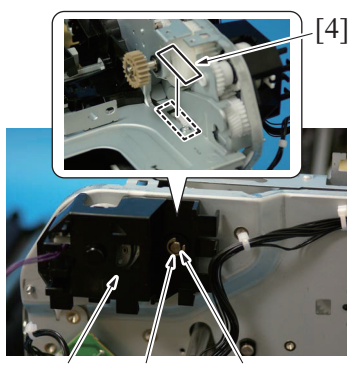

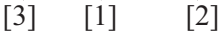

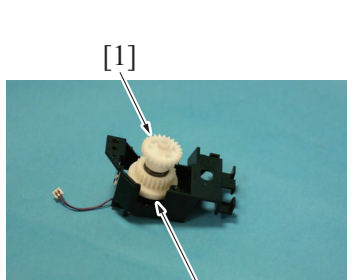

- 25. Remove the E-ring [1] and bushing [2], and remove the holder [3]. NOTE
  - Before removing the holder [3], attach tape or similar material [4] to the section shown in the illustration to prevent the shaft from falling down and being lost.

26. Remove the gear [1], and remove the loop detection clutch [2].

27. To reinstall, reverse the order of removal.

[2]

#### 3.28 Switchback roller feed clutch (CL11) / Switchback roller reverse clutch (CL12)

- 1. Remove the fuser unit.
- F.5.3.1 Replacing the fuser unit
- 2. Remove the waste toner bottle. F.5.2.1 Replacing the waste toner bottle
- 3. Remove the rear cover.
- G.3.1 Rear cover4. Remove the left cover.
- G.3.2 Left cover5. Remove the DF.
- G.3.36 DF
- 6. Remove the scanner unit. G.3.35 Scanner unit
- 7. Remove the front right cover. G.3.5 Front right cover
- 8. Remove the upper cover. G.3.7 Upper cover

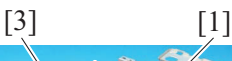

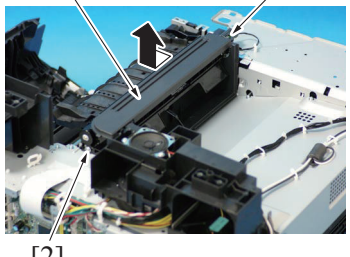

[2]

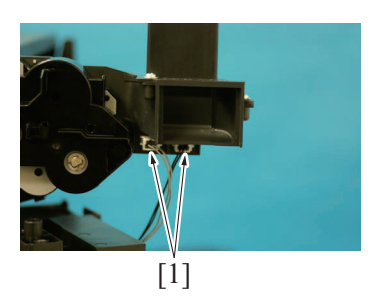

- 9. Disconnect the connector [1], and remove the screw [2].
- 10. Remove the exit drive assy [3].

11. Disconnect two connectors [1].

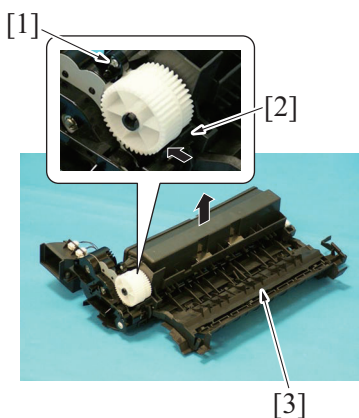

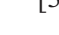

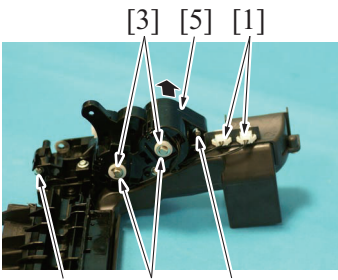

[4] [2] [4]

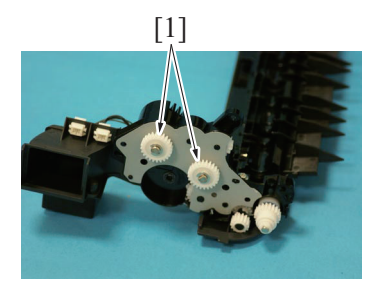

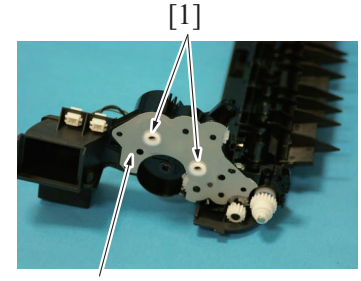

[2]

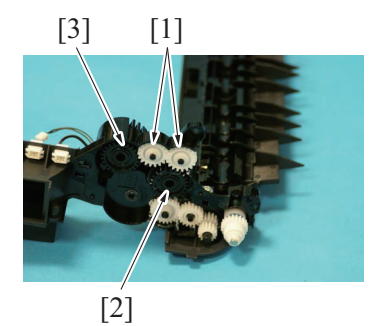

20. To reinstall, reverse the order of removal.

#### 3.29 Duplex conveyance roller clutch (CL13)

1. Open the right door.

12. Remove the screw [1].

- 13. While pushing the tab [2] in the direction of the arrow to unlock it, diagseemble and remove the exit drive assey [3]
  - disassemble and remove the exit drive assy [3].

- 14. Disconnect two connectors [1].
- 15. Remove two E-rings [2] and two bushings [3].
- 16. Remove two screws [4], and remove the gear assy [5].

17. Remove two gears assy [1].

18. Remove two bushings [1], and remove the metal plate [2].

Remove two gears [1] and remove the switchback roller feed clutch
 [2] or the switchback roller reverse clutch [3].
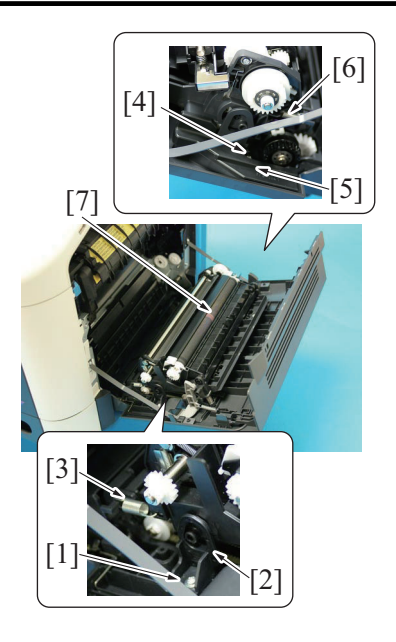

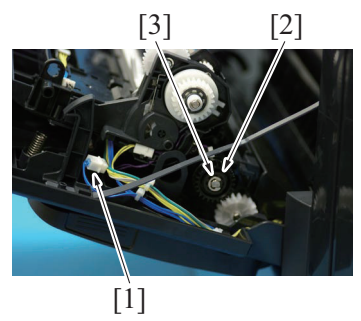

9. To reinstall, reverse the order of removal.

# 3.30 2nd transfer pressure solenoid (SD2)

- 1. Remove the registration clutch.
- G.3.25 Registration clutch (CL3)
- 2. Remove the replacing the transfer roller. F.5.2.2 Replacing the transfer roller

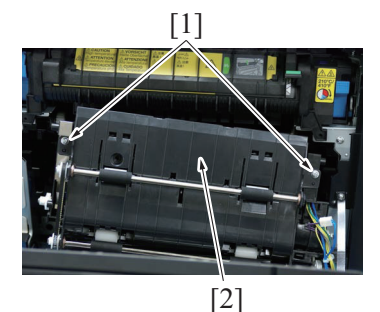

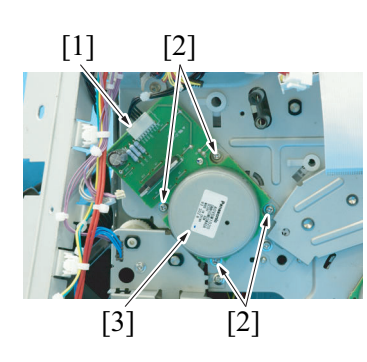

- 2. Remove the screw [1], and remove the fixed cover [2].
- 3. Remove the spring [3].
- 4. Remove four screws [4], and remove the harness cover [5].
- 5. Remove the spring [6].
- 6. Remove the conveyance unit [7].

- 7. Remove the connector from the holder, and disconnect the connector [1].
- 8. Remove the E-ring [2], and remove the duplex conveyance assy [3].

3. Remove two screws [1], and remove the duplex conveyance roller assy [2].

4. Remove two screws [1] and unlock two tabs [2], and remove the holder [3].

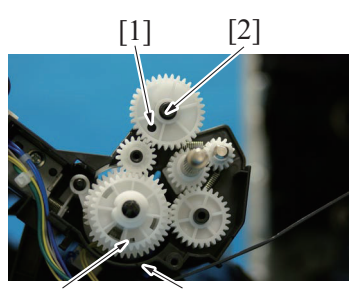

[1] [2]

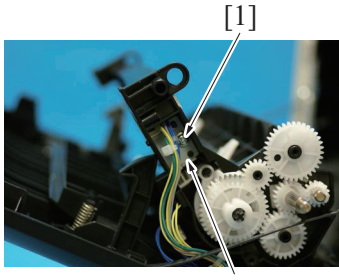

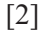

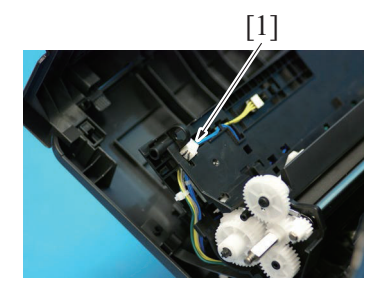

7. To reinstall, reverse the order of removal.

# 3.31 Temperature/ humidity sensor (TEM/HUMS)

1. Open the right door.

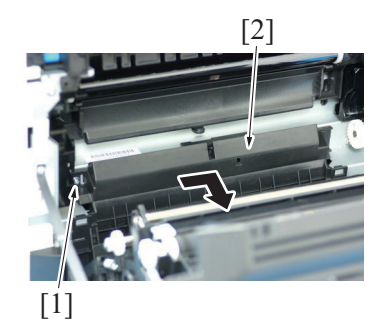

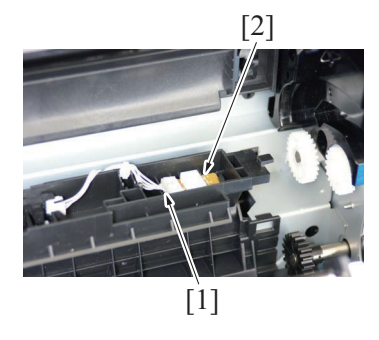

4. To reinstall, reverse the order of removal.

#### NOTE

 If the gears come off and they need to be reinstalled, align the hole [1] on the gear with the marked line [2] on the holder.

5. Remove the screw [1], and pull the 2nd transfer release solenoid [2] out.

6. Disconnect the connector [1], and remove the 2nd transfer release solenoid.

- Remove the screw [1] and remove the sensor holder [2] as shown in the illustration.
   NOTE
  - Do not jerk off the sensor holder, to which a harness is connected.
- 3. Disconnect the connector [1], and remove the temperature/ humidity sensor [2].

# 3.32 IDC sensor (IDC)

- 1. Remove the toner cartridge (C,M,Y,K). F.5.1.1 Replacing the toner cartridge (C, M, Y, K)
- 2. Remove the waste toner bottle.
- F.5.2.1 Replacing the waste toner bottle3. Remove the imaging unit (C,M,Y,K).
- F.5.1.2 Replacing the imaging unit (C, M, Y, K) Remove the transfer belt unit. 4.
- F.5.2.3 Replacing the transfer belt unit

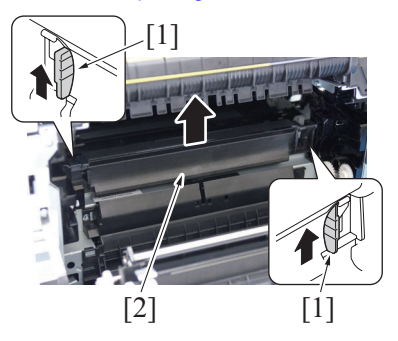

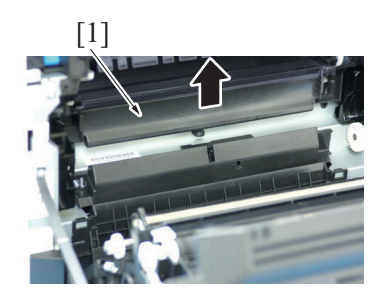

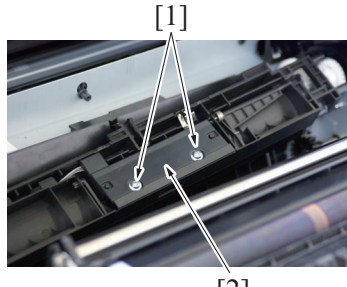

[2]

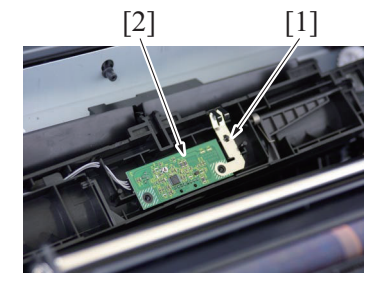

5. Hold the both handles [1] and raise the guide [2].

- 6. Raise the guide [1] further and remove it.
  - NOTE
  - · Do not jerk off the sensor holder, to which a harness is connected.

7. Remove two screws [1], and remove the sensor cover [2].

8. While slightly raising the ground plate [1], remove the IDC sensor [2].

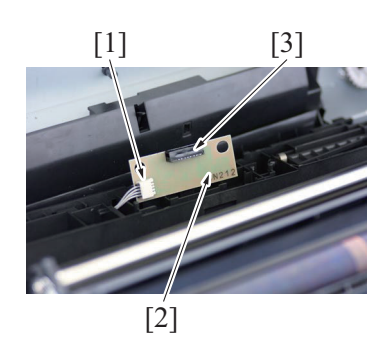

10. To reinstall, reverse the order of removal.

#### 3.33 Scanner motor (M101)

- 1. Remove the rear cover.
- G.3.1 Rear cover
- 2. Remove the DF. G.3.36 DF

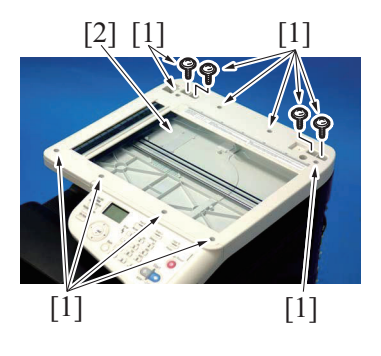

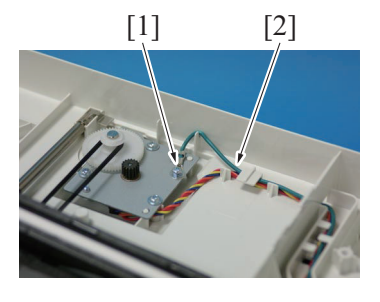

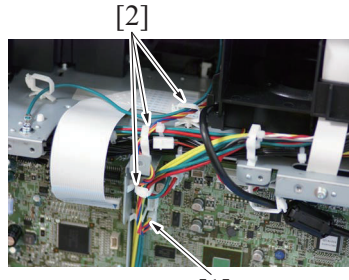

[1]

- 9. Disconnect the connector [1], and remove the IDC sensor [2]. NOTE
  - Be careful not to break the sensor head [3] of the IDC sensor.

- 3. Remove 12 screws [1], and remove the original glass [2]. NOTE
  - During installation of the original glass, use care not to allow dust or dirt to enter the machine. Clean any dust or dirt that may have entered before attempting to install the original glass.
- 4. Remove the screw [1], and remove the earth cable [2].

5. Disconnect the connector [1], and remove it from three wire saddles [2].

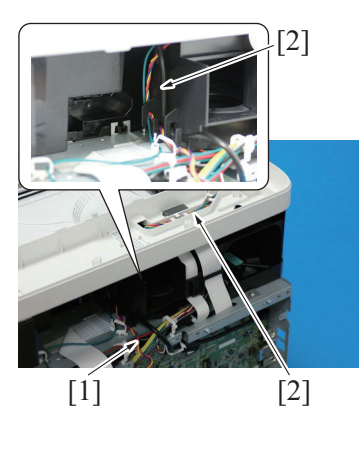

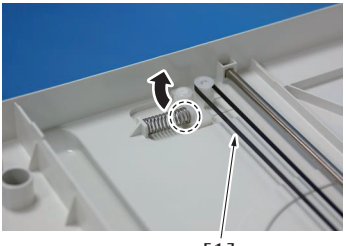

[1]

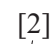

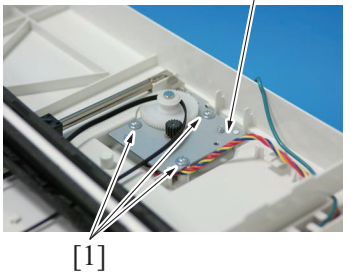

9. To reinstall, reverse the order of removal.

# 3.34 CIS module

- 1. Remove the rear cover.
- G.3.1 Rear cover 2. Remove the DF.

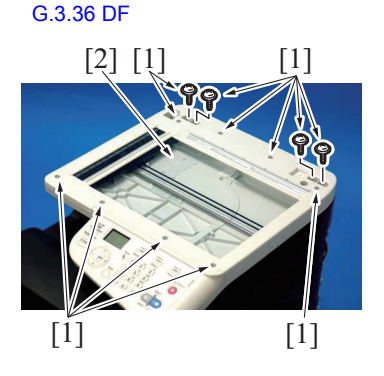

6. Remove the harness [1] from two harness guides [2].

7. While releasing the stopper, remove the belt [1].

8. Remove three screws [1], and remove the scanner motor [2].

- 3. Remove 12 screws [1], and remove the original glass [2]. NOTE
  - During installation of the original glass, use care not to allow dust or dirt to enter the machine. Clean any dust or dirt that may have entered before attempting to install the original glass.

5. To reinstall, reverse the order of removal.

## 3.35 Scanner unit

- 1. Remove the rear cover.
- G.3.1 Rear cover
- 2. Remove the DF. G.3.36 DF

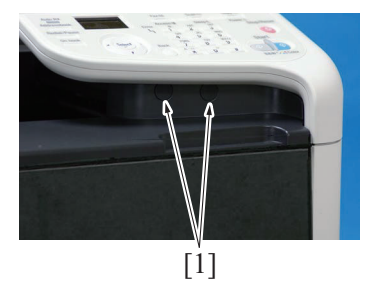

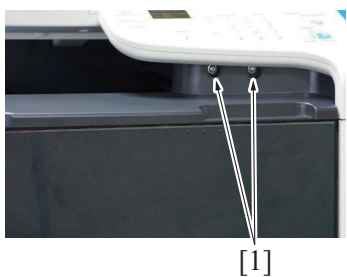

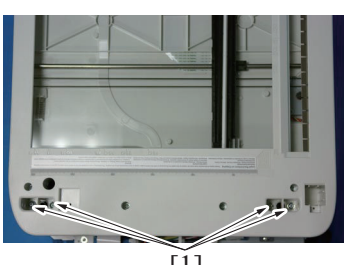

[1]

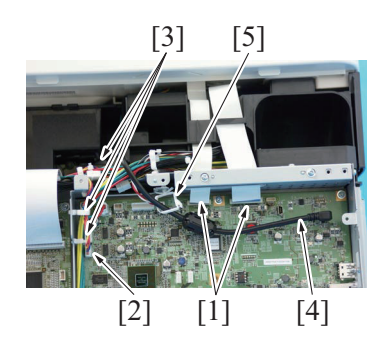

- G DISASSEMBLING/REASSEMBLING > 3. Disassembly/reassembly procedure (b...
- 4. Disconnect the flat cable [1], and remove CIS module [2].

3. Remove two caps [1].

4. Remove two screws [1].

5. Remove four screws [1].

- 6. Disconnect two flat cables [1].
- 7. Disconnect the connector [2], and remove it from three wire
- saddles[3].8. Disconnect the USB cable [4] from the MFP board, and remove it from the wire saddle [5]. NOTE
  - · When disconnecting the flat cable, make sure not to lose the ferrite core [6].

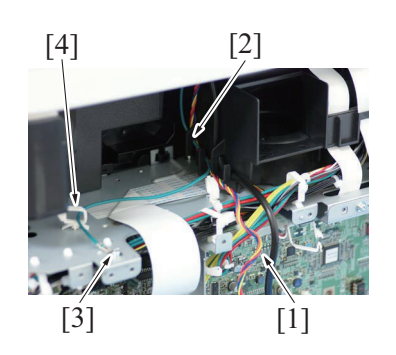

11. Open the right door.

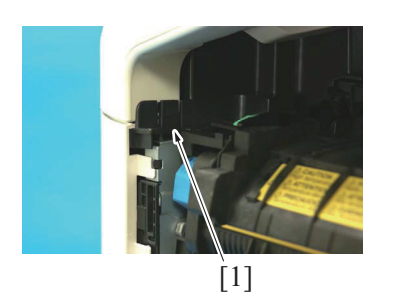

14. To reinstall, reverse the order of removal.

# 3.36 DF

1. Remove the rear cover. G.3.1 Rear cover

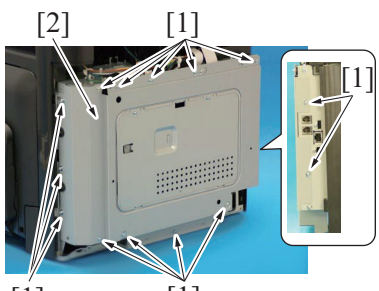

[1] [1]

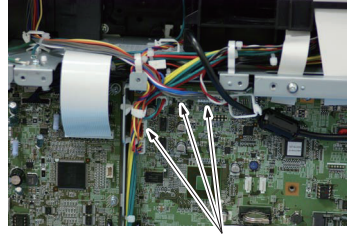

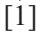

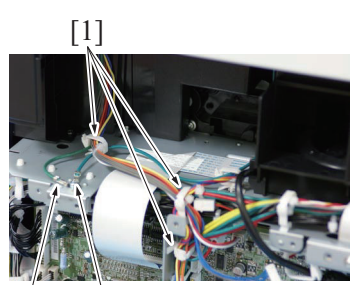

[2] [3]

- 9. Remove the harness [1] from the harness guide [2].
- 10. Remove the earth cable [3] from the wire saddle [4] and the harness guide [2].

- 12. Remove the tab [1].13. Remove the scanner unit.
  - NOTE
    - When unhook the tab [1], use the flathead screwdriver or the similar tool.

2. Remove fourteen screws [1], and remove the board protective shield [2].

3. Disconnect three connectors [1].

- 4. Remove the harness from three wire saddles [1].
- 5. Remove the screw [2], and remove the earth cable [3] from wire saddle.

6. Remove two screws [2], and remove the DF [1].

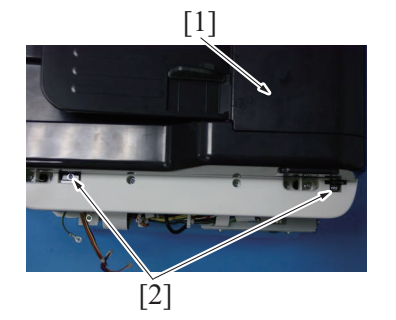

7. To reinstall, reverse the order of removal.

# 3.37 DF pick-up roller/DF feed roller

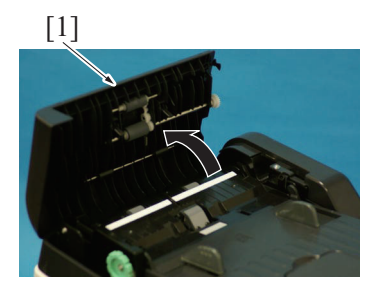

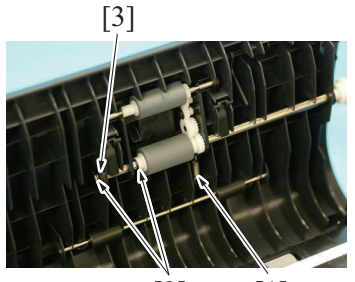

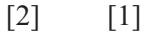

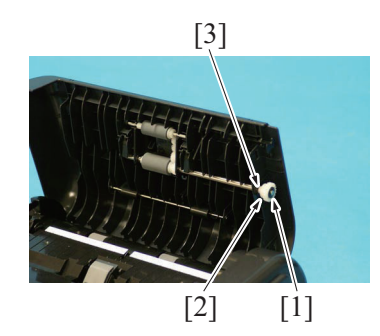

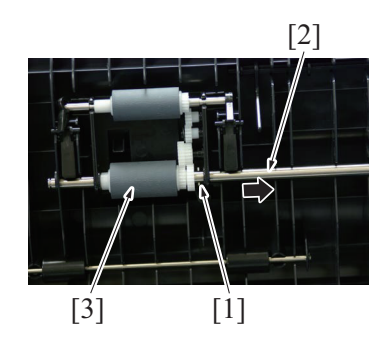

1. Open the DF feed cover [1].

- Remove the spring [1].
   Remove two C-clips [2], and remove pushing [3].

- 4. Remove the C-ring [1], and remove the gear [2].
- 5. Remove the bushing [3].

- 6. Remove the pin [1].7. Move the shaft [2] in the direction of the arrow, and remove the roller unit [3].

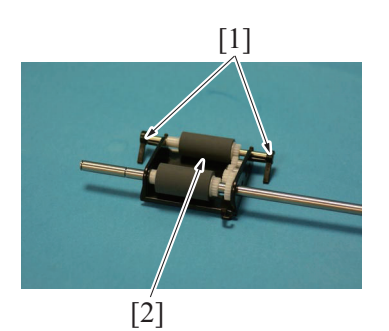

8. Remove two levers [1], and remove the pick-up roller [2].

9. Remove the shaft [1], remove the feed roller [2].

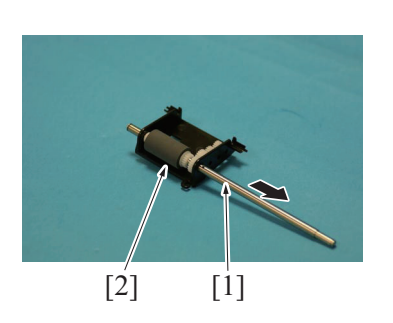

10. To reinstall, reverse the order of removal.

# 3.38 DF separation pad

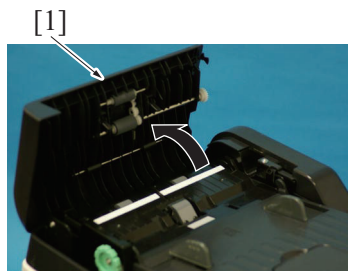

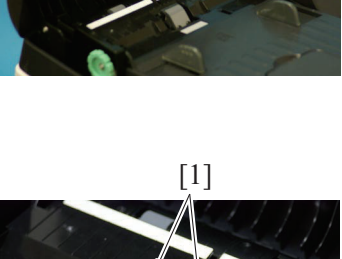

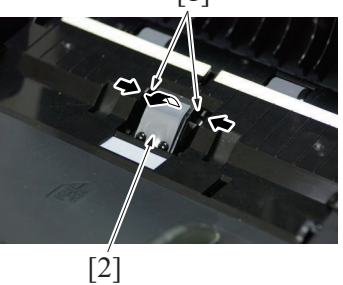

3. To reinstall, reverse the order of removal.

1. Open the DF feed cover [1].

2. Unhook two tabs [1], and remove the DF separator pad [2].

# 4. Disassembly/reassembly procedure (PF-P14)

# 4.1 Paper Feed Unit

- NOTE
- Whenever removing or reinstalling the Paper Feed Unit, be sure first to unplug the power cord of the printer from the power outlet.
  - 1. Open the right door [1].
  - 2. Lift the printer main body and then remove the Paper Feed Unit [2] from the printer.

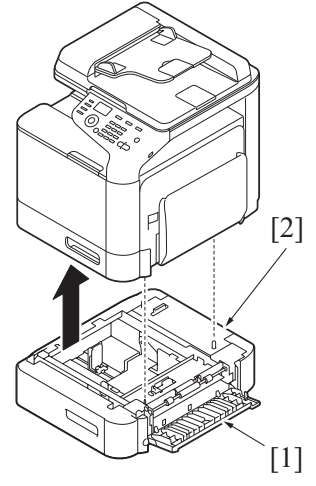

# 4.2 Rear cover

1. Remove the Paper Feed Unit from the machine.

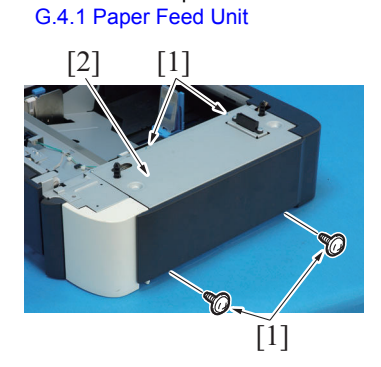

#### 2. Remove four screws [1], and remove the rear cover [2].

#### 4.3 Rear right cover

- 1. Remove the Paper Feed Unit from the machine.
- G.4.1 Paper Feed Unit 2. Remove the rear cover.
- G.4.2 Rear cover

[2]

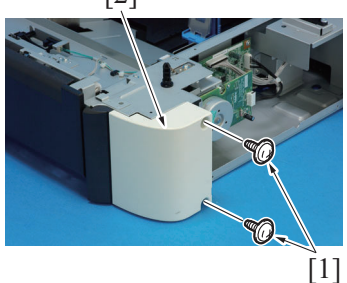

3. Remove two screws [1], and remove the rear right cover [2].

# 4.4 PC control board (PCCB)

- 1. Remove the Paper Feed Unit from the machine. G.4.1 Paper Feed Unit
- 2. Remove the rear cover. G.4.2 Rear cover

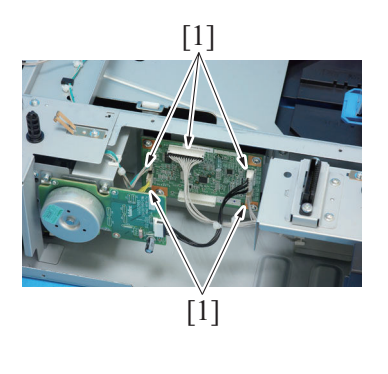

[1]

3. Disconnect five connectors [1] from the PC control board.

4. Remove four screws [1], and remove the PC control board [2].

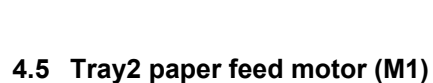

[2]

- 1. Remove the Paper Feed Unit from the machine. G.4.1 Paper Feed Unit
- 2. Remove the rear cover.
- G.4.2 Rear cover

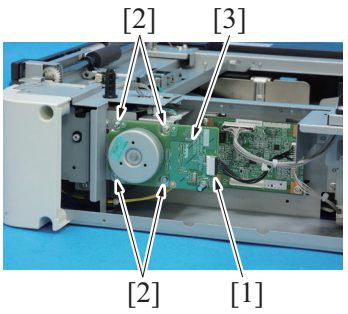

Disconnect the connector [1].
 Remove four screws [2], and remove the tray2 paper feed motor [3].

- 4.6 Tray2 paper feed clutch (CL1)
- 1. Remove the Paper Feed Unit from the machine. G.4.1 Paper Feed Unit
- 2. Remove the rear cover. G.4.2 Rear cover
- Remove the rear right cover.
- G.4.3 Rear right cover
- 4. Remove the tray2 paper feed motor. G.4.5 Tray2 paper feed motor (M1)
- 5. Open the right door.

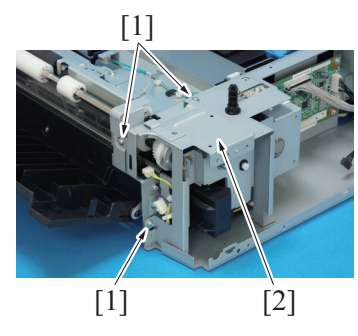

6. Remove three screws [1], and remove the protect metal plate [2].

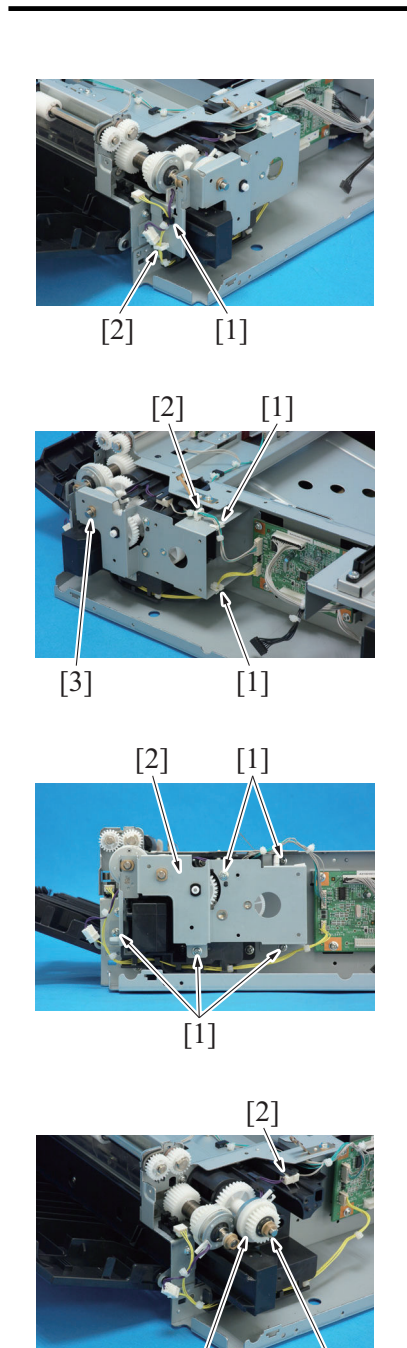

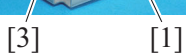

# 4.7 Tray2 conveyance clutch (CL2)

- 1. Remove the Paper Feed Unit from the machine. G.4.1 Paper Feed Unit
- 2. Remove the rear cover.
- G.4.2 Rear cover
- 3. Remove the rear right cover.
- G.4.3 Rear right cover4. Remove the tray2 paper feed motor.
- G.4.5 Tray2 paper feed motor (M1)
- 5. Open the right door.

- G DISASSEMBLING/REASSEMBLING > 4. Disassembly/reassembly procedure (P...
- 7. Remove the harness clamp [1], and remove the harness from the wire saddle [2].

- 8. Remove the harness from two edge covers [1] and wire saddle [2].
- 9. Remove the E-ring [3].

10. Remove five screws [1], and remove the gear fixing metal plate [2].

- 11. Remove the bearing [1].
- 12. Disconnect the connector [2], and remove the tray2 paper feed clutch [3].

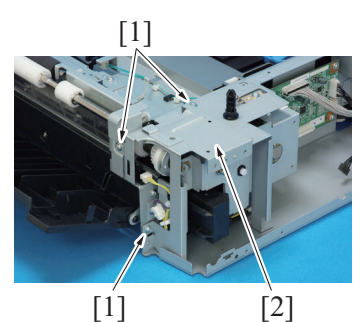

[2]

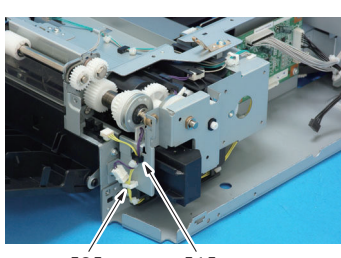

[2] [1]

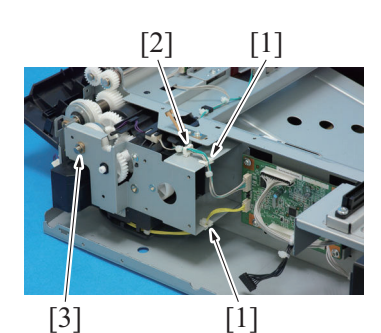

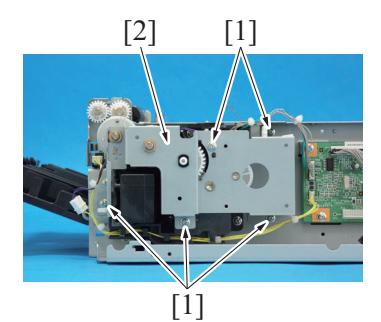

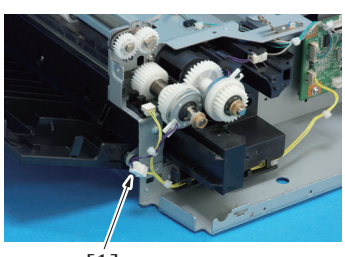

[1]

6. Remove three screws [1], and remove the protect metal plate [2].

7. Remove the harness clamp [1], and remove the harness from the wire saddle [2].

- 8. Remove the harness from two edge covers [1] and the wire saddle
- [2].9. Remove the E-ring [3].

10. Remove five screws [1], and remove the gear fixing metal plate [2].

11. Disconnect the connector [1].

#### [2] [1]

- 12. Cut the tie band [1].
   13. Remove the C-ring [2] and the E-ring [3].
   14. Remove the tray2 conveyance clutch [4].

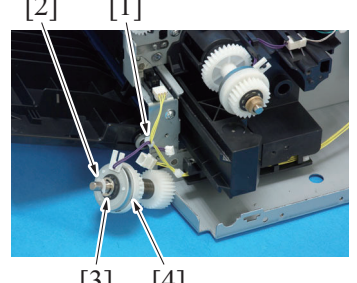

# 5. Disassembly/reassembly procedure (FK-512)

# 5.1 FAX Kit

- 1. Disconnect the modular cable on the LINE port.
- 2. Remove the rear cover.
- G.3.1 Rear cover

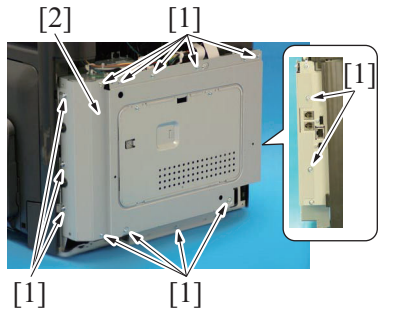

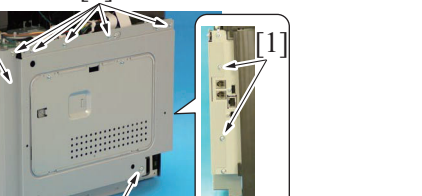

3. Remove fourteen screws [1], and remove the board protective shield [2].

4. Remove two screws [1], and remove the insulating sheet [2].

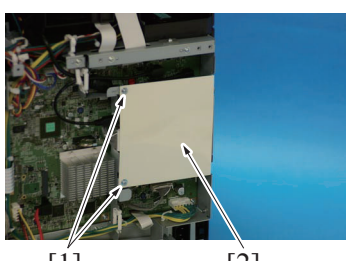

[2] [1]

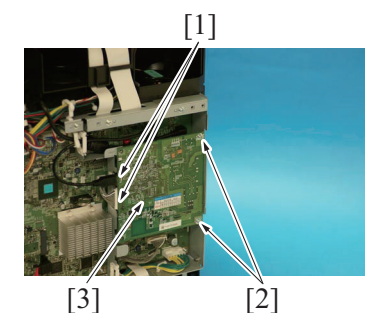

[3] [2] [1] [3]

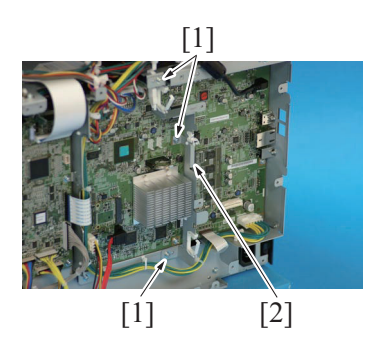

10. To reinstall, reverse the order of removal.

- 5. Disconnect two connectors [1].
- 6. Remove two screws [2], and remove the FAX board (Option) [3].

- 7. Remove the harness from seven wire saddles [1].
- 8. Disconnect two connectors [2], and remove two cables [3].

9. Disconnect three connectors [1], and remove the mounting plate [2].

# H CLEANING/LUBRICATION

# 1. Cleaning parts list

| Section         |                    | Part name                     | Ref.Page                            |
|-----------------|--------------------|-------------------------------|-------------------------------------|
|                 | Manual trav        | Manual tray feed roller       | H.2.1 Manual tray feed roller       |
|                 | Manual tray        | Manual tray separation roller | H.2.2 Manual tray separation roller |
| Main body       | Tray1              | Tray1 feed roller             | H.2.3 Tray1/ Tray2 feed roller      |
| Main body       |                    | Tray1 separation roller       | H.2.4 Tray1 separation roller       |
|                 | DF                 | The DF feed roller            | H.2.6 The DF feed roller            |
|                 | Processing section | Laser irradiation section     | H.2.7 Laser irradiation section     |
| Paper Feed Unit |                    | Tray2 feed roller             | H.2.3 Tray1/ Tray2 feed roller      |
|                 | Rollers            | Tray2 separation roller       | H.2.5 Tray2 separation roller       |
|                 |                    | Conveyance roller             | H.2.8 Conveyance roller             |

# 2. Cleaning procedure

## 2.1 Manual tray feed roller

- NOTE
  - The alcohol described in the cleaning procedure represents the isopropyl alcohol.
- 1. Open the tray1.

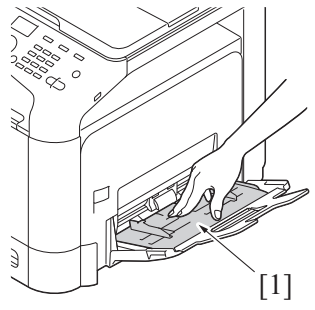

2. Press down the paper lifting metal plate [1].

3. Using a cleaning pad dampened with alcohol, wipe the manual tray feed roller [1] clean of dirt.

# 2.2 Manual tray separation roller NOTE

- The alcohol described in the cleaning procedure represents the isopropyl alcohol.
- 1. Remove the manual tray separation roller unit.
  - F.5.4.2 Replacing the manual tray separation roller

[1]

Э

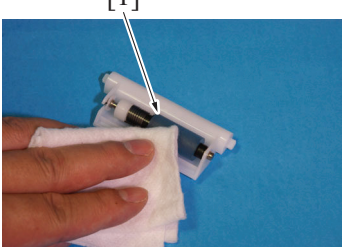

2. Using a cleaning pad dampened with alcohol, wipe the manual tray separation roller [1] clean of dirt.

# 2.3 Tray1/ Tray2 feed roller

#### NOTE

- The alcohol described in the cleaning procedure represents the isopropyl alcohol.
- 1. Slide out tray1/ tray2.

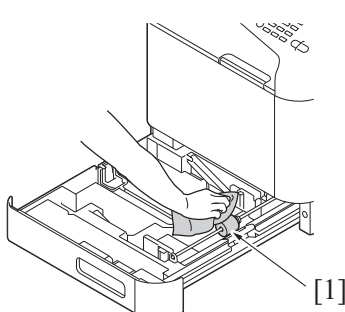

2. Using a cleaning pad dampened with alcohol, wipe the tray1/ tray2 feed roller [1] clean of dirt.

#### 2.4 Tray1 separation roller NOTE

- The alcohol described in the cleaning procedure represents the isopropyl alcohol. ٠
- 1. Remove the tray1 separation roller unit. F.5.4.4 Replacing the tray1 separation roller
  - [1]

2. Using a cleaning pad dampened with alcohol, wipe the tray1 separation roller [1] clean of dirt.

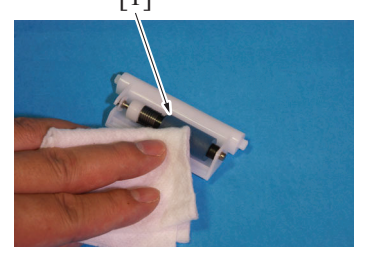

#### 2.5 Tray2 separation roller NOTE

• The alcohol described in the cleaning procedure represents the isopropyl alcohol.

1. Pull out tray2.

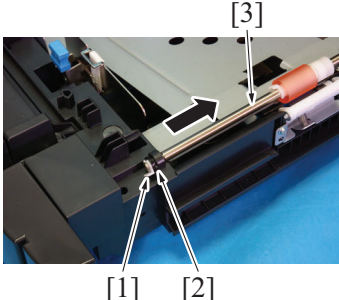

- [2]

[1]

# 2.6 The DF feed roller

NOTE The alcohol described in the cleaning procedure represents the isopropyl alcohol. ٠

1. Open the feed cover.

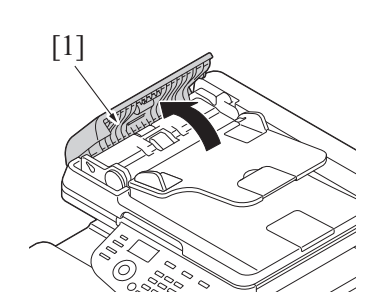

2. Remove the C-ring [1] and the bearing [2], and remove the tray2 feed roller unit [3].

3. Using a cleaning pad dampened with alcohol, wipe the tray2 separation roller [1] clean of dirt.

2. Using a cleaning pad with alcohol, wipe the pick-up roller [1] /feed roller [2] clean of dirt.

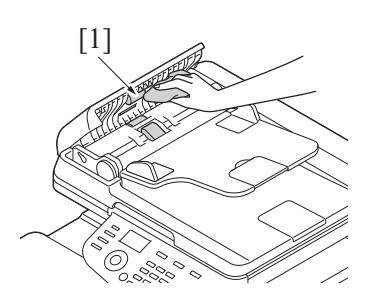

# 2.7 Laser irradiation section

1. Slide out tray1.

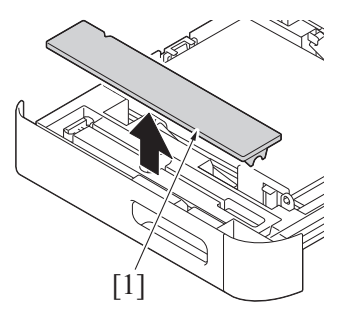

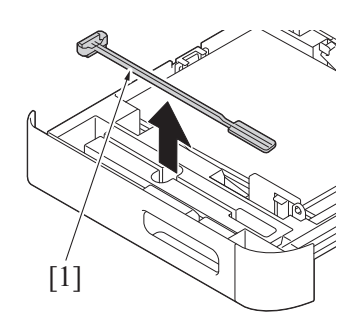

4. Close the tray1.

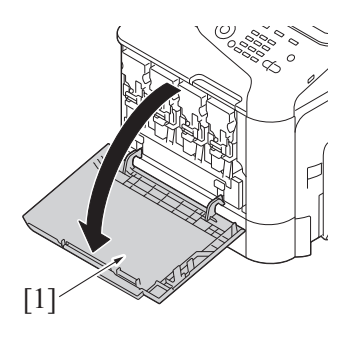

2. Remove the cover [1].

3. Remove the laser lens cleaning tool [1].

5. Open the front cover [1].

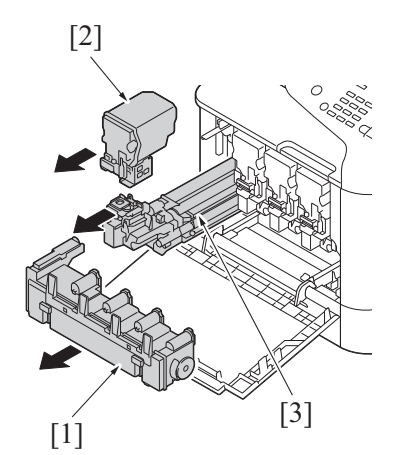

- Remove the waste toner bottle [1].
   F.5.2.1 Replacing the waste toner bottle
   Remove the toner cartridge [2].
- Remove the toner cartridge [2].
   F.5.1.1 Replacing the toner cartridge (C, M, Y, K)
   Remove the imaging unit [3].
- F.5.1.2 Replacing the imaging unit (C, M, Y, K)

9. Attach the cover [1] to the removed imaging unit.

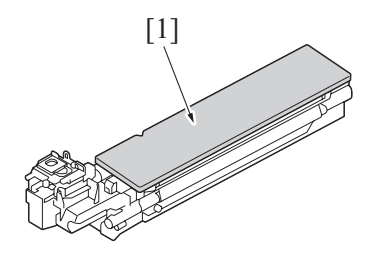

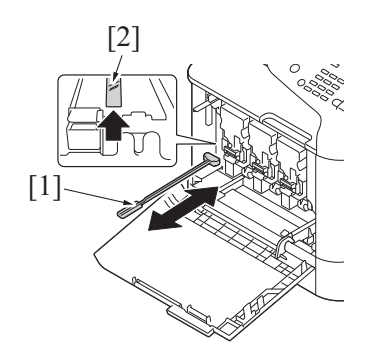

10. Insert the laser lens cleaning tool [1] into the imaging unit opening [2], pull it out, and then repeat this back and forth movement 2 or 3 times.

NOTE

 Never touch the electrical contacts of the toner cartridge or the imaging unit, as an electrostatic discharge may damage the product.

# 2.8 Conveyance roller NOTE

- The alcohol described in the cleaning procedure represents the isopropyl alcohol.
  - 1. Open the right door [1].

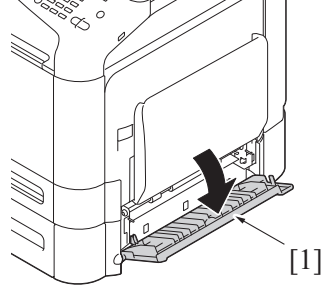

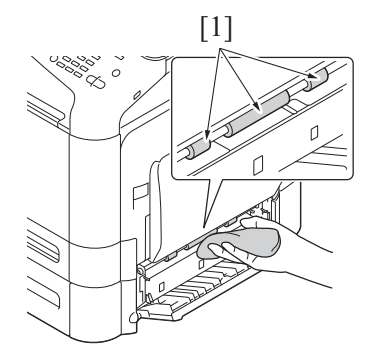

2. Wipe the conveyance roller [1] clean of dirt using a cleaning pad dampened with alcohol.

# I ADJUSTMENT/SETTING

# 1. HOW TO USE THE ADJUSTMENT SECTION

"Adjustment/Setting" contains detailed information on the adjustment items and procedures for this machine.

# 1.1 Advance checks

- Before attempting to solve the customer problem, the following advance checks must be made. Check to see if:
- The power supply voltage meets the specifications.
- The power supply is properly grounded.
- The machine shares the power supply with any other machine that draws large current intermittently (e.g., elevator and air conditioner that generate electric noise).
- The installation site is environmentally appropriate: high temperature, high humidity, direct sunlight, ventilation, etc.; levelness of the installation site.
- The original has a problem that may cause a defective image.
- The density is properly selected.
- The original glass, slit glass, or related part is dirty.
- Correct paper is being used for printing.
- The units, parts, and supplies used for printing (developer, PC drum, etc.) are properly replenished and replaced when they reach the end of their useful service life.
- Toner is not running out.

# **MARNING**

- To unplug the power cord of the machine before starting the service job procedures.
- If it is unavoidably necessary to service the machine with its power turned ON, use utmost care not to be caught in the scanner cables or gears of the exposure unit.
- Special care should be used when handling the fusing unit which can be extremely hot.

# ▲ CAUTION

- The imaging unit has a strong magnetic field. Keep watches and measuring instruments away from it.
- Take care not to damage the PC drum with a tool or similar device.
- Do not touch IC pins with bare hands.

# 2. UTILITY

# 2.1 List of UTILITY mode

List of UTILITY mode - outline

NOTE

- Keys displayed on screens are different depending on the setting.
- The function tree is shown to comply with the format displayed on the screen.

## 2.1.1 Accessibility

|                    |                   | Accessibility       |                     |  |
|--------------------|-------------------|---------------------|---------------------|--|
| KeyRepeat/Interval | Time to Start     |                     |                     |  |
|                    | Interval          |                     |                     |  |
| Message Display Tm |                   |                     |                     |  |
| Sound Settings     | Operation Confirm | Input Confirmation  | Input Confirmation  |  |
|                    |                   |                     | Volume              |  |
|                    |                   | Invalid Sound       | Invalid Sound       |  |
|                    |                   |                     | Volume              |  |
|                    | SuccessCompletion | Operation Complete  | Operation Complete  |  |
|                    |                   |                     | Volume              |  |
|                    |                   | TX Complete         | TX Complete         |  |
|                    |                   |                     | Volume              |  |
|                    | Completed Prep    | Completed Prep      |                     |  |
|                    |                   | Volume              |                     |  |
|                    | Caution Sound     | LowCaution(Level 1) | LowCaution(Level 1) |  |
|                    |                   |                     | Volume              |  |
|                    |                   | LowCaution(Level 2) | LowCaution(Level 2) |  |
|                    |                   |                     | Volume              |  |
|                    |                   | LowCaution(Level 3) | LowCaution(Level 3) |  |
|                    |                   |                     | Volume              |  |
|                    |                   | Severe Caution Snd  | Severe Caution Snd  |  |
|                    |                   |                     | Volume              |  |
| LCD CONTRAST       |                   |                     |                     |  |

## 2.1.2 Paper Settings

| Paper Settings |            |  |  |
|----------------|------------|--|--|
| MANUAL         | PAPER TYPE |  |  |
|                | PAPER SIZE |  |  |
| TRAY1          | PAPER TYPE |  |  |
|                | PAPER SIZE |  |  |
| TRAY2 *1       | PAPER TYPE |  |  |
|                | PAPER SIZE |  |  |

• \*1: It will be displayed only when the optional paper feed unit PF-P14 is mounted.

#### 2.1.3 One-Touch Reg

| One-Touch Reg |             |  |  |
|---------------|-------------|--|--|
| E-mail        | Name        |  |  |
|               | Favorites   |  |  |
|               | Destination |  |  |
| Fax           | Name        |  |  |
|               | Favorites   |  |  |
|               | Destination |  |  |

#### 2.1.4 User Settings

| User Settings   |                    |                  |                      |  |
|-----------------|--------------------|------------------|----------------------|--|
| System Settings | Language Selection |                  |                      |  |
|                 | UNIT OF MEASURE    |                  |                      |  |
|                 | PAPER SOURCE       | Auto Tray Select | Tray 1               |  |
|                 |                    |                  | Tray 2 <sup>*1</sup> |  |
|                 |                    |                  | MANUAL               |  |

|                   |                      | User Settings      |                    |                 |  |  |
|-------------------|----------------------|--------------------|--------------------|-----------------|--|--|
|                   |                      | Auto Tray Switch   |                    |                 |  |  |
|                   |                      | Print Lists        |                    |                 |  |  |
| Copier Settings   | Auto Zoom Combine    |                    |                    |                 |  |  |
|                   | Def. Copy Settings   |                    |                    |                 |  |  |
|                   | Sep. Scan Setting    |                    |                    |                 |  |  |
| Scan/Fax Settings | Bk Compression Lvl   |                    |                    |                 |  |  |
|                   | Def. Fax Settings    |                    |                    |                 |  |  |
|                   | Def. Scan Settings   |                    |                    |                 |  |  |
|                   | Print Reports        | TX Report          |                    |                 |  |  |
|                   |                      | RX Report          |                    |                 |  |  |
| Printer Settings  | PAPER MENU           | DEFAULT TRAY       | TRAY 1             |                 |  |  |
|                   |                      |                    | TRAY 2 *1          |                 |  |  |
|                   |                      |                    | MANUAL             |                 |  |  |
|                   |                      | Any Tray Setting   | MANUAL             | Manual Any Size |  |  |
|                   |                      |                    |                    | Manual Any Type |  |  |
|                   |                      |                    | TRAY 1             | Tray1 Any Size  |  |  |
|                   |                      |                    |                    | Tray1 Any Type  |  |  |
|                   |                      |                    | TRAY 2 *1          | Tray2 Any Type  |  |  |
|                   |                      |                    |                    |                 |  |  |
|                   |                      | COPIES             |                    |                 |  |  |
|                   |                      |                    |                    |                 |  |  |
|                   |                      | COLLATE 2          |                    |                 |  |  |
|                   |                      |                    |                    |                 |  |  |
|                   |                      |                    |                    |                 |  |  |
|                   |                      |                    |                    |                 |  |  |
|                   |                      |                    |                    |                 |  |  |
|                   |                      |                    |                    |                 |  |  |
|                   |                      |                    |                    |                 |  |  |
|                   |                      |                    |                    |                 |  |  |
|                   |                      |                    |                    |                 |  |  |
|                   |                      |                    |                    |                 |  |  |
|                   |                      |                    |                    |                 |  |  |
|                   |                      |                    |                    |                 |  |  |
|                   |                      |                    |                    |                 |  |  |
|                   |                      | ORIENTATION        |                    |                 |  |  |
|                   |                      | Minimal Print      |                    |                 |  |  |
|                   |                      | TIFF Paper Setting |                    |                 |  |  |
|                   | Print Reports        | Statistics Page    |                    |                 |  |  |
|                   |                      | Counter List       |                    |                 |  |  |
|                   | OOXML Print Set *2   | OOXML Print Mode   |                    |                 |  |  |
|                   |                      | Sheet/Book Print   |                    |                 |  |  |
|                   |                      | PAPER              |                    |                 |  |  |
|                   |                      | PAPER TYPE         |                    |                 |  |  |
|                   | Layout - Combination | Layout Settings    |                    |                 |  |  |
|                   |                      | Line               |                    |                 |  |  |
|                   |                      | Column             |                    |                 |  |  |
|                   |                      | Aggr. Order        |                    |                 |  |  |
|                   |                      | Aggr. Direction    |                    |                 |  |  |
|                   |                      | Layout Settings    | Pg Space - Line    |                 |  |  |
|                   |                      |                    | Pg Space - Column  |                 |  |  |
|                   |                      |                    | Pg Margin - Top    |                 |  |  |
|                   |                      |                    | Pg Margin - Bottom |                 |  |  |
|                   |                      |                    | Pg Margin - Left   |                 |  |  |
|                   |                      |                    | Pg Margin - Right  |                 |  |  |
|                   |                      |                    | Pg Magnification   |                 |  |  |
|                   |                      |                    | Pg Zoom - Manual   |                 |  |  |
|                   |                      |                    |                    | Pg Frame        |  |  |

\*1: It will be displayed only when the optional paper feed unit PF-P14 is mounted.
\*2: It will be displayed only when the optional hard disk HD-P06 is mounted.

#### 2.1.5 Admin Settings - System Settings Γ

|                    | /                        | Admin Settings - System Set | ttings                       |              |
|--------------------|--------------------------|-----------------------------|------------------------------|--------------|
| Pwr Sup/Pwr Sav    | ENERGY SAVER             | ON/OFF                      |                              |              |
|                    |                          | Time Settings               |                              |              |
|                    | Enter Pwr Save Md        | 1                           |                              |              |
|                    | Pwr Cons Sleep Md        |                             |                              |              |
| CLOCK              | Date Setting             |                             |                              |              |
|                    | Time Setting             |                             |                              |              |
|                    | TIME ZONE                |                             |                              |              |
| Daylight Saving    | Daylight Saving          |                             |                              |              |
|                    | Offset                   |                             |                              |              |
| WeeklyTmr Settings | Enable Settings          |                             |                              |              |
|                    | Time Settings            | Check Settings              |                              |              |
|                    |                          | Sunday                      | ON TIME                      |              |
|                    |                          |                             | OFF TIME                     |              |
|                    |                          |                             | Set/Clear                    |              |
|                    |                          | Monday                      | ON TIME                      |              |
|                    |                          |                             | OFF TIME                     |              |
|                    |                          |                             | Set/Clear                    |              |
|                    |                          | Tuesday                     | ON TIME                      |              |
|                    |                          |                             |                              |              |
|                    |                          |                             | Set/Clear                    |              |
|                    |                          | Wednesday                   |                              |              |
|                    |                          | Weahooday                   |                              |              |
|                    |                          |                             | Set/Clear                    |              |
|                    |                          | Thursday                    |                              |              |
|                    |                          | Indisday                    |                              |              |
|                    |                          |                             | Sot/Cloar                    |              |
|                    |                          | Friday                      |                              |              |
|                    |                          | Fluay                       |                              |              |
|                    |                          |                             |                              |              |
|                    |                          | Saturday                    |                              |              |
|                    |                          | Saturday                    |                              |              |
|                    |                          |                             |                              |              |
|                    |                          | All Setting                 | Set/Clear                    |              |
|                    |                          |                             |                              |              |
|                    |                          |                             |                              |              |
|                    |                          |                             | All Set/Clear                |              |
|                    | Overtime Password        | ON/OFF                      |                              |              |
|                    |                          | ENTER PASSWORD              |                              |              |
|                    | Pwr SaveMd Setting       |                             |                              |              |
| RestrictUserAccess | Registering and Changing | Addr.                       |                              |              |
| Expert Adjustment  | ALIGNMENT                | TOP ADJUSTMENT              | PLAIN PAPER                  |              |
|                    |                          |                             | THICK                        |              |
|                    |                          |                             | THICK 2                      |              |
|                    |                          |                             | ENVELOPE                     |              |
|                    |                          | LEFT ADJUSTMENT             | LEFT ADJ TRAY1               |              |
|                    |                          |                             | LEFT ADJ TRAY2 <sup>*1</sup> |              |
|                    |                          |                             | LEFT ADJ MANUAL              |              |
|                    |                          | LeadEdgeAdj-Side2           | PLAIN PAPER                  |              |
|                    |                          |                             | THICK                        |              |
|                    |                          |                             | THICK 2                      |              |
|                    |                          | LEFT ADJ DUPLEX             | LEFT ADJ TRAY1               |              |
|                    |                          |                             | LEET ADJ TRAY2 *1            |              |
|                    |                          |                             | LEFT AD.I MANUAI             |              |
|                    |                          | Media Adjustment            | First Side                   | PI AIN PAPER |
|                    |                          |                             |                              |              |
|                    |                          |                             |                              |              |

|                 | A                     | Admin Settings - System Se | ttings        |             |
|-----------------|-----------------------|----------------------------|---------------|-------------|
|                 |                       |                            |               | THICK 2     |
|                 |                       |                            |               | GLOSSY 1    |
|                 |                       |                            |               | GLOSSY 2    |
|                 |                       |                            |               | POSTCARD    |
|                 |                       |                            |               | ENVELOPE    |
|                 |                       |                            |               | LABEL       |
|                 |                       |                            | Second Side   | PLAIN PAPER |
|                 |                       |                            |               | THICK 1     |
|                 |                       |                            |               | THICK 2     |
|                 |                       | IMAGE ADJ PARAM            |               |             |
|                 | IMG ADJ THICK         | THICK/1200dpi              | YELLOW        |             |
|                 |                       |                            | MAGENTA       |             |
|                 |                       |                            | CYAN          |             |
|                 |                       |                            | BLACK         |             |
|                 | IMG ADJ BLACK         |                            |               |             |
|                 | MAIN SCAN ADJUST      | YELLOW                     |               |             |
|                 |                       | MAGENTA                    |               |             |
|                 |                       | CYAN                       |               |             |
|                 | Main Scan Page        |                            |               |             |
|                 | Fine Line ADJ         |                            |               |             |
|                 | PRINT MENU            | Event Log                  |               |             |
|                 |                       | HALFTONE 64                | CYAN 64       |             |
|                 |                       |                            | Magenta 64    |             |
|                 |                       |                            | YELLOW 64     |             |
|                 |                       |                            | BLACK 64      |             |
|                 |                       | HALFTONE 128               | CYAN 128      |             |
|                 |                       |                            | Magenta 128   |             |
|                 |                       |                            | YELLOW 128    |             |
|                 |                       |                            | BLACK 128     |             |
|                 |                       | HALFTONE 256               | CYAN 256      |             |
|                 |                       |                            | Magenta 256   |             |
|                 |                       |                            | YELLOW 256    |             |
|                 |                       |                            | BLACK 256     |             |
|                 |                       | Gradation                  |               |             |
|                 | Life                  | REPLACE                    | FUSER UNIT    |             |
|                 |                       |                            | TRANS. BELT   |             |
|                 |                       |                            | TRANS. ROLLER |             |
| List/Counter    | Job Settings List     |                            |               |             |
|                 | Activity Report       |                            |               |             |
|                 | UserAcct Cnt Ls Pg    |                            |               |             |
|                 | Scan Comm Report      |                            |               |             |
| Priority Tray   |                       |                            |               |             |
| Reset Settings  | System auto reset     | Priority Mode              |               |             |
|                 |                       | ON/OFF                     |               |             |
|                 |                       | Reset Time                 |               |             |
|                 | Auto Reset            | Сору                       |               |             |
|                 |                       | Scan                       |               |             |
|                 |                       | Fax                        |               |             |
| Folder Settings | Doc Del Tm Setting *2 | Time Settings              |               |             |
|                 | Ľ                     | Custom Setting             |               |             |
|                 | ExtMemFuncSettings    | Restrict ScantoUSB         |               |             |
|                 |                       | Print Document *2          |               |             |

\*1: It will be displayed only when the optional paper feed unit PF-P14 is mounted.
\*2: It will be displayed only when the optional hard disk HD-P06 is mounted.

#### 2.1.6 Admin Settings - Admin/Mach Setgs

| Admin Settings - Admin/Mach Setgs |      |  |  |
|-----------------------------------|------|--|--|
| Admin Registration                | Name |  |  |

|                    | Admin Settings - Admin/Mach Setgs |  |  |  |
|--------------------|-----------------------------------|--|--|--|
|                    | E-MAIL ADDRESS                    |  |  |  |
| Extension No.      |                                   |  |  |  |
| Input Machine Addr | Device Name                       |  |  |  |
|                    | E-MAIL ADDRESS                    |  |  |  |

## 2.1.7 Admin Settings - Address Reg List

|                    |                    | Admin Settings - Address Reg List |
|--------------------|--------------------|-----------------------------------|
| Speed Address List | E-mail             | Starting Dest. No.                |
|                    |                    | Number of Dest.                   |
|                    |                    | PRINT                             |
|                    | Fax <sup>*1</sup>  | Starting Dest. No.                |
|                    |                    | Number of Dest.                   |
|                    |                    | PRINT                             |
|                    | SMB                | Starting Dest. No.                |
|                    |                    | Number of Dest.                   |
|                    |                    | PRINT                             |
|                    | FTP                | Starting Dest. No.                |
|                    |                    | Number of Dest.                   |
|                    |                    | PRINT                             |
| Group Address List | Starting Dest. No. |                                   |
|                    | Number of Dest.    |                                   |
|                    | PRINT              |                                   |
| Program List       | E-mail             | Starting Dest. No.                |
|                    |                    | Number of Dest.                   |
|                    |                    | PRINT                             |
|                    | Fax *1             | Starting Dest. No.                |
|                    |                    | Number of Dest.                   |
|                    |                    | PRINT                             |
|                    | SMB                | Starting Dest. No.                |
|                    |                    | Number of Dest.                   |
|                    |                    | PRINT                             |
|                    | FTP                | Starting Dest. No.                |
|                    |                    | Number of Dest.                   |
|                    |                    | PRINT                             |
|                    | Address Book       | Starting Dest. No.                |
|                    |                    | Number of Dest.                   |
|                    |                    | PRINT                             |
|                    | Group              | Starting Dest. No.                |
|                    |                    | Number of Dest.                   |
|                    |                    | PRINT                             |
| E-MailSub/TextList | · ·                |                                   |

• \*1: It will be displayed only when the optional fax kit FK-512 is mounted.

## 2.1.8 Admin Settings - ETHERNET

|        |               | Admin Settings - ETHE | RNET             |  |  |
|--------|---------------|-----------------------|------------------|--|--|
| TCP/IP | ENABLE        | ENABLE                |                  |  |  |
|        | IPv4 Settings | IP ADDRESS            | IP ADDRESS       |  |  |
|        |               | SUBNET MASK           | SUBNET MASK      |  |  |
|        |               | DEFAULT GATEWAY       |                  |  |  |
|        |               | IP Appl Method        | DHCP             |  |  |
|        |               |                       | BOOTP            |  |  |
|        |               |                       | ARP/PING         |  |  |
|        |               |                       | AUTO IP Settings |  |  |
|        | IPv6          | ENABLE                | ENABLE           |  |  |
|        |               | AUTO SETTING          | AUTO SETTING     |  |  |
|        |               | GLOBAL ADDRESS        | GLOBAL ADDRESS   |  |  |
|        |               | GATEWAY ADDRES        | 3                |  |  |
|        |               | LINK LOCAL            |                  |  |  |

|                   |                | Admin Settings - ETHERNET |  |  |
|-------------------|----------------|---------------------------|--|--|
|                   | DNS Host       | DYNAMIC DNS               |  |  |
|                   | IPSEC          | IPSEC                     |  |  |
|                   | ACCESS PER.    |                           |  |  |
|                   | ACCESS REFUSE  |                           |  |  |
|                   | RAW PORT       | ENABLE                    |  |  |
|                   |                | BIDIRECTIONAL             |  |  |
| HTTP              | HTTP           |                           |  |  |
|                   | IPP            |                           |  |  |
| FTP               | FTP            |                           |  |  |
| E-mail Settings   | SMTP           |                           |  |  |
| SNMP              |                |                           |  |  |
| BONJOUR           |                |                           |  |  |
| WSD PRINT         | WSD PRINT      |                           |  |  |
| Detail Settings   | Device Setting | SPEED/DUPLEX              |  |  |
|                   | SLP            |                           |  |  |
| IEEE802.1X        |                |                           |  |  |
| Extnd Network Set |                |                           |  |  |

## 2.1.9 Admin Settings - Printer Settings

| Admin Settings - Printer Settings |                  |                |               |  |  |
|-----------------------------------|------------------|----------------|---------------|--|--|
| DO STARTUP PAGE                   |                  |                |               |  |  |
| AUTO CONTINUE                     |                  |                |               |  |  |
| Paper Settings                    | PAPER TYPE       | PAPER SIZE     |               |  |  |
|                                   |                  | CUSTOM SIZE    | LENGTH        |  |  |
|                                   |                  |                | WIDTH         |  |  |
| UNIT OF MEASURE                   |                  |                |               |  |  |
| HOLD JOB TIMEOUT *1               |                  |                |               |  |  |
| QUALITY MENU                      | COLOR MODE       |                |               |  |  |
|                                   | Brightness       |                |               |  |  |
|                                   | Halftone         | IMAGE PRINTING |               |  |  |
|                                   |                  | TEXT PRINTING  |               |  |  |
|                                   |                  | GRFX. PRINTING |               |  |  |
|                                   | EDGE ENHANCEMENT | IMAGE PRINTING |               |  |  |
|                                   |                  | TEXT PRINTING  |               |  |  |
|                                   |                  | GRFX. PRINTING |               |  |  |
|                                   | Edge Strength    |                |               |  |  |
|                                   | Economy Print    |                |               |  |  |
|                                   | PCL SETTING      | Contrast       |               |  |  |
|                                   |                  | IMAGE PRINTING | RGB Source    |  |  |
|                                   |                  |                | RGB Intent    |  |  |
|                                   |                  |                | RGB Gray      |  |  |
|                                   |                  | TEXT PRINTING  | RGB Source    |  |  |
|                                   |                  |                | RGB Intent    |  |  |
|                                   |                  |                | RGB Gray      |  |  |
|                                   |                  | GRFX. PRINTING | RGB Source    |  |  |
|                                   |                  |                | RGB Intent    |  |  |
|                                   |                  |                | RGB Gray      |  |  |
|                                   | PS SETTING       | Image Printing | RGB Source    |  |  |
|                                   |                  |                | RGB Intent    |  |  |
|                                   |                  |                | RGB Gray      |  |  |
|                                   |                  |                | Dest. Profile |  |  |
|                                   |                  | TEXT PRINTING  | RGB Source    |  |  |
|                                   |                  |                | RGB Intent    |  |  |
|                                   |                  |                | RGB Gray      |  |  |
|                                   |                  |                | Dest. Profile |  |  |
|                                   |                  | GRFX. PRINTING | RGB Source    |  |  |
|                                   |                  |                | RGB Intent    |  |  |

|           |                 | Admin Settings - Printer Se | ettings            |           |  |  |
|-----------|-----------------|-----------------------------|--------------------|-----------|--|--|
|           |                 |                             | RGB Gray           |           |  |  |
|           |                 |                             | Dest. Profile      |           |  |  |
|           |                 | SIMULATION                  | Simulation Profile |           |  |  |
|           |                 |                             | Sim. Intent        |           |  |  |
|           |                 |                             | CMYK Gray          |           |  |  |
|           | CALIBRATION     | Tone Calibration            | 1                  |           |  |  |
|           |                 | CMYK DENSITY                | CYAN               | Highlight |  |  |
|           |                 |                             |                    | MIDDLE    |  |  |
|           |                 |                             |                    | Shadow    |  |  |
|           |                 |                             | MAGENTA            | Highlight |  |  |
|           |                 |                             |                    | MIDDLE    |  |  |
|           |                 |                             |                    | Shadow    |  |  |
|           |                 |                             | YELLOW             | Highlight |  |  |
|           |                 |                             |                    | MIDDLE    |  |  |
|           |                 |                             |                    | Shadow    |  |  |
|           |                 |                             | BLACK              | Highlight |  |  |
|           |                 |                             |                    | MIDDLE    |  |  |
|           |                 |                             |                    | Shadow    |  |  |
|           |                 | Image Stabilization         |                    | · ·       |  |  |
|           | COLOR SEPARATIO | COLOR SEPARATION            |                    |           |  |  |
| EMULATION | DEF. EMULATION  | DEF. EMULATION              |                    |           |  |  |
|           | PS Setting      | WAIT TIMEOUT                |                    |           |  |  |
|           |                 | PS ERROR PAGE               | PS ERROR PAGE      |           |  |  |
|           |                 | PS PROTOCOL                 | PS PROTOCOL        |           |  |  |
|           |                 | AUTO TRAPPING               | AUTO TRAPPING      |           |  |  |
|           |                 | BLACK OVERPRINT             |                    |           |  |  |
|           | PCL Settings    | CR/LF MAPPING               | CR/LF MAPPING      |           |  |  |
|           |                 | LINE PER PAGE               | LINE PER PAGE      |           |  |  |
|           |                 | FONT SOURCE                 | FONT NUMBER        |           |  |  |
|           |                 |                             | PITCH SIZE         |           |  |  |
|           |                 |                             | POINT SIZE         |           |  |  |
|           |                 |                             | SYMBOL SET         |           |  |  |
|           |                 | Barcode Font Setg           | Line Width         |           |  |  |
|           |                 |                             | Space Width        |           |  |  |
|           | XPS *1          | DIGITAL SGN.                | DIGITAL SGN.       |           |  |  |
|           |                 | XPS ERROR PAGE              | XPS ERROR PAGE     |           |  |  |

• \*1: It will be displayed only when the optional hard disk HD-P06 is mounted.

## 2.1.10 Admin Settings - Fax Settings

| Admin Settings - Fax Settings *1 |                    |  |
|----------------------------------|--------------------|--|
| Header Information               | Sender             |  |
|                                  | Sender Fax No.     |  |
| Header/Footer Pos                | Header Position    |  |
|                                  | TTI Print Area     |  |
|                                  | Print RX Name      |  |
|                                  | Footer Position    |  |
| Line Param Setting               | Dialing Method     |  |
|                                  | RX MODE            |  |
|                                  | Ring Pattern       |  |
|                                  | Number of RX Rings |  |
|                                  | Number of Redials  |  |
|                                  | Redial Interval    |  |
|                                  | LINE MONITOR       |  |
|                                  | LINE Mon Vol - TX  |  |
|                                  | LINE Mon Vol - RX  |  |
|                                  | Manual RX V.34 OFF |  |
| TX/RX Settings                   | Duplex Print(RX)   |  |
|                                  | Inch Over A4       |  |

|                   |                    | Admin Settings - Fax Settings *1 |
|-------------------|--------------------|----------------------------------|
|                   | Print Paper Select |                                  |
|                   | Print Paper Size   |                                  |
|                   | Tray RX Print      |                                  |
|                   | Reduction Ratio    |                                  |
|                   | PrintSeparateFaxPg |                                  |
|                   | FileAfterPollingTX |                                  |
| Function Settings | Func ON/OFFSetting | F-Code TX                        |
|                   |                    | Restrict Fax TX                  |
|                   |                    | Restrict Fax RX                  |
|                   |                    | Restrict PC-Fax TX               |
|                   | Memory RX Setting  | ON/OFF                           |
|                   |                    | Password                         |
|                   | Forward TX Setting | Enable Settings                  |
|                   |                    | Forward Dest.                    |
|                   |                    | Output Method                    |
|                   | Remote RX Settings | Remote RX Settings               |
|                   |                    | Password                         |
|                   | PC-Fax RX Settings | ENABLE                           |
|                   |                    | PRINT                            |
|                   | Night RX Settings  | Night Fax RX Print               |
|                   |                    | Night RX Start Tm                |
|                   |                    | Night RX End Time                |
| PBX CX Settings   | PBX CX Settings    |                                  |
|                   | Password           |                                  |
| Report Settings   | Activity Report    | Output Settings                  |
|                   |                    | Output Tm Setting                |
|                   |                    | Output Lim Setting               |
|                   |                    | Rmk Col PrintSetup               |
|                   | TX Result Report   | Output Settings                  |
|                   |                    | TX ResultRptImage                |
|                   | Timer ReservTX Rpt |                                  |
|                   | PC-Fax TX Err Rpt  |                                  |
|                   | BroadcastResultRpt | Enable Settings                  |
|                   |                    | Output Settings                  |
|                   | TX Result RptCheck |                                  |
| Job Settings List |                    |                                  |

Job Settings List

• \*1: It will be displayed only when the optional fax kit FK-512 is mounted.

## 2.1.11 Admin Settings - System Connection

| Admin Settings - System Connection |  |
|------------------------------------|--|
|------------------------------------|--|

Admin Dispatch

### 2.1.12 Admin Settings - Security Settings

| Admin Settings - Security Settings |                    |                 |  |
|------------------------------------|--------------------|-----------------|--|
| Admin. Password                    |                    |                 |  |
| Security Details                   | Password Rules     |                 |  |
|                                    | Manual Destination |                 |  |
|                                    | Job Log *1         | Job Log         |  |
|                                    |                    | Billing Log     |  |
|                                    |                    | Count Log       |  |
|                                    |                    | Audit Log       |  |
|                                    |                    | Overwrite       |  |
|                                    |                    | Erase Job Log   |  |
|                                    | Initialize         | RESTORE NETWORK |  |
|                                    |                    | RESTORE PRINTER |  |
|                                    |                    | RESTORE ALL     |  |
| EnhancedSecurityMd                 |                    |                 |  |

|                            | Ad                 | min Settings - Security Settings |
|----------------------------|--------------------|----------------------------------|
| HDD Settings <sup>*1</sup> | Check HDD Capacity |                                  |
|                            | Overwrite All Data | HDD Overwrite Meth               |
|                            |                    | Start                            |
|                            | HDD Format         |                                  |
|                            | HDD EncryptSetting |                                  |
| SSD Settings               | Overwrite All Data |                                  |
|                            | SSD Format         |                                  |

• \*1: It will be displayed only when the optional hard disk HD-P06 is mounted.

### 2.1.13 Admin Settings - Paper Empty Set

| Admin Settings - Paper Empty Set |  |  |
|----------------------------------|--|--|
| TRAY 1                           |  |  |
| TRAY 2 *1                        |  |  |
| MANUAL                           |  |  |

• \*1: It will be displayed only when the optional paper feed unit PF-P14 is mounted.

#### 2.1.14 Admin Settings - License Management

| Admin Settings - License Management |  |  |
|-------------------------------------|--|--|
| Get Request Code                    |  |  |
| Activation                          |  |  |
| List EnabledFunc                    |  |  |

# 2.2 Starting/Exiting

#### 2.2.1 Starting procedure

- 1. On the main screen, press the ▲ or ▼ key to select [UTILITY], then press the Select key.
- 2. The utility mode screen will appear.

### 2.2.2 Exiting procedure

• Press the Stop/Reset key.

# 3. LIST OF SERVICE MODE

# 3.1 List of service mode (outline)

#### NOTE

#### After exiting Service Mode, you must turn OFF the main power switch. Turning ON the main power switch again makes the changes to the Service Mode setting take effect.

|              | •                           |                            |
|--------------|-----------------------------|----------------------------|
| Service Mode | Machine                     | I.3.2.1 Machine            |
|              | FIRMWARE VERSION            | I.4.3 FIRMWARE VERSION     |
|              | Imaging ProcessAdj          | I.3.2.2 Imaging ProcessAdj |
|              | System 1                    | I.3.2.3 System 1           |
|              | System 2                    | 1.3.2.4 System 2           |
|              | Counter                     | I.3.2.5 Counter            |
|              | PRINT MENU                  | I.3.2.6 PRINT MENU         |
|              | StateConfirmation           | I.3.2.7 StateConfirmation  |
|              | Test Mode *1                | I.3.2.8 Test Mode          |
|              | ADF                         | 1.3.2.9 ADF                |
|              | Fax Settings *1             | I.3.2.10 Fax Settings      |
|              | 2nd NIC settings            | I.4.14 2nd NIC settings    |
|              | BK CLEAR                    | I.4.15 BK CLEAR            |
|              | Firmware Update             | I.4.16 FIRMWARE UPDATE     |
|              | LoadableDriverInfo          | I.4.17 LoadableDriverInfo  |
|              | Loadable Driver Download *2 | I.4.18 LOADABLE DOWNLOAD   |
|              | HDD Format                  | I.4.19 HDD Format          |
|              | ENGINE DIPSW                | I.4.20 ENGINE DIPSW        |

• \*1: It will be displayed only when the optional fax kit FK-512 is mounted.

• \*2: It will be displayed only when the USB memory is connected to the machine.

#### 3.2 List of service mode (detail)

#### 3.2.1 Machine

#### NOTE

# • After exiting Service Mode, you must turn OFF the main power switch. Turning ON the main power switch again makes the changes to the Service Mode setting take effect.

| Machine            |                                                                                                    | Ref. Page                                                                                                    |
|--------------------|----------------------------------------------------------------------------------------------------|----------------------------------------------------------------------------------------------------|
| PLAIN PAPER        |                                                                                                    | I.4.2.1 FusingTemperature                                                                                                    |
| THICK              |                                                                                                    |                                                                                                    |
| ENVELOPE           |                                                                                                    |                                                                                                    |
| TOP ADJUSTMENT     | PLAIN PAPER                                                                                                    | I.4.2.2.(1) TOP ADJUSTMENT                                                                                                    |
|                    | ТНІСК                                                                                                    |                                                                                                    |
|                    | THICK 2                                                                                                    |                                                                                                    |
|                    | NVELOPE                                                                                                    |                                                                                                    |
| LEFT ADJUSTMENT    | LEFT ADJ TRAY1                                                                                                    | I.4.2.2.(2) LEFT ADJUSTMENT                                                                                                    |
|                    | LEFT ADJ TRAY2                                                                                                    |                                                                                                    |
|                    | LEFT ADJ MANUAL                                                                                                    |                                                                                                    |
| LeadEdgeAdj-Side2  | PLAIN PAPER                                                                                                    | I.4.2.2.(3) LeadEdgeAdj-Side2                                                                                                    |
|                    | ТНІСК                                                                                                    |                                                                                                    |
|                    | THICK 2                                                                                                    |                                                                                                    |
| LEFT ADJ DUPLEX    | LEFT ADJ TRAY1                                                                                                    | I.4.2.2.(4) LEFT ADJ DUPLEX                                                                                                    |
|                    | LEFT ADJ TRAY2                                                                                                    |                                                                                                    |
|                    | LEFT ADJ MANUAL                                                                                                    |                                                                                                    |
| IMAGE ADJ PARAM    |                                                                                                    | I.4.2.2.(5) IMAGE ADJ PARAM                                                                                                    |
| Offset             |                                                                                                    | I.4.2.3.(1) Offset                                                                                                    |
| FB Side Edge       |                                                                                                    | I.4.2.3.(2) FB Side Edge                                                                                                    |
| Main ScanZoom Adj. |                                                                                                    | I.4.2.3.(3) Main ScanZoom Adj                                                                                                    |
| Sub ScanZoom Adj.  |                                                                                                    | I.4.2.3.(4) Sub ScanZoom Ad                                                                                                    |
| LD LightWidth Adj. |                                                                                                    | I.4.2.4 LD adjustment                                                                                                    |
|                    | I.4.2.5 FUSER CONTROL                                                                                                    |                                                                                                    |
| YELLOW             |                                                                                                    | I.4.2.6 SCAN ADJUST VALUE                                                                                                    |
| MAGENTA            |                                                                                                    |                                                                                                    |
| CYAN               |                                                                                                    |                                                                                                    |
|                    | I.4.2.7 Main Scan Page                                                                                                    |                                                                                                    |
|                    | I.4.2.8 FINE LINE ADJ                                                                                                    |                                                                                                    |
|                    | Machine         PLAIN PAPER         THICK         ENVELOPE         TOP ADJUSTMENT         LEFT ADJUSTMENT         LeadEdgeAdj-Side2         LEFT ADJ DUPLEX         IMAGE ADJ PARAM         Offset         FB Side Edge         Main ScanZoom Adj.         Sub ScanZoom Adj.         LD LightWidth Adj.         YELLOW         MAGENTA         CYAN | Machine         PLAIN PAPER         THICK         ENVELOPE         TOP ADJUSTMENT       PLAIN PAPER         THICK       THICK         THICK         THICK         THICK 2       NVELOPE         LEFT ADJUSTMENT       LEFT ADJ TRAY1         LEFT ADJ MANUAL       LEFT ADJ MANUAL         LeadEdgeAdj-Side2       PLAIN PAPER         THICK       THICK         THICK 2       LEFT ADJ TRAY2         LEFT ADJ DUPLEX       LEFT ADJ TRAY1         LEFT ADJ TRAY2       LEFT ADJ TRAY2         LEFT ADJ TRAY2       LEFT ADJ TRAY2         LEFT ADJ TRAY2       LEFT ADJ MANUAL         IMAGE ADJ PARAM       Offset         FB Side Edge       Main ScanZoom Adj.         Sub ScanZoom Adj.       LD LightWidth Adj.         YELLOW         MAGENTA       CYAN |

| Machine          | Ref. Page                 |
|------------------|---------------------------|
| IU YieldSettings | I.4.2.9 IU YIELD SETTINGS |

# 3.2.2 Imaging ProcessAdj

#### NOTE

#### After exiting Service Mode, you must turn OFF the main power switch. Turning ON the main power switch again makes the changes to the Service Mode setting take effect.

| Imaging ProcessAdj |                   |             | Ref. Page                  |
|--------------------|-------------------|-------------|----------------------------|
| Transfer VoltageFi | Secondarytransfer | Frist Side  | I.4.4.1 Transfer VoltageFi |
|                    |                   | Second Side |                            |
| Image Stabilizatio |                   |             | I.4.4.2 Image Stabilizatio |
| IMG ADJ THICK      | THICK             | YELLOW      | I.4.4.3 IMG ADJ THICK      |
|                    |                   | MAGENTA     |                            |
|                    |                   | CYAN        |                            |
|                    |                   | BLACK       |                            |
|                    | 1200dpi           | YELLOW      |                            |
|                    |                   | MAGENTA     |                            |
|                    |                   | CYAN        |                            |
|                    |                   | BLACK       |                            |
| IMG ADJ BLACK      | ·                 |             | I.4.4.4 IMG ADJ BLACK      |

#### 3.2.3 System 1

#### NOTE

• After exiting Service Mode, you must turn OFF the main power switch. Turning ON the main power switch again makes the changes to the Service Mode setting take effect.

| System 1           | Ref. Page                  |
|--------------------|----------------------------|
| FaxTarget*1        | I.4.5.1 FaxTarget          |
| SERIAL NUMBER      | I.4.5.2 SERIAL NUMBER      |
| Sleep ON/OFFChoice | I.4.5.3 Sleep ON/OFFChoice |
| Install Date       | I.4.5.4 Install Date       |
| Machine StateLED S | I.4.5.5 Machine StateLED S |
| TONER OUT MODE     | I.4.5.6 TONER OUT MODE     |
| GRAYSCALE PAGE     | I.4.5.7 GRAYSCALE PAGE     |

• \*1: It will be displayed only when the optional fax kit FK-512 is mounted.

#### 3.2.4 System 2

#### NOTE

<sup>•</sup> After exiting Service Mode, you must turn OFF the main power switch. Turning ON the main power switch again makes the changes to the Service Mode setting take effect.

| System 2            |            |                 | Ref. Page                   |
|---------------------|------------|-----------------|-----------------------------|
| Paper Empty Alert   | Near Empty | TONER LOW       | I.4.6.1 Paper Empty Alert   |
|                     |            | I-UNIT LOW      |                             |
|                     |            | Waste Toner Box |                             |
| SOFT SWITCH         |            |                 | I.4.6.2 SOFT SWITCH         |
| Cov. Rate Screen    |            |                 | I.4.6.3 Cov. Rate Screen    |
| App. Change Setting |            |                 | I.4.6.4 App. Change Setting |

#### 3.2.5 Counter

NOTE

• After exiting Service Mode, you must turn OFF the main power switch. Turning ON the main power switch again makes the changes to the Service Mode setting take effect.

| Counter Ref. Page                                                | Counter |      |
|------------------------------------------------------------------|---------|------|
| FUSER UNIT I.4.7 Counter                                         | REPLACE | Life |
| TRANS. BELT                                                      |         |      |
| TRANS. ROLLER                                                    |         |      |
| FUSER UNIT     I.4.7 Counter       TRANS. BELT     TRANS. ROLLER |         | Life |

#### 3.2.6 PRINT MENU

#### NOTE

 After exiting Service Mode, you must turn OFF the main power switch. Turning ON the main power switch again makes the changes to the Service Mode setting take effect.

| PRINT MENU          |             | Ref. Page                 |
|---------------------|-------------|---------------------------|
| Management List     |             | I.4.8.1 Management List   |
| Adjustments List    |             | I.4.8.2 Adjustments List  |
| Service Parameter*1 |             | I.4.8.3 Service Parameter |
| Protocol Trace*1    | Last        | I.4.8.4 Protocol Trace    |
|                     | Error       |                           |
| Fax Analysis List*1 |             | I.4.8.5 Fax Analysis List |
| Scan Event Log      |             | I.4.8.6 Scan Event Log    |
| HALFTONE 64         | CYAN 64     | I.4.8.7 HALFTONE 64       |
|                     | Magenta 64  |                           |
|                     | YELLOW 64   |                           |
|                     | BLACK 64    |                           |
| HALFTONE 128        | CYAN 128    | I.4.8.8 HALFTONE 128      |
|                     | Magenta 128 |                           |
|                     | YELLOW 128  |                           |
|                     | BLACK 128   |                           |
| HALFTONE 256        | CYAN 256    | 1.4.8.9 HALFTONE 256      |
|                     | Magenta 256 |                           |
|                     | YELLOW 256  |                           |
|                     | BLACK 256   |                           |
| Gradation           |             | I.4.8.10 Gradation        |

• It will be displayed only when the optional fax kit FK-512 is mounted.

#### 3.2.7 StateConfirmation

#### NOTE

# • After exiting Service Mode, you must turn OFF the main power switch. Turning ON the main power switch again makes the changes to the Service Mode setting take effect.

|                  | StateConfirmation | Ref. Page                |
|------------------|-------------------|--------------------------|
| SENSOR CHECK     | 1st.              | I.4.9.1 SENSOR CHECK     |
|                  | 2nd.              |                          |
|                  | Manual Feed       |                          |
|                  | Other             |                          |
| Level History    |                   | I.4.9.2 Level History    |
| Temp. & Humidity |                   | I.4.9.3 Temp. & Humidity |
| Memory/HDD State |                   | I.4.9.4 Memory/HDD State |
| Component Check  |                   | I.4.9.5 COMP. CHECK      |

# 3.2.8 Test Mode

#### NOTE

#### After exiting Service Mode, you must turn OFF the main power switch. Turning ON the main power switch again makes the changes to the Service Mode setting take effect.

| Test Mode |                 | Ref. Page     |                                   |
|-----------|-----------------|---------------|-----------------------------------|
| Fax Test  | SignalSend Test | V34 Main CH   | I.4.10.1 Fax Test-SignalSend Test |
|           |                 | V8            |                                   |
|           |                 | V17           |                                   |
|           |                 | V29           |                                   |
|           |                 | V27ter        |                                   |
|           |                 | V21           |                                   |
|           |                 | PB            |                                   |
|           |                 | DP            |                                   |
|           |                 | Special Tone  |                                   |
|           |                 | Optional Tone |                                   |
|           |                 | PB Tone(High) |                                   |
|           |                 | PB Tone(Low)  |                                   |
|           |                 | Pseudo Ring   |                                   |
|           | Signal RX Test  | V17           | I.4.10.2 Fax Test-Signal RX Test  |
|           |                 | V29           |                                   |
|           |                 | V27 ter       |                                   |
|           |                 | V21           |                                   |
|           |                 | РВ            |                                   |

| Test Mode |           |                    | Ref. Page                     |
|-----------|-----------|--------------------|-------------------------------|
|           |           | Special Ton        |                               |
|           | NCU Test  | CML Relay          | I.4.10.3 Fax Test-NCU TEST    |
|           |           | CTL Relay          |                               |
|           |           | TEL Relay          |                               |
|           |           | DC-LOOPDetect      |                               |
|           |           | Speaker            |                               |
|           |           | Outside Ring Send  |                               |
|           |           | Audio Resp Send    |                               |
|           | Dial Test | Dial Number        | I.4.10.4 Fax Test - Dial Test |
|           |           | Dialing Method     |                               |
|           |           | DialTone Detection |                               |
|           |           | BUSYTONE Detection |                               |

## 3.2.9 ADF

NOTE

#### After exiting Service Mode, you must turn OFF the main power switch. Turning ON the main power switch again makes the changes to the Service Mode setting take effect.

|                    | DF        | Ref. Page                        |
|--------------------|-----------|----------------------------------|
| 1-Side             |           | I.4.11.1 1-Side                  |
| 2-Side             |           | I.4.11.2 2-Side                  |
| Register Loop      | Back side | I.4.11.3 Register Loop-Back side |
| Center Adjustment  |           | I.4.11.4 Center Adjustment       |
| ADF(B) Side Edge   |           | I.4.11.5 ADF(B) Side Edge        |
| Feed Zoom          |           | I.4.11.6 Feed Zoom               |
| FD-Mag. Adj. (B)   |           | I.4.11.7 FD-Mag. Adj. (B)        |
| Main Scan Dir Zm   |           | I.4.11.8 Main Scan Dir Zm        |
| Main Scan Dir Zm-B |           | I.4.11.9 Main Scan Dir Zm-B      |

#### 3.2.10 Fax Settings

#### NOTE

# After exiting Service Mode, you must turn OFF the main power switch. Turning ON the main power switch again makes the changes to the Service Mode setting take effect.

| FAX Settings |                           | Ref. Page          |                                                   |
|--------------|---------------------------|--------------------|---------------------------------------------------|
| Modem/NCU    | V34                       | RX Max. Bit Speed  | I.4.12.1.(1) V34: RX Max. Bit Speed               |
|              |                           | TX Max. Bit Speed  | I.4.12.1.(2) V34: TX Max. Bit Speed               |
|              |                           | Control CH Speed   | I.4.12.1.(3) V34: Control CH Speed                |
|              |                           | V34Tran.PT         | I.4.12.1.(4) V34: V34 Tran.PT                     |
|              | V17 SendMax Speed         | TX Max. Speed      | I.4.12.1.(5) V17 Send Max Speed: TX<br>Max. Speed |
|              |                           | RX Max. Speed      | I.4.12.1.(6) V17 Send Max Speed: RX<br>Max. Speed |
|              | TxATT                     | PIX TxATT          | I.4.12.1.(7) TxATT: PIX TxATT                     |
|              |                           | TONE/Pro Sig TxATT | I.4.12.1.(8) TxATT: TONE/Pro Sig TxATT            |
|              |                           | CED/ANSam TxATT    | I.4.12.1.(9) TxATT: CED/ANSam TxATT               |
|              |                           | DTMF TxATT         | I.4.12.1.(10) TxATT: DTMF TxATT                   |
|              | Level                     | CD/SED ON Level    | I.4.12.1.(11) Level: CD/SED ON Level              |
|              |                           | DTMF H-L LvI Diff  | I.4.12.1.(12) Level: DTMF H-L LvI Diff            |
|              | Cable EQL                 |                    | I.4.12.1.(13) Cable EQL                           |
| Network      | RX Sig Detn Md            |                    | I.4.12.2.(1) RX Sig Detn Md                       |
|              | <b>BUSYTONE</b> Detection |                    | I.4.12.2.(2) BUSYTONE Detection                   |
|              | <b>BUSYTONE</b> Detn Time |                    | I.4.12.2.(3) BUSYTONE Detn Time                   |
|              | 1300Hz Detection          |                    | I.4.12.2.(4) 1300Hz Detection                     |
|              | DialTone Detection        |                    | I.4.12.2.(5) DialTone Detection                   |
|              | DC-LOOP Check             |                    | I.4.12.2.(6) DC-LOOP Check                        |
|              | min.RING OFF Time         |                    | I.4.12.2.(7) min.RING OFF Time                    |
|              | Partner Resp Time         |                    | I.4.12.2.(8) Partner Resp Time                    |
|              | Pause Time                |                    | I.4.12.2.(9) Pause Time                           |
|              | Pseudo RBTFormat          |                    | I.4.12.2.(10) Pseudo RBTFormat                    |
|              | Pseudo RBT TX LvI         |                    | I.4.12.2.(11) Pseudo RBT TX Lvl                   |

| System         Display Setting         CompulsoryMemory R         I.4.12.3.(1) Display Setting:<br>CompulsoryMemory R           System Function         Fax Board Watchdog         I.4.12.3.(2) System Function: F           Watchdog         Fax BT Rewrite ISW         I.4.12.3.(3) System Function: F | ax Board     |
|----------------------------------------------------------------------------------------------------|--------------|
| System Function       Fax Board Watchdog       I.4.12.3.(2) System Function: F         Watchdog       Fax BT Rewrite ISW       I.4.12.3.(3) System Function: F                                                                                                    | ax Board     |
| Fax BT Rewrite ISW   I.4.12.3.(3) System Function: F                                                                                                    | DT           |
| Rewrite ISW                                                                                                    | ax BT        |
| Error Code Dispaly I.4.12.3.(4) System Function: E Display                                                                                                    | Fror Code    |
| Comm Setting         Error Pg Resending         I.4.12.3.(5) Communication Set           Pg Resending         Pg Resending         Pg Resending                                                                                                    | tting: Error |
| #ofRedials(Err Pg)       I.4.12.3.(6) Communication Set<br>#ofRedials(Err Pg)                                                                                                    | tting:       |
| Fax File Format   I.4.12.4 Fax File Format                                                                                                    |              |
| COMMUNICATION Protocol V8/V34 Protocol I.4.12.5.(1) Protocol: V8 / V34 F                                                                                                    | Protocol     |
| V17EP TONE I.4.12.5.(2) Protocol: V17EP TO                                                                                                    | ONE          |
| V29EP TONE I.4.12.5.(3) Protocol: V29EP TO                                                                                                    | ONE          |
| V17EP TONE I.4.12.5.(4) Protocol: V17EP TO                                                                                                    | ONE          |
| ANSam Send Time I.4.12.5.(5) Protocol: ANSam S                                                                                                    | end Time     |
| Int'l Comm. Functio Foreign Comm Func I.4.12.5.(6) Int'l Comm. Functio<br>Comm Func                                                                                                    | : Foreign    |
| DIS Waiting Times I.4.12.5.(7) Int'I Comm. Functio<br>Waiting Times                                                                                                    | : DIS        |
| V34 Speed I.4.12.5.(8) Int'I Comm. Functio<br>Speed                                                                                                    | : V34        |
| V17 Speed I.4.12.5.(9) Int'I Comm. Functio<br>Speed                                                                                                    | ): V17       |
| V29 Speed I.4.12.5.(10) Int'l Comm. Functi<br>Speed                                                                                                    | io: V29      |
| TIMER T1 I.4.12.5.(11) TIMER: T1                                                                                                    |              |
| DCS-TCF DELAY I.4.12.5.(12) TIMER: DCS-TCF                                                                                                    | DELAY        |
| CED-DIS DELAY I.4.12.5.(13) TIMER: CED-DIS                                                                                                    | DELAY        |
| PIX-PMC DELAY I.4.12.5.(14) TIMER: PIX-PMC                                                                                                    | DELAY        |
| EOL-EOL I.4.12.5.(15) TIMER: EOL-EOL                                                                                                    |              |
| CFR-PIXWAIT I.4.12.5.(16) TIMER: CFR-PIXW                                                                                                    | NAIT         |
| EOM-PIXWAIT I.4.12.5.(17) TIMER: EOM-PIX                                                                                                    | WAIT         |
| JM WAIT I.4.12.5.(18) TIMER: JM WAIT                                                                                                    |              |
| Others ECM OFF I.4.12.5.(19) Others: ECM OFF                                                                                                    |              |
| Fr Size at ECM TX I.4.12.5.(20) Others: Fr Size at                                                                                                    | ECM TX       |
| Cording Ability I.4.12.5.(21) Others: Coding At                                                                                                    | oility       |
| List Output Rpt Addition Info I.4.12.6.(1) Rpt Addition Info                                                                                                    | -            |
| TX ResultRptImage I.4.12.6.(2) TX ResultRptImage                                                                                                    | ;            |
| ProtTraceAutoOut I.4.12.6.(3) ProtTraceAutoOut                                                                                                    |              |
| FunctionParameter I.4.12.7 FunctionParameter                                                                                                    |              |
| Initialization Fax Func Parameter I.4.12.8 Initialization                                                                                                    |              |
| Comm Journal Data                                                                                                    |              |
| Line STD.Settings Partner Resp Time I.4.12.9 Line STD Settings                                                                                                    |              |
| Always OffHook                                                                                                    |              |
| DialTone Detection                                                                                                    |              |
| BUSYTONE Detection                                                                                                    |              |
| Error Pg Resending                                                                                                    |              |
| #ofRedials (Err Pg)                                                                                                    |              |
| Reduce RX err                                                                                                    |              |
| Busvtone Detn Time                                                                                                    |              |
| Number of Redials                                                                                                    |              |
| Redial Interrval                                                                                                    |              |
| RX Sig Detn Md                                                                                                    |              |
| Number of RX Rings                                                                                                    |              |
| Detection time                                                                                                    |              |
| Pause Time                                                                                                    |              |
| Line Mon Vol-TX                                                                                                    |              |
| FAX Settings |                 | Ref. Page |
|--------------|-----------------|-----------|
|              | Line Mon Vol-RX |           |

### 4. Service Mode

# 4.1 STARTING/EXITING

### 4.1.1 STARTING PROCEDURE

# NOTE

• Make sure not to reveal the password of the service mode to any unauthorized person.

# (1) Procedure

- 1. Select [Utility] on the menu screen and press the Select key.
- 2. Press the following keys in this order.
- Stop/Reset -> 0 -> 0 -> Stop/Reset -> 0 -> 1
- Using the keyboard, type the CE password. The initial setting for CE password is "92729272."
- 4. Press the Select key.
  - NOTE
  - Pressing the \* key on the control panel each time switches the input mode.
  - Access attempts to the Service Mode with a CE password is limited to up to 3 times.
    - If the number of invalid access attempts reaches three, your access is locked. Until access lock is released, the Service Mode is not accessible.
    - To release access lock, turning OFF/ON the power switch and rebooting the machine is necessary.
  - (When the machine is rebooted, the invalid access attempts count is cleared.)
  - The service code entered is displayed as " \* ".
- 5. The Service Mode menu will appear.
  - NOTE
  - Be sure to change the CE password if it is set by default.
  - For how to change the CE password, refer tol.5.5 CE Password.
  - Never forget the CE password.

### 4.1.2 Exiting procedure

Press the Stop/Reset key.

### 4.2 Machine

### 4.2.1 FusingTemperature

#### (1) Use

- To adjust the fusing heating temperature individually for each paper type so as to ensure good fusing performance that varies with varying environmental conditions.
- When fusing performance is poor, or wax streak or offset occurs when the type of paper is changed or environmental conditions change.
  Use this function when curled paper, or paper jam as a result of the curled paper, occurs under varying environmental conditions or depending on the type of paper used.

#### (2) Setting item

| PLAIN PAPER | -10 °C to 0 °C (step: 5 °C) |
|-------------|-----------------------------|
| THICK       | -10 °C to 0 °C (step: 5 °C) |
| ENVELOPE    | -10 °C to 0 °C (step: 5 °C) |

#### (3) Procedure

- 1. Call the Service Mode to the screen.
- 2. Select [Fusing Temperature] and press the Select key.
- 3. Select the type of paper and press the Select key.

4. Select desired setting value with the up key/down key and press the Select key.

<Adjustment instructions>

| Fusing failure | Increase the setting value. |  |
|----------------|-----------------------------|--|
| Uneven waxing  | Increase the setting value. |  |
| Offset         | Increase the setting value. |  |
| Curled paper   | Increase the setting value. |  |

# 4.2.2 ALIGNMENT

#### (1) TOP ADJUSTMENT

#### (a) Use

- To vary the print start position in the sub scan direction for each of different paper types. (to adjust the timing where paper is sent out from the registration roller)
- The PH unit has been replaced.
- · The paper type has been changed.
- The print image deviates in the sub scan direction.
- · A faint image occurs on the leading edge of the image.
- This setting can be made independently for PLAIN PAPER, THICK, THICK 2 and ENVELOPE.

### (b) Setting range

|   |            | - |  |
|---|------------|---|--|
| A | <b> </b> ● |   |  |

· Adjust so that width A on the one-sided printed page falls within the target range.

| Target        | 4.2 mm ± 2.0 mm                               |
|---------------|-----------------------------------------------|
| Setting range | -3.15 mm to + 3.15 mm (in 0.21 mm increments) |

### (c) Procedure

- 1. Check width A on the printed page.
- 2. If width A falls outside the target, follow the adjustment procedures below.
- 3. Call the Service Mode to the screen.
- 4. Select [TOP ADJUSTMENT] and press the Select key.
- 5. Select the type of paper and press the Select key.
- 6. Select the adjusted value with the up key/down key and press the Select key.
- 7. Increase the setting value, if width A on the printed page is shorter than the target value.
- Decrease the setting value, if width A on the printed page is longer than the target value.
- 8. Back to the basic screen.
- 9. Produce a printed page again and make sure that the image is not faulty.
- 10. Following the same procedure, adjust for each paper.

### (2) LEFT ADJUSTMENT

#### (a) Use

- To vary the print start position in the main scan direction for each paper source.
- The PH unit has been replaced.
- A paper feed unit has been added.
- The print image deviates in the main scan direction.
- This setting can be made independently for LEFT ADJ TRAY1, LEFT ADJ TRAY2 and LEFT ADJ MANUAL.

# (b) Setting range

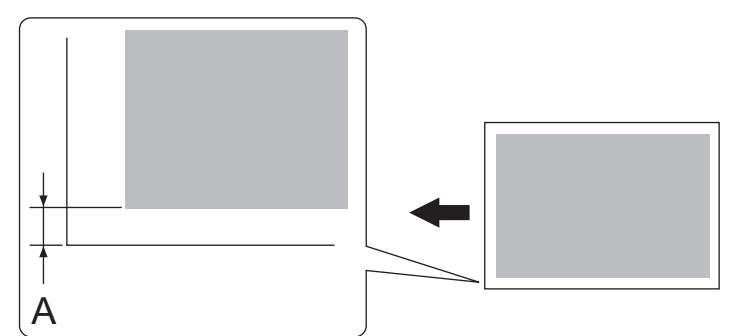

• Adjust so that width A on the one-sided printed page falls within the target range.

| Target        | 4.2 mm ± 2.0 mm                               |
|---------------|-----------------------------------------------|
| Setting range | -3.15 mm to + 3.15 mm (in 0.21 mm increments) |

### (c) Procedure

- 1. Check width A on the printed page.
- 2. If width A falls outside the target, follow the adjustment procedures below.
- 3. Call the Service Mode to the screen.
- 4. Select [LEFT ADJUSTMENT] and press the Select key.
- 5. Select the type of paper and press the Select key.
- 6. Select the adjusted value with the up key/down key and press the Select key.
- 7. Increase the setting value, if width A on the printed page is shorter than the target value. Decrease the setting value, if width A on the printed page is longer than the target value.
- 8. Back to the basic screen.
- 9. Produce a printed page again and make sure that the image is not faulty.
- 10. Following the same procedure, adjust for each paper source.

### (3) LeadEdgeAdj-Side2

### (a) Use

- For individual types of paper, this function allows the adjustment of the image write start position in the sub scan direction on the 2nd side of duplex printing.
- This adjustment is made when the image on the 2nd side of paper deviates from the original position in the sub scan direction.
- This adjustment can be made independently for each of PLAIN PAPER, THICK and THICK 2.

#### (b) Setting range

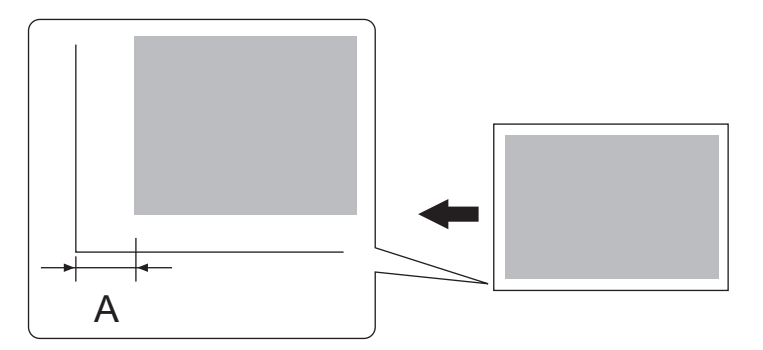

- Adjust so that width A on the 2-sided printed page falls within the target range.
- For measurement, use the image produced on the backside of the width A.
   Target 4.2 mm ± 2.0 mm
   Setting range -3.15 mm to +3.15 mm (in 0.21 mm increments)

#### (c) Procedure

- 1. Check width A on the printed page.
- 2. If width A falls outside the target, follow the adjustment procedures below.
- 3. Call the Service Mode to the screen.
- 4. Select [LeadEdgeAdj-Side2] and press the Select key.
- 5. Select the type of paper and press the Select key.
- 6. Select the adjusted value with the up key/down key and press the Select key.
- 7. Increase the setting value, if width A on the printed page is shorter than the target value.
- Decrease the setting value, if width A on the printed page is longer than the target value. 8. Back to the basic screen.
- 9. Produce a printed page again and make sure that the image is not faulty.
- 10. Following the same procedure, adjust for each paper.

### (4) LEFT ADJ DUPLEX

#### (a) Use

- · To vary the print start position in the main scan direction for each paper source in the 2-Sided mode.
- The image on the backside of the 2-sided print deviates in the main scan direction.
- This setting can be made independently for LEFT ADJ TRAY1, LEFT ADJ TRAY2 and LEFT ADJ MANUAL.

### (b) Setting range

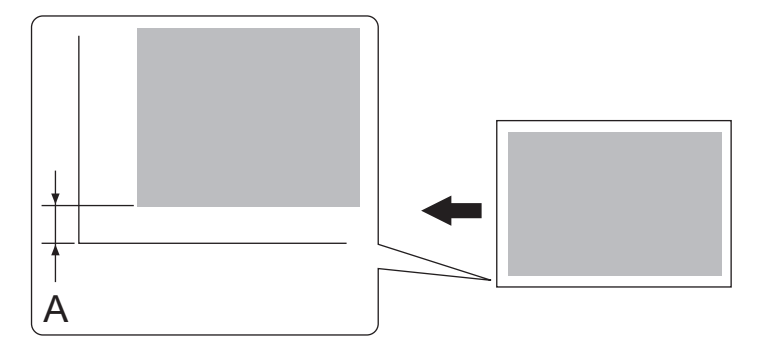

- · Adjust so that width A on the 2-sided printed page falls within the target range.
- For measurement, use the image produced on the backside of the width A.

| Target        | 4.2 mm±2.0 mm                                |
|---------------|----------------------------------------------|
| Setting range | -3.15 mm to +3.15 mm (in 0.21 mm increments) |

### (c) Procedure

- 1. Check width A on the printed page.
- 2. If width A falls outside the target, follow the adjustment procedures below.
- 3. Call the Service Mode to the screen.
- 4. Select [LEFT ADJ DUPLEX] and press the Select key.
- 5. Select the type of paper and press the Select key.
- 6. Select the adjusted value with the up key/down key and press the Select key.

- 7. Increase the setting value, if width A on the printed page is shorter than the target value. Decrease the setting value, if width A on the printed page is longer than the target value.
- 8. Back to the basic screen.
- 9. Produce a printed page again and make sure that the image is not faulty.
- 10. Following the same procedure, adjust for each paper source.

### (5) IMAGE ADJ PARAM

#### (a) Use

- Adjusts the printer in case of an image quality problem (uneven density)
- To correct image quality problems (uneven density) due to the machine being operated at a high altitude.

### (b) Default setting

• 0

#### (c) Setting range

• 0 to 6 (Step:1)

# (d) Procedure

- 1. Call the Service Mode to the screen.
- 2. Select [IMAGE ADJ PARAM] and press the Select key.
- 3. Select the adjusted value with the up key  $\blacktriangle$ /down key  $\blacktriangledown$  and press the Select key.
- 4. Back to the basic screen.
- 5. Check the print image for any image problem.

NOTE

#### · When the setting value is changed, the image stabilization will be executed automatically.

#### 4.2.3 Scanner Area

- · Use the following color chart for the adjustment of the scanner section.
- If the color chart is not available, a scale may be used instead.

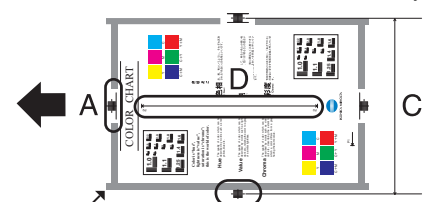

# Original réference B

| Adjustment item      | Ref. page                     |
|----------------------|-------------------------------|
| A: Offset            | I.4.2.3.(1) Offset            |
| B: FB Side Edge      | I.4.2.3.(2) FB Side Edge      |
| C: Main ScanZoom Adj | I.4.2.3.(3) Main ScanZoom Adj |
| D: Sub ScanZoom Adi  | 1.4.2.3.(4) Sub ScanZoom Ad   |

#### (1) Offset

#### (a) Use

- · To adjust variations in mounting accuracy of the original width scale by varying the scan start position in the sub scan direction.
- When the Scanner unit is replaced.
- When the MFP board is replaced.

### (b) Setting range

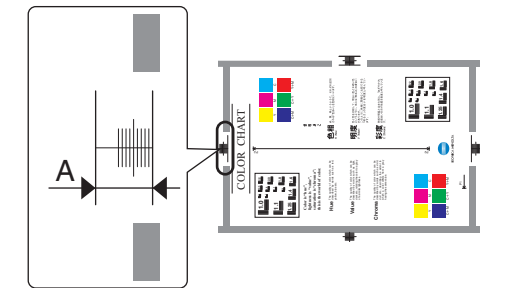

Measure width A on the color chart and width A on the produced copy and adjust so that the error falls within the target range.
An adjustment must have been completed correctly of [TOP ADJUSTMENT] of [ALIGNMENT].

| Target        | Width A: ± 2.50 mm                        |
|---------------|-------------------------------------------|
| Setting range | -5.00 mm +5.00 mm (in 0.01 mm increments) |

### (c) Procedure

- 1. Call the Service Mode to the screen.
- 2. Select [Offset] and press the Select key.
- 3. Position the color chart correctly so that the original reference point is aligned with the scale.
- 4. Press the Start key to make a copy.
- 5. Check width A on the produced copy.
- 6. If width A falls outside the target range, vary the setting value using the up key ▲/down key ▼.
  - If width A on the copy is shorter than width A on the color chart, increase the setting value.
  - · If width A on the copy is longer than width A on the color chart, decrease the setting value.
- 7. Return to the basic screen.
- 8. Make a copy again. Make the adjustment until the target range is satisfied.

#### (2) FB Side Edge

- (a) Use
- To adjust part-to-part variations in accuracy of scanner parts and their mounting accuracy by varying the scan start position in the main scan direction.
- · When the Scanner unit is replaced.
- When the MFP board is replaced.

### (b) Setting range

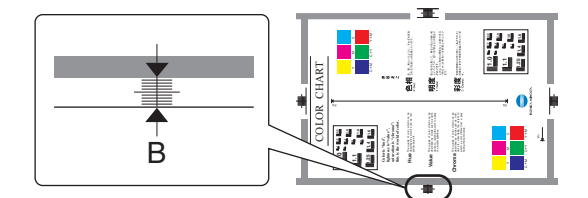

- Measure width B on the color chart and width B on the produced copy and adjust so that the error falls within the target range.
- An adjustment must have been completed correctly of [LEFT ADJUSTMENT] of [ALIGNMENT].

| Target        | Width B: ±2.00 mm                             |
|---------------|-----------------------------------------------|
| Setting range | -5.00 mm to + 5.00 mm (in 0.01 mm increments) |

#### (c) Procedure

- 1. Call the Service Mode to the screen.
- 2. Select [FB Side Edge] and press the Select key.
- 3. Position the color chart correctly so that the original reference point is aligned with the scale.
- 4. Press the Start key to make a copy.
- 5. Check width B on the produced copy.
- 6. If width B falls outside the target range, vary the setting value using the up key ▲/down key ▼.
  If width B on the copy is shorter than width B on the color chart, increase the setting value.
  - If width B on the copy is longer than width B on the color chart, decrease the setting value.
- 7. Return to the basic screen.
- 8. Make a copy again. Make the adjustment until the target range is satisfied.

### (3) Main ScanZoom Adj

#### (a) Use

- · To adjust the zoom ratio in the main scan direction for the scanner section.
- The scanner unit has been replaced.
- When the MFP board is replaced.

### (b) Setting range

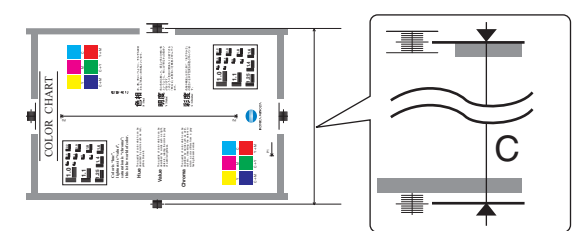

- Measure width C on the color chart and width C on the produced copy and adjust so that the error falls within the target range.
- An adjustment must have been completed correctly of the printer side.

| Target        | Width C: ± 2.0 mm                       |
|---------------|-----------------------------------------|
| Setting range | -2.00% to + 2.00% (in 0.01% increments) |

\* Standard size when using a scale: 200.0 mm

#### (c) Procedure

- 1. Call the Service Mode to the screen.
- 2. Select [Main ScanZoom Adj] and press the Select key.
- 3. Position the color chart correctly so that the original reference point is aligned with the scale.
- 4. Press the Start key to make a test pattern.
- 5. Check width C on the produced copy.
- 6. If width C falls outside the target range, vary the setting value using the up key ▲/down key ▼.
  - If width C on the copy is shorter than width C on the color chart, increase the setting value.
  - If width C on the copy is longer than width C on the color chart, decrease the setting value.
- 7. Return to the basic screen.
- 8. Make a copy again. Make the adjustment until the target range is satisfied.

#### (4) Sub ScanZoom Ad

- (a) Use
  - To adjust the zoom ratio in the sub scan direction for the scanner section.
- When the MFP board is replaced.

#### (b) Setting range

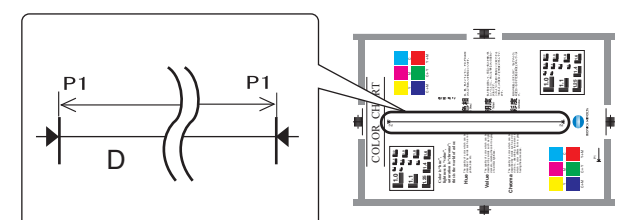

- Measure width D on the color chart and width D on the produced copy and adjust so that the error falls within the target range.
- An adjustment must have been completed correctly of the printer side.

| Target        | Width D: ± 2.0 mm                     |
|---------------|---------------------------------------|
| Setting range | -2.00% to 2.00% (in 0.01% increments) |

\* Standard size when using a scale: 200.0 mm

#### (c) Procedure

- 1. Call the Service Mode to the screen.
- 2. Touch these keys in this order: [Scan Area] -> [Sub Scan Zoom Adj].
- 3. Position the color chart correctly so that the original reference point is aligned with the scale.
- 4. Press the Start key to make a test pattern.
- 5. Check width D on the produced copy.
- If width D falls outside the target range, vary the setting value using up key ▲/down key ▼.
  - If width D on the copy is shorter than width D on the color chart, increase the setting value. If width D on the copy is longer than width D on the color chart, decrease the setting value.
- 7. Return to the basic screen.
- 8. Make a copy again. Make the adjustment until the target range is satisfied.

# 4.2.4 LD adjustment

### (1) LD Light Width Adjustment

#### (a) Use

To adjust the amount to be added to the laser pulse width.

#### (b) Default setting

• 3

#### (c) Setting range

• 0 to 6 (Step: 1)

### (d) Procedure

- 1. Call the Service Mode to the screen.
- 2. Select LD LightWidth Adj.] and press the Select key.
- Select desired setting value with the up key ▲/down key ▼ and press the Select key.

#### 4.2.5 FUSER CONTROL

#### (1) Use

- To set the heater lamp lighting control that complies with the flicker standard.
  - 0: Not specify the flicker control
  - 1: Perform the flicker control
  - 2: Not perform the flicker control

### (2) Default setting

• 0

# (3) Setting item

• 0 to 2 (Step: 1)

### (4) Procedure

- 1. Call the Service Mode to the screen.
- 2. Select [FUSER CONTROL] and press the Select key.
- 3. Select desired setting value with the up key ▲/down key ▲ and press the Select key.

### 4.2.6 SCAN ADJUST VALUE

### (1) Use

- To make the zoom adjustment in the main scanning direction.
- Use the function when the PH unit has been replaced with a new one.
- This adjustment needs to be made when the setting value has been reset as a result of the replacement of EEPROM on the printer control board.

#### (2) Default setting

• 0

### (3) Setting range

• -42 to +42 (Step: 1)

#### (4) Procedure

- 1. Select [Main Scan Page] and press the Select key.
- 2. Select [PRINT] and press the Select key.

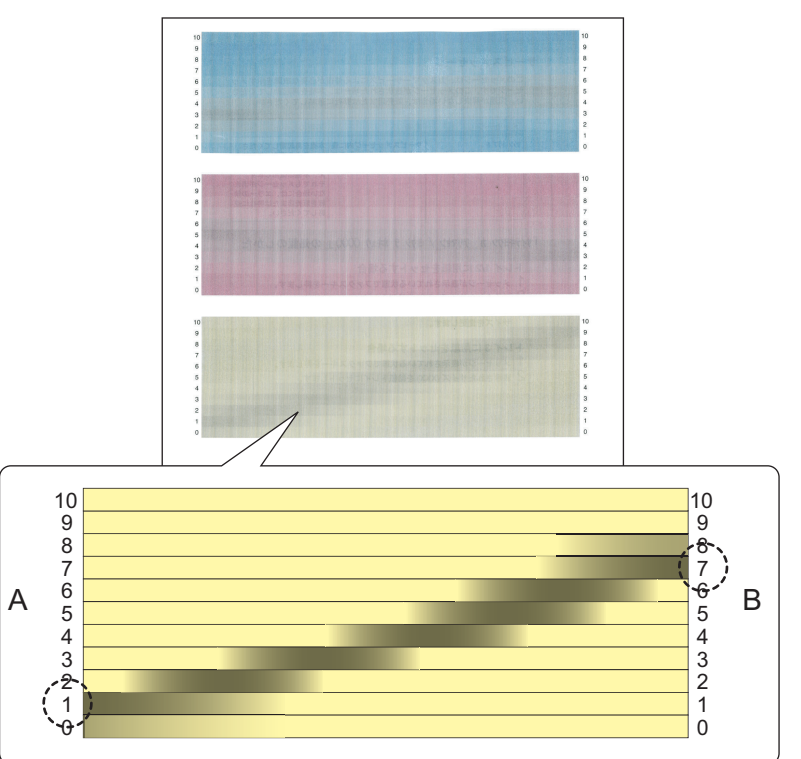

- 3. Using the produced test pattern, adjust so that the gray line on each color pattern extends in parallel with the main scanning direction. Follow the steps given below to calculate the setting value of each of cyan, magenta, and yellow:
  - 1. On the ends on side A and side B on each color pattern, identify the numeral at which the darkest gray line is located. (For the sample yellow pattern, the numerals are "1" on side A and "7" on side B.)
  - 2. The setting value is the numeral on side B subtracted from the numeral on side A. (For the sample yellow pattern, 1 7 = 6 and the setting value is "-6".)
- 4. Call the Service Mode to the screen.
- 5. Select [SCAN ADJUST VALUE] and press the Select key.
- 6. Select the color to be adjusted with the up key ▲/down key ▲ and press the Select key.
- 7. Enter the setting value calculated in step 2 and press the Select key.
- 8. Enter the setting value for each of cyan, magenta, and yellow.
- 9. Using [Main Scan Page], produce a test pattern again and check the result of the adjustment.
- Specifications: The positions at which the darkest gray lines are located on the ends on side A and side B should fall within two steps.

### 4.2.7 Main Scan Page

### (1) Use

• To print a test pattern to be used for the zoom adjustment in the main scanning direction.

#### (2) Procedure

- 1. Call the Service Mode to the screen.
- 2. Select [Main Scan Page] and press the Select key.
- 3. Select [PRINT] and press the Select key.
- 4. The test pattern is produced.

### 4.2.8 FINE LINE ADJ

#### (1) Use

• Adjust how fine lines are reproduced by changing the applied voltage (VC) to the electrostatic roller.

#### (2) Default setting

• 0

#### (3) Setting item

-4 to 3 (step:1\*)
 \*: 10V per 1 step

NOTE

• The setting can be set by user in [Admin Settings] -> [System Settings]-> [Expert Adjustment]-> [Fine Line ADJ]. However, the adjustable range of the parameter is narrowed to -3 to 2.

### 4.2.9 IU YIELD SETTINGS

#### (1) Use

· Sets the timing of life stop (prohibition of printing) of the imaging unit.

| •                                                                 |                                                                                                    | <i>c, c c</i>                                                                                                    |                                           |  |  |  |  |
|-------------------------------------------------------------------|----------------------------------------------------------------------------------------------------|----------------------------------------------------------------------------------------------------|-------------------------------------------|--|--|--|--|
| STANDARD                                                          | Causes the life stop (prohibition of printing) event to occur at a consumption rate of 105% (equivalent to 21,000 printed pages). |                                                                                                    |                                           |  |  |  |  |
| EXTENSION                                                         | Causes the life stop (prohi printed pages).                                                                                       | Causes the life stop (prohibition of printing) event to occur at a consumption rate of 167% (equivalent to 33,400 printed pages). |                                           |  |  |  |  |
|                                                                   |                                                                                                    | STANDARD                                                                                                    | EXTENSION                                 |  |  |  |  |
| Life (prohibition of printing) threshold value (consumption rate) |                                                                                                    | 105% (equivalent to 21,000 printed pages)                                                                                         | 167% (equivalent to 33,400 printed pages) |  |  |  |  |

NOTE

• For more details, see F.4.1 Life value of consumables and parts.

### (2) Default setting

STANDARD

#### (3) Setting item

- "STANDARD"
- EXTENSION

# 4.3 FIRMWARE VERSION

### 4.3.1 Use

- To check the firmware version.
- · To use when the firmware is updated.
- When the boards is replaced.

### 4.3.2 Procedure

- 1. Call the Service Mode to the screen.
- 2. Select [FIRMWARE VERSION] and press the Select key.
- 3. Select desired firmware and press the Select key to check the firmware version.

#### 4.4 Imaging ProcessAdj

#### 4.4.1 Transfer VoltageFi

### (1) Secondarytransfer

#### (a) Use

- Adjust the 2nd image transfer output (ATVC) on the 1st page and the 2nd page for each paper type.
- To use when the transfer failure at the trailing edge occurs.

#### (b) Setting range

- -8 to +7 (step: 1 \*)
- \*1: step is equivalent to 100 V.

#### (c) Procedure

- 1. Call the Service Mode to the screen.
- 2. Select [Transfer VoltageFi] -> [Secondarytransfer] and press the Select key.
- 3. Select the side of the image (the 1st side or the 2nd side) on which image transfer failure occurs and press the Select key.
- 4. Select the paper type with the transfer failure and press the Select key.
- 5. Select desired setting value with the up key ▲/down key ▼ and press the Select key.
  - To increase the ATVC value, increase the setting value.
  - To decrease the ATVC value, decrease the setting value.
- 6. Press the Select key to validate the setting value.
- 7. Check the print image for any image problem.

#### 4.4.2 Image Stabilizatio

### (1) Use

- To carry out an image stabilization sequence after the historical data of image stabilization control has been initialized.
- Use if an image problem persists even after gradation adjustment has been executed.
- · Use if tone reproduction and maximum density are faulty even after stabilizer mode has been executed.
- · When color shift correction is needed again after the machine maintenance.

#### (2) Setting item

- 600dpi
- 1200dpi
- CANCEL
- (3) Procedure
- 1. Call the Service Mode to the screen.
- 2. Select [Image Stabilizatio] and press the Select key.
- 3. Select [600dpi] or [1200dpi] by using the up key/down key, and press the Select key.
- 4. The image stabilization is executed.

### 4.4.3 IMG ADJ THICK

#### (1) Use

- To adjust the density of printed images for Thick Paper and 1200 dpi.
- · Use to vary the density of printed images for Thick Paper and 1200 dpi.

#### (2) Default setting

• 0

#### (3) Setting range

-5 to 5 (step: 1)

#### (4) Procedure

- 1. Call the Service Mode to the screen.
- 2. Select [IMG ADJ THICK], select the desired setting value using up key ▲/down key ▼ and press the Select key.
- Select the desired color, and change the setting value using up key ▲/down key ▼ or the 10-key pad.
  - · Light color: Increase the setting value.
  - Dark color: Decrease the setting value.
- 4. Press the Select key to validate the setting value.

### 4.4.4 IMG ADJ BLACK

#### (1) Use

- · To fine-adjust the density of the printed image for a black print.
- To vary the density of the printed image of a black print.

#### (2) Default setting

• 0

### (3) Setting range

• -2 to 2 (step: 1)

#### (4) Procedure

- 1. Call the Service Mode to the screen.
- 2. Select [IMG ADJ BLACK] and press the Select key.
- 3. Change the adjusted value using up key ▲/down key ▼ or 10-key.
  - Black is light: Increase the setting value.
  - Black is dark: Decrease the setting value.
- 4. Press the Select key to validate the setting value.

# 4.5 System 1

#### 4.5.1 FaxTarget

It will be displayed only when the optional FAX kit FK-512 is mounted.

### (1) Use

- To set the region (country) in which the machine is installed
- Upon setup.

## (2) Procedure

- 1. Call the Service Mode to the screen.
- 2. Select [FaxTarget] and press the Select key.
- 3. Select the applicable marketing area using up key ▲/down key ▼ and press the Select key.

#### (3) Setem

U.S.A, Canada, Mexico, Austria, Belgium, Denmark, Finland, France, Germany, Greece, Ireland, Italy, The Netherlands, Norway, Poland, Portugal, Spain, Sweden, Switzerland, The U.K., Russia, Argentina, Brazil, South Africa, Australia, New Zealand, China, Hong Kong, Malaysia, Singapore, Korea, Taiwan, Israel, "Japan", Saudi Arabia, Turkey, Hungary, Slovakia, Vietnam, The Czech Republic, The Philippines, EU

### 4.5.2 SERIAL NUMBER

- (1) Use
- · To display the serial number

#### (2) Procedure

- 1. Call the Service Mode to the screen.
- 2. Select [System1] -> [SERIAL NUMBER] and press the Select key.

### 4.5.3 Sleep ON/OFFChoice

#### (1) Use

 To display the option of "ON/OFF" for the [ENERGY SAVER] screen available from [UTILITY] -> [Administrator Settings] -> [System Settings] -> [Pwr Sup/Pwr Sav].

#### (2) Default setting

Restrict

#### (3) Setting item

- Allow
- "Restrict"

### 4.5.4 Install Date

- (1) Use
- · To register the date the main body was installed.
- Upon setup.

# (2) Procedure

- 1. Call the Service Mode to the screen.
- 2. Select [Install Date] and press the Select key.
- 3. The set date of installation is displayed.
- 4. Press the Select key, and enter the new date of installation from the 10-key pad.
- 5. Press the Select key to set the date of installation.

#### 4.5.5 Machine StateLED S

#### Not used

# 4.5.6 TONER OUT MODE

#### (1) Use

• To set whether to permit monochrome printing when the toner cartridge/Y, M, C runs out of toner (empty condition)

#### (2) Default setting

Mode 1

- "Mode 1": Allow
- Mode 2: Restrict

## 4.5.7 GRAYSCALE PAGE

### (1) Use

· To handle a job specified for color printing as a monochrome page

### (2) Default setting

• AUTO

### (3) Setting item

- "AUTO": Automatically make monochrome determination according to the job data (the same as in monochrome printing for duplex printing)
- GRAYSCALE PRINT: Automatically make monochrome determination for each page
- COLOR PRINT: Perform color printing for any job that is specified for color printing

# 4.6 System 2

### 4.6.1 Paper Empty Alert

### (1) Near Empty / Near Full Display Setting

# (a) Use

- To set whether to give the alert display for a near-empty condition of the toner cartridge IC near life, and a near-full condition of the waste toner bottle.
- To be used for setup.

### (b) Default setting

• ON

### (c) Setting item

- ON (Alert is displayed.)
- "OFF" (Alert is not displayed.)

### 4.6.2 SOFT SWITCH

(1) Use

• To set the operating characteristic of each function from software switch depending on what types of printing are normally made.

### (2) Procedure

- 1. Call the Service Mode to the screen.
- 2. Select [SOFT SWITCH] and press the Select key.
- 3. Select the switch to be changed using up key ▲/down key ▼ and press the Select key.
- 4. Change the setting value using up key ▲/down key ▼ or the 10-key pad, and press the menu select key.

### (3) Details of the software switch settings

#### NOTE

#### • For switches not mentioned in the list below, use them in the default value unless indicated otherwise.

| Switch No. | Function                                                | Setting value | Details                                                                                                    | Default value | Reference |
|------------|---------------------------------------------------------|---------------|----------------------------------------------------------------------------------------------------|---------------|-----------|
| 3          | Overwriting data with same file name at secure printing | 0             | Overwrite the data with a same file name at secure printing.                                                 | 16            | -         |
|            |                                                         | 16            | Not overwrite the data<br>with a same file name at<br>secure printing.                                       |               |           |
| 7          | Counter back up                                         | 159           | Back up the counter data<br>from EEPROM of the MPF<br>board.                                                 | 0             | -         |
| 12         | OpenAPI certification<br>management system              | 0             | Not certified.<br>Connection disabled<br>without certification.<br>Deletion of prohibition list<br>disabled. | 0             | -         |
|            |                                                         | 1             | Certified.                                                                                                   |               |           |
|            |                                                         | 2             | Connection enabled without certification.                                                                    |               |           |
|            |                                                         | 10            | Deletion of prohibition list enabled.                                                                        |               |           |
| 26         | Selection of enabling or                                | 0             | Enabled                                                                                                    | 0             | -         |
|            | disabling the encryption<br>PDF function                | 80            | [PDF Encrypt] key not<br>available in Scan -><br>[Application] -> [File<br>Type].                            |               |           |

| Switch No. | Function                                                                  | Setting value | Details                                                                                                    | Default value | Reference              |
|------------|---------------------------------------------------------------------------|---------------|----------------------------------------------------------------------------------------------------|---------------|------------------------|
| 27         | Binding position in 2-sided -> 2-sided                                    | 0             | Use the binding position set for the original as the binding position.                                                                                                    | 0             | -                      |
|            |                                                                           | 1             | Determine the paper<br>direction based on the<br>print size.                                                                                                    |               |                        |
| 58         | Switching between 1-<br>sided print and 2-sided<br>print for the odd page | 0             | Unavailable to 1-sided<br>only/2-sided prohibited<br>rules.                                                                                                    | 0             | -                      |
|            |                                                                           | 16            | Available to 1-sided only/<br>2-sided prohibited rules.                                                                                                    |               |                        |
| 59         | Display setting of [Engine<br>FW Dip SW]                                  | 0             | Not displayed.                                                                                                    | 0             | I.4.20 ENGINE<br>DIPSW |
| 67         | Operation setting for color printing                                      | 0             | Perform grayscale printing<br>forcibly. (For users or<br>accounts prohibited from<br>performing color printing,<br>grayscale printing is<br>performed forcibly if it is<br>permitted.) | 0             | -                      |
|            |                                                                           | 1             | Cancel a job.                                                                                                    |               |                        |
| 81         | PKI mode setting                                                          | 0             | Standard function (PKI not supported).                                                                                                    | 0             | -                      |
| 104        | Forly morning reheat                                                      | 2             | PKI supported.                                                                                                    | 0             |                        |
| 104        | Early morning reboot<br>function                                          | 2             | o'clock.                                                                                                    | U             | -                      |
|            |                                                                           | Ζ             | o'clock 15 minute.                                                                                                    |               |                        |
|            |                                                                           | 4             | Execute rebooting at 4 o'clock 30 minute.                                                                                                    |               |                        |
|            |                                                                           |               | Do not execute rebooting.                                                                                                    |               |                        |
| 120        | 120 Change data format of scanned file names                              | 0             | YYMMDDhhmm(conventi<br>onal specifications).                                                                                                    | 0             | -                      |
|            |                                                                           | 1             | Format compatible with the marketing destination                                                                                                    |               |                        |
| 145        | Operation upon mismatch<br>in size during paper                           | 0             | Stop immediately (misfeed).                                                                                                    | 0             | -                      |
|            | tray and tray 1 are available)                                            | 2             | Stop as necessary (stop after the paper has been discharged).                                                                                                    |               |                        |
| 146        | Uneven density during 2-                                                  | 0             | No restrictions.                                                                                                    | 0             | -                      |
|            | sided printing                                                            | 1             | 2-sided printing of single<br>sheet circulation (high-<br>speed 2-sided printing not<br>performed).                                                                                    |               |                        |
| 157        | Set the upper limit for the time span switching to the                    | 0             | Do not change the upper limit.                                                                                                    | 0             | -                      |
|            | power saving mode to 240 minutes.                                         | 2             | Change the upper limit to 240 minutes.                                                                                                    |               |                        |
| 251        | Disable the PSWC direct<br>print function                                 | 1             | Disable the PSWC direct print function.                                                                                                    | 0             | -                      |
|            | Enable or disable a USB port from PSWC                                    | 2             | Use the function to enable or disable a USB port from PSWC.                                                                                                    |               |                        |
| 255        | Handling image loss at printing                                           | 2             | When printing, control the<br>image loss (margin) at<br>each edge within 2 mm.                                                                                                    | 0             | -                      |
|            | Acquire JobLog via MIB                                                    | 8             | Acquire JobLog via MIB.                                                                                                    |               |                        |
| 299        | Restriction on the file format at WSD scan                                | 0             | "XPS" can be selected at<br>WSD scan.                                                                                                    | 0             | -                      |
|            |                                                                           | 1             | "XPS" cannot be selected at WSD scan.                                                                                                    |               |                        |

# (4) Software Switch Setting list

• The list of the setting values of Software Switch Setting can be print from [Service Mode] -> [PRINT MENU] -> [Management List].

|     |           |      |     |           |      |       |           |        |         |           |      |          |            | P 5      |
|-----|-----------|------|-----|-----------|------|-------|-----------|--------|---------|-----------|------|----------|------------|----------|
|     |           |      |     |           |      | Machi | ne Manag  | ge mer | nt List |           |      |          | 11/05/201  | 13 15:40 |
|     |           |      |     |           |      |       |           |        |         |           |      | Serial N | o. A6VF011 | 000019   |
|     |           |      |     |           |      |       |           |        |         |           |      |          | TC: 00     | 0000046  |
|     |           |      |     |           |      |       |           |        |         |           |      |          |            |          |
| No  | 81T       | HEX  | No  | BIT       | HEX  | No    | BIT       | HEX    | No      | BIT       | HEX  | No       | BIT        | HEX      |
| 001 | 00000000  | (00) | 065 | 00000000  | (00) | 129   | 00000000  | (00)   | 193     | 00000000  | (00) | 257      | 00000000   | (00)     |
| 003 | 00010000  | (10) | 067 | 00000000  | (00) | 131   | 00000000  | (00)   | 195     | 00000000  | (00) | 259      | 00000000   | (00)     |
| 004 | 00000000  | (00) | 068 | 00000000  | (00) | 132   | 00000000  | (00)   | 196     | 00000000  | (00) | 260      | 00000000   | (00)     |
| 005 | 00000000  | (00) | 070 | 000000000 | (00) | 134   | 00000000  | (00)   | 198     | 000000000 | (00) | 262      | 00000000   | (00)     |
| 007 | 00000000  | (00) | 071 | 00000000  | (00) | 135   | 00000000  | (00)   | 199     | 00000000  | (00) | 263      | 00000000   | (00)     |
| 008 | 00000000  | (00) | 072 | 00000000  | (00) | 136   | 00000000  | (00)   | 200     | 00000000  | (00) | 264      | 00000000   | (00)     |
| 010 | 00000000  | (00) | 074 | 00000000  | (00) | 138   | 00000000  | (00)   | 202     | 00000000  | (00) | 266      | 00000000   | (00)     |
| 011 | 00000000  | (00) | 075 | 00000000  | (00) | 139   | 00000000  | (00)   | 203     | 00000000  | (00) | 267      | 00000000   | (00)     |
| 012 | 000000000 | (00) | 078 | 000000000 | (00) | 140   | 00000000  | (00)   | 204     | 000000000 | (00) | 269      | 000000000  | (00)     |
| 014 | 00000000  | (00) | 078 | 00000000  | (00) | 142   | 00000000  | (00)   | 206     | 00000000  | (00) | 270      | 00000000   | (00)     |
| 015 | 000000000 | (00) | 079 | 000000000 | (00) | 143   | 00000000  | (00)   | 207     | 000000000 | (00) | 271      | 00000000   | (00)     |
| 017 | 000000000 | (00) | 081 | 000000000 | (00) | 145   | 00000000  | (00)   | 209     | 00000000  | (00) | 273      | 00000000   | (00)     |
| 018 | 00000000  | (00) | 082 | 00000000  | (00) | 146   | 00000000  | (00)   | 210     | 00000000  | (00) | 274      | 00000000   | (00)     |
| 019 | 00000000  | (00) | 083 | 00000000  | (00) | 147   | 00000000  | (00)   | 212     | 00000000  | (00) | 275      | 00000000   | (00)     |
| 021 | 00000000  | (00) | 085 | 00000000  | (00) | 149   | 00000000  | (00)   | 213     | 00000000  | (00) | 277      | 00000000   | (00)     |
| 022 | 00000000  | (00) | 086 | 00000000  | (00) | 150   | 00000000  | (00)   | 214     | 00000000  | (00) | 2/8      | 00000000   | (00)     |
| 023 | 000000000 | (00) | 088 | 000000000 | (00) | 152   | 00000000  | (00)   | 216     | 00000000  | (00) | 280      | 00000000   | (00)     |
| 025 | 00000000  | (00) | 089 | 00000000  | (00) | 153   | 00000000  | (00)   | 217     | 00000000  | (00) | 281      | 00000000   | (00)     |
| 026 | 00000000  | (00) | 090 | 000000000 | (00) | 154   | 00000000  | (00)   | 218     | 000000000 | (00) | 282      | 00000000   | (00)     |
| 028 | 00000000  | (00) | 092 | 00000000  | (00) | 156   | 00000000  | (00)   | 220     | 00000000  | (00) | 284      | 00000000   | (00)     |
| 029 | 00000000  | (00) | 093 | 00000000  | (00) | 157   | 00000000  | (00)   | 221     | 00000000  | (00) | 285      | 00000000   | (00)     |
| 030 | 00000000  | (00) | 094 | 000000000 | (00) | 158   | 00000000  | (00)   | 223     | 00000000  | (00) | 280      | 00000000   | (00)     |
| 032 | 00000000  | (00) | 096 | 00000000  | (00) | 160   | 00000000  | (00)   | 224     | 00000000  | (00) | 288      | 00000000   | (00)     |
| 033 | 00000000  | (00) | 097 | 00000000  | (00) | 161   | 00000000  | (00)   | 225     | 000000000 | (00) | 289      | 00000000   | (00)     |
| 035 | 000000000 | (00) | 099 | 000000000 | (00) | 163   | 00000000  | (00)   | 227     | 00000000  | (00) | 291      | 00000000   | (00)     |
| 036 | 00000000  | (00) | 100 | 00000000  | (00) | 164   | 00000000  | (00)   | 228     | 00000000  | (00) | 292      | 00000000   | (00)     |
| 038 | 00000000  | (00) | 102 | 000000000 | (00) | 166   | 00000000  | (00)   | 229     | 00000000  | (00) | 293      | 00000000   | (00)     |
| 039 | 00000000  | (00) | 103 | 00000000  | (00) | 167   | 00000000  | (00)   | 231     | 00000000  | (00) | 295      | 00000000   | (00)     |
| 040 | 00000000  | (00) | 104 | 00000000  | (00) | 168   | 00000000  | (00)   | 232     | 00000000  | (00) | 296      | 00000000   | (00)     |
| 042 | 00000000  | (00) | 106 | 00000000  | (00) | 170   | 00000000  | (00)   | 234     | 00000000  | (00) | 298      | 00000000   | (00)     |
| 043 | 00000000  | (00) | 107 | 00000000  | (00) | 171   | 00000000  | (00)   | 235     | 00000000  | (00) | 299      | 00000000   | (00)     |
| 044 | 00000000  | (00) | 108 | 000000000 | (00) | 172   | 00000000  | (00)   | 236     | 00000000  | (00) |          |            |          |
| 046 | 00000000  | (00) | 110 | 00000000  | (00) | 174   | 00000000  | (00)   | 238     | 00000000  | (00) |          |            |          |
| 047 | 00000000  | (00) | 111 | 00000000  | (00) | 175   | 00000000  | (00)   | 239     | 00000000  | (00) |          |            |          |
| 048 | 000000000 | (00) | 113 | 000000000 | (00) | 177   | 00000000  | (00)   | 241     | 00000000  | (00) |          |            |          |
| 050 | 00000000  | (00) | 114 | 00000000  | (00) | 178   | 00000000  | (00)   | 242     | 00000000  | (00) |          |            |          |
| 051 | 00000000  | (00) | 115 | 00000000  | (00) | 1/9   | 00000000  | (00)   | 243     | 00000000  | (00) |          |            |          |
| 053 | 00000000  | (00) | 117 | 00000000  | (00) | 181   | 00000000  | (00)   | 245     | 00000000  | (00) |          |            |          |
| 054 | 00000000  | (00) | 118 | 00000000  | (00) | 182   | 00000000  | (00)   | 246     | 00000000  | (00) |          |            |          |
| 056 | 00000000  | (00) | 120 | 00000000  | (00) | 184   | 00000000  | (00)   | 248     | 00000000  | (00) |          |            |          |
| 057 | 00000000  | (00) | 121 | 00000000  | (00) | 185   | 00000000  | (00)   | 249     | 00000000  | (00) |          |            |          |
| 058 | 00000000  | (00) | 122 | 00000000  | (00) | 186   | 000000000 | (00)   | 250     | 00000000  | (00) |          |            |          |
| 060 | 00000000  | (00) | 124 | 00000000  | (00) | 188   | 00000000  | (00)   | 252     | 00000000  | (00) |          |            |          |
| 061 | 00000000  | (00) | 125 | 00000000  | (00) | 189   | 00000000  | (00)   | 253     | 00000000  | (00) |          |            |          |
| 062 | 00000000  | (00) | 120 | 00000000  | (00) | 190   | 00000000  | (00)   | 255     | 00000000  | (00) |          |            |          |
| 064 | 00000000  | (00) | 128 | 00000000  | (00) | 192   | 00000000  | (00)   | 256     | 00000000  | (00) |          |            |          |

### 4.6.3 Cov. Rate Screen

### (1) Use

• To set whether or not to display a coverage rate on the Counter List.

### (2) Default setting

• OFF

# (3) Setting item

- ON "OFF"

# 4.6.4 App. Change Setting

Not used

# 4.7 Counter

The counter displays the counts of various counters to allow the technical representative to check or set as necessary.

### 4.7.1 Life-REPLACE-FUSER UNIT

- (1) Use
- · Resets the fuser unit counter.
- To use when the fuser unit has been replaced.

## (2) Procedure

- 1. Call the Service Mode to the screen.
- 2. Select [Counter] -> [Life] -> [REPLACE] -> [FUSER UNIT], and select "YES".
- 3. Press the Select key and reset the counter.

# 4.7.2 Life-REPLACE-TRANS. BELT

#### (1) Use

- Resets the transfer belt unit counter.
- · To use when the transfer belt unit has been replaced.

#### (2) Procedure

- 1. Call the Service Mode to the screen.
- 2. Select [Counter] -> [Life] -> [REPLACE] -> [TRANS. BELT], and select "YES."
- 3. Press the Select key and reset the counter.

#### 4.7.3 Life-REPLACE-TRANS. ROLLER

### (1) Use

- · Resets the transfer roller unit counter.
- To use when the transfer roller unit has been replaced.

#### (2) Procedure

- 1. Call the Service Mode to the screen.
- 2. Select [Counter] -> [Life] -> [REPLACE] -> [TRANS. ROLLER], and select "YES."
- 3. Press the Select key and reset the counter.

# 4.8 PRINT MENU

#### 4.8.1 Management List

### (1) Use

- · To produce an output of a list of setting values, adjustment values, total counter values, and others.
- At the end of setup or when a malfunction occurs.
- To produce an output of a list of Software Switch Setting.

### (2) Procedure

- <sup>1</sup>. Load the A4 or 8  $^{1}/_{2}$  x 11 plain paper to a paper source.
- 2. Select [Print], and press the Select key.
- 3. The time-of-day and date will also be printed.

### 4.8.2 Adjustments List

- (1) Use
- · To output the adjustment list for machine adjustment, process adjustment, etc. in Service Mode.
- · At the end of setup or when a malfunction occurs.

# (2) Procedure

- <sup>1</sup>. Load the A4 or  $8^{1/2}$  x 11 plain paper to a paper source.
- 2. Select [Print], and press the Select key.
- 3. The time-of-day and date will also be printed.

#### 4.8.3 Service Parameter

#### (1) Use

- · Output a FAX Service Mode set value list.
- It will be displayed only when the optional fax kit FK-512 is mounted.

### (2) Procedure

- <sup>1</sup>. Load the A4 or 8  $\frac{1}{2}$  x 11 plain paper to a paper source.
- 2. Select [Print], and press the Select key.
- 3. The time-of-day and date will also be printed.

### 4.8.4 Protocol Trace

- (1) Use
  - Protocol Trace List (Last):
  - The facsimile protocol of the communication which was executed previously is output.

- Protocol Trace List (Error):
   Output the face imile precedure f
- Output the facsimile procedure for the last error communication.
- It will be displayed only when the optional fax kit FK-512 is mounted.

# (2) Procedure

- <sup>1.</sup> Load the A4 or 8  $^{1}$ /<sub>2</sub> x 11 plain paper to a paper source.
- 2. Select [Last] or [Error], and press the Select key...
- 3. Select [Print], and press the Select key.
- 4. The time-of-day and date will also be printed.

# 4.8.5 Fax Analysis List

### (1) Use

- Following list is output in the Fax Analysis List.
  - Communication Report RX Result
  - Communication Report RX Result
  - Machine Management List
  - Fax Set Up Information List
  - Service Parameter List
  - Protocol Trace List (Error)
  - It will be displayed only when the optional fax kit FK-512 is mounted.

### (2) Procedure

- <sup>1</sup>. Load the A4 or 8  $\frac{1}{2}$  x 11 plain paper to a paper source.
- 2. Select [Print], and press the Select key.
- 3. The time-of-day and date will also be printed.

# 4.8.6 Scan Event Log

Not used

# 4.8.7 HALFTONE 64

### (1) Use

- · Print a halftone pattern of density 25% for each CMYK color.
- Used for checking uneven density and pitch noise.

### (2) Procedure

- 1. Load the A4 plain paper to a paper source.
- 2. Select [Halftone 64], and press the Select key.
- 3. Select the desired color using up key ▲/down key ▼ and press the Select key.
- 4. Select [Print], and press the Select key.

# 4.8.8 HALFTONE 128

- (1) Use
- · Print a halftone pattern of density 50% for each CMYK color.
- · Used for checking uneven density and pitch noise.

### (2) Procedure

- 1. Load the A4 plain paper to a paper source.
- 2. Select [Halftone 128], and press the Select key.
- 3. Select the desired color using up key  $\blacktriangle$ /down key  $\lor$  and press the Select key.
- 4. Select [Print], and press the Select key.

### 4.8.9 HALFTONE 256

### (1) Use

- Print a halftone pattern of density 100% for each CMYK color.
- Used for checking uneven density and pitch noise.

### (2) Procedure

- 1. Load the A4 plain paper to a paper source.
- 2. Select [Halftone 256], and press the Select key.
- 3. Select the desired color using up key ▲/down key ▼ and press the Select key.
- 4. Select [Print], and press the Select key.

# 4.8.10 Gradation

#### (1) Use

- Print a gradation pattern.
- · Used for checking gradation reproducibility.

### (2) Procedure

- 1. Load the A4 plain paper to a paper source.
- 2. Select [Gradation], and press the Select key.
- 3. Select [Print], and press the Select key.

### 4.9 StateConfirmation

### 4.9.1 SENSOR CHECK

### (1) Use

- To display the states of the input ports of sensors and switches when the machine remains stationary.
- Used for troubleshooting when a malfunction or a misfeed occurs.

### (2) Procedure

- The operation of each of the switches and sensors can be checked on a real-time basis.
- It can be checked as long as the 5-V power line remains intact even when a door is open.

### (a) Sensor check list

| Symbol | Papel display            | Part/signal name               | Operation characteristics/panel display |                   |  |  |
|--------|--------------------------|--------------------------------|-----------------------------------------|-------------------|--|--|
| Symbol | Fanel display            | Faivsighai hame                | ON                                      | OFF               |  |  |
| -      | 1st.                     |                                |                                         |                   |  |  |
| PS2    | Paper Empty Sensor       | Tray1 paper empty sensor       | Paper present                           | Paper not present |  |  |
| PS1    | Tray 1 set sensor        | Tray 1 set sensor              | In position                             | Out of postion    |  |  |
| -      | 2nd.                     |                                |                                         |                   |  |  |
| PS1    | Paper Empty Sensor       | Tray2 paper empty sensor       | Paper present                           | Paper not present |  |  |
| PS3    | Paper Feed Sensor        | Tray2 paper feed sensor        | Paper present                           | Paper not present |  |  |
|        | Size Detect Sensor 1     |                                | ON                                      | OFF               |  |  |
| SW1    | Size Detect Sensor 2     | Tray2 paper size switch        | ON                                      | OFF               |  |  |
|        | Size Detect Sensor 3     |                                | ON                                      | OFF               |  |  |
| -      | Manual Feed              |                                |                                         |                   |  |  |
| PS3    | Paper Empty Sensor       | Manual tray paper empty sensor | Paper present                           | Paper not present |  |  |
| -      | Other                    |                                |                                         |                   |  |  |
| PS5    | Registration sensor      | Registration sensor            | Paper present                           | Paper not present |  |  |
| PS6    | Paper Loop Sensor        | Loop detection sensor          | Paper present                           | Paper not present |  |  |
| PS8    | Exit Sensor              | Exit sensor                    | Paper present                           | Paper not present |  |  |
| PS7    | Outbin full sensor       | Paper full sensor              | Paper present                           | Paper not present |  |  |
| PS9    | Duplex sensor            | Duplex conveyance sensor       | Paper present                           | Paper not present |  |  |
| PS17   | Transfer Belt Retraction | 1st transfer pressure sensor   | Not Retracted                           | Retracted         |  |  |
| PS12   | West Toner Sensor        | Waste toner near full sensor   | Full                                    | Not full          |  |  |
| PS101  | Original Det Sensor      | Document detection sensor      | Paper present                           | Paper not present |  |  |
| PS102  | RS Sensor                | Document read sensor           | Paper present                           | Paper not present |  |  |
| PS103  | DP Sensor                | Document loop sensor           | Paper present                           | Paper not present |  |  |
| -      | Fuser set sensor         | Fusing unit                    |                                         |                   |  |  |

#### 4.9.2 Level History

### (1) Use

- · IDC Sensor (Transfer belt bare surface level) as adjusted through the image stabilization sequence and 2nd Transfer output value.
- Used for troubleshooting of image problems.

#### (2) Item

| IDC BASE REFLECTION       | Shows the intensity adjustment value (0 to 1023) of the IDC sensor.<br>The normal value is 35 to 110, but the value increases depending on how long the machine has been used.                                                  |
|---------------------------|----------------------------------------------------------------------------------------------------|
| 2nd Transfer output value | <ul> <li>Displays the 2nd transfer output value (-800 to 5000V).</li> <li>This function displays the 2nd transfer output value in the last print cycle, though the output value varies for different types of paper.</li> </ul> |

#### 4.9.3 Temp. & Humidity

# (1) Use

- · To display the temperature and humidity inside the machine
- Used as reference information when a malfunction occurs.

#### (2) Setting range

Temp-Inside

0 to 100 °C in 1 °C increments

Humidity

0 to 100 % in 1 % increments

### 4.9.4 Memory/HDD State

- (1) Use
- To display the condition and amount of the memory, disk and SSD.

#### 4.9.5 COMP. CHECK

#### (1) Use

- To perform an operation check for each electric component.
- The following electric components can be checked.

| Key name           | The electrical parts name          | The electrical parts sign |
|--------------------|------------------------------------|---------------------------|
| LA FAN (H-S)       | DC power supply fan motor          | FM10                      |
| DUP FAN (H-S)      | Cooling fan motor                  | FM11                      |
| DUP FAN (M-S)      | Cooling fan motor                  | FM11                      |
| CONT Fan (H-S)     | Not used.                          | -                         |
| CONT Fan (M-S)     | Not used.                          | -                         |
| POLYGON MOTOR      | Polygon motor                      | M5                        |
| T2 feeding motor   | Tray2 paper feed motor             | M1                        |
| COLOR PC MOTOR     | Color PC drum motor                | M4                        |
| DEV MOTOR K        | Developing motor                   | M1                        |
| DEV MOTOR YMCK     | Developing motor                   | M1                        |
| TRAY 1 FEED CLUTCH | Tray 1 paper feed clutch           | CL1                       |
| Manual feed clutch | Manual tray paper feed clutch      | CL2                       |
| SYNCRPLLER CLUTCH  | Registration clutch                | CL3                       |
| 2ND TRANS CLUTCH   | 2nd transfer pressure solenoid     | SD2                       |
| 1ST TRANS CLUTCH   | 1st transfer pressure solenoid     | SD1                       |
| TRAY2 FEED CLUTCH  | Tray2 paper feed clutch            | CL1                       |
| TONER CLUTCH Y     | Toner supply clutch/Y              | CL4                       |
| TONER CLUTCH M     | Toner supply clutch/M              | CL5                       |
| TONER CLUTCH C     | Toner supply clutch/C              | CL6                       |
| TONER CLUTCH K     | Toner supply clutch/K              | CL7                       |
| DUP NORMAL CLUTCH  | Switchback roller feed clutch      | CL11                      |
| DUP REV CLUTCH     | Switchback roller reverse clutch   | CL12                      |
| DUP FEED CLUTCH    | Duplex conveyance roller clutch    | CL13                      |
| MAIN MOTOR         | Transport motor                    | M2                        |
| Fuser LoopClutch   | Loop detection clutch              | CL8                       |
| FB Scan            | Scanner unit                       | -                         |
| DF Scan Simplex    | Scanner motor                      | M101                      |
|                    | Pressure solenoid                  | SD101                     |
| DF Scan Duplex     | Scanner motor<br>Pressure solenoid | M101<br>SD101             |
| CheckDF Motor      | DF transport motor                 | M100                      |
| CheckBringPaperSL  | Pressure solenoid                  | SD101                     |
| CheckDuplexSL      | Pressure solenoid                  | SD101                     |
| Check Lamp         | Not used.                          | -                         |
|                    |                                    |                           |

### (2) Procedure

- 1. Call the Service Mode to the screen.
- 2. Select [Component Check], and press the Select key.
- 3. Select the necessary electric component using up key ▲/down key ▼ and press the Select key.
- 4. Select [Execute], and press the Select key. This causes the corresponding component to start operating.
- 5. To check an electric component which may stop running in midstream, press the Select key to stop the operation.

NOTE

• No check results are displayed for the DF motor. Press the Select key. to stop the operation as required.

### 4.10 Test Mode

- · A fax communication test is conducted in the test mode.
- It will be displayed only when the optional fax kit FK-512 is mounted.

### 4.10.1 Fax Test-SignalSend Test

- (1) Use
- Image information signals, control signals and DTMF can be individually output.

• Signal sounds are monitored by the monitor speaker.

#### (2) Procedure

- 1. Call the Service Mode to the screen.
- 2. Select [SignalSend Test] and press the Select key.
- 3. Select the parameter you would like to test using up key ▲/down key ▼ and press the Select key.
- 4. Press the Start key.
- (In order to move to another test, select the next test item after pressing the Stop/Reset key.)

NOTICE

- · Signal is output from pressing the Start key to pressing the Stop key.
- [Administrator Settings] -> [Fax Settings] -> [Line Parameter Setting] -> [Line Monitor] should be set to "Until Connection Complete" or "Until Transmission Complete".

### (a) V34 Main CH: Default setting

• 33600

#### (b) V34 Main CH: Setting range

• 2400 to "33600" (step: 2400)

#### (c) V8: Default setting

• CM

### (d) V8: Setting item

• "CM"

### (e) V17: Default setting

• 14400bps

### (f) V17: Setting item

- "14400bps"
- 12000bps
- 9600bps
- 7200bps

### (g) V29: Default setting

• 9600bps

### (h) V29: Setting item

- "9600bps"
- 7200bps

# (i) V27ter: Default setting

• 4800bps

### (j) V27ter: Setting item

- "4800bps"
- 2400bps

(k) V21

No parameters

### (I) PB: Setting item

• "0" to 9, \*, #, A, B, C, D

#### (m) DP: Setting range

• "0" to 9

### (n) Special Tone: Default setting

• 1100Hz

### (o) Special Tone: Setting item

- "1100Hz"
- 1300Hz
- 1650Hz
- 2100Hz

### (p) Optional Tone: Default setting

• 200Hz

#### (q) Optional Tone: Setting range

• "200" to 4000Hz (step: 100Hz)

### (r) PB Tone (High): Default setting

• 1209Hz

### (s) PB Tone (High): Setting item

- "1209Hz"
- 1336Hz
- 1477Hz
- 1633Hz

### (t) PB Tone (Low): Default setting

• 697Hz

#### (u) PB Tone (Low): Setting item

- "697Hz"
- 770Hz
- 852Hz
- 941Hz

# (v) Pseudo Ring

No parameters

### 4.10.2 Fax Test-Signal RX Test

- (1) Use
  - Check a signaling tone by connecting the machine to the line to output a test signal of the fax board.
- · Signal sounds are monitored by the monitor speaker.

#### (2) Procedure

- 1. Call the Service Mode to the screen.
- 2. Select [Signal RX Test] and press the Select key.
- 3. Select the parameter you would like to test using up key  $\blacktriangle$ /down key  $\checkmark$  and press the Select key.
- 4. Press the Start key.
- (In order to move to another test, select the next test item after pressing the Stop/Reset key.)

NOTICE

- Signal is received from pressing the Start key to pressing the Stop/Reset key.
- Administrator Settings] -> [Fax Settings] -> [Line Parameter Setting] -> [Line Monitor] should be set to "Until Connection Complete" or
- "Until Transmission Complete".
- The results of tests are shown as follows

   OK/NG
   Results of signal reception

### (a) V17: Default setting

• 14,400bps

## (b) V17: Setting item

- "14,400bps"
- 12,000bps
- 9,600bps
- 7,200bps

### (c) V29: Default setting

• 9,600bps

### (d) V29: Setting item

- "9,600bps"
- 7,200bps

### (e) V27ter: Default setting

• 4,800bps

#### (f) V27ter: Setting item

- "4,800bps"
- 2,400bps

# (g) V21

No parameters

### (h) PB: Setting item

• 0 to 9, \*, #, A, B, C, D

### (i) Special Tone: Default setting

• 1,100Hz

### (j) Special Tone: Setting item

- "1,100Hz"
- 1,300Hz
- 2,100Hz

### 4.10.3 Fax Test-NCU TEST

- (1) Use
- To check the operation of NCU.

### (2) Procedure

- 1. Call the Service Mode to the screen.
- 2. Select [NCU TEST] and press the Select key.
- 3. Select the parameter you would like to test using up key ▲/down key ▼ and press the Select key.
- 4. Press the Start key.
- (In order to move to another test, select the next test item after pressing the Stop/Reset key.)

NOTE

- When CML / CTL / TEL relay test is selected and the Start key is pressed, ON is displayed in the parameter and relay is turned to ON. When the Stop key is pressed, relay is turned OFF.
- When the DC-LOOP detection test is selected and Start key is pressed, DT=0001 is shown in the title row in case of detecting the DC-LOOP. If not detected, DT=0000 is displayed.

| Contents of test    | Device to be tested |
|---------------------|---------------------|
| CML Relay           | IC401, IC402        |
| CTL Relay           | RL501               |
| TEL Relay           | RL502 *             |
| DC-LOOP Detect      |                     |
| Speaker             |                     |
| Outside Ring Send   |                     |
| Audio Response Send |                     |

#### • \* RL502 mounts only the Japanese.

### 4.10.4 Fax Test - Dial Test

- (1) Use
- To conduct a dial test for fax communication

## (2) Procedure

### (a) Dial Number

- 1. Call the Service Mode to the screen.
- 2. Select [Dial Test] and press the Select key.
- 3. Set each of [Dialing Method], [Dial Tone Detection], and [BUSY TONE Detection].
- 4. Select [Dial Number] and press the Select key.
- 5. Enter the dial number from the 10-key pad. and press the start key.

# (b) Dialing Method: Setting item

- PB
- 10pps

# (c) Dial Tone Detection: Setting item

- "ON"
- OFF

# (d) BUSY TONE Detection: Setting item

- "ON"
- OFF

# 4.11 ADF

### 4.11.1 1-Side

### (1) Use

- To adjust part-to-part variations in manufacturing and mounting accuracy of scanner parts by varying the start-of-scan position in the subscanning direction during DF scan (front side)
- When scanner unit and DF has been replaced.
- When the MFP board is replaced.

#### NOTE

Make this adjustment after [Feed Zoom] has been adjusted. I.4.11.6 Feed Zoom

### (2) Procedure

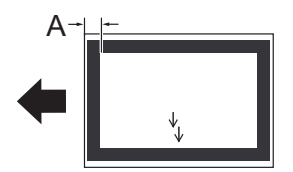

- Adjust so that the difference between width A on the chart and that on the copy of the chart falls within the standard value.
- Reference value: 0±3.0 mm
- · Default setting: 0.00mm
- Setting range: -5.00mm to 5.00mm (in 0.01 mm increments)
- 1. Make a copy of the chart in full size.
  - NOTE
  - Load the chart in the DF with the blank side downward.
  - Use A4-size paper loaded in tray 1 to make the copy.
- 2. Measure width A on the chart and that on the copy. If the difference between the two falls outside the standard value, perform the following steps to make an adjustment.
- 3. Call the Service Mode to the screen.
- 4. Select [1-Side], and press the Select key.
- 5. Change the adjusted setting value using up key ▲/down key ▼ and press the Select key.
  - If width A on the copy of the chart is greater than width A on the chart, decrease the setting value.
  - If width A on the copy of the chart is smaller than width A on the chart, increase the setting value.
- 6. Exit the Service Mode.
- 7. Make another copy to make sure that the specifications are met. Repeat the adjustment procedure until the specifications are met.
- 8. Turn OFF the main power switch, wait for 10 sec., then turn the switch ON.

#### 4.11.2 2-Side

### (1) Use

- To adjust part-to-part variations in manufacturing and mounting accuracy of scanner parts by varying the start-of-scan position in the subscanning direction during DF scan (back side)
- When scanner unit and DF has been replaced.
- When the MFP board is replaced.

NOTE

• Make this adjustment after [FD-Mag. Adj. (B)] has been adjusted. I.4.11.7 FD-Mag. Adj. (B)

#### (2) Procedure

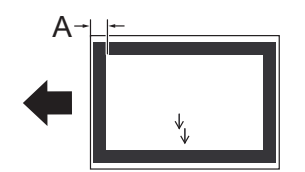

- Adjust so that the difference between width A on the chart and that on the copy of the chart falls within the standard value.
- Reference value: 0±3.0 mm
- Default setting: 0.00 mm
- Setting range: -5.00mm to 5.00mm (in 0.01 mm increments)
- 1. Make a copy of the chart in full size.
  - NOTE
    - Load the chart in the DF with the blank side upward.
  - Use A4-size paper loaded in tray 1 to make the copy.
- Measure width A on the chart and that on the copy. If the difference between the two falls outside the standard value, perform the following steps to make an adjustment.
- 3. Call the Service Mode to the screen.
- 4. Select [2-Side], and press the Select key.

- 5. Using the up key ▲/down key ▼, vary the setting value and then press the Select key.
- If width A on the copy of the chart is greater than width A on the chart, decrease the setting value.
- If width A on the copy of the chart is smaller than width A on the chart, increase the setting value.
- 6. Exit the Service Mode.
- 7. Make another copy to make sure that the specifications are met. Repeat the adjustment procedure until the specifications are met.
- 8. Turn OFF/ON the main power switch.

#### 4.11.3 Register Loop-Back side

# (1) Use

- · To adjust the length of the loop to be formed in paper before the registration rollers.
- When an original misfeed or skew occurs.

### (2) Procedure

- 1. Call the Service Mode to the screen.
- 2. Select [ADF] -> [Register Loop], and press the Select key.
- 3. Use the up key ▲/down key ▼ to change the setting value, and press the Select key.
- Use the up key ▲ to increase the looping amount above the input value, and use the down key ▼ to decrease the looping amount below the input value.
- 4. Exit the Service Mode.
- 5. Turn OFF/ON the main power switch.

#### (3) Default setting

• 0.0 mm

#### (4) Setting range

-5.00 mm to 5.00 mm (in 0.50 mm increments)

#### 4.11.4 Center Adjustment

#### (1) Use

- To adjust part-to-part variations in manufacturing and mounting accuracy of scanner parts by varying the start-of-scan position in the main scanning direction during DF scan (front side).
- When scanner unit and DF has been replaced.
- When the MFP board is replaced.

NOTE

Make this adjustment after " Feed Zoom" has been adjusted.
 I.4.11.6 Feed Zoom

#### (2) Procedure

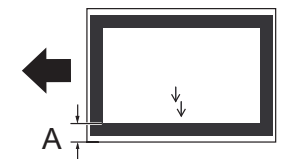

- Adjust so that the difference between width A on the chart and that on the copy of the chart falls within the standard value.
- Reference value: 0 ± 3.0 mm
- Default setting: 0.0 mm
- Setting range: -5.00mm to 5.00mm (in 0.01 mm increments)
- 1. Make a copy of the test pattern.
  - NOTE
    - · Load the chart in the DF with the blank side downward.
    - Use A4-size paper loaded in tray 1 to make the copy.
- 2. Measure width A on the chart and that on the copy. If the difference between the two falls outside the standard value, perform the following steps to make an adjustment.
- 3. Call the Service Mode to the screen.
- 4. Select [Main Scanning Direction 1-side, and press the Select key.
- 5. Use the up key ▲/down key ▼ to change the setting value, and press the Select key.
- If width A on the copy of the chart is greater than width A on the chart, decrease the setting value.
- If width A on the copy of the chart is smaller than width A on the chart, increase the setting value.
- 6. Exit the Service Mode.
- 7. Make another copy to make sure that the specifications are met. Repeat the adjustment procedure until the specifications are met.
- 8. Turn OFF/ON the main power switch.

### 4.11.5 ADF(B) Side Edge

- (1) Use
  - To adjust part-to-part variations in manufacturing and mounting accuracy of scanner parts by varying the start-of-scan position in the main scanning direction during DF scan (back side).
- · When scanner unit and DF has been replaced.

- When the MFP board is replaced. **NOTE**
- Make this adjustment after [FD-Mag. Adj. (B)] has been adjusted.
   I.4.11.7 FD-Mag. Adj. (B)
- (2) Procedure

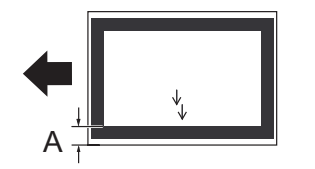

- Adjust so that the difference between width A on the chart and that on the copy of the chart falls within the standard value.
- Reference value: 0±3.0 mm
- Default setting: 0
- Setting range: -5.00 mm to 5.00 mm (in 0.01 mm increments)
- 1. Make a copy of the chart in full size.
  - NOTE
  - Load the chart in the DF with the blank side upward.
  - Use A4-size paper loaded in tray 1 to make the copy.
- Measure width A on the original test pattern and that on the copy. If the difference between the two falls outside the specified range, perform the following steps to make an adjustment.
- 3. Call the Service Mode to the screen.
- 4. Select [Main Scanning Direction 2-side], and press the Select key.
- 5. Use the up key ▲/down key ▼ to change the setting value, and press the Select key.
  - If width A on the copy of the chart is greater than width A on the chart, decrease the setting value.
  - If width A on the copy of the chart is smaller than width A on the chart, increase the setting value.
- 6. Exit the Service Mode.
- 7. Make another copy to make sure that the specifications are met. Repeat the adjustment procedure until the specifications are met.
- 8. Turn OFF/ON the main power switch.

### 4.11.6 Feed Zoom

#### (1) Use

- · To adjust the scanning zoom ratio in the front side paper feeding direction through the DF (sub-scanning direction).
- · When scanner unit and DF has been replaced.
- When the MFP board is replaced.

### (2) Procedure

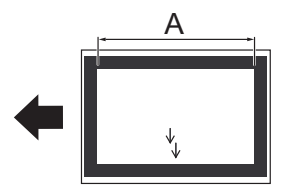

- · Adjust so that the difference between width A on the chart and that on the copy of the chart falls within the standard value.
- Reference value:0+/-1.0%
- Default setting: 0.00%
- Setting range: -2.00% to 2.00% (in 0.01% increments)
- 1. Make a copy of the chart in full size.
  - NOTE
  - Load the chart in the DF with the blank side downward.
  - Use A4-size paper loaded in tray 1 to make the copy.
- 2. If the width A on the chart and that on the copy is greater than ±2.5 mm, perform the following steps to make an adjustment.
- 3. Call the Service Mode to the screen.
- 4. Select [Feed Zoom], and press the Select key.Select [Feed Zoom], and press the Select key.
- 5. Use the up key  $\blacktriangle$ /down key  $\blacktriangledown$  to change the setting value, and press the Select key.
- 6. Exit the Service Mode.
- 7. Make another copy to make sure that the specifications are met. Repeat the adjustment procedure until the specifications are met.
- 8. Turn OFF/ON the main power switch.

# 4.11.7 FD-Mag. Adj. (B)

#### (1) Use

- To adjust the scanning zoom ratio in the back side paper feeding direction through the DF (sub-scanning direction).
- · When scanner unit and DF has been replaced.
- When the MFP board is replaced.

# (2) Procedure

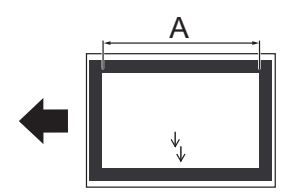

- Adjust so that the difference between width A on the chart and that on the copy of the chart falls within the standard value.
- Reference value: 0±1.0%
- Default setting: 0.00%
- Setting range: -2.00% to +2.00% (in 0.01% increments)
- 1. Make a copy of the chart in full size.
  - NOTE

### Load the chart in the DF with the blank side upward.

- Use A4-size paper loaded in tray 1 to make the copy.
- 2. If the width A on the chart and that on the copy is greater than ±2.5 mm, perform the following steps to make an adjustment.
- Call the Service Mode to the screen.
   Select IFD-Mag. Adj. (B)], and press the Select I
- Select [FD-Mag. Adj. (B)], and press the Select key.
   Let the up key ▲ /dewn key ▼ to change the setting value, and press
- 5. Use the up key ▲/down key ▼ to change the setting value, and press the Select key.
- 6. Exit the Service Mode.
- 7. Make another copy to make sure that the specifications are met. Repeat the adjustment procedure until the specifications are met.
- 8. Turn OFF/ON the main power switch.

### 4.11.8 Main Scan Dir Zm

#### (1) Use

- To adjust the scanning zoom ratio in the front side main scanning direction through the DF.
- When scanner unit and DF has been replaced.
- When the MFP board is replaced.

### (2) Procedure

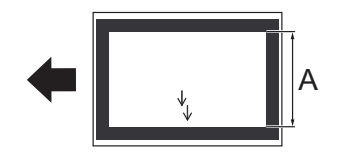

- Adjust so that the difference between width A on the chart and that on the copy of the chart falls within the standard value.
- Reference value: 0±1.0%
- Default setting: 0.00%
- Setting range: -2.00% to +2.00% (in 0.01% increments)
- 1. Make a copy of the chart in full size.

NOTE

#### • Load the chart in the DF with the blank side downward.

- Use A4-size paper loaded in tray 1 to make the copy.
- 2. If the width A on the chart and that on the copy is greater than ±1.5 mm, perform the following steps to make an adjustment.
- 3. Call the Service Mode to the screen.
- 4. Select [Main Scan Dir Zm], and press the Select key.
- 5. Use the up key ▲/down key ▼ to change the setting value, and press the Select key.
- 6. Exit the Service Mode.
- 7. Make another copy to make sure that the specifications are met. Repeat the adjustment procedure until the specifications are met.
- 8. Turn OFF/ON the main power switch.

### 4.11.9 Main Scan Dir Zm-B

#### (1) Use

- · To adjust the scanning zoom ratio in the back side main scanning direction through the DF.
- When scanner unit and DF has been replaced.
- When the MFP board is replaced.

#### (2) Procedure

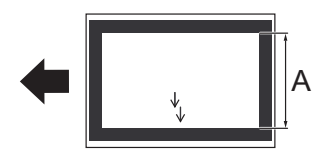

- Adjust so that the difference between width A on the chart and that on the copy of the chart falls within the standard value.
- Reference value: 0±1.0%
- · Default setting: 0.00%
- Setting range: -2.00% to +2.00% (in 0.01% increments)
- 1. Make a copy of the chart in full size.
  - NOTE

#### Load the chart in the DF with the blank side upward.

- Use A4-size paper loaded in tray 1 to make the copy.
- 2. If the width A on the chart and that on the copy is greater than ±1.5 mm, perform the following steps to make an adjustment.
- 3. Call the Service Mode to the screen.
- 4. Select [Main Scan Dir Zm-B], and press the Select key.
- 5. Use the up key ▲/down key ▼ to change the setting value, and press the Select key.
- 6. Exit the Service Mode.
- 7. Make another copy to make sure that the specifications are met. Repeat the adjustment procedure until the specifications are met.
- 8. Turn OFF/ON the main power switch.

#### 4.12 FAX Settings

• It will be displayed only when the optional fax kit FK-512 is mounted.

### 4.12.1 Modem/NCU

#### (1) V34: RX Max. Bit Speed

#### (a) Use

· To set the max. bit speed for reception in V.34.

#### (b) Default setting

• 33600 bps

#### (c) Setting item

- 2400 bps
- 4800 bps
- 7200 bps
- 9600 bps
- 12000 bps
- 14400 bps
- 16800 bps
- 19200 bps 21600 bps
- 21000 bps
  24000 bps
- 24000 bps
  26400 bps
- 28800 bps
- 31200 bps
- "33600 bps"

#### (2) V34: TX Max. Bit Speed

- (a) Use
- · To set the max. bit speed for transmission in V.34.

### (b) Default setting

• 33600 bps

- 2400 bps
- 4800 bps
- 7200 bps
- 9600 bps
- 12000bps
- 14400 bps
- 16800 bps
- 19200 bps21600 bps
- 24000 bps

- 26400 bps
- 28800 bps
- 31200 bps
- "33600 bps"

#### (3) V34: Control CH Speed

### (a) Use

- A bit speed of the control channel.
- The negotiation of 2400/1200 is performed in the V.34 start-up procedure.

### (b) Default setting

• 1200 bps

#### (c) Setting item

- "1200 bps"
- 2400 bps

### (4) V34: V34 Tran.PT

#### (a) Use

• To set the number of training points at V34.

#### (b) Default setting

Auto

#### (c) Setting item

- "Auto"
- 16 pts
- 4 pts

### (5) V17 Send Max Speed: TX Max. Speed

### (a) Use

• To set the max. speed for transmission.

#### (b) Default setting

• V17-14400bps

### (c) Setting item

- "V17-14400bps"
- V17-12000bps
- V17-9600bps
- V17-7200bpsV29-9600bps
- V29-7200bps
- V27-4800bps
- V27-2400bps

### (6) V17 Send Max Speed: RX Max. Speed

- (a) Use
- To set the max. speed for reception.

### (b) Default setting

• V17-14400bps

### (c) Setting item

- "V17-14400bps"
- V29-9600bps
- V27-4800bps

### (7) TxATT: PIX TxATT

### (a) Use

- To set the output level of PIX TxATT.
- Directly sets modem. There are no external attenuator.

### (b) Procedure

· The setting value are different depending on the country.

# (8) TxATT: TONE/Pro Sig TxATT

#### (a) Use

- To set the output level of TONE/Procedure Signal TxATT.
- Directly sets modem. There are no external attenuator.

# (b) Procedure

• The setting value are different depending on the country.

### (9) TxATT: CED/ANSam TxATT

#### (a) Use

- To set the output level of CED/ANSam TxATT.
- Directly sets modem. There are no external attenuator.

### (b) Procedure

• The setting value are different depending on the country.

### (10) TxATT: DTMF TxATT

### (a) Use

- To set the output level of DTMF TxATT.
- Directly sets modem. There are no external attenuator.

### (b) Procedure

• The setting value are different depending on the country.

### (11) Level: CD/SED ON Level

### (a) Use

- To set reception signal sensitivity level.
- SED is not used.

# (b) Default setting

• -48 dBm

### (c) Setting item

- "-48 dBm"
- -43 dBm
- -38 dBm
- -33 dBm

### (12) Level: DTMF H-L LvI Diff

- (a) Use
- To set DTMF H-L level difference.

#### (b) Default setting

• 2.0 dB

### (c) Setting item

- 1.0 dB
- 1.5 dB
- "2.0 dB"
- 2.5 dB 3.0 dB
- 3.5 dB
- 4.0 dB

### (13) Cable EQL

- (a) Use
- · Frequency response of the cable attenuation equalizer.

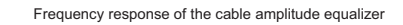

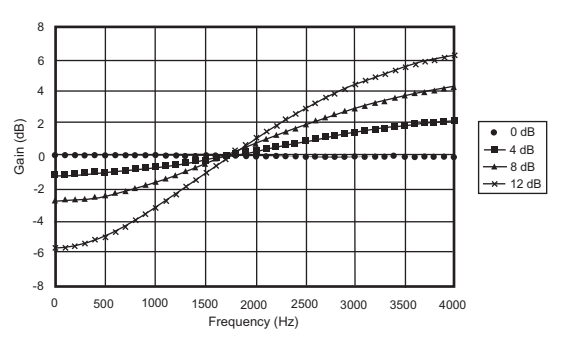

# (b) Default setting

• 0 km

#### (c) Setting item

- "0 km"
- 1.8 km
- 3.6 km
- 7.2 km

### 4.12.2 Network

### (1) RX Sig Detn Md

### (a) Use

- To set whether to detect the receive signal by the number of times or by time.
- Sets to "Time" when ringer can not be detected by the number.

### (b) Default setting

· No. of Times

### (c) Setting item

- "No. of Times"
- Time

### (2) **BUSYTONE** Detection

#### (a) Use

· To set whether to use the Busy Tone detection or not.

### (b) Default setting

• ON

### (c) Setting item

- "ON"
- OFF

### (3) BUSYTONE Detn Time

### (a) Use

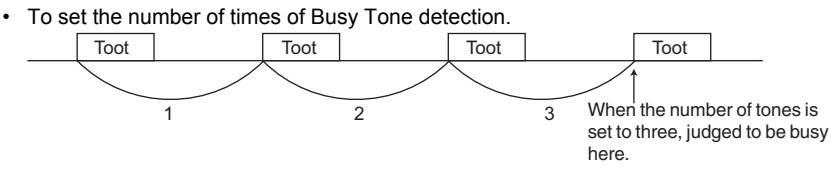

### (b) Default setting

• 0

### (c) Setting range

• "0" to 15 count (step: 1 count)

# (4) 1300Hz Detection

- (a) Use
- To set whether to use the 1300 Hz detection or not.
- Set this function to "ON" if the facsimile network (F-net) is to be used.

# (b) Default setting

• OFF

# (c) Setting item

- ON
- "OFF"

### (5) DialTone Detection

### (a) Use

· To set whether to use the Dial Tone detection or not.

#### (b) Default setting

• ON

#### (c) Setting item

- "ON"
- OFF

### (6) DC-LOOP Check

### (a) Use

- Checks the DC loop current before dialing.
- When the current is zero, an error occurs. (T.80)
- · You can change the setting to be compliant to standards in other countries. In Japan, set this parameter to OFF.

#### (b) Default setting

• OFF

#### (c) Setting item

- ON
- "OFF"

# (7) min.RING OFF Time

### (a) Use

Minimum time to recognize ringer interval.

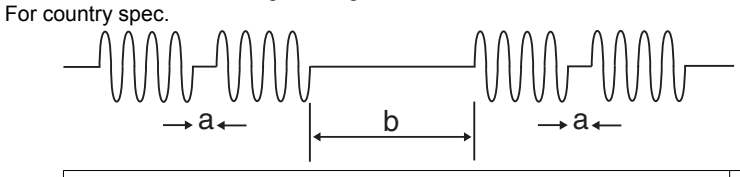

|  | а | To avoid judging "a" as a ring-off time. | b | Ring-off time |
|--|---|------------------------------------------|---|---------------|
|--|---|------------------------------------------|---|---------------|

#### (b) Default setting

• 0 ms

#### (c) Setting range

• "0" to 1000 ms (step: 100 ms)

### (8) Partner Resp Time

- (a) Use
- To set the response waiting time.

| Response waiting timer (55sec) | Calling | Starts after dialing. Until CED is received. |
|--------------------------------|---------|----------------------------------------------|
|                                | 1       |                                              |

### (b) Default setting

55 sec.

#### (c) Setting range

• 35 to 115 sec (step: 5 s)

### (9) Pause Time

#### (a) Use

· The pause time for one pause key (pause between digits)

### (b) Default setting

1 sec.

## (c) Setting range

• "1" to 7 sec (step: 1 s)

### (10) Pseudo RBTFormat

# (a) Use

· To set the pseudo-ring back tone format to be returned to the calling side

### (b) Setting item

- JP
- US
- GB
- GE

• None NOTE

• The setting value are different depending on the country.

### (11) Pseudo RBT TX LvI

- (a) Use
- To set the pseudo-ring back tone level

### (b) Default setting

• -10 dBm

### (c) Setting range

• -15 to "-10 dBm" (Step: 1 dBm)

### 4.12.3 System

### (1) Display Setting: CompulsoryMemory R

- (a) Use
- · To set whether to use the compulsory memory reception function or not.

### (b) Default setting

• ON

#### (c) Setting item

• "ON"

• OFF

- NOTE
- When turned "ON", the function permits selection of ON or OFF setting for the compulsory memory reception function that allows a document when received not to be printed automatically and, instead, to be printed through manual operation.

# (2) System Function: Fax Board Watchdog

### (a) Use

• To set whether to enable watchdog by the fax board CPU or not.

| ON  | Reset when hung up.  |
|-----|----------------------|
| OFF | Keeps being hung up. |

### (b) Default setting

- ON
- (c) Setting item
- "ON"
- OFF

### (3) System Function: Fax BT Rewrite ISW

- (a) Use
- Required when a BOOT BLOCK program is upgraded or a hardware is changed.

Flash memory

|                          | _                                    |
|--------------------------|--------------------------------------|
| Application program area |                                      |
| BOOT BLOCK               | ISW program<br>System initialization |
|                          | program                              |

#### (b) Default setting

• OFF

#### (c) Setting item

- ON "OFF"

#### (4) System Function: Error Code Display

- (a) Use
- · To set the communication error code display time.

#### (b) Default setting

• 20 s

# (c) Setting item

- 10 to 250 s (step: 10 s)
- HOLD

#### (5) Communication Setting: Error Pg Resending

### (a) Use

· To set whether to retransmit, after a communication error occurs, the document starting with the error page or all pages.

| Error Page | Retransmit the document starting with the error page |  |
|------------|------------------------------------------------------|--|
| All Page   | Retransmit the document all pages                    |  |

### (b) Default setting

· Error Page

### (c) Setting item

- "Error Page"
- · All Page

### (6) Communication Setting: #ofRedials(Err Pg)

### (a) Use

- · To set the number of redials for the error page.
- · Counted as a busy redial when the error page redial is busy.

### (b) Default setting

• 3

#### (c) Setting range

• 0 to 7 (step: 1)

### 4.12.4 Fax File Format

The following data can be initialized.

- All of the scan/fax documents stored in the box are erased.
- · All of the boxes produced automatically by the F code are erased.

### (1) Procedure

- 1. Call the Service Mode to the screen.
- 2. Select [Fax File Format], and press the Select key.
- 3. Select [Start] and press the Select key...
- 4. The Fax File Format is executed.
- 5. All saved data are deleted and the machine restarts automatically.

# 4.12.5 COMMUNICATION

# (1) Protocol: V8 / V34 Protocol

- (a) Use
- To set whether to use the V.8/V.34 protocol or not.

### (b) Default setting

• ON

### (c) Setting item

- "ON"
- OFF

### (2) Protocol: V17EP TONE

- (a) Use
- Whether the EP tone (Echo Protect: 2100Hz) is added to the top of the training signal.

### (b) Default setting

• ON

# (c) Setting item

- "ON"
- OFF

# (3) Protocol: V29EP TONE

- (a) Use
- Whether the EP tone (Echo Protect: 2100Hz) is added to the top of the training signal.

# (b) Default setting

• OFF

# (c) Setting item

- ON "OFF"

# (4) Protocol: V17EP TONE

### (a) Use

- V.34 is not used when a dash (-) is added at the top of dial number.
- (b) Default setting
- OFF

### (c) Setting item

- ON
- "OFF"

### (5) Protocol: ANSam Send Time

- (a) Use
- To set the transmission time for the V.8 protocol signal ANSam.

# (b) Default setting

• 4.0 sec

- 1.0 sec
- 1.5 sec
- 2.0 sec
- 2.5 sec • 3.0 sec
- 3.5 sec
- "4.0 sec"
- 4.5 sec
- 5.0 sec
- 5.5 sec

## (6) Int'l Comm. Functio: Foreign Comm Func

### (a) Use

· To set whether or not to use the mode that employs the number of DIS waiting times.

### (b) Default setting

• ON

#### (c) Setting item

- "ON"
- OFF

#### (7) Int'l Comm. Functio: DIS Waiting Times

### (a) Use

• To set the number of DIS waiting times.

#### (b) Default setting

• 1

### (c) Setting item

- "1"
- 2

### (8) Int'l Comm. Functio: V34 Speed

### (a) Use

• To set the V.34 international communication mode speed.

### (b) Default setting

• 28800 bps

#### (c) Setting item

- 16800
- 19200
- 21600
- 24000 26400
- "28800"
- 31200
- 33600

### (9) Int'l Comm. Functio: V17 Speed

- (a) Use
- To set the V.17 international communication mode speed.

### (b) Default setting

• 7200 bps

### (c) Setting item

- "7200"
- 9600
- 12000
- 14400

### (10) Int'l Comm. Functio: V29 Speed

- (a) Use
- To set the V.29 international communication mode speed.

### (b) Default setting

• 4800 bps

- 2400
- "4800"
- 72009600

# (11) TIMER: T1

# (a) Use

| T1 timer (T.30 standard)       | Calling | Designate by the response waiting timer                             |
|--------------------------------|---------|---------------------------------------------------------------------|
|                                | Called  | Starts after DIS is output. The waiting time until DCS is received. |
| Response waiting timer (55sec) | Calling | Starts after dialing. Until CED is received.                        |

### (b) Default setting

• 35 ms

### (c) Setting range

• 30 to 90 ms (step: 1 ms)

### (12) TIMER: DCS-TCF DELAY

### (a) Use

· To set the delay time between DCS and TCF.

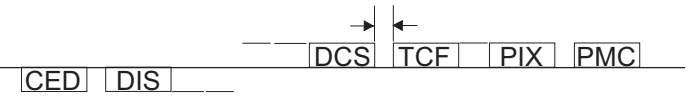

PMC: Post Message Command

# (b) Default setting

• 80 ms

# (c) Setting item

- 50 ms
- 60 ms
- 70 ms
- "80 ms"
- 90 ms100 ms
- 100 ms
- 120 ms
- 130 ms
- 140 ms
- 150 ms

### (13) TIMER: CED-DIS DELAY

- (a) Use
- To set the delay time between CED and DIS.

DIS CED

DCS TCF PIX PMC

PMC: Post Message Command

### (b) Default setting

• 80 ms

- 50 ms
- 60 ms
- 70 ms
- "80 ms"
- 90 ms
- 100 ms110 ms
- 120 ms
- 130 ms
- 140 ms
- 150 ms

# (14) TIMER: PIX-PMC DELAY

- (a) Use
  - · To set the delay time between PIX and PMC.

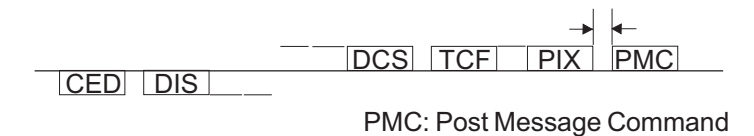

# (b) Default setting

• 80 ms

#### (c) Setting item

- 50 ms
- 60 ms
- 70 ms
- "80 ms" •
- 90 ms
- 100 ms
- 110 ms
- 120 ms
- 130 ms • 140 ms
- 150 ms

#### (15) TIMER: EOL-EOL

- (a) Use
- · To set the transmission time between EOLs. EOL 1 line data EOL 1 line data

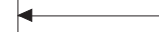

### (b) Default setting

• 13.0 sec.

### (c) Setting range

• 4.0 to 25.5 sec (step: 0.5 sec)

### (16) TIMER: CFR-PIXWAIT

### (a) Use

- · Sets the waiting time from CFR is sent to the image signals are received.
- · Radio fax on boats occasionally requires more than 6 sec.

### (b) Default setting

• 5.5 sec

#### (c) Setting range

• "6.0" to 25.5 sec (step: 0.5 sec)

### (17) TIMER: EOM-PIXWAIT

- (a) Use
- Waiting time to receive PIX before sending DIS when EOM is used.
- Some fax machines sends PIX without returning to Phase B in spite of EDM.

### (b) Default setting

• 6.0 sec

### (c) Setting range

• "5.5" to 25.5 sec (step: 0.5 sec)

### (18) TIMER: JM WAIT

- (a) Use
  - · Time to continue outputting CM until receiving JM.
## (b) Default setting

• 9.0 sec

## (c) Setting range

• 6.0 to 25.5 sec (step: 0.5 sec)

## (19) Others: ECM OFF

# (a) Use

· To set whether to turn OFF the reception ECM (error correction mode)

### (b) Default setting

• ON

## (c) Setting item

- "ON"
- OFF

# (20) Others: Fr Size at ECM TX

- (a) Use
- To set the frame size at ECM transmission.

# (b) Default setting

• 256

### (c) Setting item

- 64
- "256"

## (21) Others: Coding Ability

#### (a) Use

- To set the coding ability.
- Effective to both sending and reception.

### (b) Default setting

• MH/MR/MMR/JBIG

### (c) Setting item

- MH
- MH/MR
- MH/MR/MMR
- "MH/MR/MMR/JBIG"

## 4.12.6 List Output

# (1) Rpt Addition Info

#### (a) Use

· To set whether or not to add the diagnosis code or dial number to the communication journal.

| Diagnosis Code | The diagnosis code is printed on the communication journal. |
|----------------|-------------------------------------------------------------|
| Dial Number    | The dial number is printed on the communication journal.    |

### (b) Default setting

• OFF

## (c) Setting item

- · Diagnosis Code
- Dial Number
- "OFF"

## (2) TX ResultRptImage

## (a) Use

- To set whether or not to add image to the transmission result report.
- Even if set to "ON" images are not attached at the time of the quick memory transmission and the manual transmission.

## (b) Default setting

• ON

## (c) Setting item

- "ON"
- OFF

## (3) ProtTraceAutoOut

- (a) Use
  - To set the timing for the protocol trace auto output.

#### (b) Default setting

• OFF

#### (c) Setting item

- Always
- Error
- "OFF"

### 4.12.7 FunctionParameter

#### (1) Use

· Function parameters can be set through addressing.

#### (2) Procedure

- 1. Call the Service Mode to the screen.
- 2. Select [FunctionParameter], and press the Select key.
- 3. Select the address input area and enter the address.
- 4. Select the [data] and enter numerals in binary.
- 5. When the address and the value are correct, select [Start], and press the Select key.

# (3) Address parameter list

#### NOTE

- When changing a value in this address parameter list, be sure to comply with the phone line standards of other countries.
  Depending on values that have been changed, compliance with the phone line standards of other countries may not be
- obtained.
  - FAX setting (Address parameter list: for line 1)

## 4.12.8 Initialization

## (1) Use

• The following data can be initialized. Select data you want to initialize and touch the [Yes].

| Fax Func Parameter | The function set condition is initialized into the Factory Default condition. |
|--------------------|-------------------------------------------------------------------------------|
| Comm Journal Data  | All of the Communication Journal is erased.                                   |

NOTICE

 For the formats of the Abbreviated Registration Data, the Program Registration Data, The Group Registration Data, and the F-code Box Data, see I.4.12.4 Fax File Format.

### (2) Procedure

- 1. Call the Service Mode to the screen.
- 2. Select [Initialization], and press the Select key.
- 3. Select data you want to initialize using up key  $\blacktriangle$ /down key  $\blacktriangledown$  and press the Select key.
- 4. Select [ON], and press the Select key.
- 5. The data selected is initialized.

## 4.12.9 Line STD Settings

## (1) Use

- · The screen that consolidates various types of setting parameters for improved work efficiency
- · For details of each type of setting parameter, see the following table.

| Partner Resp Time   | I.4.12.2.(8) Partner Resp Time                                                                              |
|---------------------|----------------------------------------------------------------------------------------------------|
| Always OffHook      | To set to always off state.                                                                                 |
| DialTone Detection  | I.4.12.2.(5) DialTone Detection                                                                             |
| BUSYTONE Detection  | I.4.12.2.(2) BUSYTONE Detection                                                                             |
| Error Pg Resending  | I.4.12.3.(5) Communication Setting: Error Pg Resending                                                      |
| #ofRedials (Err Pg) | I.4.12.3.(6) Communication Setting: #ofRedials(Err Pg)                                                      |
| Reduce RX err       | Set when V.17 has to be used for sending fax in a poor line condition.                                      |
| Busytone Detn Time  | I.4.12.2.(3) BUSYTONE Detn Time                                                                             |
| Number of Redials   | To set the number of redials. (Default setting: The default setting is different depending on the country.) |
| Redial Interval     | To set the interval for redialing. (Default setting: 3 min.)                                                |

| RX Sig Detn Md     | I.4.12.2.(1) RX Sig Detn Md                                                                                                    |
|--------------------|----------------------------------------------------------------------------------------------------|
| Number of RX Rings | To set the number of times to receive call rings. (Default setting: 2)                                                                                                    |
| Receive Time       | To set the time of receive interval. (Default setting: 6 sec.)                                                                                                    |
| Pause Time         | I.4.12.2.(9) Pause Time                                                                                                    |
| Line Mon Vol-TX    | To set the volume of the speaker for the sent signal sound. (Default setting: 3)                                                                                                    |
| Line Mon Vol-RX    | To sets the volume for the speaker of this machine when outputting<br>the communication sound created on destination side (including<br>exchange equipments or terminals). (Default setting: 4) |

# 4.13 FAX setting (Address parameter)

# 4.13.1 0b00##

|             |                 | Bit |                                        |               |       | Default          |        | CS      | RC        |
|-------------|-----------------|-----|----------------------------------------|---------------|-------|------------------|--------|---------|-----------|
| Address     | Items           | No  | Contents                               | Setting       | Japan | North<br>America | Europe | Command | Parameter |
| 0b0000      | Redial interval | 7   |                                        | Utility       | 0x03  | 0x03             | 0x03   | X0      | 00        |
|             |                 | 6   |                                        | Mode          |       |                  |        |         |           |
|             |                 | 5   |                                        | (0-3)         |       |                  |        |         |           |
|             |                 | 4   |                                        |               |       |                  |        |         |           |
|             |                 | 3   | Redial interval (min, HEX, 0 - 15)     |               |       |                  |        |         |           |
|             |                 | 2   |                                        |               |       |                  |        |         |           |
|             |                 | 1   |                                        |               |       |                  |        |         |           |
|             |                 | 0   |                                        |               |       |                  |        |         |           |
| 0b0001      | No. of busy     | 7   |                                        | Utility       | 0x03  | 0x01             | 0x03   | X0      | 01        |
|             | redials         | 6   |                                        | Mode<br>(0-2) |       |                  |        |         |           |
|             |                 | 5   |                                        | (0-2)         |       |                  |        |         |           |
|             |                 | 4   |                                        |               |       |                  |        |         |           |
|             |                 | 3   | No. of busy redials (No, HEX, 0 - 15)  |               |       |                  |        |         |           |
|             |                 | 2   |                                        |               |       |                  |        |         |           |
|             |                 | 1   |                                        |               |       |                  |        |         |           |
|             |                 | 0   |                                        |               |       |                  |        |         |           |
| 0b0002      | No. of error    | 7   |                                        | Utility       | 0x03  | 0x01             | 0x03   | X0      | 02        |
|             | redials         | 6   |                                        | Mode          |       |                  |        |         |           |
|             |                 | 5   |                                        | Setting       |       |                  |        |         |           |
|             |                 | 4   |                                        | (0-2)         |       |                  |        |         |           |
|             |                 | 3   | No. of error redials (No, HEX, 0 - 15) |               |       |                  |        |         |           |
|             |                 | 2   |                                        |               |       |                  |        |         |           |
|             |                 | 1   |                                        |               |       |                  |        |         |           |
|             |                 | 0   |                                        |               |       |                  |        |         |           |
| 0b0003      | Reserved area   | 7   |                                        | -             | -     | -                | -      | -       | 03 - 0F   |
| -0b000f     |                 | 6   |                                        |               |       |                  |        |         |           |
|             |                 | 5   |                                        |               |       |                  |        |         |           |
|             |                 | 4   |                                        |               |       |                  |        |         |           |
|             |                 | 3   |                                        |               |       |                  |        |         |           |
|             |                 | 2   |                                        |               |       |                  |        |         |           |
|             |                 | 1   |                                        |               |       |                  |        |         |           |
|             |                 | 0   |                                        |               |       |                  |        |         |           |
| 0b0010      | Inter-station   | 7   | HEX (unit: second)(00 - ffh)(00        | -             | 0x03  | 0x03             | 0x03   | X0      | 10        |
|             | timer           | 6   | means 03)                              |               |       |                  |        |         |           |
|             |                 | 5   |                                        |               |       |                  |        |         |           |
|             |                 | 4   |                                        |               |       |                  |        |         |           |
|             |                 | 3   |                                        |               |       |                  |        |         |           |
|             |                 | 2   |                                        |               |       |                  |        |         |           |
|             |                 | 1   |                                        |               |       |                  |        |         |           |
|             |                 | 0   |                                        |               |       |                  |        |         |           |
| 0b0011      | Reserved area   | 7   |                                        | -             | -     | -                | -      | -       | 11 - 6F   |
| -0b006<br>f |                 | 6   |                                        |               |       |                  |        |         |           |
|             |                 | 5   |                                        |               |       |                  |        |         |           |
|             |                 | 4   |                                        |               |       |                  |        |         |           |
|             |                 | 3   |                                        |               |       |                  |        |         |           |

|         |       | Dit | Dit      | Setting | Default |                  |        | CSRC    |           |
|---------|-------|-----|----------|---------|---------|------------------|--------|---------|-----------|
| Address | Items | No  | Contents |         | Japan   | North<br>America | Europe | Command | Parameter |
|         |       | 2   |          |         |         |                  |        |         |           |
|         |       | 1   |          |         |         |                  |        |         |           |
|         |       | 0   |          |         |         |                  |        |         |           |

# 4.13.2 0e000#

|         |                 | Dit |                                                                                                    |         |       | Default          |        | CS      | RC        |
|---------|-----------------|-----|----------------------------------------------------------------------------------------------------|---------|-------|------------------|--------|---------|-----------|
| Address | Items           | No  | Contents                                                                                                    | Setting | Japan | North<br>America | Europe | Command | Parameter |
| 0e0000  | Error line      | 7   | RTP transmission                                                                                               | -       | 0x01  | 0x01             | 0x82   | X1      | 00        |
|         | processing/     | 6   |                                                                                                    |         |       |                  |        |         |           |
|         | Judgment        | 5   | Error line recirculation                                                                                       |         |       |                  |        |         |           |
|         |                 | 4   | Addition of error line                                                                                         |         |       |                  |        |         |           |
|         |                 | 3   |                                                                                                    |         |       |                  |        |         |           |
|         |                 | 2   | Judgment of No. of sequential error lines                                                                      |         |       |                  |        |         |           |
|         |                 | 1   | Error line rate judgment                                                                                       |         |       |                  |        |         |           |
|         |                 | 0   | Judgment of No. of error lines                                                                                 |         |       |                  |        |         |           |
| 0e0001  | No. of error    | 7   | No. of very good judgment lines                                                                                | -       | 0x10  | 0x10             | 0x10   | X1      | 01        |
|         | lines-very good | 6   | (HEX) No. of error                                                                                             |         |       |                  |        |         | -         |
|         |                 | 5   | linesVeryGoodErrorNum, MCF is                                                                                  |         |       |                  |        |         |           |
|         |                 | 4   | transmitted.                                                                                                   |         |       |                  |        |         |           |
|         |                 | 2   | -                                                                                                    |         |       |                  |        |         |           |
|         |                 | 3   | -                                                                                                    |         |       |                  |        |         |           |
|         |                 | 2   | -                                                                                                    |         |       |                  |        |         |           |
|         |                 | 1   | -                                                                                                    |         |       |                  |        |         |           |
|         |                 | 0   |                                                                                                    |         |       |                  |        |         |           |
| 0e0002  | No. of error    | 7   | No. of good judgment error lines                                                                               | -       | 0x40  | 0x40             | 0x80   | X1      | 02        |
|         | intes-good      | 6   | $-VervGoodErrorNum$                                                                                            |         |       |                  |        |         |           |
|         |                 | 5   | linesGoodErrorNum, RTP is                                                                                      |         |       |                  |        |         |           |
|         |                 | 4   | transmitted                                                                                                    |         |       |                  |        |         |           |
|         |                 | 3   |                                                                                                    |         |       |                  |        |         |           |
|         |                 | 2   |                                                                                                    |         |       |                  |        |         |           |
|         |                 | 1   |                                                                                                    |         |       |                  |        |         |           |
|         |                 | 0   | 1                                                                                                    |         |       |                  |        |         |           |
| 0e0003  | No. of error    | 7   | No. of bad judgment error lines                                                                                | -       | 0x80  | 0x80             | 0xff   | X1      | 03        |
|         | lines-bad       | 6   | (HEX)                                                                                                    |         |       |                  |        |         |           |
|         |                 | 5   | GoodErrorNum <no. error="" lines<="" of="" td=""><td></td><td></td><td></td><td></td><td></td><td></td></no.>  |         |       |                  |        |         |           |
|         |                 | 4   | No. of error lines>BadErrorNum, it is                                                                          |         |       |                  |        |         |           |
|         |                 | 3   | considered to be error line over.                                                                              |         |       |                  |        |         |           |
|         |                 | 2   | -                                                                                                    |         |       |                  |        |         |           |
|         |                 | 1   | -                                                                                                    |         |       |                  |        |         |           |
|         |                 | 0   | -                                                                                                    |         |       |                  |        |         |           |
| 0e0004  | Rate of error   | 7   | Rate of very good judgment error                                                                               | -       | 0x05  | 0x05             | 0x05   | X1      | 04        |
| 300004  | lines-very good | 6   | lines (HEX, %)                                                                                                 |         | 0,00  | 0,000            | 0,000  |         |           |
|         |                 | 5   | Rate of error                                                                                                  |         |       |                  |        |         |           |
|         |                 |     | InesVeryGoodErrorPercent, MCF is                                                                               |         |       |                  |        |         |           |
|         |                 | 4   |                                                                                                    |         |       |                  |        |         |           |
|         |                 | 3   | -                                                                                                    |         |       |                  |        |         |           |
|         |                 | 2   | -                                                                                                    |         |       |                  |        |         |           |
|         |                 | 1   | -                                                                                                    |         |       |                  |        |         |           |
|         |                 | 0   |                                                                                                    |         |       |                  |        |         |           |
| 0e0005  | Rate of error   | 7   | Rate of good judgment error lines                                                                              | -       | 0x0a  | 0x0a             | 0x0a   | X1      | 05        |
|         | ines-good       | 6   | VervGoodErrorPercent <rate error<="" of="" td=""><td></td><td></td><td></td><td></td><td></td><td></td></rate> |         |       |                  |        |         |           |
|         |                 | 5   | linesGoodErrorPercent, RTP is                                                                                  |         |       |                  |        |         |           |
|         |                 | 4   | transmitted.                                                                                                   |         |       |                  |        |         |           |
|         |                 | 3   | Rate of error                                                                                                  |         |       |                  |        |         |           |
|         |                 | 2   | transmitted.                                                                                                   |         |       |                  |        |         |           |
|         |                 | 1   |                                                                                                    |         |       |                  |        |         |           |

|         |                               | Bit |                                              |           |       | Default          |           | CS      | RC        |
|---------|-------------------------------|-----|----------------------------------------------|-----------|-------|------------------|-----------|---------|-----------|
| Address | Items                         | No  | Contents                                     | Setting   | Japan | North<br>America | Europe    | Command | Parameter |
|         |                               | 0   |                                              |           |       |                  |           |         |           |
| 0e0006  | No. of                        | 7   | No. of bad judgment sequential error         | -         | 0x03  | 0x03             | 0x03      | X1      | 06        |
|         | continuous<br>error lines-bad | 6   | Ines (HEX) Normal                            |           |       |                  |           |         |           |
|         | enor ines-bau                 | 5   | linesErrorContNormal MCE is                  |           |       |                  |           |         |           |
|         |                               | 4   | transmitted.                                 |           |       |                  |           |         |           |
|         |                               | 3   | No. of sequential error                      |           |       |                  |           |         |           |
|         |                               | 2   | lines>ErrorContNormal, RTN is                |           |       |                  |           |         |           |
|         |                               | 1   | transmitted.                                 |           |       |                  |           |         |           |
|         |                               | 1   | -                                            |           |       |                  |           |         |           |
|         |                               | 0   |                                              |           |       |                  |           |         |           |
| 0e0007  | No. of                        | 7   | No. of bad judgment sequential error         | -         | 0x06  | 0x06             | 0x06      | X1      | 07        |
|         | error lines-bad               | 6   | No. of sequential error                      |           |       |                  |           |         |           |
|         |                               | 5   | linesErrorContNormal, MCF is                 |           |       |                  |           |         |           |
|         |                               | 4   | transmitted.                                 |           |       |                  |           |         |           |
|         |                               | 3   | No. of sequential error                      |           |       |                  |           |         |           |
|         |                               | 2   | lines>ErrorContNormal, RTN is                |           |       |                  |           |         |           |
|         |                               | 1   | transmitted.                                 |           |       |                  |           |         |           |
|         |                               | 0   | -                                            |           |       |                  |           |         |           |
| 00000   | No. of                        | 7   | No of had judgment convertial arrest         |           | 0,000 | 0.00             | 0.000     | V4      | 00        |
| 060008  | INO. OT                       | /   | INO. OF DAG JUGGMENT SEQUENTIAL ERFOR        | -         | 0X09  | 0x09             | 0x09      | X1      | 80        |
|         | error lines-bad               | 6   | No. of sequential error                      |           |       |                  |           |         |           |
|         |                               | 5   | linesErrorContNormal, MCF is                 |           |       |                  |           |         |           |
|         |                               | 4   | transmitted.                                 |           |       |                  |           |         |           |
|         |                               | 3   | No. of sequential error                      |           |       |                  |           |         |           |
|         |                               | 2   | lines>ErrorContNormal, RTN is                |           |       |                  |           |         |           |
|         |                               | 1   |                                              |           |       |                  |           |         |           |
|         |                               | 0   | -                                            |           |       |                  |           |         |           |
| 0-0000  | No. of                        |     | No. of bod independence of a superior of the |           | 00.   | 00.              | 0.00      | ×4      | 00        |
| 060009  | NO. OF                        | 1   | lines (HEX) Super fine                       | -         | UXUC  | UXUC             | UXUC      |         | 09        |
|         | error lines-bad               | 6   | No. of sequential error                      |           |       |                  |           |         |           |
|         |                               | 5   | linesErrorContNormal, MCF is                 |           |       |                  |           |         |           |
|         |                               | 4   | transmitted.                                 |           |       |                  |           |         |           |
|         |                               | 3   | No. of sequential error                      |           |       |                  |           |         |           |
|         |                               | 2   | Ines>ErrorContNormal, RIN is                 |           |       |                  |           |         |           |
|         |                               | 1   |                                              |           |       |                  |           |         |           |
|         |                               | 0   | -                                            |           |       |                  |           |         |           |
| 00000   | ED tono                       | 7   |                                              | L Itility | 0,06  | 0,06             | 0,06      | V1      | 0.0       |
| ueuuua  | addition                      | 1   | -                                            | Mode      | 0000  | 0000             | 0000      |         | UA        |
|         | addition                      | 6   | -                                            | Special   |       |                  |           |         |           |
|         |                               | 5   | _                                            | Setting   |       |                  |           |         |           |
|         |                               | 4   |                                              | (0,2)     |       |                  |           |         |           |
|         |                               | 3   |                                              |           |       |                  |           |         |           |
|         |                               | 2   | V.17                                         |           |       |                  |           |         |           |
|         |                               | 1   |                                              |           |       |                  |           |         |           |
|         |                               | 0   | V.29                                         |           |       |                  |           |         |           |
| 0e000h  | CED detection-                | 7   | -                                            | -         | 0x00  | 0x00             | 0x00      | X1      | 0B        |
|         | transmission                  | 6   | 1                                            |           | 5,00  | 57.00            | 5700      |         |           |
|         | frequency                     | -   | -                                            |           |       |                  |           |         |           |
|         |                               | 5   | -                                            |           |       |                  |           |         |           |
|         |                               | 4   | 4                                            |           |       |                  |           |         |           |
|         |                               | 3   |                                              |           |       |                  |           |         |           |
|         |                               | 2   |                                              |           |       |                  |           |         |           |
|         |                               | 1   | CED detection                                |           |       |                  |           |         |           |
|         |                               |     | 0: Detect<br>1: Not detect                   |           |       |                  |           |         |           |
|         |                               | 0   | CED transmission frequency<br>0: 2100Hz      |           |       |                  |           |         |           |
| 0e000c  | rsi/CSI/CIG<br>parameter      | 7   | I SI transmission<br>0: No<br>1: Always      | -         | 0xe0  | 0xe0             | Oxe0 Oxe0 | X1      | 0C        |
|         |                               | 6   | CSI transmission                             |           |       |                  |           |         |           |
|         |                               |     | 0: No                                        |           |       |                  |           |         |           |
|         |                               |     | 1: Always                                    |           |       |                  |           |         |           |

|         |                                                                                                    | Dit      |                                                                                       |                            |       | Default          |        | CS      | RC        |
|---------|----------------------------------------------------------------------------------------------------|----------|---------------------------------------------------------------------------------------|----------------------------|-------|------------------|--------|---------|-----------|
| Address | Items                                                                                                    | No       | Contents                                                                              | Setting                    | Japan | North<br>America | Europe | Command | Parameter |
|         |                                                                                                    | 5        | CIG transmission                                                                      |                            |       |                  |        |         |           |
|         |                                                                                                    |          | 0: No<br>1: Always                                                                    |                            |       |                  |        |         |           |
|         |                                                                                                    | 4        | T. Always                                                                             | _                          |       |                  |        |         |           |
|         |                                                                                                    | -<br>- २ | -                                                                                     |                            |       |                  |        |         |           |
|         |                                                                                                    | 2        | -                                                                                     |                            |       |                  |        |         |           |
|         |                                                                                                    | 1        |                                                                                       |                            |       |                  |        |         |           |
|         |                                                                                                    | 0        | Character ID is put on CSI                                                            | -                          |       |                  |        |         |           |
| 0e000d  | G3ModeError                                                                                                    | 7        | Ph-C8 min. limit timer at Non-ECM<br>0: No<br>1: Yes                                  | Utility<br>Mode<br>Special | 0x00  | 0x00             | 0x44   | X1      | 0D        |
|         |                                                                                                    | 6        | Selection of "-"at dial top<br>0: OFF<br>1: ON                                        | Setting<br>(6)             |       |                  |        |         |           |
|         |                                                                                                    | 5        | RTN reception<br>0: step down<br>1: Line<br>disconnect.                               |                            |       |                  |        |         |           |
|         | 4       Remote reception<br>ID received<br>1: No limit         3       DIS retransmission interval in<br>manual reception<br>0: 4.5 sec.<br>1: 3.0 sec. |          |                                                                                       |                            |       |                  |        |         |           |
|         |                                                                                                    | 3        | DIS retransmission interval in<br>manual reception<br>0: 4.5 sec.<br>1: 3.0 sec.      |                            |       |                  |        |         |           |
|         |                                                                                                    | 2        | DCN transmission at T200                                                              | -                          |       |                  |        |         |           |
|         |                                                                                                    | 1        | DIS length at reception limited to<br>4byte<br>0: No limit<br>1: Limit                |                            |       |                  |        |         |           |
|         |                                                                                                    | 0        | DCN transmitted at stop of ph.C                                                       | -                          |       |                  |        |         |           |
| 0e000e  | Step up/down                                                                                                    | 7        | Strict TCF check<br>0: Normal<br>1: Strict check                                      | -                          | 0x00  | 0x00             | 0x00   | X1      | 0E        |
|         |                                                                                                    | 6        |                                                                                       | -                          |       |                  |        |         |           |
|         |                                                                                                    | 5        | 1                                                                                     |                            |       |                  |        |         |           |
|         |                                                                                                    | 4        | 1                                                                                     |                            |       |                  |        |         |           |
|         |                                                                                                    | 3        | 1                                                                                     |                            |       |                  |        |         |           |
|         |                                                                                                    | 2        | 1                                                                                     |                            |       |                  |        |         |           |
|         |                                                                                                    | 1        |                                                                                       |                            |       |                  |        |         |           |
|         |                                                                                                    | 0        | The PC/BC of the PostMsg is<br>checked while in the ECM reception.<br>0: Yes<br>1: No |                            |       |                  |        |         |           |
| 0e000f  | Delay timer                                                                                                    | 7        | DCS - TCF delay timer Unit: (10 ms,                                                   | Utility                    | 0x08  | 0x08             | 0x08   | X1      | 0F        |
|         | between DCS-                                                                                                    | 6        | HEX)                                                                                  | Mode                       |       |                  |        |         |           |
|         |                                                                                                    | 5        | 1                                                                                     | Special                    |       |                  |        |         |           |
|         |                                                                                                    | 4        |                                                                                       | 9                          |       |                  |        |         |           |
|         |                                                                                                    | 3        |                                                                                       |                            |       |                  |        |         |           |
|         |                                                                                                    | 2        |                                                                                       |                            |       |                  |        |         |           |
|         |                                                                                                    | 1        |                                                                                       |                            |       |                  |        |         |           |
|         |                                                                                                    | 0        |                                                                                       |                            |       |                  |        |         |           |

# 4.13.3 0e001#

| Address | Items        | Bit<br>No | Contents                            | Setting | Default |                  |        | CSRC    |           |
|---------|--------------|-----------|-------------------------------------|---------|---------|------------------|--------|---------|-----------|
|         |              |           |                                     |         | Japan   | North<br>America | Europe | Command | Parameter |
| 0e0010  | Delay timer  | 7         | PIX - PMC delay timer Unit: (10 ms, | Utility | 0x08    | 0x08             | 0x08   | X1      | 10        |
|         | between PIX- | 6         | HEX)                                | Mode    |         |                  |        |         |           |
| PMC     | PIVIC        | 5         |                                     | Setting |         |                  |        |         |           |
|         |              | 4         |                                     | J       |         |                  |        |         |           |
|         |              | 3         | ]                                   |         |         |                  |        |         |           |

|         |                | Bit |                                        |                    |       | Default          |        | CS      | RC        |
|---------|----------------|-----|----------------------------------------|--------------------|-------|------------------|--------|---------|-----------|
| Address | Items          | No  | Contents                               | Setting            | Japan | North<br>America | Europe | Command | Parameter |
|         |                | 2   | -                                      |                    |       |                  |        |         |           |
|         |                | 0   |                                        |                    |       |                  |        |         |           |
| 0e0011  | Delay timer    | 7   | CED - DIS delay timer (Unit: 10 ms,    | Utility            | 0x08  | 0x08             | 0x08   | X1      | 11        |
|         | between CED-   | 6   | HEX)                                   | Mode               |       |                  |        |         |           |
|         | 013            | 5   |                                        | Setting            |       |                  |        |         |           |
|         |                | 4   | -                                      | _                  |       |                  |        |         |           |
|         |                | 3   | -                                      |                    |       |                  |        |         |           |
|         |                | 2   | -                                      |                    |       |                  |        |         |           |
|         |                | 0   | -                                      |                    |       |                  |        |         |           |
| 0e0012  | T1 timer for   | 7   | T1 timer for transmission (Unit: 1sec. | Utilitv            | 0x23  | 0x23             | 0x23   | X1      | 12        |
|         | calling        | 6   | HEX)                                   | Mode               |       |                  |        |         |           |
|         |                | 5   |                                        | Special<br>Setting |       |                  |        |         |           |
|         |                | 4   |                                        | Coung              |       |                  |        |         |           |
|         |                | 3   |                                        |                    |       |                  |        |         |           |
|         |                | 2   | -                                      |                    |       |                  |        |         |           |
|         |                | 1   | -                                      |                    |       |                  |        |         |           |
| 0-0012  | T1 times for   | 0   | T1 times for recention (Units 1 and    | 1 14:1:4. /        | 0.22  | 0.22             | 0.22   | V1      | 10        |
| 00013   | called         | 6   | HEX)                                   | Mode               | 0x23  | 0x23             | 0x23   |         | 13        |
|         |                | 5   |                                        | Special            |       |                  |        |         |           |
|         |                | 4   | -                                      | Setting            |       |                  |        |         |           |
|         |                | 3   | -                                      |                    |       |                  |        |         |           |
|         |                | 2   |                                        |                    |       |                  |        |         |           |
|         |                | 1   |                                        |                    |       |                  |        |         |           |
|         |                | 0   |                                        |                    |       |                  |        |         |           |
| 0e0014  | ph.C reception | 7   | Max. reception time per page (Unit:    | -                  | 0x0f  | 0x0f             | 0x0f   | X1      | 14        |
|         |                | 6   |                                        |                    |       |                  |        |         |           |
|         |                | 5   | -                                      |                    |       |                  |        |         |           |
|         |                |     |                                        |                    |       |                  |        |         |           |
|         |                | 2   | -                                      |                    |       |                  |        |         |           |
|         |                | 1   | -                                      |                    |       |                  |        |         |           |
|         |                | 0   |                                        |                    |       |                  |        |         |           |
| 0e0015  | Timer between  | 7   | EOL - EOL timer (Unit: 100 ms,         | Utility            | 0x82  | 0x82             | 0x82   | X1      | 15        |
|         | EOLS           | 6   | HEX)                                   | Mode<br>Special    |       |                  |        |         |           |
|         |                | 5   | -                                      | Setting            |       |                  |        |         |           |
|         |                | 4   |                                        |                    |       |                  |        |         |           |
|         |                | 3   | -                                      |                    |       |                  |        |         |           |
|         |                | 1   |                                        |                    |       |                  |        |         |           |
|         |                | 0   | -                                      |                    |       |                  |        |         |           |
| 0e0016  | Timer between  | 7   | Timer between frames (Unit: 1 sec,     | -                  | 0x23  | 0x23             | 0x23   | X1      | 16        |
|         | frames         | 6   | HEX)                                   |                    |       |                  |        |         |           |
|         |                | 5   | -                                      |                    |       |                  |        |         |           |
|         |                | 4   |                                        |                    |       |                  |        |         |           |
|         |                | 3   |                                        |                    |       |                  |        |         |           |
|         |                | 2   | -                                      |                    |       |                  |        |         |           |
|         |                | 0   | -                                      |                    |       |                  |        |         |           |
| 0e0017  | ANSam signal   | 7   | ANSam signal transmission time         | Utilitv            | 0x28  | 0x28             | 0x28   | X1      | 17        |
|         | transmission   | 6   | (Unit: 100 ms, HEX)                    | Mode               | -     | -                | -      |         |           |
|         | time           | 5   |                                        | Special<br>Setting |       |                  |        |         |           |
|         |                | 4   |                                        | county             |       |                  |        |         |           |
|         |                | 3   |                                        |                    |       |                  |        |         |           |

|          |               | Dit       |                                                                          |                 |          | Default          |          | CS      | RC        |
|----------|---------------|-----------|--------------------------------------------------------------------------|-----------------|----------|------------------|----------|---------|-----------|
| Address  | Items         | Bit<br>No | Contents                                                                 | Setting         | Japan    | North<br>America | Europe   | Command | Parameter |
|          |               | 2         |                                                                          |                 |          |                  |          |         |           |
|          |               | 1         |                                                                          |                 |          |                  |          |         |           |
|          |               | 0         |                                                                          |                 |          |                  |          |         |           |
| 0e0018   | Ci signal     | 7         | Ci signal transmission time (Unit:                                       | -               | 0x05     | 0x05             | 0x05     | X1      | 18        |
|          | transmission  | 6         | 100 ms, HEX)                                                             |                 |          |                  |          |         |           |
|          | ume           | 5         |                                                                          |                 |          |                  |          |         |           |
|          |               | 4         |                                                                          |                 |          |                  |          |         |           |
|          |               | 3         |                                                                          |                 |          |                  |          |         |           |
|          |               | 2         |                                                                          |                 |          |                  |          |         |           |
|          |               | 1         |                                                                          |                 |          |                  |          |         |           |
|          |               | 0         |                                                                          |                 |          |                  |          |         |           |
| 0e0019   | High-speed    | 7         | High-speed signal transmission                                           | -               | 0x37     | 0x37             | 0x37     | X1      | 19        |
|          | signal        | 6         | waiting delay timer                                                      |                 |          |                  |          |         |           |
|          | transmission  | 5         | (Unit: 10 ms, HEX) (Between CFR-                                         |                 |          |                  |          |         |           |
|          | timer         | 4         |                                                                          |                 |          |                  |          |         |           |
|          |               | 3         | -                                                                        |                 |          |                  |          |         |           |
|          |               | 2         | -                                                                        |                 |          |                  |          |         |           |
|          |               | 1         | -                                                                        |                 |          |                  |          |         |           |
|          |               | 0         |                                                                          |                 |          |                  |          |         |           |
| 0e001a   | ph C top      | 7         | ph C top dummy data transmission                                         | -               | 0x04     | 0x04             | 0x04     | X1      | 1A        |
| 000014   | dummy data    | 6         | time                                                                     |                 | ono i    | 0,01             | UNU I    |         |           |
|          | transmitting  | 5         | (Unit: 100 ms, HEX) (Dummy data                                          |                 |          |                  |          |         |           |
|          | time          | 1         | for non-ECM /Preamble at ECM)                                            |                 |          |                  |          |         |           |
|          |               | 4         |                                                                          |                 |          |                  |          |         |           |
|          |               | 2         |                                                                          |                 |          |                  |          |         |           |
|          |               | 2         | -                                                                        |                 |          |                  |          |         |           |
|          |               | 0         | _                                                                        |                 |          |                  |          |         |           |
| 0-001b   | DTC Counter   | 7         |                                                                          |                 | 0,01     | 0.01             | 0.01     | V1      | 10        |
| 00010    | RTC Counter   | 1         | _                                                                        | -               | 0001     | UXUT             | 0x01     |         | ID        |
|          |               | 6         | _                                                                        |                 |          |                  |          |         |           |
|          |               | 5         |                                                                          |                 |          |                  |          |         |           |
|          |               | 4         | -                                                                        |                 |          |                  |          |         |           |
|          |               | 3         |                                                                          |                 |          |                  |          |         |           |
|          |               | 2         | The EOL counter judged to be RTC $1000$ , EOL *2,001, EOL *3,010, EOL *4 |                 |          |                  |          |         |           |
|          |               | 1         | 011: EOL*5 100: EOL*6                                                    |                 |          |                  |          |         |           |
|          |               | 0         |                                                                          |                 |          |                  |          |         | 10        |
| 0e001c   | Closed area   | 1         |                                                                          | -               | 0x00     | 0x00             | 0x00     | X1      | 10        |
|          | communication | 6         | -                                                                        |                 |          |                  |          |         |           |
|          |               | 5         | -                                                                        |                 |          |                  |          |         |           |
|          |               | 4         |                                                                          |                 |          |                  |          |         |           |
|          |               | 3         |                                                                          |                 |          |                  |          |         |           |
|          |               | 2         |                                                                          |                 |          |                  |          |         |           |
|          |               | 1         |                                                                          |                 |          |                  |          |         |           |
| 0.001    |               | 0         | Reserved                                                                 |                 | AL: 0    | ALL 0            | ALL 0    |         | 45 -      |
| 0e001d - | Machine       | 7         | ASCII [20] When ID is less than 20                                       | Utility<br>Mode | ALL 0x20 | ALL 0x20         | ALL 0x20 | X1      | 1D – 1F   |
| 000011   |               | 6         | space at the top. (No NULL                                               | MOUE            |          |                  |          |         |           |
|          |               | 5         | terminators)                                                             |                 |          |                  |          |         |           |
|          |               | 4         | -                                                                        |                 |          |                  |          |         |           |
|          |               | 3         | -                                                                        |                 |          |                  |          |         |           |
|          |               | 2         |                                                                          |                 |          |                  |          |         |           |
|          |               | 1         |                                                                          |                 |          |                  |          |         |           |
|          |               | 0         |                                                                          |                 |          |                  |          |         |           |

# 4.13.4 0e002#

|          |               | Bit |                                        |         | Default  |                  |          | CSRC    |           |
|----------|---------------|-----|----------------------------------------|---------|----------|------------------|----------|---------|-----------|
| Address  | Items         | No  | Contents                               | Setting | Japan    | North<br>America | Europe   | Command | Parameter |
| 0e0020 - | Machine       | 7   | ASCII [20] When ID is less than 20     | Utility | ALL 0x20 | ALL 0x20         | ALL 0x20 | X1      | 20 – 2F   |
| 0e002f   | password [20] | 6   | digits, justify to the left and insert | Mode    |          |                  |          |         |           |
|          |               | 5   | terminators)                           |         |          |                  |          |         |           |
|          |               | 4   |                                        |         |          |                  |          |         |           |
|          |               | 3   |                                        |         |          |                  |          |         |           |
|          |               | 2   |                                        |         |          |                  |          |         |           |
|          |               | 1   |                                        |         |          |                  |          |         |           |
|          |               | 0   |                                        |         |          |                  |          |         |           |

# 4.13.5 0e003#

| Addroop  | Items         | Bit | t Contonto                             |         |          | Default          |          | CS      | RC        |
|----------|---------------|-----|----------------------------------------|---------|----------|------------------|----------|---------|-----------|
| Address  | Items         | No  | Contents                               | Setting | Japan    | North<br>America | Europe   | Command | Parameter |
| 0e0030   | Machine       | 7   | ASCII [20] When ID is less than 20     | Utility | ALL 0x20 | ALL 0x20         | ALL 0x20 | X1      | 30        |
|          | password [20] | 6   | digits, justify to the left and insert | Mode    |          |                  |          |         |           |
|          |               | 5   | terminators)                           |         |          |                  |          |         |           |
|          |               | 4   |                                        |         |          |                  |          |         |           |
|          |               | 3   |                                        |         |          |                  |          |         |           |
|          |               | 2   |                                        |         |          |                  |          |         |           |
|          |               | 1   |                                        |         |          |                  |          |         |           |
|          |               | 0   |                                        |         |          |                  |          |         |           |
| 0e0031 - | CSRC          | 7   | ASCII [20] When ID is less than 20     | -       | ALL 0x20 | ALL 0x20         | ALL 0x20 | X1      | 31 – 3F   |
| 060031   | password [20] | 6   | space at the top. (No NULL             |         |          |                  |          |         |           |
|          |               | 5   | terminators)                           |         |          |                  |          |         |           |
|          |               | 4   |                                        |         |          |                  |          |         |           |
|          |               | 3   |                                        |         |          |                  |          |         |           |
|          |               | 2   |                                        |         |          |                  |          |         |           |
|          |               | 1   |                                        |         |          |                  |          |         |           |
|          |               | 0   |                                        |         |          |                  |          |         |           |

# 4.13.6 0e004#

| A                        |                | Dit |                                        |         | Default      |                  |          | CSRC    |           |
|--------------------------|----------------|-----|----------------------------------------|---------|--------------|------------------|----------|---------|-----------|
| Address                  | Items          | No  | Contents                               | Setting | Japan        | North<br>America | Europe   | Command | Parameter |
| 0e0040 -                 | CSRC           | 7   | ASCII [20] When ID is less than 20     | -       | ALL 0x20     | ALL 0x20         | ALL 0x20 | X1      | 40 - 44   |
| 0e0044                   | password [20]  | 6   | digits, justify to the left and insert |         |              |                  |          |         |           |
|                          |                | 5   | space at the top. (NO NULL             |         |              |                  |          |         |           |
|                          |                | 4   |                                        |         |              |                  |          |         |           |
|                          |                | 3   |                                        |         |              |                  |          |         |           |
|                          |                | 2   | -                                      |         |              |                  |          |         |           |
|                          |                | 1   |                                        |         |              |                  |          |         |           |
|                          |                | 0   |                                        |         |              |                  |          |         |           |
| 0e0045                   | Watch dog      | 7   |                                        | Utility | 0x01         | 0x01             | 0x01     | X1      | 45        |
|                          |                | 6   |                                        | Mode    |              |                  |          |         |           |
|                          |                | 5   |                                        | Special |              |                  |          |         |           |
|                          |                | 4   |                                        | (0)     |              |                  |          |         |           |
|                          |                | 3   | -                                      |         |              |                  |          |         |           |
|                          |                | 2   |                                        |         |              |                  |          |         |           |
|                          |                | 1   |                                        |         |              |                  |          |         |           |
| 0e0046 T2 timer a<br>CFR |                | 0   | Watch dog<br>0: OFF<br>1: ON           |         |              |                  |          |         |           |
|                          | T2 timer after | 7   | T2 timer value after CFR x100ms        | Utility | 0x3c         | 0x3c             | 0x3c     | X1      | 46        |
|                          | CFR            | 6   | (HEX)                                  | Mode    | e<br>al<br>C |                  |          |         |           |
|                          |                | 5   |                                        | Special |              |                  |          |         |           |
|                          |                | 4   | ]                                      |         |              |                  |          |         |           |

| Address         Items         Not<br>in<br>interval<br>interval<br>interv |         |                 | Bit |                                        |          |       | Default          |        | CS      | RC        |
|----------------------------------------------------------------------------------------------------|---------|-----------------|-----|----------------------------------------|----------|-------|------------------|--------|---------|-----------|
| 3         3         4           0         1         1         1         1         1         1         1         1         1         1         1         1         1         1         1         1         1         1         1         1         1         1         1         1         1         1         1         1         1         1         1         1         1         1         1         1         1         1         1         1         1         1         1         1         1         1         1         1         1         1         1         1         1         1         1         1         1         1         1         1         1         1         1         1         1         1         1         1         1         1         1         1         1         1         1         1         1         1         1         1         1         1         1         1         1         1         1         1         1         1         1         1         1         1         1         1         1         1         1         1         1         1                                                                                                    | Address | Items           | No  | Contents                               | Setting  | Japan | North<br>America | Europe | Command | Parameter |
| CeeDOA7         T2 timer after<br>EOM         T2 timer after<br>EOM         T2 timer after EOM x100ms (HEX)         Utility<br>Mode<br>Setting         Dx37         0x37         0x37         X1         47           0e0047         T2 timer after EOM x100ms (HEX)         Utility<br>Mode<br>Setting         Dx37         0x37         0x37         0x37         X1         47           0e0048         JIM waiting<br>timer         7         JM waiting timer value x100ms<br>4         Utility<br>Mode<br>Setting         0x58         0x58         0x58         X1         48           0e0049         Destination         7         0x001*Camed 0x02*Lippen<br>4         Service<br>Mode         0x02         0x00         0x05         X1         49           0e0049         Destination         7         0x001*Camed 0x02*Lippen<br>4         Service<br>NoC6*Fraine 0x01*Service 0x00*         Service<br>Mode         0x00         0x05         X1         49           0e0049         Destination         7         0x00*Fraine 0x01*Cernate 0x02*Lippen<br>5         Service<br>NoC6*Fraine 0x01*Service 0x00*         Service<br>Mode         0x00         0x05         X1         49           0e0049         Destination         7         0x00*Fraine 0x01*Cernate 0x01*Cernate<br>0x10*Wrem         Service<br>NoC6         0x00         0x01         X1         49           0e004                                                                                                    |         |                 | 3   | -                                      |          |       |                  |        |         |           |
| Outcome         Tote inter after<br>EOM         Tote inter after<br>EOM         Tote inter after EOM x100ms (HEX)<br>EOM         Utility<br>Mode<br>Special<br>2         Dx37         Dx37         X1         47           080047         T2 timer after after EOM x100ms (HEX)<br>2         Utility<br>Mode<br>Special<br>2         Dx37         Dx37         Dx37         X1         47           080048         JIM waiting timer value x100ms<br>Immer         J         JM waiting timer value x100ms<br>(HEX)         Utility<br>Mode<br>Secting         Dx5a         Dx5a         Dx5a         X1         48           080049         Destination<br>1         7         Dx00: US 0x01: Canada 0x02: Japan<br>5         Secting         Secting         0x00         Dx08         X1         49           080049         Destination<br>1         7         Dx00: US 0x01: Canada 0x02: Japan<br>5         Secting         Secting         0x00         Dx08         X1         49           080049         Destination<br>1         7         Dx00: US 0x01: Canada 0x02: Japan<br>5         Secting         Secting         0x00         Dx08         X1         49           080040         Foreirad 0x0: Filand 0x1: Filand 0x1: Filand 0x1: Filand 0x1: Filand 0x1: Filand 0x1: Filand 0x1: Filand 0x1: Filand 0x1: Filand 0x1: Filand 0x1: Filand 0x1: Filand 0x1: Filand 0x1: Filand 0x1: Filand 0x1: Filand 0x1: Filand 0x1: Filand 0x2: Filand 0x1: Filand 0x1: Filand 0x1: Filand 0x1: Filand 0x1:                                                                                                    |         |                 | 2   | -                                      |          |       |                  |        |         |           |
| 000047         T2 timer after<br>EOM         0<br>6<br>5<br>4<br>4<br>3<br>2<br>1<br>1<br>0         T2 timer after EOM x100ms (HEX)<br>5<br>6<br>6<br>4<br>3<br>2<br>1<br>1<br>0         Utility<br>Mdds<br>Secting         0x37         0x37         0x37         0x37         X1         47           000048         JIM waiting<br>timer         7<br>4<br>4<br>3<br>2<br>1         JM waiting timer value x100ms<br>6<br>1         Utility<br>Mode<br>Special         0x37         0x37         0x37         0x58         X1         48           080048         JIM waiting<br>timer         7<br>4<br>4<br>3<br>2         JM waiting timer value x100ms<br>6<br>1         Utility<br>Mode<br>Special         0x58         0x58         0x58         X1         48           080049         Destination         6<br>6<br>4<br>3         0x001: CS 0x01: Canada 0x02: Japan<br>6<br>0x002         Service<br>Mode         0x02         0x00         0x05         X1         49           080049         Destination<br>6<br>0         0x001: Finitered 0x02: Internet<br>1 Demark 0x12: Taiwan<br>0 De 18: Saud Arabia 0x15: China<br>0 De 18: Saud Arabia 0x17: Taiwan<br>0 De 18: Saud Arabia 0x17: Taiwan<br>0 DE 18: Saud Arabia 0x21: Worther<br>Arabia 0x12: Worther<br>0 DE 2: Philippines 0x23: Russia         -         0x01         0x01         X1         4A           0e0048         Function when<br>revision 1 300<br>0 Signal is<br>communication<br>4<br>0<br>0         0x01         0x01         X1         4A           1<br>0         Charge-over of the silent interval<br>toriter manu with V 21<br>0         -                                                                                                    |         |                 | 1   | -                                      |          |       |                  |        |         |           |
| 0e00-7         12 time rates         7         12 time rates         7         0000         0000         0000         0000         0000         0000         0000         0000         0000         0000         0000         0000         0000         0000         0000         0000         0000         0000         0000         0000         00000         00000         00000         00000         00000         00000         000000         000000         000000         000000         000000         000000         0000000         0000000         00000000         00000000000000         000000000000000000000000000000000000                                                                                                    | 0-0047  | TO times offer  | 0   |                                        | 1 14:1:4 | 0.07  | 0                | 0      | ×4      | 47        |
| Image: Part of the second second se                                                                                                    | 0e0047  | EOM             |     | 12 timer after EOM x100ms (HEX)        | Mode     | 0x37  | 0x37             | 0x37   | X1      | 47        |
| Image: Setting in the setting in the settin                                                                                                    |         |                 | 5   | -                                      | Special  |       |                  |        |         |           |
| Image: Second second second                                                                                                    |         |                 | 5   | -                                      | Setting  |       |                  |        |         |           |
| 0e0048         Jifk variing timer value x100ms         Utility         0x5a         0x5a         0x5a         X1         48           0e0048         Jifk variing timer value x100ms         Utility         0x5a         0x5a         0x5a         X1         48           1         7         4         4         4         4         4         4         4         4         4         4         4         4         4         4         4         4         4         4         4         4         4         4         4         4         4         4         4         4         4         4         4         4         4         4         4         4         4         4         4         4         4         4         4         4         4         4         4         4         4         4         4         4         4         4         4         4         4         4         4         4         4         4         4         4         4         4         4         4         4         4         4         4         4         4         4         4         4         4         4         4         4                                                                                                    |         |                 | 4   | -                                      |          |       |                  |        |         |           |
| Image: constraint of the second second sec                                                                                                    |         |                 | 2   | -                                      |          |       |                  |        |         |           |
| Qe0048         JJM waiting<br>timer         7<br>(HEX)         JM waiting timer value x100ms<br>(HEX)         Volity<br>Mode<br>Special<br>2         0x5a         0x5a         0x5a         X1         48           0         0         0         0x5a         0x5a         0x5a         0x5a         X1         48           0         0         0         0         0         0         0         0         0         0         0         0         0         0         0         0         0         0         0         0         0         0         0         0         0         0         0         0         0         0         0         0         0         0         0         0         0         0         0         0         0         0         0         0         0         0         0         0         0         0         0         0         0         0         0         0         0         0         0         0         0         0         0         0         0         0         0         0         0         0         0         0         0         0         0         0         0         0         0         0 <t< td=""><td></td><td></td><td>1</td><td></td><td></td><td></td><td></td><td></td><td></td><td></td></t<>                                                                                                    |         |                 | 1   |                                        |          |       |                  |        |         |           |
| De0048         JM waiting timer         7         JM waiting timer value x100ms         Utility Mode<br>Special<br>Setting         0x5a         0x5a         0x5a         0x5a         X1         48           0         1         0         0         0         0         0         0         0         0         0         0         0         0         0         0         0         0         0         0         0         0         0         0         0         0         0         0         0         0         0         0         0         0         0         0         0         0         0         0         0         0         0         0         0         0         0         0         0         0         0         0         0         0         0         0         0         0         0         0         0         0         0         0         0         0         0         0         0         0         0         0         0         0         0         0         0         0         0         0         0         0         0         0         0         0         0         0         0         0                                                                                                    |         |                 | 0   |                                        |          |       |                  |        |         |           |
| Occur of<br>immer         Temper<br>(HEX)         Temper<br>(HEX)         Mode<br>(HEX)         Mode<br>Setting         Out<br>(HEX)         Mode<br>(HEX)         Mode<br>(HEX) <t< td=""><td>0e0048</td><td>.IIM waiting</td><td>7</td><td>IM waiting timer value x100ms</td><td>Utility</td><td>0x5a</td><td>0x5a</td><td>0x5a</td><td>X1</td><td>48</td></t<>                                                                                                    | 0e0048  | .IIM waiting    | 7   | IM waiting timer value x100ms          | Utility  | 0x5a  | 0x5a             | 0x5a   | X1      | 48        |
| Image: Second Second                                                                                                    | 000010  | timer           | 6   | (HEX)                                  | Mode     | ondu  | 0x0u             | 0x0u   |         | 10        |
| 0e0049         Destination         7         0x00: US 0x01: Canada 0x02: Japan<br>0x03: Australia 0x04. New Zealand<br>0x05: Europe 0x06: Germany 0x07<br>4         Service<br>0x00         0x02         0x00         0x05         X1         49           0e0049         Destination         7         0x00: US 0x01: Canada 0x02: Japan<br>0x05: Europe 0x06: Germany 0x07<br>4         Mode<br>0x05: Europe 0x06: Germany 0x07<br>4         Mode<br>0x06: Parace 0x09: Switzerland<br>0x0A: Netherhands 0x06: Belgium<br>0x0A: Netherhands 0x06: Delagium<br>0x0A: Netherhands 0x06: Delagium<br>0x0A: Netherhands 0x06: Delagium<br>0x18: Saud Arbaila 0x19: China<br>0x01: Sauda Arbaila 0x19: China<br>0x18: Sauda Arbaila 0x19: China<br>0x18: Sauda Arbaila 0x18: China<br>0x18: Sauda Arbaila 0x19: China<br>0x18: Sauda Arbail                                                                                                    |         |                 | 5   | -                                      | Special  |       |                  |        |         |           |
| Image: Constraint of the second second sec                                                                                                    |         |                 | 4   | -                                      | Setting  |       |                  |        |         |           |
| Image: Constraint of the second state of the second state of th                                                                                                    |         |                 | 3   | -                                      |          |       |                  |        |         |           |
| Image: Constraint of the second state of the second state of th                                                                                                    |         |                 | 2   | -                                      |          |       |                  |        |         |           |
| 0         0         0         0         0         0         0         0         0         0         0         0         0         0         0         0         0         0         0         0         0         0         0         0         0         0         0         0         0         0         0         0         0         0         0         0         0         0         0         0         0         0         0         0         0         0         0         0         0         0         0         0         0         0         0         0         0         0         0         0         0         0         0         0         0         0         0         0         0         0         0         0         0         0         0         0         0         0         0         0         0         0         0         0         0         0         0         0         0         0         0         0         0         0         0         0         0         0         0         0         0         0         0         0         0         0         0                                                                                                            |         |                 | 1   | -                                      |          |       |                  |        |         |           |
| Destination         7         0x00: US 0x01: Canada 0x02: Japan<br>0x05: Europe 0x06: Germany 0x07:<br>5         Service<br>Mode         0x02         0x00         0x05         X1         49           0x06: Lorope 0x06: Germany 0x07:<br>5         Mode         Mode         Mode         Mode         Note         Note                                                                                                    |         |                 | 0   | -                                      |          |       |                  |        |         |           |
| 0e004a         Function when<br>DIS signal is<br>created         7<br>1         Charge-over of the silent interval<br>between ANSam and DIS (For<br>revision T.30)         -         0x01         0x01         X1         4A           0e004b         Signal check at<br>the time of F<br>code<br>communication         7<br>1         -         0x01         0x01         X11         45           0e004b         Function when<br>DIS signal is<br>created         7<br>2         -         0x01         0x01         X11         40           0         0x12         Suspan bx14: Portugal 0x15: Poland<br>0x14: Portugal 0x15: Poland<br>0x14: Matysia 0x19: China<br>0x14: Matysia 0x19: China<br>0x14: Matysia 0x19: China<br>0x14: Matysia 0x19: China<br>0x14: Matysia 0x19: China<br>0x14: Matysia 0x19: China<br>0x14: Matysia 0x19: China<br>0x14: Matysia 0x19: China<br>0x22: Philippines 0x23: Russia         -         0x01         0x01         X11         4A           0         0         0         0         0         0         0         0         0         0         0         0         0         0         0         0         0         0         0         0         0         0         0         0         0         0         0         0         0         0         0         0         0         0         0         0         0         0         0         0         0                                                                                                    | 0e0049  | Destination     | 7   | 0x00: US 0x01: Canada 0x02: Japan      | Service  | 0x02  | 0x00             | 0x05   | X1      | 49        |
| 0e004b         Signal check at<br>the time of F<br>code<br>communication         7<br>4<br>5<br>5<br>5<br>5<br>5<br>6<br>6<br>7<br>6<br>7<br>6<br>7<br>6<br>7<br>6<br>7<br>7<br>6<br>7<br>7<br>7<br>7                                                                                                    |         |                 | 6   | 0x03: Australia 0x04: New Zealand      | Mode     |       |                  |        |         |           |
| 0e004b         Function when<br>DIS signal is<br>created         7<br>0         Charge-over of the silent interval<br>between ANSam and DIS (For<br>revision T.30)<br>0         -         0x01         Xx1         4A           0e004b         Signal check at<br>the time of F<br>code<br>communication         7<br>0         Charge-over of the silent interval<br>between ANSam and DIS (For<br>revision T.30)<br>0         -         0x01         0x01         X11         4A           0e004b         Signal check at<br>the time of F<br>code<br>communication         7<br>0         Charge-over of the silent interval<br>between ANSam and DIS (For<br>revision T.30)<br>0         -         0x01         0x01         X11         4A           0e004b         Signal check at<br>the time of F<br>code<br>communication         7<br>0         Check of PWD and SID received<br>signal in F code communication<br>0         -         0x00         0x00         X11         4B                                                                                                    |         |                 | 5   | 0x05: Europe 0x06: Germany 0x07:       |          |       |                  |        |         |           |
| 0e004b         Signal check at<br>the time of F<br>code<br>communication         7<br>6<br>4<br>3<br>2         -         0x01         0x01         0x01         x11         December<br>Signal bit / 2         -         0x01         0x01         x01                                                                                                    |         |                 | 4   | 0x0A: Netherlands 0x0B: Belgium        |          |       |                  |        |         |           |
| 2       Sweden 0x05: Finland 0x10: Ireland<br>0x14: Demark 0x12: Italy 0x13:<br>1 Spain 0x14: Portugal 0x15: Poland<br>0x18: Saudi Arabia 0x19: China<br>0x18: Saudi Arabia 0x19: China<br>0x17: Karea 1x01: Hong Kong<br>0x1C: General purpose (OT) 0x1F:<br>Argentina 0x22: Publippines 0x23: Russia       -       0x01       0x01       X1       4A         0e004a       Function when<br>realed       -       0x01       0x01       0x01       X1       4A         0       1       Change-over of the silent interval<br>between ANSam and DIS (For<br>revision T.30)<br>0: Silent interval of 450 ms<br>1: 75 ms       -       0x00       0x00       0x10       X1       4B         0e004b       Signal check at<br>the time of F<br>code<br>communication       7       6       -       0x00       0x00       0x00       X1       4B         0e004b       Signal check at<br>the time of F<br>code<br>communication       7       6       -       0x00       0x00       0x00       X1       4B                                                                                                    |         |                 | 3   | 0x0C: Austria 0x0D: Norway 0x0E:       |          |       |                  |        |         |           |
| 0e004a     Function when<br>DS signal is<br>created     7<br>4<br>3<br>2     -     0x11 : Definition 0x12 : Italy 0x15:<br>Spain 0x14: Portugal 0x15: Poland<br>0x16: South Africa 0x17: Taiwan<br>0x18: Sudi Ax1ab 0x19: China<br>0x18: Sudi Ax1ab 0x19: China<br>0x16: Korea 0x1D: Hong Kong<br>0x1C: Korea 0x1D: Hong Kong<br>0x1C: Korea 0x1D: Hong Kong<br>0x1C: Korea 0x1D: Hong Kong<br>0x1C: Korea 0x1D: Hong Kong<br>0x12: Philippines 0x23: Russia     -     0x01     0x01     0x11     X1     4A       0e004a     Function when<br>DIS signal is<br>created     7<br>6<br>4<br>4<br>3     -     0x01     0x01     0x01     X1     4A       0     V8 capability, if available, of DIS to<br>transmit with V.21<br>0: V8bitOPF     -     0x00     0x00     0x00     X1     4B       0e004b     Signal check at<br>the time of F<br>code<br>communication<br>0     7<br>6<br>5<br>1     -     0x00     0x00     0x00     X1     4B       0e004b     Signal check at<br>the time of F<br>code<br>communication<br>0: Signal in F code communication<br>0: Signal in F code communication<br>0: Signal checked<br>1: PVD and SID received<br>signal in F code communication<br>0: Signal checked<br>1: PVD and SID net distinguished     -     0x00     0x00     X1     4B                                                                                                    |         |                 | 2   | Sweden 0x0F: Finland 0x10: Ireland     |          |       |                  |        |         |           |
| 0e004a       Function when DIS signal is created       7       -       0x01       0x01       0x11       X1       4A         0e004a       Function when DIS signal is created       7       -       0x01       0x01       0x01       X1       4A         1       Change-over of the silent interval of 450 ms       -       0x10       0x01       0x01       X1       4A         2       -       -       0x01       0x01       0x01       X1       4A         3       -       1       Change-over of the silent interval of 450 ms       -       -       0x00       0x01       0x01       X1       4A         0       V8 capability, if available, of DIS to transitivity if v21       -       0x00       0x00       0x00       0x00       X1       4B         0e004b       Signal check at the time of F code communication       7       -       -       0x00       0x00       0x00       X1       4B         0       Check of PWD and SID received signal in F code communication 0: Signal in F code communication 0: Signal in F code communication 0: Signal in F code communication 0: Signal in F code communication 0: Signal in F code communication 0: Signal in F code communication 0: Signal in F code communication 0: Signal in F code communication 0: Signal in F code communication 0: Signal in F code communication 0: Signal in F code com                                                                                                    |         |                 | 1   | Spain 0x14: Portugal 0x15: Poland      |          |       |                  |        |         |           |
| 0x18: Saudi Arabia 0x19: China       0x14: Malaysia 0x19: China 0x00: Nal Pisingapore 0x1C: Korea 0x1D: Hong Kong 0x1E: General purpose (07) 0x1F: Argentina 0x20: Pazil 0x21: Vietnam 0x22: Philippines 0x23: Russia       -       0x01       0x01       X1       4A         0e004a       Function when DIS signal is created       7       -       0x01       0x01       X1       4A         1       Change-over of the silent interval between ANSam and DIS (For revision T.30)       0: Silent interval of 450 ms       -       0x00       0x00       0x10       X1       4A         0       0. Silent interval of 450 ms       1: 75 ms       -       0x00       0x00       0x00       X1       4B         0e004b       Signal check at the time of F code communication 0: VobitOFF       -       0x00       0x00       0x00       X1       4B         0       Ocheck of PWD and SID received signal in F code communication 0: Signal in F code communication 0: Signal checked       -       -       -                                                                                                    |         |                 | 0   | 0x16: South Africa 0x17: Taiwan        |          |       |                  |        |         |           |
| 0x14. Margaba 0x1B. Singaple         0x15. Korea 0x1D. Hong Kong         0x1E. Korea 0x1D. Hong Kong         0x1E. Korea 0x1D. Hong Kong         0x1E. Korea 0x1D. Hong Kong         0x1E. Korea 0x1D. Hong Kong         0x2: Philippines 0x23: Russia         0e004a         Function when<br>DIS signal is<br>created         1         4         3         2         1         1         Change-over of the silent interval<br>between ANSam and DIS (For<br>revision T.30)         0: Signal check at<br>the time of F<br>code<br>communication         4         3         2         1         Change-over of the silent interval<br>between ANSam and DIS (For<br>revision T.30)         0: Signal check at<br>the time of F<br>code<br>communication       7         4         3         2         1         0       Check of PWD and SID received<br>signal in F code communication         0: Signal checked         1: PWD and SID not distinguished                                                                                                    |         |                 |     | 0x18: Saudi Arabia 0x19: China         |          |       |                  |        |         |           |
| Oe004a         Function when<br>DIS signal is<br>created         7<br>4<br>4<br>3<br>2         -         0x01         0x01         0x11         X1         4A           0e004a         Function when<br>DIS signal is<br>created         7<br>4<br>3<br>2         -         0x01         0x01         0x01         X1         4A           1         Change-over of the silent interval<br>between ANSam and DIS (For<br>revision T.30)<br>0: Silent interval of 450 ms<br>1: 75 ms         -         0x00         0x01         0x11         X1         4A           0         V8 capability, if available, of DIS to<br>transmit with V.21<br>0: V8bitOFF         -         0x00         0x00         0x00         X1         4B           0e004b         Signal check at<br>the time of F<br>code<br>communication         7<br>6<br>5         -         0x00         0x00         0x00         X1         4B           1         0         Check of PWD and SID received<br>signal in F code communication<br>0: Signal checked<br>1: PWD and SID received<br>signal in F code communication<br>0: Signal checked         -         0x00         0x00         X1         4B                                                                                                    |         |                 |     | 0x1C: Korea 0x1D: Hong Kong            |          |       |                  |        |         |           |
| Argentina 0x20: Brazil 0x21: Vietnam<br>0x22: Philippines 0x23: Russia         0e004a       Function when<br>DIS signal is<br>created       7<br>6<br>5<br>4<br>3       -       0x01       0x01       0x01       X1       4A         1       6       -       0x01       0x01       0x01       0x01       X1       4A         2       -       0x01       0x01       0x01       0x01       X1       4A         1       Change-over of the silent interval<br>between ANSam and DIS (For<br>revision T.30)       0       V8 capability, if available, of DIS to<br>transmit with V.21       -       0x00       0x00       0x00       X1       4B         0e004b       Signal check at<br>the time of F<br>code<br>communication       7<br>6<br>5       -       0x00       0x00       0x00       X1       4B         1       Check of PWD and SID received<br>signal in F code communication<br>0: Signal checked<br>ti.PWD and SID not distinguished       -       0x00       0x00       0x00       X1       4B                                                                                                    |         |                 |     | 0x1E: General purpose (OT) 0x1F:       |          |       |                  |        |         |           |
| De004a     Function when<br>DIS signal is<br>created     7<br>6<br>4<br>3     7<br>6<br>5<br>4<br>3       1     Change-over of the silent interval<br>between ANSam and DIS (For<br>revision T.30)<br>0. C: Silent interval of 450 ms<br>1: 75 ms     -     0x01     0x01     X1     4A       0     V8 capability, if available, of DIS to<br>the time of F<br>code<br>communication     0     V8 capability, if available, of DIS to<br>the time of F<br>code<br>communication     -     0x00     0x00     0x00     X1     4B                                                                                                    |         |                 |     | Argentina 0x20: Brazil 0x21: Vietnam   |          |       |                  |        |         |           |
| DIS signal is created       6         4       -         3       -         2       -         1       Change-over of the silent interval between ANSam and DIS (For revision T.30) 0. Silent interval of 450 ms 1. 75 ms         0       V8 capability, if available, of DIS to transmit with V.21 0. V8bitON 1. V8bitOFF         0       V8 capability, if available, of DIS to transmit with V.21 0. V8bitOFF         0       V8 capability. Fi available, of DIS to transmit with V.21 0. V8bitOFF         0       V8 capability. Fi available, of DIS to transmit with V.21 0. V8bitOFF         0       0         0       0         0       Change-over of the silent interval of 450 ms 1. V8bitOFF         0       0         0       Change-over of the silent interval of 450 ms 1. V8bitOFF         0       0         0       Change-over of the silent interval of 450 ms 1. V8bitOFF         1       0         0       Check of PWD and SID received signal in F code communication 0. Signal checked 1. PWD and SID not distinusished                                                                                                    | 0e004a  | Function when   | 7   |                                        | _        | 0x01  | 0x01             | 0x01   | X1      | 4A        |
| created       5         4       3         2       -         1       Change-over of the silent interval between ANSam and DIS (For revision T.30)       0: Silent interval of 450 ms         0: Silent interval of 450 ms       1: 75 ms         0       V8 capability, if available, of DIS to transmit with V.21         0: V8bitON       V8 capability. V21         0: V8bitON       -         1: V8bitOFF         0e004b       Signal check at the time of F code communication         4         3         2         1         0       Check of PWD and SID received signal in F code communication 0: Signal checked         1       0         0       Check of PWD and SID received signal in F code communication 0: Signal signal on SID neceived                                                                                                    |         | DIS signal is   | 6   | -                                      |          |       |                  |        |         |           |
| 4       -         2       -         1       Change-over of the silent interval between ANSam and DIS (For revision T.30)         0: Silent interval of 450 ms         1: 75 ms         0       V8 capability, if available, of DIS to transmit with V.21         0: V8bitON         1: V8bitOFF         0e004b       Signal check at the time of F code communication         4         2         1         0       Check of PWD and SID received signal in F code communication 0: Signal checked         1         0       Check of PWD and SID received signal in F code communication 0: Signal in F code communication 0: Signal checked                                                                                                    |         | created         | 5   | -                                      |          |       |                  |        |         |           |
| 0e004b     Signal check at the time of F code communication     7       1     Check of PWD and SID received signal in F code communication 0: Signal checked     -     0x00     0x00     X1     4B                                                                                                    |         |                 | 4   | -                                      |          |       |                  |        |         |           |
| <ul> <li> <ul> <li></li></ul></li></ul>                                                                                                    |         |                 | 3   | -                                      |          |       |                  |        |         |           |
| 1       Change-over of the silent interval between ANSam and DIS (For revision T.30)       0: Silent interval of 450 ms         0: Silent interval of 450 ms       1: 75 ms         0       V8 capability, if available, of DIS to transmit with V.21         0: V8bitON       1: V8bitOFF         0e004b       Signal check at the time of F code communication         4       -         2       -         1       Ocheck of PWD and SID received signal in F code communication         0: Signal checked       -         1       Ocheck of 1: PWD and SID net distinguished                                                                                                    |         |                 | 2   | -                                      |          |       |                  |        |         |           |
| between ANSam and DIS (For<br>revision T.30)     between ANSam and DIS (For<br>revision T.30)       0: Silent interval of 450 ms       1: 75 ms       0     V8 capability, if available, of DIS to<br>transmit with V.21       0: V8bitON       1: V8bitOFF       0       0: V8bitON       1: V8bitOFF       0       0: V8bitON       1: V8bitOFF       0: Code<br>communication       1       1       0: Check of PWD and SID received<br>signal in F code communication<br>0: Signal checked<br>1: PWD and SID not distinguished                                                                                                    |         |                 | 1   | Change-over of the silent interval     |          |       |                  |        |         |           |
| 0       Cisilent interval of 450 ms         1: 75 ms       0         0       V8 capability, if available, of DIS to transmit with V.21         0: V8bitON       1: V8bitOFF         0       V8 capability, if available, of DIS to transmit with V.21         0: V8bitON       1: V8bitOFF         0       Code communication         4       -         2       -         1       -         0       Check of PWD and SID received signal in F code communication 0: Signal checked         0: Signal checked       1: PWD and SID not distinguished                                                                                                    |         |                 |     | between ANSam and DIS (For             |          |       |                  |        |         |           |
| 0       V8 capability, if available, of DIS to transmit with V.21         0: V8bitON       0: V8bitON         1: V8bitOFF       -         0e004b       Signal check at the time of F code communication         0       5         4       -         2       -         1       -         0       Check of PWD and SID received signal in F code communication 0: Signal checked         1: PWD and SID not distinguished                                                                                                    |         |                 |     | 0: Silent interval of 450 ms           |          |       |                  |        |         |           |
| 0       V8 capability, if available, of DIS to transmit with V.21         0: V8bitON       0: V8bitON         1: V8bitOFF       0: V8bitOFF         0e004b       Signal check at the time of F code communication       7         6       5         2       -       0x00       0x00       X1       4B         3       2         1       0       Check of PWD and SID received signal in F code communication       -       0: Signal checked       -       -       0       Image: Check of the communication of the communication of th                                                                                                    |         |                 |     | 1: 75 ms                               |          |       |                  |        |         |           |
| 0e004b       Signal check at the time of F code communication       7       -       0x00       0x00       X1       4B         3       -       0x00       0x00       0x00       X1       4B         3       -       0x00       0x00       0x00       X1       4B         0       Check of PWD and SID received signal in F code communication       -       0x00       0x00       1       -         0: Signal checked       1: PWD and SID not distinguished       -       0x00       0x00       1       -       -                                                                                                    |         |                 | 0   | V8 capability, if available, of DIS to |          |       |                  |        |         |           |
| 0e004b     Signal check at the time of F code communication     7     6     -     0x00     0x00     0x00     X1     4B       3     2     1     -     0x00     0x00     1     1       0     Check of PWD and SID received signal in F code communication     0     Checked     1     1                                                                                                    |         |                 |     | transmit with V.21                     |          |       |                  |        |         |           |
| 0e004b       Signal check at the time of F code communication       7       6       -       0x00       0x00       0x00       X1       4B         3       2       1       -       0x00       0x00       0x00       1       4B         0       Check of PWD and SID received signal in F code communication 0: Signal checked 1: PWD and SID not distinguished       -       0x00       0x00       0x00       X1       4B                                                                                                    |         |                 |     | 1: V8bitOFF                            |          |       |                  |        |         |           |
| the time of F code communication       6         5       4         3       2         1       0         0       Check of PWD and SID received signal in F code communication 0: Signal checked 1: PWD and SID not distinguished                                                                                                    | 0e004b  | Signal check at | 7   |                                        | -        | 0x00  | 0x00             | 0x00   | X1      | 4B        |
| code     5       4     3       2     1       0     Check of PWD and SID received       signal in F code communication     0: Signal checked       1: PWD and SID not distinguished     1: PWD and SID not distinguished                                                                                                    |         | the time of F   | 6   | -                                      |          |       |                  |        |         |           |
| 4       3       2       1       0     Check of PWD and SID received signal in F code communication 0: Signal checked 1: PWD and SID not distinguished                                                                                                    |         | communication   | 5   | 1                                      |          |       |                  |        |         |           |
| 3       2       1       0     Check of PWD and SID received signal in F code communication 0: Signal checked 1: PWD and SID not distinguished                                                                                                    |         | Communication   | 4   | 1                                      |          |       |                  |        |         |           |
| 2       1       0     Check of PWD and SID received<br>signal in F code communication<br>0: Signal checked<br>1: PWD and SID not distinguished                                                                                                    |         |                 | 3   |                                        |          |       |                  |        |         |           |
| 1       0     Check of PWD and SID received<br>signal in F code communication<br>0: Signal checked<br>1: PWD and SID not distinguished                                                                                                    |         |                 | 2   | 1                                      |          |       |                  |        |         |           |
| 0 Check of PWD and SID received<br>signal in F code communication<br>0: Signal checked<br>1: PWD and SID not distinguished                                                                                                    |         |                 | 1   | 1                                      |          |       |                  |        |         |           |
| signal in F code communication<br>0: Signal checked<br>1: PWD and SID not distinguished                                                                                                    |         |                 | 0   | Check of PWD and SID received          |          |       |                  |        |         |           |
| 1: PWD and SID not distinguished                                                                                                    |         |                 |     | signal in F code communication         |          |       |                  |        |         |           |
|                                                                                                    |         |                 |     | 1: PWD and SID not distinguished       |          |       |                  |        |         |           |

|         |                   | Dit    |                                                            |         |       | Default          |        | CS      | RC        |
|---------|-------------------|--------|------------------------------------------------------------|---------|-------|------------------|--------|---------|-----------|
| Address | Items             | No     | Contents                                                   | Setting | Japan | North<br>America | Europe | Command | Parameter |
| 0e004c  | No. of CI signal  | 7      | CI signal repetitive transmission                          | -       | 0x03  | 0x03             | 0x03   | X1      | 4C        |
|         | transmission in   | 6      | frequency when no ANSam received                           |         |       |                  |        |         |           |
|         | transmission      | 5      |                                                            |         |       |                  |        |         |           |
|         |                   | 4      |                                                            |         |       |                  |        |         |           |
|         |                   | 3      |                                                            |         |       |                  |        |         |           |
|         |                   | 2      |                                                            |         |       |                  |        |         |           |
|         |                   | 1      |                                                            |         |       |                  |        |         |           |
|         |                   | 0      |                                                            |         |       |                  |        |         |           |
| 0e004d  | Tone detection    | 7      | PB OFF time integration                                    | -       | 0x55  | 0x55             | 0x55   | X1      | 4D        |
|         | time (PB)         | 6      |                                                            |         |       |                  |        |         |           |
|         |                   | 5      | _                                                          |         |       |                  |        |         |           |
|         |                   | 4      |                                                            |         |       |                  |        |         |           |
|         |                   | 3      | PB ON time integration                                     |         |       |                  |        |         |           |
|         |                   | 2      |                                                            |         |       |                  |        |         |           |
|         |                   | 1      | -                                                          |         |       |                  |        |         |           |
|         |                   | 0      |                                                            |         |       |                  |        |         |           |
| 0e004e  | Lime for          | /      | Waiting event from modem/<br>Response waiting timeout time | -       | 0x00  | 0x00             | 0x00   | X1      | 4E        |
|         | response          | 6      | (x10sec, HEX)                                              |         |       |                  |        |         |           |
|         | waiting timeout   | 5      | (0 counted as 90 sec.)                                     |         |       |                  |        |         |           |
|         |                   | 4      | -                                                          |         |       |                  |        |         |           |
|         |                   | 3<br>2 | -                                                          |         |       |                  |        |         |           |
|         |                   | 2      | -                                                          |         |       |                  |        |         |           |
|         |                   | 0      | -                                                          |         |       |                  |        |         |           |
| 0e004f  | Continuous        | 7      | Sequential CRP reception frequency                         | _       | 0x00  | 0x00             | 0x00   | X1      | 4F        |
| 00001   | CRP reception     | 6      | resulting in error (x1 time, HEX)                          |         | 0x00  | 0x00             | UNUU   |         |           |
|         | frequency         | 5      | (0 counted as 3 times)                                     |         |       |                  |        |         |           |
|         | resulting in an _ | 4      | -                                                          |         |       |                  |        |         |           |
|         |                   | 3      | -                                                          |         |       |                  |        |         |           |
|         |                   | 2      | -                                                          |         |       |                  |        |         |           |
|         |                   | 1      | 1                                                          |         |       |                  |        |         |           |
|         |                   | 0      | 1                                                          |         |       |                  |        |         |           |

# 4.13.7 0e005#

|         |                | Bit          |                                               |         | Default |                  |        | CSRC    |           |
|---------|----------------|--------------|-----------------------------------------------|---------|---------|------------------|--------|---------|-----------|
| Address | Items          | No           | Contents                                      | Setting | Japan   | North<br>America | Europe | Command | Parameter |
| 0e0050  | 1300Hz line    | 7            | 1300Hz tone detection time for no-            | -       | 0x17    | 0x17             | 0x17   | X1      | 50        |
|         | seizure        | 6            | ringing reception (x100ms, HEX)               |         |         |                  |        |         |           |
|         | detection time | 5            |                                               |         |         |                  |        |         |           |
|         |                | 4            |                                               |         |         |                  |        |         |           |
|         |                | 3            |                                               |         |         |                  |        |         |           |
|         |                | 2            |                                               |         |         |                  |        |         |           |
|         |                | 1            |                                               |         |         |                  |        |         |           |
|         |                | 0            |                                               |         |         |                  |        |         |           |
| 0e0051  | 1300-Hz toner  | 0-Hz toner 7 |                                               | -       | 0x85    | 0x85             | 0x85   | X1      | 51        |
|         | detection      | 6            |                                               |         |         |                  |        |         |           |
|         | pattern        | 5            |                                               |         |         |                  |        |         |           |
|         | -              | 4            |                                               |         |         |                  |        |         |           |
|         |                | 3            |                                               |         |         |                  |        |         |           |
|         | -              | 2            |                                               |         |         |                  |        |         |           |
|         |                | 1            | 1300-Hz toner detection frequency             |         |         |                  |        |         |           |
|         |                | 0            | pattern<br>00: 1300Hz±30Hz<br>01: 1300Hz±10Hz |         |         |                  |        |         |           |

|          |                          | Bit    |                                                                                 |         |          | Default          |          | CS      | RC        |
|----------|--------------------------|--------|---------------------------------------------------------------------------------|---------|----------|------------------|----------|---------|-----------|
| Address  | Items                    | No     | Contents                                                                        | Setting | Japan    | North<br>America | Europe   | Command | Parameter |
| 0e0052   | German<br>specifications | 7      | Customized mode (error line-related FP overwriting canceled for EU destination) | -       | 0x00     | 0x00             | 0x0f     | X1      | 53        |
|          |                          | 6      |                                                                                 | -       |          |                  |          |         |           |
|          |                          | 5      |                                                                                 |         |          |                  |          |         |           |
|          |                          | 4      |                                                                                 |         |          |                  |          |         |           |
|          |                          | 3      | ERR transmission (DTS sequence)                                                 |         |          |                  |          |         |           |
|          |                          | 2      | DCN reception error ignored                                                     | _       |          |                  |          |         |           |
|          |                          | 1      | Line disconnected within 6 sec. after<br>CD OFF in ph.C                         | -       |          |                  |          |         |           |
|          |                          | 0      | Line disconnected upon reception of<br>DIS to DTC                               |         |          |                  |          |         |           |
| 0e0053   | Retransmission           | 7      | DIS re-transmission interval in                                                 | -       | 0x1e     | 0x1e             | 0x1e     | X1      | 53        |
|          | (Auto                    | 6      |                                                                                 |         |          |                  |          |         |           |
|          | reception)               | 5      | -                                                                               |         |          |                  |          |         |           |
|          |                          | 4      | -                                                                               |         |          |                  |          |         |           |
|          |                          | 3      | -                                                                               |         |          |                  |          |         |           |
|          |                          | 2      | -                                                                               |         |          |                  |          |         |           |
|          |                          | 1      | -                                                                               |         |          |                  |          |         |           |
| 00054    | TTI for                  | 7      |                                                                                 | _       | 0×03     | 0^03             | 0×03     | ¥1      | 54        |
| 060034   | transmission             | 6      | -                                                                               | -       | 0x03     | 0.005            | 0.005    |         | 54        |
|          |                          | 5      | -                                                                               |         |          |                  |          |         |           |
|          |                          | 4      |                                                                                 |         |          |                  |          |         |           |
|          |                          | 3      |                                                                                 |         |          |                  |          |         |           |
|          |                          | 2      | -                                                                               |         |          |                  |          |         |           |
|          |                          | 1      | TTI in transmission TTI added                                                   | -       |          |                  |          |         |           |
|          |                          | 0      | 00: OFF 01: (OFF)<br>10: INSIDE 11: OUTSIDE                                     |         |          |                  |          |         |           |
| 0e0055   | Image                    | 7      |                                                                                 | -       | 0x00     | 0x00             | 0x00     | X1      | 55        |
|          | reduction                | 6      |                                                                                 |         |          |                  |          |         |           |
|          | parameter                | 5      |                                                                                 |         |          |                  |          |         |           |
|          |                          | 4      |                                                                                 |         |          |                  |          |         |           |
|          |                          | 3      | -                                                                               |         |          |                  |          |         |           |
|          |                          | 2      | -                                                                               |         |          |                  |          |         |           |
|          |                          | 1      |                                                                                 | -       |          |                  |          |         |           |
|          |                          | 0      | scanning direction<br>0: Thick line kept<br>1: Thick line not kept              |         |          |                  |          |         |           |
| 0e0056   | Main body                | 7      | Timer for waiting a transmission                                                | -       | 0x08     | 0x08             | 0x08     | X1      | 56        |
|          | transmission             | 6      | body during turnaround of polling                                               |         |          |                  |          |         |           |
|          | command wait             | 5      | transmission (x100ms, HEX) (0 is                                                |         |          |                  |          |         |           |
|          | timer                    | 4      | detaulted to 8 sec.)                                                            |         |          |                  |          |         |           |
|          |                          | 3      | 4                                                                               |         |          |                  |          |         |           |
|          |                          | 2<br>1 | -                                                                               |         |          |                  |          |         |           |
|          |                          | 0      | -                                                                               |         |          |                  |          |         |           |
| 0e0057   | Post message             | 7      | Guarantee time for switching to the                                             | -       | 0x00     | 0x00             | 0x00     | X1      | 57        |
|          | command                  | 6      | post message command receiving                                                  |         | 5        | 5                |          |         |           |
|          | receive mode             | 5      | mode (x100ms, HEX) (0 is defaulted                                              |         |          |                  |          |         |           |
|          | guarantee time           | 4      |                                                                                 |         |          |                  |          |         |           |
|          | -                        | 3      | 1                                                                               |         |          |                  |          |         |           |
|          |                          | 2      | 1                                                                               |         |          |                  |          |         |           |
|          |                          | 1      | 1                                                                               |         |          |                  |          |         |           |
|          |                          | 0      | ]                                                                               |         |          |                  |          |         |           |
| 0e0058 - | Reserved area            | 7      |                                                                                 | -       | ALL 0x00 | ALL 0x00         | ALL 0x00 | X1      | 58 -      |
|          |                          | 6      |                                                                                 |         |          |                  |          |         |           |

| Addross |       | Dit |          |         |       | Default          | CSRC   |         |           |
|---------|-------|-----|----------|---------|-------|------------------|--------|---------|-----------|
| Address | Items | No  | Contents | Setting | Japan | North<br>America | Europe | Command | Parameter |
|         |       | 5   |          |         |       |                  |        |         |           |
|         |       | 4   |          |         |       |                  |        |         |           |
|         |       | 3   |          |         |       |                  |        |         |           |
|         |       | 2   |          |         |       |                  |        |         |           |
|         |       | 1   |          |         |       |                  |        |         |           |
|         |       | 0   |          |         |       |                  |        |         |           |

# 4.13.8 0e009#

|         |               | Bit |                                     |                 |       | Default          |        | CS      | RC        |
|---------|---------------|-----|-------------------------------------|-----------------|-------|------------------|--------|---------|-----------|
| Address | Items         | No  | Contents                            | Setting         | Japan | North<br>America | Europe | Command | Parameter |
| 0e0090  | Transmission  | 7   | Tone signal/FSK transmission ATT    | Utility         | 0xaa  | 0xaa             | 0xaa   | XB      | 00        |
|         | ATT           | 6   | (HEX) every 1 dBm (0 to -15dBm)     | Mode            |       |                  |        |         |           |
|         |               | 5   |                                     | Setting         |       |                  |        |         |           |
|         |               | 4   |                                     |                 |       |                  |        |         |           |
|         |               | 3   | High-speed signal transmission ATT  |                 |       |                  |        |         |           |
|         |               | 2   | (HEX) every 1 dBm (0 to -15dBm)     |                 |       |                  |        |         |           |
|         |               | 1   |                                     |                 |       |                  |        |         |           |
|         |               | 0   |                                     |                 |       |                  |        |         |           |
| 0e0091  | CED           | 7   |                                     | Utility         | 0x0a  | 0x0a             | 0x0a   | XB      | 01        |
|         | transmission  | 6   |                                     | Mode            |       |                  |        |         |           |
|         | ATT           | 5   |                                     | Setting         |       |                  |        |         |           |
|         |               | 4   |                                     | (0-3)           |       |                  |        |         |           |
|         |               | 3   | CED/ANS transmission ATT (HEX)      |                 |       |                  |        |         |           |
|         |               | 2   | every 1 dBm (0 to -15dBm)           |                 |       |                  |        |         |           |
|         |               | 1   |                                     |                 |       |                  |        |         |           |
|         |               | 0   |                                     |                 |       |                  |        |         |           |
| 0e0092  | CD/SED ON     | 7   |                                     | Utility         | 0x03  | 0x03             | 0x03   | XB      | 02        |
|         | level         | 6   |                                     | Mode            |       |                  |        |         |           |
|         |               | 5   |                                     | Setting         |       |                  |        |         |           |
|         |               | 4   | -                                   | (0,1)           |       |                  |        |         |           |
|         |               | 3   |                                     |                 |       |                  |        |         |           |
|         |               | 2   |                                     |                 |       |                  |        |         |           |
|         |               | 1   | CD/SED ON level [dBm]               |                 |       |                  |        |         |           |
|         |               | 0   | 00: -33<br>01: -38<br>10: -43       |                 |       |                  |        |         |           |
|         |               |     |                                     |                 |       |                  |        |         |           |
|         |               |     | 11: -48                             |                 |       |                  |        |         |           |
| 0e0093  | Cable         | 7   |                                     | Utility         | 0x00  | 0x00             | 0x00   | ХВ      | 03        |
|         | equalizer     | 6   |                                     | Mode            |       |                  |        |         |           |
|         |               | 5   | Cable EQL transmission/reception    | Setting         |       |                  |        |         |           |
|         |               | 4   | selection                           | (4,5)           |       |                  |        |         |           |
|         |               |     | 01: Transmission only               |                 |       |                  |        |         |           |
|         |               |     | 10: Reception only                  |                 |       |                  |        |         |           |
|         |               |     | 11: Both transmission and reception |                 |       |                  |        |         |           |
|         |               | 3   | _                                   |                 |       |                  |        |         |           |
|         |               | 2   |                                     |                 |       |                  |        |         |           |
|         |               | 1   | Cable EQL parameter selection       |                 |       |                  |        |         |           |
|         |               | 0   | 01: 3.6km                           |                 |       |                  |        |         |           |
|         |               |     | 10: 7.2km                           |                 |       |                  |        |         |           |
|         |               |     | 11: NTT4                            |                 |       |                  |        |         |           |
| 0e0094  | Number of V34 | 7   |                                     | Utility         | 0x00  | 0x00             | 0x00   | XB      | 04        |
|         | Point         | 6   |                                     | Mode<br>Special |       |                  |        |         |           |
|         |               | 5   |                                     | Setting         |       |                  |        |         |           |
|         |               | 4   |                                     | (4,5)           |       |                  |        |         |           |
|         |               | 3   |                                     |                 |       |                  |        |         |           |
|         |               | 2   |                                     | ]               |       |                  |        |         |           |

|         |                       | Bit    |                                                                                                    |                                                |       | Default          |        | CS      | RC        |
|---------|-----------------------|--------|----------------------------------------------------------------------------------------------------|------------------------------------------------|-------|------------------|--------|---------|-----------|
| Address | Items                 | No     | Contents                                                                                                    | Setting                                        | Japan | North<br>America | Europe | Command | Parameter |
|         |                       | 1<br>0 | V34 Point<br>00: Auto<br>01: 16Point<br>10: 24Point                                                                                          |                                                |       |                  |        |         |           |
| 0e0095  | TEL/FAX<br>switching  | 7      | Time from vocal response to RBT<br>transmission (CNG detection waiting<br>time 2)<br>0: 4 sec.<br>1: 2 sec.                                  | Utility<br>Mode<br>Special<br>Setting<br>(4,5) | 0x00  | 0x00             | 0x00   | ХВ      | 05        |
|         |                       | 6      | Time from reception to voice<br>response transmission (CNG<br>detection waiting time 1)<br>0: 2 sec.<br>1: 4 sec.                            |                                                |       |                  |        |         |           |
|         |                       | 5      | TEL/FAX switching mode<br>0: Disabled<br>1: Enabled                                                                                          |                                                |       |                  |        |         |           |
|         |                       | 4      | External telephone no ringing setting<br>0: Disabled<br>1: Enabled (disconnected)                                                            |                                                |       |                  |        |         |           |
|         |                       | 3      | TEL/FAX switching ON response<br>details<br>0: Voice response + RBT<br>transmission<br>1: RBT transmission only                              |                                                |       |                  |        |         |           |
|         |                       | 2      | Voice response content selection<br>(bit3 is available only when 0 is<br>selected<br>1: Only for voice response 2<br>0: Voice response (1+2) |                                                |       |                  |        |         |           |
|         |                       | 1      | Reserved                                                                                                    |                                                |       |                  |        |         |           |
|         |                       | 0      |                                                                                                    |                                                |       |                  |        |         |           |
| 0e0096  | Ring Back             | 7      | RBT format                                                                                                    | Utility                                        | 0x2a  | 0x4a             | 0x68   | XB      | 06        |
|         | parameter             | 6      | 001: Japan                                                                                                    | Special                                        |       |                  |        |         |           |
|         |                       | 5      | 010: US                                                                                                    | Setting                                        |       |                  |        |         |           |
|         |                       |        | 011: UK<br>100: Germany<br>101 to 111: Others                                                                                                | (0-3,5-7)                                      |       |                  |        |         |           |
|         |                       | 4      | CED transmitted upon TEL/FAX switching                                                                                                    |                                                |       |                  |        |         |           |
|         |                       | 3      | RBT transmission level (HEX)                                                                                                    |                                                |       |                  |        |         |           |
|         |                       | 2      |                                                                                                    |                                                |       |                  |        |         |           |
|         |                       | 1      |                                                                                                    |                                                |       |                  |        |         |           |
| 0.0007  | Internetional         | 0      |                                                                                                    | 1 14:1:4                                       | 040   | 040              | 040    | VD      | 07        |
| 060097  | com mode<br>operation |        | 0: Always 1 time<br>1: Twice in overseas communication                                                                                       | Mode<br>Special                                | 0x40  | 0x40             | 0x40   | XB      | 07        |
|         |                       | 6      | Overseas communication<br>0: No<br>1: Yes                                                                                                    | Setting<br>(6,7)                               |       |                  |        |         |           |
|         |                       | 5      |                                                                                                    |                                                |       |                  |        |         |           |
|         |                       | 4      |                                                                                                    |                                                |       |                  |        |         |           |
|         |                       | 3      |                                                                                                    |                                                |       |                  |        |         |           |
|         |                       | 2      |                                                                                                    |                                                |       |                  |        |         |           |
|         |                       | 1      |                                                                                                    |                                                |       |                  |        |         |           |
|         |                       | 0      |                                                                                                    |                                                |       |                  |        |         |           |
| 0e0098  | Starting speed        | 7      |                                                                                                    | Utility                                        | 0x02  | 0x02             | 0x02   | ХВ      | 08        |
|         | In International      | 6      |                                                                                                    | Mode<br>Special                                |       |                  |        |         |           |
|         | modem)                | 5      |                                                                                                    | Setting                                        |       |                  |        |         |           |
|         | , í                   | 4      | 9600bps/V.29                                                                                                    | (0,1,3,4)                                      |       |                  |        |         |           |
|         |                       | 3      | 7200bps/V.29                                                                                                    |                                                |       |                  |        |         |           |
|         |                       | 2      |                                                                                                    |                                                |       |                  |        |         |           |
|         |                       | 1      | 4800bps/V.27ter                                                                                                    |                                                |       |                  |        |         |           |

|           |                  | Dit |                                    |         | Default |                  |        | CSRC    |           |
|-----------|------------------|-----|------------------------------------|---------|---------|------------------|--------|---------|-----------|
| Address   | Items            | No  | Contents                           | Setting | Japan   | North<br>America | Europe | Command | Parameter |
|           |                  | 0   | 2400bps/V.27ter                    |         |         |                  |        |         |           |
| 0e0099    | Starting speed   | 7   | 14400bps/V.17                      | Utility | 0x10    | 0x10             | 0x10   | XB      | 09        |
|           | in international | 6   | 12000bps/V.17                      | Mode    |         |                  |        |         |           |
|           | V33 modem)       | 5   | 9600bps/V.17                       | Setting |         |                  |        |         |           |
|           | ,                | 4   | 7200bps/V.17                       | (4-7)   |         |                  |        |         |           |
|           |                  | 3   |                                    |         |         |                  |        |         |           |
|           |                  | 2   |                                    |         |         |                  |        |         |           |
|           |                  | 1   |                                    |         |         |                  |        |         |           |
|           |                  | 0   |                                    |         |         |                  |        |         |           |
| 0e009a    | Starting speed   | 7   | 33600bps/V.34                      | Utility | 0x20    | 0x20             | 0x20   | XB      | 0A        |
|           | in international | 6   | 31200bps/V.34                      | Mode    |         |                  |        |         |           |
|           | mode (V34)       | 5   | 28800bps/V.34                      | Setting |         |                  |        |         |           |
|           |                  | 4   | 26400bps/V.34                      | ootang  |         |                  |        |         |           |
|           |                  | 3   | 24000bps/V.34                      |         |         |                  |        |         |           |
|           |                  | 2   | 21600bps/V.34                      | 1       |         |                  |        |         |           |
|           |                  | 1   | 19200bps/V.34                      | -       |         |                  |        |         |           |
|           |                  | 0   | 16800bps/V.34                      | -       |         |                  |        |         |           |
| 0e009b    | CD OFF timer     | 7   | CD OFF timer (Unit: 100 ms. HEX)   | -       | 0x14    | 0x14             | 0x14   | XB      | 0B        |
|           |                  | 6   |                                    |         |         |                  |        |         |           |
|           |                  | 5   | -                                  |         |         |                  |        |         |           |
|           |                  | 4   | -                                  |         |         |                  |        |         |           |
|           |                  | 7   | -                                  |         |         |                  |        |         |           |
|           |                  | 3   | -                                  |         |         |                  |        |         |           |
|           |                  | 2   | -                                  |         |         |                  |        |         |           |
|           |                  |     | -                                  |         |         |                  |        |         |           |
| 0 - 000 - |                  | - 0 | OD ON integration times (1151) 400 |         | 000     | 000              | 000    | VD      |           |
| 060090    | CD ON            | 1   | ms HEX)                            | -       | 0x06    | 0x06             | 0x06   | XB      | 00        |
|           | Integration time | 6   |                                    |         |         |                  |        |         |           |
|           |                  | 5   | -                                  |         |         |                  |        |         |           |
|           |                  | 4   | -                                  |         |         |                  |        |         |           |
|           |                  | 3   | -                                  |         |         |                  |        |         |           |
|           |                  | 2   |                                    |         |         |                  |        |         |           |
|           |                  | 1   |                                    |         |         |                  |        |         |           |
|           |                  | 0   |                                    |         |         |                  |        |         |           |
| 0e009d    | Symbol rate      | 7   | V34 controlled ch data rate        | Utility | 0x05    | 0x05             | 0x05   | XB      | 0D        |
|           | maximum          |     | 0: 1200                            | Mode    |         |                  |        |         |           |
|           |                  | 6   | Reserved                           | Setting |         |                  |        |         |           |
|           |                  | 5   | Reserved                           | (0-3,7) |         |                  |        |         |           |
|           |                  | 5   | -                                  |         |         |                  |        |         |           |
|           |                  | 4   | Max allowable averbal aread        | -       |         |                  |        |         |           |
|           |                  | 3   |                                    |         |         |                  |        |         |           |
|           |                  | 2   | 0001: Reserved                     |         |         |                  |        |         |           |
|           |                  | 1   | 0010: 2800                         |         |         |                  |        |         |           |
|           |                  | 0   | 0011: 3000                         |         |         |                  |        |         |           |
|           |                  |     | 0101: 3429                         |         |         |                  |        |         |           |
| 0e009e    | V34 primarv      | 7   | Number of fallback frame errors    | -       | 0x03    | 0x03             | 0x03   | ХВ      | 0E        |
| -         | channel          | 6   | (HEX)                              |         | -       |                  | -      |         |           |
|           | fallback         | 5   | 1                                  |         |         |                  |        |         |           |
|           |                  | 4   | 1                                  |         |         |                  |        |         |           |
|           |                  | 3   | -                                  |         |         |                  |        |         |           |
|           |                  | 2   | -                                  |         |         |                  |        |         |           |
|           |                  | 1   | -                                  |         |         |                  |        |         |           |
|           |                  | 0   | -                                  |         |         |                  |        |         |           |
| 00004     | Record           | 7   |                                    |         | 0.00    | 0,00             | 0,000  |         | 05        |
| 060091    | Reserveu         |     | 4                                  | -       | UXUU    | UXUU             | 0,00   |         | UF        |
|           |                  | 6   | -                                  |         |         |                  |        |         |           |
|           |                  | 5   | -                                  |         |         |                  |        |         |           |
|           |                  | 4   | J                                  |         |         |                  |        |         |           |

|         |       | Dit |          |         | Default |                  |        | CSRC    |           |
|---------|-------|-----|----------|---------|---------|------------------|--------|---------|-----------|
| Address | Items | No  | Contents | Setting | Japan   | North<br>America | Europe | Command | Parameter |
|         |       | 3   |          |         |         |                  |        |         |           |
|         |       | 2   |          |         |         |                  |        |         |           |
|         |       | 1   |          |         |         |                  |        |         |           |
|         |       | 0   |          |         |         |                  |        |         |           |

# 4.13.9 0e00a#

|          |                                               | Bit |                                                                                            |         |        | Default          |         | CS      | RC        |
|----------|-----------------------------------------------|-----|--------------------------------------------------------------------------------------------|---------|--------|------------------|---------|---------|-----------|
| Address  | Items                                         | No  | Contents                                                                                   | Setting | Japan  | North<br>America | Europe  | Command | Parameter |
| 0e00a0   | V34 off Rx-V34                                | 7   | Timer value after V34 reception error                                                      | -       | 0x0a   | 0x0a             | 0x0a    | XB      | 10        |
|          | off time after                                | 6   | used to reset V34 off reception (min,                                                      |         |        |                  |         |         |           |
|          | error                                         | 5   | (Valid only when transmission side                                                         |         |        |                  |         |         |           |
|          |                                               | 4   | cannot be specified)                                                                       |         |        |                  |         |         |           |
|          |                                               | 3   |                                                                                            |         |        |                  |         |         |           |
|          |                                               | 2   | -                                                                                          |         |        |                  |         |         |           |
|          |                                               | 1   | -                                                                                          |         |        |                  |         |         |           |
|          |                                               | 0   | -                                                                                          |         |        |                  |         |         |           |
| 0e00a1   | V34 off Rx-V17                                | 7   | No. of continuous success of V17                                                           | -       | 0x0a   | 0x0a             | 0x0a    | XB      | 11        |
|          | OK Rx times to                                | 6   | receptions used to reset V34 off                                                           |         | enteu. |                  | - Chica |         |           |
|          | reset V34 off                                 | 5   | reception after V34 reception error                                                        |         |        |                  |         |         |           |
|          | Rx                                            | 1   | (times, HEX)                                                                               |         |        |                  |         |         |           |
|          |                                               | 4   | can be specified with Caller ID)                                                           |         |        |                  |         |         |           |
|          |                                               | 3   |                                                                                            |         |        |                  |         |         |           |
|          |                                               | 2   | -                                                                                          |         |        |                  |         |         |           |
|          |                                               | 1   | -                                                                                          |         |        |                  |         |         |           |
|          |                                               | 0   |                                                                                            |         |        |                  |         |         |           |
| 0e00a2   | (Inhibit of) V34<br>off Rx-Function<br>ON/OFF | 7   | V34off function for manual reception<br>0: Enable<br>1: Disable                            | -       | 0x00   | 0x00             | 0x00    | ХВ      | 12        |
|          |                                               | 6   |                                                                                            |         |        |                  |         |         |           |
|          |                                               | 5   |                                                                                            |         |        |                  |         |         |           |
|          |                                               | 4   |                                                                                            |         |        |                  |         |         |           |
|          |                                               | 3   | -                                                                                          |         |        |                  |         |         |           |
|          |                                               | 2   | -                                                                                          |         |        |                  |         |         |           |
|          |                                               | 1   | V 34 OFF reset mode = No. of                                                               |         |        |                  |         |         |           |
|          |                                               |     | successful consecutive V.17<br>reception times (ID specified)<br>0: Enabled<br>1: Disabled |         |        |                  |         |         |           |
|          |                                               | 0   | V.34 OFF reset mode = time (ID<br>cannot be specified)<br>0: Enabled<br>1: Disabled        |         |        |                  |         |         |           |
| 0e00a3   | JBIG                                          | 7   |                                                                                            | -       | 0x01   | 0x01             | 0x01    | XB      | 13        |
|          | parameter                                     | 6   |                                                                                            |         |        |                  |         |         |           |
|          |                                               | 5   |                                                                                            |         |        |                  |         |         |           |
|          |                                               | 4   |                                                                                            |         |        |                  |         |         |           |
|          |                                               | 3   |                                                                                            |         |        |                  |         |         |           |
|          |                                               | 2   |                                                                                            |         |        |                  |         |         |           |
|          |                                               | 1   | Use of following FP JBIG option LO<br>size at reduction<br>0: No. 1: Yes                   |         |        |                  |         |         |           |
|          |                                               | 0   | JBIG optional L0 capacity<br>0: No, 1: Yes                                                 |         |        |                  |         |         |           |
| 0e00a4 - | JBIG LO size                                  | 7   | JBIG optional LO size used for                                                             | -       | 0x00   | 0x00             | 0x00    | XB      | 14 - 17   |
| 0e00a7   |                                               | 6   | reduction (HEX) (setting range:                                                            |         | 0x00   | 0x00             | 0x00    |         |           |
|          |                                               | 5   | 0x01to0xfffffff)                                                                           |         | 0x00   | 0x00             | 0x00    |         |           |
|          |                                               | 4   | _ [v] – nn, [i] – nL, [2] = LH, [3] = LL                                                   |         | 0000   | 0000             | 0000    |         |           |
|          |                                               | 3   | 1                                                                                          |         |        |                  |         |         |           |
|          |                                               | 2   | 1                                                                                          |         |        |                  |         |         |           |
| 1        |                                               | -   | ]                                                                                          | I       | I      |                  |         |         | I         |

|         |                | Bit |                                                                                                  |         | Default |                  |        | CSRC    |           |  |
|---------|----------------|-----|--------------------------------------------------------------------------------------------------|---------|---------|------------------|--------|---------|-----------|--|
| Address | Items          | No  | Contents                                                                                         | Setting | Japan   | North<br>America | Europe | Command | Parameter |  |
|         |                | 1   |                                                                                                  |         |         |                  |        |         |           |  |
| 0e00a8  | (Inhibit of)   | 7   |                                                                                                  | -       | 0x00    | 0x00             | 0x00   | ХВ      | 8         |  |
|         | JBIG off Rx-   | 6   |                                                                                                  |         |         |                  |        |         |           |  |
|         | Function ON/   | 5   |                                                                                                  |         |         |                  |        |         |           |  |
|         | OFF            |     |                                                                                                  |         |         |                  |        |         |           |  |
|         |                | 2   | -                                                                                                |         |         |                  |        |         |           |  |
|         |                | 3   | -                                                                                                |         |         |                  |        |         |           |  |
|         |                | 2   |                                                                                                  | -       |         |                  |        |         |           |  |
|         |                | 1   | JBIG off function at A3 high-<br>definition reception (DIS re-<br>transmission)<br>0: OFF, 1: ON |         |         |                  |        |         |           |  |
|         |                | 0   | JBIG off function after JBIG<br>reception error<br>0: Enable<br>1: Disable                       |         |         |                  |        |         |           |  |
| 0e00a9  | JBIG off Rx-   | 7   | Timer value after JBIG reception                                                                 | -       | 0x0a    | 0x0a             | 0x0a   | XB      | 9         |  |
|         | JBIG off time  | 6   | error to reset JBIG off reception                                                                |         |         |                  |        |         |           |  |
|         | alter error    | 5   |                                                                                                  |         |         |                  |        |         |           |  |
|         |                | 4   |                                                                                                  |         |         |                  |        |         |           |  |
|         |                | 3   | -                                                                                                |         |         |                  |        |         |           |  |
|         |                | 2   | -                                                                                                |         |         |                  |        |         |           |  |
|         |                | 1   |                                                                                                  |         |         |                  |        |         |           |  |
|         |                | 0   |                                                                                                  |         |         |                  |        |         |           |  |
| 0e00aa  | PBX dial tone  | 7   |                                                                                                  | _       | 0x08    | 0x00             | 0x00   | XB      | 1Δ        |  |
| ocoodd  | detection      | 6   |                                                                                                  |         | 0,00    | 0,000            | 0,00   |         |           |  |
|         | frequency      | 5   | -                                                                                                |         |         |                  |        |         |           |  |
|         | upper limits   | 1   | PPX dial tana datastian fraguanay                                                                | -       |         |                  |        |         |           |  |
|         |                | 4   | upper limit                                                                                      |         |         |                  |        |         |           |  |
|         |                | 3   | 1: 155±65Hz                                                                                      |         |         |                  |        |         |           |  |
|         |                | 2   | 2: 1155±25Hz                                                                                     |         |         |                  |        |         |           |  |
|         |                | 1   | 3: 375±75Hz                                                                                      |         |         |                  |        |         |           |  |
|         |                | 0   | 5: 425±75Hz                                                                                      |         |         |                  |        |         |           |  |
|         |                |     | 6: 440±75Hz                                                                                      |         |         |                  |        |         |           |  |
|         |                |     | 7: 375±100Hz                                                                                     |         |         |                  |        |         |           |  |
|         |                |     | 8: 400±100Hz                                                                                     |         |         |                  |        |         |           |  |
|         |                |     | 10: 440±100Hz                                                                                    |         |         |                  |        |         |           |  |
|         |                |     | 11: 375±125Hz                                                                                    |         |         |                  |        |         |           |  |
|         |                |     | 12: 400±125Hz                                                                                    |         |         |                  |        |         |           |  |
|         |                |     | 13. 425±125Hz<br>14 <sup>.</sup> 440+125Hz                                                       |         |         |                  |        |         |           |  |
|         |                |     | 15: 375±150Hz                                                                                    |         |         |                  |        |         |           |  |
|         |                |     | 16: 400±150Hz                                                                                    |         |         |                  |        |         |           |  |
|         |                |     | 17: 425±150Hz<br>18: 440+150Hz                                                                   |         |         |                  |        |         |           |  |
|         |                |     | 19: 465±205Hz                                                                                    |         |         |                  |        |         |           |  |
|         |                |     | 20: 350±25Hz(Dual)                                                                               |         |         |                  |        |         |           |  |
|         |                |     | 21: 620±25Hz(Dual)                                                                               |         |         |                  |        |         |           |  |
|         |                |     | 23: 50±100Hz(Dual)                                                                               |         |         |                  |        |         |           |  |
| 0e00ab  | PBX dial tone  | 7   | PBX dial tone detection time or max.                                                             | -       | 0x32    | 0x00             | 0x00   | XB      | 1B        |  |
|         | detection time | 6   | ON time value (unit: 20 ms, HEX)                                                                 |         |         |                  |        |         |           |  |
|         |                | 5   | -                                                                                                |         |         |                  |        |         |           |  |
|         |                | 4   | 4                                                                                                |         |         |                  |        |         |           |  |
|         |                | 3   |                                                                                                  |         |         |                  |        |         |           |  |
|         |                | 2   | -                                                                                                |         |         |                  |        |         |           |  |
|         |                | 1   | -                                                                                                |         |         |                  |        |         |           |  |
|         |                |     | -                                                                                                |         |         |                  |        |         |           |  |
| 0000    |                |     | DDV dial tana ON time with under                                                                 |         | 000     | 000              | 000    | VD      | 40        |  |
| veuuac  | ON time min    |     | unit 20ms HFX)                                                                                   | -       | UXUU    | UXUU             | UXUU   | XB      | 10        |  |
|         | value          | 6   |                                                                                                  |         |         |                  |        |         |           |  |
|         |                | 5   | J                                                                                                |         |         |                  |        |         |           |  |

|         |               | Dit |                                    |         |       | Default          |        | CS      | RC        |
|---------|---------------|-----|------------------------------------|---------|-------|------------------|--------|---------|-----------|
| Address | Items         | No  | Contents                           | Setting | Japan | North<br>America | Europe | Command | Parameter |
|         |               | 4   |                                    |         |       |                  |        |         |           |
|         |               | 3   |                                    |         |       |                  |        |         |           |
|         |               | 2   |                                    |         |       |                  |        |         |           |
|         |               | 1   |                                    |         |       |                  |        |         |           |
|         |               | 0   |                                    |         |       |                  |        |         |           |
| 0e00ad  | PBX dial tone | 7   | PBX dial tone OFF time max. value  | -       | 0x00  | 0x00             | 0x00   | XB      | 1D        |
|         | OFF time max. | 6   | (unit: 20 ms, HEX)                 |         |       |                  |        |         |           |
|         | value         | 5   |                                    |         |       |                  |        |         |           |
|         |               | 4   |                                    |         |       |                  |        |         |           |
|         |               | 3   |                                    |         |       |                  |        |         |           |
|         |               | 2   |                                    |         |       |                  |        |         |           |
|         |               | 1   |                                    |         |       |                  |        |         |           |
|         |               | 0   |                                    |         |       |                  |        |         |           |
| 0e00ae  | PBX dial tone | 7   | PBX dial tone OFF time min. value  | -       | 0x00  | 0x00             | 0x00   | XB      | 1E        |
|         | OFF time min. | 6   | (unit: 20 ms, HEX)                 |         |       |                  |        |         |           |
|         | value         | 5   |                                    |         |       |                  |        |         |           |
|         |               | 4   |                                    |         |       |                  |        |         |           |
|         |               | 3   |                                    |         |       |                  |        |         |           |
|         |               | 2   |                                    |         |       |                  |        |         |           |
|         |               | 1   |                                    |         |       |                  |        |         |           |
|         |               | 0   |                                    |         |       |                  |        |         |           |
| 0e00af  | PBX dial tone | 7   | PBX dial tone waiting time or pre- | -       | 0x03  | 0x03             | 0x03   | XB      | 1F        |
|         | waiting time  | 6   | pause time (unit: 1 sec, HEX)      |         |       |                  |        |         |           |
|         |               | 5   |                                    |         |       |                  |        |         |           |
|         |               | 4   |                                    |         |       |                  |        |         |           |
|         |               | 3   |                                    |         |       |                  |        |         |           |
|         |               | 2   |                                    |         |       |                  |        |         |           |
|         |               | 1   |                                    |         |       |                  |        |         |           |
|         |               | 0   |                                    |         |       |                  |        |         |           |

# 4.13.10 0e00b#

|           |                 | Dit |                                    |         |       | Default          |        | CS      | RC        |
|-----------|-----------------|-----|------------------------------------|---------|-------|------------------|--------|---------|-----------|
| Address   | Items           | No  | Contents                           | Setting | Japan | North<br>America | Europe | Command | Parameter |
| 0e00b0    | PBX dial tone   | 7   | Instantaneous shutdown time (unit: | -       | 0x00  | 0x00             | 0x00   | XB      | 20        |
|           | instantaneous   | 6   | 20 ms, HEX) or tone detection      |         |       |                  |        |         |           |
|           | break detection | 5   | frequency (times, HEX)             |         |       |                  |        |         |           |
|           | une             | 4   |                                    |         |       |                  |        |         |           |
|           |                 | 3   |                                    |         |       |                  |        |         |           |
|           |                 | 2   | -                                  |         |       |                  |        |         |           |
|           |                 | 1   | -                                  |         |       |                  |        |         |           |
|           |                 | 0   | -                                  |         |       |                  |        |         |           |
| 0e00b1    | 1st dial tone   | 7   |                                    | -       | 0x08  | 0x14             | 0x13   | ХВ      | 21        |
|           | detection       | 6   | -                                  |         |       |                  |        |         |           |
| frequency | 5               | -   |                                    |         |       |                  |        |         |           |
|           | pattern         | 4   | 1st dial tone detection frequency  |         |       |                  |        |         |           |
|           |                 | 3   | pattern                            |         |       |                  |        |         |           |
|           |                 | 2   | 1: 155±65Hz                        |         |       |                  |        |         |           |
|           |                 | 1   | 2: 1155±25HZ                       |         |       |                  |        |         |           |
|           |                 |     | 4: 400+75Hz                        |         |       |                  |        |         |           |
|           |                 |     | 5 <sup>.</sup> 425+75Hz            |         |       |                  |        |         |           |
|           |                 |     | 6: 440±75Hz                        |         |       |                  |        |         |           |
|           |                 |     | 7: 375±100Hz                       |         |       |                  |        |         |           |
|           |                 |     | 8: 400±100Hz                       |         |       |                  |        |         |           |
|           |                 |     | 9: 425±100Hz                       |         |       |                  |        |         |           |
|           |                 |     | 10: 440±100Hz                      |         |       |                  |        |         |           |
|           |                 |     | 11: 375±125Hz                      |         |       |                  |        |         |           |
|           |                 |     | 12: 400±125Hz                      |         |       |                  |        |         |           |
|           |                 |     | ] 13: 425±125Hz                    |         |       |                  |        |         |           |

|         |                                | Dit    |                                                                                                    |         |       | Default          |        | CS      | RC        |
|---------|--------------------------------|--------|----------------------------------------------------------------------------------------------------|---------|-------|------------------|--------|---------|-----------|
| Address | Items                          | No     | Contents                                                                                                    | Setting | Japan | North<br>America | Europe | Command | Parameter |
|         |                                | 0      | 14: 440±125Hz<br>15: 375±150Hz<br>16: 400±150Hz<br>17: 425±150Hz<br>18: 440±150Hz<br>19: 465±205Hz<br>20: 350±25Hz(Dual)<br>21: 620±25Hz(Dual)<br>22: 400±75Hz(Dual)<br>23: 50±100Hz(Dual) |         |       |                  |        |         |           |
| 0e00b2  | 1st dial tone                  | 7      | 1st dial tone detection time or ON                                                                                                    | -       | 0x32  | 0x32             | 0x1a   | XB      | 22        |
|         |                                | 6      |                                                                                                    |         |       |                  |        |         |           |
|         |                                | 4      |                                                                                                    |         |       |                  |        |         |           |
|         |                                | 3      |                                                                                                    |         |       |                  |        |         |           |
|         |                                | 2      |                                                                                                    |         |       |                  |        |         |           |
|         |                                | 1      |                                                                                                    |         |       |                  |        |         |           |
| 0e00b3  | 1st dial tone                  | 7      | 1st dial tone ON time min_value                                                                                                    |         | 0x00  | 0x00             | 0x00   | XB      | 23        |
|         | ON time min.                   | 6      | (unit: 20 ms, HEX)                                                                                                    |         | 0,00  | 5,00             | 5,000  |         | 20        |
|         | value                          | 5      |                                                                                                    |         |       |                  |        |         |           |
|         |                                | 4      | -                                                                                                    |         |       |                  |        |         |           |
|         |                                | 3      | _                                                                                                    |         |       |                  |        |         |           |
|         |                                | 2      |                                                                                                    |         |       |                  |        |         |           |
|         |                                | 0      |                                                                                                    |         |       |                  |        |         |           |
| 0e00b4  | 1st dial tone                  | 7      | 1st dial tone OFF time max. value                                                                                                    | -       | 0x00  | 0x00             | 0x00   | XB      | 24        |
|         | OFF time max.                  | 6      | (unit: 20 ms, HEX)                                                                                                    |         |       |                  |        |         |           |
|         | value                          | 5      |                                                                                                    |         |       |                  |        |         |           |
|         |                                | 4      |                                                                                                    |         |       |                  |        |         |           |
|         |                                | 3      |                                                                                                    |         |       |                  |        |         |           |
|         |                                | 2      | -                                                                                                    |         |       |                  |        |         |           |
|         |                                | 0      | -                                                                                                    |         |       |                  |        |         |           |
| 0e00b5  | 1st dial tone                  | 7      | 1st dial tone OFF time min. value                                                                                                    | -       | 0x00  | 0x00             | 0x00   | ХВ      | 25        |
|         | OFF time min.                  | 6      | (unit: 20 ms, HEX)                                                                                                    |         |       |                  |        |         |           |
|         |                                | 5      |                                                                                                    |         |       |                  |        |         |           |
|         |                                | 4      | -                                                                                                    |         |       |                  |        |         |           |
|         |                                | 2      |                                                                                                    |         |       |                  |        |         |           |
|         |                                | 1      | -                                                                                                    |         |       |                  |        |         |           |
|         |                                | 0      |                                                                                                    |         |       |                  |        |         |           |
| 0e00b6  | 1st dial tone                  | 7      | 1st dial tone waiting time or pre-                                                                                                    | -       | 0x03  | 0x03             | 0x04   | XB      | 27        |
|         |                                | 6      | $\frac{1}{2}$                                                                                                    |         |       |                  |        |         |           |
|         |                                | 4      |                                                                                                    |         |       |                  |        |         |           |
|         |                                | 3      | -                                                                                                    |         |       |                  |        |         |           |
|         |                                | 2      |                                                                                                    |         |       |                  |        |         |           |
|         |                                | 1      |                                                                                                    |         |       |                  |        |         |           |
| 0-0057  | 1 at al:-1 t-                  | 0      | Instantan and states to the P                                                                                                    |         | 000   | 000              | 005    | VD      |           |
| 000007  | ist dial tone<br>instantaneous | /<br>6 | time (unit: 20 ms, HEX) or tone                                                                                                    | -       | UXU0  | UXU0             | UXU5   | XR      | 28        |
|         | break detection                | 5      | detection frequency (times, HEX)                                                                                                    |         |       |                  |        |         |           |
|         | une                            | 4      |                                                                                                    |         |       |                  |        |         |           |
|         |                                | 3      |                                                                                                    |         |       |                  |        |         |           |
|         |                                | 2      | -                                                                                                    |         |       |                  |        |         |           |
|         |                                | 1      |                                                                                                    |         |       |                  |        |         |           |
|         |                                | 0      |                                                                                                    |         |       |                  |        |         |           |

|         |                | Bit |                                     |         | Default |                  |        | CSRC    |           |
|---------|----------------|-----|-------------------------------------|---------|---------|------------------|--------|---------|-----------|
| Address | Items          | No  | Contents                            | Setting | Japan   | North<br>America | Europe | Command | Parameter |
| 0e00b8  | 2nd dial tone  | 7   |                                     | -       | 0x08    | 0x00             | 0x00   | XB      | 28        |
|         | detection      | 6   |                                     |         |         |                  |        |         |           |
|         | upper limits   | 5   |                                     |         |         |                  |        |         |           |
|         |                | 4   | 2nd dial tone detection frequency   |         |         |                  |        |         |           |
|         |                | 3   | upper limits                        |         |         |                  |        |         |           |
|         |                | 2   | 1: 155±65Hz                         |         |         |                  |        |         |           |
|         |                | 1   | 3: 375+75Hz                         |         |         |                  |        |         |           |
|         |                | 0   | 4: 400±75Hz                         |         |         |                  |        |         |           |
|         |                |     | 5: 425±75Hz                         |         |         |                  |        |         |           |
|         |                |     | 6: 440±/5HZ<br>7: 375+100Hz         |         |         |                  |        |         |           |
|         |                |     | 8: 400±100Hz                        |         |         |                  |        |         |           |
|         |                |     | 9: 425±100Hz                        |         |         |                  |        |         |           |
|         |                |     | 10: 440±100Hz                       |         |         |                  |        |         |           |
|         |                |     | 11: 375±125Hz                       |         |         |                  |        |         |           |
|         |                |     | 13: 425±125Hz                       |         |         |                  |        |         |           |
|         |                |     | 14: 440±125Hz                       |         |         |                  |        |         |           |
|         |                |     | 15: 375±150Hz                       |         |         |                  |        |         |           |
|         |                |     | 16: 400±150Hz                       |         |         |                  |        |         |           |
|         |                |     | 18: 440±150Hz                       |         |         |                  |        |         |           |
|         |                |     | 19: 465±205Hz                       |         |         |                  |        |         |           |
|         |                |     | 20: 350±25Hz(Dual)                  |         |         |                  |        |         |           |
|         |                |     | 21: 620±25HZ(Dual)                  |         |         |                  |        |         |           |
|         |                |     | 23: 50±100Hz(Dual)                  |         |         |                  |        |         |           |
| 0e00b9  | 2nd dial tone  | 7   | 2nd dial tone detection time or ON  | -       | 0x08    | 0x00             | 0x00   | ХВ      | 29        |
|         | detection time | 6   | time max. value (unit: 20 ms, HEX)  |         |         |                  |        |         |           |
|         |                | 5   | -                                   |         |         |                  |        |         |           |
|         |                | 4   | -                                   |         |         |                  |        |         |           |
|         |                | 3   | -                                   |         |         |                  |        |         |           |
|         |                | 2   |                                     |         |         |                  |        |         |           |
|         |                | 1   |                                     |         |         |                  |        |         |           |
|         |                | 0   | -                                   |         |         |                  |        |         |           |
| 00000   | 2nd dial tono  | 7   | 2nd dial tone ON time min value (20 |         | 0×02    | 0×00             | 0×00   | VP      | 24        |
| UEUUDa  | ON time min.   | 6   | ms. HEX)                            | -       | 0,02    | 0,00             | 0,00   |         | 28        |
|         | value          | 5   | -, ,                                |         |         |                  |        |         |           |
|         |                | 5   | -                                   |         |         |                  |        |         |           |
|         |                | 4   | -                                   |         |         |                  |        |         |           |
|         |                | 3   | -                                   |         |         |                  |        |         |           |
|         |                | 2   | -                                   |         |         |                  |        |         |           |
|         |                | 1   | -                                   |         |         |                  |        |         |           |
|         |                | 0   |                                     |         |         |                  |        |         |           |
| 0e00bb  | 2nd dial tone  | 7   | 2nd dial tone OFF time max. value   |         | 0x0a    | 0x00             | 0x00   | XB      | 2B        |
|         | value          | 6   |                                     |         |         |                  |        |         |           |
|         |                | 5   |                                     |         |         |                  |        |         |           |
|         |                | 4   |                                     |         |         |                  |        |         |           |
|         |                | 3   |                                     |         |         |                  |        |         |           |
|         |                | 2   |                                     |         |         |                  |        |         |           |
|         |                | 1   |                                     |         |         |                  |        |         |           |
|         |                | 0   |                                     |         |         |                  |        |         |           |
| 0e00bc  | 2nd dial tone  | 7   | 2nd dial tone OFF time min. value   | -       | 0x04    | 0x00             | 0x00   | XB      | 2C        |
|         | OFF time min.  | 6   | (20 ms, HEX)                        |         |         |                  |        |         |           |
|         | value          | 5   | 1                                   |         |         |                  |        |         |           |
|         |                | 4   | 1                                   |         |         |                  |        |         |           |
|         |                | 3   | 1                                   |         |         |                  |        |         |           |
|         |                | 2   | 1                                   |         |         |                  |        |         |           |
|         |                | 1   | -                                   |         |         |                  |        |         |           |
|         |                | 0   | -                                   |         |         |                  |        |         |           |
| 0e00bd  | 2nd dial tono  | 7   | 2nd dial tone waiting time or pro   | _       | 0×03    | 0×03             | 0×03   | YR      | 20        |
| 060000  | waiting time   | 6   | pause time (unit: 1 sec, HEX)       | _       | 0,000   | 0,03             | 0703   |         | 20        |

|         |                 | Dit    |                                   |         |       | Default          |        | CSRC    |           |  |
|---------|-----------------|--------|-----------------------------------|---------|-------|------------------|--------|---------|-----------|--|
| Address | Items           | No     | Contents                          | Setting | Japan | North<br>America | Europe | Command | Parameter |  |
|         |                 | 5      |                                   |         |       |                  |        |         |           |  |
|         |                 | 4      |                                   |         |       |                  |        |         |           |  |
|         |                 | 3      |                                   |         |       |                  |        |         |           |  |
|         |                 | 2      | -                                 |         |       |                  |        |         |           |  |
|         |                 | 1      | -                                 |         |       |                  |        |         |           |  |
|         |                 | 0      | -                                 |         |       |                  |        |         |           |  |
| 0e00be  | 2nd dial tone   | 7      | Instantaneous shutdown detection  | -       | 0x03  | 0x00             | 0x00   | ХВ      | 2E        |  |
|         | instantaneous   | 6      | time (unit: 20 ms, HEX) or tone   |         |       |                  |        |         |           |  |
|         | break detection | 5      | detection frequency (times, HEX)  |         |       |                  |        |         |           |  |
|         | time            | 4      | -                                 |         |       |                  |        |         |           |  |
|         |                 | т<br>3 | -                                 |         |       |                  |        |         |           |  |
|         |                 | 2      |                                   |         |       |                  |        |         |           |  |
|         |                 | 1      |                                   |         |       |                  |        |         |           |  |
|         |                 | 0      | -                                 |         |       |                  |        |         |           |  |
| 0e00bf  | 3rd dial tone   | 7      |                                   | -       | 0x00  | 0x00             | 0x00   | ХВ      | 2F        |  |
|         | detection       | 6      | -                                 |         |       |                  |        |         |           |  |
|         | frequency       | 5      | -                                 |         |       |                  |        |         |           |  |
|         | upper limits    | 4      | 3rd dial tone detection frequency |         |       |                  |        |         |           |  |
|         |                 | 2      | upper limits                      |         |       |                  |        |         |           |  |
|         |                 | 2      | 1: 155±65Hz                       |         |       |                  |        |         |           |  |
|         |                 | 2      | 2: 1155±25Hz                      |         |       |                  |        |         |           |  |
|         |                 | 1      | 3: 3/5±/5Hz                       |         |       |                  |        |         |           |  |
|         |                 | 0      | 4.400±75Hz                        |         |       |                  |        |         |           |  |
|         |                 |        | 6: 440±75Hz                       |         |       |                  |        |         |           |  |
|         |                 |        | 7: 375±100Hz                      |         |       |                  |        |         |           |  |
|         |                 |        | 8: 400±100Hz                      |         |       |                  |        |         |           |  |
|         |                 |        | 9: 425±100Hz                      |         |       |                  |        |         |           |  |
|         |                 |        | 10: 440±100Hz                     |         |       |                  |        |         |           |  |
|         |                 |        | 11. 375±125Hz                     |         |       |                  |        |         |           |  |
|         |                 |        | 13: 425+125Hz                     |         |       |                  |        |         |           |  |
|         |                 |        | 14: 440±125Hz                     |         |       |                  |        |         |           |  |
|         |                 |        | 15: 375±150Hz                     |         |       |                  |        |         |           |  |
|         |                 |        | 16: 400±150Hz                     |         |       |                  |        |         |           |  |
|         |                 |        | 17: 425±150Hz                     |         |       |                  |        |         |           |  |
|         |                 |        | 10: 440±150HZ<br>19: 465+205Hz    |         |       |                  |        |         |           |  |
|         |                 |        | 20: 350+25Hz(Dual)                |         |       |                  |        |         |           |  |
|         |                 |        | 21: 620±25Hz(Dual)                |         |       |                  |        |         |           |  |
|         |                 |        | 22: 400±75Hz(Dual)                |         |       |                  |        |         |           |  |
|         |                 |        | 23: 50±100Hz(Dual)                |         |       |                  |        |         |           |  |

# 4.13.11 0e00c#

| Address |           | Bit |                               |         |       | Default          |        | CSRC    |           |
|---------|-----------|-----|-------------------------------|---------|-------|------------------|--------|---------|-----------|
| Address | Items     | No  | Contents                      | Setting | Japan | North<br>America | Europe | Command | Parameter |
| 0e00c0  | Busy tone | 7   |                               | -       | 0x08  | 0x15             | 0x09   | ХВ      | 30        |
|         | detection | 6   |                               |         |       |                  |        |         |           |
|         | pattern   | 5   |                               |         |       |                  |        |         |           |
|         |           | 4   | Busy tone detection frequency |         |       |                  |        |         |           |
|         |           | 3   | pattern                       |         |       |                  |        |         |           |
|         |           | 2   | 2: 1155±05HZ                  |         |       |                  |        |         |           |
|         |           | 1   | 3: 375±75Hz                   |         |       |                  |        |         |           |
|         |           |     | 4: 400±75Hz                   |         |       |                  |        |         |           |
|         |           |     | 5: 425±75HZ<br>6: 440+75Hz    |         |       |                  |        |         |           |
|         |           |     | 7: 375±100Hz                  |         |       |                  |        |         |           |
|         |           |     | 8: 400±100Hz                  |         |       |                  |        |         |           |
|         |           |     | 9: 425±100Hz                  |         |       |                  |        |         |           |
|         |           |     | 10: 440±100Hz                 |         |       |                  |        |         |           |
|         |           |     | 11: 375±125Hz                 |         |       |                  |        |         |           |
|         |           |     | 12: 400±125Hz                 |         |       |                  |        |         |           |
|         |           |     | 13: 425±125Hz                 |         |       |                  |        |         |           |
|         |           |     | 14: 440±125Hz                 |         |       |                  |        |         |           |

|         |                                     | Bit                                  |                                                                                                    |                                       |       | Default          |        | CS      | RC        |
|---------|-------------------------------------|--------------------------------------|----------------------------------------------------------------------------------------------------|---------------------------------------|-------|------------------|--------|---------|-----------|
| Address | Items                               | No                                   | Contents                                                                                                    | Setting                               | Japan | North<br>America | Europe | Command | Parameter |
|         |                                     | 0                                    | 15: 375±150Hz<br>16: 400±150Hz<br>17: 425±150Hz<br>18: 440±150Hz<br>19: 465±205Hz<br>20: 350±25Hz(Dual)<br>21: 620±25Hz(Dual)<br>22: 400±75Hz(Dual)<br>23: 50±100Hz(Dual)                                                                                                    |                                       |       |                  |        |         |           |
| 0e00c1  | Busy tone ON<br>time max.<br>value  | 7<br>6<br>5<br>4<br>3<br>2<br>1<br>0 | Busy tone ON time max. value (unit:<br>20 ms, HEX)                                                                                                    | -                                     | 0x1e  | 0x1e             | 0x16   | ХВ      | 31        |
| 0e00c2  | Busy tone ON<br>time min. value     | 7<br>6<br>5<br>4<br>3<br>2<br>1<br>0 | Busy tone ON time min. value (unit:<br>20 ms, HEX)                                                                                                    | _                                     | 0x14  | 0x14             | 0x05   | ХВ      | 32        |
| 0e00c3  | Busy tone OFF<br>time max.<br>value | 7<br>6<br>5<br>4<br>3<br>2<br>1<br>0 | Busy tone OFF time max. value<br>(unit: 20 ms, HEX)                                                                                                    | -                                     | 0x1e  | 0x1e             | 0x1f   | ХВ      | 33        |
| 0e00c4  | Busy tone OFF<br>time min. value    | 7<br>6<br>5<br>4<br>3<br>2<br>1<br>0 | Busy tone OFF time min. value (unit:<br>20 ms, HEX)                                                                                                    | -                                     | 0x14  | 0x14             | 0x09   | ХВ      | 34        |
| 0e00c5  | Ringer<br>detection<br>pattern      | 7<br>6<br>5<br>4<br>3<br>2<br>1      | Custom mode<br>0: OFF(to comply with bits 3-0)<br>1: ON(to comply with bits 5-4)<br>Custom mode ringer detection<br>pattern<br>00: Single<br>01: Double<br>10: Triple<br>*The specified time is set in<br>DRPD_Custom[].<br>The judge time is adjusted in<br>common between DRPD_1st[] to<br>3rd[].<br>Ringer detection pattern<br>0000: Normal<br>0001: DRPD_Single<br>0010: DRPD_Double<br>0011: DRPD_Triple1<br>0100: DRPD_Triple2<br>0101: DRPD_NZDA1<br>0110: DRPD_NZDA2 | Utility<br>Mode<br>Special<br>Setting | 0x00  | 0x00             | 0x00   | XB      | 35        |

|         |                             | D:4       |                                                                                                    |                    |       | Default          |        | CS      | RC        |
|---------|-----------------------------|-----------|----------------------------------------------------------------------------------------------------|--------------------|-------|------------------|--------|---------|-----------|
| Address | Items                       | Bit<br>No | Contents                                                                                                    | Setting            | Japan | North<br>America | Europe | Command | Parameter |
|         |                             | 0         | 0111: DRPD_NZDA3<br>1000: DRPD_NZDA4<br>*Normal should be set within<br>Ringer[2] to [5].<br>At DRPD, the margin time (min,<br>max) is set from the specified time.<br>(unit: 1 Hz, HEX) |                    |       |                  |        |         |           |
| 0e00c6  | Ringer                      | 7         | Ringer detection frequency upper                                                                                                    | -                  | 0x46  | 0x46             | 0x46   | XB      | 36        |
|         | detection                   | 6         | limit (unit: 1 Hz, HEX)                                                                                                    |                    |       |                  |        |         |           |
|         | upper limits                | 5         |                                                                                                    |                    |       |                  |        |         |           |
|         |                             | 4         | _                                                                                                    |                    |       |                  |        |         |           |
|         |                             | 3         | -                                                                                                    |                    |       |                  |        |         |           |
|         |                             | 2         | -                                                                                                    |                    |       |                  |        |         |           |
|         |                             | 1         | -                                                                                                    |                    |       |                  |        |         |           |
| 000007  | Bingor                      | 7         | Pinger detection frequency lower                                                                                                    |                    | 0×00  | 0×00             | 0×00   | VD      | 27        |
| 000007  | detection                   | 6         | limit (unit: 1 Hz, HEX)                                                                                                    | -                  | UXUC  | UXUC             | UXUC   | AD ND   | 57        |
|         | frequency                   | 5         |                                                                                                    |                    |       |                  |        |         |           |
|         | lower limits                | 4         |                                                                                                    |                    |       |                  |        |         |           |
|         |                             | 3         | 4                                                                                                    |                    |       |                  |        |         |           |
|         |                             | 2         | -                                                                                                    |                    |       |                  |        |         |           |
|         |                             | 1         | -                                                                                                    |                    |       |                  |        |         |           |
|         |                             | 0         |                                                                                                    |                    |       |                  |        |         |           |
| 0e00c8  | Ringer ON time              | 7         | Ringer ON time max. value (unit: 20                                                                                                    | -                  | 0x00  | 0x00             | 0x00   | XB      | 38        |
|         | max. value                  | 6         | ms, HEX)                                                                                                    |                    |       |                  |        |         |           |
|         |                             | 5         |                                                                                                    |                    |       |                  |        |         |           |
|         |                             | 4         | _                                                                                                    |                    |       |                  |        |         |           |
|         |                             | 3         | -                                                                                                    |                    |       |                  |        |         |           |
|         |                             | 2         | -                                                                                                    |                    |       |                  |        |         |           |
|         |                             | 1         | -                                                                                                    |                    |       |                  |        |         |           |
| 00000   | Pingor ON time              | 7         | Pinger ON time min value (unit: 20                                                                                                    |                    | 0×02  | 0×02             | 0×08   | VP      | 30        |
| 060009  | min. value                  | 6         | ms, HEX)                                                                                                    | -                  | UXUa  | UXUa             | 0,000  | AD ND   | 39        |
|         |                             | 5         |                                                                                                    |                    |       |                  |        |         |           |
|         |                             | 4         | -                                                                                                    |                    |       |                  |        |         |           |
|         |                             | 3         | -                                                                                                    |                    |       |                  |        |         |           |
|         |                             | 2         |                                                                                                    |                    |       |                  |        |         |           |
|         |                             | 1         |                                                                                                    |                    |       |                  |        |         |           |
|         |                             | 0         |                                                                                                    |                    |       |                  |        |         |           |
| 0e00ca  | Ringer OFF                  | 7         | Ringer OFF time max. value (unit:                                                                                                    | -                  | 0x3c  | 0x3c             | 0x46   | XB      | 3A        |
|         | time max.                   | 6         | 100 ms, HEX)                                                                                                    |                    |       |                  |        |         |           |
|         |                             | 5         | -                                                                                                    |                    |       |                  |        |         |           |
|         |                             | 4<br>2    | -                                                                                                    |                    |       |                  |        |         |           |
|         |                             | 2         | -                                                                                                    |                    |       |                  |        |         |           |
|         |                             | 1         | -                                                                                                    |                    |       |                  |        |         |           |
|         |                             | 0         | 1                                                                                                    |                    |       |                  |        |         |           |
| 0e00cb  | Ringer OFF                  | 7         | Ringer OFF time min. value (unit:                                                                                                    | Utility            | 0x02  | 0x00             | 0x00   | ХВ      | 3B        |
|         | time max.                   | 6         | 100 ms, HEX)                                                                                                    | Mode               |       |                  |        |         |           |
|         | value                       | 5         |                                                                                                    | Special<br>Setting |       |                  |        |         |           |
|         |                             | 4         | ]                                                                                                    |                    |       |                  |        |         |           |
|         |                             | 3         |                                                                                                    |                    |       |                  |        |         |           |
|         |                             | 2         |                                                                                                    |                    |       |                  |        |         |           |
|         |                             | 1         | -                                                                                                    |                    |       |                  |        |         |           |
| 0.00    |                             | 0         |                                                                                                    |                    | 0.00  | 0.00             | 0.00   |         |           |
| UeUUcc  | ORPD ringer<br>ON time max. | (         | טאט ringer ON time maximum<br>value adjustment (unit: 20 ms. HFX)                                                                                                    | -                  | 0x09  | 0x09             | 0x09   | XB      | 30        |
|         | value                       | 5         |                                                                                                    |                    |       |                  |        |         |           |
|         | adjustment                  | 5         | ]                                                                                                    |                    |       |                  |        |         |           |

|         |               | Dit |                                     |         |       | Default          |        | CS      | RC        |
|---------|---------------|-----|-------------------------------------|---------|-------|------------------|--------|---------|-----------|
| Address | Items         | No  | Contents                            | Setting | Japan | North<br>America | Europe | Command | Parameter |
|         |               | 4   |                                     |         |       |                  |        |         |           |
|         |               | 3   |                                     |         |       |                  |        |         |           |
|         |               | 2   |                                     |         |       |                  |        |         |           |
|         |               | 1   |                                     |         |       |                  |        |         |           |
|         |               | 0   |                                     |         |       |                  |        |         |           |
| 0e00cd  | DRPD ringer   | 7   | DRPD ringer ON time minimum         | -       | 0x09  | 0x09             | 0x09   | XB      | 3D        |
|         | ON time min.  | 6   | value adjustment (unit: 20 ms, HEX) |         |       |                  |        |         |           |
|         | adjustment    | 5   |                                     |         |       |                  |        |         |           |
|         |               | 4   |                                     |         |       |                  |        |         |           |
|         |               | 3   |                                     |         |       |                  |        |         |           |
|         |               | 2   |                                     |         |       |                  |        |         |           |
|         |               | 1   |                                     |         |       |                  |        |         |           |
|         |               | 0   |                                     |         |       |                  |        |         |           |
| 0e00ce  | DRPD ringer   | 7   | DRPD ringer OFF time maximum        | -       | 0x09  | 0x09             | 0x09   | XB      | 3E        |
|         | OFF time max. | 6   | value adjustment (unit: 20 ms, HEX) |         |       |                  |        |         |           |
|         | adjustment    | 5   | _                                   |         |       |                  |        |         |           |
|         |               | 4   | _                                   |         |       |                  |        |         |           |
|         |               | 3   | _                                   |         |       |                  |        |         |           |
|         |               | 2   | _                                   |         |       |                  |        |         |           |
|         |               | 1   | _                                   |         |       |                  |        |         |           |
|         |               | 0   |                                     |         |       |                  |        |         |           |
| 0e00cf  | DRPD ringer   | 7   | DRPD ringer OFF time minimum        | -       | 0x09  | 0x09             | 0x09   | XB      | 3F        |
|         | OFF time min. | 6   | Value adjustment (unit: 20 ms, HEX) |         |       |                  |        |         |           |
|         | adjustment    | 5   |                                     |         |       |                  |        |         |           |
|         |               | 4   |                                     |         |       |                  |        |         |           |
|         |               | 3   | _                                   |         |       |                  |        |         |           |
|         |               | 2   |                                     |         |       |                  |        |         |           |
|         |               | 1   |                                     |         |       |                  |        |         |           |
|         |               | 0   |                                     |         |       |                  |        |         |           |

# 4.13.12 0e00d#

|         |                   |           |                                                                |         |       | Default              |            | (           | CSRC      |
|---------|-------------------|-----------|----------------------------------------------------------------|---------|-------|----------------------|------------|-------------|-----------|
| Address | Items             | Bit<br>No | Contents                                                       | Setting | Japan | North<br>Ameri<br>ca | Europ<br>e | Comman<br>d | Parameter |
| 0e00d0  | DRPD maximum      | 7         | DRPD ringer maximum OFF time                                   | -       | 0x05  | 0x05                 | 0x05       | XB          | 40        |
|         | OFF time max.     | 6         | maximum value adjustment (unit:<br>100 ms_HEX)                 |         |       |                      |            |             |           |
|         |                   | 5         |                                                                |         |       |                      |            |             |           |
|         |                   | 4         |                                                                |         |       |                      |            |             |           |
|         |                   | 3         |                                                                |         |       |                      |            |             |           |
|         |                   | 2         |                                                                |         |       |                      |            |             |           |
|         |                   | 1         |                                                                |         |       |                      |            |             |           |
| 0.00.14 |                   | 0         |                                                                |         | 0.05  | 0.0-                 | 0.05       |             |           |
| 0e00d1  | OFF time min      | 7         | DRPD ringer maximum OFF time<br>minimum value adjustment (unit | -       | 0x05  | 0x05                 | 0x05       | ХВ          | 41        |
|         | value adjustment  | 6         | 100 ms, HEX)                                                   |         |       |                      |            |             |           |
|         |                   | C<br>A    |                                                                |         |       |                      |            |             |           |
|         |                   | ד<br>מ    |                                                                |         |       |                      |            |             |           |
|         |                   | 2         |                                                                |         |       |                      |            |             |           |
|         |                   | 1         |                                                                |         |       |                      |            |             |           |
|         |                   | 0         |                                                                |         |       |                      |            |             |           |
| 0e00d2  | DRPD Single Ring  | 7         | DRPD Single Ring                                               | -       | 0x50  | 0x50                 | 0x50       | XB          | 42        |
|         | STOPdetermination | 6         | STOPdetermination time (1unit:                                 |         |       |                      |            |             |           |
|         | time              | 5         | 100 ms, HEX)                                                   |         |       |                      |            |             |           |
|         |                   | 4         |                                                                |         |       |                      |            |             |           |
|         |                   | 3         |                                                                |         |       |                      |            |             |           |

|         |                                                  |                                      |                                                                    |         | Default |                      |            | CSRC        |           |
|---------|--------------------------------------------------|--------------------------------------|--------------------------------------------------------------------|---------|---------|----------------------|------------|-------------|-----------|
| Address | Items                                            | Bit<br>No                            | Contents                                                           | Setting | Japan   | North<br>Ameri<br>ca | Europ<br>e | Comman<br>d | Parameter |
|         |                                                  | 2<br>1<br>0                          |                                                                    |         |         |                      |            |             |           |
| 0e00d3  | DRPD Double Ring<br>STOPdetermination<br>time    | 7<br>6<br>5<br>4<br>3<br>2<br>1<br>0 | DRPD Double Ring<br>STOPdetermination time (unit:<br>100 ms, HEX)  | -       | 0x50    | 0x50                 | 0x50       | ХВ          | 43        |
| 0e00d4  | DRPD Triple1 Ring<br>STOPdetermination<br>time   | 7<br>6<br>5<br>4<br>3<br>2<br>1<br>0 | DRPD Triple1 Ring<br>STOPdetermination time (unit:<br>100 ms, HEX) | -       | 0x50    | 0x50                 | 0x50       | ХВ          | 44        |
| 0e00d5  | DRPD Triple2 Ring<br>STOPdetermination<br>time   | 7<br>6<br>5<br>4<br>3<br>2<br>1<br>0 | DRPD Triple2 Ring<br>STOPdetermination time (unit:<br>100 ms, HEX) | -       | 0x50    | 0x50                 | 0x50       | ХВ          | 45        |
| 0e00d6  | DRPD NZ-DA1<br>Ring<br>STOPdetermination<br>time | 7<br>6<br>5<br>4<br>3<br>2<br>1<br>0 | DRPD NZ-DA1 Ring<br>STOPdetermination time (unit:<br>100 ms, HEX)  | -       | 0x3c    | 0x3c                 | 0x3c       | ХВ          | 46        |
| 0e00d7  | DRPD NZ-DA2<br>Ring STOP<br>determination time   | 7<br>6<br>5<br>4<br>3<br>2<br>1<br>0 | DRPD NZ-DA2 Ring<br>STOPdetermination time (unit:<br>100 ms, HEX)  | -       | 0x3c    | 0x3c                 | 0x3c       | ХВ          | 47        |
| 0e00d8  | DRPD NZ-DA3<br>Ring STOP<br>determination time   | 7<br>6<br>5<br>4<br>3<br>2<br>1<br>0 | DRPD NZ-DA3 Ring STOP<br>determination time (unit: 100 ms,<br>HEX) | -       | 0x32    | 0x32                 | 0x32       | ХВ          | 48        |
| 0e00d9  | DRPD NZ-DA4<br>Ring<br>STOPdetermination<br>time | 7<br>6<br>5<br>4                     | DRPD NZ-DA4 Ring STOP<br>determination time (unit: 100 ms,<br>HEX) | -       | 0x32    | 0x32                 | 0x32       | ХВ          | 49        |

|         |                                                  |                                      |                                                                      |         |       | Default              |            | (           | CSRC      |
|---------|--------------------------------------------------|--------------------------------------|----------------------------------------------------------------------|---------|-------|----------------------|------------|-------------|-----------|
| Address | Items                                            | Bit<br>No                            | Contents                                                             | Setting | Japan | North<br>Ameri<br>ca | Europ<br>e | Comman<br>d | Parameter |
|         |                                                  | 3<br>2<br>1<br>0                     |                                                                      |         |       |                      |            |             |           |
| 0e00da  | Custom 1st ringer<br>ON time specified<br>value  | 7<br>6<br>5<br>4<br>3<br>2<br>1<br>0 | Custom 1st ringer ON time<br>specified value (unit: 100 ms,<br>HEX)  | -       | 0x00  | 0x00                 | 0x00       | ХВ          | 4A        |
| 0e00db  | Custom 1st ringer<br>OFF time specified<br>value | 7<br>6<br>5<br>4<br>3<br>2<br>1<br>0 | Custom 1st ringer OFF time<br>specified value (unit: 100 ms,<br>HEX) | -       | 0x00  | 0x00                 | 0x00       | ХВ          | 4B        |
| 0e00dc  | Custom 2nd ringer<br>ON time specified<br>value  | 7<br>6<br>5<br>4<br>3<br>2<br>1<br>0 | Custom 2nd ringer ON time<br>specified value (unit: 100 ms,<br>HEX)  | -       | 0x00  | 0x00                 | 0x00       | ХВ          | 4C        |
| 0e00dd  | Custom 2nd ringer<br>OFF time specified<br>value | 7<br>6<br>5<br>4<br>3<br>2<br>1<br>0 | Custom 2nd ringer OFF time<br>specified value (unit: 100 ms,<br>HEX) | -       | 0x00  | 0x00                 | 0x00       | ХВ          | 4D        |
| 0e00de  | Custom 3rd ringer<br>ON time specified<br>value  | 7<br>6<br>5<br>4<br>3<br>2<br>1<br>0 | Custom 3rd ringer ON time<br>specified value (unit: 100 ms,<br>HEX)  | -       | 0x00  | 0x00                 | 0x00       | ХВ          | 4E        |
| 0e00df  | Custom 3rd ringer<br>OFF time specified<br>value | 7<br>6<br>5<br>4<br>3<br>2<br>1<br>0 | Custom 3rd ringer OFF time<br>specified value (unit: 100 ms,<br>HEX) | -       | 0x00  | 0x00                 | 0x00       | ХВ          | 4F        |

|         | -                  | Bit |                                                        |         |       | Default          | 1      | CS      | RC        |
|---------|--------------------|-----|--------------------------------------------------------|---------|-------|------------------|--------|---------|-----------|
| Address | Items              | No  | Contents                                               | Setting | Japan | North<br>America | Europe | Command | Parameter |
| 0e00e0  | Custom ring<br>OFF | 7   | Custom ring OFF determination time (unit: 100 ms. HEX) | -       | 0x00  | 0x00             | 0x00   | ХВ      | 50        |
|         | determination      | 5   | -                                                      |         |       |                  |        |         |           |
|         | time               | 4   | -                                                      |         |       |                  |        |         |           |
|         |                    | 3   | -                                                      |         |       |                  |        |         |           |
|         |                    | 2   | -                                                      |         |       |                  |        |         |           |
|         |                    | 1   |                                                        |         |       |                  |        |         |           |
|         |                    | 0   |                                                        |         |       |                  |        |         |           |
| 0e00e1  | PB dial signal     | 7   | PB dial signal transmission time                       | -       | 0x15  | 0x19             | 0x15   | XB      | 51        |
|         | time               | 6   |                                                        |         |       |                  |        |         |           |
|         |                    | 5   | -                                                      |         |       |                  |        |         |           |
|         |                    | 4   | -                                                      |         |       |                  |        |         |           |
|         |                    | 2   | -                                                      |         |       |                  |        |         |           |
|         |                    | 1   | -                                                      |         |       |                  |        |         |           |
|         |                    | 0   | -                                                      |         |       |                  |        |         |           |
| 0e00e2  | PB dial inter      | 7   | PB dial inter digit pause time (unit: 5                | -       | 0x11  | 0x15             | 0x11   | ХВ      | 52        |
|         | digit pause        | 6   | ms, HEX)                                               |         |       |                  |        |         |           |
|         |                    | 5   | -                                                      |         |       |                  |        |         |           |
|         |                    | 4   | -                                                      |         |       |                  |        |         |           |
|         |                    | 3   | -                                                      |         |       |                  |        |         |           |
|         |                    | 2   | -                                                      |         |       |                  |        |         |           |
|         |                    | 0   | -                                                      |         |       |                  |        |         |           |
| 0e00e3  | 10pps pulse dial   | 7   | 10pps pulse dial break rate (%,                        | -       | 0x44  | 0x3d             | 0x3d   | ХВ      | 53        |
|         | break rate         | 6   | HEX)                                                   |         |       |                  |        |         |           |
|         |                    | 5   |                                                        |         |       |                  |        |         |           |
|         |                    | 4   |                                                        |         |       |                  |        |         |           |
|         |                    | 3   | -                                                      |         |       |                  |        |         |           |
|         |                    | 2   | -                                                      |         |       |                  |        |         |           |
|         |                    | 1   | -                                                      |         |       |                  |        |         |           |
| 0e00e4  | 10pps pulse dial   | 7   | 10pps pulse dial break time                            | -       | 0x1f  | 0x1c             | 0x1c   | XB      | 54        |
|         | break time         | 6   |                                                        |         |       |                  |        |         |           |
|         |                    | 5   | -                                                      |         |       |                  |        |         |           |
|         |                    | 4   |                                                        |         |       |                  |        |         |           |
|         |                    | 3   | -                                                      |         |       |                  |        |         |           |
|         |                    | 2   | -                                                      |         |       |                  |        |         |           |
|         |                    |     | -                                                      |         |       |                  |        |         |           |
| 00005   |                    | 7   | 10pps pulse dial inter digit pause                     |         | 0v68  | 0v68             | 0250   | YR      | 55        |
| 300000  | inter digit pause  | 6   | (unit: 10 ms, HEX)                                     | _       |       | 0,00             |        |         |           |
|         |                    | 5   | -                                                      |         |       |                  |        |         |           |
|         |                    | 4   |                                                        |         |       |                  |        |         |           |
|         |                    | 3   |                                                        |         |       |                  |        |         |           |
|         |                    | 2   | -                                                      |         |       |                  |        |         |           |
|         |                    | 1   |                                                        |         |       |                  |        |         |           |
| 000006  | 20ppp pulso dial   | 0   | 20ppa pulsa dial maka tima                             |         | 0.07  | 0,00             | 0,00   |         | FO        |
| UEUUED  | make time          | 6   | 20pps pulse dial make time                             | -       |       | 0x09             | 0x09   | AB      | סכ        |
|         |                    | 5   | -                                                      |         |       |                  |        |         |           |
|         |                    | 4   | -                                                      |         |       |                  |        |         |           |
|         |                    | 3   | 1                                                      |         |       |                  |        |         |           |
|         |                    | 2   |                                                        |         |       |                  |        |         |           |
|         |                    | 1   |                                                        |         |       |                  |        |         |           |

|         |                   | Dit |                                       |           |       | Default          |        | CS      | RC        |
|---------|-------------------|-----|---------------------------------------|-----------|-------|------------------|--------|---------|-----------|
| Address | Items             | No  | Contents                              | Setting   | Japan | North<br>America | Europe | Command | Parameter |
|         |                   | 0   |                                       |           |       |                  |        |         |           |
| 0e00e7  | 20pps pulse dial  | 7   | 20pps pulse dial break time           | -         | 0x10  | 0x0E             | 0x0E   | XB      | 57        |
|         | break time        | 6   |                                       |           |       |                  |        |         |           |
|         |                   | 5   |                                       |           |       |                  |        |         |           |
|         |                   | 4   | -                                     |           |       |                  |        |         |           |
|         |                   | 3   |                                       |           |       |                  |        |         |           |
|         |                   | 2   | -                                     |           |       |                  |        |         |           |
|         |                   | 1   | -                                     |           |       |                  |        |         |           |
| 0e00e8  | 20pps pulse dial  | 7   | 20pps pulse dial inter digit pause    | _         | 0x59  | 0x40             | 0x5c   | XB      | 58        |
|         | inter digit pause | 6   | (unit: 10 ms, HEX)                    |           |       |                  |        |         |           |
|         |                   | 5   | -                                     |           |       |                  |        |         |           |
|         |                   |     | -                                     |           |       |                  |        |         |           |
|         |                   | -   |                                       |           |       |                  |        |         |           |
|         |                   | 3   | -                                     |           |       |                  |        |         |           |
|         |                   | 2   | -                                     |           |       |                  |        |         |           |
|         |                   |     | -                                     |           |       |                  |        |         |           |
| 0.00.0  |                   | 0   |                                       |           |       |                  | 0.00   |         |           |
| 0e00e9  | PB signal         | 1   | PB signal transmission level (unit: 1 | Utility   | 0x0a  | 0x0a             | 0x06   | XB      | 59        |
|         | level             | 6   |                                       | Special   |       |                  |        |         |           |
|         |                   | 5   | -                                     | Setting   |       |                  |        |         |           |
|         |                   | 4   | _                                     |           |       |                  |        |         |           |
|         |                   | 3   |                                       |           |       |                  |        |         |           |
|         |                   | 2   | _                                     |           |       |                  |        |         |           |
|         |                   | 1   |                                       |           |       |                  |        |         |           |
|         |                   | 0   |                                       |           |       |                  |        |         |           |
| 0e00ea  | PB signal level   | 7   | PB level difference (HL) (unit: 0.5   | Utility   | 0x04  | 0x04             | 0x04   | XB      | 5A        |
|         | difference (HL)   | 6   | dBm, HEX)                             | Mode      |       |                  |        |         |           |
|         |                   | 5   |                                       | Setting   |       |                  |        |         |           |
|         |                   | 4   |                                       | County    |       |                  |        |         |           |
|         |                   | 3   | -                                     |           |       |                  |        |         |           |
|         |                   | 2   | -                                     |           |       |                  |        |         |           |
|         |                   | 1   | -                                     |           |       |                  |        |         |           |
|         |                   | 0   | -                                     |           |       |                  |        |         |           |
| 0e00eb  | DcLoop            | 7   | DCLOOP integration time at CML        | -         | 0x50  | 0x50             | 0x50   | ХВ      | 5B        |
|         | integration time  | 6   | relay OFF (unit: 5 ms, HEX) (Lower    |           |       |                  |        |         |           |
|         | when CML is set   | 5   | limit 20 ms)                          |           |       |                  |        |         |           |
|         |                   | 4   | -                                     |           |       |                  |        |         |           |
|         |                   | 3   | -                                     |           |       |                  |        |         |           |
|         |                   | 2   | -                                     |           |       |                  |        |         |           |
|         |                   | 1   | 1                                     |           |       |                  |        |         |           |
|         |                   | 0   | 1                                     |           |       |                  |        |         |           |
| 0e00ec  | DcLoop            | 7   | DCLOOP integration time at CMI        | -         | 0x10  | 0x10             | 0x10   | XB      | 5C        |
|         | integration time  | 6   | relay ON (unit: 5 ms, HEX) (Lower     |           |       |                  |        |         |           |
|         | when CML is set   | 5   | limit 20 ms)                          |           |       |                  |        |         |           |
|         | to ON             | 4   | -                                     |           |       |                  |        |         |           |
|         |                   | 7   | -                                     |           |       |                  |        |         |           |
|         |                   | 2   | -                                     |           |       |                  |        |         |           |
|         |                   | 4   | -                                     |           |       |                  |        |         |           |
|         |                   |     | -                                     |           |       |                  |        |         |           |
| 00000   | Dougo time        | 7   |                                       | 1 14:11:4 | 0-04  | 0-04             | 0-04   |         | 50        |
| vevued  | Pause time        |     | -                                     | Mode      | UXUT  | UXUT             |        | XB      | 50        |
|         |                   | 6   | -                                     | Special   |       |                  |        |         |           |
|         |                   | 5   | 4                                     | Setting   |       |                  |        |         |           |
|         |                   | 4   | 4                                     | (0-2)     |       |                  |        |         |           |
|         |                   | 3   |                                       |           |       |                  |        |         |           |
|         |                   | 2   | Pause time (unit: sec, HEX)           |           |       |                  |        |         |           |
|         |                   | 1   | 1                                     |           |       |                  |        |         |           |
|         |                   | 0   |                                       |           |       |                  |        |         |           |

|         |                   | Dit |                                     |                            |       | Default          |        | CS      | RC        |
|---------|-------------------|-----|-------------------------------------|----------------------------|-------|------------------|--------|---------|-----------|
| Address | Items             | No  | Contents                            | Setting                    | Japan | North<br>America | Europe | Command | Parameter |
| 0e00ee  | DCLOOP check mode | 7   | DC-LOOP check<br>0: No<br>1: Always | Utility<br>Mode<br>Special | 0x00  | 0x00             | 0x00   | ХВ      | 5E        |
|         |                   | 6   |                                     | Setting                    |       |                  |        |         |           |
|         |                   | 5   |                                     | (0,1)                      |       |                  |        |         |           |
|         |                   | 4   |                                     |                            |       |                  |        |         |           |
|         |                   | 3   |                                     |                            |       |                  |        |         |           |
|         |                   | 2   |                                     |                            |       |                  |        |         |           |
|         |                   | 1   |                                     |                            |       |                  |        |         |           |
|         |                   | 0   |                                     |                            |       |                  |        |         |           |
| 0e00ef  | DCLOOP            | 7   | DCLOOP waiting time (unit: 100      | -                          | 0x00  | 0x00             | 0x00   | XB      | 5F        |
|         | waiting time      | 6   | ms, HEX)                            |                            |       |                  |        |         |           |
|         |                   | 5   |                                     |                            |       |                  |        |         |           |
|         |                   | 4   | -                                   |                            |       |                  |        |         |           |
|         |                   | 3   |                                     |                            |       |                  |        |         |           |
|         |                   | 2   |                                     |                            |       |                  |        |         |           |
|         |                   | 1   |                                     |                            |       |                  |        |         |           |
|         |                   | 0   |                                     |                            |       |                  |        |         |           |

# 4.13.14 0e00f#

|         |               | Bit |                                         |          |       | Default          |        | CS      | RC        |
|---------|---------------|-----|-----------------------------------------|----------|-------|------------------|--------|---------|-----------|
| Address | Items         | No  | Contents                                | Setting  | Japan | North<br>America | Europe | Command | Parameter |
| 0e00df  | DCLOOP        | 7   | DCLOOP instantaneous shutdown           | -        | 0x00  | 0x00             | 0x00   | XB      | 60        |
|         | instantaneous | 6   | allowable time (unit: 10 ms, HEX) (at   |          |       |                  |        |         |           |
|         | allowed time  | 5   | dialing)                                |          |       |                  |        |         |           |
|         | (ph.A)        | 4   |                                         |          |       |                  |        |         |           |
|         |               | 3   | _                                       |          |       |                  |        |         |           |
|         |               | 2   | _                                       |          |       |                  |        |         |           |
|         |               | 1   | _                                       |          |       |                  |        |         |           |
|         |               | 0   |                                         |          |       |                  |        |         |           |
| 0e00f1  | DCLOOP        | 7   | DCLOOP instantaneous shutdown           | -        | 0x00  | 0x00             | 0x00   | XB      | 61        |
|         | shutdown      | 6   | (after completion of dialing and after  |          |       |                  |        |         |           |
|         | allowed time  | 5   | CML ON at the time of reception)        |          |       |                  |        |         |           |
|         | (ph.B)        | 4   | -                                       |          |       |                  |        |         |           |
|         |               | 3   | -                                       |          |       |                  |        |         |           |
|         |               | 2   | -                                       |          |       |                  |        |         |           |
|         |               | 1   | -                                       |          |       |                  |        |         |           |
| 0-000   | Distance      | 0   |                                         | 1.141114 | 010   | 0.10             | 010    | VD      |           |
| 0e00f2  | RING DET      | 6   | -                                       | Mode     | 0x12  | 0x10             | 0x10   | XB      | 62        |
|         | mode          | 5   | PING detection mode                     | (0,1)    |       |                  |        |         |           |
|         |               | 1   | 01: No. of times                        | Utility  |       |                  |        |         |           |
|         |               | -   | 10: Time                                | Special  |       |                  |        |         |           |
|         |               | 3   | Pulse format                            | Setting  |       |                  |        |         |           |
|         |               | 2   | 01: SW 10: NO                           | (4,5)    |       |                  |        |         |           |
|         |               | 1   | Dialing method                          |          |       |                  |        |         |           |
|         |               | 0   | 00: PB 01: 10pps<br>10: 20pps 11: 16pps |          |       |                  |        |         |           |
| 0e00f3  | 1st/2nd DT    | 7   |                                         | -        | 0x00  | 0x00             | 0x00   | XB      | 63        |
|         | detection     | 6   |                                         |          |       |                  |        |         |           |
|         | parameter     | 5   |                                         |          |       |                  |        |         |           |
|         |               | 4   |                                         |          |       |                  |        |         |           |
|         |               | 3   | At 2nd DT detection DP dialing only     |          |       |                  |        |         |           |
|         |               | 2   |                                         |          |       |                  |        |         |           |
|         |               | 1   |                                         |          |       |                  |        |         |           |
|         |               | 0   | 1st DT2 type                            |          |       |                  |        |         |           |

|         |                  | Dit        |                                        |                    |       | Default          |        | CS      | RC        |
|---------|------------------|------------|----------------------------------------|--------------------|-------|------------------|--------|---------|-----------|
| Address | Items            | No         | Contents                               | Setting            | Japan | North<br>America | Europe | Command | Parameter |
| 0e00f4  | Tone detection   | 7          |                                        | Utility            | 0x11  | 0x01             | 0x01   | XB      | 64        |
|         |                  | 6          |                                        | Special            |       |                  |        |         |           |
|         |                  | 5          | 1300Hz                                 | Setting            |       |                  |        |         |           |
|         |                  |            | 1: Yes                                 | (4,5)              |       |                  |        |         |           |
|         |                  | 4          | Busy Tone                              |                    |       |                  |        |         |           |
|         |                  |            | 0: No                                  |                    |       |                  |        |         |           |
|         |                  | 3          |                                        |                    |       |                  |        |         |           |
|         |                  | 5          | 0: No                                  |                    |       |                  |        |         |           |
|         |                  |            | 1: Yes                                 |                    |       |                  |        |         |           |
|         |                  | 2          | 3rd DT                                 |                    |       |                  |        |         |           |
|         |                  |            | 1: Yes                                 |                    |       |                  |        |         |           |
|         |                  | 1          | 2nd DT                                 |                    |       |                  |        |         |           |
|         |                  |            | 0: No                                  |                    |       |                  |        |         |           |
|         |                  | 0          | 1: Yes                                 |                    |       |                  |        |         |           |
|         |                  | 0          | 0: No                                  |                    |       |                  |        |         |           |
|         |                  |            | 1: Yes                                 |                    |       |                  |        |         |           |
| 0e00f5  | No. of busy      | 7          | Busy tone detection frequency (HEX)    | Utility            | 0x02  | 0x02             | 0x03   | XB      | 65        |
|         | tone detection   | 6          | -                                      | Special            |       |                  |        |         |           |
|         |                  | 5          | -                                      | Setting            |       |                  |        |         |           |
|         |                  | 4          | -                                      |                    |       |                  |        |         |           |
|         |                  | 3          | -                                      |                    |       |                  |        |         |           |
|         |                  | 2          | -                                      |                    |       |                  |        |         |           |
|         |                  | 0          | -                                      |                    |       |                  |        |         |           |
| 0e00f6  | No. of RING      | 7          | Ring detection frequency (times,       | Utility            | 0x02  | 0x02             | 0x02   | XB      | 66        |
|         | detection        | 6          | HEX)                                   | Mode               |       |                  |        |         |           |
|         |                  | 5          | -                                      |                    |       |                  |        |         |           |
|         |                  | 4          |                                        |                    |       |                  |        |         |           |
|         |                  | 3          |                                        |                    |       |                  |        |         |           |
|         |                  | 2          |                                        |                    |       |                  |        |         |           |
|         |                  | 1          | -                                      |                    |       |                  |        |         |           |
|         |                  | 0          |                                        |                    |       |                  |        |         |           |
| 0e00f7  | RING detection   | 1          | Ring detection time (sec, HEX)         | Utility<br>Mode    | 0x06  | 0x06             | 0x06   | ХВ      | 67        |
|         |                  | 6          | -                                      | Special            |       |                  |        |         |           |
|         |                  | - 5<br>- 4 | -                                      | Setting            |       |                  |        |         |           |
|         |                  | 3          | -                                      |                    |       |                  |        |         |           |
|         |                  | 2          | -                                      |                    |       |                  |        |         |           |
|         |                  | 1          | -                                      |                    |       |                  |        |         |           |
|         |                  | 0          | 1                                      |                    |       |                  |        |         |           |
| 0e00f8  | Time to wait for | 7          | Time waiting response from remote      | Utility            | 0x37  | 0x37             | 0x37   | XB      | 68        |
|         | a response       | 6          | station after calling (unit: sec, HEX) | Mode<br>Special    |       |                  |        |         |           |
|         | station          | 5          | _                                      | Setting            |       |                  |        |         |           |
|         |                  | 4          | -                                      |                    |       |                  |        |         |           |
|         |                  | 3          | -                                      |                    |       |                  |        |         |           |
|         |                  | 2          | 4                                      |                    |       |                  |        |         |           |
|         |                  | 0          | -                                      |                    |       |                  |        |         |           |
| 0e00f9  | Answering        | 7          | Answering machine CNG detection        | Utilit∨            | 0x64  | 0x64             | 0x64   | ХВ      | 69        |
|         | machine          | 6          | time                                   | Mode               |       |                  |        |         |           |
|         | function         | 5          | (unit: 10sec, HEX) (1 - 7)             | Special<br>Setting |       |                  |        |         |           |
|         |                  | 4          | Answer mode                            | (4)                |       |                  |        |         |           |
|         |                  |            | 0: OFF                                 |                    |       |                  |        |         |           |
|         |                  |            | 1. UN                                  | ]                  |       |                  |        |         |           |

|          |                 | Dit |                                       |         |       | Default          |        | CS      | RC        |
|----------|-----------------|-----|---------------------------------------|---------|-------|------------------|--------|---------|-----------|
| Address  | Items           | No  | Contents                              | Setting | Japan | North<br>America | Europe | Command | Parameter |
|          |                 | 3   | Answering machine DCLOOP              |         |       |                  |        |         |           |
|          |                 | 2   | detection time (unit: 5sec, HEX) (1 - |         |       |                  |        |         |           |
|          |                 | 1   |                                       |         |       |                  |        |         |           |
|          |                 | 0   |                                       |         |       |                  |        |         |           |
| 0e00fa - | Remote          | 7   | ASCII [2]                             | Utility | 0x2a  | 0x2a             | 0x2a   | XB      | 6A - 6B   |
| 0e00fb   | reception       | 6   |                                       | Mode    | 0x20  | 0x20             | 0x20   |         |           |
|          | passworu        | 5   |                                       |         |       |                  |        |         |           |
|          |                 | 4   |                                       |         |       |                  |        |         |           |
|          |                 | 3   |                                       |         |       |                  |        |         |           |
|          |                 | 2   |                                       |         |       |                  |        |         |           |
|          |                 | 1   |                                       |         |       |                  |        |         |           |
|          |                 | 0   |                                       |         |       |                  |        |         |           |
| 0e00fc   | RBT             | 7   | Ring Back Tone signal transmission    | -       | 0x14  | 0x14             | 0x14   | XB      | 6C        |
|          | transmission    | 6   | time (unit: 1000 ms, HEX)             |         |       |                  |        |         |           |
|          | une             | 5   |                                       |         |       |                  |        |         |           |
|          |                 | 4   |                                       |         |       |                  |        |         |           |
|          |                 | 3   |                                       |         |       |                  |        |         |           |
|          |                 | 2   |                                       |         |       |                  |        |         |           |
|          |                 | 1   |                                       |         |       |                  |        |         |           |
|          |                 | 0   |                                       |         |       |                  |        |         |           |
| 0e00fd   | CAR signal ON   | 7   | CAR ON time max. value (unit: 20      | -       | 0x28  | 0x28             | 0x28   | XB      | 6D        |
|          | time max.       | 6   | ms, HEX)                              |         |       |                  |        |         |           |
|          | value           | 5   | _                                     |         |       |                  |        |         |           |
|          |                 | 4   |                                       |         |       |                  |        |         |           |
|          |                 | 3   |                                       |         |       |                  |        |         |           |
|          |                 | 2   | -                                     |         |       |                  |        |         |           |
|          |                 | 1   | _                                     |         |       |                  |        |         |           |
|          |                 | 0   |                                       |         |       |                  |        |         |           |
| 0e00fe   | CAR signal ON   | 7   | CAR ON time min. value (unit: 20      | -       | 0x0a  | 0x0a             | 0x0a   | XB      | 6E        |
|          | time min. value | 6   | ms, HEX)                              |         |       |                  |        |         |           |
|          |                 | 5   | -                                     |         |       |                  |        |         |           |
|          |                 | 4   | -                                     |         |       |                  |        |         |           |
|          |                 | 3   |                                       |         |       |                  |        |         |           |
|          |                 | 2   | -                                     |         |       |                  |        |         |           |
|          |                 | 1   | -                                     |         |       |                  |        |         |           |
|          |                 | 0   |                                       |         |       |                  |        |         |           |
| 0e00ff   | CAR signal      | 7   | CAR OFF time max. value (unit: 20     | -       | 0x28  | 0x28             | 0x28   | XB      | 6F        |
|          | value           | 6   |                                       |         |       |                  |        |         |           |
|          |                 | 5   | -                                     |         |       |                  |        |         |           |
|          |                 | 4   | -                                     |         |       |                  |        |         |           |
|          |                 | 3   | -                                     |         |       |                  |        |         |           |
|          |                 | 2   | -                                     |         |       |                  |        |         |           |
|          |                 | 1   | -                                     |         |       |                  |        |         |           |
|          |                 | 0   |                                       |         |       |                  |        |         |           |

# 4.13.15 0e010#

|         |               | Dit |                                   |         |       | Default          |        | CS      | RC        |
|---------|---------------|-----|-----------------------------------|---------|-------|------------------|--------|---------|-----------|
| Address | Items         | No  | Contents                          | Setting | Japan | North<br>America | Europe | Command | Parameter |
| 0e0100  | CAR signal    | 7   | CAR OFF time min. value (unit: 20 | -       | 0x0a  | 0x00             | 0x00   | XB      | 70        |
|         | OFF time min. | 6   | ms, HEX)                          |         |       |                  |        |         |           |
|         | value         | 5   |                                   |         |       |                  |        |         |           |
|         |               | 4   |                                   |         |       |                  |        |         |           |
|         |               | 3   |                                   |         |       |                  |        |         |           |
|         |               | 2   |                                   |         |       |                  |        |         |           |
|         |               | 1   | ]                                 |         |       |                  |        |         |           |

|          |                          | Dit |                                                |                 |          | Default          |          | CS      | RC        |
|----------|--------------------------|-----|------------------------------------------------|-----------------|----------|------------------|----------|---------|-----------|
| Address  | Items                    | No  | Contents                                       | Setting         | Japan    | North<br>America | Europe   | Command | Parameter |
|          |                          | 0   |                                                |                 |          |                  |          |         |           |
| 0e0101   | CAR signal               | 7   | CAR (information receiving terminal            | -               | 0x01     | 0x00             | 0x00     | XB      | 71        |
|          | detection                | 6   | start signal) detection frequency              |                 |          |                  |          |         |           |
|          | frequency                | 5   | (times, HEX)                                   |                 |          |                  |          |         |           |
|          |                          | 4   | -                                              |                 |          |                  |          |         |           |
|          |                          | 3   | -                                              |                 |          |                  |          |         |           |
|          |                          | 2   |                                                |                 |          |                  |          |         |           |
|          |                          | 1   | -                                              |                 |          |                  |          |         |           |
|          |                          | 0   | -                                              |                 |          |                  |          |         |           |
| 0-0100   | Caller ID sizes          | - 0 |                                                |                 | 0.05     | 000              | 000      | VD      | 70        |
| 0e0102   | valier ID signal         | 1   | ID waiting time after Caller ID/DIAL           | -               | 0x05     | 0000             | 0000     | XB      | 12        |
|          | waiting time             | 6   | HEX)                                           |                 |          |                  |          |         |           |
|          |                          | 5   | ,                                              |                 |          |                  |          |         |           |
|          |                          | 4   |                                                |                 |          |                  |          |         |           |
|          |                          | 3   |                                                |                 |          |                  |          |         |           |
|          |                          | 2   |                                                |                 |          |                  |          |         |           |
|          |                          | 1   |                                                |                 |          |                  |          |         |           |
|          |                          | 0   |                                                |                 |          |                  |          |         |           |
| 0e0103   | Remote                   | 7   | Password signal (DTMF) detection               | -               | 0x14     | 0x14             | 0x14     | ХВ      | 73        |
|          | reception                | 6   | waiting time (unit: 100 ms, HEX)               |                 |          |                  |          |         |           |
|          | password entry           | 5   | -                                              |                 |          |                  |          |         |           |
|          | waiting time             | 4   |                                                |                 |          |                  |          |         |           |
|          |                          | 2   | -                                              |                 |          |                  |          |         |           |
|          |                          | 2   | -                                              |                 |          |                  |          |         |           |
|          |                          | 2   | -                                              |                 |          |                  |          |         |           |
|          |                          | 1   | -                                              |                 |          |                  |          |         |           |
|          |                          | 0   |                                                |                 |          |                  |          |         |           |
| 0e0104   | Normal/number<br>display | 7   | Automatic judgment function<br>0: OFF          | -               | 0x83     | 0x00             | 0x00     | XB      | 74        |
|          | determination            | 6   |                                                |                 |          |                  |          |         |           |
|          | function                 | 0   | -                                              |                 |          |                  |          |         |           |
|          |                          | 5   | -                                              |                 |          |                  |          |         |           |
|          |                          | 4   |                                                |                 |          |                  |          |         |           |
|          |                          | 3   | V23 signal detection waiting time              |                 |          |                  |          |         |           |
|          |                          | 2   | when judged (XT Sec, HEX)                      |                 |          |                  |          |         |           |
|          |                          | 1   |                                                |                 |          |                  |          |         |           |
|          |                          | 0   |                                                |                 |          |                  |          |         |           |
| 0e0105   | Monitor<br>speaker       | 7   | PB tone monitoring at the time of off-<br>hook | Utility<br>Mode | 0x03     | 0x03             | 0x03     | ХВ      | 75        |
|          | (Transmission            | 6   | Monitor speaker in communication               | (0-6)           |          |                  |          |         |           |
|          | signal sound)            | 5   | 00: OFF<br>11: ON                              |                 |          |                  |          |         |           |
|          |                          | 4   | Speaker volume (HEX)(0-1F)                     |                 |          |                  |          |         |           |
|          |                          | 3   |                                                |                 |          |                  |          |         |           |
|          |                          | 2   |                                                |                 |          |                  |          |         |           |
|          |                          | 1   |                                                |                 |          |                  |          |         |           |
|          |                          | 0   | 1                                              |                 |          |                  |          |         |           |
| 0e0106 - | Numeric ID               | 7   | ASCII [20] When ID is less than 20             | Utilitv         | ALL 0x20 | ALL 0x20         | ALL 0x20 | ХВ      | 76 – 7F   |
| 0e010f   | [20]                     | 6   | digits, justify to the left and insert         | Mode            |          |                  |          |         |           |
|          |                          | 5   | space at the top (no NULL                      |                 |          |                  |          |         |           |
|          |                          | 4   | terminator).                                   |                 |          |                  |          |         |           |
|          |                          | 2   | 4                                              |                 |          |                  |          |         |           |
|          |                          | 3   | 4                                              |                 |          |                  |          |         |           |
|          |                          | 2   | -                                              |                 |          |                  |          |         |           |
|          |                          | 1   | 4                                              |                 |          |                  |          |         |           |
|          |                          | 0   |                                                |                 |          |                  |          |         |           |

4.13.16 0e011#

|          |              | Dit |                                                                                                    |          |          | Default          |          | CS      | RC        |
|----------|--------------|-----|----------------------------------------------------------------------------------------------------|----------|----------|------------------|----------|---------|-----------|
| Address  | Items        | No  | Contents                                                                                                    | Setting  | Japan    | North<br>America | Europe   | Command | Parameter |
| 0e0110 - | Numeric ID   | 7   | ASCII [20] When ID is less than 20                                                                                                   | Utility  | ALL 0x20 | ALL 0x20         | ALL 0x20 | ХВ      | 80 - 89   |
| 0e0119   | [20]         | 6   | digits, justify to the left and insert                                                                                               | Mode     |          |                  |          |         |           |
|          |              | 5   | terminator).                                                                                                    |          |          |                  |          |         |           |
|          |              | 4   | ,                                                                                                    |          |          |                  |          |         |           |
|          |              | 3   |                                                                                                    |          |          |                  |          |         |           |
|          |              | 2   | -                                                                                                    |          |          |                  |          |         |           |
|          |              | 1   |                                                                                                    |          |          |                  |          |         |           |
|          |              | 0   |                                                                                                    |          |          |                  |          |         |           |
| 0e011a   | PBX          | 7   |                                                                                                    | Utility  | 0x0f     | 0x0f             | 0x0f     | XB      | 8A        |
|          | mode         | 6   | _                                                                                                    | (0-3)    |          |                  |          |         |           |
|          |              | 5   | -                                                                                                    | (0.0)    |          |                  |          |         |           |
|          |              | 4   |                                                                                                    |          |          |                  |          |         |           |
|          |              | 3   | PBX call                                                                                                    |          |          |                  |          |         |           |
|          |              | 2   | 1100: Reserved 1101: Reserved                                                                                                    |          |          |                  |          |         |           |
|          |              | 1   | 1110: Reserved 1111: PBX                                                                                                    |          |          |                  |          |         |           |
|          |              | 0   | unconnected                                                                                                    |          |          |                  |          |         |           |
| 0e011b   | Reserved     | 7   | -                                                                                                    | Utility  | 0x00     | 0x00             | 0x00     | XB      | 8B        |
|          |              | 6   | -                                                                                                    | Mode (5) |          |                  |          |         |           |
|          |              | 5   | 4                                                                                                    |          |          |                  |          |         |           |
|          |              | 4   | -                                                                                                    |          |          |                  |          |         |           |
|          |              | 3   | -                                                                                                    |          |          |                  |          |         |           |
|          |              | 2   | -                                                                                                    |          |          |                  |          |         |           |
|          |              | 1   | -                                                                                                    |          |          |                  |          |         |           |
| 0.011    | <b>D</b> ()  | 0   |                                                                                                    |          | 0.01     | 0.01             | 0.01     |         |           |
| 0e011c   | function     |     | -                                                                                                    | Mode     | 0x3f     | 0x3f             | 0x3f     | XB      | 80        |
|          | (disable)    | 6   | News display                                                                                                    | (0-4)    |          |                  |          |         |           |
|          |              | 5   | 0: Not inhibit<br>1: Inhibit                                                                                                    |          |          |                  |          |         |           |
|          |              | 4   | Compulsory Memory RX<br>0: Not inhibit<br>1: Inhibit                                                                                 |          |          |                  |          |         |           |
|          |              | 3   | No. of caller / name display (number<br>display / (display of subscribers for<br>trace-back system))<br>0: Not inhibit<br>1: Inhibit |          |          |                  |          |         |           |
|          |              | 2   | Closed-area communication<br>0: Not inhibit<br>1: Inhibit                                                                            |          |          |                  |          |         |           |
|          |              | 1   | Remote RX<br>0: Not inhibit<br>1: Inhibit                                                                                            |          |          |                  |          |         |           |
|          |              | 0   | Dial In<br>0: Not inhibit<br>1: Inhibit                                                                                              |          |          |                  |          |         |           |
| 0e011d   | PBX outside  | 7   | 1st digit                                                                                                    | Utility  | 0xff     | 0xff             | 0xff     | XB      | 8D        |
|          | line access  | 6   | 1                                                                                                    | Mode     |          |                  |          |         |           |
|          | code 1 (BCD) | 5   | 1                                                                                                    |          |          |                  |          |         |           |
|          |              | 4   | 1                                                                                                    |          |          |                  |          |         |           |
|          |              | 3   | 2nd digit                                                                                                    | 1        |          |                  |          |         |           |
|          |              | 2   | 1                                                                                                    |          |          |                  |          |         |           |
|          |              | 1   | 1                                                                                                    |          |          |                  |          |         |           |
|          |              | 0   | 1                                                                                                    |          |          |                  |          |         |           |
| 0e011e   | PBX outside  | 7   | 3rd digit                                                                                                    | Utility  | 0xff     | 0xff             | 0xff     | ХВ      | 8E        |
|          | line access  | 6   | 1                                                                                                    | Mode     |          |                  |          |         |           |
|          | code 2 (BCD) | 5   | 1                                                                                                    |          |          |                  |          |         |           |
|          |              | 4   |                                                                                                    |          |          |                  |          |         |           |

| Address Items | Dit            | Bit Contents S |                                                          | Default CSRC |       |                  |        | RC      |           |
|---------------|----------------|----------------|----------------------------------------------------------|--------------|-------|------------------|--------|---------|-----------|
| Address       | Items          | No             | Contents                                                 | Setting      | Japan | North<br>America | Europe | Command | Parameter |
|               |                | 3              | 4th digit                                                |              |       |                  |        |         |           |
|               |                | 2              |                                                          |              |       |                  |        |         |           |
|               |                | 1              |                                                          |              |       |                  |        |         |           |
|               |                | 0              |                                                          |              |       |                  |        |         |           |
| 0e011f        | Limit of long  | 7              |                                                          | -            | 0x00  | 0x00             | 0x00   | XB      | 8F        |
|               | size reception | 6              |                                                          |              |       |                  |        |         |           |
|               |                | 5              |                                                          |              |       |                  |        |         |           |
|               |                | 4              |                                                          |              |       |                  |        |         |           |
|               |                | 3              |                                                          |              |       |                  |        |         |           |
|               |                | 2              |                                                          |              |       |                  |        |         |           |
|               |                | 1              |                                                          |              |       |                  |        |         |           |
|               |                | 0              | Limit of long size reception<br>0: Limit<br>1: Unlimited |              |       |                  |        |         |           |

# 4.13.17 0e012#

|          |                                              | D:4        |                                                                                                    |               | Default  |                  |          | CSRC    |           |
|----------|----------------------------------------------|------------|----------------------------------------------------------------------------------------------------|---------------|----------|------------------|----------|---------|-----------|
| Address  | Items                                        | No         | Contents                                                                                                    | Setting       | Japan    | North<br>America | Europe   | Command | Parameter |
| 0e0120   | Max. size of                                 | 7          | When the resolution for reception is<br>400 dpi or less, the size of a long                                                                                                    | -             | 0x64     | 0x64             | 0x64     | ХВ      | 90        |
|          | long original                                | 6          |                                                                                                    |               |          |                  |          |         |           |
|          | (In the case of                              | 5          | an error                                                                                                    |               |          |                  |          |         |           |
|          | 400 dpi or less)                             | 4          | (The maximum size is a decimal                                                                                                    |               |          |                  |          |         |           |
|          |                                              | 3          | value x 10 mm. 0 is regarded as                                                                                                    |               |          |                  |          |         |           |
|          |                                              | 2          |                                                                                                    |               |          |                  |          |         |           |
|          |                                              | 1          | _                                                                                                    |               |          |                  |          |         |           |
|          |                                              | 0          |                                                                                                    |               |          |                  |          |         |           |
| 0e0121   | Max. size of                                 | 7          | When the resolution for reception is<br>600 dpi, the size of a long original<br>received that is regarded as an error<br>(The maximum length is a decimal<br>value x 10 mm. 0 is regarded as<br>1000 mm.) | -             | 0x64     | 0x64             | 0x64     | XB      | 91        |
|          | received                                     | 6          |                                                                                                    |               |          |                  |          |         |           |
|          | (In the case of                              | 5          |                                                                                                    |               |          |                  |          |         |           |
|          | 600 dpi or less)                             | 4          |                                                                                                    |               |          |                  |          |         |           |
|          |                                              | 3          |                                                                                                    |               |          |                  |          |         |           |
|          |                                              | 2          | -                                                                                                    |               |          |                  |          |         |           |
|          |                                              | 1          | -                                                                                                    |               |          |                  |          |         |           |
|          |                                              | 0          |                                                                                                    |               |          |                  |          |         |           |
| 0e0122   | Voice response<br>output level<br>adjustment | 7          | Voice response volume (HEX)<br>0: min<br>F: max                                                                                                    | -             | 0x0e     | 0x0e             | 0x0e     | ХВ      | 92        |
|          |                                              | 6          |                                                                                                    |               |          |                  |          |         |           |
|          |                                              | 5          |                                                                                                    |               |          |                  |          |         |           |
|          |                                              | 4          |                                                                                                    |               |          |                  |          |         |           |
|          |                                              | 3          |                                                                                                    |               |          |                  |          |         |           |
|          |                                              | 2          |                                                                                                    |               |          |                  |          |         |           |
|          |                                              | 1          |                                                                                                    |               |          |                  |          |         |           |
| 0-0122   | Monitor                                      | 7          |                                                                                                    | L Itility     | 0x14     | 0v14             | 0v14     | VP      | 02        |
| 000123   | speaker<br>(Received<br>signal sound)        | 6          | _                                                                                                    | Mode<br>(0-4) | 0x14     | 0.0.14           | 0x14     | AB      | 93        |
|          |                                              | 5          |                                                                                                    |               |          |                  |          |         |           |
|          |                                              | 1          | Speaker volume (HEX) (0-1F)                                                                                                    |               |          |                  |          |         |           |
|          |                                              | -<br>-<br> |                                                                                                    |               |          |                  |          |         |           |
|          |                                              | 2          | 4                                                                                                    |               |          |                  |          |         |           |
|          |                                              | 1          | -                                                                                                    |               |          |                  |          |         |           |
|          |                                              | 0          | -                                                                                                    |               |          |                  |          |         |           |
| 0e0124 - | Reserved area                                | 7          |                                                                                                    | -             | ALL 0x00 | ALL 0x00         | ALL 0x00 | ХВ      | 94 - 9F   |
| 0e012f   |                                              | 6          | 1                                                                                                    |               |          |                  |          |         |           |
|          |                                              | 5          | -                                                                                                    |               |          |                  |          |         |           |
|          |                                              | 4          | 4                                                                                                    |               |          |                  |          |         |           |
|          |                                              | 3          | 1                                                                                                    |               |          |                  |          |         |           |
|          |                                              | 2          | -                                                                                                    |               |          |                  |          |         |           |
| 1        | 1                                            |            |                                                                                                    | I             | 1        | I                | 1        | I       | 1         |

| Address | Items | Bit<br>No | Contents | Setting | Default |                  |        | CSRC    |           |
|---------|-------|-----------|----------|---------|---------|------------------|--------|---------|-----------|
|         |       |           |          |         | Japan   | North<br>America | Europe | Command | Parameter |
|         |       | 1         |          |         |         |                  |        |         |           |
|         |       | 0         |          |         |         |                  |        |         |           |

# 4.13.18 0f000#

|         |                       | Bit |                       |         | Default CS |                  |        |         | RC        |
|---------|-----------------------|-----|-----------------------|---------|------------|------------------|--------|---------|-----------|
| Address | Items                 | No  | Contents              | Setting | Japan      | North<br>America | Europe | Command | Parameter |
| 0f0000  | 0000 Reception        | 7   | 400dpi                | -       | 0xaa       | 0xaa             | 0xaa   | X2      | 00        |
|         | main scan line        | 6   | 300dpi                |         |            |                  |        |         |           |
|         | ability [0]           | 5   | 200dpi                |         |            |                  |        |         |           |
|         | comy [0]              | 4   |                       | -       |            |                  |        |         |           |
|         |                       | 3   | 16pels/mm             | -       |            |                  |        |         |           |
|         |                       | 2   |                       | -       |            |                  |        |         |           |
|         |                       | 1   | 8pels/mm              | -       |            |                  |        |         |           |
|         |                       | 0   |                       |         |            |                  |        |         |           |
| 0f0001  | Reception             | 7   |                       | _       | 0x01       | 0x01             | 0x01   | X2      | 01        |
|         | main scan line        | 6   | -                     |         | ente i     |                  | ene i  | 7.2     |           |
|         | resolution            | 5   | -                     |         |            |                  |        |         |           |
|         | ability [0]           | 1   | -                     |         |            |                  |        |         |           |
|         |                       | 7   | -                     |         |            |                  |        |         |           |
|         |                       | 2   | (1200dpi)             | -       |            |                  |        |         |           |
|         |                       | 2   | (12000pi)<br>(800dpi) |         |            |                  |        |         |           |
|         |                       |     |                       | -       |            |                  |        |         |           |
|         | 5                     | 0   |                       |         |            |                  |        |         |           |
| 010002  | Reception sub         | 1   |                       | -       | 0xbb       | 0xbb             | Oxbb   | X2      | 02        |
|         | resolution            | 6   | 300dpi                |         |            |                  |        |         |           |
|         | ability [0]           | 5   | 200dpi                |         |            |                  |        |         |           |
|         |                       | 4   | 100dpi                |         |            |                  |        |         |           |
|         |                       | 3   | 15.4 l/mm             |         |            |                  |        |         |           |
|         |                       | 2   |                       |         |            |                  |        |         |           |
|         |                       | 1   | 7.7 l/mm              | -       |            |                  |        |         |           |
|         |                       | 0   | 3.85 l/mm             |         |            |                  |        |         |           |
| 0f0003  | Reception sub         | 7   |                       | -       | 0x01       | 0x01             | 0x01   | X2      | 03        |
|         | scanning              | 6   |                       |         |            |                  |        |         |           |
|         | ability [1]           | 5   |                       |         |            |                  |        |         |           |
|         |                       | 4   |                       |         |            |                  |        |         |           |
|         |                       | 3   |                       |         |            |                  |        |         |           |
|         |                       | 2   | (1200dpi)             |         |            |                  |        |         |           |
|         |                       | 1   | (800dpi)              |         |            |                  |        |         |           |
|         |                       | 0   | 600dpi                | -       |            |                  |        |         |           |
| 0f0004  | Reception             | 7   |                       | -       | 0x1f       | 0x1f             | 0x1f   | X2      | 04        |
|         | coding method ability | 6   | 1                     | _       |            |                  |        |         |           |
|         |                       | 5   | (JPEG)                |         |            |                  |        |         |           |
|         |                       | 4   | JBIG                  | 1       |            |                  |        |         |           |
|         |                       | 3   | MMR                   | -       |            |                  |        |         |           |
|         |                       | 2   | MR                    | -       |            |                  |        |         |           |
|         |                       | 1   | MH                    | -       |            |                  |        |         |           |
|         |                       | 0   | THRU                  |         |            |                  |        |         |           |
| 0f0005  | Received              | 7   |                       | -       | 0x02       | 0x02             | 0x02   | X2      | 05        |
|         | document              | 6   | 1                     | _       | 5          | 0,02             | 0,02   | ~~      | 00        |
|         | width ability         | 5   | (Legal)               | -       |            |                  |        |         |           |
|         |                       |     | (Letter)              | -       |            |                  |        |         |           |
|         |                       | 3   | A3                    | 4       |            |                  |        |         |           |
|         |                       | 2   | R4                    | -       |            |                  |        |         |           |
|         |                       | 1   | Δ4                    | -       |            |                  |        |         |           |
|         |                       |     |                       | -       |            |                  |        |         |           |
|         |                       | 0   | (CA)                  |         |            |                  |        |         |           |

|         |                            | Bit |                                      |         | Default |                  | CSRC   |         |           |
|---------|----------------------------|-----|--------------------------------------|---------|---------|------------------|--------|---------|-----------|
| Address | Items                      | No  | Contents                             | Setting | Japan   | North<br>America | Europe | Command | Parameter |
| 0f0006  | Received                   | 7   |                                      | -       | 0x42    | 0x42             | 0x42   | X2      | 06        |
|         | document                   | 6   | Unlimited                            |         |         |                  |        |         |           |
|         | length ability             | 5   | (Legal)                              |         |         |                  |        |         |           |
|         |                            | 4   | (Letter)                             |         |         |                  |        |         |           |
|         |                            | 3   |                                      |         |         |                  |        |         |           |
|         |                            | 2   | B4                                   |         |         |                  |        |         |           |
|         |                            | 1   | A4                                   |         |         |                  |        |         |           |
|         |                            | 0   | (A5)                                 |         |         |                  |        |         |           |
| 0f0007  | Reception                  | 7   |                                      | -       | 0x1b    | 0x1b             | 0x1b   | X2      | 07        |
|         | [0]                        | 6   |                                      |         |         |                  |        |         |           |
|         |                            | 5   |                                      |         |         |                  |        |         |           |
|         |                            | 4   | V.29-96                              |         |         |                  |        |         |           |
|         |                            | 3   | V.29-72                              |         |         |                  |        |         |           |
|         |                            | 2   |                                      | -       |         |                  |        |         |           |
|         |                            | 1   | V.27-48                              |         |         |                  |        |         |           |
|         |                            | 0   | V.27-24                              |         |         |                  |        |         |           |
| 0f0008  | Reception                  | 7   | V.17-144                             | -       | 0xfc    | 0xfc             | 0xfc   | X2      | 08        |
|         | speed ability              | 6   | V.17-120                             |         |         |                  |        |         |           |
|         | [']                        | 5   | V.17-96                              |         |         |                  |        |         |           |
|         |                            | 4   | V.17-72                              |         |         |                  |        |         |           |
|         |                            | 3   | V.33-144                             | -       |         |                  |        |         |           |
|         |                            | 2   | V.33-120                             |         |         |                  |        |         |           |
|         |                            | 1   | (TCM-96)                             |         |         |                  |        |         |           |
|         |                            | 0   | (TCM-72)                             |         |         |                  |        |         |           |
| 0f0009  | Reception<br>speed ability | 7   | V.34-192                             | -       | 0xff    | Oxff             | Oxff   | X2      | 09        |
|         |                            | 6   | V.34-168                             |         |         |                  |        |         |           |
|         | [2]                        | 5   | V.34-144                             |         |         |                  |        |         |           |
|         |                            | 4   | V.34-120                             |         |         |                  |        |         |           |
|         |                            | 3   | V.34-96                              |         |         |                  |        |         |           |
|         |                            | 2   | V.34-72                              |         |         |                  |        |         |           |
|         |                            | 1   | V.34-48                              |         |         |                  |        |         |           |
|         |                            | 0   | V.34-24                              |         |         |                  |        |         |           |
| 0f000a  | Reception                  | 7   |                                      | -       | 0x3f    | 0x3f             | 0x3f   | X2      | 0A        |
|         | speed ability              | 6   |                                      | -       |         |                  |        |         |           |
|         | [0]                        | 5   | V.34-336                             |         |         |                  |        |         |           |
|         |                            | 4   | V.34-312                             |         |         |                  |        |         |           |
|         |                            | 3   | V.34-288                             |         |         |                  |        |         |           |
|         |                            | 2   | V.34-264                             |         |         |                  |        |         |           |
|         |                            | 1   | V.34-240                             |         |         |                  |        |         |           |
|         |                            | 0   | V.34-216                             |         |         |                  |        |         |           |
| 0f000b  | Reception<br>MSLT ability  | 7   | T3.85 or 200 x 100dpi (0-40) ms unit | -       | 0x05    | 0x05             | 0x05   | X2      | 0B        |
|         |                            | 6   |                                      |         |         |                  |        |         |           |
|         |                            | 5   |                                      |         |         |                  |        |         |           |
|         |                            | 4   |                                      |         |         |                  |        |         |           |
|         |                            | 3   |                                      |         |         |                  |        |         |           |
|         |                            | 2   |                                      |         |         |                  |        |         |           |
|         |                            | 1   |                                      |         |         |                  |        |         |           |
|         |                            | 0   |                                      |         |         |                  |        |         |           |
| 0f000c  | Reception                  | 7   | T7.7 or 200 x 200dpi (0-40) ms unit  | -       | 0x05    | 0x05             | 0x05   | X2      | 0C        |
|         | IVISE I ability            | 6   |                                      |         |         |                  |        |         |           |
|         |                            | 5   |                                      |         |         |                  |        |         |           |
|         |                            | 4   |                                      |         |         |                  |        |         |           |
|         |                            | 3   |                                      |         |         |                  |        |         |           |
|         |                            | 2   |                                      |         |         |                  |        |         |           |
|         |                            | 1   |                                      |         |         |                  |        |         |           |
|         |                            | 0   |                                      |         |         |                  |        |         |           |
|         |                          | Dit |                                             |         |       | Default          |        | CS      | RC        |
|---------|--------------------------|-----|---------------------------------------------|---------|-------|------------------|--------|---------|-----------|
| Address | Items                    | No  | Contents                                    | Setting | Japan | North<br>America | Europe | Command | Parameter |
| 0f000d  | Reception                | 7   | T11.55 or 300 x 300dpi (0-40) ms            | -       | 0x05  | 0x05             | 0x05   | X2      | 0D        |
|         | MSLT ability             | 6   | unit                                        |         |       |                  |        |         |           |
|         |                          | 5   |                                             |         |       |                  |        |         |           |
|         |                          | 4   |                                             |         |       |                  |        |         |           |
|         |                          | 3   |                                             |         |       |                  |        |         |           |
|         |                          | 2   |                                             |         |       |                  |        |         |           |
|         |                          | 1   |                                             |         |       |                  |        |         |           |
|         |                          | 0   |                                             |         |       |                  |        |         |           |
| 0f000e  | Reception                | 7   | T15.4 or 400 x 400dpi or 600 x              | -       | 0x05  | 0x05             | 0x05   | X2      | 0E        |
|         | MSLI ability             | 6   | 600dpi (0-40) ms unit                       |         |       |                  |        |         |           |
|         |                          | 5   | _                                           |         |       |                  |        |         |           |
|         |                          | 4   | -                                           |         |       |                  |        |         |           |
|         |                          | 3   | -                                           |         |       |                  |        |         |           |
|         |                          | 2   | -                                           |         |       |                  |        |         |           |
|         |                          | 1   | -                                           |         |       |                  |        |         |           |
|         | 5 "                      | 0   |                                             |         | 0.04  | 0.04             |        |         | 05        |
| 010001  | Reception<br>ECM ability | 1   | -                                           | -       | 0x01  | 0x01             | 0x01   | X2      | 0F        |
|         | Low ability              | 6   | -                                           |         |       |                  |        |         |           |
|         |                          | 5   | -                                           |         |       |                  |        |         |           |
|         |                          | 4   | -                                           |         |       |                  |        |         |           |
|         |                          | 3   | -                                           |         |       |                  |        |         |           |
|         |                          | 2   | -                                           |         |       |                  |        |         |           |
|         |                          | 0   | ECM reception capability<br>0: OFF<br>1: ON |         |       |                  |        |         |           |

## 4.13.19 0f001#

|          |                         | Dit |          |         |          | Default          |          | CS      | RC        |
|----------|-------------------------|-----|----------|---------|----------|------------------|----------|---------|-----------|
| Address  | Items                   | No  | Contents | Setting | Japan    | North<br>America | Europe   | Command | Parameter |
| 0f0010   | Reception               | 7   |          | -       | 0x39     | 0x39             | 0x39     | X2      | 10        |
|          | protocol ability        | 6   |          |         |          |                  |          |         |           |
|          |                         | 5   | FAX-CSRC |         |          |                  |          |         |           |
|          |                         | 4   | V8/V34   |         |          |                  |          |         |           |
|          |                         | 3   | DIAG     |         |          |                  |          |         |           |
|          |                         | 2   |          |         |          |                  |          |         |           |
|          |                         | 1   |          |         |          |                  |          |         |           |
|          |                         | 0   | G3S      |         |          |                  |          |         |           |
| 0f0011   | Reception               | 7   |          | -       | 0x07     | 0x07             | 0x07     | X2      | 11        |
|          | option frame<br>ability | 6   |          |         |          |                  |          |         |           |
|          |                         | 5   |          |         |          |                  |          |         |           |
|          |                         | 4   | (BFT)    |         |          |                  |          |         |           |
|          |                         | 3   | (BTM)    |         |          |                  |          |         |           |
|          |                         | 2   | PWD      |         |          |                  |          |         |           |
|          |                         | 1   | (SEP)    |         |          |                  |          |         |           |
|          |                         | 0   | SUB      |         |          |                  |          |         |           |
| 0f0012 - | Reserved area           | 7   |          | -       | ALL 0x00 | ALL 0x00         | ALL 0x00 | X2      | 12 - 1F   |
| 0f001f   |                         | 6   |          |         |          |                  |          |         |           |
|          |                         | 5   |          |         |          |                  |          |         |           |
|          |                         | 4   |          |         |          |                  |          |         |           |
|          |                         | 3   |          |         |          |                  |          |         |           |
|          |                         | 2   |          |         |          |                  |          |         |           |
|          |                         | 1   |          |         |          |                  |          |         |           |
|          |                         | 0   |          |         |          |                  |          |         |           |

|         |                   | Bit    |           |         |       | Default          |        | CS      | RC       |
|---------|-------------------|--------|-----------|---------|-------|------------------|--------|---------|----------|
| Address | Items             | No     | Contents  | Setting | Japan | North<br>America | Europe | Command | Paramete |
| 00000   | Transmission      | 7      | 400dpi    | -       | 0x22  | 0x22             | 0x22   | X2      | 40       |
|         | main scan line    | 6      | 300dpi    |         |       |                  |        |         |          |
|         | instruction [0]   | 5      | 200dpi    |         |       |                  |        |         |          |
|         |                   | 4      |           |         |       |                  |        |         |          |
|         |                   | 3      | 16pels/mm |         |       |                  |        |         |          |
|         |                   | 2      |           |         |       |                  |        |         |          |
|         |                   | 1      | 8pels/mm  |         |       |                  |        |         |          |
|         |                   | 0      |           |         |       |                  |        |         |          |
| 00001   | Transmission      | 7      |           | -       | 0x01  | 0x01             | 0x01   | X2      | 41       |
|         | main scan line    | 6      |           |         |       |                  |        |         |          |
|         | instruction [1]   | 5      |           |         |       |                  |        |         |          |
|         |                   | 4      |           |         |       |                  |        |         |          |
|         |                   | 3      |           |         |       |                  |        |         |          |
|         |                   | 2      | (1200dpi) |         |       |                  |        |         |          |
|         |                   | 1      | (800dpi)  |         |       |                  |        |         |          |
|         |                   | 0      | 600dpi    |         |       |                  |        |         |          |
| 00002   | Transmission      | 7      | 400dpi    | -       | 0x11  | 0x11             | 0x11   | X2      | 42       |
|         | sub scanning      | 6      | 300dpi    |         |       |                  |        |         |          |
|         | instruction [0]   | 5      | 200dpi    |         |       |                  |        |         |          |
|         |                   | 4      | 100dpi    |         |       |                  |        |         |          |
|         |                   | 3      | 15.4 l/mm |         |       |                  |        |         |          |
|         |                   | 2      |           |         |       |                  |        |         |          |
|         |                   | 1      | 7.7 l/mm  |         |       |                  |        |         |          |
|         |                   | 0      | 3.85 l/mm |         |       |                  |        |         |          |
| 00003   | 0003 Transmission | 7      |           | -       | 0x01  | 0x01             | 0x01   | X2      | 43       |
|         | sub scanning      | 6      |           |         |       |                  |        |         |          |
|         | resolution        | 5      |           |         |       |                  |        |         |          |
|         |                   | 4      | -         |         |       |                  |        |         |          |
|         |                   | 3      | -         |         |       |                  |        |         |          |
|         |                   | 2      | (1200dpi) |         |       |                  |        |         |          |
|         |                   | 1      | (800dpi)  |         |       |                  |        |         |          |
|         |                   | 0      | 600dpi    |         |       |                  |        |         |          |
| 00004   | Transmission      | 7      |           | -       | 0x1f  | 0x1f             | 0x1f   | X2      | 44       |
|         | coding method     | 6      |           |         |       |                  |        |         |          |
|         | instruction       | 5      | (JPEG)    |         |       |                  |        |         |          |
|         |                   | 4      | JBIG      |         |       |                  |        |         |          |
|         |                   | 3      | MMR       |         |       |                  |        |         |          |
|         |                   | 2      | MR        |         |       |                  |        |         |          |
|         |                   | 1      | МН        |         |       |                  |        |         |          |
|         |                   | 0      | THRU      |         |       |                  |        |         |          |
| 00005   | Transmission      | 7      |           | -       | 0x02  | 0x02             | 0x02   | X2      | 45       |
|         | document          | 6      | _         |         | 0.00  | 0.00             | 0.00   |         |          |
|         | width             | 5      | (Legal)   |         |       |                  |        |         |          |
|         | Instruction       | 4      | (Letter)  |         |       |                  |        |         |          |
|         |                   | 3      | A3        |         |       |                  |        |         |          |
|         |                   | 2      | B4        |         |       |                  |        |         |          |
|         |                   | 1      | A4        |         |       |                  |        |         |          |
|         |                   | 0      | (A5)      |         |       |                  |        |         |          |
| 00006   | Transmission      | 7      |           |         | 0x42  | 0x42             | 0x42   | X2      | 46       |
| 00000   | document          | 6      | Unlimited |         | 0,42  | 0742             | 0,42   | 12      |          |
|         | length            | 5      |           |         |       |                  |        |         |          |
|         | instruction       | 1      | (Leyai)   |         |       |                  |        |         |          |
|         |                   | 4<br>2 |           |         |       |                  |        |         |          |
|         |                   | ى<br>د |           |         |       |                  |        |         |          |
|         |                   |        |           |         |       |                  |        |         |          |

|         |                          | Bit |                                      |         |       | Default          |        | CS      | RC        |
|---------|--------------------------|-----|--------------------------------------|---------|-------|------------------|--------|---------|-----------|
| Address | Items                    | No  | Contents                             | Setting | Japan | North<br>America | Europe | Command | Parameter |
|         |                          | 0   | (A5)                                 |         |       |                  |        |         |           |
| 100007  | Transmission             | 7   |                                      | -       | 0x1b  | 0x1b             | 0x1b   | X2      | 47        |
|         | speed                    | 6   |                                      |         |       |                  |        |         |           |
|         |                          | 5   |                                      |         |       |                  |        |         |           |
|         |                          | 4   | V.29-96                              |         |       |                  |        |         |           |
|         |                          | 3   | V.29-72                              |         |       |                  |        |         |           |
|         |                          | 2   |                                      |         |       |                  |        |         |           |
|         |                          | 1   | V.27-48                              |         |       |                  |        |         |           |
|         |                          | 0   | V.27-24                              |         |       |                  |        |         |           |
| 100008  | Transmission             | 7   | V.17-144                             | -       | 0xf0  | 0xf0             | 0xf0   | X2      | 48        |
|         | speed                    | 6   | V.17-120                             |         |       |                  |        |         |           |
|         | Instruction [1]          | 5   | V.17-96                              |         |       |                  |        |         |           |
|         |                          | 4   | V.17-72                              |         |       |                  |        |         |           |
|         |                          | 3   | V.33-144                             | -       |       |                  |        |         |           |
|         |                          | 2   | V.33-120                             | -       |       |                  |        |         |           |
|         |                          | 1   | (TCM-96)                             | -       |       |                  |        |         |           |
|         |                          | 0   | (TCM-72)                             | -       |       |                  |        |         |           |
| 100009  | Transmission             | 7   | V 34-192                             | -       | 0xff  | 0xff             | 0xff   | X2      | 49        |
| 100000  | speed                    | 6   | V 34-168                             | -       | U.M.  | U.M.             | U.M.   |         |           |
|         | instruction [2]          | 5   | V 34-144                             | -       |       |                  |        |         |           |
|         |                          | 1   | V 24 120                             |         |       |                  |        |         |           |
|         |                          | 4   | V.34-120                             | _       |       |                  |        |         |           |
|         |                          | 3   | V.34-96                              | -       |       |                  |        |         |           |
|         |                          | 2   | V.34-72                              | -       |       |                  |        |         |           |
|         |                          | 1   | V.34-48                              | -       |       |                  |        |         |           |
|         |                          | 0   | V.34-24                              |         |       |                  |        |         |           |
| 10000a  | Transmission             | 7   | -                                    | -       | 0x3f  | 0x3f             | 0x3f   | X2      | 4A        |
|         | speed<br>instruction [3] | 6   |                                      | _       |       |                  |        |         |           |
|         |                          | 5   | V.34-336                             |         |       |                  |        |         |           |
|         |                          | 4   | V.34-312                             |         |       |                  |        |         |           |
|         |                          | 3   | V.34-288                             |         |       |                  |        |         |           |
|         |                          | 2   | V.34-264                             |         |       |                  |        |         |           |
|         |                          | 1   | V.34-240                             |         |       |                  |        |         |           |
|         |                          | 0   | V.34-216                             |         |       |                  |        |         |           |
| 10000b  | Transmission             | 7   | T3.85 or 200 x 100dpi (0-40) ms unit | -       | 0x05  | 0x05             | 0x05   | X2      | 4B        |
|         | MSLT                     | 6   |                                      |         |       |                  |        |         |           |
|         | Instruction              | 5   |                                      |         |       |                  |        |         |           |
|         |                          | 4   |                                      |         |       |                  |        |         |           |
|         |                          | 3   |                                      |         |       |                  |        |         |           |
|         |                          | 2   | -                                    |         |       |                  |        |         |           |
|         |                          | 1   | -                                    |         |       |                  |        |         |           |
|         |                          | 0   |                                      |         |       |                  |        |         |           |
| 10000c  | Transmission             | 7   | T7.7 or 200 x 200dpi (0-40) ms unit  | -       | 0x05  | 0x05             | 0x05   | X2      | 4C        |
|         | MSLT                     | 6   | -                                    |         |       |                  |        |         | -         |
|         | instruction              | 5   | -                                    |         |       |                  |        |         |           |
|         |                          | 4   | -                                    |         |       |                  |        |         |           |
|         |                          | 3   | -                                    |         |       |                  |        |         |           |
|         |                          | 2   | -                                    |         |       |                  |        |         |           |
|         |                          | 1   | -                                    |         |       |                  |        |         |           |
|         |                          |     | -                                    |         |       |                  |        |         |           |
| 10000-  | Transmission             | 7   | T11 55 or 200 x 200dri (0.40)        |         | 0.00  | 0.05             | 0.005  |         | 40        |
| IUUUUd  | MSI T                    |     | unit                                 | -       | 0x05  | 0x05             | 0x05   | ×2      | 40        |
|         | instruction              | 6   |                                      |         |       |                  |        |         |           |
|         |                          | 5   | 4                                    |         |       |                  |        |         |           |
|         |                          | 4   | 4                                    |         |       |                  |        |         |           |
|         |                          | 3   | 1                                    |         |       |                  |        |         |           |
|         |                          | 2   | 1                                    |         |       |                  |        |         |           |
|         |                          | 1   |                                      |         |       |                  |        |         |           |

| Address |                     | Dit | t Contents S                                    |         |       | Default          |        | CSRC    |           |
|---------|---------------------|-----|-------------------------------------------------|---------|-------|------------------|--------|---------|-----------|
| Address | Items               | No  | Contents                                        | Setting | Japan | North<br>America | Europe | Command | Parameter |
|         |                     | 0   |                                                 |         |       |                  |        |         |           |
| 10000e  | Transmission        | 7   | T15.4 or 400 x 400dpi or 600 x                  | -       | 0x05  | 0x05             | 0x05   | X2      | 4E        |
|         | MSLI<br>instruction | 6   | 600dpi (0-40) ms unit                           |         |       |                  |        |         |           |
|         | monuolion           | 5   |                                                 |         |       |                  |        |         |           |
|         |                     | 4   | _                                               |         |       |                  |        |         |           |
|         |                     | 3   | -                                               |         |       |                  |        |         |           |
|         |                     | 2   | -                                               |         |       |                  |        |         |           |
|         |                     | 1   | -                                               |         |       |                  |        |         |           |
|         |                     | 0   |                                                 |         |       |                  |        |         |           |
| 10000f  | Transmission        | 7   | -                                               | -       | 0x01  | 0x01             | 0x01   | X2      | 4F        |
|         | instruction         | 6   | -                                               |         |       |                  |        |         |           |
|         |                     | 5   | -                                               |         |       |                  |        |         |           |
|         |                     | 4   | -                                               |         |       |                  |        |         |           |
|         |                     | 3   | -                                               |         |       |                  |        |         |           |
|         |                     | 2   |                                                 |         |       |                  |        |         |           |
|         |                     | 1   | CM transmission frame size<br>0: 256<br>1: 64   |         |       |                  |        |         |           |
|         |                     | 0   | ECM transmission instruction<br>0: OFF<br>1: ON |         |       |                  |        |         |           |

## 4.13.21 10001#

| Address  |               | Dit | Bit      |         | Default  |                  | CSRC     |         |           |
|----------|---------------|-----|----------|---------|----------|------------------|----------|---------|-----------|
| Address  | Items         | No  | Contents | Setting | Japan    | North<br>America | Europe   | Command | Parameter |
| 100010   | Transmission  | 7   |          | -       | 0x11     | 0x11             | 0x11     | X2      | 50        |
|          | protocol      | 6   |          |         |          |                  |          |         |           |
|          | Instruction   | 5   | FAX-CSRC |         |          |                  |          |         |           |
|          |               | 4   | V8/V34   |         |          |                  |          |         |           |
|          |               | 3   | DIAG     |         |          |                  |          |         |           |
|          |               | 2   |          |         |          |                  |          |         |           |
|          |               | 1   |          |         |          |                  |          |         |           |
|          |               | 0   | G3S      |         |          |                  |          |         |           |
| 100011   | Transmission  | 7   |          | -       | 0x00     | 0x00             | 0x00     | X2      | 51        |
|          | option frame  | 6   |          |         |          |                  |          |         |           |
|          | instruction _ | 5   |          | -       |          |                  |          |         |           |
|          |               | 4   | (BFT)    |         |          |                  |          |         |           |
|          |               | 3   | (BTM)    |         |          |                  |          |         |           |
|          |               | 2   | PWD      |         |          |                  |          |         |           |
|          |               | 1   | (SEP)    |         |          |                  |          |         |           |
|          |               | 0   | SUB      |         |          |                  |          |         |           |
| 100012 - | Reserved area | 7   |          | -       | ALL 0x00 | ALL 0x00         | ALL 0x00 | X2      | 52 - 5F   |
| 10001f   |               | 6   |          |         |          |                  |          |         |           |
|          |               | 5   |          |         |          |                  |          |         |           |
|          |               | 4   |          |         |          |                  |          |         |           |
|          |               | 3   |          |         |          |                  |          |         |           |
|          |               | 2   |          |         |          |                  |          |         |           |
|          |               | 1   |          |         |          |                  |          |         |           |
|          |               | 0   | 1        |         |          |                  |          |         |           |

## 4.13.22 13000#, 13001#, 13002#, 13003#, 13004#, 13005#, 13006#

|          | Itoms         | Dit |          |         | Default |                  |        | CSRC    |           |
|----------|---------------|-----|----------|---------|---------|------------------|--------|---------|-----------|
| Address  | Items         | No  | Contents | Setting | Japan   | North<br>America | Europe | Command | Parameter |
| 130000 - | Reserved area | 7   |          | -       | -       | -                | -      | XE      | 00 - 68   |
| 130068   |               | 6   |          |         |         |                  |        |         |           |

|         |                        | Bit |                                      |         |       | Default          |        | CS      | RC        |
|---------|------------------------|-----|--------------------------------------|---------|-------|------------------|--------|---------|-----------|
| Address | Items                  | No  | Contents                             | Setting | Japan | North<br>America | Europe | Command | Parameter |
|         |                        | 5   |                                      |         |       |                  |        |         |           |
|         |                        | 4   |                                      |         |       |                  |        |         |           |
|         |                        | 3   |                                      |         |       |                  |        |         |           |
|         |                        | 2   |                                      |         |       |                  |        |         |           |
|         |                        | 1   |                                      |         |       |                  |        |         |           |
|         |                        | 0   |                                      |         |       |                  |        |         |           |
| 130069  | Upper limit for        | 7   | (-dBm) Switched according to         | -       | 0x0a  | 0x0a             | 0x08   | XE      | 69        |
|         | signal                 | 6   | destination of FAX                   |         |       |                  |        |         |           |
|         | level setting          | 5   |                                      |         |       |                  |        |         |           |
|         |                        | 4   |                                      |         |       |                  |        |         |           |
|         |                        | 3   |                                      |         |       |                  |        |         |           |
|         |                        | 2   |                                      |         |       |                  |        |         |           |
|         |                        | 1   |                                      |         |       |                  |        |         |           |
|         |                        | 0   |                                      |         |       |                  |        |         |           |
| 13006a  | Lower limit for        | 7   | (No. of times) Switched according to | -       | 0x00  | 0x00             | 0x00   | XE      | 6A        |
|         | call termination       | 6   | destination of FAX                   |         |       |                  |        |         |           |
|         | setting range          | 5   |                                      |         |       |                  |        |         |           |
|         |                        | 4   |                                      |         |       |                  |        |         |           |
|         |                        | 3   |                                      |         |       |                  |        |         |           |
|         |                        | 2   |                                      |         |       |                  |        |         |           |
|         |                        | 1   |                                      |         |       |                  |        |         |           |
|         |                        | 0   |                                      |         |       |                  |        |         |           |
| 13006b  | Upper limit for        | 7   | (No. of times) Switched according to | -       | 0x0f  | 0x0f             | 0x0f   | XE      | 6B        |
|         | frequency              | 6   | destination of FAX                   |         |       |                  |        |         |           |
|         | setting range          | 5   |                                      |         |       |                  |        |         |           |
|         |                        | 4   | -                                    |         |       |                  |        |         |           |
|         |                        | 3   | -                                    |         |       |                  |        |         |           |
|         |                        | 2   |                                      |         |       |                  |        |         |           |
|         |                        | 1   | _                                    |         |       |                  |        |         |           |
|         |                        | 0   |                                      |         |       |                  |        |         |           |
| 13006c  | Dial method            | 7   | -                                    | -       | 0x00  | 0x02             | 0x01   | XE      | 6C        |
|         | setting                | 6   | -                                    |         |       |                  |        |         |           |
|         |                        | 5   | -                                    |         |       |                  |        |         |           |
|         |                        | 4   | -                                    |         |       |                  |        |         |           |
|         |                        | 3   | -                                    |         |       |                  |        |         |           |
|         |                        | 2   |                                      |         |       |                  |        |         |           |
|         |                        | 1   | Dial method setting (main line)      |         |       |                  |        |         |           |
|         |                        | 0   | 01: PB                               |         |       |                  |        |         |           |
|         |                        |     | 10: PB, 10pps                        |         |       |                  |        |         |           |
| 40000 : | Lines II. II.t.        | -   | 11: PB, 10pps, 16pps                 |         | 0.07  | 0.01             | 0.0-   | VE      |           |
| 13006d  | Upper limit for redial |     | (No. of times) Switched according to | -       | 0x07  | 0x01             | Ux07   | XE      | 6D        |
|         | frequency              | 6   |                                      |         |       |                  |        |         |           |
|         | setting range          | 5   | 4                                    |         |       |                  |        |         |           |
|         |                        | 4   | -                                    |         |       |                  |        |         |           |
|         |                        | 3   | -                                    |         |       |                  |        |         |           |
|         |                        | 1   | -                                    |         |       |                  |        |         |           |
|         |                        | 0   | -                                    |         |       |                  |        |         |           |
| 130060  | Linner limit for       | 7   | (Minutes) Switched according to      | _       | 0×01  | 0×01             | 0~01   | YE      | 65        |
| 100000  | redial interval        | 6   | destination of FAX                   | -       | 0.01  | 0.01             | 0.01   |         | UL        |
|         | setting range          | 5   | -                                    |         |       |                  |        |         |           |
|         |                        |     | -                                    |         |       |                  |        |         |           |
|         |                        | 7   | -                                    |         |       |                  |        |         |           |
|         |                        | 2   | -                                    |         |       |                  |        |         |           |
|         |                        | 1   | -                                    |         |       |                  |        |         |           |
|         |                        |     | -                                    |         |       |                  |        |         |           |
|         |                        | 0   |                                      |         |       |                  |        |         |           |

| Address Items | Bit             |                 |                                 |         | Default |                  | CSRC   |         |           |  |
|---------------|-----------------|-----------------|---------------------------------|---------|---------|------------------|--------|---------|-----------|--|
| Address       | Items           | No              | Contents                        | Setting | Japan   | North<br>America | Europe | Command | Parameter |  |
| 13006f        | Lower limit for | 7               | (Minutes) Switched according to | -       | 0x0f    | 0x0f             | 0x0f   | XE      | 6F        |  |
|               | redial interval | 6               | destination of FAX              |         |         |                  |        |         |           |  |
|               | setting range   | setting range 5 | 5                               |         |         |                  |        |         |           |  |
|               |                 | 4               |                                 |         |         |                  |        |         |           |  |
|               |                 | 3               |                                 |         |         |                  |        |         |           |  |
|               |                 | 2               |                                 |         |         |                  |        |         |           |  |
|               |                 | 1               |                                 |         |         |                  |        |         |           |  |
|               |                 | 0               |                                 |         |         |                  |        |         |           |  |

## 4.13.23 13007#, 13008#, 13009#, 1300a#, 1300b#

|          |                  | Dit |                              |         |       | Default          |        | CS      | RC        |
|----------|------------------|-----|------------------------------|---------|-------|------------------|--------|---------|-----------|
| Address  | Items            | No  | Contents                     | Setting | Japan | North<br>America | Europe | Command | Parameter |
| 130070 - | Reserved area    | 7   |                              | -       | 0x7f  | 0x00             | 0x00   | XE      | 70 - 71   |
| 130071   |                  | 6   |                              |         |       |                  |        |         |           |
|          |                  | 5   |                              |         |       |                  |        |         |           |
|          |                  | 4   |                              |         |       |                  |        |         |           |
|          |                  | 3   |                              |         |       |                  |        |         |           |
|          |                  | 2   |                              |         |       |                  |        |         |           |
|          |                  | 1   |                              |         |       |                  |        |         |           |
|          |                  | 0   |                              |         |       |                  |        |         |           |
| 130072   | Setting of lower | 7   | (-dBm) Switched according to | -       | 0x0e  | 0x0f             | 0x09   | XE      | 72        |
|          | transmission     | 6   | destination of FAX           |         |       |                  |        |         |           |
|          | level setting    | 5   | _                            |         |       |                  |        |         |           |
|          | range            | 4   |                              |         |       |                  |        |         |           |
|          |                  | 3   | _                            |         |       |                  |        |         |           |
|          |                  | 2   | -                            |         |       |                  |        |         |           |
|          |                  | 1   | -                            |         |       |                  |        |         |           |
|          |                  | 0   |                              |         |       |                  |        |         |           |
| 130073   | Setting of       | 7   | (-dBm) Switched according to | -       | 0x0a  | 0x0a             | 0x05   | XE      | 73        |
|          | DTMF             | 6   |                              |         |       |                  |        |         |           |
|          | transmission     | 5   | -                            |         |       |                  |        |         |           |
|          | level setting    | 4   | -                            |         |       |                  |        |         |           |
|          | lange            | 3   | -                            |         |       |                  |        |         |           |
|          |                  | 2   | -                            |         |       |                  |        |         |           |
|          |                  | 0   | -                            |         |       |                  |        |         |           |
| 130074   | Setting of lower | 7   | (dB) Switched according to   | _       | 0x01  | 0x01             | 0x01   | XE      | 74        |
|          | limit for DTMF   | 6   | destination of FAX           |         | UNU I | oxo i            |        |         |           |
|          | H-L level        | 5   | -                            |         |       |                  |        |         |           |
|          | setting range    | 4   | -                            |         |       |                  |        |         |           |
|          | J                | 3   | -                            |         |       |                  |        |         |           |
|          |                  | 2   | 1                            |         |       |                  |        |         |           |
|          |                  | 1   | 1                            |         |       |                  |        |         |           |
|          |                  | 0   | -                            |         |       |                  |        |         |           |
| 130075   | Setting of       | 7   | (dB) Switched according to   | -       | 0x04  | 0x04             | 0x04   | XE      | 75        |
|          | Upper limit for  | 6   | destination of FAX           |         |       |                  |        |         |           |
|          | level difference | 5   |                              |         |       |                  |        |         |           |
|          | setting range    | 4   | _                            |         |       |                  |        |         |           |
|          |                  | 3   |                              |         |       |                  |        |         |           |
|          |                  | 2   | 1                            |         |       |                  |        |         |           |
|          |                  | 1   | 1                            |         |       |                  |        |         |           |
|          |                  | 0   |                              |         |       |                  |        |         |           |
| 130076   | Reserved area    | 7   | -                            | -       | 0x00  | 0x00             | 0x00   | XE      | 76        |
|          |                  | 6   | -                            |         |       |                  |        |         |           |
|          |                  | 5   |                              |         |       |                  |        |         |           |

|          |                  | Bit    |                              |         |       | Default          |        | CS      | RC        |
|----------|------------------|--------|------------------------------|---------|-------|------------------|--------|---------|-----------|
| Address  | Items            | No     | Contents                     | Setting | Japan | North<br>America | Europe | Command | Parameter |
|          |                  | 4      |                              |         |       |                  |        |         |           |
|          |                  | 3      |                              |         |       |                  |        |         |           |
|          |                  | 2      |                              |         |       |                  |        |         |           |
|          |                  | 1      |                              |         |       |                  |        |         |           |
|          |                  | 0      |                              |         |       |                  |        |         |           |
| 130077   | Lower limit      | 7      | (-dBm) Switched according to | -       | 0x0f  | 0x0f             | 0x0f   | XE      | 77        |
|          | setting of the   | 6      | destination of FAX           |         |       |                  |        |         |           |
|          | signal send-out  | 5      | -                            |         |       |                  |        |         |           |
|          | range            | 4      |                              |         |       |                  |        |         |           |
|          | lange            | 3      |                              |         |       |                  |        |         |           |
|          |                  | 2      |                              |         |       |                  |        |         |           |
|          |                  | 1      |                              |         |       |                  |        |         |           |
|          |                  | 0      | -                            |         |       |                  |        |         |           |
| 400070   | December         | 0      |                              |         |       |                  |        | VE      | 70 00     |
| 130078 - | Reserved area/   | 1      | -                            | -       | -     | -                | -      | XE      | 78 - 86   |
| 100000   | Boundary area    | 6      | -                            |         |       |                  |        |         |           |
|          |                  | 5      | -                            |         |       |                  |        |         |           |
|          |                  | 4      | -                            |         |       |                  |        |         |           |
|          |                  | 3      |                              |         |       |                  |        |         |           |
|          |                  | 2      |                              |         |       |                  |        |         |           |
|          |                  | 1      |                              |         |       |                  |        |         |           |
|          |                  | 0      |                              |         |       |                  |        |         |           |
| 130087   | DRPD ring        | 7      |                              | -       | 0x00  | 0x00             | 0x00   | XE      | 87        |
|          | pattern          | 6      |                              |         |       |                  |        |         |           |
|          |                  | 5      |                              |         |       |                  |        |         |           |
|          |                  | 4      | -                            |         |       |                  |        |         |           |
|          |                  | 3      | -                            |         |       |                  |        |         |           |
|          |                  | 2      | -                            |         |       |                  |        |         |           |
|          |                  | 1      |                              |         |       |                  |        |         |           |
|          |                  | 0      | DRPD ring pattern display    |         |       |                  |        |         |           |
|          |                  |        | 0:OFF<br>1:ON                |         |       |                  |        |         |           |
| 130088   | Single/Double/   | 7      | (No. of times)               | -       | 0x00  | 0x00             | 0x00   | XE      | 88        |
|          | Triple           | 6      | , ,                          |         |       |                  |        |         |           |
|          | Setting of lower | 5      |                              |         |       |                  |        |         |           |
|          | limit for call   | 4      |                              |         |       |                  |        |         |           |
|          | frequency        | 3      | -                            |         |       |                  |        |         |           |
|          | setting range    | 2      |                              |         |       |                  |        |         |           |
|          |                  | 4      | -                            |         |       |                  |        |         |           |
|          |                  | 1      |                              |         |       |                  |        |         |           |
| 400000   | Olivert (D. 111) | 0      |                              |         | 0.00  | 0.00             | 0.00   |         |           |
| 130089   | Single/Double/   | 1      | (NO. OT TIMES)               | -       | 0x00  | 0x00             | 0x00   | XE      | 89        |
|          | Setting of       | 6      | -                            |         |       |                  |        |         |           |
|          | upper limit for  | 5      |                              |         |       |                  |        |         |           |
|          | call termination | 4      |                              |         |       |                  |        |         |           |
|          | rrequency        | 3      |                              |         |       |                  |        |         |           |
|          | seuing range     | 2      |                              |         |       |                  |        |         |           |
|          |                  | 1      |                              |         |       |                  |        |         |           |
|          |                  | 0      |                              |         |       |                  |        |         |           |
| 13008a   | NZ_DA4           | 7      | (No. of times)               | -       | 0x00  | 0x00             | 0x00   | XE      | 8A        |
|          | Setting of lower | 6      |                              |         |       |                  |        |         |           |
|          | limit for call   | 5      | -                            |         |       |                  |        |         |           |
|          | frequency        | 4      | -                            |         |       |                  |        |         |           |
|          | setting range    | े<br>२ | -                            |         |       |                  |        |         |           |
|          |                  | 2      | -                            |         |       |                  |        |         |           |
|          |                  | 4      | _                            |         |       |                  |        |         |           |
|          |                  |        | -                            |         |       |                  |        |         |           |
| 10000    |                  | 0      |                              |         |       |                  |        |         |           |
| 13008b   | NZ_DA4           | 7      | (No. of times)               | -       | 0x00  | 0x00             | 0x00   | XE      | 8B        |
|          |                  | 6      | ]                            |         |       |                  |        |         |           |

|          |                  | Dit |          |         |       | Default          |        | CS      | RC        |
|----------|------------------|-----|----------|---------|-------|------------------|--------|---------|-----------|
| Address  | Items            | No  | Contents | Setting | Japan | North<br>America | Europe | Command | Parameter |
|          | Setting of       | 5   |          |         |       |                  |        |         |           |
|          | call termination | 4   |          |         |       |                  |        |         |           |
|          | frequency        | 3   |          |         |       |                  |        |         |           |
|          | setting range    | 2   |          |         |       |                  |        |         |           |
|          |                  | 1   |          |         |       |                  |        |         |           |
|          |                  | 0   |          |         |       |                  |        |         |           |
| 13008c - | Reserved area    | 7   |          | -       | 0x00  | 0x00             | 0x00   | XE      | 8C - B8   |
| 130068   |                  | 6   |          |         |       |                  |        |         |           |
|          |                  | 5   | -        |         |       |                  |        |         |           |
|          |                  | 4   | -        |         |       |                  |        |         |           |
|          |                  | 3   | _        |         |       |                  |        |         |           |
|          |                  | 2   | _        |         |       |                  |        |         |           |
|          |                  | 1   | -        |         |       |                  |        |         |           |
|          |                  | 0   |          |         |       |                  |        |         |           |
| 1300b9 – | Boundary area    | 7   | -        | -       | -     | -                | -      | XE      | B9 - BB   |
| 130000   |                  | 6   | -        |         |       |                  |        |         |           |
|          |                  | 5   | -        |         |       |                  |        |         |           |
|          |                  | 4   | -        |         |       |                  |        |         |           |
|          |                  | 3   | -        |         |       |                  |        |         |           |
|          |                  | 2   | -        |         |       |                  |        |         |           |
|          |                  | 1   | -        |         |       |                  |        |         |           |
| 10001    |                  | 0   |          |         | 0.00  | 0.00             | 0.00   |         |           |
| 1300bc   | Setting of       | 1   | (second) | -       | 0x00  | 0x00             | 0x00   | XE      | BC        |
|          | call time        | 6   | -        |         |       |                  |        |         |           |
|          | frequency        | 5   | -        |         |       |                  |        |         |           |
|          | setting range    | 4   | -        |         |       |                  |        |         |           |
|          |                  | 3   | -        |         |       |                  |        |         |           |
|          |                  | 2   | -        |         |       |                  |        |         |           |
|          |                  | 0   | -        |         |       |                  |        |         |           |
| 1300bd   | Setting of lower | 7   | (second) |         | 0x2d  | 0x2d             | 0x2d   | YE      | BD        |
| 100000   | limit for call   | 6   |          | _       | 0,20  | UNZU             | 0,20   |         |           |
|          | time frequency   | 5   | -        |         |       |                  |        |         |           |
|          | setting range    | 4   | -        |         |       |                  |        |         |           |
|          |                  | 3   | -        |         |       |                  |        |         |           |
|          |                  | 2   | -        |         |       |                  |        |         |           |
|          |                  | 1   | -        |         |       |                  |        |         |           |
|          |                  | 0   | -        |         |       |                  |        |         |           |
| L        |                  |     |          |         |       |                  |        |         |           |

## 4.14 2nd NIC settings

#### 4.14.1 Use

• To be configured when the optional network interface card NC-P03 has been installed.

## 4.14.2 Default setting

Not Installed

## 4.14.3 Setting item

- Installed
- "Not Installed"

## 4.15 BK CLEAR

Not used

## 4.16 FIRMWARE UPDATE

#### 4.16.1 Use

To display the firmware information stored in the USB memory device.

#### 4.16.2 Procedure

- 1. Set the USB memory device.
- 2. Call the Service Mode to the screen.
- 3. Select [FIRMWARE UPDATE] and press the Select key.
- 4. Select the specific type of firmware data to be upgraded and press the Select key.
- For details, see [J.2. Firmware upgrading procedure by USB memory device]

## 4.17 LoadableDriverInfo

#### 4.17.1 Use

- · To display information relating to loadable drivers downloaded in the machine.
- To delete a loadable driver downloaded in the machine.
   Condition: Loadable driver condition

| Yet to be installed | The loadable driver is yet to be installed in the machine.                                                       |
|---------------------|----------------------------------------------------------------------------------------------------|
| Installed           | The loadable driver has been installed in the machine with the corresponding IC card reader ready for operation. |

- · Serial number: Serial number of the IC card reader
- · Version: Version of firmware of the IC card reader

#### 4.17.2 Procedure

- 1. Call the Service Mode to the screen.
- 2. Select [LoadableDriverInfo] and press the Select key.
- 3. The loadable driver information appears.
- 4. To delete the loadable driver, select [DELETE] and press the Select key.
- 5. On the screen that confirms deletion of the loadable driver, select [YES] and press the Select key.
- 6. Turn OFF and ON the power switch to restart the machine.

## 4.18 LOADABLE DOWNLOAD

## 4.18.1 Use

- · Download the loadable driver data in the machine.
- Use a USB memory for the downloading.

#### 4.18.2 Required systems

- · PC having a USB port
- USB memory device

#### 4.18.3 Writing data to USB memory device

- 1. Save the loadable driver data in an appropriate location of the PC.
- 2. Connect the USB memory device to the PC.
- 3. Create a [firmware] folder in an area immediately under the drive of the USB memory device.
- 4. Copy the loadable driver data (\*\*\*.tar) in the firmware folder created in step 3.
- NOTE
  - Make sure that the loadable driver data is saved in drive:/firmware/\*\*\*.tar.

#### 4.18.4 Procedure

- 1. Turn ON the main power switch and connect the USB memory device to the USB port of the machine.
- 2. Call the Service Mode to the screen.
- 3. Select [LOADABLE DOWNLOAD] and press the Select key.
- 4. The loadable driver data in the USB memory device is displayed in a list.
- 5. Select the loadable driver data to be downloaded and press the Select key.
- 6. Select the [YES] and press the Select key.
- 7. The loadable driver starts to be downloaded.
- NOTE

NEVER disconnect the USB memory device from the machine while the loadable driver is being downloaded.

8. Following the messages shown on the control panel, restart the machine.

## 4.19 HDD Format

#### 4.19.1 Use

- · To format the hard disk.
- · To be used at replacement of the MFP board.
- To be used at occurrence of troubles related to the hard disk.
   NOTE
  - Pick out the required data from the hard disk in advance.

#### 4.19.2 Procedure

- 1. Call the Service Mode to the screen.
- 2. Select [HDD format], and press the Select key.
- 3. Select [ARE YOU SURE?], and press the Select key.

## 4.20 ENGINE DIPSW

It will be displayed when the following setting shows that switch No.59 is set to [1]. [Service Mode] -> [System 2] -> [SOFT SWITCH]

## 4.20.1 Use

• To make printer engine settings.

• The following table shows DIP switches that can be set in this machine.

| Switch No. | Function                                                    | Ref. page                                                                |
|------------|-------------------------------------------------------------|--------------------------------------------------------------------------|
| 1          | Not used                                                    | -                                                                        |
| 2          | -                                                           | -                                                                        |
| 3          | -                                                           | -                                                                        |
| 4          |                                                             | -                                                                        |
| 5          | -                                                           | -                                                                        |
| 6          | -                                                           | -                                                                        |
| 7          | -                                                           | -                                                                        |
| 8          |                                                             | -                                                                        |
| 9          | -                                                           | -                                                                        |
| 10         | -                                                           | -                                                                        |
| 11         | -                                                           | -                                                                        |
| 12         | Change of developing unit cleaning frequency                | I.4.20.3.(1) Change of developing unit cleaning frequency                |
| 13         | Not used                                                    | -                                                                        |
| 14         | Choice of not executing image stabilization                 | I.4.20.3.(2) Choice of not executing image stabilization                 |
| 15         | Not used                                                    | -                                                                        |
| 16         | -                                                           | -                                                                        |
| 17         |                                                             | -                                                                        |
| 18         |                                                             | -                                                                        |
| 19         |                                                             | -                                                                        |
| 20         |                                                             | -                                                                        |
| 21         | Choice of prohibiting environment measurement on sleep mode | I.4.20.3.(3) Choice of prohibiting environment measurement on sleep mode |
| 22         | Choice 2 of not executing image stabilization               | I.4.20.3.(4) Choice 2 of not executing image stabilization               |
| 23         | Not used                                                    | -                                                                        |
| 24         | -                                                           | -                                                                        |
| 25         | Choice of 1200dpi line width                                | I.4.20.3.(5) Choice of 1200 dpi line width                               |
| 26         | Not used                                                    | -                                                                        |
| 27         |                                                             | -                                                                        |
| 28         | Choice of toner empty recovery mode                         | 1.4.20.3.(6) Choice of toner empty recovery mode                         |

#### 4.20.2 Procedure

- 1. Call the Service Mode to the screen.
- 2. Select [ENGINE DIPSW] and press the Select key.
- 3. Select the Change switch by using the up key/down key, and press the Select key.
- 4. Change the setting by using the up key/down key, and press the Select key.

#### 4.20.3 Details of Each Function

- (1) Change of developing unit cleaning frequency
- · Increase the cleaning frequency of the developing unit.
- To be performed when remarkable stain is found due to insufficient cleaning.
  - 0: OFF (default)
- 1: ON

•

#### (2) Choice of not executing image stabilization

- · Decrease the frequency of image stabilization.
  - 0: Normal frequency of image stabilization (default)
  - 1: Decrease frequency of image stabilization

#### (3) Choice of prohibiting environment measurement on sleep mode

- Noise control
- To set whether or not to check the environment in the sleep mode.
- When 0 (Execute) is selected, once start the machine to check the environment when one hour elapsed.
- 0: Execute environment measurement (default)

• 1: Not to execute environment measurement

#### (4) Choice 2 of not executing image stabilization

- Decrease frequency of image stabilization.
- A limitation stricter than SW No.14 has been set in the image stabilization execution condition.
  - 0: Normal frequency of image stabilization (default)
  - 1: Decrease frequency of image stabilization (Decrease frequency of image stabilization furthermore to make the limitation looser than switch No.14.)

#### (5) Choice of 1200 dpi line width

- To make line width of 1200 dpi broader.
  - 0: Priority on density (default)
  - 1: Priority on making characters thinner

#### (6) Choice of toner empty recovery mode

- By executing this function, the New release of a toner cartridge can be executed forcibly when a new toner cartridge is not detected for some reason.
  - 0: Not to execute (default)
  - 1: Execute
- NOTE
- Be sure to set back to "0" after release an empty status.

## 5. SecuritySer. Mode

## 5.1 List of SecuritySer. Mode

#### NOTE

# • After exiting Service Mode, you must turn OFF the main power switch. Turning ON the main power switch again makes the changes to the Service Mode setting take effect.

|                                      | SECURITY SEI       | RVICE              | Ref. page                                         |
|--------------------------------------|--------------------|--------------------|---------------------------------------------------|
| Billing Setting Counter Setting L Si |                    | L Size Counter Md  | I.5.3.1 Counter Setting                           |
|                                      |                    | Total Counter Mode |                                                   |
|                                      | License Management | Get Request Code   | I.5.3.2 License Management - Get<br>Request Code  |
|                                      |                    | Initialize         | I.5.3.3 License Management - Initialize           |
|                                      |                    | Activation         | I.5.3.4 License Management - Activation           |
|                                      |                    | Deactivation       | I.5.3.5 License Management -<br>Deactivation      |
|                                      |                    | Deac. Compl. Code  | I.5.3.7 License Management - List<br>EnabledFunc  |
|                                      |                    | List EnabledFunc   | I.5.3.6 License Management - Deac.<br>Compl. Code |
| Admin. Password                      |                    |                    | I.5.4 Admin. Password                             |
| CE Password                          |                    |                    | I.5.5 CE Password                                 |

## 5.2 STARTING/EXITING

#### Starting procedure

- 1. Call the Service Mode to the screen.
- 2. Press the following keys in this order.
- Back -> 2 -> 2 -> 2 -> 0 -> 0
- 3. The Billing Setting screen appears.

#### **Exiting procedure**

1. Press the Stop/Reset key.

#### 5.3 Billing Setting

#### 5.3.1 Counter Setting

## (1) L Size Counter Md

- (a) Use
- · To set the counting method for the size counter.
- To set the size regarded as the large size (2 counts.)

#### (b) Default setting

- US: Not counted
- Other: Legal
- JP: Not counted

#### (c) Setting item

| No counted     | No Count                                                                                                    |
|----------------|----------------------------------------------------------------------------------------------------|
| Legal          | When it exceeds 215.9 mm in the main scan direction and 355.6 mm in the sub scan direction, it is regarded as the large size. |
| Legal/Foolscap | When it exceeds 203 mm in the main scan direction and 330 mm in the sub scan direction, it is regarded as the large size      |

#### NOTE

When the Large Size Count MODE is set to Not counted, the machine operate with following conditions regardless of the each control panel settings.

# Total Counter: Mode 1

#### (2) Total Counter Mode

#### (a) Use

· To set the counting method for the total counter.

#### (b) Default setting

- JP: Mode 1
- Other: Mode 2

#### (c) Setting item

• Mode 1: 1 count per 1 copy cycle

• Mode 2: Large size is double counts

#### (d) Count-up table

| Print mode    | 1-Sided                          |     |                            | 2-Sided |                                  |     |                 |     |
|---------------|----------------------------------|-----|----------------------------|---------|----------------------------------|-----|-----------------|-----|
| Size          | Sizes other than those specified |     | Specified sizes Size those |         | Sizes other than those specified |     | Specified sizes |     |
| Mode          | Mc                               | ode | Мс                         | ode     | Мс                               | ode | Mo              | ode |
| Туре          | 1                                | 2   | 1                          | 2       | 1                                | 2   | 1               | 2   |
| Total         | 1                                | 1   | 1                          | 2       | 2                                | 2   | 2               | 4   |
| Size          | 0                                | 0   | 1                          | 1       | 0                                | 0   | 2               | 2   |
| 2-sided Total | 0                                | 0   | 0                          | 0       | 1                                | 1   | 1               | 1   |

• 0: No count

• 1: 1 count

2: 2 counts

- 3: 3 counts
- 4: 4 counts

#### 5.3.2 License Management - Get Request Code

· When the license management error is occurred, it will not be displayed until the repair code is input.

#### (1) Functions

• To display or print request code and serial number.

#### (2) Use

• To check the request code and serial number.

#### 5.3.3 License Management - Initialize

#### (1) Functions

• To initialize license management information.

#### (2) Use

- To be used when license management information cannot be repaired.
- License management information should be initialized when the machine fails to generate request code or repair request code due to any trouble and the information cannot be repaired.

#### (3) Procedure

#### NOTE

- · You need to access License Management System (LMS) to implement each function setting.
- When license management information cannot be repaired, initialize the information with the following procedure.
- 1. Contact the license management section of sales company to report the information necessary to issue the initialize code.
- 2. The license management section of sales company supplies the initialize code.
- 3. Call the Billing Setting to the screen.
- 4. Select [License Management] -> [Initialize] and press the Select key.
- 5. Select [Initialize code] and press the Select key.
- 6. Enter the initialize code issued by call center using 10-key pad, and touch [Apply].
- 7. Select [Apply] and press the Select key.
- 8. Select [Yes] and press the Select key.
- 9. Initialization of license management information is started.
- 10. Turn OFF/ON the main power switch after the end of initialization.

#### 5.3.4 License Management - Activation

#### (1) Functions

· To activate i-Option functions.

#### (2) Use

- To activate i-Option functions with CE.
- The functions can be activated by selecting the desired function and enter the appropriate license code and function code.
- Administrators also can carry out the procedure No.14 or later step to activate i-Option functions through Administrator Settings.

#### (3) Procedure

#### NOTE

- · You need to access License Management System (LMS) to implement each function setting.
- Before accessing the LMS, CE are required to register the E-mail address and the password in the LMS. To register, click [CE Initial Registration] that is located in the upper right of CE Login screen.
- 1. Prepare "token certification."
- 2. Access the following URL using the PC connected to the Internet.
- https://lms.konicaminolta.com/license/KM/support.aspx
- 3. Click [CE Login].

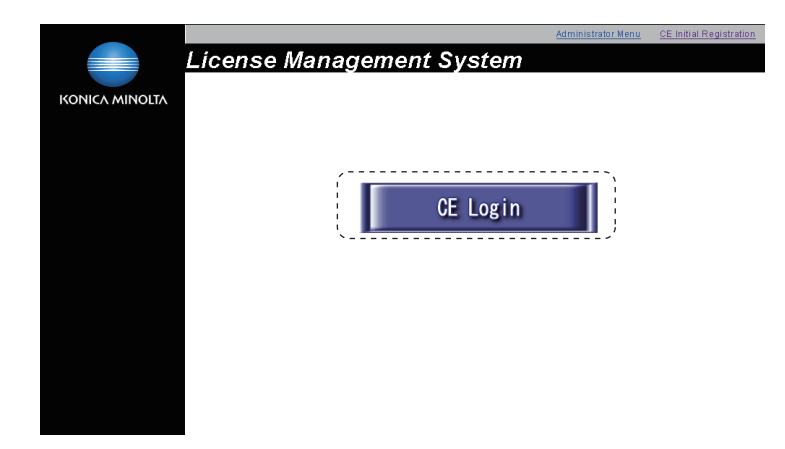

4. Enter [E-Mail Address] and [Password], and click [Login].

|                                                                 | Language | English 🛛 |
|-----------------------------------------------------------------|----------|-----------|
| Login                                                           |          |           |
| E-Mail Address *                                                |          |           |
| Paswor((0-15) *                                                 |          |           |
| Password Nuthfication ) Password Change )                       |          |           |
| KONICA MINOLTA BUSINESS TECHNOLOGIES, INC. ALL Rights Reserved. |          |           |
|                                                                 |          |           |
|                                                                 |          |           |
|                                                                 |          |           |

5. Click [Generate License Code].

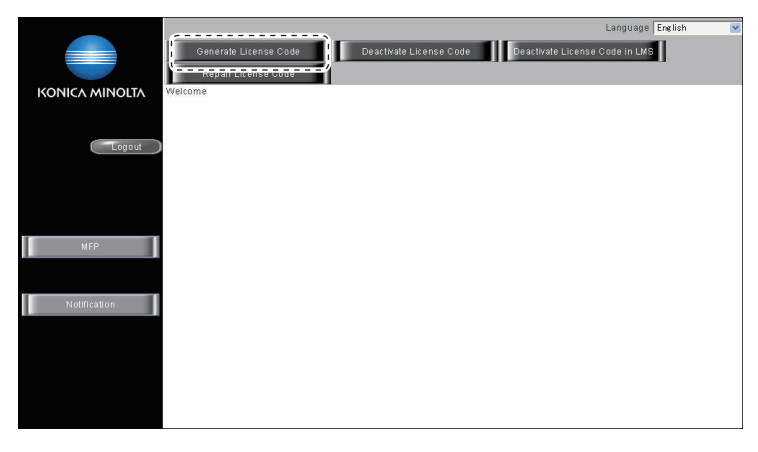

- 6. Enter the serial number of the target MFP, and click [Next].
  - NOTE
  - Make sure to enter alphabet letters of the serial number in all capital letters.

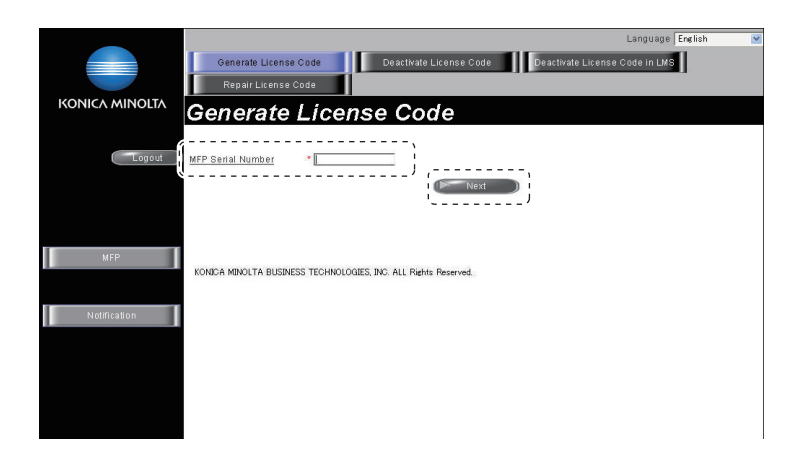

#### 7. Click [Next].

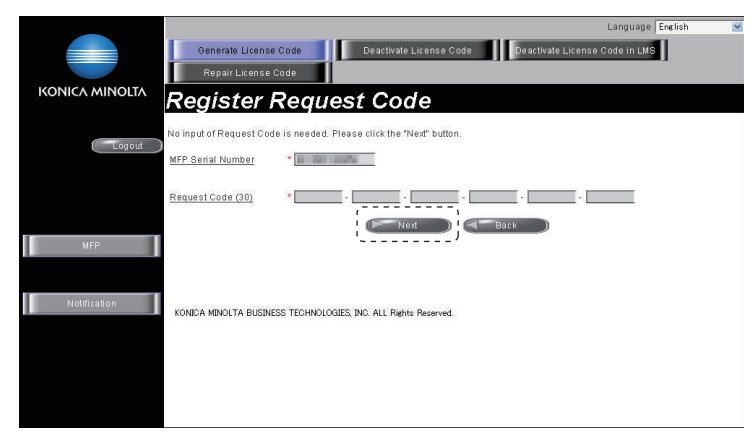

- 8. Enter the token number written in the token certification, and select the product description.
- 9. Click [Add].

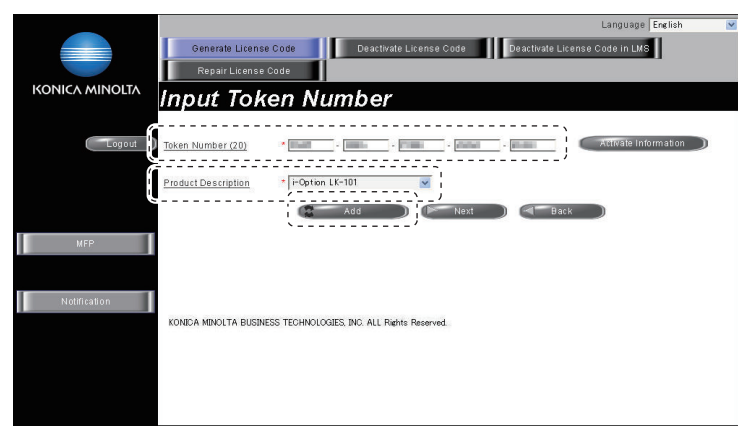

10. Confirm the registered items, and click [Next].

| _              |                                                                                                    |                        | Language English          |
|----------------|----------------------------------------------------------------------------------------------------|------------------------|---------------------------|
|                | Generate License Code                                                                                                    | eactivate License Code | ivate License Code in LMS |
|                | Renair License Code                                                                                                    |                        |                           |
|                | Hepan Electrice code                                                                                                    |                        |                           |
| KONICA MINOLTA | Input Token Numb                                                                                                    | er                     |                           |
|                |                                                                                                    |                        |                           |
| Logout         | Token Number (20)                                                                                                    |                        | Activate Information      |
|                | Product Description + i-Option LK-101                                                                                                    | ×                      |                           |
|                |                                                                                                    |                        | Dev.L                     |
|                | Add Add                                                                                                    | Next J                 | Back                      |
| MFP            |                                                                                                    |                        |                           |
|                | Token Number                                                                                                    | Product Description    | Del                       |
|                | NUMBER OF STREET, STREET, STREE | i-Option LK-101 v2     | DEL                       |
| Notification   |                                                                                                    |                        |                           |
|                |                                                                                                    |                        |                           |
|                |                                                                                                    |                        |                           |
|                | KONTO A MENOLITA DUCHUSES TEOLING CONTO NO                                                                                                    |                        |                           |
|                | KONICA MINULTA BUSINESS TECHNOLOGIES, INC.                                                                                                    | ALL Rights Reserved.   |                           |
|                |                                                                                                    |                        |                           |
|                |                                                                                                    |                        |                           |
|                |                                                                                                    |                        |                           |

11. Click [Generate license Code].

|                | Language Erelish 🛩 Generale License Code Deactivate License Code Deactivate License Code in LMS Repair License Code |
|----------------|----------------------------------------------------------------------------------------------------|
| KONICA MINOLTA | Confirm Information                                                                                                 |
| Logout         | MFP Senal Number                                                                                                    |
|                | Request Code                                                                                                    |
| MFP            |                                                                                                    |
|                | Token Number Product Description                                                                                    |
| Notification   |                                                                                                    |
|                | KONDA MINOLTA BUSINESS TECHNOLOGIES, INC. ALL Rights Reserved.                                                      |
|                |                                                                                                    |

- 12. LMS issues license code and function code.
- *13.* Write down the serial number, license code and function code.
  - NOTE

     Do not use [Download]. In this machine, you cannot enable the advanced functions using a USB memory device.

|                |                        |                      |                           | Lang                       | uage English |
|----------------|------------------------|----------------------|---------------------------|----------------------------|--------------|
|                | Generate Licens        | e Code               | Deactivate License Code   | Deactivate License Code in | LMS          |
|                | Repair License         | Code                 | Product attestation       |                            |              |
| KONICA MINOLTA |                        | <u> </u>             | 10 111                    |                            |              |
|                | License                | Code a               | nd Serial N               | umber                      |              |
|                |                        |                      |                           |                            |              |
| Logout         | You have successfully  | r generated a Licer  | nse Code.                 |                            |              |
|                | Please save all inform | nation for future us | 8.                        |                            |              |
|                | MEP Serial Number      |                      |                           |                            |              |
|                |                        |                      |                           |                            |              |
|                | I<br>Licanca Code:     | 1000                 | and the state of the      |                            |              |
| MFP            | 1                      |                      | stration is second on     |                            |              |
|                | 1                      |                      |                           | i                          |              |
|                | I<br>Eunction Code     | 044                  |                           | 1                          |              |
| Notification   | - anenon source        | and t                | Product Descriptio        | n                          |              |
|                | `                      |                      | i-Option LK-108           | /                          |              |
|                | (2                     | Download             | Print                     | Go to Main Menu            |              |
|                |                        |                      |                           |                            |              |
|                |                        |                      |                           |                            |              |
|                | KOMICA MINOLTA DURIN   | FES TECHNOLOOPER     | NC ALL Dishts Descured    |                            |              |
|                | KONDON MINOCIN BUSIN   | E33 TECHNOLOGIES,    | INC. HEL RIghts Peserveu. |                            |              |
|                |                        |                      |                           |                            |              |
|                |                        |                      |                           |                            |              |

- 14. Select [Service Mode] -> [Billing Setting] -> [License Management] -> [Activation].
- 15. Select [Function Code] and [License Code] and press the Select key.
- 16. Enter the function code and the license code using 10-key pad confirmed at Step13. **NOTE**

#### • Do not use [Download]. In this machine, you cannot enable the advanced functions using a USB memory device.

17. Select [EXCUTE] and press the Select key.

#### 5.3.5 License Management - Deactivation

- (1) Functions
- To deactivate i-Option functions.
- (2) Use
- To deactivate i-Option functions due to registration error, expiration of lease term, change to other MFP or etc.

• The functions can be deactivated by selecting the desired function and enter the appropriate deactivation code.

#### (3) Procedure

#### NOTE

- You need to access License Management System (LMS) to implement each function setting.
- Before accessing the LMS, CE are required to register the E-mail address and the password in the LMS. To register, click [CE Initial Registration] that is located in the upper right of CE Login screen.
- 1. Check the serial number of the target MFP.
- 2. Access the following URL using the PC connected to the Internet.
- https://lms.konicaminolta.com/license/KM/support.aspx
- 3. Click [CE Login].

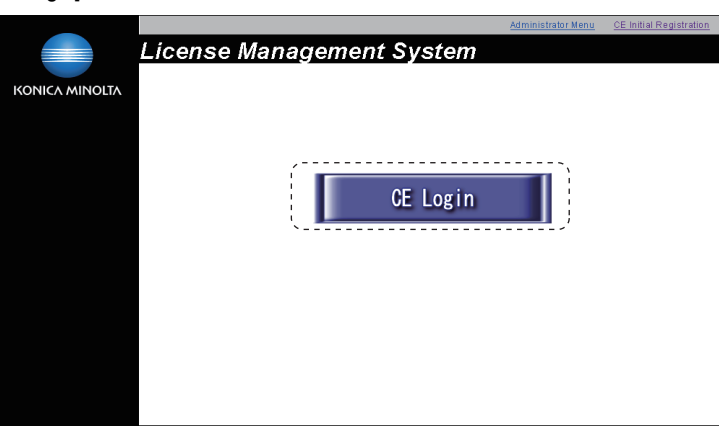

4. Enter [E-Mail Address] and [Password], and click [Login].

|                                                                 | Language English | * |
|-----------------------------------------------------------------|------------------|---|
| Login                                                           |                  |   |
|                                                                 |                  |   |
| E-Mail Address •                                                |                  |   |
| Password (8 - 15)                                               |                  |   |
|                                                                 |                  |   |
| (>                                                              |                  |   |
| Password Notification Password Change Back Back                 |                  |   |
|                                                                 |                  |   |
| VOURA MINUTA DIGNESS TECHNOLOGIES INC. ALL Disks. Descent       |                  |   |
| KONDH MINOLTH BUGINESS TEOTINOLOGIES, INC. HEL NIETRA INSERVED. |                  |   |
|                                                                 |                  |   |
|                                                                 |                  |   |
|                                                                 |                  |   |
|                                                                 |                  |   |
|                                                                 |                  |   |

5. Click [Deactivate License Code].

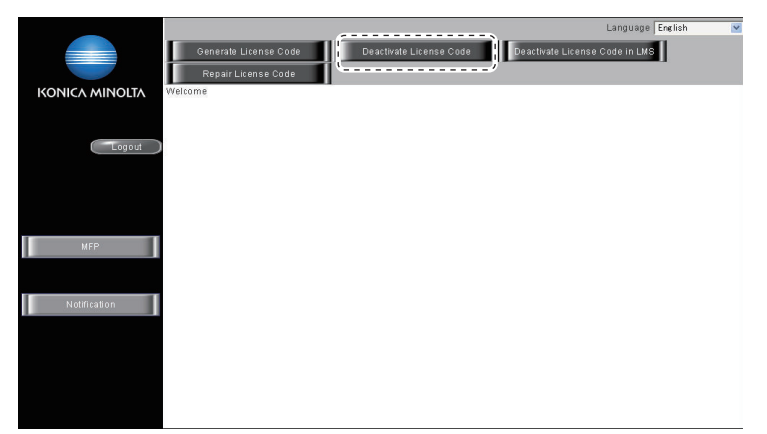

- 6. Enter the serial number of the target MFP, and click [Retrieve].
  - NOTE
  - Make sure to enter alphabet letters of the serial number in all capital letters.

|              | Language Erelish e<br>Generate License Code Deactivate License Code Deactivate License Code in LMS<br>Repair License Code Deactivate License Code Deactivate License Code in LMS<br>Deactivation Demand |
|--------------|----------------------------------------------------------------------------------------------------|
| Logout       | MFP Sanal Number                                                                                                    |
| Notification | KONICA MINULTA BUSINESS TECHNOLOGIES, INC. ALL Rights Reserved.                                                                                                    |

7. Select the token to be deactivated, and click [Registration].

|                |                                                    | Language                                        | English 💌 |
|----------------|----------------------------------------------------|-------------------------------------------------|-----------|
|                | Generate License Code Deactiva                     | ate License Code Deactivate License Code in LMS | 1         |
|                | Repair License Code                                |                                                 |           |
| KONICA MINOLTA | Desetivation Demon                                 |                                                 |           |
|                | Deactivation Deman                                 | a                                               |           |
| Logout         | MFP Serial Number                                  | Rotrieve                                        |           |
| ſ              | Select the Token Number(s) you wish to deactivate  |                                                 |           |
|                | Token Number                                       | Product Description                             |           |
| MEP            | 14                                                 | Option LK-101 v2                                |           |
| 1              | Multiple token numbers can be selected.            |                                                 |           |
|                |                                                    |                                                 |           |
|                |                                                    |                                                 |           |
| Notification   |                                                    |                                                 |           |
|                |                                                    |                                                 |           |
|                | KONICA MINOLTA BUSINESS TECHNOLOGIES, INC. ALL Riv | ints Reserved.                                  |           |
|                |                                                    |                                                 |           |
|                |                                                    |                                                 |           |
|                |                                                    |                                                 |           |
|                |                                                    |                                                 |           |
|                |                                                    |                                                 |           |

- 8. LMS issues deactivation code and function code.
- 9. Write down the serial number, deactivation code and function code.
  - NOTE

     Do not use [Download]. In this machine, you cannot enable the advanced functions using a USB memory device.

|                |                       |                   |                                      |                    | Language English |
|----------------|-----------------------|-------------------|--------------------------------------|--------------------|------------------|
|                | Generate Licens       | e Code            | Deactivate License Code              | Deactivate License | Code in LMS      |
|                | Repair License        | Code              | Product attestation                  | 1                  |                  |
| ΚΟΝΙζΑ ΜΙΝΟΙΤΑ | Deactiva              | tion De           | emand Com                            | plete              |                  |
| [ Logout ]     | The Deactivation Dem: | and Process is co | omalete.                             | ,                  |                  |
|                | MFP Serial Number     |                   |                                      |                    |                  |
| MFP            | Deactivation Code:    |                   |                                      |                    |                  |
| Notification   | Function Code         | QAA               | Product Descripti<br>I-Option LK-108 | on                 |                  |
|                | (2                    | Download          | Print )                              | Go to Main Men     |                  |
|                | Konica minolta Busine | ESS TECHNOLOGIES, | INC. ALL Rights Reserved.            |                    |                  |

- 10. Select [Service Mode] -> [Billing Setting] -> [License Management] -> [Deactivation].
- 11. Select [Function Code] and [Deactivation Code], and press the Select key.
- 12. Enter the function code and the deactivation code using 10-key pad confirmed at Step9. NOTE

• Do not use [Download]. In this machine, you cannot enable the advanced functions using a USB memory device.

- 13. Select [EXCUTE] and press the Select key.
- 14. Write down or print out the serial number and deactivation complete code.
- 15. Follow the message appearing on the screen and turn OFF and ON the main power switch.
- 16. Access to the LMS and login again.
- For detail of the login method, refer to step 2 to step4.
- 17. Click [Deactivate License Code in LMS].
- 18. Enter the serial number and the deactivation complete code confirmed at step13.

NOTE

Make sure to enter alphabet letters of the serial number in all capital letters.

|                | Language English                                                             |
|----------------|------------------------------------------------------------------------------|
|                | Generale License Code Deactivate License Code Deactivate License Code in LMS |
|                | Repair License Code                                                          |
| KONICA MINOLIA | Deactivation Completion                                                      |
|                |                                                                              |
| Logout         | MFP Serial Number                                                            |
|                | Deactivation Complete                                                        |
|                | Code (35)                                                                    |
|                |                                                                              |
| MFP            |                                                                              |
|                | Registration                                                                 |
|                |                                                                              |
| Notification   |                                                                              |
|                | KONICA MINOLTA BUSINESS TECHNOLOGIES, INC. ALL Rights Reserved.              |
|                |                                                                              |
|                |                                                                              |
|                |                                                                              |

- 19. "Deactivation Complete" message will be displayed.
  - The license become invalid at both MFP and LMS, and deactivated token number can be used for another MFP.

|                | Language English                                                             |
|----------------|------------------------------------------------------------------------------|
|                | Generale License Code Deactivate License Code Deactivate License Code in LMS |
|                | Repair License Code                                                          |
| KONICA MINOLTA | Deactivation Complete                                                        |
| Logout         | You have successfully completed the deactivation process.                    |
|                |                                                                              |
| MFP            |                                                                              |
|                | Go to Main Menu                                                              |
| Notification   |                                                                              |
|                | KONICA MINOLTA BUSINESS TECHNOLOGIES, INC. ALL Rights Reserved.              |
|                |                                                                              |
|                |                                                                              |
|                |                                                                              |
|                |                                                                              |

#### 5.3.6 License Management - Deac. Compl. Code

#### (1) Functions

- To display the deactivation finish code and the serial number.
- To print the deactivation finish code and the serial number.

#### (2) Use

• To check the deactivation finish code and the serial number.

#### 5.3.7 License Management - List EnabledFunc

#### (1) Functions

• To display activated functions.

#### (2) Use

• To check the activated functions.

#### 5.4 Admin. Password

#### 5.4.1 Use

- To set and change the administrator password.
- Use this function when the administrator forget the administrator password because a new password can be set without entering the current administrator password with this.
- The administrator password needs to be 8 one-byte alphameric characters and symbols.

#### 5.4.2 Default setting

12345678

## 5.4.3 Procedure

- Enter the password.
  - 1. New Password: Enter the new administrator password.
  - 2. Re-Input Password: Enter the new administrator password again.

## 5.5 CE Password

#### 5.5.1 Use

- To set and change the CE password.
- The CE password needs to be 8 one-byte alphameric characters and symbols.

#### 5.5.2 Default setting

• 92729272

#### 5.5.3 Procedure

- · Enter the password.
  - 1. PASSWORD: Enter the new CE password.
- 2. PW CONFIRMATION: Enter the new CE password again.

NOTE

- Exiting the service mode after the change of the passwords validates the new password.
  NEVER forget the CE password. When forgetting the CE password, call responsible person of KM.

# J REWRITING OF FIRMWARE

- 1. Checking the current firmware version
- Display [SERVICE MODE].
   Display [FIRMWARE VERSION].

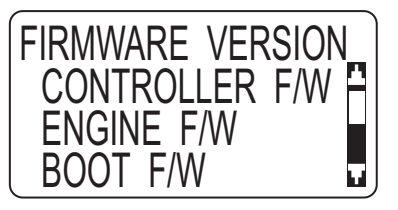

3. Select the firmware to be updated and check the current version. **I.4.3 FIRMWARE VERSION** 

## 2. Firmware upgrading procedure by USB memory device

## 2.1 Preparations for firmware rewriting

## 2.1.1 System requirements

- · PC equipped with a USB port
- USB memory device

#### 2.1.2 Saving the firmware data into the USB memory device

- 1. Save the firmware data in appropriate space in the PC.
- 2. Connect the USB memory device to the PC.
- 3. Create a "firmware" folder immediately under the drive of the USB memory device.
- 4. Copy the firmware data (\*\*\*.prn) in the firmware folder created in step 3.

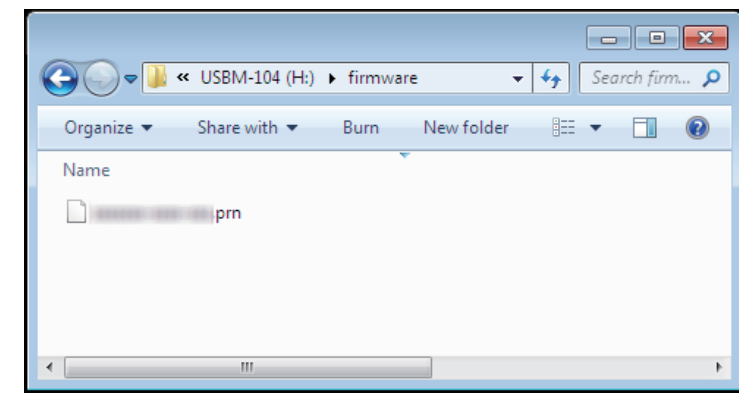

#### NOTE

- Be sure to save the firmware data in "drive:/firmware/\*\*\*.prn."
- The printer can display up to 20 files of firmware data during upgrading.

## 2.2 How to write firmware data

- 1. Turn the power switch ON.
- 2. Connect the USB memory device to the printer.
- 3. Call the SERVICE MODE to the display.
- 4. Select [FIRMWARE UPDATE] and press the Menu/Select key.
- 5. A list of firmware data in the USB memory device is displayed.

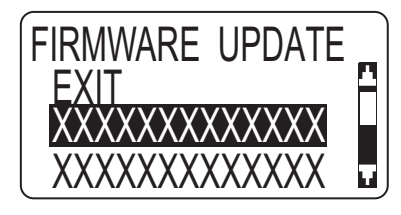

#### NOTE

• Before upgrading firmware, use [VIEW INFORMATION] to check that the firmware data is correct.

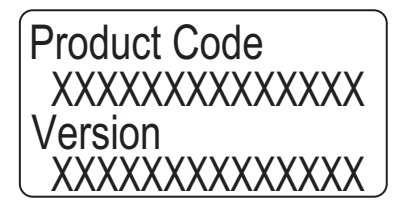

6. Press the back key.

- 7. Select the specific firmware data to be upgraded and press the Menu/Select key.
- 8. Select [EXECUTE] and press the Menu/Select key.

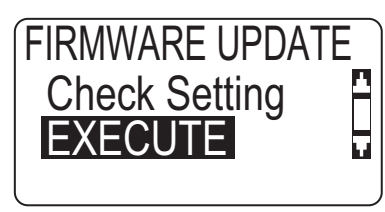

9. Select [EXECUTE] and press the Menu/Select key.

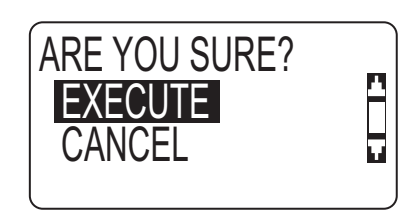

10. The firmware upgrading procedure starts. NOTE

- Do not turn off the printer while its firmware is being updated.
  NEVER disconnect the USB memory device from the printer during the firmware upgrading procedure.

11. The printer is automatically restarted as soon as the firmware is upgraded correctly.

# 3. Checking the version after the firmware update

- Display [SERVICE MODE].
   Display [FIRMWARE VERSION].

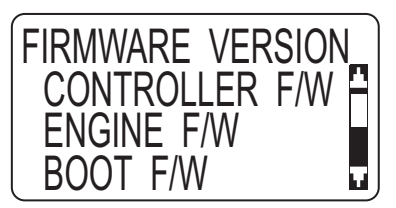

3. Select the firmware that has been updated and check the current version. **I.4.3 FIRMWARE VERSION** 

## 4. How to install the i-Option data

## 4.1 Available function for i-Option

| i-Option | Function                                            | Data location            | How to recover when replacing or formatting HDD. |
|----------|-----------------------------------------------------|--------------------------|--------------------------------------------------|
| LK-106   | Barcode font                                        | In the Standard firmware | n/a                                              |
| LK-107   | Unicode font                                        | In the Standard HDD      | LK-107/LK-108 font data installation procedure   |
| LK-108   | OCR font                                            | In the Standard HDD      |                                                  |
| LK-111   | Enhancing external linkage (supported by ThinPrint) | In the Standard firmware | n/a                                              |

## 4.2 LK-107/LK-108 font data installation procedure

Installing procedure of the font data

## 4.2.1 When the font data is \*\*\*.pdf format file

1. Prepare an USB memory.

- 2. Copy the font data to the root directory of the USB memory.
  - OCR font: download\_OCRA-0.pdf
  - Unicode font: download\_Andale\_J-0.pdf, download\_Andale\_K-0.pdf, download\_Andale\_S-0.pdf, download\_Andale\_T-0.pdf
- 3. Turn ON the main power switch, and connect the USB memory to the USB port.
- Touch [MEMORY DIRECT] -> [LIST OF FILES].
   Select a font file to install from the file list, touch the [Print].
- 6. When the data indicator stops blinking, the installation is completed.
- 7. Touch [PRINT REPORTS] -> [HDD DDIRECTORY] to print out a HDD Directory List, and confirm that the font data are registered as following names.
  - LK-107: Andale Mono WT J, Andale Mono WT K, Andale Mono WT S, Andale Mono WT T
  - LK-108: OCR-A

# K TROUBLESHOOTING

## 1. JAM DISPLAY

## 1.1 JAM display

When the paper jam occurred, the message is displayed on the control panel.

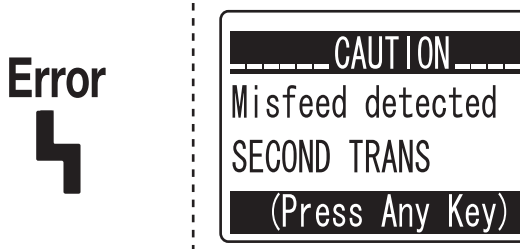

## 1.2 List of JAM display

| Display             |                   |                                                   |                               |                                                                     |                                                                                                   |
|---------------------|-------------------|---------------------------------------------------|-------------------------------|---------------------------------------------------------------------|---------------------------------------------------------------------------------------------------|
| LCD 1               | LCD 2             | Factory code<br>(Management List)<br>*2           | Jam location                  | Jam processing location                                             | Action                                                                                            |
| Misfeed<br>detected | FUSER/<br>EXIT    | 8                                                 | Fusing/exit section           | <ul><li>Right side cover</li><li>Fusing unit</li></ul>              | K.1.4.2 Jam at fusing/exit section                                                                |
|                     | SECOND<br>TRANS   | 7                                                 | Transfer section              | Right side cover                                                    | K.1.4.3 Jam at transfer section                                                                   |
|                     | VERTICAL<br>TRANS | 6                                                 | Vertical transport            | <ul><li> Right side cover</li><li> Tray2 right side cover</li></ul> | K.1.4.7 Jam at tray2 vertical conveyance section                                                  |
|                     | DUPLEX1           | 4                                                 | Duplex paper feed     section | Duplex door                                                         | K.1.4.9 Jam at duplex paper feed section                                                          |
|                     | DUPLEX2           | 5                                                 | Duplex transport section      |                                                                     | K.1.4.8 Jam at duplex paper transport section                                                     |
|                     | MANUAL            | 0                                                 | Manual tray paper feed        | <ul><li>Manual feed tray</li><li>Right side cover</li></ul>         | K.1.4.4 Jam at manual tray paper feed section                                                     |
|                     | TRAY1             | 1                                                 | Tray1 paper feed              | <ul><li>Tray1</li><li>Right side cover</li></ul>                    | K.1.4.5 Jam at tray1 paper feed section                                                           |
|                     | TRAY2 *1          | 2 *1 2 • Tray2 paper feed<br>• Vertical transport |                               | <ul> <li>Tray2</li> <li>Tray2 right side cover</li> </ul>           | K.1.4.6 Jam at tray2 paper feed<br>section<br>K.1.4.7 Jam at tray2 vertical<br>conveyance section |
| Misfeed DF          |                   | 001                                               | DF section                    | DF cover                                                            | K.1.4.10 Jam at DF section                                                                        |
| Service Call:       | F001              | 19                                                | Paperjam in control logic     | -                                                                   | K.1.4.11 Paper jam in control logic                                                               |

• \*1: Only when the optional paper feed unit is mounted.

\*2: Indicates the factory codes for "JAM History at ADF" and "JAM History at Print" that are described on the third page of [Service Mode] -> [PRINT MENU] -> [Management List].

## 1.2.1 JAM display resetting procedure

- Open the corresponding door, clear the sheet of paper misfed, and close the door.
- Turn OFF the power switch and then ON.

## 1.3 Sensor layout

• When the optional paper feed unit is installed.

# 

| [1] | Exit sensor (PS8)               | [2] | Duplex conveyance sensor (PS9) |
|-----|---------------------------------|-----|--------------------------------|
| [3] | Loop detection sensor (PS6)     | [4] | Registration sensor (PS5)      |
| [5] | Tray2 paper feed sensor (PS3) * | [6] | Document read sensor (PS102)   |
| [7] | Document loop sensor (PS103)    | -   | -                              |

• \*: Only when the optional paper feed unit is installed.

## 1.4 Solution

## 1.4.1 Initial check items

• When a paper misfeed occurs, first perform the following initial check items.

| Check item                                                                               | Action                                                                   |
|------------------------------------------------------------------------------------------|--------------------------------------------------------------------------|
| Does paper meet product specifications?                                                  | Replace paper.                                                           |
| Is the paper curled, wavy, or damp?                                                      | Replace paper.<br>Instruct user on proper paper storage.                 |
| Is a foreign object present along the paper path, or is the paper path deformed or worn? | Clean the paper path or replace the part on the paper path if necessary. |
| Are rolls/rollers dirty, deformed, or worn?                                              | Clean the defective roll/roller.<br>Replace the defective roll/roller.   |
| Are the paper size and the detected paper size by the edge guide are matching?           | Adjust the edge guide to match the paper size.                           |
| Are the actuators operating correctly?                                                   | Correct the defective actuator.<br>Replace the defective actuator.       |

## 1.4.2 Jam at fusing/exit section

## (1) Detection timing

| JAM type                                           | Detection timing                                                                                                    |
|----------------------------------------------------|----------------------------------------------------------------------------------------------------|
| Detection of jam at fusing/exit section            | • The exit sensor (PS8) is not blocked even after the lapse of a given period of time after the paper has unblocked the exit sensor (PS8).       |
|                                                    | • The exit sensor (PS8) is blocked even before the lapse of a given period of time after the paper has unblocked the exit sensor (PS8).          |
| Detection of paper left in fusing/<br>exit section | • The exit sensor (PS8) is unblocked when the power switch is turned ON, a door or cover is opened and closed, or a jam or malfunction is reset. |

## (2) Action

| Relevant electrical parts              |                              |  |  |
|----------------------------------------|------------------------------|--|--|
| • Exit sensor (PS8)                    | Printer control board (PRCB) |  |  |
| Duplex conveyance roller clutch (CL13) | Transport motor (M2)         |  |  |

| Step | Action                                                                                                | WIRING DIAGRAM     |                                 |  |
|------|----------------------------------------------------------------------------------------------------|--------------------|---------------------------------|--|
|      | Action                                                                                                | Control signal     | Location (electrical component) |  |
| 1    | Initial check items                                                                                   | -                  | -                               |  |
| 2    | Check the connector between M2-PRCB CN11 for proper connection and correct as necessary.              | -                  | -                               |  |
| 3    | Check the M2 connector for proper drive coupling and correct as necessary.                            | -                  | -                               |  |
| 4    | Check the connector between PS8-PRCB CN15 for proper connection and correct as necessary.             | -                  | -                               |  |
| 5    | Check the connector between CL13-relay CN20-PRCB CN14 for proper connection and correct as necessary. | -                  | -                               |  |
| 6    | PS8 sensor check                                                                                      | PRCB CN15-9 (ON)   | 15-1                            |  |
| 7    | CL13 operation check                                                                                  | PRCB CN14-5 (REM)  | 7-C                             |  |
| 8    | M2 operation check                                                                                    | PRCB CN11-10 to 13 | 15-C                            |  |
| 9    | Replace PRCB.                                                                                         | -                  | -                               |  |

• Link to the wiring diagram (N.1. bizhub C3110)

## 1.4.3 Jam at transfer section

## (1) Detection timing

| JAM type                                    | Detection timing                                                                                                    |
|---------------------------------------------|----------------------------------------------------------------------------------------------------|
| Detection of jam at transfer section        | • The registration sensor (PS5) is not blocked even after the lapse of a given period of time after the registration roller driving is started.            |
|                                             | • The paper does not unblock the exit sensor (PS8) even after the lapse of a given period of time after the registration roller driving is started.        |
| Detection of paper left in transfer section | • The registration sensor (PS5) is unblocked when the power switch is turned ON, a door or cover is opened and closed, or a jam or malfunction is reset.   |
|                                             | • The loop detection sensor (PS6) is unblocked when the power switch is turned ON, a door or cover is opened and closed, or a jam or malfunction is reset. |

## (2) Action

| Relevant electrical parts |                                                                                                    |                              |                                 |  |  |
|---------------------------|----------------------------------------------------------------------------------------------------|------------------------------|---------------------------------|--|--|
| Regis                     | tration sensor (PS5)                                                                               | Printer control board (PRCB) |                                 |  |  |
| • Exit se                 | ensor (PS8)                                                                                        | Transport motor (M2)         |                                 |  |  |
| • Loop                    | detection sensor (PS6)                                                                             | Loop detection clutch (CL8)  |                                 |  |  |
| Stop                      | Action                                                                                             | WIRING                       | WIRING DIAGRAM                  |  |  |
| Step                      | ACIUM                                                                                              | Control signal               | Location (electrical component) |  |  |
| 1                         | Initial check items                                                                                | -                            | -                               |  |  |
| 2                         | Check the connector between M2-PRCB CN11 for proper connection and correct as necessary.           | -                            | -                               |  |  |
| 3                         | Check the M2 connector for proper drive coupling and correct as necessary.                         | -                            | -                               |  |  |
| 4                         | Check the connector between PS5-PRCB CN23 for proper connection and correct as necessary.          | -                            | -                               |  |  |
| 5                         | Check the connector between PS6-PRCB CN24 for proper connection and correct as necessary.          | -                            | -                               |  |  |
| 6                         | Check the connector between PS8-PRCB CN15 for proper connection and correct as necessary.          | -                            | -                               |  |  |
| 7                         | Check the connector between CL8-relay CN2-PRCB CN7 for proper connection and correct as necessary. | -                            | -                               |  |  |
| 8                         | PS5 sensor check                                                                                   | PRCB CN23-3 (ON)             | 15-L                            |  |  |
| 9                         | PS8 sensor check                                                                                   | PRCB CN15-9 (ON)             | 15-1                            |  |  |
| 10                        | PS6 sensor check                                                                                   | PRCB CN24-3 (ON)             | 7-C                             |  |  |
| 11                        | CL8 operation check                                                                                | PRCB CN7-2 (REM)             | 15-C                            |  |  |
| 12                        | M2 operation check                                                                                 | PRCB CN11-10 to 13           | 15-C                            |  |  |
| 13                        | Replace PRCB.                                                                                      | -                            | -                               |  |  |

• Link to the wiring diagram (N.1. bizhub C3110)

## 1.4.4 Jam at manual tray paper feed section

## (1) Detection timing

| JAM type                                          | Detection timing                                                                                                    |
|---------------------------------------------------|----------------------------------------------------------------------------------------------------|
| Detection of jam at manual traypaper feed section | • The paper does not unblock the registration sensor (PS5) even after the lapse of a given period of time after the manual tray paper feed clutch (CL2) is turned ON. |

### (2) Action

| Relevant electrical parts |                                                                                                    |                              |                                 |
|---------------------------|----------------------------------------------------------------------------------------------------|------------------------------|---------------------------------|
| Registration sensor (PS5) |                                                                                                    | Printer control board (PRCB) | )                               |
| • Manu                    | al tray paper feed clutch (CL2)                                                                       | Transport motor (M2)         |                                 |
| Ctor                      | Action                                                                                                | WIRING                       | DIAGRAM                         |
| Siep                      | Action                                                                                                | Control signal               | Location (electrical component) |
| 1                         | Initial check items                                                                                   | -                            | -                               |
| 2                         | Check the connector between M2-PRCB CN11 for proper connection and correct as necessary.              | -                            | -                               |
| 3                         | Check the M2 connector for proper drive coupling and correct as necessary.                            | -                            | -                               |
| 4                         | Check the connector between PS5-PRCB CN23 for proper connection and correct as necessary.             | -                            | -                               |
| 5                         | Check the connector between CL2 -relay CN18-PRCB CN16 for proper connection and correct as necessary. | -                            | -                               |
| 6                         | PS5 sensor check                                                                                      | PRCB CN23-3 (ON)             | 15-L                            |
| 7                         | CL2 operation check                                                                                   | PRCB CN16-7 (REM)            | 7-B                             |
| 8                         | M2 operation check                                                                                    | PRCB CN11-10 to 13           | 15-C                            |
| 9                         | Replace PRCB.                                                                                         | -                            | -                               |

• Link to the wiring diagram (N.1. bizhub C3110)

## 1.4.5 Jam at tray1 paper feed section

## (1) Detection timing

| JAM type                                     | Detection timing                                                                                                    |
|----------------------------------------------|----------------------------------------------------------------------------------------------------|
| Detection of jam at tray1 paper feed section | • The paper does not unblock the registration sensor (PS5) even after the lapse of a given period of time after the tray1 paper feed clutch (CL1) is turned ON. |

## (2) Action

| Relevant electrical parts |                                                                                                    |                             |                                 |
|---------------------------|----------------------------------------------------------------------------------------------------|-----------------------------|---------------------------------|
| Registration sensor (PS5) |                                                                                                    | Printer control board (PRCI | 3)                              |
| • Tray1                   | paper feed clutch (CL1)                                                                              | Transport motor (M2)        |                                 |
| Stop                      | Action                                                                                               | WIRING                      | G DIAGRAM                       |
| Siep                      |                                                                                                    | Control signal              | Location (electrical component) |
| 1                         | Initial check items                                                                                  | -                           | -                               |
| 2                         | Check the connector between M2-PRCB CN11 for proper connection and correct as necessary.             | -                           | -                               |
| 3                         | Check the M2 connector for proper drive coupling and correct as necessary.                           | -                           | -                               |
| 4                         | Check the connector between PS5-PRCB CN23 for proper connection and correct as necessary.            | -                           | -                               |
| 5                         | Check the connector between CL1-relay CN16-PRCB CN16 for proper connection and correct as necessary. | -                           | -                               |
| 6                         | PS5 sensor check                                                                                     | PRCB CN23-3 (ON)            | 15-L                            |
| 7                         | CL1 operation check                                                                                  | PRCB CN16-2 (REM)           | 7-A                             |
| 8                         | M2 operation check                                                                                   | PRCB CN11-10 to 13          | 15-C                            |
| 9                         | Change PRCB.                                                                                         | -                           | -                               |

• Link to the wiring diagram (N.1. bizhub C3110)

## 1.4.6 Jam at tray2 paper feed section

## (1) Detection timing

| JAM type                                     | Detection timing                                                                                                    |
|----------------------------------------------|----------------------------------------------------------------------------------------------------|
| Detection of jam at tray2 paper feed section | • The paper does not unblock the tray2 paper feed sensor (PS3) even after the lapse of a given period of time after the tray2 paper feed clutch (CL1) is turned ON. |

| JAM type                                            | Detection timing                                                                                                    |
|-----------------------------------------------------|----------------------------------------------------------------------------------------------------|
| Detection of paper left in tray2 paper feed section | • The tray2 paper feed sensor (PS3) is unblocked when the power switch is turned ON, a door or cover is opened and closed, or a jam or malfunction is reset. |

## (2) Action

| Relevant electrical parts     |                             |  |
|-------------------------------|-----------------------------|--|
| Tray2 paper feed sensor (PS3) | PC control board (PCCB)     |  |
| Tray2 paper feed clutch (CL1) | Tray2 paper feed motor (M1) |  |
| Printer control board (PRCB)  |                             |  |

| Step | Action                                                                                                    | WIRING DIAGRAM   |                                 |
|------|----------------------------------------------------------------------------------------------------|------------------|---------------------------------|
|      | Action                                                                                                    | Control signal   | Location (electrical component) |
| 1    | Initial check items                                                                                           | -                | -                               |
| 2    | Check the connector between M1-PCCB PJ3 for proper connection and correct as necessary.                       | -                | -                               |
| 3    | Check the M1 connector for proper drive coupling and correct as necessary.                                    | -                | -                               |
| 4    | Check the connector between PS3-PCCB PJ5 for proper connection and correct as necessary.                      | -                | -                               |
| 5    | Check the connector between CL1-relay CN57-PCCB PJ15 for proper connection and correct as necessary.          | -                | -                               |
| 6    | PS3 sensor check                                                                                              | PCCB PJ5-3 (ON)  | 2-I                             |
| 7    | CL1 operation check                                                                                           | PCCB PJ5-8 (REM) | 2-1                             |
| 8    | M1 operation check                                                                                            | PCCB PJ3-4 to 8  | 2-K to L                        |
| 9    | Check the connector between PCCB PJ1-relay CN53-<br>PRCB CN25 for proper connection and correct as necessary. | -                | -                               |
| 10   | Replace PCCB.                                                                                                 | _                | _                               |
| 11   | Replace PRCB.                                                                                                 | -                | -                               |

• Link to the wiring diagram (N.1. bizhub C3110)

## 1.4.7 Jam at tray2 vertical conveyance section

## (1) Detection timing

| JAM type                                   | Detection timing                                                                                                    |  |
|--------------------------------------------|----------------------------------------------------------------------------------------------------|--|
| Detection of jam at tray2 vertical section | • The paper does not unblock the registration sensor (PS5) even after the lapse of a given period time after the paper has unblocked the tray2 paper feed sensor (PS3).                            |  |
|                                            | <ul> <li>The paper does not block the tray2 paper feed sensor (PS3) even after the lapse of a given period of<br/>time after the paper has unblocked the tray2 paper feed sensor (PS3).</li> </ul> |  |

## (2) Action

| Relevant electrical parts     |                                                                                                    |                                             |                                 |  |
|-------------------------------|----------------------------------------------------------------------------------------------------|---------------------------------------------|---------------------------------|--|
| Tray2 paper feed sensor (PS3) |                                                                                                    | Printer control board (PRCB)                | )                               |  |
| • Tray2                       | paper feed clutch (CL1)                                                                                       | <ul> <li>PC control board (PCCB)</li> </ul> | PC control board (PCCB)         |  |
| Regist                        | tration sensor (PS5)                                                                                          | Tray2 paper feed motor (M1                  | )                               |  |
| Cton                          | A = 6' =                                                                                                    | WIRING                                      | DIAGRAM                         |  |
| Step                          | Action                                                                                                    | Control signal                              | Location (electrical component) |  |
| 1                             | Initial check items                                                                                           | -                                           | -                               |  |
| 2                             | Check the connector between M1-PCCB PJ3 for proper connection and correct as necessary.                       | -                                           | -                               |  |
| 3                             | Check the M1 connector for proper drive coupling and correct as necessary.                                    | -                                           | -                               |  |
| 4                             | Check the connector between PS5-PRCB CN23 for proper connection and correct as necessary.                     | -                                           | -                               |  |
| 5                             | Check the connector between PS3-PCCB PJ5 for proper connection and correct as necessary.                      | -                                           | -                               |  |
| 6                             | Check the connector between CL1-relay CN57-PCCB PJ15 for proper connection and correct as necessary.          | -                                           | -                               |  |
| 7                             | Check the connector between PCCB PJ1-relay CN53-<br>PRCB CN25 for proper connection and correct as necessary. | -                                           | -                               |  |
| 8                             | PS3 sensor check                                                                                              | PCCB PJ5-3 (ON)                             | 2-H to I                        |  |
| 9                             | PS5 sensor check                                                                                              | PRCB CN23-3 (ON)                            | 15-L                            |  |
| 10                            | CL1 operation check                                                                                           | PCCB PJ5-8 (REM)                            | 2-1                             |  |

| Step | Action             | WIRING DIAGRAM  |                                 |
|------|--------------------|-----------------|---------------------------------|
|      | Action             | Control signal  | Location (electrical component) |
| 11   | M1 operation check | PCCB PJ3-4 to 8 | 2-K to L                        |
| 12   | Replace PCCB.      | -               | -                               |
| 13   | Replace PRCB.      | -               | -                               |

• Link to the wiring diagram (N.1. bizhub C3110)

## 1.4.8 Jam at duplex paper transport section

## (1) Detection timing

| (.,                                                       |                                                                                                    |
|-----------------------------------------------------------|----------------------------------------------------------------------------------------------------|
| JAM type                                                  | Detection timing                                                                                                    |
| Detection of jam at duplex paper transport section        | <ul> <li>The duplex conveyance sensor (PS9) is not blocked even after the lapse of a given period of time<br/>after the paper has unblocked PS9.</li> </ul>                         |
|                                                           | <ul> <li>The duplex conveyance sensor (PS9) is not unblocked even after the lapse of a given period of time after the paper has blocked the exit sensor (PS8).</li> </ul>           |
| Detection of paper left at duplex paper transport section | <ul> <li>The duplex conveyance sensor (PS9) is unblocked when the power switch is turned ON, a door or<br/>cover is opened and closed, or a jam or malfunction is reset.</li> </ul> |

## (2) Action

|                   | Relevan                                                                                               | t electrical parts           |                                 |
|-------------------|----------------------------------------------------------------------------------------------------|------------------------------|---------------------------------|
| Exit sensor (PS8) |                                                                                                    | Printer control board (PRCB) |                                 |
| Duple             | x conveyance sensor (PS9)                                                                             | Transport motor (M2)         |                                 |
| Duple             | x conveyance roller clutch (CL13)                                                                     |                              |                                 |
| Char              | A = 41 = 11                                                                                           | WIRING                       | DIAGRAM                         |
| Step              | Action                                                                                                | Control signal               | Location (electrical component) |
| 1                 | Initial check items                                                                                   | -                            | -                               |
| 2                 | Check the connector between M2-PRCB CN11 for proper connection and correct as necessary.              | -                            | -                               |
| 3                 | Check the M2 connector for proper drive coupling and correct as necessary.                            | -                            | -                               |
| 4                 | Check the connector between PS8-PRCB CN15 for proper connection and correct as necessary.             | -                            | -                               |
| 5                 | Check the connector between PS9-PRCB CN14 for proper connection and correct as necessary.             | -                            | -                               |
| 6                 | Check the connector between CL13-relay CN20-PRCB CN14 for proper connection and correct as necessary. | -                            | -                               |
| 7                 | PS8 sensor check                                                                                      | PRCB CN15-9 (ON)             | 15-I                            |
| 8                 | PS9 sensor check                                                                                      | PRCB CN14-3 (ON)             | 7-B                             |
| 9                 | CL13 operation check                                                                                  | PRCB CN14-5 (REM)            | 7-C                             |
| 10                | M2 operation check                                                                                    | PRCB CN11-10 to 13           | 15-C                            |
| 11                | Replace PRCB.                                                                                         | -                            | -                               |

## • Link to the wiring diagram (N.1. bizhub C3110)

## 1.4.9 Jam at duplex paper feed section

## (1) Detection timing

| JAM type Detection timing        |                                                                                                    |
|----------------------------------|----------------------------------------------------------------------------------------------------|
| Detection of jam at duplex paper | • The paper does not unblock the registration sensor (PS5) even after the lapse of a given period of time after the paper feed sequence has been started at the duplex |
| leeu seciion                     | time alter the paper reed sequence has been started at the duplex.                                                                                                    |

## (2) Action

|                            | Relevan                                                                                   | t electrical parts           |                                 |
|----------------------------|-------------------------------------------------------------------------------------------|------------------------------|---------------------------------|
| <ul> <li>Regist</li> </ul> | ration sensor (PS5)                                                                       | Printer control board (PRCB) |                                 |
| Duple                      | x conveyance roller clutch (CL13)                                                         | Transport motor (M2)         |                                 |
| Sten                       | Action                                                                                    | WIRING DIAGRAM               |                                 |
| Step                       | Action                                                                                    | Control signal               | Location (electrical component) |
| 1                          | Initial check items                                                                       | -                            | -                               |
| 2                          | Check the connector between M2-PRCB CN11 for proper connection and correct as necessary.  | -                            | -                               |
| 3                          | Check the M2 connector for proper drive coupling and correct as necessary.                | -                            | -                               |
| 4                          | Check the connector between PS5-PRCB CN23 for proper connection and correct as necessary. | -                            | -                               |

| Char | Action                                                                                                | WIRING DIAGRAM     |                                 |
|------|----------------------------------------------------------------------------------------------------|--------------------|---------------------------------|
| Step |                                                                                                    | Control signal     | Location (electrical component) |
| 5    | Check the connector between CL13-relay CN20-PRCB CN14 for proper connection and correct as necessary. | -                  | -                               |
| 6    | PS5 sensor check                                                                                      | PRCB CN23-3 (ON)   | 15-L                            |
| 7    | CL13 operation check                                                                                  | PRCB CN14-5 (REM)  | 7-C                             |
| 8    | M2 operation check                                                                                    | PRCB CN11-10 to 13 | 15-C                            |
| 9    | Replace PRCB.                                                                                         | -                  | -                               |

• Link to the wiring diagram (N.1. bizhub C3110)

## 1.4.10 Jam at DF section

#### (1) Detection timing

| JAM type                       | Detection timing                                                                                                    |
|--------------------------------|----------------------------------------------------------------------------------------------------|
| Detection of jam at DF section | • The original does not block the document read sensor (PS102) even after the lapse of a given period of time after the original feed is started.                                                               |
|                                | • The original does not block the document read sensor (PS102) even after the lapse of a given period of time after the original blocks the document loop sensor (PS103).                                       |
|                                | <ul> <li>When the preceding page of the original blocks and then unblocks the document read sensor<br/>(PS102), the subsequent page of the original does not block the document loop sensor (PS103).</li> </ul> |
|                                | • The original does not block the document read sensor (PS102) even after the lapse of a given period of time after the original is fed again.                                                                  |
|                                | The original blocks the document read sensor (PS102) longer than a given period of time.                                                                                                    |
|                                | • When the power switch is turned ON, the document read sensor (PS102) or document loop sensor (PS103) is blocked.                                                                                              |

## (2) Action

|         | Relevar                                                                                      | nt electrical parts |                                 |
|---------|----------------------------------------------------------------------------------------------|---------------------|---------------------------------|
| Docur   | Document read sensor (PS102)     DF transport motor (M100)                                   |                     |                                 |
| Docur   | nent loop sensor (PS103)                                                                     | Scanner unit        |                                 |
| • MFP I | board (MFPB)                                                                                 |                     |                                 |
| Ston    | Action                                                                                       | WIRING              | DIAGRAM                         |
| Step    | Action                                                                                       | Control signal      | Location (electrical component) |
| 1       | Initial check items                                                                          | -                   | -                               |
| 2       | Check the connector between M100-MFPB CN104 for proper connection and correct as necessary.  | -                   | -                               |
| 3       | Check the M100 connector for proper drive coupling and correct as necessary.                 | -                   | -                               |
| 4       | Check the connector between PS103-MFPB CN105 for proper connection and correct as necessary. | -                   | -                               |
| 5       | Check the connector between PS102-MFPB CN105 for proper connection and correct as necessary. | -                   | -                               |
| 6       | PS103 sensor check                                                                           | MFPB CN105-9 (ON)   | 9-1                             |
| 7       | PS102 sensor check                                                                           | MFPB CN105-6 (ON)   | 9-1                             |
| 8       | M100 operation check                                                                         | MFPB CN104-1 to 4   | 9-H                             |
| 9       | Replace MFPB.                                                                                | -                   | -                               |
| 10      | Replace DF.                                                                                  | -                   | -                               |

• Link to the wiring diagram (N.1. bizhub C3110)

## 1.4.11 Paper jam in control logic

## (1) Detection timing

| JAM type                    | Detection timing                                                                                                    |
|-----------------------------|----------------------------------------------------------------------------------------------------|
| Detection of controller JAM | • A duplex print job is sent with the number of pages that goes beyond the maximum number of pages allowed to be in the printer for the selected paper type. |
|                             | When trying to feed duplex paper though there is no paper to be fed to the duplex print unit.                                                                |
|                             | • When printing is directed with the duplex print unit selected as a paper source and an exit paper set to be fed to the duplex unit.                        |
|                             | • While two sheets of paper are in the printer, printing is directed with normal paper feed settings other than a duplex paper feed setting.                 |
|                             | In duplex printing, a size error occurs.                                                                                                    |

# (2) Action

|          | Relevant electrical parts      |                  |                                 |
|----------|--------------------------------|------------------|---------------------------------|
| Print of | control board (PRCB)           | MFP board (MFPB) |                                 |
| Ston     | Action                         | WIRING DIAGRAM   |                                 |
| Step     |                                | Control signal   | Location (electrical component) |
| 1        | Check printer driver settings. | -                | -                               |
| 2        | Replace PRCB.                  | -                | -                               |
| 3        | Replace MFPB.                  | -                | -                               |

# 2. PROCESS CAUTION INFROMATION

## 2.1 Display procedure

- The machine's CPU performs a self-diagnostics function that, on detecting a malfunction, gives the process caution information in the report that is output by [Service Mode] -> [PRINT MENU] -> [Management List].
- When receiving the process caution information, user can continue printing. However, as the information indicates that some error has occurred in the image stabilization process, the error must be addressed rapidly.

## 2.2 List

· If an image stabilization fault occurs, the process caution information is provided.

|                                                 | Item                                                                                                    |  |
|-------------------------------------------------|----------------------------------------------------------------------------------------------------|--|
| LD Error                                        | The DETOUT signal of the LD drive detected malfunction consecutively for the predetermined frequency.                                                                                                    |  |
| IDC Sensor Error                                | IDC sensor output values are out of the specified range.                                                                                                    |  |
| C IU Error                                      | The amount of toner of each test pattern is lower than the lower limit value of the effective range.                                                                                                    |  |
| M IU Error                                      |                                                                                                    |  |
| Y IU Error                                      |                                                                                                    |  |
| K IU Error                                      |                                                                                                    |  |
| Color Registration Adj. (Test Pattern<br>Error) | <ul> <li>The number of points detected in the main scan direction is more or less than the specified value during main scan direction registration correction.</li> <li>The number of points detected in the sub scan direction is more or less than the specified value during sub scan direction registration correction.</li> </ul> |  |
| Color Registration Adj. (Adj. Value Error)      | <ul> <li>The color shift amount is greater than the specified range during main scan direction registration correction.</li> <li>The color shift amount is greater than the specified range during sub scan direction registration correction.</li> </ul>                                                                              |  |
| Lamp lights on and AFE gain adjustment failure  | A warning message is displayed when it is detected that the lamp lights on and AFE gain adjustment value is faulty.                                                                                                    |  |

## 2.3 Solution

2.3.1 LD Error

### (1) Contents

| Relevant parts               |
|------------------------------|
| Laser diode/Y                |
| Laser diode/M                |
| Laser diode/C                |
| Laser diode/K                |
| PH unit                      |
| MFP board (MFPB)             |
| Printer control board (PRCB) |

## (2) Procedure

| Step | Action               |
|------|----------------------|
| 1    | Replace the PH unit. |
| 2    | Replace MFPB.        |
| 3    | Replace PRCB.        |

## 2.3.2 IDC Sensor Error

## (1) Contents

| Relevant parts                          |
|-----------------------------------------|
| IDC sensor (IDC)     Transfer belt unit |
| Printer control board (PRCB)            |
| High voltage unit (HV1)                 |

## (2) Procedure

| Step | Action                                                                               |
|------|--------------------------------------------------------------------------------------|
| 1    | Wipe clean the surface of the transfer belt with a soft cloth, if it is dirty.       |
| 2    | Change the image transfer belt unit if the transfer belt is damaged.                 |
| 3    | Reinstall or reconnect IDC or connector, if it is installed or connected improperly. |
| 4    | Clean IDC if it is dirty.                                                            |
| 5    | Check the HV1 connector for proper connection and correct as necessary.              |
| 6    | Replace IDC.                                                                         |

| Step |               |
|------|---------------|
| 7    | Replace PRCB. |

### 2.3.3 C IU Error, M IU Error, Y IU Error, K IU Error

#### (1) Contents

| Relevant parts               |
|------------------------------|
| Imaging unit/Y,M,C,K         |
| IDC sensor (IDC)             |
| Printer control board (PRCB) |
| High voltage unit (HV1)      |
| I ranster beit unit          |

Action

## (2) Procedure

| Step | Action                                                                                          |
|------|-------------------------------------------------------------------------------------------------|
| 1    | Select [Imaging ProcessAdj] -> [IMG ADJ THICK] and, if the setting value is negative, readjust. |
| 2    | Check the drive transmission portion of the imaging unit and correct as necessary.              |
| 3    | Clean IDC window if dirty.                                                                      |
| 4    | Clean the contact of the imaging unit connector if dirty.                                       |
| 5    | Check the HV1 connector for proper connection and correct as necessary.                         |
| 6    | Replace the imaging unit.                                                                       |
| 7    | Replace the transfer belt unit.                                                                 |
| 8    | Replace HV1.                                                                                    |
| 9    | Replace PRCB.                                                                                   |

## 2.3.4 Color Registration Adj. (Test Pattern Error)

### (1) Contents

| Relevant parts               |
|------------------------------|
| Transfer belt unit           |
| • PH unit                    |
| Printer control board (PRCB) |
| MFP board (MFPB)             |

## (2) Procedure

| Step | Action                                                                         |
|------|--------------------------------------------------------------------------------|
| 1    | Wipe clean the surface of the transfer belt with a soft cloth, if it is dirty. |
| 2    | Change the image transfer belt unit if the transfer belt is damaged.           |
| 3    | Replace PH unit.                                                               |
| 4    | Replace MFPB.                                                                  |
| 5    | Replace PRCB.                                                                  |

## 2.3.5 Color Registration Adj. (Adj. Value Error)

## (1) Contents

| Relevant parts               |
|------------------------------|
| IDC sensor (IDC)             |
| Printer control board (PRCB) |

#### (2) Procedure

| Step | Action                                                                 |
|------|------------------------------------------------------------------------|
| 1    | Slide out the imaging unit and reinstall it in position.               |
| 2    | Reinstall or reconnect IDC if it is installed or connected improperly. |
| 3    | Change IDC.                                                            |
| 4    | Change PRCB.                                                           |

## 2.3.6 Lamp lights on and AFE gain adjustment failure

### (1) Contents

|                                      | Relevant parts |  |
|--------------------------------------|----------------|--|
| Scanner unit                         |                |  |
| <ul> <li>MFP board (MFPB)</li> </ul> |                |  |

| (2) | ?) Procedure |                                                                                   |
|-----|--------------|-----------------------------------------------------------------------------------|
|     | Step         | Action                                                                            |
|     | 1            | Correct the harness connection between the scanner unit and MFPB CN102 if faulty. |
|     | 2            | Check for possible extraneous light and correct as necessary.                     |
|     | 3            | Clean the lens, mirrors, AFE surface, and shading sheet if dirty.                 |
|     | 4            | Correct reflective mirror of the scanner if faulty, or change scanner mirror.     |
|     | 5            | Replace the scanner unit.                                                         |
|     | 6            | Replace MFPB.                                                                     |
# 3. TROUBLE CODE

## 3.1 Trouble code (Service Call)

• The machine's CPU performs a self-diagnostics function that, on detecting a malfunction, gives the corresponding malfunction code on the control panel.

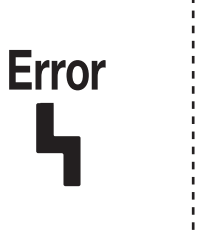

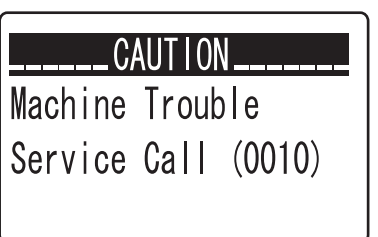

## 3.2 Trouble resetting procedure

• To reset a malfunction, turn the power switch OFF and then ON again.

### 3.3 List of the trouble code

| Code | Item                                           | Rank |
|------|------------------------------------------------|------|
| 0010 | Color PC drum motor malfunction                | С    |
| 0017 | Transport motor malfunction                    | С    |
| 0018 | Developing motor malfunction                   | С    |
| 004A | Cooling fan motor malfunction                  | С    |
| 004E | DC power supply fan motor malfunction          | С    |
| 0062 | Tray2 paper feed motor malfunction             | С    |
| 0094 | 2nd transfer pressure / retraction failure     | С    |
| 0096 | 1st transfer pressure/retraction failure       | С    |
| 0101 | Power malfunction                              | С    |
| 0300 | Polygon motor malfunction                      | С    |
| 0310 | Laser malfunction                              | С    |
| 0315 | PH board communication error                   | С    |
| 0500 | Heating roller warm-up failure                 | С    |
| 0502 | Thermistor open-circuit failure                | С    |
| 0503 | Thermistor resistance failure                  | С    |
| 0510 | Abnormally low heating roller temperature      | С    |
| 0520 | Abnormally high heating roller temperature     | С    |
| 0F52 | Toner level sensor/Y malfunction               | С    |
| 0F53 | Toner level sensor/M malfunction               | С    |
| 0F54 | Toner level sensor/C malfunction               | С    |
| 0F55 | Toner level sensor/K malfunction               | С    |
| 13C4 | Imaging unit/C new article release             | С    |
| 13C5 | Imaging unit/M new article release             | С    |
| 13C6 | Imaging unit/Y new article release             | С    |
| 13C7 | Imaging unit/K new article release             | С    |
| 13CB | Toner cartridge/C new release failure          | С    |
| 13CC | Toner cartridge/M new release failure          | С    |
| 13CD | Toner cartridge/Y new release failure          | С    |
| 13CE | Toner cartridge/K new release failure          | С    |
| 13DD | Backup data error                              | С    |
| 13E2 | Engine flash ROM device fault                  | С    |
| 13E3 | Engine flash ROM download communication error  | С    |
| 13F0 | Engine control failure                         | С    |
| 3C00 | EEPROM fault 1 (main body)                     | С    |
| 3C10 | EEPROM fault 2 (main body)                     | С    |
| 4091 | Engine communication error                     | С    |
| 4092 | Interface communication error                  | С    |
| 4901 | FW/OS integrity verification error             | С    |
| 6751 | Lamp lights on and AFE gain adjustment failure | С    |
| 6790 | AFE offset adjustment error                    | С    |
| 6791 | AFE register setting error                     | С    |

| Code  | ltem                                                                             | Rank     |
|-------|----------------------------------------------------------------------------------|----------|
| 6792  | White reference plate search error                                               | C        |
| 6702  |                                                                                  | 0        |
| 0795  |                                                                                  | C        |
| 9401  | Exposure lamp lighting failure detected                                          | С<br>    |
| 8001  | FAX board error 1                                                                | C        |
| B002  | FAX board error 2                                                                | С        |
| B003  | FAX board error 3                                                                | С        |
| B051  | FAX board installation error (Line 1)                                            | С        |
| B110  | Instance generation error or observer registration error                         | С        |
| B111  | Configuration space initialization NG                                            | С        |
| B112  | Semaphore acquisition, release error                                             | С        |
| B113  | Sequence error among main body tasks                                             | С        |
| B114  | Message queue control error                                                      | С        |
| B115  | Main body - sequence error among FAX boards                                      | С        |
| B116  | Communication fault between controller and EAX board                             | C        |
| B117  |                                                                                  | C C      |
| B118  | Receiving undefined frame                                                        | C        |
| D110  |                                                                                  | 0        |
| BII9  |                                                                                  | C        |
| B120  | Soft error                                                                       | C        |
| B122  | Device error (GA LOCAL SRAM)                                                     | С        |
| B123  | Device error (DRAM)                                                              | С        |
| B125  | Device error (GA)                                                                | С        |
| B126  | Timeout error due to non-response from codec control during suspension process   | С        |
| B127  | Timeout error due to non-response from communication control during suspension   | С        |
|       | process                                                                          |          |
| B128  | Timeout error due to non-response from LINE control during suspension process    | С        |
| B129  | Timeout error due to non-response from file system/file driver during suspension | С        |
|       | process                                                                          |          |
| B130  | Driver soft error                                                                | С        |
| B131  | Reception frame length error from main                                           | С        |
| B132  | Reception frame header error from main                                           | С        |
| B133  | 232C I/F sequence error                                                          | С        |
| B134  | DPRAM I/F sequence error                                                         | С        |
| B135  | DPRAM CTL/STS register error                                                     | С        |
| B136  | ACK waiting timeout                                                              | С        |
| B137  | DPRAM RESET reception                                                            | С        |
| B140  | MSG I/F error with job control                                                   | С        |
| B141  | I/E error with driver                                                            | C        |
| B142  |                                                                                  | C C      |
| B142  | Command frame length error                                                       | 0<br>C   |
| B143  | Command narameter longth error                                                   | 0<br>C   |
| D144  |                                                                                  | <u> </u> |
| D 140 |                                                                                  |          |
| B 140 |                                                                                  |          |
| B150  | External class instance acquisition error                                        | C        |
| B151  | Job start error (starting job parameter error/child job generation error)        | С        |
| B152  | Doc access error (report buf access error)                                       | С        |
| B153  | Response wait timeout from external task                                         | С        |
| B154  | Internal que table control error (create/enque/deque)                            | С        |
| B160  | Instance generation error                                                        | С        |
| B161  | Timeout error                                                                    | С        |
| B162  | Interface error                                                                  | С        |
| B163  | Message que control error                                                        | С        |
| B164  | Semaphore acquisition release error                                              | С        |
| B165  | Observer registration error                                                      | С        |
| B166  | Reception resource check error                                                   | С        |
| B167  | Deployment error of sending image information                                    | С.       |
| B169  | Serialization error of receiving image                                           |          |
| D100  |                                                                                  | 0        |
| D 109 |                                                                                  |          |
| B170  | internal que table control error (create/enque/deque)                            | C        |

| Code | Item                                                                                              | Rank     |
|------|---------------------------------------------------------------------------------------------------|----------|
| B171 | Instance generation error                                                                         | С        |
| B172 | Timeout error                                                                                     | С        |
| B173 | Interface error                                                                                   | С        |
| B174 | Semaphore acquisition release error                                                               | С        |
| B175 | Observer registration error                                                                       | С        |
| B176 | Unable to secure TTI domain                                                                       | С        |
| B177 | Error return from TTI rasterizer                                                                  | С        |
| B178 | Receiving job generation error                                                                    | С        |
| B179 | Sequence control error (line specification fault, status mismatch, event mismatch)                | C        |
| B180 | Access error to quick sending memory data                                                         | C        |
| B181 | BlockBuff acquisition error                                                                       | C        |
| B182 | Sending block image error (Reg. restore)                                                          | C        |
| B183 | Receiving block image error (Reg. store)                                                          | C        |
| B184 | Storage error of receiving image information                                                      | C        |
| B185 | Receiving data size logic error (Receiving data are not multiples of dotline)                     | С<br>С   |
| B186 | ImageBuf acquisition (alloc) error                                                                | С<br>С   |
| B187 |                                                                                                   | С<br>С   |
| B188 | BandBuf control error (newInstance/get/free)                                                      | 0        |
| B100 | USB IF error (OS notifies an error during configuration setting after recovery from the           | 0        |
| 6130 | sleep or attach.)                                                                                 | U        |
| B191 | USB IF error (EndPoint1: Bulk Out (command, transmitted image data)) (error retry 1 min. timeout) | С        |
| B192 | USB IF error (EndPoint2: Bulk In (response, received image data)) (error retry 5 sec. timeout)    | С        |
| B193 | USB IF error (EndPoint3: Interrupt In (fax board status)) (error retry 1 min. timeout)            | С        |
| B194 | USB IF error (EndPoint4: Bulk Out (main body status)) (error retry 3 sec. timeout)                | С        |
| B195 | USB IF error (Attach not detected for 1 min, after recovery from sleep)                           | C        |
| B196 | USB IF error (Detach not detected for 1 min. after recovery from sleep)                           | C        |
| C151 | ROM contents error upon startup (MSC)                                                             | C        |
| C161 | Eirmware update error                                                                             | C        |
| C164 | ROM contents error (MSC)                                                                          | C        |
| D004 | Hard disk access error (connection failure)                                                       | C        |
| D091 | Hard disk full error                                                                              | с<br>С   |
| D092 | No hard disk (found during a disk check)                                                          | с<br>С   |
| D093 | Wrong hard disk (found during a disk check)                                                       | С<br>С   |
| D094 | Hard disk check disk error                                                                        | С.       |
| D095 | Hard disk recovered (requiring reboot)                                                            | С.       |
| D096 | Hard disk access fault                                                                            | С.       |
| D0A2 | No SSD board (found during a disk check)                                                          | С<br>С   |
| D0A3 | Wrong SSD board (found during a disk check)                                                       | С.       |
| D0A4 | SSD board check disk error                                                                        | с<br>С   |
| D0A5 | SSD board recovered (requiring reboot)                                                            | C        |
| D0A6 | SSD board access fault                                                                            | с<br>С   |
| D110 | Wireless LAN destination initialization error                                                     | C        |
| D262 | Extension network adapter installation error                                                      | C C      |
| D281 | Controller ROM data error                                                                         | С<br>С   |
| D3A2 |                                                                                                   | С.       |
| D3F1 | Successful completion of counter backup                                                           | С.       |
| D3F2 | Write error of the counter area (NVRAM)                                                           | <u>с</u> |
| D3F3 | Write error of the counter area (SSD)                                                             | с<br>С   |
| D3F4 | Copy write error of the counter area                                                              | с<br>С   |
| D501 | FLASH error                                                                                       | C        |
| E301 | Error signal reception (Referring incorrect memory)                                               |          |
| F302 | Error signal reception (Incorrect command)                                                        | с<br>С   |
| E302 | Error signal reception (Finished due to error inside Ot library)                                  | C:       |
| F304 | Error signal reception (Finished due to error outside Qt library)                                 | <u> </u> |
| E305 | Error signal reception (Program forced to stop)                                                   |          |

| Code | Item                                                                                                    | Rank |
|------|----------------------------------------------------------------------------------------------------|------|
| F### | Trouble code (F###) is referred to as abort code. For details of abort code, refer to "K.4. ABORT CODE". | С    |

## 3.4 Solution

## 3.4.1 0010

## (1) Contents

| Trouble type              | Color PC drum motor malfunction                                                                                                    |
|---------------------------|----------------------------------------------------------------------------------------------------|
| Trouble code              | 0010                                                                                                    |
| Rank                      | C                                                                                                    |
| Detection timing          | <ul> <li>The color PC drum motor does not rotate evenly even after the lapse of a given period of time while it is being started.</li> <li>The motor lock signal remains HIGH for a given period of consecutive time while the color PC drum motor is being rotated.</li> </ul> |
| Trouble isolation         | -                                                                                                    |
| Relevant electrical parts | Color PC drum motor (M4)     Printer control board (PRCB)                                                                                                    |

## (2) Procedure

| Step | Action                                                                                   | Control signal   | Location of electrical components |
|------|------------------------------------------------------------------------------------------|------------------|-----------------------------------|
| 1    | Check the connector between M4-PRCB CN12 for proper connection and correct as necessary. | -                | -                                 |
| 2    | Check the M4 connector for proper drive coupling and correct as necessary.               | -                | -                                 |
| 3    | M4 operation check                                                                       | PRCB CN12-3 to 6 | 13-E                              |
| 4    | Replace M4.                                                                              | -                | -                                 |
| 5    | Replace PRCB.                                                                            | -                | -                                 |

• Link to the wiring diagram (N.1. bizhub C3110)

• Link to the layout drawings for related parts by each trouble code (S.1. 0010)

## 3.4.2 0017

## (1) Contents

| Trouble type              | Transport motor malfunction                                                                                                    |
|---------------------------|----------------------------------------------------------------------------------------------------|
| Trouble code              | 0017                                                                                                    |
| Rank                      | C                                                                                                    |
| Detection timing          | <ul> <li>The transport motor does not rotate evenly even after the lapse of a given period of time while it is being started.</li> <li>The motor lock signal remains HIGH for a given period of consecutive time while the transport motor is being rotated.</li> </ul> |
| Trouble isolation         | -                                                                                                    |
| Relevant electrical parts | Transport motor (M2)     Printer control board (PRCB)                                                                                                    |

## (2) Procedure

| Step | Action                                                                                   | Control signal     | Location of electrical components |
|------|------------------------------------------------------------------------------------------|--------------------|-----------------------------------|
| 1    | Check the connector between M2-PRCB CN11 for proper connection and correct as necessary. | -                  | -                                 |
| 2    | Check the M2 connector for proper drive coupling and correct as necessary.               | -                  | -                                 |
| 3    | M2 operation check                                                                       | PRCB CN11-10 to 13 | 13-B to C                         |
| 4    | Replace M2.                                                                              | -                  | -                                 |
| 5    | Replace PRCB.                                                                            | _                  | _                                 |

• Link to the wiring diagram (N.1. bizhub C3110)

• Link to the layout drawings for related parts by each trouble code (S.2. 0017)

## 3.4.3 0018

| Trouble type     | Developing motor malfunction                                                                                            |
|------------------|----------------------------------------------------------------------------------------------------|
| Trouble code     | 0018                                                                                                    |
| Rank             | C                                                                                                    |
| Detection timing | • The developing motor does not rotate evenly even after the lapse of a given period of time while it is being started. |

|                           | The motor lock signal remains HIGH for a given period of consecutive time while the developing motor is being rotated. |
|---------------------------|----------------------------------------------------------------------------------------------------|
| Trouble isolation         | -                                                                                                    |
| Relevant electrical parts | Developing motor (M1)     Printer control board (PRCB)                                                                 |

| Step | Action                                                                                   | Control signal   | Location of electrical components |
|------|------------------------------------------------------------------------------------------|------------------|-----------------------------------|
| 1    | Check the connector between M1-PRCB CN11 for proper connection and correct as necessary. | -                | -                                 |
| 2    | Check the M1 connector for proper drive coupling and correct as necessary.               | -                | -                                 |
| 3    | M1 operation check                                                                       | PRCB CN11-3 to 6 | 13-B                              |
| 4    | Replace M1.                                                                              | -                | -                                 |
| 5    | Replace PRCB.                                                                            | -                | -                                 |

Link to the wiring diagram (N.1. bizhub C3110)
Link to the layout drawings for related parts by each trouble code (S.3. 0018)

## 3.4.4 004A

#### (1) Contents

| Trouble type              | Cooling fan motor malfunction                                                                                                    |
|---------------------------|----------------------------------------------------------------------------------------------------|
| Trouble code              | 004A                                                                                                    |
| Rank                      | С                                                                                                    |
| Detection timing          | <ul> <li>The cooling fan motor does not rotate evenly even after the lapse of a given period of time while it is being started.</li> <li>The motor lock signal remains HIGH for a given period of consecutive time while the cooling fan motor is being rotated.</li> </ul> |
| Trouble isolation         | -                                                                                                    |
| Relevant electrical parts | Cooling fan motor (FM11)     Printer control board (PRCB)                                                                                                    |

### (2) Procedure

| Step | Action                                                                                                    | Control signal                          | Location of electrical components |
|------|----------------------------------------------------------------------------------------------------|-----------------------------------------|-----------------------------------|
| 1    | Check the connector between FM11-relay CN29-<br>PRCB CN10 for proper connection and correct as necessary. | -                                       | -                                 |
| 2    | Check the fan for possible overload and correct as necessary.                                             | -                                       | -                                 |
| 3    | FM11 operation check                                                                                      | PRCB CN10-5 (REM)<br>PRCB CN10-7 (LOCK) | 5-E                               |
| 4    | Replace FM11.                                                                                             | -                                       | -                                 |
| 5    | Replace PRCB.                                                                                             | _                                       | -                                 |

• Link to the wiring diagram (N.1. bizhub C3110)

• Link to the layout drawings for related parts by each trouble code (S.4. 004A)

## 3.4.5 004E

### (1) Contents

| Trouble type              | DC power supply fan motor malfunction                                                                                                    |
|---------------------------|----------------------------------------------------------------------------------------------------|
| Trouble code              | 004E                                                                                                    |
| Rank                      | C                                                                                                    |
| Detection timing          | <ul> <li>The DC power supply fan motor does not rotate evenly even after the lapse of a given period of time while it is being started.</li> <li>The motor lock signal remains HIGH for a given period of consecutive time while the DC power supply fan motor is being rotated.</li> </ul> |
| Trouble isolation         | -                                                                                                    |
| Relevant electrical parts | DC power supply fan motor (FM10)     Printer control board (PRCB)                                                                                                    |

| Step | Action                                                                                                   | Control signal | Location of electrical components |
|------|----------------------------------------------------------------------------------------------------|----------------|-----------------------------------|
| 1    | Check the connector between FM10-relay CN43-<br>PRCB CN2 for proper connection and correct as necessary. | -              | -                                 |

| Step | Action                                                        | Control signal                        | Location of electrical components |
|------|---------------------------------------------------------------|---------------------------------------|-----------------------------------|
| 2    | Check the fan for possible overload and correct as necessary. | -                                     | -                                 |
| 3    | FM10 operation check                                          | PRCB CN2-1 (REM)<br>PRCB CN2-3 (LOCK) | 13-J                              |
| 4    | Replace FM10.                                                 |                                       |                                   |
| 5    | Replace PRCB.                                                 | -                                     | -                                 |

Link to the wiring diagram (N.1. bizhub C3110)
Link to the layout drawings for related parts by each trouble code (S.5. 004E)

#### 3.4.6 0062

#### (1) Contents

| Trouble type              | Tray2 paper feed motor malfunction                                                                                           |                                                                                          |
|---------------------------|----------------------------------------------------------------------------------------------------|------------------------------------------------------------------------------------------|
| Trouble code              | 0062                                                                                                    |                                                                                          |
| Rank                      | C                                                                                                    |                                                                                          |
| Detection timing          | The motor lock signal remains HIGH for a given period of consecutive time while the tray2 paper feed motor is being rotated. |                                                                                          |
| Trouble isolation         | -                                                                                                    |                                                                                          |
| Relevant electrical parts | <when installed="" is="" pf-p14=""></when>                                                                                   | Tray2 paper feed motor (M1)     Printer control board (PRCB)     PC control board (PCCB) |

## (2) Procedure

When PF-P14 is installed

| Step | Action                                                                                                    | Control signal  | Location of electrical components |
|------|----------------------------------------------------------------------------------------------------|-----------------|-----------------------------------|
| 1    | Check the connector between M1-PCCB PJ3 for proper connection and correct as necessary.                       | -               | -                                 |
| 2    | Check the connector between PCCB PJ1-relay CN53-<br>PRCB CN25 for proper connection and correct as necessary. | -               | -                                 |
| 3    | Check the M1 connector for proper drive coupling and correct as necessary.                                    | -               | -                                 |
| 4    | M1 operation check                                                                                            | PCCB PJ3-4 to 8 | 2-K to L                          |
| 5    | Replace M1.                                                                                                   | -               | -                                 |
| 6    | Replace PCCB.                                                                                                 | -               | -                                 |
| 7    | Replace PRCB.                                                                                                 | -               | -                                 |

Link to the wiring diagram (N.1. bizhub C3110)
Link to the layout drawings for related parts by each trouble code (S.6. 0062)

### 3.4.7 0094

### (1) Contents

| ()                        |                                                                                                    |
|---------------------------|----------------------------------------------------------------------------------------------------|
| Trouble type              | 2nd transfer pressure / retraction failure                                                                                                    |
| Trouble code              | 0094                                                                                                    |
| Rank                      | С                                                                                                    |
| Detection timing          | <ul> <li>The IDC sensor does not come into the condition where the level detection is available within a given period of time after the 2nd transfer pressure solenoid has turned ON.</li> <li>The IDC sensor does not come into the condition where the level detection is not available within a given period of time after the 2nd transfer pressure solenoid has turned ON.</li> </ul> |
| Trouble isolation         | -                                                                                                    |
| Relevant electrical parts | <ul> <li>IDC sensor (IDC)</li> <li>Transport motor (M2)</li> <li>2nd transfer pressure solenoid (SD2)</li> <li>Printer control board (PRCB)</li> </ul>                                                                                                    |

| Step | Action                                                                                               | Control signal | Location of electrical components |
|------|----------------------------------------------------------------------------------------------------|----------------|-----------------------------------|
| 1    | Check the connector between M2-PRCB CN11 for<br>proper connection and correct as necessary.          | -              | -                                 |
| 2    | Check the M2 connector for proper drive coupling and correct as necessary.                           | -              | -                                 |
| 3    | Check the connector between IDC-PRCB CN19 for proper connection and correct as necessary.            | -              | -                                 |
| 4    | Check the connector between SD2-relay CN23-PRCB CN24 for proper connection and correct as necessary. | -              | -                                 |

| Step | Action              | Control signal                                         | Location of electrical components |
|------|---------------------|--------------------------------------------------------|-----------------------------------|
| 5    | IDC sensor check    | PRCB CN19-1 (IDC_D_LEFT)<br>PRCB CN19-4 (IDC_CTL_LEFT) | 13-K                              |
| 6    | SD2 operation check | PRCB CN24-6 (REM)                                      | 5-C                               |
| 7    | M2 operation check  | PRCB CN11-10 to 13                                     | 13-B to C                         |
| 8    | Replace SD2.        | -                                                      | -                                 |
| 9    | Replace M2.         | -                                                      | -                                 |
| 10   | Replace IDC.        | -                                                      | -                                 |
| 11   | Replace PRCB.       | -                                                      | -                                 |
|      |                     |                                                        |                                   |

Link to the wiring diagram (N.1. bizhub C3110)
Link to the layout drawings for related parts by each trouble code (S.7. 0094)

## 3.4.8 0096

#### (1) Contents

| Trouble type              | 1st transfer pressure/retraction failure                                                                                                    |
|---------------------------|----------------------------------------------------------------------------------------------------|
| Trouble code              | 0096                                                                                                    |
| Rank                      | C                                                                                                    |
| Detection timing          | <ul> <li>The 1st transfer pressure sensor is not activated (retracted position) within a given period of time after the 1st transfer pressure solenoid has turned ON.</li> <li>The 1st transfer pressure sensor is not deactivated (pressed position) within a given period of time after the 1st transfer pressure solenoid has turned ON.</li> </ul> |
| Trouble isolation         | -                                                                                                    |
| Relevant electrical parts | <ul> <li>1st transfer pressure sensor (PS17)</li> <li>Transport motor (M2)</li> <li>1st transfer pressure solenoid (SD1)</li> <li>Printer control board (PRCB)</li> </ul>                                                                                                    |

### (2) Procedure

| Step | Action                                                                                              | Control signal     | Location of electrical components |
|------|----------------------------------------------------------------------------------------------------|--------------------|-----------------------------------|
| 1    | Check the connector between M2-PRCB CN11 for proper connection and correct as necessary.            | -                  | -                                 |
| 2    | Check the M2 connector for proper drive coupling and correct as necessary.                          | -                  | -                                 |
| 3    | Check the connector between PS17-PRCB CN9 for proper connection and correct as necessary.           | -                  | -                                 |
| 4    | Check the connector between SD1-relay CN25-PRCB CN7 for proper connection and correct as necessary. | -                  | -                                 |
| 5    | PS17 sensor check                                                                                   | PRCB CN9-6 (ON)    | 12 to 13-L                        |
| 6    | SD1 operation check                                                                                 | PRCB CN7-4 (REM)   | 13-D                              |
| 7    | M2 operation check                                                                                  | PRCB CN11-10 to 13 | 13-B to C                         |
| 8    | Replace SD1.                                                                                        | -                  | -                                 |
| 9    | Replace M2.                                                                                         | -                  | -                                 |
| 10   | Replace PRCB.                                                                                       | -                  | -                                 |

Link to the wiring diagram (N.1. bizhub C3110)
Link to the layout drawings for related parts by each trouble code (S.8. 0096)

## 3.4.9 0101

| Trouble type              | Power malfunction                                                                                                    |
|---------------------------|----------------------------------------------------------------------------------------------------|
| Trouble code              | 0101                                                                                                    |
| Rank                      | C                                                                                                    |
| Detection timing          | When opening or closing the door and cover, a paper jam occurs, or the power is not supplied to the printer control board even after a specified period of time passed.                                                                                           |
| Trouble isolation         | -                                                                                                    |
| Relevant electrical parts | <ul> <li>Front door sensor (PS10)</li> <li>Right door sensor (PS11)</li> <li>Front door switch (SW2)</li> <li>Right door switch (SW3)</li> <li>DC power supply (DCPU)</li> <li>Printer control board (PRCB)</li> <li>MFP board (MFPB)</li> <li>PH unit</li> </ul> |

#### (2) Procedure Step Action Control signal Location of electrical components Check the connector between PS10-PRCB CN15 for 1 proper connection and correct as necessary. Check the connector between PS11-PRCB CN15 for 2 proper connection and correct as necessary. Check the connector between PRCB CN5-MFPB 3 CN16 for proper connection and correct as necessary. Check the connector between DCPU CN4-relay CN90-SW2-SW3-relay CN90-PRCB CN1 for proper 4 connection and correct as necessary. Check the connector between DCPU CN3-PRCB CN3 5 \_ \_ for proper connection and correct as necessary. Check the connector between PRCB CN18-relay 6 CN63-PH unit for proper connection and correct as necessary. 7 PRCB CN15-3 (ON) PS10 sensor check 15-H PRCB CN15-6 (ON) 8 PS11 sensor check 15-H 9 Replace PRCB. \_ -10 Replace DCPU. \_ \_ 11 Replace the PH unit. \_ \_ 12 Replace MFPB. \_ -

• Link to the wiring diagram (N.1. bizhub C3110)

• Link to the layout drawings for related parts by each trouble code (S.9. 0101)

### 3.4.10 0300

#### (1) Contents

| Trouble type              | Polygon motor malfunction                                                                                                    |
|---------------------------|----------------------------------------------------------------------------------------------------|
| Trouble code              | 0300                                                                                                    |
| Rank                      | C                                                                                                    |
| Detection timing          | <ul> <li>The polygon motor does not rotate evenly even after the lapse of a given period of time after it has been started.</li> <li>The motor lock signal remains HIGH for a given period of consecutive time while the polygon motor is being rotated.</li> </ul> |
| Trouble isolation         | -                                                                                                    |
| Relevant electrical parts | PH unit     Printer control board (PRCB)                                                                                                    |

### (2) Procedure

| Step | Action                                                                                                    | Control signal | Location of electrical components |
|------|----------------------------------------------------------------------------------------------------|----------------|-----------------------------------|
| 1    | Check the connector between PH unit-relay CN63-<br>PRCB CN18 for proper connection and correct as necessary. | -              | -                                 |
| 2    | Replace PH unit.                                                                                             | -              | -                                 |
| 3    | Replace PRCB.                                                                                                | -              | -                                 |
|      |                                                                                                    |                |                                   |

• Link to the layout drawings for related parts by each trouble code (S.10. 0300, 0315)

#### 3.4.11 0310

#### (1) Contents

| Trouble type              | Laser malfunction                                                                                            |
|---------------------------|----------------------------------------------------------------------------------------------------|
| Trouble code              | 0310                                                                                                    |
| Rank                      | C                                                                                                    |
| Detection timing          | The SOS signal is not detected within a given period of time after the output of the laser has been started. |
| Trouble isolation         | -                                                                                                    |
| Relevant electrical parts | <ul> <li>PH unit</li> <li>Printer control board (PRCB)</li> <li>MFP board (MFPB)</li> </ul>                  |

| Step | Action                                                                                                    | Control signal | Location of electrical components |
|------|----------------------------------------------------------------------------------------------------|----------------|-----------------------------------|
| 1    | Check the connector between PH unit-relay CN63-<br>PRCB CN18 for proper connection and correct as necessary. | -              | -                                 |

| Step | Action                                                                                        | Control signal | Location of electrical components |
|------|-----------------------------------------------------------------------------------------------|----------------|-----------------------------------|
| 2    | Check the connector between PH unit-MFPB CN15 for proper connection and correct as necessary. | -              | -                                 |
| 3    | Replace the PH unit.                                                                          | -              | -                                 |
| 4    | Replace PRCB.                                                                                 | -              | -                                 |

• Link to the layout drawings for related parts by each trouble code (S.11. 0310)

### 3.4.12 0315

### (1) Contents

| Trouble type              | PH board communication error                                                                                                    |
|---------------------------|----------------------------------------------------------------------------------------------------|
| Trouble code              | 0315                                                                                                    |
| Rank                      | С                                                                                                    |
| Detection timing          | <ul> <li>Mismatching of data being written and read occurs continuously for certain times during communication with<br/>the PH board.</li> <li>The EEPROM of the PH board is not yet initialized.</li> </ul> |
| Trouble isolation         | -                                                                                                    |
| Relevant electrical parts | Printer control board (PRCB)     PH unit                                                                                                    |

## (2) Procedure

| Step | Action                                                                                                    | Control signal | Location of electrical components |
|------|----------------------------------------------------------------------------------------------------|----------------|-----------------------------------|
| 1    | Check the connector between PRCB CN18-relay<br>CN63-PH unit for proper connection and correct as<br>necessary. | -              | -                                 |
| 2    | Replace the PH unit.                                                                                           | -              | -                                 |
| 3    | Replace PRCB.                                                                                                  | -              | -                                 |

• Link to the layout drawings for related parts by each trouble code (S.10. 0300, 0315)

## 3.4.13 0500, 0502, 0503, 0510, 0520

| Trouble type              | Heating roller warm-up failure                                                                                                    |
|---------------------------|----------------------------------------------------------------------------------------------------|
| Trouble code              | 0500                                                                                                    |
| Rank                      | С                                                                                                    |
| Detection timing          | The thermistor/1 does not detect the specified temperature and the warm-up cycle is not completed even after the lapse of a given period of time after the cycle has been started.      |
| Trouble isolation         | -                                                                                                    |
| Relevant electrical parts | Fusing unit     Printer control board (PRCB)     DC power supply (DCPU)                                                                                                    |
| Trouble type              | Thermistor open-circuit failure                                                                                                    |
| Trouble code              | 0502                                                                                                    |
| Rank                      | С                                                                                                    |
| Detection timing          | The temperature detected by the thermistor/1 or thermistor/2 does not reach a predetermined level even after the lapse of a given period time after the warm-up cycle has been started. |
| Trouble isolation         | -                                                                                                    |
| Relevant electrical parts | <ul> <li>Fusing unit</li> <li>Printer control board (PRCB)</li> <li>DC power supply (DCPU)</li> </ul>                                                                                   |
| Trouble type              | Thermistor resistance failure                                                                                                    |
| Trouble code              | 0503                                                                                                    |
| Rank                      | C                                                                                                    |
| Detection timing          | The difference between the temperature detected by thermistor/1 and that detected by thermistor/2 exceeds a predetermined value.                                                        |
| Trouble isolation         | -                                                                                                    |
| Relevant electrical parts | Fusing unit     Printer control board (PRCB)     DC power supply (DCPU)                                                                                                    |
| Trouble type              | Abnormally low heating roller temperature                                                                                                    |
| Trouble code              | 0510                                                                                                    |
| Rank                      | С                                                                                                    |
| Detection timing          | The temperature detected by the thermistor/1 or thermistor/2 remains lower than the specified value.                                                                                    |
| Trouble isolation         | -                                                                                                    |

| Relevant electrical parts | <ul> <li>Fusing unit</li> <li>Printer control board (PRCB)</li> <li>DC power supply (DCPU)</li> </ul> |
|---------------------------|----------------------------------------------------------------------------------------------------|
| Trouble type              | Abnormally high heating roller temperature                                                            |
| Trouble code              | 0520                                                                                                  |
| Rank                      | C                                                                                                    |
| Detection timing          | The temperature detected by the thermistor/1 or thermistor/2 remains higher than the specified value. |
| Trouble isolation         | -                                                                                                    |
| Relevant electrical parts | <ul> <li>Fusing unit</li> <li>Printer control board (PRCB)</li> <li>DC power supply (DCPU)</li> </ul> |

| Step | Action                                                                                           | Control signal | Location of electrical components |
|------|--------------------------------------------------------------------------------------------------|----------------|-----------------------------------|
| 1    | Check the fusing unit for correct installation (whether it is secured in position).              | -              | -                                 |
| 2    | Check the connector between fusing unit-PRCB CN9 for proper connection and correct as necessary. | -              | -                                 |
| 3    | Check the connector between fusing unit-DCPU CN2 for proper connection and correct as necessary. | -              | -                                 |
| 4    | Replace the fusing unit.                                                                         | -              | -                                 |
| 5    | Replace PRCB.                                                                                    | -              | -                                 |
| 6    | Replace DCPU.                                                                                    | -              | -                                 |

• Link to the layout drawings for related parts by each trouble code (S.12. 0500, 0502, 0503, 0510, 0520)

## 3.4.14 0F52, 0F53, 0F54, 0F55

# (1) Contents

| Trouble type              | Toner level sensor/Y malfunction                             |
|---------------------------|--------------------------------------------------------------|
| Trouble code              | 0F52                                                         |
| Rank                      | С                                                            |
| Detection timing          | An error occurs on the toner level sensor/Y.                 |
| Trouble isolation         | -                                                            |
| Relevant electrical parts | Toner level sensor/Y (PS13)     Printer control board (PRCB) |
| Trouble type              | Toner level sensor/M malfunction                             |
| Trouble code              | 0F53                                                         |
| Rank                      | С                                                            |
| Detection timing          | An error occurs on the toner level sensor/M.                 |
| Trouble isolation         | -                                                            |
| Relevant electrical parts | Toner level sensor/M (PS14)     Printer control board (PRCB) |
| Trouble type              | Toner level sensor/C malfunction                             |
| Trouble code              | 0F54                                                         |
| Rank                      | C                                                            |
| Detection timing          | An error occurs on the toner level sensor/C.                 |
| Trouble isolation         | -                                                            |
| Relevant electrical parts | Toner level sensor/C (PS15)     Printer control board (PRCB) |
| Trouble type              | Toner level sensor/K malfunction                             |
| Trouble code              | 0F55                                                         |
| Rank                      | С                                                            |
| Detection timing          | An error occurs on the toner level sensor/K.                 |
| Trouble isolation         | -                                                            |
| Relevant electrical parts | Toner level sensor/K (PS16)     Printer control board (PRCB) |

| Step | Action                                                                                            | Control signal | Location of electrical components |
|------|---------------------------------------------------------------------------------------------------|----------------|-----------------------------------|
| 1    | Check the connector between each sensor-PRCB CN21 for proper connection and correct as necessary. | -              | -                                 |

| Step | Action                                                     | Control signal | Location of electrical components |
|------|------------------------------------------------------------|----------------|-----------------------------------|
| 2    | Replace the toner level sensor of the corresponding color. | -              | -                                 |
| 3    | Replace PRCB.                                              | -              | -                                 |

• Link to the layout drawings for related parts by each trouble code (S.13. 0F52, 0F53, 0F54, 0F55)

## 3.4.15 13C4, 13C5, 13C6, 13C7

#### (1) Contents

| <u> </u>                  |                                                                                                    |
|---------------------------|----------------------------------------------------------------------------------------------------|
| Trouble type              | Imaging unit/C new article release                                                                      |
| Trouble code              | 13C4                                                                                                    |
| Rank                      | С                                                                                                    |
| Detection timing          | The status with the new unit is not cleared continuously for 3 times after the new imaging unit is set. |
| Trouble isolation         | -                                                                                                    |
| Relevant electrical parts | Imaging unit/C     Printer control board (PRCB)                                                         |
| Trouble type              | Imaging unit/M new article release                                                                      |
| Trouble code              | 13C5                                                                                                    |
| Rank                      | С                                                                                                    |
| Detection timing          | The status with the new unit is not cleared continuously for 3 times after the new imaging unit is set. |
| Trouble isolation         | -                                                                                                    |
| Relevant electrical parts | Imaging unit/M     Printer control board (PRCB)                                                         |
| Trouble type              | Imaging unit/Y new article release                                                                      |
| Trouble code              | 13C6                                                                                                    |
| Rank                      | С                                                                                                    |
| Detection timing          | The status with the new unit is not cleared continuously for 3 times after the new imaging unit is set. |
| Trouble isolation         | -                                                                                                    |
| Relevant electrical parts | Imaging unit/Y     Printer control board (PRCB)                                                         |
| Trouble type              | Imaging unit/K new article release                                                                      |
| Trouble code              | 13C7                                                                                                    |
| Rank                      | С                                                                                                    |
| Detection timing          | The status with the new unit is not cleared continuously for 3 times after the new imaging unit is set. |
| Trouble isolation         | -                                                                                                    |
| Relevant electrical parts | Imaging unit/K     Printer control board (PRCB)                                                         |

## (2) Procedure

| Step | Action                                                                                              | Control signal | Location of electrical components |
|------|----------------------------------------------------------------------------------------------------|----------------|-----------------------------------|
| 1    | Reinstall the imaging unit.                                                                         | -              | -                                 |
| 2    | Check the connector between imaging unit-PRCB CN221 for proper connection and correct as necessary. | -              | -                                 |
| 3    | Replace the imaging unit.                                                                           | -              | -                                 |
| 4    | Replace PRCB.                                                                                       | -              | -                                 |

• Link to the layout drawings for related parts by each trouble code (S.14. 13C4, 13C5, 13C6, 13C7)

# 3.4.16 13CB, 13CC, 13CD, 13CE

| Trouble type              | Toner cartridge/C new release failure                                                                           |
|---------------------------|----------------------------------------------------------------------------------------------------|
| Trouble code              | 13CB                                                                                                    |
| Rank                      | C                                                                                                    |
| Detection timing          | The status with the new cartridge is not cleared continuously for 3 times after the new toner cartridge is set. |
| Trouble isolation         | -                                                                                                    |
| Relevant electrical parts | Toner cartridge/C     Printer control board (PRCB)                                                              |
| Trouble type              | Toner cartridge/M new release failure                                                                           |
| Trouble code              | 13CC                                                                                                    |
| Rank                      | C                                                                                                    |
| Detection timing          | The status with the new cartridge is not cleared continuously for 3 times after the new toner cartridge is set. |

| Trouble isolation         | -                                                                                                    |
|---------------------------|----------------------------------------------------------------------------------------------------|
| Relevant electrical parts | Toner cartridge/M                                                                                               |
|                           | Printer control board (PRCB)                                                                                    |
| Trouble type              | Toner cartridge/Y new release failure                                                                           |
| Trouble code              | 13CD                                                                                                    |
| Rank                      | C                                                                                                    |
| Detection timing          | The status with the new cartridge is not cleared continuously for 3 times after the new toner cartridge is set. |
| Trouble isolation         | -                                                                                                    |
| Relevant electrical parts | Toner cartridge/Y                                                                                               |
|                           | Printer control board (PRCB)                                                                                    |
| Trouble type              | Toner cartridge/K new release failure                                                                           |
| Trouble code              | 13CE                                                                                                    |
| Rank                      | C                                                                                                    |
| Detection timing          | The status with the new cartridge is not cleared continuously for 3 times after the new toner cartridge is set. |
| Trouble isolation         | -                                                                                                    |
| Relevant electrical parts | Toner cartridge/K                                                                                               |
|                           | Printer control board (PRCB)                                                                                    |

| Step | Action                                                                                                | Control signal | Location of electrical components |
|------|----------------------------------------------------------------------------------------------------|----------------|-----------------------------------|
| 1    | Reinstall the toner cartridge.                                                                        | -              | -                                 |
| 2    | Check the connector between toner cartridge-PRCB CN82 for proper connection and correct as necessary. | -              | -                                 |
| 3    | Replace the toner cartridge.                                                                          | -              | -                                 |
| 4    | Replace PRCB.                                                                                         | -              | -                                 |

• Link to the layout drawings for related parts by each trouble code (S.15. 13CB, 13CC, 13CD, 13CE)

## 3.4.17 13DD

#### (1) Contents

| · /                       |                                                                           |
|---------------------------|---------------------------------------------------------------------------|
| Trouble type              | Backup data error                                                         |
| Trouble code              | 13DD                                                                      |
| Rank                      | C                                                                         |
| Detection timing          | The engine counter data and the controller counter data are inconsistent. |
| Trouble isolation         | -                                                                         |
| Relevant electrical parts | Printer control board (PRCB)     MFP board (MFPB)                         |

### (2) Procedure

| Step | Action                                                                                         | Control signal | Location of electrical components |
|------|------------------------------------------------------------------------------------------------|----------------|-----------------------------------|
| 1    | Select [SERVICE MODE] -> [BK CLEAR], and execute the BK Clear function.                        | -              | -                                 |
| 2    | Check the connector between MFPB CN16-PRCB CN5 for proper connection and correct as necessary. | -              | -                                 |
| 3    | Replace PRCB.                                                                                  | -              | -                                 |
| 4    | Replace MFPB.                                                                                  | -              | -                                 |

• Link to the layout drawings for related parts by each trouble code (S.16. 13DD, 4091, 4092)

# 3.4.18 13E2, 13E3

| · /                       |                                                            |
|---------------------------|------------------------------------------------------------|
| Trouble type              | Engine flash ROM device fault                              |
| Trouble code              | 13E2                                                       |
| Rank                      | С                                                          |
| Detection timing          | An erase error occurs during erasing of data in flash ROM. |
| Trouble isolation         | -                                                          |
| Relevant electrical parts | Printer control board (PRCB)     MFP board (MFPB)          |
| Trouble type              | Engine flash ROM download communication error              |
| Trouble code              | 13E3                                                       |
| Rank                      | C                                                          |
| Detection timing          | Flash ROM writing is found faulty during a check.          |
|                           |                                                            |

| Trouble isolation         | -                                                                       |
|---------------------------|-------------------------------------------------------------------------|
| Relevant electrical parts | <ul><li>Printer control board (PRCB)</li><li>MFP board (MFPB)</li></ul> |

| Step                           | Action | Control signal | Location of electrical components |
|--------------------------------|--------|----------------|-----------------------------------|
| 1 Rewrite the engine firmware. |        | -              | -                                 |
| 2 Replace PRCB.                |        | -              | -                                 |

• Link to the layout drawings for related parts by each trouble code (S.17. 13E2, 13E3, 13F0, C164)

### 3.4.19 13F0

#### (1) Contents

| Trouble type              | Engine control failure                                              |
|---------------------------|---------------------------------------------------------------------|
| Trouble code              | 13F0                                                                |
| Rank                      | C                                                                   |
| Detection timing          | An undefined malfunction occurs in the engine section (PRCB, etc.). |
| Trouble isolation         | -                                                                   |
| Relevant electrical parts | Printer control board (PRCB)                                        |
|                           | MFP board (MFPB)                                                    |

### (2) Procedure

| Step | Action                | Control signal | Location of electrical components |
|------|-----------------------|----------------|-----------------------------------|
| 1    | Reboot the main body. | -              | -                                 |

• Link to the layout drawings for related parts by each trouble code (S.17. 13E2, 13E3, 13F0, C164)

### 3.4.20 3C00

### (1) Contents

| EEPROM fault 1 (main body)                             |
|--------------------------------------------------------|
| 3C00                                                   |
| C                                                      |
| An EEPROM communication error of the main body occurs. |
| -                                                      |
| Printer control board (PRCB)                           |
|                                                        |

#### (2) Procedure

| Step | Action                                                                                                 | Control signal | Location of electrical components |
|------|----------------------------------------------------------------------------------------------------|----------------|-----------------------------------|
| 1    | Check the connectors on the PRCB for proper connection and correct any faulty connection as necessary. | -              | -                                 |
| 2    | Replace PRCB.                                                                                          | -              | -                                 |

• Link to the layout drawings for related parts by each trouble code (S.18. 3C00, 3C10)

## 3.4.21 3C10

### (1) Contents

| Trouble type              | EEPROM fault 2 (main body)                    |
|---------------------------|-----------------------------------------------|
| Trouble code              | 3C10                                          |
| Rank                      | C                                             |
| Detection timing          | The engine serial number cannot be recovered. |
| Trouble isolation         | -                                             |
| Relevant electrical parts | Printer control board (PRCB)                  |

### (2) Procedure

| Step | Action                                                                                                 | Control signal | Location of electrical components |
|------|----------------------------------------------------------------------------------------------------|----------------|-----------------------------------|
| 1    | Check the connectors on the PRCB for proper connection and correct any faulty connection as necessary. | -              | -                                 |
| 2    | Replace PRCB.                                                                                          | -              | -                                 |

• Link to the layout drawings for related parts by each trouble code (S.18. 3C00, 3C10)

# 3.4.22 4091

### (1) Contents

| Trouble type              | Engine communication error                                                                                                    |
|---------------------------|----------------------------------------------------------------------------------------------------|
| Trouble code              | 4091                                                                                                    |
| Rank                      | C                                                                                                    |
| Detection timing          | <ul> <li>The engine resends the maximum number of retries (five times) after a retry sequence has occurred.</li> <li>Communication with the CTL is interrupted for one min. or longer during a stabilization sequence.</li> </ul> |
| Trouble isolation         | -                                                                                                    |
| Relevant electrical parts | Printer control board (PRCB)     MFP board (MFPB)                                                                                                    |

## (2) Procedure

| Step | Action                                                                                                    | Control signal | Location of electrical components |
|------|----------------------------------------------------------------------------------------------------|----------------|-----------------------------------|
| 1    | Reboot the main body.                                                                                               | -              | -                                 |
| 2    | Check the flat cable between MFPB CN16-PRCB CN5 for proper connection and correct as necessary.                     | -              | -                                 |
| 3    | Check the connected portion of the flat cable for any curled pattern or any scratches, and replace it if necessary. | -              | -                                 |
| 4    | Replace PRCB.                                                                                                    | -              | -                                 |
| 5    | Replace MFPB.                                                                                                    | -              | -                                 |

• Link to the layout drawings for related parts by each trouble code (S.16. 13DD, 4091, 4092)

### 3.4.23 4092

### (1) Contents

| (1)                       |                                                                                           |
|---------------------------|-------------------------------------------------------------------------------------------|
| Trouble type              | Interface communication error                                                             |
| Trouble code              | 4092                                                                                      |
| Rank                      | C                                                                                         |
| Detection timing          | Correct communication is failed when receiving/sending the command between MFPB and PRCB. |
| Trouble isolation         | -                                                                                         |
| Relevant electrical parts | <ul><li>Printer control board (PRCB)</li><li>MFP board (MFPB)</li></ul>                   |

## (2) Procedure

| Step | Action                                                                                                    | Control signal | Location of electrical components |
|------|----------------------------------------------------------------------------------------------------|----------------|-----------------------------------|
| 1    | Reboot the main body.                                                                                               | -              | -                                 |
| 2    | Check the flat cable between MFPB CN16-PRCB CN5 for proper connection and correct as necessary.                     | -              | -                                 |
| 3    | Check the connected portion of the flat cable for any curled pattern or any scratches, and replace it if necessary. | -              | -                                 |
| 4    | Replace PRCB.                                                                                                    | -              | -                                 |
| 5    | Replace MFPB.                                                                                                    | -              | -                                 |

• Link to the layout drawings for related parts by each trouble code (S.16. 13DD, 4091, 4092)

## 3.4.24 4901

#### (1) Contents

| Trouble type              | FW/OS integrity verification error                                                                                                    |
|---------------------------|----------------------------------------------------------------------------------------------------|
| Trouble code              | 4901                                                                                                    |
| Rank                      | C                                                                                                    |
| Detection timing          | <ul> <li>NG results from verification of the hash value of the controller FW.</li> <li>Faulty, damaged, or illegally written ROM data</li> </ul> |
| Trouble isolation         | -                                                                                                    |
| Relevant electrical parts | MFP board (MFPB)     SSD board (SSDB)                                                                                                    |

| Step | Action                | Control signal | Location of electrical components |
|------|-----------------------|----------------|-----------------------------------|
| 1    | Reboot the main body. | -              | -                                 |
| 2    | Update the firmware.  | -              | -                                 |

| Step | Action                                                         | Control signal | Location of electrical components |
|------|----------------------------------------------------------------|----------------|-----------------------------------|
| 3    | Check the MFPB for proper connection and correct as necessary. | -              | -                                 |
| 4    | Check the SSDB for proper connection and correct as necessary. | -              | -                                 |
| 5    | Replace SSDB.                                                  | -              | -                                 |
| 6    | Replace MFPB.                                                  | -              | -                                 |

• Link to the layout drawings for related parts by each trouble code (S.19. 4901, C151, D2B1, D501)

## 3.4.25 6751

# (1) Contents

| Trouble type              | Lamp lights on and AFE gain adjustment failure                                                                                                    |
|---------------------------|----------------------------------------------------------------------------------------------------|
| Trouble code              | 6751                                                                                                    |
| Rank                      | C                                                                                                    |
| Detection timing          | During the AFE gain adjustment, the error occurs continuously for three times after retrying in a state that the the peek value of the output data is 64 or less. |
| Trouble isolation         | Scanner                                                                                                    |
| Relevant electrical parts | Scanner unit     MFP board (MFPB)                                                                                                    |

### (2) Procedure

| Step | Action                                                                                                    | Control signal | Location of electrical components |
|------|----------------------------------------------------------------------------------------------------|----------------|-----------------------------------|
| 1    | Check the connector between scanner unit-MFPB<br>CN102 for proper connection and correct as<br>necessary. | -              | -                                 |
| 2    | Check for possible extraneous light and correct as necessary.                                             | -              | -                                 |
| 3    | Clean the lens, mirrors, AFE surface, and shading sheet if dirty.                                         | -              | -                                 |
| 4    | Correct reflective mirror of the scanner if faulty, or change scanner mirror.                             | -              | -                                 |
| 5    | Replace the scanner unit.                                                                                 | -              | -                                 |
| 6    | Replace MFPB.                                                                                             | -              | -                                 |

• Link to the layout drawings for related parts by each trouble code (S.20. 6751, 6790, 6791, 6792, 6793, 9401)

### 3.4.26 6790, 6791, 6792, 6793

| Trouble type              | AFE offset adjustment error                                                                                                    |
|---------------------------|----------------------------------------------------------------------------------------------------|
| Trouble code              | 6790                                                                                                    |
| Rank                      | C                                                                                                    |
| Detection timing          | During the offset adjustment, the offset value does not fall within the predetermined range a total of three times including retries. |
| Trouble isolation         | Scanner                                                                                                    |
| Relevant electrical parts | Scanner unit     MFP board (MFPB)                                                                                                    |
| Trouble type              | AFE register setting error                                                                                                    |
| Trouble code              | 6791                                                                                                    |
| Rank                      | C                                                                                                    |
| Detection timing          | There is a mismatch between the set default values of the AFE gain/offset and the gain/offset values read thereafter.                 |
| Trouble isolation         | Scanner                                                                                                    |
| Relevant electrical parts | Scanner unit     MFP board (MFPB)                                                                                                    |
| Trouble type              | White reference plate search error                                                                                                    |
| Trouble code              | 6792                                                                                                    |
| Rank                      | C                                                                                                    |
| Detection timing          | The black/white edge on the shading plate cannot be detected during initialization.                                                   |
| Trouble isolation         | Scanner                                                                                                    |
| Relevant electrical parts | Scanner unit     MFP board (MFPB)                                                                                                    |
| Trouble type              | Scanner communication error                                                                                                    |
| Trouble code              | 6793                                                                                                    |

| Rank                      | C                                                                                 |
|---------------------------|-----------------------------------------------------------------------------------|
| Detection timing          | A communication error of some sort occurs between the controller and the scanner. |
| Trouble isolation         | Scanner                                                                           |
| Relevant electrical parts | Scanner unit     MFP board (MFPB)                                                 |

| Step | Action                                                                                                    | Control signal | Location of electrical components |
|------|----------------------------------------------------------------------------------------------------|----------------|-----------------------------------|
| 1    | Check the connector between scanner unit-MFPB<br>CN102 for proper connection and correct as<br>necessary. | -              | -                                 |
| 2    | Check for possible extraneous light and correct as necessary.                                             | -              | -                                 |
| 3    | Clean the lens, mirrors, AFE surface, and shading sheet if dirty.                                         | -              | -                                 |
| 4    | Correct reflective mirror of the scanner if faulty, or change scanner mirror.                             | -              | -                                 |
| 5    | Replace the scanner unit.                                                                                 | -              | -                                 |
| 6    | Replace MFPB.                                                                                             | -              | -                                 |

• Link to the layout drawings for related parts by each trouble code (S.20. 6751, 6790, 6791, 6792, 6793, 9401)

## 3.4.27 9401

## (1) Contents

| Trouble type              | Exposure lamp lighting failure detected                                                                                                    |
|---------------------------|----------------------------------------------------------------------------------------------------|
| Trouble code              | 9401                                                                                                    |
| Rank                      | C                                                                                                    |
| Detection timing          | The intensity of the lamp is not stabilized within a predetermined period of time during the lamp stabilization check process in a lamp warm-up cycle. |
| Trouble isolation         | Scanner                                                                                                    |
| Relevant electrical parts | Scanner unit     MFP board (MFPB)                                                                                                    |

## (2) Procedure

| Step | Action                                                                                                    | Control signal | Location of electrical components |
|------|----------------------------------------------------------------------------------------------------|----------------|-----------------------------------|
| 1    | Check the connector between scanner unit-MFPB<br>CN102 for proper connection and correct as<br>necessary. | -              | -                                 |
| 2    | Check for possible extraneous light and correct as necessary.                                             | -              | -                                 |
| 3    | Clean the lens, mirrors, AEF surface, and shading sheet if dirty.                                         | -              | -                                 |
| 4    | Correct reflective mirror of the scanner if faulty, or<br>change scanner mirror.                          | -              | -                                 |
| 5    | Replace the scanner unit.                                                                                 | -              | -                                 |
| 6    | Replace MFPB.                                                                                             | -              | -                                 |

• Link to the layout drawings for related parts by each trouble code (S.20. 6751, 6790, 6791, 6792, 6793, 9401)

## 3.4.28 C151

### (1) Contents

| Trouble type              | ROM contents error upon startup (MSC)                                                |
|---------------------------|--------------------------------------------------------------------------------------|
| Trouble code              | C151                                                                                 |
| Rank                      | C                                                                                    |
| Detection timing          | A fault is detected in a sequence of ROM contents check of the MFPB during starting. |
| Trouble isolation         | -                                                                                    |
| Relevant electrical parts | MFP board (MFPB)     SSD board (SSDB)                                                |

| Step | Action                 | Control signal | Location of electrical components |
|------|------------------------|----------------|-----------------------------------|
| 1    | Reboot the main body.  | -              | -                                 |
| 2    | Check the ROM version. | -              | -                                 |
| 3    | Rewrite the firmware.  | -              | -                                 |

| Step | Action                 | Control signal | Location of electrical components |
|------|------------------------|----------------|-----------------------------------|
| 4    | Replace MFPB and SSDB. | -              | -                                 |

• Link to the layout drawings for related parts by each trouble code (S.19. 4901, C151, D2B1, D501)

## 3.4.29 C161

### (1) Contents

| .,                        |                                                          |  |
|---------------------------|----------------------------------------------------------|--|
| Trouble type              | Firmware update error                                    |  |
| Trouble code              | C161                                                     |  |
| Rank                      | С                                                        |  |
| Detection timing          | A firmware updating sequence is not normally terminated. |  |
| Trouble isolation         | -                                                        |  |
| Relevant electrical parts | MFP board (MFPB)                                         |  |

### (2) Procedure

| Step | Action                                                                                                    | Control signal | Location of electrical components |
|------|----------------------------------------------------------------------------------------------------|----------------|-----------------------------------|
| 1    | Check the cable used for updating the firmware for<br>proper connection and correct any faulty connection as<br>necessary. | -              | -                                 |
| 2    | Check the firmware updating file; if the file is not correct, update the firmware again.                                   | -              | -                                 |
| 3    | Check the firmware updating procedure; if the procedure is not correct, update the firmware again.                         | -              | -                                 |
| 4    | Update the firmware again.                                                                                                 | -              | -                                 |
| 5    | Check the MFPB connector for proper connection and correct any faulty connection as necessary.                             | -              | -                                 |
| 6    | Replace MFPB.                                                                                                    | -              | -                                 |

• Link to the layout drawings for related parts by each trouble code (S.21. C161, D3A2, D3F2, D3F3, D3F4)

### 3.4.30 C164

## (1) Contents

| Trouble type              | ROM contents error (MSC)                                                                          |
|---------------------------|---------------------------------------------------------------------------------------------------|
| Trouble code              | C164                                                                                              |
| Rank                      | C                                                                                                 |
| Detection timing          | The wrong model of firmware is detected in the MFP board when the main power switch is turned ON. |
| Trouble isolation         | -                                                                                                 |
| Relevant electrical parts | <ul><li>Printer control board (PRCB)</li><li>MFP board (MFPB)</li></ul>                           |

#### (2) Procedure

| Step | Action                                                     | Control signal | Location of electrical components |
|------|------------------------------------------------------------|----------------|-----------------------------------|
| 1    | Check the ROM version.                                     | -              | -                                 |
| 2    | Rewrite the firmware.                                      | -              | -                                 |
| 3    | Replace the corresponding board.                           | -              | -                                 |
| 4    | If the above actions do not solve the problem, contact KM. | -              | -                                 |

• Link to the layout drawings for related parts by each trouble code (S.17. 13E2, 13E3, 13F0, C164)

#### 3.4.31 D004

#### (1) Contents

| Trouble type              | Hard disk access error (connection failure)                       |
|---------------------------|-------------------------------------------------------------------|
| Trouble code              | D004                                                              |
| Rank                      | C                                                                 |
| Detection timing          | Unable to communicate between the hard disk and MFP board (MFPB). |
| Trouble isolation         | -                                                                 |
| Relevant electrical parts | MFP board (MFPB)     HDD (HDD)                                    |

| Step | Action                                                                                               | Control signal | Location of electrical components |
|------|----------------------------------------------------------------------------------------------------|----------------|-----------------------------------|
| 1    | Check the connector between hard disk-MFPB CN5, CN13 for proper connection and correct as necessary. | -              | -                                 |

| Step | Action                   | Control signal | Location of electrical components |
|------|--------------------------|----------------|-----------------------------------|
| 2    | Reinstall the hard disk. | -              | -                                 |
| 3    | Replace the hard disk.   | -              | -                                 |
| 4    | Replace MFPB.            | -              | -                                 |

• Link to the layout drawings for related parts by each trouble code (S.22. D004, D091)

## 3.4.32 D091

## (1) Contents

| ()                        |                                                                                |
|---------------------------|--------------------------------------------------------------------------------|
| Trouble type              | Hard disk full error                                                           |
| Trouble code              | D091                                                                           |
| Rank                      | C                                                                              |
| Detection timing          | The area made available as a user area is full during access to the hard disk. |
| Trouble isolation         | -                                                                              |
| Relevant electrical parts | MFP board (MFPB)     HDD (HDD)                                                 |

### (2) Procedure

| Step | Action                                                                                               | Control signal | Location of electrical components |
|------|----------------------------------------------------------------------------------------------------|----------------|-----------------------------------|
| 1    | Set [Admin Settings] -> [Printer Settings] -> [HOLD JOB TIMEOUT] to [Disable].                       | -              | -                                 |
| 2    | Check the connector between hard disk-MFPB CN5, CN13 for proper connection and correct as necessary. | -              | -                                 |
| 3    | Format the hard disk.                                                                                | -              | -                                 |
| 4    | Replace the hard disk.                                                                               | -              | -                                 |
| 5    | Replace MFPB.                                                                                        | -              | -                                 |

• Link to the layout drawings for related parts by each trouble code (S.22. D004, D091)

### 3.4.33 D092

### (1) Contents

| Trouble type              | No hard disk (found during a disk check) |
|---------------------------|------------------------------------------|
| Trouble code              | D092                                     |
| Rank                      | C                                        |
| Detection timing          | The hard disk is not mounted.            |
| Trouble isolation         | -                                        |
| Relevant electrical parts | HDD (HDD)                                |

### (2) Procedure

| Step | Action                            | Control signal | Location of electrical components |
|------|-----------------------------------|----------------|-----------------------------------|
| 1    | Install and format the hard disk. | -              | -                                 |

• Link to the layout drawings for related parts by each trouble code (S.23. D092, D093, D094, D095, D096)

## 3.4.34 D093

#### (1) Contents

| Trouble type              | Wrong hard disk (found during a disk check)                                                                   |
|---------------------------|----------------------------------------------------------------------------------------------------|
| Trouble code              | D093                                                                                                    |
| Rank                      | C                                                                                                    |
| Detection timing          | <ul><li>A hard disk intended for another model is mounted.</li><li>The hard disk capacity is short.</li></ul> |
| Trouble isolation         | -                                                                                                    |
| Relevant electrical parts | HDD (HDD)                                                                                                    |

### (2) Procedure

| Step | Action                 | Control signal | Location of electrical components |
|------|------------------------|----------------|-----------------------------------|
| 1    | Replace the hard disk. | -              | -                                 |
| 2    | Format the hard disk.  | -              | -                                 |

• Link to the layout drawings for related parts by each trouble code (S.23. D092, D093, D094, D095, D096)

# 3.4.35 D094

#### (1) Contents

| · /                       |                                                              |
|---------------------------|--------------------------------------------------------------|
| Trouble type              | Hard disk check disk error                                   |
| Trouble code              | D094                                                         |
| Rank                      | C                                                            |
| Detection timing          | When the power switch ON, the hard disk fails to be checked. |
| Trouble isolation         | -                                                            |
| Relevant electrical parts | HDD (HDD)                                                    |

### (2) Procedure

| Step | Action                 | Control signal | Location of electrical components |
|------|------------------------|----------------|-----------------------------------|
| 1    | Replace the hard disk. | -              | -                                 |
| 2    | Format the hard disk.  | -              | -                                 |

• Link to the layout drawings for related parts by each trouble code (S.23. D092, D093, D094, D095, D096)

#### 3.4.36 D095

### (1) Contents

| Trouble type              | Hard disk recovered (requiring reboot)                         |  |
|---------------------------|----------------------------------------------------------------|--|
| Trouble code              | D095                                                           |  |
| Rank                      | C                                                              |  |
| Detection timing          | When the power switch ON, the hard disk fails to be recovered. |  |
| Trouble isolation         | -                                                              |  |
| Relevant electrical parts | HDD (HDD)                                                      |  |

### (2) Procedure

| Step | Action                        | Control signal | Location of electrical components |
|------|-------------------------------|----------------|-----------------------------------|
| 1    | Turn OFF/ON the power switch. | -              | -                                 |
| 2    | Replace the hard disk.        | -              | -                                 |
| 3    | Format the hard disk.         | -              | -                                 |

• Link to the layout drawings for related parts by each trouble code (S.23. D092, D093, D094, D095, D096)

#### 3.4.37 D096

### (1) Contents

| Trouble type              | Hard disk access fault                                      |
|---------------------------|-------------------------------------------------------------|
| Trouble code              | D096                                                        |
| Rank                      | C                                                           |
| Detection timing          | When the power switch ON, the hard disk fails to be access. |
| Trouble isolation         | -                                                           |
| Relevant electrical parts | HDD (HDD)                                                   |

### (2) Procedure

| Step | Action                 | Control signal | Location of electrical components |
|------|------------------------|----------------|-----------------------------------|
| 1    | Replace the hard disk. | -              | -                                 |
| 2    | Format the hard disk.  | -              | -                                 |

• Link to the layout drawings for related parts by each trouble code (S.23. D092, D093, D094, D095, D096)

#### 3.4.38 D0A2

### (1) Contents

| Trouble type              | No SSD board (found during a disk check) |  |
|---------------------------|------------------------------------------|--|
| Trouble code              | D0A2                                     |  |
| Rank                      | C                                        |  |
| Detection timing          | The SSD board is not mounted.            |  |
| Trouble isolation         | -                                        |  |
| Relevant electrical parts | SSD board (SSDB)                         |  |

| Step | Action            | Control signal | Location of electrical components |
|------|-------------------|----------------|-----------------------------------|
| 1    | Install the SSDB. | -              | -                                 |

| Step | Action                                                                                              | Control signal | Location of electrical components |
|------|----------------------------------------------------------------------------------------------------|----------------|-----------------------------------|
| 2    | Using [Admin Settings] -> [Security Settings] -> [SSD<br>Settings] -> [SSD Format], format the SSD. | -              | -                                 |

• Link to the layout drawings for related parts by each trouble code (S.24. D0A2, D0A3, D0A4, D0A5, D0A6)

#### 3.4.39 D0A3

### (1) Contents

| Trouble type                                                                                                    | Wrong SSD board (found during a disk check) |  |
|----------------------------------------------------------------------------------------------------|---------------------------------------------|--|
| Trouble code                                                                                                    | D0A3                                        |  |
| Rank                                                                                                    | C                                           |  |
| Detection timing       • A SSD board intended for another model is mounted.         • The SSD board capacity is short. |                                             |  |
| Trouble isolation                                                                                                    | -                                           |  |
| Relevant electrical parts                                                                                              | SSD board (SSDB)                            |  |

#### (2) Procedure

| Step | Action                                                                                              | Control signal | Location of electrical components |
|------|----------------------------------------------------------------------------------------------------|----------------|-----------------------------------|
| 1    | Replace SSDB.                                                                                       | -              | -                                 |
| 2    | Using [Admin Settings] -> [Security Settings] -> [SSD<br>Settings] -> [SSD Format], format the SSD. | -              | -                                 |

• Link to the layout drawings for related parts by each trouble code (S.24. D0A2, D0A3, D0A4, D0A5, D0A6)

### 3.4.40 D0A4

### (1) Contents

| Trouble type              | SSD board check disk error                                            |  |
|---------------------------|-----------------------------------------------------------------------|--|
| Trouble code              | D0A4                                                                  |  |
| Rank                      | C                                                                     |  |
| Detection timing          | n timing When the power switch ON, the SSD board fails to be checked. |  |
| Trouble isolation         | -                                                                     |  |
| Relevant electrical parts | SSD board (SSDB)                                                      |  |

#### (2) Procedure

| Step | Action                                                                                              | Control signal | Location of electrical components |
|------|----------------------------------------------------------------------------------------------------|----------------|-----------------------------------|
| 1    | Using [Admin Settings] -> [Security Settings] -> [SSD<br>Settings] -> [SSD Format], format the SSD. | -              | -                                 |
| 2    | Replace SSDB.                                                                                       | -              | -                                 |
| 3    | Using [Admin Settings] -> [Security Settings] -> [SSD<br>Settings] -> [SSD Format], format the SSD. | -              | -                                 |

• Link to the layout drawings for related parts by each trouble code (S.24. D0A2, D0A3, D0A4, D0A5, D0A6)

## 3.4.41 D0A5

### (1) Contents

| . ,                       |                                                                |
|---------------------------|----------------------------------------------------------------|
| Trouble type              | SSD board recovered (requiring reboot)                         |
| Trouble code              | D0A5                                                           |
| Rank                      | C                                                              |
| Detection timing          | When the power switch ON, the SSD board fails to be recovered. |
| Trouble isolation         | -                                                              |
| Relevant electrical parts | SSD board (SSDB)                                               |

#### (2) Procedure

| Step | Action                                                                                              | Control signal | Location of electrical components |
|------|----------------------------------------------------------------------------------------------------|----------------|-----------------------------------|
| 1    | Turn OFF/ON the power switch.                                                                       | -              | -                                 |
| 2    | Replace SSDB.                                                                                       | -              | -                                 |
| 3    | Using [Admin Settings] -> [Security Settings] -> [SSD<br>Settings] -> [SSD Format], format the SSD. | -              | -                                 |

Link to the layout drawings for related parts by each trouble code (S.24, D0A2, D0A3, D0A4, D0A5, D0A6)

#### 3.4.42 D0A6

| (1) Contents |                        |
|--------------|------------------------|
| Trouble type | SSD board access fault |

| Trouble code              | D0A6                                                        |
|---------------------------|-------------------------------------------------------------|
| Rank                      | C                                                           |
| Detection timing          | When the power switch ON, the SSD board fails to be access. |
| Trouble isolation         | -                                                           |
| Relevant electrical parts | SSD board (SSDB)                                            |

| Step | Action                                                                                              | Control signal | Location of electrical components |
|------|----------------------------------------------------------------------------------------------------|----------------|-----------------------------------|
| 1    | Replace SSDB.                                                                                       | -              | -                                 |
| 2    | Using [Admin Settings] -> [Security Settings] -> [SSD<br>Settings] -> [SSD Format], format the SSD. | -              | -                                 |

• Link to the layout drawings for related parts by each trouble code (S.24. D0A2, D0A3, D0A4, D0A5, D0A6)

### 3.4.43 D110

# (1) Contents

| Trouble type              | Wireless LAN destination initialization error                                                                     |
|---------------------------|----------------------------------------------------------------------------------------------------|
| Trouble code              | D110                                                                                                    |
| Rank                      | C                                                                                                    |
| Detection timing          | When an initialization error occurred on the settings of the wireless LAN in the network interface card (NC-P03). |
| Trouble isolation         | -                                                                                                    |
| Relevant electrical parts | -                                                                                                    |

### (2) Procedure

| Step | Action                                                                     | Control signal | Location of electrical components |
|------|----------------------------------------------------------------------------|----------------|-----------------------------------|
| 1    | Check the MK-P07 connector for proper connection and correct as necessary. | -              | -                                 |
| 2    | Rewrite the firmware.                                                      | -              | -                                 |
| 3    | Reinstall the MK-P07 and NC-P03.                                           | -              | -                                 |

### 3.4.44 D262

## (1) Contents

| Trouble type              | Extension network adapter installation error                                                                     |
|---------------------------|----------------------------------------------------------------------------------------------------|
| Trouble code              | D262                                                                                                    |
| Rank                      | C                                                                                                    |
| Detection timing          | The communication is failed even when the mount kit (MK-P07)/network interface card (NC-P03) has been installed. |
| Trouble isolation         | -                                                                                                    |
| Relevant electrical parts | -                                                                                                    |

## (2) Procedure

| Step | Action                                                                                                   | Control signal | Location of electrical components |
|------|----------------------------------------------------------------------------------------------------|----------------|-----------------------------------|
| 1    | Check the settings of the Service Mode is set to<br>"Installed."<br>[Service Mode] -> [2nd NIC settings] | -              | -                                 |
| 2    | Check the MK-P07 connector for proper connection and correct as necessary.                               | -              | -                                 |
| 3    | Rewrite the firmware.                                                                                    | -              | -                                 |
| 4    | Reinstall the MK-P07 and NC-P03.                                                                         | -              | -                                 |

# 3.4.45 D2B1

| Trouble type              | Controller ROM data error                                |
|---------------------------|----------------------------------------------------------|
| Trouble code              | D2B1                                                     |
| Rank                      | C                                                        |
| Detection timing          | An access error or data error to the ROM of MFPB occurs. |
| Trouble isolation         | -                                                        |
| Relevant electrical parts | MFP board (MFPB)     SSD board (SSDB)                    |

| Step | Action                 | Control signal | Location of electrical components |
|------|------------------------|----------------|-----------------------------------|
| 1    | Reboot the main body.  | -              | -                                 |
| 2    | Check the ROM version. | -              | -                                 |
| 3    | Rewrite the firmware.  | -              | -                                 |
| 4    | Replace MFPB and SSDB. | -              | -                                 |

• Link to the layout drawings for related parts by each trouble code (S.19. 4901, C151, D2B1, D501)

## 3.4.46 D3A2

## (1) Contents

| Trouble type              | Counter error                             |
|---------------------------|-------------------------------------------|
| Trouble code              | D3A2                                      |
| Rank                      | C                                         |
| Detection timing          | A write error occurs in the counter area. |
| Trouble isolation         | -                                         |
| Relevant electrical parts | MFP board (MFPB)                          |

#### (2) Procedure

| Step | Action                                                                                                 | Control signal | Location of electrical components |
|------|----------------------------------------------------------------------------------------------------|----------------|-----------------------------------|
| 1    | Check the MFPB for its mounting condition and correct any faulty condition.                            | -              | -                                 |
| 2    | Replace MFPB                                                                                           | -              | -                                 |
| 3    | If the same trouble code persists after the abovementioned procedures, the EEPROM is probably damaged. | -              | -                                 |

• Link to the layout drawings for related parts by each trouble code (S.21. C161, D3A2, D3F2, D3F3, D3F4)

## 3.4.47 D3F1

### (1) Contents

| Trouble type              | Successful completion of counter backup               |
|---------------------------|-------------------------------------------------------|
| Trouble code              | D3F1                                                  |
| Rank                      | C                                                     |
| Detection timing          | The counter backup process is completed successfully. |
| Trouble isolation         | -                                                     |
| Relevant electrical parts | -                                                     |

### (2) Procedure

| Step | Action                                                                                                    | Control signal | Location of electrical components |
|------|----------------------------------------------------------------------------------------------------|----------------|-----------------------------------|
| 1    | This code is displayed when the counter backup process is completed successfully. When this code is displayed, turn OFF/ON the power switch and then perform the given steps. G.3.10 MFP board (MFPB) | -              | -                                 |

### 3.4.48 D3F2

#### (1) Contents

| Trouble type              | Write error of the counter area (NVRAM)                            |
|---------------------------|--------------------------------------------------------------------|
| Trouble code              | D3F2                                                               |
| Rank                      | C                                                                  |
| Detection timing          | An error occurs in the counter area when writing to the BootFlash. |
| Trouble isolation         | -                                                                  |
| Relevant electrical parts | MFP board (MFPB)                                                   |

### (2) Procedure

| Step | Action                                                                      | Control signal | Location of electrical components |
|------|-----------------------------------------------------------------------------|----------------|-----------------------------------|
| 1    | Turn OFF/ON the power switch.                                               | -              | -                                 |
| 2    | Check the MFPB for its mounting condition and correct any faulty condition. | -              | -                                 |
| 3    | Replace MFPB                                                                | -              | -                                 |

• Link to the layout drawings for related parts by each trouble code (S.21. C161, D3A2, D3F2, D3F3, D3F4)

# 3.4.49 D3F3

### (1) Contents

| (1)                       |                                                                 |
|---------------------------|-----------------------------------------------------------------|
| Trouble type              | Write error of the counter area (SSD)                           |
| Trouble code              | D3F3                                                            |
| Rank                      | C                                                               |
| Detection timing          | An error occurs in the counter area when writing to the EEPROM. |
| Trouble isolation         | -                                                               |
| Relevant electrical parts | MFP board (MFPB)                                                |

### (2) Procedure

| Step | Action                                                                                                    | Control signal | Location of electrical components |
|------|----------------------------------------------------------------------------------------------------|----------------|-----------------------------------|
| 1    | Turn OFF/ON the power switch.                                                                                                    | -              | -                                 |
| 2    | Check the MFPB for its mounting condition and correct any faulty condition.                                                                 | -              | -                                 |
| 3    | Replace MFPB                                                                                                    | -              | -                                 |
| 4    | If the same trouble code persists after the abovementioned procedures, replace the EEPROM with the one has been installed on the new board. | -              | -                                 |

• Link to the layout drawings for related parts by each trouble code (S.21. C161, D3A2, D3F2, D3F3, D3F4)

## 3.4.50 D3F4

#### (1) Contents

| Trouble type              | Copy write error of the counter area                                                 |
|---------------------------|--------------------------------------------------------------------------------------|
| Trouble code              | D3F4                                                                                 |
| Rank                      | C                                                                                    |
| Detection timing          | An error occurs in the counter area when restoring from the EEPROM to the BootFlash. |
| Trouble isolation         | -                                                                                    |
| Relevant electrical parts | MFP board (MFPB)                                                                     |

### (2) Procedure

| Step | Action                                                                                                    | Control signal | Location of electrical components |
|------|----------------------------------------------------------------------------------------------------|----------------|-----------------------------------|
| 1    | Turn OFF/ON the power switch.                                                                                                    | -              | -                                 |
| 2    | Check the MFPB for its mounting condition and correct any faulty condition.                                                                 | -              | -                                 |
| 3    | Replace MFPB                                                                                                    | -              | -                                 |
| 4    | If the same trouble code persists after the abovementioned procedures, replace the EEPROM with the one has been installed on the new board. | -              | -                                 |

• Link to the layout drawings for related parts by each trouble code (S.21. C161, D3A2, D3F2, D3F3, D3F4)

## 3.4.51 D501

## (1) Contents

| . ,                       |                                        |
|---------------------------|----------------------------------------|
| Trouble type              | FLASH error                            |
| Trouble code              | D501                                   |
| Rank                      | C                                      |
| Detection timing          | The SSD board (SSDB) develops a fault. |
| Trouble isolation         | -                                      |
| Relevant electrical parts | MFP board (MFPB)     SSD board (SSDB)  |

### (2) Procedure

| Step | Action                                                                     | Control signal | Location of electrical components |
|------|----------------------------------------------------------------------------|----------------|-----------------------------------|
| 1    | Check the SSD for its mounting condition and correct any faulty condition. | -              | -                                 |
| 2    | Replace MFPB.                                                              | -              | -                                 |

• Link to the layout drawings for related parts by each trouble code (S.19. 4901, C151, D2B1, D501)

### 3.4.52 E30#

| Trouble type | Error signal reception |
|--------------|------------------------|
|              |                        |

| Trouble code              | E301: Referring incorrect memory               |
|---------------------------|------------------------------------------------|
|                           | E302: Incorrect command                        |
|                           | E303: Finished due to error inside Qt library  |
|                           | E304: Finished due to error outside Qt library |
|                           | E305: Program forced to stop                   |
| Rank                      | C                                              |
| Detection timing          | Received an error of irregularity.             |
| Trouble isolation         | -                                              |
| Relevant electrical parts | -                                              |

| Step | Action                                                     | Control signal | Location of electrical components |
|------|------------------------------------------------------------|----------------|-----------------------------------|
| 1    | Reboot the main body.                                      | -              | -                                 |
| 2    | If the above actions do not solve the problem, contact KM. | -              | -                                 |

# 4. ABORT CODE

## 4.1 Troubleshooting of the abort code

- The machine displays an abort code (F###) on the control panel as it becomes unable to process tasks properly through its software control.
   When the system program is aborted, check the electrical component, unit, option, and connection relating to the specific type of the system.
- When the system program is aborted, check the electrical component, unit, option, and connection relating to the specific type of the abort condition.

### 4.1.1 Contents

| <b>-</b>                  |                  |
|---------------------------|------------------|
| I rouble type             | Abort code       |
| Trouble code              | FB00 to FBA5     |
| Rank                      | C                |
| Detection timing          | -                |
| Trouble isolation         | -                |
| Relevant electrical parts | MFP board (MFPB) |

### 4.1.2 Procedure

• When an abort code occurs, take a check and action in the following procedure.

| Step | Section              | Check Item                                                                            | Resu<br>It | Action                                                                                                    |
|------|----------------------|---------------------------------------------------------------------------------------|------------|----------------------------------------------------------------------------------------------------|
| 1    | Power switch         | Turn OFF and ON the power switch, and check if the Abort code appears again.          | NO         | When not reappearing, continuous use is carried out, and it is checked whether an abort code occurs.                        |
| 2    | Connector connection | Check the connector for proper connection on MFPB and correct as necessary.           | NO         | It will correct, if connector connection has abnormalities.                                                                 |
| 3    | Firmware             | Update the firmware to the latest version, and check if the Abort code appears again. | NO         | After conducting firmware updating, check the firmware version No. and confirm that the firmware has been normally updated. |
| 4    | MFP board            | Replace MFPB                                                                          |            |                                                                                                    |

### 4.2 FB0#

| Code | Item                                                                          | Component        | Rank |
|------|-------------------------------------------------------------------------------|------------------|------|
| FB00 | Asahi ASIC error (IMAGE)<br>Memory error: scanner memory error (SCANNER LSI)  | MFP board (MFPB) | С    |
| FB01 | Asahi ASIC error (IMAGE)<br>Memory error: ASAHI FIFO1 error                   | _                |      |
| FB02 | Asahi ASIC error (IMAGE)<br>Memory error: ASAHI FIFO2 error                   | _                |      |
| FB03 | Asahi ASIC error (IMAGE)<br>Memory error: ASAHI FIFO3 error                   |                  |      |
| FB04 | Asahi ASIC error (IMAGE)<br>Memory error: ASAHI FIFO4 error                   | _                |      |
| FB05 | Asahi ASIC error (IMAGE)<br>Memory error: ASAHI FIFO5 error                   | _                |      |
| FB06 | Asahi ASIC error (IMAGE)<br>Memory error: ASAHI FIFO6 error                   |                  |      |
| FB07 | Asahi ASIC error (IMAGE)<br>Memory error: ASAHI FIFO7 error                   |                  |      |
| FB08 | Asahi ASIC error (IMAGE)<br>Memory error: ASAHI register setting error        | _                |      |
| FB09 | Asahi ASIC error (IMAGE)<br>TUKUBA error: TUKUBA initialization error (C3C70) | _                |      |
| FB0A | Asahi ASIC error (IMAGE)<br>TUKUBA error: TUKUBA initialization error (C3C80) |                  |      |
| FB0B | Asahi ASIC error (IMAGE)<br>TUKUBA error: TUKUBA initialization error (C3CA0) | _                |      |
| FB0C | Asahi ASIC error (IMAGE)<br>TUKUBA error: TUKUBA initialization error (C3CB0) | _                |      |
| FB0D | Asahi ASIC error (IMAGE)<br>TUKUBA error: TUKUBA initialization error (C3CE0) |                  |      |
| FB0E | Asahi ASIC error (IMAGE)<br>TUKUBA error: TUKUBA initialization error (C3CF0) |                  |      |
| FB0F | Asahi ASIC error (IMAGE)<br>TUKUBA error: TUKUBA initialization error (C3C60) |                  |      |

## 4.3 FB1#

| Code | Item                                              | Component        | Rank |
|------|---------------------------------------------------|------------------|------|
| FB10 | Asahi ASIC error (IMAGE)                          | MFP board (MFPB) | С    |
|      | TUKUBA error: TUKUBA initialization error (C3C50) |                  |      |

## 4.4 FB4#

| Code | Item                                                                                                    | Component        | Rank |
|------|----------------------------------------------------------------------------------------------------|------------------|------|
| FB40 | Asahi ASIC error (higher layer driver)<br>Rotation circuit: FMIT uncompressing error                     | MFP board (MFPB) | С    |
| FB41 | Asahi ASIC error (higher layer driver)<br>Rotation circuit: timeout                                      | -                |      |
| FB42 | Asahi ASIC error (higher layer driver)<br>JPEG compressing circuit: FMIT uncompressing error             | -                |      |
| FB43 | Asahi ASIC error (higher layer driver)<br>JPEG compressing circuit: FMIT uncompressing error             |                  |      |
| FB44 | Asahi ASIC error (higher layer driver)<br>JPEG compressing circuit: sequence fault                       | -                |      |
| FB45 | Asahi ASIC error (higher layer driver)<br>JPEG compressing circuit: miscellaneous error                  | -                |      |
| FB46 | Asahi ASIC error (higher layer driver)<br>Memory FILL circuit: timeout                                   | -                |      |
| FB47 | Asahi ASIC error (higher layer driver)<br>FMIT compressing circuit: FMIT compressing error               | -                |      |
| FB48 | Asahi ASIC error (higher layer driver)<br>FMIT compressing circuit: FMIT uncompressing error             |                  |      |
| FB49 | Asahi ASIC error (higher layer driver)<br>Simplified color conversion: simplified color conversion error |                  |      |

# 4.5 FB8#

| Code | Item                                                                                             | Component        | Rank |
|------|--------------------------------------------------------------------------------------------------|------------------|------|
| FB80 | Asahi ASIC error(ENG)<br>Video output section: PC-to-PC delay memory WDMA FIFO full signal<br>K  | MFP board (MFPB) | С    |
| FB81 | Asahi ASIC error (ENG)<br>Video output section: PC-to-PC delay memory WDMA FIFO full signal<br>C |                  |      |
| FB82 | Asahi ASIC error (ENG)<br>Video output section: PC-to-PC delay memory WDMA FIFO full signal<br>M |                  |      |
| FB83 | Asahi ASIC error (ENG)<br>Video output section: PC-to-PC delay memory WDMA FIFO full signal<br>Y |                  |      |
| FB84 | Asahi ASIC error (ENG)<br>Video output section: mask frame data FIFO full signal                 |                  |      |
| FB85 | Asahi ASIC error (ENG)<br>Video output section: overlay frame data FIFO full signal              | -                |      |
| FB86 | Asahi ASIC error (ENG)<br>Video output section: ground tint frame data FIFO full signal          |                  |      |
| FB87 | Asahi ASIC error (ENG)<br>Video output section: scanner frame color information FIFO full signal |                  |      |
| FB88 | Asahi ASIC error (ENG)<br>Video output section: scanner frame data FIFO full signal              |                  |      |
| FB89 | Asahi ASIC error (ENG)<br>Video output section: print frame color information FIFO full signal   |                  |      |
| FB8A | Asahi ASIC error (ENG)<br>Video output section: print frame data FIFO full signal                |                  |      |
| FB8B | Asahi ASIC error (ENG)<br>Video output section: video underrun (K)                               |                  |      |
| FB8C | Asahi ASIC error (ENG)<br>Video output section: video underrun (C)                               |                  |      |
| FB8D | Asahi ASIC error (ENG)<br>Video output section: video underrun (M)                               |                  |      |
| FB8E | Asahi ASIC error (ENG)<br>Video output section: video underrun (Y)                               |                  |      |

| Code | Item                                                                                                | Component | Rank |
|------|----------------------------------------------------------------------------------------------------|-----------|------|
| FB8F | Asahi ASIC error (ENG)<br>Video output section: FMIT compressing FIFO overflow K (VDP_W<br>section) |           |      |

### 4.6 FB9#

| Code | Item                                                                                                 | Component        | Rank |
|------|----------------------------------------------------------------------------------------------------|------------------|------|
| FB90 | Asahi ASIC error (ENG)<br>Video output section: FMIT compressing FIFO overflow C (VDP_W section)     | MFP board (MFPB) | С    |
| FB91 | Asahi ASIC error (ENG)<br>Video output section: FMIT compressing FIFO overflow M (VDP_W<br>section)  | -                |      |
| FB92 | Asahi ASIC error (ENG)<br>Video output section: FMIT compressing FIFO overflow Y (VDP_W<br>section)  |                  |      |
| FB93 | Asahi ASIC error (ENG)<br>Video output section: FMIT uncompressing FIFO overflow K (VDP_R section)   |                  |      |
| FB94 | Asahi ASIC error (ENG)<br>Video output section: FMIT uncompressing FIFO overflow C (VDP_R section)   |                  |      |
| FB95 | Asahi ASIC error (ENG)<br>Video output section: FMIT uncompressing FIFO overflow M (VDP_R section)   | -                |      |
| FB96 | Asahi ASIC error (ENG)<br>Video output section: FMIT uncompressing FIFO overflow Y (VDP_R section)   |                  |      |
| FB97 | Asahi ASIC error (ENG)<br>Video output section: FMIT uncompressing decode error K (VDP_R<br>section) |                  |      |
| FB98 | Asahi ASIC error (ENG)<br>Video output section: FMIT uncompressing decode error C (VDP_R<br>section) |                  |      |
| FB99 | Asahi ASIC error (ENG)<br>Video output section: FMIT uncompressing decode error M (VDP_R<br>section) |                  |      |
| FB9A | Asahi ASIC error (ENG)<br>Video output section: FMIT uncompressing decode error Y (VDP_R<br>section) |                  |      |
| FB9B | Asahi ASIC error (ENG)<br>Video output section: FMIT uncompressing decode error (RDMA3_T)            |                  |      |
| FB9C | Asahi ASIC error (ENG)<br>Video output section: FMIT uncompressing decode error (RDMA3_K)            |                  |      |
| FB9D | Asahi ASIC error (ENG)<br>Video output section: FMIT uncompressing decode error (RDMA3_C)            |                  |      |
| FB9E | Asahi ASIC error (ENG)<br>Video output section: FMIT uncompressing decode error (RDMA3_M)            | ]                |      |
| FB9F | Asahi ASIC error (ENG)<br>Video output section: FMIT uncompressing decode error (RDMA3_Y)            |                  |      |

## 4.7 FBA#

| Code | Item                                                                                                    | Component        | Rank |
|------|----------------------------------------------------------------------------------------------------|------------------|------|
| FBA0 | Asahi ASIC error (ENG)<br>Video output section: FMIT uncompressing decode error<br>(RDMA3_PR)                | MFP board (MFPB) | C    |
| FBA1 | Asahi ASIC error (ENG)<br>Video output section: FMIT uncompressing error (overlay section)                   |                  |      |
| FBA2 | Asahi ASIC error (ENG)<br>Video output section: FMIT uncompressing error (mask section)                      |                  |      |
| FBA3 | Asahi ASIC error (ENG)<br>Video output section: FMIT uncompressing error (ground tint<br>generating section) |                  |      |
| FBA4 | Asahi ASIC error (ENG)<br>Video output section: FMIT uncompressing error (scanner frame<br>section)          |                  |      |

| Code | Item                                                                           | Component | Rank |
|------|--------------------------------------------------------------------------------|-----------|------|
| FBA5 | Asahi ASIC error (ENG)<br>Video output section: page descriptor Queue overflow |           |      |

# 5. FAX TROUBLE CODE

## 5.1 The error in the transmission/reception system

• The error in the Txx/Rxx system may be caused under the effect of line noise, etc. even in usual operating condition.

• If the error arises often, output the activity report, fax setting list, protocol trace list, parameter list, address book list, group address list and program list and obtain detailed information on the error status, conditions which may cause the error, etc. from the user and contact KM.

### 5.2 B0##

| ••       |                    |                                             |                                                                                               |
|----------|--------------------|---------------------------------------------|-----------------------------------------------------------------------------------------------|
| Code No. | Category           | Contents of error                           | How to correct                                                                                |
| B001     | FAX board<br>error | FAX board error 1 (FAX ROM check sum error) | <ul> <li>Pull out and insert the connector of FAX board to check its installation.</li> </ul> |
| B002     | ]                  | FAX board error 2 (DPRAM check error)       | If the trouble is not yet corrected, hardware of the FAX board may                            |
| B003     |                    | FAX board error 3 (FAX initialization NG)   | be delective. Replace the LAX board in such a case.                                           |
| B051     |                    | FAX board installation error (Line 1).      | Pull out and insert the connector of FAX board to check its installation.                     |

## 5.3 B11#

| Code No. | Category            | Contents of error                                        | How to correct                                                            |
|----------|---------------------|----------------------------------------------------------|---------------------------------------------------------------------------|
| B110     | FAX driver<br>error | Instance generation error or observer registration error | Turn OFF/ON the power switch.                                             |
| B111     |                     | Configuration space initialization NG                    |                                                                           |
| B112     |                     | Semaphore acquisition, release error                     |                                                                           |
| B113     | -                   | Sequence error among main body tasks                     |                                                                           |
| B114     | -                   | Message queue control error                              |                                                                           |
| B115     |                     | Main body - sequence error among FAX boards              | Pull out and insert the connector of FAX board to check its installation. |
| B116     |                     | Communication fault between controller and FAX board     |                                                                           |
| B117     | -                   | ACK waiting timeout error                                |                                                                           |
| B118     | -                   | Receiving undefined frame                                |                                                                           |
| B119     |                     | DMA transfer error                                       |                                                                           |

## 5.4 B12#

| Code No. | Category | Contents of error                                                                        | How to correct                                                                                                    |
|----------|----------|------------------------------------------------------------------------------------------|----------------------------------------------------------------------------------------------------|
| B120     | JC       | Soft error (FAX board side)                                                              | Turn OFF/ON the power switch.                                                                                               |
| B122     |          | Device error (GA LOCAL SRAM)                                                             | Turn OFF/ON the power switch.                                                                                               |
| B123     | -        | Device error (DRAM)                                                                      | If the trouble is not yet corrected, hardware of the FAX board may     be defective. Deploye the FAX board in such a seese. |
| B125     |          | Device error (GA)                                                                        | be delective. Replace the FAX board in such a case.                                                                         |
| B126     | -        | Timeout error due to non-response from codec control during suspension process           | Turn OFF/ON the power switch.                                                                                               |
| B127     |          | Timeout error due to non-response from communication control during suspension process   |                                                                                                    |
| B128     |          | Timeout error due to non-response from LINE control during suspension process            |                                                                                                    |
| B129     |          | Timeout error due to non-response from file system/file driver during suspension process |                                                                                                    |

## 5.5 B13#

| Code No. | Category            | Contents of error                                                                | How to correct                         |  |
|----------|---------------------|----------------------------------------------------------------------------------|----------------------------------------|--|
| B130     | Driver error        | Driver soft error                                                                | Turn OFF/ON the power switch.          |  |
| B131     | (FAX board<br>side) | (FAX board<br>side) Reception frame length error<br>Reception frame header error | Reception frame length error from main |  |
| B132     |                     |                                                                                  | Reception frame header error from main |  |
| B133     |                     | 232C I/F sequence error                                                          |                                        |  |
| B134     |                     | DPRAM I/F sequence error                                                         |                                        |  |
| B135     |                     | DPRAM CTL/STS register error                                                     |                                        |  |
| B136     |                     | ACK waiting timeout                                                              |                                        |  |
| B137     |                     | DPRAM RESET reception                                                            |                                        |  |

# 5.6 B14#

| Code No. | Category                          | Contents of error               | How to correct                |
|----------|-----------------------------------|---------------------------------|-------------------------------|
| B140     | Soft error<br>(FAX board<br>side) | MSG I/F error with job control  | Turn OFF/ON the power switch. |
| B141     | Soft error                        | I/F error with driver           |                               |
| B142     | I/F error with                    | Undefined command reception     |                               |
| B143     | main                              | Command frame length error      |                               |
| B144     | -                                 | Command parameter length error  |                               |
| B145     | -                                 | Undefined parameter             |                               |
| B146     | -                                 | Command/response sequence error |                               |

## 5.7 B15#

| Code No. | Category     | Contents of error                                                         | How to correct                |
|----------|--------------|---------------------------------------------------------------------------|-------------------------------|
| B150     | Line control | External class instance acquisition error                                 | Turn OFF/ON the power switch. |
| B151     |              | Job start error (starting job parameter error/child job generation error) |                               |
| B152     |              | Doc access error (report buf access error)                                |                               |
| B153     |              | Response wait timeout from external task                                  |                               |
| B154     |              | Internal que table control error (create/<br>enque/deque)                 |                               |

## 5.8 B16#

| Code No. | Category      | Contents of error                             | How to correct                |
|----------|---------------|-----------------------------------------------|-------------------------------|
| B160     | 1 destination | Instance generation error                     | Turn OFF/ON the power switch. |
| B161     | control       | Timeout error                                 |                               |
| B162     |               | Interface error                               |                               |
| B163     |               | Message que control error                     |                               |
| B164     |               | Semaphore acquisition release error           |                               |
| B165     |               | Observer registration error                   |                               |
| B166     |               | Reception resource check error                |                               |
| B167     |               | Deployment error of sending image information |                               |
| B168     |               | Serialization error of receiving image        |                               |
| B169     |               | Access error to quick memory data             |                               |

## 5.9 B17#

| Code No. | Category     | Contents of error                                                                  | How to correct                |
|----------|--------------|------------------------------------------------------------------------------------|-------------------------------|
| B170     | Page control | Internal que table control error (create/<br>enque/deque)                          | Turn OFF/ON the power switch. |
| B171     | ]            | Instance generation error                                                          |                               |
| B172     | ]            | Timeout error                                                                      |                               |
| B173     | ]            | Interface error                                                                    |                               |
| B174     | ]            | Semaphore acquisition release error                                                |                               |
| B175     | ]            | Observer registration error                                                        |                               |
| B176     | ]            | Unable to secure TTI domain                                                        |                               |
| B177     | ]            | Error return from TTI rasterizer                                                   |                               |
| B178     | ]            | Receiving job generation error                                                     |                               |
| B179     |              | Sequence control error (line specification fault, status mismatch, event mismatch) |                               |

# 5.10 B18#

| Code No. | Category     | Contents of error                         | How to correct                |
|----------|--------------|-------------------------------------------|-------------------------------|
| B180     | Page control | Access error to quick sending memory data | Turn OFF/ON the power switch. |
| B181     |              | BlockBuff acquisition error               |                               |
| B182     |              | Sending block image error (Req, restore)  |                               |
| B183     | ]            | Receiving block image error (Req, store)  |                               |

| Code No. | Category | Contents of error                                                             | How to correct |
|----------|----------|-------------------------------------------------------------------------------|----------------|
| B184     |          | Storage error of receiving image information                                  |                |
| B185     |          | Receiving data size logic error (Receiving data are not multiples of dotline) |                |
| B186     |          | ImageBuf acquisition (alloc) error                                            |                |
| B187     |          | Error return from compressor                                                  |                |
| B188     |          | BandBuf control error (newInstance/get/<br>free)                              |                |

# 5.11 B19#

| Code No. | Category | Contents of error                                                                                         | How to correct                                                                         |
|----------|----------|----------------------------------------------------------------------------------------------------|----------------------------------------------------------------------------------------|
| B190     | USB      | USB IF error (OS notifies an error during configuration setting after recovery from the sleep or attach.) | Turn OFF the power switch, then check the connection of USB, turn ON the power switch. |
| B191     |          | USB IF error (EndPoint1: Bulk Out<br>(command, transmitted image data))<br>(error retry 1 min. timeout)   |                                                                                        |
| B192     |          | USB IF error (EndPoint2: Bulk In<br>(response, received image data)) (error<br>retry 5 sec. timeout)      |                                                                                        |
| B193     |          | USB IF error (EndPoint3: Interrupt In (fax board status)) (error retry 1 min. timeout)                    |                                                                                        |
| B194     |          | USB IF error (EndPoint4: Bulk Out (main body status)) (error retry 3 sec. timeout)                        |                                                                                        |
| B195     |          | USB IF error (Attach not detected for 1 min. after recovery from sleep)                                   |                                                                                        |
| B196     |          | USB IF error (Detach not detected for 1 min. after recovery from sleep)                                   |                                                                                        |

### 5.12 T0#

| Code No. | Category | Contents of error                                                                  | How to correct                                                                       |
|----------|----------|------------------------------------------------------------------------------------|--------------------------------------------------------------------------------------|
| Т00      | Sending  | No response obtained from the machine<br>on the other end of the line. (35 second) | Check that the address number is correct.                                            |
| T01      | -        | T1 over after the mode has been changed (35 seconds)                               | -                                                                                    |
| T02      |          | DCN reception in DIS waiting                                                       | The remote station may not receive the data due to paper shortage, full memory, etc. |
| T03      | -        | Unexpected command reception in DIS waiting                                        | -                                                                                    |
| T04      | Not used |                                                                                    |                                                                                      |
| T05      | Sending  | FIF not matching with the remote station (remote station without the function).    | -                                                                                    |
| T06      |          | DCN reception in CFR/FTT waiting                                                   | -                                                                                    |
| T07      | Not used |                                                                                    |                                                                                      |
| T08      | Sending  | Training failure at 2400 bps                                                       | The line may be in trouble. Check the line noise.                                    |
| T09      |          | No response to DCS                                                                 | The line may be disabled because the user on the remote station disconnected it.     |

# 5.13 T1#

| Code No. | Category | Contents of error                                                     | How to correct                                                                       |
|----------|----------|-----------------------------------------------------------------------|--------------------------------------------------------------------------------------|
| T10      | Not used |                                                                       |                                                                                      |
| T11      | Sending  | DCN reception while waiting for post message responses                | The remote station may not receive the data due to paper shortage, full memory, etc. |
| T12      |          | Unexpected command reception while waiting for post message responses | -                                                                                    |
| T13      | ]        | No response while waiting for post message responses                  | The remote station may not receive the data due to paper shortage, full memory, etc. |
| T14      | Not used |                                                                       |                                                                                      |
| T15      | Not used |                                                                       |                                                                                      |
| T16      | Not used |                                                                       |                                                                                      |
| T17      | Not used |                                                                       |                                                                                      |
| T18      | Sending  | No reception ability in a remote station                              | The remote station may not receive the data due to paper shortage, full memory, etc. |

| Code No. | Category | Contents of error | How to correct |
|----------|----------|-------------------|----------------|
| T19      | Not used |                   |                |

## 5.14 T2#

| Code No. | Category    | Contents of error              | How to correct |  |  |
|----------|-------------|--------------------------------|----------------|--|--|
| T20      | Not used    |                                |                |  |  |
| T21      | Not used    | Not used                       |                |  |  |
| T22      | Not used    |                                |                |  |  |
| T23      | Not used    |                                |                |  |  |
| T24      | Not used    |                                |                |  |  |
| T25      | Not used    |                                |                |  |  |
| T26      | Not used    |                                |                |  |  |
| T27      | Not used    |                                |                |  |  |
| T28      | ECM sending | Timeout by RR/RNR (60 seconds) | -              |  |  |
| T29      | Not used    |                                |                |  |  |

## 5.15 T3#

| Code No. | Category             | Contents of error                    | How to correct                                    |  |
|----------|----------------------|--------------------------------------|---------------------------------------------------|--|
| Т30      | Not used             |                                      |                                                   |  |
| T31      | Not used             |                                      |                                                   |  |
| T32      | ECM sending          | Fall back over by CTC                | The line may be in trouble. Check the line noise. |  |
| T33      | Not used             | Not used                             |                                                   |  |
| T34      | Not used             |                                      |                                                   |  |
| T35      | ECM                  | No responses to RR                   | -                                                 |  |
| T36      | transmission         | DCN reception to RR                  | -                                                 |  |
| T37      | Not used             | Not used                             |                                                   |  |
| T38      | F code polling<br>TX | SID is received when SEP is received | -                                                 |  |
| T39      | Not used             |                                      |                                                   |  |

## 5.16 T4#

| Code No. | Category             | Contents of error                                           | How to correct                                                                                                    |  |
|----------|----------------------|-------------------------------------------------------------|----------------------------------------------------------------------------------------------------|--|
| T40      | Calling              | Software error at calling                                   | -                                                                                                    |  |
| T41      | Not used             |                                                             |                                                                                                    |  |
| T42      | Sending              | RTN/PIN reception                                           | -                                                                                                    |  |
| T43      | ]                    | Three continuous CRP signal reception                       | -                                                                                                    |  |
| T44      |                      | Time error between frames at transmission                   | -                                                                                                    |  |
| T45      | Not used             |                                                             |                                                                                                    |  |
| T46      | Not used             |                                                             |                                                                                                    |  |
| T47      | Not used             |                                                             |                                                                                                    |  |
| T48      | Check<br>Destination | Line disconnected due to no match as a result of CSI check. | Telephone number may not be set on the remote station. Check the CSI signal of the remote station in the protocol trace list. |  |
| T49      | Not used             |                                                             | ·                                                                                                    |  |

## 5.17 T5#

| Code No. | Category             | Contents of error                                                                               | How to correct                                         |
|----------|----------------------|-------------------------------------------------------------------------------------------------|--------------------------------------------------------|
| T50      | FAX-CSRC             | Host terminal ID inconsistency                                                                  | -                                                      |
| T51      | Sending              | The FAX board does not respond during transmission                                              | The line may be in trouble. Check the line noise.      |
| T52      | Not used             |                                                                                                 |                                                        |
| T53      | Not used             |                                                                                                 |                                                        |
| T54      | Not used             |                                                                                                 |                                                        |
| T55      | Not used             |                                                                                                 |                                                        |
| T56      | Not used             |                                                                                                 |                                                        |
| T57      | Not used             |                                                                                                 |                                                        |
| T58      | Polling<br>reception | Calling by polling reception, but a remote station does not have polling transmission documents | Polling original may not be set on the remote station. |

| Code No. | Category | Contents of error | How to correct |
|----------|----------|-------------------|----------------|
| T59      | Not used |                   |                |

## 5.18 T6#

| Code No. | Category                    | Contents of error                                                                                      | How to correct                                                                                                    |  |
|----------|-----------------------------|----------------------------------------------------------------------------------------------------|----------------------------------------------------------------------------------------------------|--|
| T60      | Polling<br>transmission     | Received the polling transmission<br>request (DTC), but there are no polling<br>transmission documents | Polling original may not be set on your machine. Polling TX is enabled only when the polling transmission original is registered.      |  |
| T61      | F-code polling transmission | Unsatisfactory conditions for receive polling TX request.                                              | Bulletin board original may not be set. Bulletin board TX is enabled only when the bulletin board transmission original is registered. |  |
| T62      | F-code polling transmission | Box number specified by SEP is not valid.                                                              | Bulletin board box number from the remote station may be incorrect.                                                                    |  |
| T63      | Not used                    |                                                                                                    |                                                                                                    |  |
| T64      | Not used                    |                                                                                                    |                                                                                                    |  |
| T65      | Not used                    |                                                                                                    |                                                                                                    |  |
| T66      | Not used                    | Not used                                                                                               |                                                                                                    |  |
| T67      | Not used                    |                                                                                                    |                                                                                                    |  |
| T68      | Not used                    |                                                                                                    |                                                                                                    |  |
| T69      | Not used                    |                                                                                                    |                                                                                                    |  |

## 5.19 T7#

| Code No. | Category     | Contents of error                       | How to correct |  |  |  |
|----------|--------------|-----------------------------------------|----------------|--|--|--|
| T70      | Not used     | Not used                                |                |  |  |  |
| T71      | Not used     | Not used                                |                |  |  |  |
| T72      | Not used     |                                         |                |  |  |  |
| T73      | Transmission | Modem response waiting T.0 (60 seconds) | -              |  |  |  |
| T74      | V34          | No changes in the V34 modem status      | -              |  |  |  |
| T75      |              | V34 signal sending error                | -              |  |  |  |
| T76      | ]            | CS2 is not turned to ON                 | -              |  |  |  |
| T77      | Not used     |                                         |                |  |  |  |
| T78      | Transmission | Codec control soft ware error           | -              |  |  |  |
| T79      |              | Job control soft error at transmission  | -              |  |  |  |

### 5.20 T8#

| Code No. | Category     | Contents of error                                                                                                    | How to correct                                                                             |
|----------|--------------|----------------------------------------------------------------------------------------------------|--------------------------------------------------------------------------------------------|
| T80      | Call control | LOOP current detection NG when CML is turned ON at calling                                                                  | <ul><li>The line may not be connected.</li><li>Check the line connection status.</li></ul> |
| T81      |              | Dial Tone detection NG when CML is turned ON at calling                                                                     |                                                                                            |
| T82      |              | Answer tone (CED/DIS) waiting timeout after dialing at calling                                                              | -                                                                                          |
| T83      |              | Busy tone detection at calling                                                                                              | -                                                                                          |
| T84      |              | Line control dial error                                                                                                    | -                                                                                          |
| T85      |              | Short disconnection was detected after LOOP current detection at calling                                                    | -                                                                                          |
| T86      | -            | Dial tone continues after dialing                                                                                           | -                                                                                          |
| T87      | Not used     |                                                                                                    |                                                                                            |
| T88      | Not used     |                                                                                                    |                                                                                            |
| Т89      | Control unit | When the control unit is connected, a communication error is caused due to capacity shortage and communication is finished. | -                                                                                          |

### 5.21 T9#

| Code No. | Category | Contents of error | How to correct |
|----------|----------|-------------------|----------------|
| Т90      | Not used |                   |                |
| T91      | Not used |                   |                |
| T92      | Not used |                   |                |
| Т93      | Not used |                   |                |
| T94      | Not used |                   |                |

| Code No. | Category     | Contents of error                                                                                                    | How to correct |
|----------|--------------|----------------------------------------------------------------------------------------------------|----------------|
| T95      | Call control | When called, short disconnection of LOOP current was detected during a call                                                                     | -              |
| T96      | Not used     |                                                                                                    |                |
| T97      | Transfer     | Transmission request was received with no FAX board installed. *                                                                                | -              |
| T98      |              | Transmission request of images that cannot be transmitted were received. (Color images) *                                                       | -              |
| Т99      | Call control | Remote stations number is deleted while<br>waiting for abbreviated or one-touch re-<br>dialing (redial / transmission / polling<br>reception) * | -              |

• \*: The corresponding error code is not displayed on the control panel even if the error occurs.

## 5.22 R0#

| Code No. | Category  | Contents of error                                            | How to correct                                                                   |
|----------|-----------|--------------------------------------------------------------|----------------------------------------------------------------------------------|
| R00      | Reception | DCS was not received within 35 seconds (T1 over)             | The dialed telephone number may be incorrect.                                    |
| R01      |           | T1 timeout after EOM sending                                 | -                                                                                |
| R02      |           | DCN reception in DCS waiting                                 | The line may be disabled because the user on the remote station disconnected it. |
| R03      |           | Unexpected command reception in DCS waiting                  | -                                                                                |
| R04      |           | FIF error of DCS                                             | -                                                                                |
| R05      | Not used  |                                                              |                                                                                  |
| R06      | Not used  |                                                              |                                                                                  |
| R07      | Reception | Image information does not come in image information waiting | The line may be disabled because the user on the remote station disconnected it. |
| R08      |           | CD OFF while receiving image information                     |                                                                                  |
| R09      | ]         | DCN reception in post message waiting                        |                                                                                  |

# 5.23 R1#

| Code No. | Category  | Contents of error                                                     | How to correct                                                                                                    |  |
|----------|-----------|-----------------------------------------------------------------------|----------------------------------------------------------------------------------------------------|--|
| R10      | Reception | Unexpected command reception in post message waiting                  | -                                                                                                    |  |
| R11      |           | Command was not received which waiting for post message               | The line may be disabled because the user on the remote station disconnected it.                                  |  |
| R12      |           | Timeout during EOL-EOL                                                | -                                                                                                    |  |
| R13      | Not used  |                                                                       |                                                                                                    |  |
| R14      | Not used  |                                                                       |                                                                                                    |  |
| R15      | Not used  |                                                                       |                                                                                                    |  |
| R16      | Not used  |                                                                       |                                                                                                    |  |
| R17      | Not used  |                                                                       |                                                                                                    |  |
| R18      | Reception | Resource check error (line disconnected due to ongoing communication) | Space in the hard disk may become short. Unnecessary data should be deleted to secure the space in the hard disk. |  |
| R19      | Not used  |                                                                       |                                                                                                    |  |

# 5.24 R2#

| Code No. | Category         | Contents of error                                                  | How to correct                                                                    |
|----------|------------------|--------------------------------------------------------------------|-----------------------------------------------------------------------------------|
| R20      | Reception        | Line disconnection by receive reject function                      | Call was received from a user who is in the register of addresses to be rejected. |
| R21      | CUG<br>reception | No match of password in the closed network RX setting              | Check the password.                                                               |
| R22      |                  | No password received in the closed network RX setting              | Check the setting of closed network RX.                                           |
| R23      | Not used         |                                                                    |                                                                                   |
| R24      | ECM              | RR-RNR repeats for 2 minutes                                       | -                                                                                 |
| R25      | reception        | Command was not received while waiting for responses to RNR        | -                                                                                 |
| R26      |                  | Unexpected command was received while waiting for responses to RNR | -                                                                                 |

| Code No. | Category | Contents of error                                              | How to correct |
|----------|----------|----------------------------------------------------------------|----------------|
| R27      |          | DCN reception while waiting for<br>responses to RNR            | -              |
| R28      |          | The counter is abnormal of the post messages received (PC/BC). | -              |
| R29      |          | Timeout (35 seconds) between frames occurred                   | -              |

## 5.25 R3#

| Code No. | Category                            | Contents of error                                                                                                    | How to correct                                                          |  |  |
|----------|-------------------------------------|----------------------------------------------------------------------------------------------------|-------------------------------------------------------------------------|--|--|
| R30      | Not used                            | Not used                                                                                                    |                                                                         |  |  |
| R31      | Not used                            | Not used                                                                                                    |                                                                         |  |  |
| R32      | Reception                           | Line disconnected because there is no<br>appropriate confidential user box while<br>automatic user box generation is<br>inhibited. | Confidential box No. received from the remote station may be incorrect. |  |  |
| R33      |                                     | DIS reception to DTC (German specifications only)                                                                                  | -                                                                       |  |  |
| R34      | F code<br>confidential<br>reception | PWD was received when SUB was received.                                                                                            | -                                                                       |  |  |
| R35      | Not used                            |                                                                                                    | •                                                                       |  |  |
| R36      | Not used                            |                                                                                                    |                                                                         |  |  |
| R37      | V34                                 | CS2 is not turned to ON.                                                                                                    | -                                                                       |  |  |
| R38      |                                     | No change in V34 modem and status                                                                                                  | -                                                                       |  |  |
| R39      | Not used                            |                                                                                                    |                                                                         |  |  |

## 5.26 R4#

| Code No. | Category    | Contents of error                                 | How to correct                                                                   |
|----------|-------------|---------------------------------------------------|----------------------------------------------------------------------------------|
| R40      | When called | Soft error when called                            | -                                                                                |
| R41      | Not used    |                                                   |                                                                                  |
| R42      | Not used    |                                                   |                                                                                  |
| R43      | Not used    |                                                   |                                                                                  |
| R44      | Not used    |                                                   |                                                                                  |
| R45      | Reception   | Phase C timeout (NonECM reception only)           | -                                                                                |
| R46      | Not used    |                                                   |                                                                                  |
| R47      | Not used    |                                                   |                                                                                  |
| R48      | Not used    |                                                   |                                                                                  |
| R49      | Reception   | DCN reception while waiting for image information | The line may be disabled because the user on the remote station disconnected it. |

# 5.27 R5#

| Code No. | Category  | Contents of error                               | How to correct                                                                |  |
|----------|-----------|-------------------------------------------------|-------------------------------------------------------------------------------|--|
| R50      | Reception | No. of error lines exceeds.                     | <ul><li> The line may be in trouble.</li><li> Check the line noise.</li></ul> |  |
| R51      |           | The FAX board does not respond during reception | <ul><li> The line may be in trouble.</li><li> Check the line noise.</li></ul> |  |
| R52      | Not used  |                                                 |                                                                               |  |
| R53      | Not used  | Not used                                        |                                                                               |  |
| R54      | Not used  |                                                 |                                                                               |  |
| R55      | Not used  | Not used                                        |                                                                               |  |
| R56      | Not used  | Not used                                        |                                                                               |  |
| R57      | Not used  |                                                 |                                                                               |  |
| R58      | Not used  |                                                 |                                                                               |  |
| R59      | Not used  |                                                 |                                                                               |  |

## 5.28 R6#

| Code No. | Category  | Contents of error                       | How to correct                                                              |
|----------|-----------|-----------------------------------------|-----------------------------------------------------------------------------|
| R60      | Reception | Reception image error (RTN/PIN sending) | <ul><li>The line may be in trouble.</li><li>Check the line noise.</li></ul> |

| Code No. | Category         | Contents of error                                                                      | How to correct                                                                |
|----------|------------------|----------------------------------------------------------------------------------------|-------------------------------------------------------------------------------|
| R61      | Not used         |                                                                                        |                                                                               |
| R62      | Not used         |                                                                                        |                                                                               |
| R63      | Reception        | Three continuous CRP signal reception                                                  | -                                                                             |
| R64      | Not used         |                                                                                        |                                                                               |
| R65      | Not used         |                                                                                        |                                                                               |
| R66      | SEP polling      | SEP polling transmission request was received without SEP polling transmission ability | -                                                                             |
| R67      | SUB<br>reception | SUB was directed without SUB reception ability                                         | -                                                                             |
| R68      | Not used         |                                                                                        |                                                                               |
| R69      | ECM<br>reception | Communications are cut when EOR is received.                                           | <ul><li> The line may be in trouble.</li><li> Check the line noise.</li></ul> |

# 5.29 R7#

| Code No. | Category         | Contents of error                                             | How to correct                                                      |
|----------|------------------|---------------------------------------------------------------|---------------------------------------------------------------------|
| R70      | ECM<br>reception | Decode error occurred in ECM                                  | -                                                                   |
| R71      | Reception        | RTC detection error (No. of EOL is smaller than FP.)          | -                                                                   |
| R72      |                  | Long original larger than the allowable value is received.    | Longer original than specified is received from the remote station. |
| R73      |                  | Modem response waiting T.0 (60 seconds)                       | -                                                                   |
| R74      | -                | Reception byte size error                                     | -                                                                   |
| R75      | V34              | V34 signal sending error                                      | -                                                                   |
| R76      |                  | Unexpected command was received in V34 mode phase C reception | -                                                                   |
| R77      | Reception        | Codec control middle ware error                               | -                                                                   |
| R78      |                  | Codec control software error                                  | -                                                                   |
| R79      |                  | Job control soft error during reception                       | -                                                                   |

# 5.30 R8#

| Code No. | Category | Contents of error                                                                                                    | How to correct                                             |  |
|----------|----------|----------------------------------------------------------------------------------------------------|------------------------------------------------------------|--|
| R80      | FAX-CSRC | Serial number received from the host not correct.                                                                                         | Check the status of the Machine registration on host side. |  |
| R81      |          | Disconnection of writing instruction from host during machine is running.                                                                 | Wait for a while and try transmitting again.               |  |
| R82      |          | Disconnection of FAX-CSRC instruction when FAX-CSRC is not allowed.                                                                       | Check the status of the Machine registration on host side. |  |
| R83      | ]        | Host command error.                                                                                                    | -                                                          |  |
| R84      | ]        | NVRAM writing error.                                                                                                    | -                                                          |  |
| R85      | -        | R-ISW request received when a machine<br>is running in case of either reserved job<br>exists, image exists in memory, or jam<br>happened. | -                                                          |  |
| R86      | Not used |                                                                                                    |                                                            |  |
| R87      | Not used |                                                                                                    |                                                            |  |
| R88      | Not used |                                                                                                    |                                                            |  |
| R89      | Not used |                                                                                                    |                                                            |  |

# 5.31 R9#

| Code No. | Category            | Contents of error                                                                                               | How to correct                   |
|----------|---------------------|----------------------------------------------------------------------------------------------------|----------------------------------|
| R90      | Not used            | ·                                                                                                    |                                  |
| R91      | Not used            |                                                                                                    |                                  |
| R92      | Turnaround          | When the turnaround function is not provided, the line is disconnected if a turnaround order (DTC) is received. | -                                |
| R93      | F-code<br>reception | Unsatisfactory conditions for confidential RX request                                                           | Check the Confidential password. |
| R94      |                     | Unsatisfactory conditions for relay request                                                                     | Check the Relay password.        |
| Code No. | Category | Contents of error                                                                                        | How to correct                                                          |
|----------|----------|----------------------------------------------------------------------------------------------------|-------------------------------------------------------------------------|
| R95      |          | Unsatisfactory conditions for forwarding request                                                         | -                                                                       |
| R96      |          | Confidential box number specified by SUB is not valid.                                                   | Confidential box No. received from the remote station may be incorrect. |
| R97      |          | Unsatisfactory conditions for PC-FAX RX request (Function, PW unmatching)                                | -                                                                       |
| R98      | Not used |                                                                                                    |                                                                         |
| R99      | Others   | Reception command was received from<br>the whole control side before reception<br>signals were detected. | -                                                                       |

## 6. POWER SUPPLY TROUBLE

## 6.1 Machine is not energized at all (DCPU operation check)

|                         | Relevant parts                                                                                               |                              |        |                                                                                                 |  |  |
|-------------------------|----------------------------------------------------------------------------------------------------|------------------------------|--------|-------------------------------------------------------------------------------------------------|--|--|
| • Pov<br>• Prir<br>• DC | <ul> <li>Power switch (SW1)</li> <li>Printer control board (PRCB)</li> <li>DC power supply (DCPU)</li> </ul> |                              |        |                                                                                                 |  |  |
| Step                    | Check item                                                                                                   | Wiring diagram<br>(Location) | Result | Action                                                                                          |  |  |
| 1                       | Is a power voltage supplied across CN1 on DCPU?                                                              | 15-I                         | NO     | Check the wiring from the wall outlet to inlet to SW1 to DCPU CN1.                              |  |  |
| 2                       | Are DC5.1 V being output from CN11 on MFPB?                                                                  | 10-I to J                    | NO     | <ul> <li>Check the wiring from the DCPU CN5 to MFPB<br/>CN11.</li> <li>Replace DCPU.</li> </ul> |  |  |
| 3                       | Is DC24 V being output from CN1 on PRCB?                                                                     | 12-K                         | NO     | Check the wiring from the DCPU CN4 to PRCB CN1.                                                 |  |  |
| 4                       | Is DC24 V being output from CN502 on MFPB?                                                                   | 10-J                         | YES    | Replace MFPB.                                                                                   |  |  |
| 5                       | Check the wiring from the MFPB CN16C to<br>PRCB CN5.                                                         | -                            | YES    | Reconnect.     Replace the flat cable.                                                          |  |  |
| 6                       | Check the wiring from the PRCB CN1 to DCPU                                                                   | _                            | YES    | Reconnect.                                                                                      |  |  |
| 6                       | CN4.                                                                                                    | -                            | NO     | Replace PRCB.                                                                                   |  |  |

• Link to the wiring diagram (N.1. bizhub C3110)

## 6.2 Control panel indicators do not light

|                        | Relevant parts                                                |                              |        |                                                                                                    |  |  |  |
|------------------------|---------------------------------------------------------------|------------------------------|--------|----------------------------------------------------------------------------------------------------|--|--|--|
| • MFF<br>• Con<br>• DC | MFP board (MFPB)     Control panel     DC power supply (DCPU) |                              |        |                                                                                                    |  |  |  |
| Step                   | Check item                                                    | Wiring diagram<br>(Location) | Result | Action                                                                                               |  |  |  |
| 1                      | Is a power voltage supplied across CN1 on DCPU?               | 15-I                         | NO     | Check the wiring from the wall outlet to inlet to SW1 to DCPU CN1.                                   |  |  |  |
| 2                      | Are the fuses on DCPU conducting?                             | -                            | NO     | Replace DCPU.                                                                                        |  |  |  |
| 3                      | Is CN200 on MFPB properly connected?                          | 10-F to G                    | NO     | Reconnect.                                                                                           |  |  |  |
|                        | Is CN11, CN502 on MFPB properly connected?                    |                              | NO     | Reconnect.                                                                                           |  |  |  |
| 4                      |                                                               | 10-I to J                    | YES    | <ul><li>Replace MFPB.</li><li>Replace the scanner unit.</li><li>Replace the control panel.</li></ul> |  |  |  |

• Link to the wiring diagram (N.1. bizhub C3110)

## 6.3 Fusing heaters do not operate

|                                                                                                    | Relevant parts                                          |                              |        |                                                                                                    |  |  |  |
|----------------------------------------------------------------------------------------------------|---------------------------------------------------------|------------------------------|--------|----------------------------------------------------------------------------------------------------|--|--|--|
| <ul> <li>Front door switch (SW2)</li> <li>Right door switch (SW3)</li> <li>Fusing unit</li> <li>DC power supply (DCPU)</li> <li>Printer control board (PRCB)</li> </ul> |                                                         |                              |        |                                                                                                    |  |  |  |
| Step                                                                                                    | Check item                                              | Wiring diagram<br>(Location) | Result | Action                                                                                                    |  |  |  |
| 1                                                                                                    | Is the power source voltage applied across CN1 on DCPU? | 15-I                         | NO     | Check the wiring from the wall outlet to inlet to SW1 to DCPU CN1.                                                    |  |  |  |
|                                                                                                    | Is the power source voltage applied across CN2          |                              | YES    | Replace the fusing unit.                                                                                              |  |  |  |
| 2                                                                                                    | on DCPU?                                                | 11-K                         | NO     | <ul> <li>Check the wiring from the DCPU CN3 to PRCB<br/>CN3.</li> <li>Replace DCPU.</li> <li>Replace PRCB.</li> </ul> |  |  |  |

• Link to the wiring diagram (N.1. bizhub C3110)

## 7. IMAGE QUALITY PROBLEM

## 7.1 Troubleshooting procedure overview

#### 7.1.1 Test pattern printing

Following give an overview of a procedure to isolate a faulty spot of an image trouble using a test pattern.
A faulty spot that is responsible for the image trouble is isolated by printing a test pattern to determine whether an image trouble is evident and determining which color of toner, Y, M, C, or K, has the trouble.

#### (1) Scanner system image trouble

- If an image trouble occurs during a copy cycle, use the image trouble that may be evident on the test pattern printed to determine whether the trouble is attributable to the scanner system or the printer system.
- If no image trouble occurs on a test pattern produced following a print cycle, the image trouble is determined to be attributable to the scanner system.

#### (2) Printer system image trouble

- If the image trouble is attributable to the printer system, determine whether the image trouble occurs with one to three colors, or with four colors of Y, M, C, and K.
- If the same image trouble occurs with four colors, the image trouble is determined to be that of the four-color system.

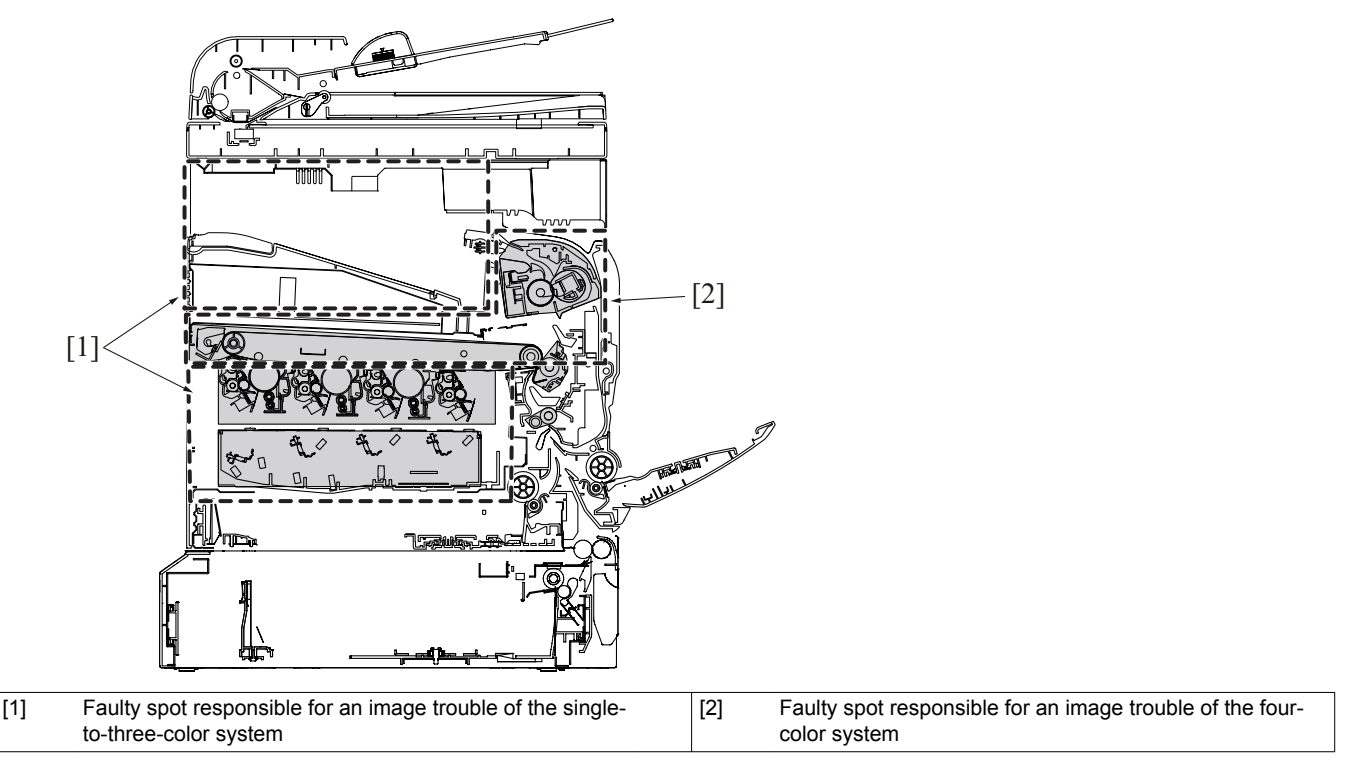

## 7.2 Solution

#### 7.2.1 Image trouble sample illustrations

NOTE

- Sample illustrations schematically show exemplary image troubles that occur when the images are printed on A4-size paper.
- The arrow in the exemplary image troubles indicates the paper feeding direction.

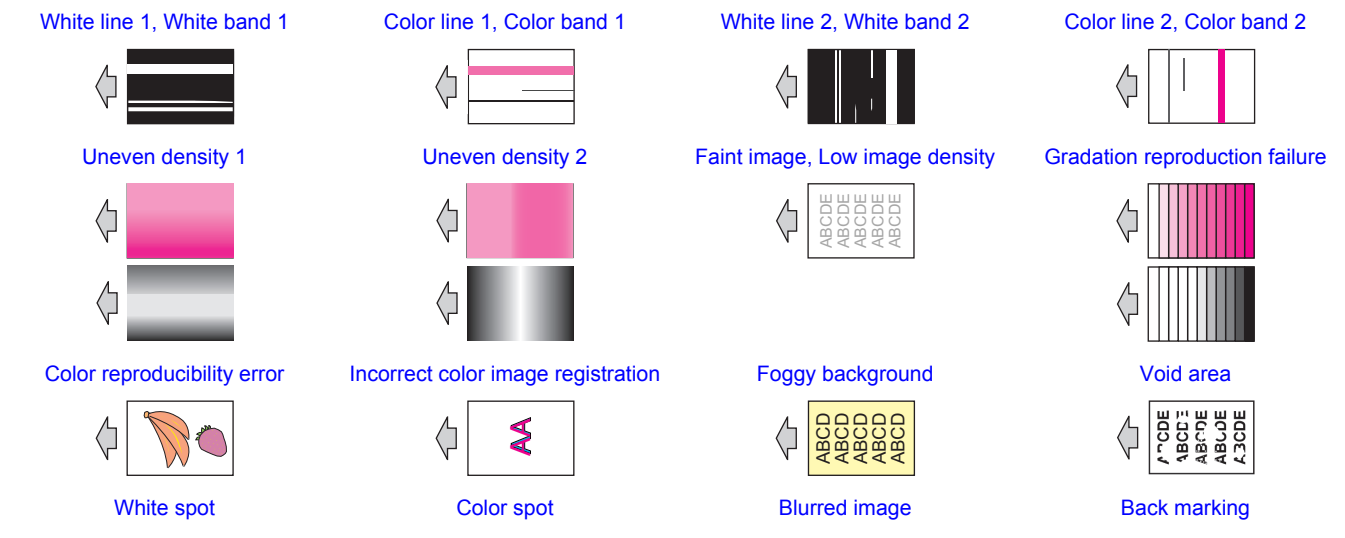

| Blank copy   | Black copy      | Uneven pitch                                                                             | Poor fusing performance |
|--------------|-----------------|------------------------------------------------------------------------------------------|-------------------------|
| $\Diamond$   | $\Diamond$      | $\Diamond \boxed{\begin{array}{c} \cdot \cdot \cdot \cdot \\ \cdot & \cdot \end{array}}$ | ↓ L                     |
| Offset       | Brush effect    | Image bleeding                                                                           | Moire                   |
| C C          |                 | ABCDE ABCDE ABCDE ABCDE                                                                  | $\Diamond$              |
| Skewed image | Distorted image |                                                                                          |                         |
| A AA         |                 |                                                                                          |                         |

## 7.2.2 White line 1, White band 1, Color line 1, Color band 1

## (1) Typical faulty images

The arrow in the exemplary image troubles indicates the paper feeding direction.

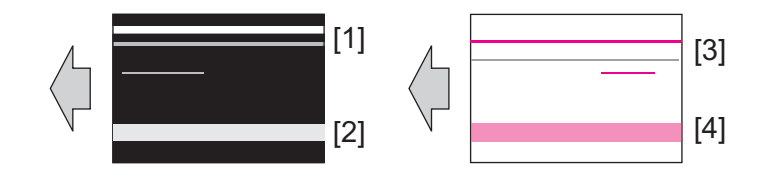

| [1] | White line | [2] | White band |
|-----|------------|-----|------------|
| [3] | Color line | [4] | Color band |

### (2) Initial troubleshooting procedure

| Step | Section                                                                                                    | Check item                                                                                                    | Result           | Action                                       |
|------|----------------------------------------------------------------------------------------------------|----------------------------------------------------------------------------------------------------|------------------|----------------------------------------------|
| 1    | Paper Setting                                                                                                    | The paper to be used for printing does not match the paper type and size of paper setting selected on the machine.                                            | YES              | Make the paper setting again on the machine. |
| 2    | Image Stabilization                                                                                                   | Select [Service Mode] -> [Imaging ProcessAdj] -> [Image Stabilization] and the image trouble is eliminated.                                                   | NO               | Go to the next step.                         |
| 3    | Image check         • Select [Service Mode] -> [PRINT MENU] -><br>[HALFTONE 64]. Load tray with A4 paper. This runs a |                                                                                                    | 1 to 3<br>colors | Go to the 1-color troubleshooting procedure. |
|      |                                                                                                    | <ul> <li>print cycle for C, M, Y, and K in that order.</li> <li>Check the image after printing to determine which color causes the abnormal image.</li> </ul> | 4<br>colors      | Go to the 4-color troubleshooting procedure. |
|      |                                                                                                    |                                                                                                    | None             | Go to the scanner troubleshooting procedure. |

### (3) 1-color troubleshooting procedure

| Step | Section      | Check item for the faulty color                                               | Result | Action                                                                           |
|------|--------------|-------------------------------------------------------------------------------|--------|----------------------------------------------------------------------------------|
| 1    | Image check  | A white line or black line in sub scan direction is sharp.                    | YES    | Clean the electrostatic charger wire.                                            |
| 2    | Imaging unit | The surface of the PC drum is scratched.                                      | YES    | Replace the imaging unit.                                                        |
| 3    |              | Dirty on the outside.                                                         | YES    | Clean.                                                                           |
| 4    |              | Contact terminals make good connection between each imaging unit and machine. | NO     | Clean contact terminals.                                                         |
| 5    |              | Developing bias contact terminal makes good connection.                       | NO     | Clean contact terminal and check terminal position.                              |
| 6    | PH unit      | The surface of the PH window is dirty.                                        | YES    | Clean with cleaning jig.                                                         |
| 7    |              | The problem has been eliminated through the checks of steps up to 6.          | NO     | <ul><li> Replace the transfer belt unit.</li><li> Replace the PH unit.</li></ul> |

| Step | Section            | Check item                                                                  | Result | Action                                                                                                    |
|------|--------------------|-----------------------------------------------------------------------------|--------|----------------------------------------------------------------------------------------------------|
| 1    | Transfer belt unit | Fingerprints, oil, or other foreign matter is evident on the transfer belt. | YES    | Clean with specified solvent. (See Maintenance.)                                                                        |
| 2    |                    | Transfer belt is dirty or scratched.                                        | YES    | <ul> <li>Clean dirty belt with a soft cloth.</li> <li>Replace the transfer belt unit if belt<br/>is damaged.</li> </ul> |
| 3    |                    | Cleaning blade is not effective in removing toner completely.               | YES    | Replace the transfer belt unit.                                                                                         |
| 4    | Transfer roller    | Transfer roller is dirty or scratched.                                      | YES    | Replace the transfer roller.                                                                                            |
| 5    | Paper path         | There is foreign matter on paper path.                                      | YES    | Remove foreign matter.                                                                                                  |
| 6    |                    | Image transfer paper separator fingers are damaged or dirty.                | YES    | Clean or change.                                                                                                    |
| 7    | Fusing unit        | Fusing entrance guide plate is dirty or damaged.                            | YES    | <ul><li>Clean.</li><li>Replace the fusing unit.</li></ul>                                                               |
| 8    |                    | Fusing paper separator fingers are dirty.                                   | YES    | Clean.                                                                                                    |
| 9    |                    | The problem has been eliminated through the checks of steps up to 8.        | NO     | Replace the printer control board.                                                                                      |

#### (4) 4-color troubleshooting procedure

### (5) Scanner troubleshooting procedure

| Step | Section        | Check item                                                                                                    | Result | Action                                    |
|------|----------------|----------------------------------------------------------------------------------------------------|--------|-------------------------------------------|
| 1    | Original       | Original is damaged or dirty.                                                                                              | YES    | Change original.                          |
| 2    | DF             | Original pad is dirty.                                                                                                    | YES    | Clean.                                    |
| 3    | Original glass | Original glass is dirty.                                                                                                   | YES    | Wipe the surface clean with a soft cloth. |
| 4    | FB Side Edge   | The adjustment value for [Service Mode] -> [Machine] -> [Scanner Area] -> [FB Side Edge] falls within the specified range. | NO     | Readjust.                                 |
| 5    |                | The problem has been eliminated through the checks of steps up to 4.                                                       | NO     | Replace the scanner unit.                 |

### 7.2.3 White line 2, White band 2, Color line 2, Color band 2

## (1) Typical faulty images

The arrow in the exemplary image troubles indicates the paper feeding direction.

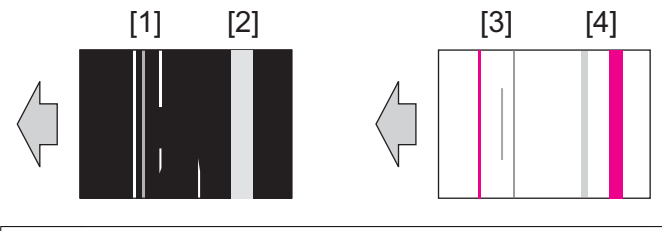

| [1] | White line | [2] | White band |
|-----|------------|-----|------------|
| [3] | Color line | [4] | Color band |

#### (2) Initial troubleshooting procedure

| Step | Section             | Check item                                                                                                    | Result           | Action                                       |
|------|---------------------|----------------------------------------------------------------------------------------------------|------------------|----------------------------------------------|
| 1    | Paper Setting       | The paper to be used for printing does not match the paper type and size of paper setting selected on the machine.                        | YES              | Make the paper setting again on the machine. |
| 2    | Image Stabilization | Select [Service Mode] -> [Imaging ProcessAdj] -> [Image Stabilization] and the image trouble is eliminated.                               | NO               | Go to the next step.                         |
| 4    | Image check         | Select [Service Mode] -> [PRINT MENU] -> [HALFTONE 64]. Load the tray with A4 paper. This                                                 | 1 to 3<br>colors | Go to 1-color troubleshooting procedure.     |
|      |                     | <ul> <li>runs a print cycle for C, M, Y, and K in that order.</li> <li>Check the image after printing to determine which color</li> </ul> | 4<br>colors      | Go to 4-color troubleshooting procedure.     |
|      |                     | causes the appointial intage.                                                                                                    |                  | Go to scanner troubleshooting procedure.     |

### (3) 1-color troubleshooting procedure

| Step | Section      | Check item for the faulty color                             | Result | Action                                |
|------|--------------|-------------------------------------------------------------|--------|---------------------------------------|
| 1    | Image check  | A white line or black line in main scan direction is sharp. | NO     | Clean the electrostatic charger wire. |
| 2    | Imaging unit | The surface of the PC drum is scratched.                    | YES    | Replace the imaging unit.             |

| 3 |         | Dirty on the outside.                                                         | YES | Clean.                                                                           |
|---|---------|-------------------------------------------------------------------------------|-----|----------------------------------------------------------------------------------|
| 4 |         | Contact terminals make good connection between each imaging unit and machine. | NO  | Clean contact terminals.                                                         |
| 5 |         | Developing bias contact terminal makes good connection.                       | NO  | Clean contact terminal and check terminal position.                              |
| 6 | PH unit | The surface of the PH window is dirty.                                        | YES | Clean with cleaning jig.                                                         |
| 7 |         | The problem has been eliminated through the checks of steps up to 6.          | NO  | <ul><li> Replace the transfer belt unit.</li><li> Replace the PH unit.</li></ul> |

## (4) 4-color troubleshooting procedure

| Step | Section            | Check item                                                                                     | Result | Action                                                                                                    |
|------|--------------------|------------------------------------------------------------------------------------------------|--------|----------------------------------------------------------------------------------------------------|
| 1    | Transfer belt unit | Fingerprints, oil, or other foreign matter is evident on the transfer belt.                    | YES    | Clean with specified solvent. (See Maintenance.)                                                                        |
| 2    |                    | Transfer belt is dirty or scratched.                                                           | YES    | <ul> <li>Clean dirty belt with a soft cloth.</li> <li>Replace the transfer belt unit if belt<br/>is damaged.</li> </ul> |
| 3    | Transfer roller    | Transfer roller is dirty or scratched.                                                         | YES    | Replace the transfer roller.                                                                                            |
| 4    | Paper path         | There is foreign matter on paper path.                                                         | YES    | Remove foreign matter.                                                                                                  |
| 5    |                    | Image transfer paper separator fingers are damaged or dirty.                                   | YES    | Clean or change.                                                                                                    |
| 6    | Fusing unit        | Fusing entrance guide plate is dirty or damaged.                                               | YES    | <ul><li>Clean.</li><li>Replace the fusing unit.</li></ul>                                                               |
| 7    |                    | Fusing paper separator fingers are dirty.                                                      | YES    | Clean.                                                                                                    |
| 8    | Neutralizing brush | The resistance values between the neutralizing brush and the ground terminal is not $\infty$ . | NO     | <ul><li>Check the contact.</li><li>Replace the neutralizing brush.</li></ul>                                            |
| 9    |                    | The problem has been eliminated through the checks of steps up to 8.                           | NO     | Replace the printer control board.                                                                                      |

### (5) Scanner troubleshooting procedure

| Step | Section        | Check item                                                                                                    | Result | Action                                    |
|------|----------------|----------------------------------------------------------------------------------------------------|--------|-------------------------------------------|
| 1    | Original       | Original is damaged or dirty.                                                                                        | YES    | Change original.                          |
| 2    | DF             | Original pad is dirty.                                                                                               | YES    | Clean.                                    |
| 3    | Original glass | Original glass is dirty.                                                                                             | YES    | Wipe the surface clean with a soft cloth. |
| 4    | Offset         | The adjustment value for [Service Mode] -> [Machine] -> [Scanner Area] -> [Offset] falls within the specified range. | NO     | Readjust.                                 |
| 5    |                | The problem has been eliminated through the checks of steps up to 4.                                                 | NO     | Replace the scanner unit.                 |

## 7.2.4 Uneven density 1

## (1) Typical faulty images

The arrow in the exemplary image troubles indicates the paper feeding direction.

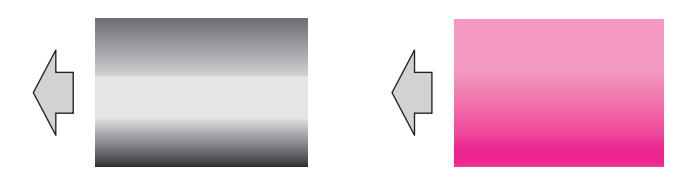

## (2) Initial troubleshooting procedure

| Step | Section             | Check item                                                                                                    | Result | Action                                                                     |
|------|---------------------|----------------------------------------------------------------------------------------------------|--------|----------------------------------------------------------------------------|
| 1    | Paper Setting       | The paper to be used for printing does not match the paper type and size of paper setting selected on the machine.                                 | YES    | Make the paper setting again on the machine.                               |
| 2    | IDC sensor          | <ul><li>IDC sensor is dirty.</li><li>IDC sensor cover does not operate properly.</li></ul>                                                         | YES    | <ul> <li>Clean.</li> <li>Clean or correct the IDC sensor cover.</li> </ul> |
| 3    | Image Stabilization | Select [Service Mode] -> [Imaging ProcessAdj] -> [Image Stabilization] and the image trouble is eliminated.                                        | NO     | Go to the next step.                                                       |
| 4    | Image check         | • Select [Service Mode] -> [PRINT MENU] -><br>[HALFTONE 64]. Load tray with A4 paper. This runs a<br>print cycle for C, M, Y, and K in that order. | YES    | Go to 1-color troubleshooting procedure.                                   |

| Step | Section | Check item                                                                                                | Result | Action                                   |
|------|---------|----------------------------------------------------------------------------------------------------|--------|------------------------------------------|
|      |         | <ul> <li>Check the image after printing and the abnormal image<br/>occurs only with one color.</li> </ul> | NO     | Go to 4-color troubleshooting procedure. |

| Step | Section            | Check item for the faulty color                                      | Result | Action                                                                                                    |
|------|--------------------|----------------------------------------------------------------------|--------|----------------------------------------------------------------------------------------------------|
| 1    | Imaging unit       | The surface of the PC drum is scratched.                             | YES    | Replace the imaging unit.                                                                                                   |
| 2    |                    | Dirty on the outside.                                                | YES    | Clean.                                                                                                    |
| 3    | PH unit            | The surface of the PH window is dirty.                               | YES    | Clean with cleaning jig.                                                                                                    |
| 4    | Transfer roller    | Image transfer roller is installed properly.                         | NO     | Reinstall.                                                                                                    |
| 5    |                    | Image transfer roller is dirty or scratched.                         | YES    | Replace the transfer roller.                                                                                                |
| 6    | Transfer belt unit | Is abnormality found in the cam gear?                                | YES    | Replace the transfer belt unit.                                                                                             |
| 7    |                    | The problem has been eliminated through the checks of steps up to 6. | NO     | <ul><li> Replace the PH unit.</li><li> Replace the printer control board.</li><li> Replace the high voltage unit.</li></ul> |

## (3) 1-color troubleshooting procedure

### (4) 4-color troubleshooting procedure

| Step | Section            | Check                                                                       | Result | Action                                                                                                    |
|------|--------------------|-----------------------------------------------------------------------------|--------|----------------------------------------------------------------------------------------------------|
| 1    | Transfer belt unit | Fingerprints, oil, or other foreign matter is evident on the transfer belt. | YES    | Clean it with the tender cloth or paper which is dusted with the toner.                                                 |
| 2    |                    | Transfer belt is dirty or scratched.                                        | YES    | <ul> <li>Clean dirty belt with a soft cloth.</li> <li>Replace the transfer belt unit if belt<br/>is damaged.</li> </ul> |
| 3    |                    | Terminal is dirty.                                                          | YES    | Clean.                                                                                                    |
| 4    | Transfer roller    | Image transfer roller is installed properly.                                | NO     | Reinstall.                                                                                                    |
| 5    |                    | Image transfer roller is dirty or scratched.                                | YES    | Replace the transfer roller.                                                                                            |
| 6    |                    | The problem has been eliminated through the checks of steps up to 5.        | NO     | Replace the transfer belt unit.                                                                                         |

### 7.2.5 Uneven density 2

## (1) Typical faulty images

The arrow in the exemplary image troubles indicates the paper feeding direction.

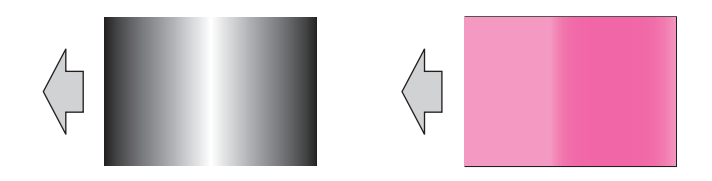

### (2) Initial troubleshooting procedure

| Step | Section             | Check item                                                                                                    | Result | Action                                                                     |
|------|---------------------|----------------------------------------------------------------------------------------------------|--------|----------------------------------------------------------------------------|
| 1    | Paper Setting       | The paper to be used for printing does not match the paper type and size of paper setting selected on the machine.                                        | YES    | Make the paper setting again on the machine.                               |
| 2    | IDC sensor          | <ul> <li>IDC sensor is dirty.</li> <li>IDC sensor cover does not operate properly.</li> </ul>                                                             | YES    | <ul> <li>Clean.</li> <li>Clean or correct the IDC sensor cover.</li> </ul> |
| 3    | Image Stabilization | Select [Service Mode] -> [Imaging ProcessAdj] -> [Image Stabilization] and the image trouble is eliminated.                                               | NO     | Go to the next step.                                                       |
| 4    | Image check         | • Select [Service Mode] -> [PRINT MENU] -><br>[HALFTONE 64]. Load tray with A4 paper. This runs a                                                         | YES    | Go to 1-color troubleshooting procedure.                                   |
|      |                     | <ul><li>print cycle for C, M, Y, and K in that order.</li><li>Check the image after printing and the abnormal image occurs only with one color.</li></ul> | NO     | Go to 4-color troubleshooting procedure.                                   |

#### (3) 1-color troubleshooting procedure

| Step | Section         | Check item for the faulty color                                                               | Result | Action                                                          |
|------|-----------------|-----------------------------------------------------------------------------------------------|--------|-----------------------------------------------------------------|
| 1    | Imaging unit    | The surface of the PC drum is scratched.                                                      | YES    | Replace the imaging unit.                                       |
| 2    |                 | Dirty on the outside.                                                                         | YES    | Clean.                                                          |
| 3    | PH unit         | The surface of the PH window is dirty.                                                        | YES    | Clean with cleaning jig.                                        |
| 4    | Transfer roller | Check that the spring does not come off during the pressure operation of the transfer roller. | NO     | <ul><li>Correct.</li><li>Replace the transfer roller.</li></ul> |

| Step | Section            | Check item for the faulty color                                      | Result | Action                                                                          |
|------|--------------------|----------------------------------------------------------------------|--------|---------------------------------------------------------------------------------|
| 5    | Transfer belt unit | Transfer belt unit makes positive contact with plates on rails.      | NO     | Check and correct contacts.                                                     |
| 6    |                    | Is abnormality found in the cam gear?                                | YES    | Replace the transfer belt unit.                                                 |
| 7    |                    | The problem has been eliminated through the checks of steps up to 6. | NO     | <ul><li> Replace the PH unit.</li><li> Replace the high voltage unit.</li></ul> |

### (4) 4-color troubleshooting procedure

| Step | Section            | Check item                                                                  | Result | Action                                                                                                    |
|------|--------------------|-----------------------------------------------------------------------------|--------|----------------------------------------------------------------------------------------------------|
| 1    | Transfer belt unit | Fingerprints, oil, or other foreign matter is evident on the transfer belt. | YES    | Clean it with the tender cloth or paper which is dusted with the toner.                                                 |
| 2    |                    | Transfer belt is dirty or scratched.                                        | YES    | <ul> <li>Clean dirty belt with a soft cloth.</li> <li>Replace the transfer belt unit if belt<br/>is damaged.</li> </ul> |
| 3    |                    | Terminal is dirty.                                                          | YES    | Clean.                                                                                                    |
| 4    | Transfer roller    | Image transfer roller is installed properly.                                | NO     | Reinstall.                                                                                                    |
| 5    |                    | Image transfer roller is dirty or scratched.                                | YES    | Replace the transfer roller.                                                                                            |
| 6    |                    | The problem has been eliminated through the checks of steps up to 5.        | NO     | <ul><li> Replace the transfer belt unit.</li><li> Replace the high voltage unit.</li></ul>                              |

## 7.2.6 Faint image, low image density (ID lowering)

## (1) Typical faulty images

The arrow in the exemplary image troubles indicates the paper feeding direction.

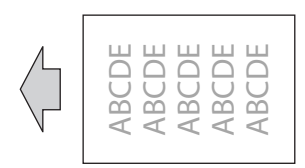

#### (2) Initial troubleshooting procedure

| Step | Section                                                                               | Check item                                                                                                    | Result           | Action                                                                     |  |  |
|------|---------------------------------------------------------------------------------------|----------------------------------------------------------------------------------------------------|------------------|----------------------------------------------------------------------------|--|--|
| 1    | Paper Setting                                                                         | The paper to be used for printing does not match the paper type and size of paper setting selected on the machine.         | YES              | Make the paper setting again on the machine.                               |  |  |
| 2    | Damp paper                                                                            | Paper is damp.                                                                                                    | YES              | Change paper to one just unwrapped from its package.                       |  |  |
| 3    | IDC sensor                                                                            | <ul> <li>IDC sensor is dirty.</li> <li>IDC sensor cover does not operate properly.</li> </ul>                              | YES              | <ul> <li>Clean.</li> <li>Clean or correct the IDC sensor cover.</li> </ul> |  |  |
| 4    | Image Stabilization                                                                   | Select [Service Mode] -> [Imaging ProcessAdj] -> [Image Stabilization] and the image trouble is eliminated.                | NO               | Go to the next step.                                                       |  |  |
| 5    | Image check                                                                           | Select [Service Mode] -> [PRINT MENU] -> [Gradation]. Load tray with A4 paper. This runs a print                           | 1 to 3<br>colors | Go to 1-color troubleshooting procedure.                                   |  |  |
|      | <ul> <li>cycle of 4 colors or</li> <li>Check the image a causes the abnorm</li> </ul> | <ul><li>cycle of 4 colors on one sheet of paper.</li><li>Check the image after printing to determine which color</li></ul> | 4<br>colors      | Go to 4-color troubleshooting procedure.                                   |  |  |
|      |                                                                                       | causes the abhomian image.                                                                                                 | None             | Go to scanner troubleshooting procedure.                                   |  |  |

### (3) 1-color troubleshooting procedure

| Step | Section            | Check item for the faulty color                                      | Result | Action                                                                                                    |
|------|--------------------|----------------------------------------------------------------------|--------|----------------------------------------------------------------------------------------------------|
| 1    | PH unit            | The surface of the PH window is dirty.                               | YES    | Clean with cleaning jig.                                                                                                    |
| 2    | Transfer belt unit | Transfer belt unit makes positive contact with plates on rails.      | NO     | Check and correct contacts.                                                                                                    |
| 3    |                    | Is abnormality found in the cam gear?                                | YES    | Replace the transfer belt unit.                                                                                                    |
| 4    |                    | The problem has been eliminated through the checks of steps up to 3. | NO     | <ul> <li>Replace the imaging unit.</li> <li>Replace the printer control board.</li> <li>Replace the PH unit.</li> <li>Replace the high voltage unit.</li> </ul> |

#### (4) 4-color troubleshooting procedure

| Step | Section            | Check item                                                                             | Result | Action                                                                                                    |
|------|--------------------|----------------------------------------------------------------------------------------|--------|----------------------------------------------------------------------------------------------------|
| 1    | Transfer belt unit | Terminal is dirty.                                                                     | YES    | Clean.                                                                                                    |
| 2    | Transfer roller    | Transfer roller is installed properly.                                                 | NO     | Reinstall.                                                                                                    |
| 3    |                    | Charge neutralizing needle is not separated and ground terminal is connected properly. | NO     | Correct or change.                                                                                                    |
| 4    | Fusing unit        | The problem has been eliminated through the checks of steps up to 3.                   | NO     | <ul> <li>Replace the transfer belt unit.</li> <li>Replace the printer control board.</li> <li>Replace the high voltage unit.</li> </ul> |

#### (5) Scanner troubleshooting procedure

| Step | Section        | Check item                                                           | Result | Action                                                              |
|------|----------------|----------------------------------------------------------------------|--------|---------------------------------------------------------------------|
| 1    | Original glass | Original Glass is dirty.                                             | YES    | Wipe the surface clean with a soft cloth.                           |
| 2    |                | The problem has been eliminated through the checks of steps up to 1. | NO     | <ul><li> Replace the scanner unit.</li><li> Replace MFPB.</li></ul> |

#### 7.2.7 Gradation reproduction failure

#### (1) Typical faulty images

The arrow in the exemplary image troubles indicates the paper feeding direction.

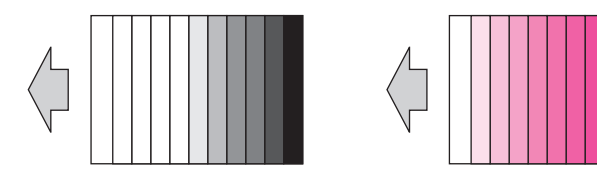

## (2) Troubleshooting procedure

| Step | Section             | Check item                                                                                                    | Result | Action                                                                                                    |
|------|---------------------|----------------------------------------------------------------------------------------------------|--------|----------------------------------------------------------------------------------------------------|
| 1    | Paper Setting       | The paper to be used for printing does not match the paper type and size of paper setting selected on the machine.                                                                                                    | YES    | Make the paper setting again on the machine.                                                                                                    |
| 2    | Photo/density       | Original type and screen pattern are selected properly.                                                                                                    | NO     | Change screen pattern.                                                                                                    |
| 3    | Image check         | <ul> <li>Select [Service Mode] -&gt; [PRINT MENU] -&gt;<br/>[Gradation]. Load tray with A4 paper. This runs a print<br/>cycle of 4 colors on one sheet of paper.</li> <li>Check the image after printing to determine which color<br/>causes the abnormal image.</li> </ul> | -      | Go to the next step.                                                                                                    |
| 4    | PH unit             | The surface of the PH window is dirty.                                                                                                    | YES    | Clean with cleaning jig.                                                                                                    |
| 5    | IDC sensor          | <ul><li>IDC sensor is dirty.</li><li>IDC sensor cover does not operate properly.</li></ul>                                                                                                    | YES    | <ul> <li>Clean.</li> <li>Clean or correct the IDC sensor cover.</li> </ul>                                                                                                    |
| 6    | Image Stabilization | Select [Service Mode] -> [Imaging ProcessAdj] -> [Image Stabilization] and the image trouble is eliminated.                                                                                                    | NO     | Go to the next step.                                                                                                    |
| 7    |                     | The problem has been eliminated through the checks of steps up to 6.                                                                                                    | NO     | <ul> <li>Replace the imaging unit that is responsible for the abnormal image.</li> <li>Replace the PH unit.</li> <li>Replace the high voltage unit.</li> <li>Replace the printer control board.</li> <li>Replace the MFP board.</li> </ul> |

## 7.2.8 Color reproducibility error

## (1) Typical faulty images

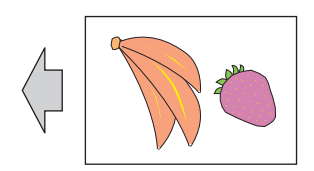

#### (2) Troubleshooting procedure

| Step | Section             | Check item                                                                                                    | Result | Action                                                                                                    |
|------|---------------------|----------------------------------------------------------------------------------------------------|--------|----------------------------------------------------------------------------------------------------|
| 1    | Damp paper          | Paper is damp.                                                                                                    | YES    | Change paper to one just unwrapped from its package.                                                                                                    |
| 2    | Paper Setting       | The paper to be used for printing does not match the paper type and size of paper setting selected on the machine. | YES    | Make the paper setting again on the machine.                                                                                                    |
| 3    | Write section       | Terminal is dirty.                                                                                                 | YES    | Clean.                                                                                                    |
| 4    | Transfer roller     | Transfer roller is installed properly.                                                                             | NO     | Reinstall.                                                                                                    |
| 5    |                     | Charge neutralizing needle is not separated and ground terminal is connected properly.                             | NO     | Correct or change.                                                                                                    |
| 6    | IDC sensor          | <ul><li>IDC sensor is dirty.</li><li>IDC sensor cover does not operate properly.</li></ul>                         | YES    | <ul> <li>Clean.</li> <li>Clean or correct the IDC sensor cover.</li> </ul>                                                                                              |
| 7    | Image Stabilization | Select [Service Mode] -> [Imaging ProcessAdj] -> [Image Stabilization] and the image trouble is eliminated.        | NO     | Go to the next step.                                                                                                    |
| 8    |                     | The problem has been eliminated through the checks of steps up to 7.                                               | NO     | <ul> <li>Replace the transfer belt unit.</li> <li>Replace the printer control board.</li> <li>Replace the high voltage unit.</li> <li>Replace the MFP board.</li> </ul> |

#### 7.2.9 Incorrect color image registration

## (1) Typical faulty images

The arrow in the exemplary image troubles indicates the paper feeding direction.

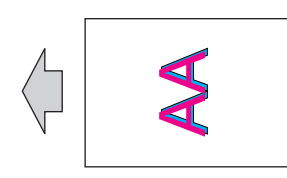

### (2) Initial troubleshooting procedure

| Step | Section                                                                                                    | Check item                                                                                                    | Result                                  | Action                                       |
|------|----------------------------------------------------------------------------------------------------|----------------------------------------------------------------------------------------------------|-----------------------------------------|----------------------------------------------|
| 1    | Paper Setting                                                                                                    | The paper to be used for printing does not match the paper type and size of paper setting selected on the machine.                                | YES                                     | Make the paper setting again on the machine. |
| 2    | Image Stabilization                                                                                                    | Select [Service Mode] -> [Imaging ProcessAdj] -> [Image Stabilization] and the image trouble is eliminated.                                       | NO                                      | Go to the next step.                         |
| 3    | <ul> <li>Image check</li> <li>Select [Service Mode] -&gt; [PRINT MENU] -&gt;<br/>[Gradation]. Load tray with A4 paper. This runs a print<br/>cycle of 4 colors on one sheet of paper.</li> <li>Check the image after printing and determine if the<br/>abnormal image is evident.</li> </ul> | YES                                                                                                    | Go to engine troubleshooting procedure. |                                              |
|      |                                                                                                    | <ul><li>cycle of 4 colors on one sheet of paper.</li><li>Check the image after printing and determine if the abnormal image is evident.</li></ul> | NO                                      | Go to scanner troubleshooting procedure.     |

### (3) Engine troubleshooting procedure

| Step | Section            | Check item                                                                  | Result | Action                                                                                                    |
|------|--------------------|-----------------------------------------------------------------------------|--------|----------------------------------------------------------------------------------------------------|
| 1    | Machine condition  | Vibration is given to the machine after power switch has been turned ON.    | YES    | Turn off the power switch and turn it on again more than 10 seconds after.                                                     |
| 2    | Transfer belt unit | Fingerprints, oil, or other foreign matter is evident on the transfer belt. | YES    | Clean it with the tender cloth or paper which is dusted with the toner.                                                        |
| 3    |                    | Transfer belt is dirty or scratched.                                        | YES    | <ul> <li>Clean dirty belt with a soft cloth.</li> <li>Replace the transfer belt unit if belt<br/>is damaged.</li> </ul>        |
| 4    |                    | Drive coupling to the machine is dirty.                                     | YES    | Clean.                                                                                                    |
| 5    | Imaging unit       | The surface of the PC drum is scratched.                                    | YES    | Replace the imaging unit.                                                                                                    |
| 6    | Transfer roller    | Transfer roller is installed properly.                                      | NO     | Reinstall.                                                                                                    |
| 7    |                    | Transfer roller is dirty or scratched.                                      | YES    | Replace the transfer roller.                                                                                                   |
| 8    |                    | The problem has been eliminated through the checks of steps up to 7.        | NO     | <ul><li> Replace the transfer belt unit.</li><li> Replace the printer control board.</li><li> Replace the MFP board.</li></ul> |

#### (4) Scanner troubleshooting procedure

| Step | Section  | Check item                                                           | Result | Action                                             |
|------|----------|----------------------------------------------------------------------|--------|----------------------------------------------------|
| 1    | Original | Original does not lie flat.                                          | YES    | Change original.                                   |
| 2    | DF       | DF does not lie flat.                                                | YES    | Replace DF if it is deformed or hinges are broken. |
| 3    |          | The problem has been eliminated through the checks of steps up to 2. | NO     | Replace the scanner unit.                          |

## 7.2.10 Foggy background

## (1) Typical faulty images

The arrow in the exemplary image troubles indicates the paper feeding direction.

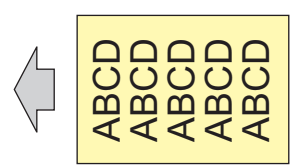

#### (2) Initial troubleshooting procedure

| • •  | •.                  |                                                                                                    |        |                                                                            |
|------|---------------------|----------------------------------------------------------------------------------------------------|--------|----------------------------------------------------------------------------|
| Step | Section             | Check item                                                                                                    | Result | Action                                                                     |
| 1    | Paper Setting       | The paper to be used for printing does not match the paper type and size of paper setting selected on the machine.                                                                                                    | YES    | Make the paper setting again on the machine.                               |
| 2    | Damp paper          | Paper is damp.                                                                                                    | YES    | Change paper to one just unwrapped from its package.                       |
| 3    | IDC sensor          | <ul><li>IDC sensor is dirty.</li><li>IDC sensor cover does not operate properly.</li></ul>                                                                                                    | YES    | <ul> <li>Clean.</li> <li>Clean or correct the IDC sensor cover.</li> </ul> |
| 4    | Image Stabilization | Select [Service Mode] -> [Imaging ProcessAdj] -> [Image Stabilization] and the image trouble is eliminated.                                                                                                    | NO     | Go to the next step.                                                       |
| 5    | Image check         | <ul> <li>Select [Service Mode] -&gt; [PRINT MENU] -&gt;<br/>[HALFTONE 256]. Load tray with A4 paper. This runs a<br/>print cycle for C, M, Y, and K in that order.</li> <li>Check the image after printing to determine which color<br/>causes the abnormal image.</li> </ul> | YES    | Go to engine troubleshooting procedure.                                    |
|      |                     |                                                                                                    | NO     | Go to scanner troubleshooting procedure.                                   |

#### (3) Engine troubleshooting procedure

| Step | Section                         | Check item                                                                                                    | Result | Action                                                                                                    |
|------|---------------------------------|----------------------------------------------------------------------------------------------------|--------|----------------------------------------------------------------------------------------------------|
| 1    | Imaging unit                    | Dirty on the outside.                                                                                            | YES    | Clean.                                                                                                    |
| 2    | PH unit                         | The surface of the PH window is dirty.                                                                           | YES    | Clean with cleaning jig.                                                                                            |
| 3    | Printer control board<br>(PRCB) | Check the connection of connectors, harness, and flat cables between PRCB and PH unit, and correct if necessary. | NO     | Replace the printer control board.                                                                                  |
| 4    |                                 | The problem has been eliminated through the checks of steps up to 3.                                             | NO     | <ul> <li>Replace the imaging unit.</li> <li>Replace the PH unit.</li> <li>Replace the high voltage unit.</li> </ul> |

#### (4) Scanner troubleshooting procedure

| Step | Section                 | Check item                                                                           | Result | Action                                                              |
|------|-------------------------|--------------------------------------------------------------------------------------|--------|---------------------------------------------------------------------|
| 1    | Original                | Original is damaged or dirty.                                                        | YES    | Change original.                                                    |
| 2    | DF                      | Original pad is dirty.                                                               | YES    | Clean.                                                              |
| 3    |                         | DF does not lie flat.                                                                | YES    | Replace DF if it is deformed or hinges are broken.                  |
| 4    | Original glass          | Original glass is dirty.                                                             | YES    | Wipe the surface clean with a soft cloth.                           |
| 5    | Basic screen<br>Density | The problem is eliminated when the image is produced in the manual exposure setting. | NO     | Try another exposure level in manual.                               |
| 6    |                         | The problem has been eliminated through the checks of steps up to 5.                 | NO     | <ul><li> Replace the scanner unit.</li><li> Replace MFPB.</li></ul> |

## 7.2.11 Void areas, White spots

#### (1) Typical faulty images

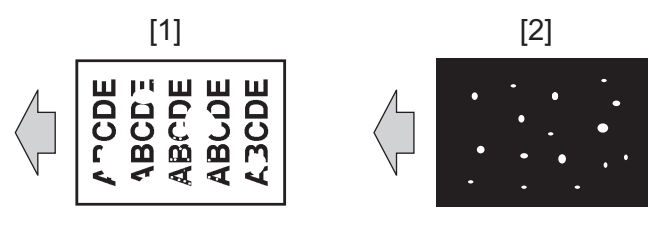

| [1] Void areas | [2] White spots |
|----------------|-----------------|
|----------------|-----------------|

## (2) Initial troubleshooting procedure

| Step | Section                                                                                                    | Check item                                                                                                    | Result                                   | Action                                                                     |
|------|----------------------------------------------------------------------------------------------------|----------------------------------------------------------------------------------------------------|------------------------------------------|----------------------------------------------------------------------------|
| 1    | Paper Setting                                                                                                   | The paper to be used for printing does not match the paper type and size of paper setting selected on the machine.                                                                                                    | YES                                      | Make the paper setting again on the machine.                               |
| 2    | IDC sensor                                                                                                    | <ul><li>IDC sensor is dirty.</li><li>IDC sensor cover does not operate properly.</li></ul>                                                                                                    | YES                                      | <ul> <li>Clean.</li> <li>Clean or correct the IDC sensor cover.</li> </ul> |
| 3    | Image Stabilization                                                                                             | Select [Service Mode] -> [Imaging ProcessAdj] -> [Image Stabilization] and the image trouble is eliminated.                                                                                                    | NO                                       | Go to the next step.                                                       |
| 4    | 4 Image check • Select [Service Mode] -> [PRINT MENU] -><br>[HALFTONE 64]. Load tray with A4 paper. This runs a | YES                                                                                                    | Go to 1-color troubleshooting procedure. |                                                                            |
|      |                                                                                                    | <ul> <li>print cycle for C, M, Y, and K in that order.</li> <li>If the abnormal image does not recur, perform [Service Mode] -&gt; [PRINT MENU] -&gt; [HALFTONE 256] and make a print check.</li> <li>Check the image after printing and the abnormal image occurs only with one color.</li> </ul> | NO                                       | Go to 4-color troubleshooting procedure.                                   |

## (3) 1-color troubleshooting procedure

| Step | Section                  | Check item for the faulty color                                 | Result | Action                                                                                                    |
|------|--------------------------|-----------------------------------------------------------------|--------|----------------------------------------------------------------------------------------------------|
| 1    | Image Check              | There are void areas at the front side or high density section. | YES    | K.7.2.6 Faint image, low image density (ID lowering)                                                                           |
| 2    |                          | There is void area at the rear side section.                    | YES    | Make the following adjustment:<br>[Service Mode] -> [Imaging<br>ProcessAdj] -> [Transfer VoltageFi] -><br>[Secondarytransfer]. |
| 3    | Imaging unit             | The surface of the PC drum is scratched.                        | YES    | Replace the imaging unit.                                                                                                    |
| 4    | Toner cartridge          | Foreign matter or caked toner in the toner cartridge.           | YES    | Remove foreign matter.                                                                                                    |
| 5    | Installation environment | Is the atmospheric pressure at the installation site low?       | YES    | Make the following adjustment:<br>[Service Mode] -> [Machine] -><br>[ALIGNMENT] -> [IMAGE ADJ<br>PARAM].                       |

## (4) 4-color troubleshooting procedure

| Step | Section            | Check                                                                                  | Result | Action                                                                                                    |
|------|--------------------|----------------------------------------------------------------------------------------|--------|----------------------------------------------------------------------------------------------------|
| 1    | Image Check        | There are void areas at the front side or high density section.                        | YES    | K.7.2.6 Faint image, low image density (ID lowering)                                                                           |
| 2    |                    | There is void area at the rear side section.                                           | YES    | Make the following adjustment:<br>[Service Mode] -> [Imaging<br>ProcessAdj] -> [Transfer VoltageFi] -><br>[Secondarytransfer]. |
| 3    | Transfer belt unit | Fingerprints, oil, or other foreign matter is evident on the transfer belt.            | YES    | Clean it with the tender cloth or paper which is dusted with the toner.                                                        |
| 4    |                    | Transfer belt is dirty or scratched.                                                   | YES    | Clean dirty belt with a soft cloth.<br>Replace the transfer belt unit if belt is<br>damaged.                                   |
| 5    | Transfer roller    | Transfer roller is dirty or scratched.                                                 | YES    | Replace the transfer roller.                                                                                                   |
| 6    |                    | Charge neutralizing needle is not separated and ground terminal is connected properly. | NO     | Correct or change.                                                                                                    |
| 7    | Paper path         | There is foreign matter on paper path.                                                 | YES    | Remove foreign matter.                                                                                                    |
| 8    |                    | Pre-image transfer guide plate is damaged or dirty.                                    | YES    | Clean or change.                                                                                                    |
| 9    |                    | The problem has been eliminated through the checks of steps up to 8.                   | NO     | Replace the transfer belt unit.                                                                                                |

## 7.2.12 Color spots

## (1) Typical faulty images

The arrow in the exemplary image troubles indicates the paper feeding direction.

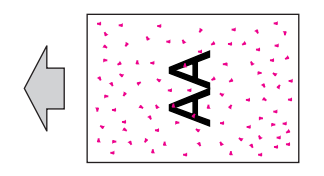

## (2) Initial troubleshooting procedure

| Step | Section                                                                                                    | Check item                                                                                                    | Result                                       | Action                                                                     |
|------|----------------------------------------------------------------------------------------------------|----------------------------------------------------------------------------------------------------|----------------------------------------------|----------------------------------------------------------------------------|
| 1    | Paper Setting                                                                                                    | The paper to be used for printing does not match the paper type and size of paper setting selected on the machine.                                                                       | YES                                          | Make the paper setting again on the machine.                               |
| 2    | IDC sensor                                                                                                    | <ul> <li>IDC sensor is dirty.</li> <li>IDC sensor cover does not operate properly.</li> </ul>                                                                                            | YES                                          | <ul> <li>Clean.</li> <li>Clean or correct the IDC sensor cover.</li> </ul> |
| 3    | Image Stabilization                                                                                                    | Select [Service Mode] -> [Imaging ProcessAdj] -> [Image Stabilization] and the image trouble is eliminated.                                                                              | NO                                           | Go to the next step.                                                       |
| 4    | Secondarytransfer                                                                                                    | Select [Service Mode] -> [Imaging ProcessAdj] -><br>[Transfer VoltageFi] -> [Secondarytransfer] and the image<br>trouble is eliminated.<br>* Decrease the setting value for color spots. | NO                                           | Return the setting value to the original one and go to the next step.      |
| 5    | <ul> <li>5 Image check</li> <li>Select [Service Mode] -&gt; [PRINT MENU] -&gt;<br/>[HALFTONE 64]. Load tray with A4 paper. This runs a<br/>print cycle for C, M, Y, and K in that order.</li> <li>Check the image after printing to determine which color<br/>causes the abnormal image.</li> </ul> | 1 to 3<br>colors                                                                                                    | Go to the 1-color troubleshooting procedure. |                                                                            |
|      |                                                                                                    | <ul> <li>print cycle for C, M, Y, and K in that order.</li> <li>Check the image after printing to determine which color causes the abnormal image.</li> </ul>                            | 4<br>colors                                  | Go to the 4-color troubleshooting procedure.                               |
|      |                                                                                                    |                                                                                                    | None                                         | Go to the scanner troubleshooting procedure.                               |

#### (3) 1-color troubleshooting procedure

| Step | Section      | Check item for the faulty color                         | Result | Action                                              |
|------|--------------|---------------------------------------------------------|--------|-----------------------------------------------------|
| 1    | Imaging unit | Developing bias contact terminal makes good connection. | NO     | Clean contact terminal and check terminal position. |
| 2    |              | The surface of the PC drum is scratched.                | YES    | Replace the imaging unit.                           |
| 3    |              | Dirty on the outside.                                   | YES    | Clean.                                              |

#### (4) 4-color troubleshooting procedure

| Step | Section            | Check item                                                                        | Result | Action                                                                                                    |
|------|--------------------|-----------------------------------------------------------------------------------|--------|----------------------------------------------------------------------------------------------------|
| 1    | Transfer belt unit | Fingerprints, oil, or other foreign matter is evident on the image transfer belt. | YES    | Clean it with the tender cloth or paper which is dusted with the toner.                                                 |
| 2    |                    | Transfer belt is dirty or scratched.                                              | YES    | <ul> <li>Clean dirty belt with a soft cloth.</li> <li>Replace the transfer belt unit if belt<br/>is damaged.</li> </ul> |
| 3    | Transfer roller    | Transfer roller is dirty or scratched.                                            | YES    | Replace the transfer roller.                                                                                            |
| 4    | Paper path         | There is foreign matter on paper path.                                            | YES    | Remove foreign matter.                                                                                                  |
| 5    | Fusing unit        | Fusing belt is dirty or scratched.                                                | YES    | Replace the fusing unit.                                                                                                |
| 6    |                    | The problem has been eliminated through the checks of steps up to 5.              | NO     | Replace the transfer belt unit.                                                                                         |

#### (5) Scanner troubleshooting procedure

| Step | Section        | Check item                                                           | Result | Action                                                              |
|------|----------------|----------------------------------------------------------------------|--------|---------------------------------------------------------------------|
| 1    | Original       | Original is damaged or dirty.                                        | YES    | Change original.                                                    |
| 2    | DF             | Original pad is dirty.                                               | YES    | Clean.                                                              |
| 3    | Original glass | Original glass is dirty.                                             | YES    | Wipe the surface clean with a soft cloth.                           |
| 4    |                | The problem has been eliminated through the checks of steps up to 3. | NO     | <ul><li> Replace the scanner unit.</li><li> Replace MFPB.</li></ul> |

## 7.2.13 Blurred image

## (1) Typical faulty images

The arrow in the exemplary image troubles indicates the paper feeding direction.

### (2) Initial troubleshooting procedure

| Step | Section                                                                                                    | Check item                                                                                                    | Result                                   | Action                                               |
|------|----------------------------------------------------------------------------------------------------|----------------------------------------------------------------------------------------------------|------------------------------------------|------------------------------------------------------|
| 1    | Damp paper                                                                                                    | Paper is damp.                                                                                                    | YES                                      | Change paper to one just unwrapped from its package. |
| 2    | Paper Setting                                                                                                    | The paper to be used for printing does not match the paper type and size of paper setting selected on the machine. | YES                                      | Make the paper setting again on the machine.         |
| 3    | Image Stabilization                                                                                                    | Select [Service Mode] -> [Imaging ProcessAdj] -> [Image Stabilization] and the image trouble is eliminated.        | NO                                       | Go to the next step.                                 |
| 4    | Image check                                                                                                    | Select [Service Mode] -> [PRINT MENU] -> [Gradation]. Load tray with A4 paper. This runs a print                   | YES                                      | Go to engine troubleshooting procedure.              |
|      | <ul><li>cycle of 4 colors on one sheet of paper.</li><li>Check the image after printing and the abnormal image is evident.</li></ul> | NO                                                                                                    | Go to scanner troubleshooting procedure. |                                                      |

### (3) Engine troubleshooting procedure

| Step | Section      | Check item                                                           | Result | Action                                                                     |
|------|--------------|----------------------------------------------------------------------|--------|----------------------------------------------------------------------------|
| 1    | PH unit      | The surface of the PH window is dirty.                               | YES    | Clean with cleaning jig.                                                   |
| 2    | Imaging unit | Dirty on the outside.                                                | YES    | Clean.                                                                     |
| 3    |              | The problem has been eliminated through the checks of steps up to 2. | NO     | <ul><li> Replace the imaging unit.</li><li> Replace the PH unit.</li></ul> |

## (4) Scanner troubleshooting procedure

| Step | Section        | Check item                                                           | Result | Action                                                                 |
|------|----------------|----------------------------------------------------------------------|--------|------------------------------------------------------------------------|
| 1    | Original       | Original does not lie flat.                                          | YES    | Change original.                                                       |
| 2    | DF             | DF does not lie flat.                                                | YES    | Replace DF if it is deformed or hinges are broken.                     |
| 3    | Original glass | Original glass tilts.                                                | YES    | Position original glass correctly.<br>Check original loading position. |
| 4    |                | The problem has been eliminated through the checks of steps up to 3. | NO     | Replace the scanner unit.                                              |

### 7.2.14 Back marking

## (1) Typical faulty images

The arrow in the exemplary image troubles indicates the paper feeding direction.

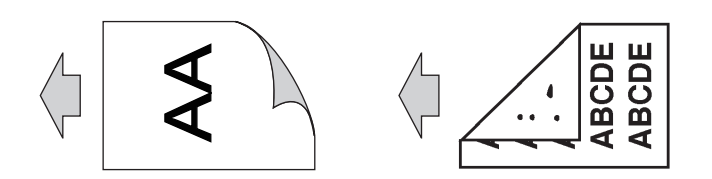

### (2) Troubleshooting procedure

| Step | Section            | Check item                                                                  | Result | Action                                                                  |
|------|--------------------|-----------------------------------------------------------------------------|--------|-------------------------------------------------------------------------|
| 1    | Transfer roller    | Transfer roller is scratched or dirty.                                      | YES    | Replace the transfer roller.                                            |
| 2    | Paper path         | There is foreign matter on paper path.                                      | YES    | Remove foreign matter.                                                  |
| 3    | Fusing unit        | Fusing entrance guide plate is scratched or dirty.                          | YES    | Clean or change.                                                        |
| 4    |                    | Fusing roller is scratched or dirty.                                        | YES    | Replace the fusing unit.                                                |
| 5    | Transfer belt unit | Fingerprints, oil, or other foreign matter is evident on the transfer belt. | YES    | Clean it with the tender cloth or paper which is dusted with the toner. |

| Ste | o Section | Check item                                                           | Result | Action                                                                                     |
|-----|-----------|----------------------------------------------------------------------|--------|--------------------------------------------------------------------------------------------|
| 6   |           | The problem has been eliminated through the checks of steps up to 5. | NO     | <ul><li> Replace the transfer belt unit.</li><li> Replace the high voltage unit.</li></ul> |

## 7.2.15 Blank copy, Black copy

## (1) Typical faulty images

The arrow in the exemplary image troubles indicates the paper feeding direction.

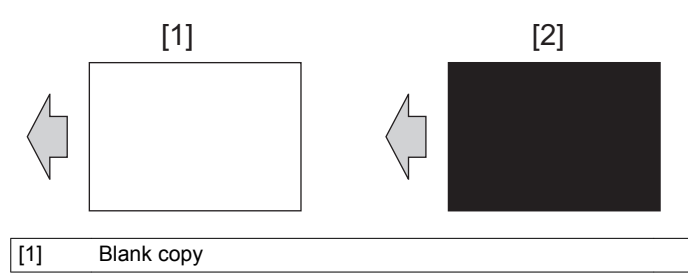

### (2) Initial troubleshooting procedure

| Step | Section             | Check item                                                                                                    | Result | Action                                   |
|------|---------------------|----------------------------------------------------------------------------------------------------|--------|------------------------------------------|
| 1    | Image Stabilization | Select [Service Mode] -> [Imaging ProcessAdj] -> [Image Stabilization] and the image trouble is eliminated.                                                                                                    | NO     | Go to the next step.                     |
| 2    | Image check         | <ul> <li>Select [Service Mode] -&gt; [PRINT MENU] -&gt;<br/>[HALFTONE 128]. Load tray with A4 paper. This runs a<br/>print cycle for C, M, Y, and K in that order.</li> <li>Check the image after printing and the abnormal image<br/>is evident.</li> </ul> | YES    | Go to engine troubleshooting procedure.  |
|      |                     |                                                                                                    | NO     | Go to scanner troubleshooting procedure. |

[2]

Black copy

#### (3) Engine troubleshooting procedure

| Step | Section           | Check item                                                                                                    | Result | Action                                                                                                    |
|------|-------------------|----------------------------------------------------------------------------------------------------|--------|----------------------------------------------------------------------------------------------------|
| 1    | PH unit           | A blank copy occurs.                                                                                           | YES    | Check PH unit connector for proper connection.                                                                                                    |
| 2    | Imaging unit      | Coupling of PC drum drive mechanism is installed properly.                                                     | NO     | <ul><li>Check and correct drive<br/>transmitting coupling.</li><li>Replace the imaging unit.</li></ul>                                                       |
| 3    |                   | The PC drum charge corona voltage contact or PC drum ground contact of the imaging unit is connected properly. | NO     | Check, clean, or correct the contact.                                                                                                    |
| 4    | High voltage unit | Connector is connected properly.                                                                               | NO     | Reconnect.                                                                                                    |
| 5    |                   | The problem has been eliminated through the check of step 4.                                                   | NO     | <ul> <li>Replace the high voltage unit.</li> <li>Replace the printer control board.</li> <li>Replace the PH unit.</li> <li>Replace the MFP board.</li> </ul> |

#### (4) Scanner troubleshooting procedure

| Step | Section                              | Check item                                                                 | Result | Action                                                              |
|------|--------------------------------------|----------------------------------------------------------------------------|--------|---------------------------------------------------------------------|
| 1    | Cable connecting scanner and printer | Connector CN102 on MFPB are connected properly with no pins bent.          | NO     | Reconnect.                                                          |
| 2    | MFP board (MFPB)                     | The problem is eliminated after the I/F connection cable has been changed. | NO     | <ul><li> Replace MFPB.</li><li> Replace the scanner unit.</li></ul> |

## 7.2.16 Uneven pitch

## (1) Typical faulty images

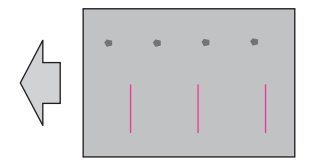

### (2) Initial troubleshooting procedure

| Step | Section             | Check item                                                                                                    | Result | Action                                       |
|------|---------------------|----------------------------------------------------------------------------------------------------|--------|----------------------------------------------|
| 1    | Paper Setting       | The paper to be used for printing does not match the paper type and size of paper setting selected on the machine.                                           | YES    | Make the paper setting again on the machine. |
| 2    | Image Stabilization | Select [Service Mode] -> [Imaging ProcessAdj] -> [Image Stabilization] and the image trouble is eliminated.                                                  | NO     | Go to the next step.                         |
| 3    | Image check         | Select [Service Mode] -> [PRINT MENU] -> [HALFTONE 64]. Load tray with A4 paper. This runs a                                                                 | YES    | Go to 1-color troubleshooting procedure.     |
|      |                     | <ul> <li>print cycle for C, M, Y, and K in that order.</li> <li>Check the image after printing and the abnormal image occurs only with one color.</li> </ul> | NO     | Go to 4-color troubleshooting procedure.     |

#### (3) 1-color troubleshooting procedure

| Step | Section         | Check item for the faulty color                                             | Result | Action                             |
|------|-----------------|-----------------------------------------------------------------------------|--------|------------------------------------|
| 1    | Toner cartridge | The toner cartridge of every color is surely installed.                     | NO     | Re-install it.                     |
| 2    | PH unit         | The PH unit is surely installed.                                            | NO     | Re-install it.                     |
| 3    | Toner cartridge | There is any stain or breakage on the drive section of the toner cartridge. | YES    | Clean/replace the toner cartridge. |
| 4    | Imaging unit    | There is any stain, damage or abrasion on the PC drum.                      | YES    | Replace the imaging unit.          |
| 5    | Transfer roller | There is any stain, damage, deformation or abrasion on the transfer roller. | YES    | Replace the transfer roller.       |
| 6    |                 | The problem has been eliminated through the check of step 5.                | NO     | Replace the transfer belt unit.    |

### (4) 4-color troubleshooting procedure

| Step | Section         | Check item                                                                                              | Result | Action                          |
|------|-----------------|----------------------------------------------------------------------------------------------------|--------|---------------------------------|
| 1    | PH unit         | The PH unit is surely installed.                                                                        | NO     | Re-install it.                  |
| 2    | Transfer roller | There is any stain, damage, deformation or abrasion on the transfer roller.                             | YES    | Replace the transfer roller.    |
| 3    | Fusing unit     | There is any stain, damage, deformation or abrasion on the roller and drive section of the fusing unit. | YES    | Replace the fusing unit.        |
| 4    |                 | The problem has been eliminated through the check of step 3.                                            | NO     | Replace the transfer belt unit. |

#### 7.2.17 Poor fusing performance, Offset

#### (1) Typical faulty images

The arrow in the exemplary image troubles indicates the paper feeding direction.

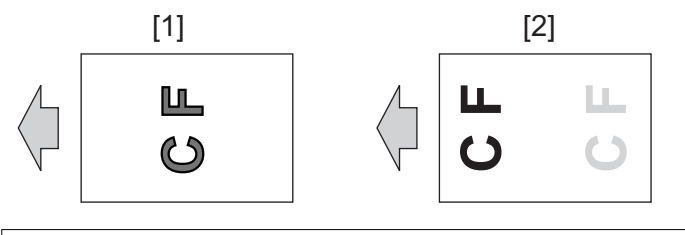

## [1] Poor fusing performance [2] Offset

#### (2) Troubleshooting procedure

| Step | Section            | Check item                                                                                                    | Result | Action                   |
|------|--------------------|----------------------------------------------------------------------------------------------------|--------|--------------------------|
| 1    | Paper              | Paper type does not match.                                                                                                   | YES    | Change the setting.      |
| 2    | Fusing Temperature | Select [Service Mode] -> [Machine] -><br>[FusingTemperature] and change the setting, and the<br>image trouble is eliminated. | YES    | Go to the next step.     |
| 3    |                    | The problem has been eliminated through the checks of steps up to 2.                                                         | NO     | Replace the fusing unit. |

## 7.2.18 Brush effect, Image bleeding

## (1) Typical faulty images

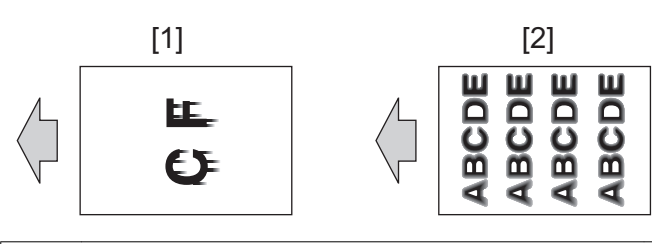

#### (2) Troubleshooting procedure

| Step | Section     | Check item                            | Result | Action                                               |
|------|-------------|---------------------------------------|--------|------------------------------------------------------|
| 1    | Paper       | Paper is damp.                        | YES    | Change paper to one just unwrapped from its package. |
| 2    |             | Paper type does not match.            | YES    | Change the setting.                                  |
| 3    | Fusing unit | Fusing unit is installed properly.    | NO     | Reinstall.                                           |
| 4    |             | Fusing entrance guide plate is dirty. | YES    | Clean.                                               |
| 5    |             | Fusing belt is dirty or scratched.    | YES    | Replace the fusing unit.                             |

### 7.2.19 Moire

## (1) Typical faulty images

The arrow in the exemplary image troubles indicates the paper feeding direction.

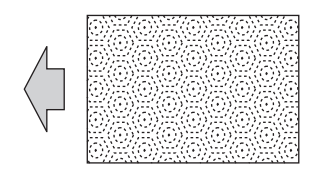

### (2) Troubleshooting procedure

| Step | Section                       | Check item                                                                       | Result | Action                           |
|------|-------------------------------|----------------------------------------------------------------------------------|--------|----------------------------------|
| 1    | Original                      | Moire distortions recur even after the orientation of original has been changed. | NO     | Change the original orientation. |
| 2    | Basic screen<br>Original Type | Moire distortions recur even after the original mode has been changed.           | YES    | Select Text mode or Photo mode.  |
| 3    | Basic screen<br>Zoom          | The problem has been eliminated through the checks of steps up to 2.             | NO     | Change the zoom ratio.           |

### 7.2.20 Skewed image

## (1) Typical faulty images

The arrow in the exemplary image troubles indicates the paper feeding direction.

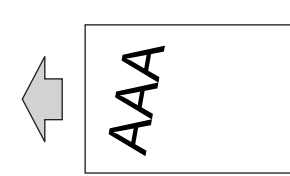

## (2) Troubleshooting procedure

Perform the scanner troubleshooting procedure after having made sure that the same image trouble does not occur in the printer system.

| Step | Section        | Check item                                                                     | Result | Action                                                                                |
|------|----------------|--------------------------------------------------------------------------------|--------|---------------------------------------------------------------------------------------|
| 1    | Original       | Original is skew.                                                              | YES    | Reposition original.                                                                  |
| 2    | Original glass | Original glass is in positive contact with the flat spring without being tilt. | NO     | <ul><li> Reinstall the glass.</li><li> Check the original loading position.</li></ul> |
| 3    |                | The problem has been eliminated through the checks of steps up to 2.           | NO     | Replace the scanner unit.                                                             |

### 7.2.21 Distorted image

#### (1) Typical faulty images

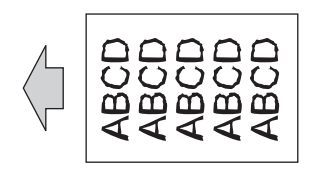

### (2) Troubleshooting procedure

| Step | Section      | Check item                                                           | Result | Action                    |
|------|--------------|----------------------------------------------------------------------|--------|---------------------------|
| 1    | Installation | Machine is installed on a level surface.                             | NO     | Reinstall.                |
| 2    |              | The problem has been eliminated through the checks of steps up to 1. | NO     | Replace the scanner unit. |

## 8. IC PROTECTOR

## 8.1 IC protector outline

To increase product safety, this MFP has an IC protector (ICP) installed in each board. ICP is a component that protects IC. If the amount of
the current supplied to the electrical parts such as motor exceeds the set level, ICP trips to protect IC from over current.
The following list contains ICP installed in each board, related devices, and symptoms that occur when ICP trips.

## 8.2 IC protector list

## 8.2.1 bizhub C3110

#### (1) Printer control board

|         |          |                                  | When ICP trips                                                   |                            |  |  |
|---------|----------|----------------------------------|------------------------------------------------------------------|----------------------------|--|--|
| ICP No. | Symbol   | Target part name                 | Symptom in each load                                             | Trouble code and<br>others |  |  |
| F1      | CL1      | Tray 1 paper feed clutch         | Freeze control panel (Printer control board                      |                            |  |  |
|         | CL2      | Manual tray paper feed clutch    | communication error)                                             |                            |  |  |
|         | CL3      | Registration clutch              |                                                                  |                            |  |  |
|         | CL4      | Toner supply clutch/Y            |                                                                  |                            |  |  |
|         | CL5      | Toner supply clutch/M            |                                                                  |                            |  |  |
|         | CL6      | Toner supply clutch/C            |                                                                  |                            |  |  |
|         | CL7      | Toner supply clutch/K            | _                                                                |                            |  |  |
|         | CL8      | Loop detection clutch            |                                                                  | -                          |  |  |
|         | CL11     | Switchback roller feed clutch    |                                                                  |                            |  |  |
|         | CL12     | Switchback roller reverse clutch |                                                                  |                            |  |  |
|         | CL13     | Duplex conveyance roller clutch  |                                                                  |                            |  |  |
|         | SD1      | 1st transfer pressure solenoid   |                                                                  |                            |  |  |
|         | SD2      | 2nd transfer pressure solenoid   |                                                                  |                            |  |  |
|         | -        | 3.3V DC/DC converter             |                                                                  |                            |  |  |
| F2      | HV1      | High voltage unit                | Faulty image                                                     |                            |  |  |
| F3      | FM10     | DC power supply fan motor        | DC power supply fan motor malfunction                            | 004E                       |  |  |
|         | FM11     | Cooling fan motor                | Cooling fan motor malfunction                                    | 004A                       |  |  |
| F4      | M5       | Polygon motor                    | Polygon motor malfunction                                        | 0300                       |  |  |
| F6      | -        | Paper feed unit                  | Misfeed at tray2 paper feed section                              | -                          |  |  |
| F7      | M1       | Developing motor                 | Developing motor malfunction                                     | 0018                       |  |  |
| F8      | M4       | Color PC drum motor              | Color PC drum motor malfunction                                  | 0010                       |  |  |
| F9      | M2       | Transport motor                  | Transport motor malfunction                                      | 0017                       |  |  |
| F10     | -        | 3.3V DC/DC converter             | Freeze control panel (Printer control board communication error) | -                          |  |  |
| F11     | PS1      | Tray1 set sensor                 | Jam                                                              |                            |  |  |
|         | PS2      | Tray1 paper empty sensor         |                                                                  |                            |  |  |
|         | PS3      | Manual tray paper empty sensor   |                                                                  |                            |  |  |
|         | PS5      | Registration sensor              |                                                                  |                            |  |  |
|         | PS6      | Loop detection sensor            |                                                                  |                            |  |  |
|         | PS7      | Paper full sensor                |                                                                  |                            |  |  |
|         | PS8      | Exit sensor                      |                                                                  |                            |  |  |
|         | PS9      | Duplex conveyance sensor         |                                                                  |                            |  |  |
|         | PS12     | Waste toner near full sensor     |                                                                  | -                          |  |  |
|         | PS13     | Toner level sensor/Y             |                                                                  |                            |  |  |
|         | PS14     | Toner level sensor/M             |                                                                  |                            |  |  |
|         | PS15     | Toner level sensor/C             |                                                                  |                            |  |  |
|         | PS16     | Toner level sensor/K             |                                                                  |                            |  |  |
|         | PS17     | 1st transfer pressure sensor     |                                                                  |                            |  |  |
|         | IDC      | IDC sensor                       |                                                                  |                            |  |  |
|         | TEM/HUMS | Temperature/ humidity sensor     |                                                                  |                            |  |  |
|         | -        | Paper feed unit                  |                                                                  |                            |  |  |
| PSW2    | -        | Toner Y                          | Power malfunction                                                |                            |  |  |
|         | -        | Toner M                          |                                                                  |                            |  |  |
|         | -        | Toner C                          |                                                                  | 0101                       |  |  |
|         | -        | Toner K                          |                                                                  |                            |  |  |
|         | -        | Imaging unit Y                   |                                                                  |                            |  |  |
|         | -        | Imaging unit M                   |                                                                  |                            |  |  |

|         |        |                  | When ICP trips       |                         |
|---------|--------|------------------|----------------------|-------------------------|
| ICP No. | Symbol | Target part name | Symptom in each load | Trouble code and others |
|         | -      | Imaging unit C   |                      |                         |
|         | -      | Imaging unit K   |                      |                         |
|         | -      | PH unit          |                      |                         |

## (2) MFP board

|         |        | ymbol Target part name       | When ICP trips                                            |                         |  |  |
|---------|--------|------------------------------|-----------------------------------------------------------|-------------------------|--|--|
| ICP No. | Symbol |                              | Symptom in each load                                      | Trouble code and others |  |  |
| F1      | -      | USB                          | Unable to detect host USB                                 | -                       |  |  |
| F3      | M101   | Scanner motor                | White reference plate search error                        | 6792                    |  |  |
| F4      | HDD    | Hard disk                    | Unable to detect HDD                                      | -                       |  |  |
| F5      | M100   | DF transport motor           | ADF paper not conveyed                                    | -                       |  |  |
| F10     | -      | Control panel                | The control panel back light and the LED do not light on. | -                       |  |  |
| F11     | -      | Control panel                | Abnormal display on the control panel                     | -                       |  |  |
| F12     | PRCB   | Printer control board        | Power malfunction                                         | 0101 *                  |  |  |
| F13     | -      | IR                           | Unable to detect home position                            | -                       |  |  |
| F14     | -      | IR                           | Unable to detect home position                            | -                       |  |  |
| F15     | PS101  | Document detection sensor    | DF paper not detected                                     | -                       |  |  |
| F16     | PS102  | Document read sensor         | Misfeed at ADF section (when scanning)                    |                         |  |  |
|         | PS103  | Document loop sensor         |                                                           | -                       |  |  |
| F17     | SD101  | Pressure solenoid            | Misfeed at ADF section (when duplex scanning)             | -                       |  |  |
| F18     | DCPU   | DC power supply              | White reference plate search error                        | 6792                    |  |  |
| F19     | DCPU   | DC power supply              | Not start                                                 | -                       |  |  |
| F401    | FAXB   | FAX board                    | Unable to detect FAX board                                | -                       |  |  |
| F500    | -      | Authentication unit (AU-201) | Unable to detect authentication unit                      | -                       |  |  |

NOTICE

• \*: A trouble code appears at cover OPEN.

### (3) DC power supply

|                |   |                         | When ICP trips                         |                         |  |
|----------------|---|-------------------------|----------------------------------------|-------------------------|--|
| ICP No. Symbol |   | Target part name        | Symptom in each load                   | Trouble code and others |  |
| F101           | - | DC power supply circuit | DC power supply does not supply power. | -                       |  |

## (4) High voltage unit

|         | Symbol | Target part name                | When ICP trips       |                         |  |
|---------|--------|---------------------------------|----------------------|-------------------------|--|
| ICP No. |        |                                 | Symptom in each load | Trouble code and others |  |
| IP301   | -      | Charging, developing DC circuit | Faulty image         | -                       |  |
| IP801   | -      | Developing AC circuit           | Faulty image         | -                       |  |
| IP901   | -      | Transfer circuit                | Faulty image         | -                       |  |

## 8.2.2 PF-P14

## (1) PC control board

|         |        | Target part name        | When ICP trips                               |                            |  |
|---------|--------|-------------------------|----------------------------------------------|----------------------------|--|
| ICP No. | Symbol |                         | Symptom in each load                         | Trouble code and<br>others |  |
| ICP1    | CL1    | Tray2 paper feed clutch | Misfeed at tray2 paper feed section          | -                          |  |
| ICP2    | CL2    | Tray2 conveyance clutch | Misfeed at tray2 vertical conveyance section | -                          |  |

# L PARTS/CONNECTOR LAYOUT DRAWING

- 1. PARTS LAYOUT DRAWING
- 1.1 Main Body

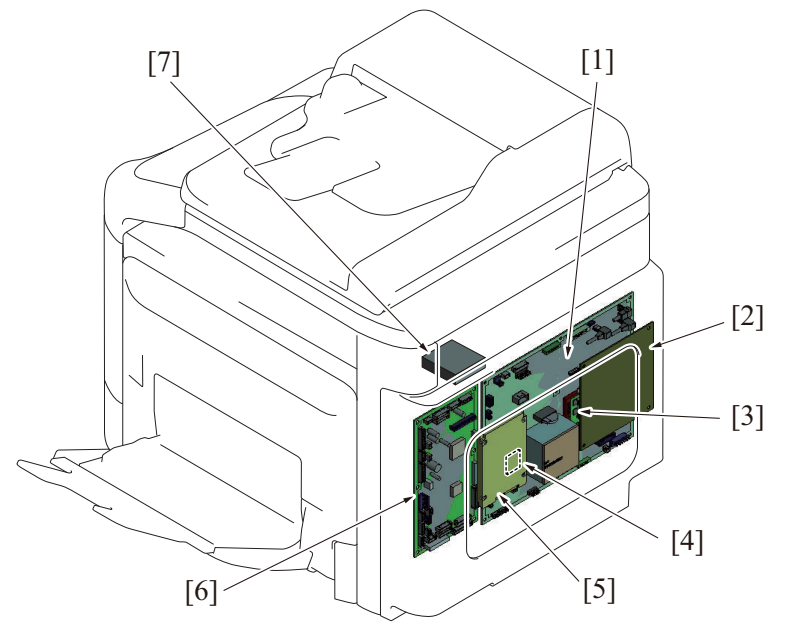

| [1] | MFP board (MFPB)      | [2] | FAX board (FAXB) *           |
|-----|-----------------------|-----|------------------------------|
| [3] | Memory board (MEMB) * | [4] | SSD board (SSDB)             |
| [5] | Hard disk (HDD) *     | [5] | Printer control board (PRCB) |
| [7] | Network card*         | -   | -                            |

```
NOTE
• *: Option
```

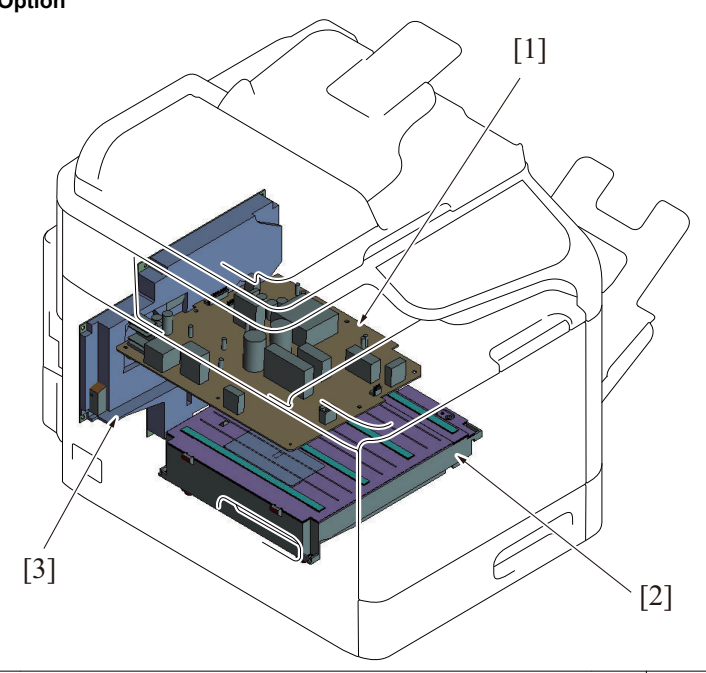

| [1] | DC power supply (DCPU)  | [2] | PH unit |
|-----|-------------------------|-----|---------|
| [3] | High voltage unit (HV1) | -   | -       |

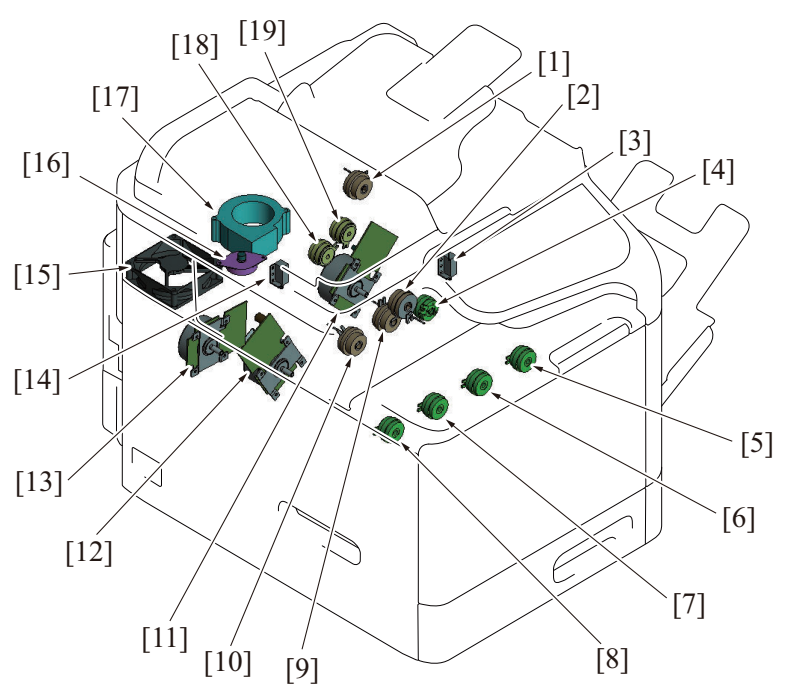

| [1]  | Loop detection clutch (CL8)          | [2]  | Registration clutch (CL3)               |
|------|--------------------------------------|------|-----------------------------------------|
| [3]  | 2nd transfer pressure solenoid (SD2) | [4]  | Duplex conveyance roller clutch (CL13)  |
| [5]  | Toner supply clutch/K (CL7)          | [6]  | Toner supply clutch/C (CL6)             |
| [7]  | Toner supply clutch/M (CL5)          | [8]  | Toner supply clutch/Y (CL4)             |
| [9]  | Manual paper feed clutch (CL2)       | [10] | Tray1 paper feed clutch (CL1)           |
| [11] | Transport motor (M2)                 | [12] | Developing motor (M1)                   |
| [13] | Color PC drum motor (M4)             | [14] | 1st transfer pressure solenoid (SD1)    |
| [15] | DC power supply fan motor (FM10)     | [16] | Scanner motor (M101)                    |
| [17] | Cooling fan motor (FM11)             | [18] | Switchback roller reverse clutch (CL12) |
| [19] | Switchback roller feed clutch (CL11) | -    | -                                       |

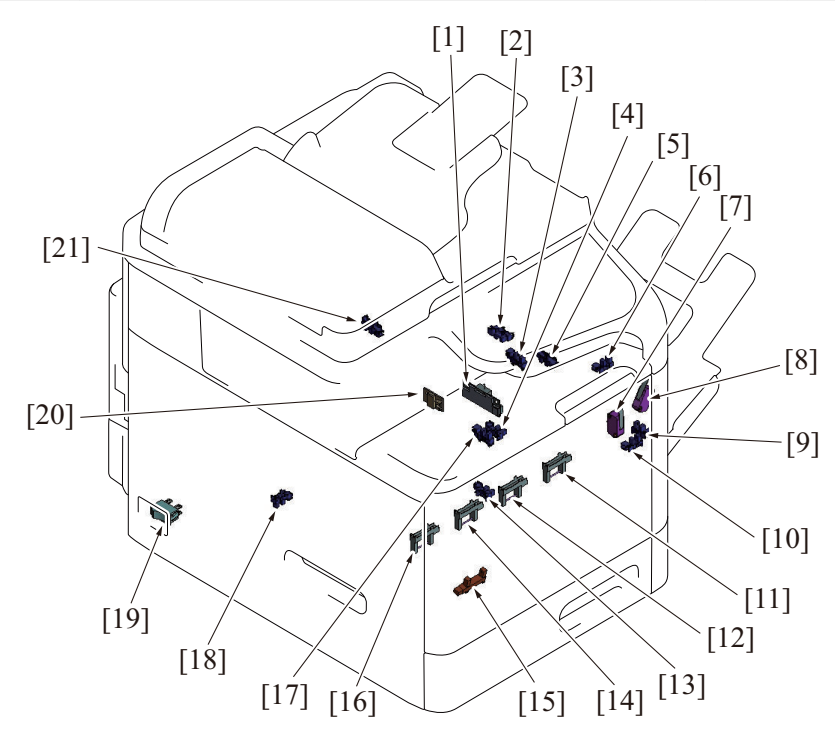

| [1]  | IDC sensor (IDC)               | [2]  | Loop detection sensor (PS6)          |
|------|--------------------------------|------|--------------------------------------|
| [3]  | Duplex conveyance sensor (PS9) | [4]  | Manual tray paper empty sensor (PS3) |
| [5]  | Paper full sensor (PS7)        | [6]  | Exit sensor (PS8)                    |
| [7]  | Front door switch (SW2)        | [8]  | Right door switch (SW3)              |
| [9]  | Right door sensor (PS11)       | [10] | Front door sensor (PS10)             |
| [11] | Toner level sensor/K (PS16)    | [12] | Toner level sensor/C (PS15)          |

## L PARTS/CONNECTOR LAYOUT DRAWING > 1. PARTS LAYOUT DRAWING

| [13] | Tray1 paper empty sensor (PS2)      | [14] | Toner level sensor/M (PS14)            |
|------|-------------------------------------|------|----------------------------------------|
| [15] | Waste toner near full sensor (PS12) | [16] | Toner level sensor/Y (PS13)            |
| [17] | Registration sensor (PS5)           | [18] | Tray1 set sensor (PS1)                 |
| [19] | Power switch (SW1)                  | [20] | Temperature/humidity sensor (TEM/HUMS) |
| [21] | 1st transfer pressure sensor (PS17) | -    | -                                      |

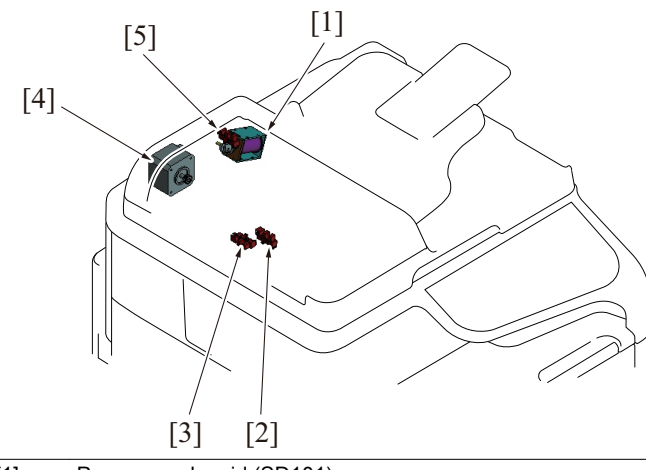

| [1] | Pressure solenoid (SD101)         | [2] | Document loop sensor (PS103) |
|-----|-----------------------------------|-----|------------------------------|
| [3] | Document read sensor (PS102)      | [4] | DF transport motor (M100)    |
| [5] | Document detection sensor (PS101) | -   | -                            |

## **1.2 Paper feeder unit (option)**

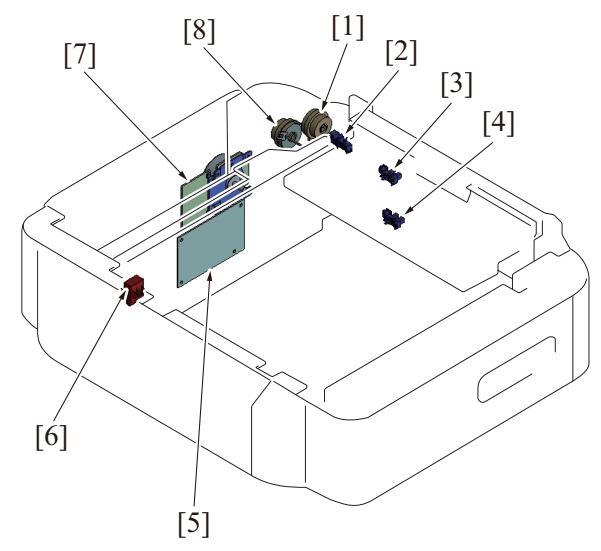

| [1] | Tray2 conveyance clutch (CL2) | [2] | Tray2 right door sensor (PS5)  |
|-----|-------------------------------|-----|--------------------------------|
| [3] | Tray2 paper feed sensor (PS3) | [4] | Tray2 paper empty sensor (PS1) |
| [5] | PC control board (PCCB)       | [6] | Tray2 paper size switch (SW1)  |
| [7] | Tray2 paper feed motor (M1)   | [8] | Tray2 paper feed clutch (CL1)  |

## 2. BOARD CONNECTOR LAYOUT DRAWING

2.1 Printer control board (PRCB)

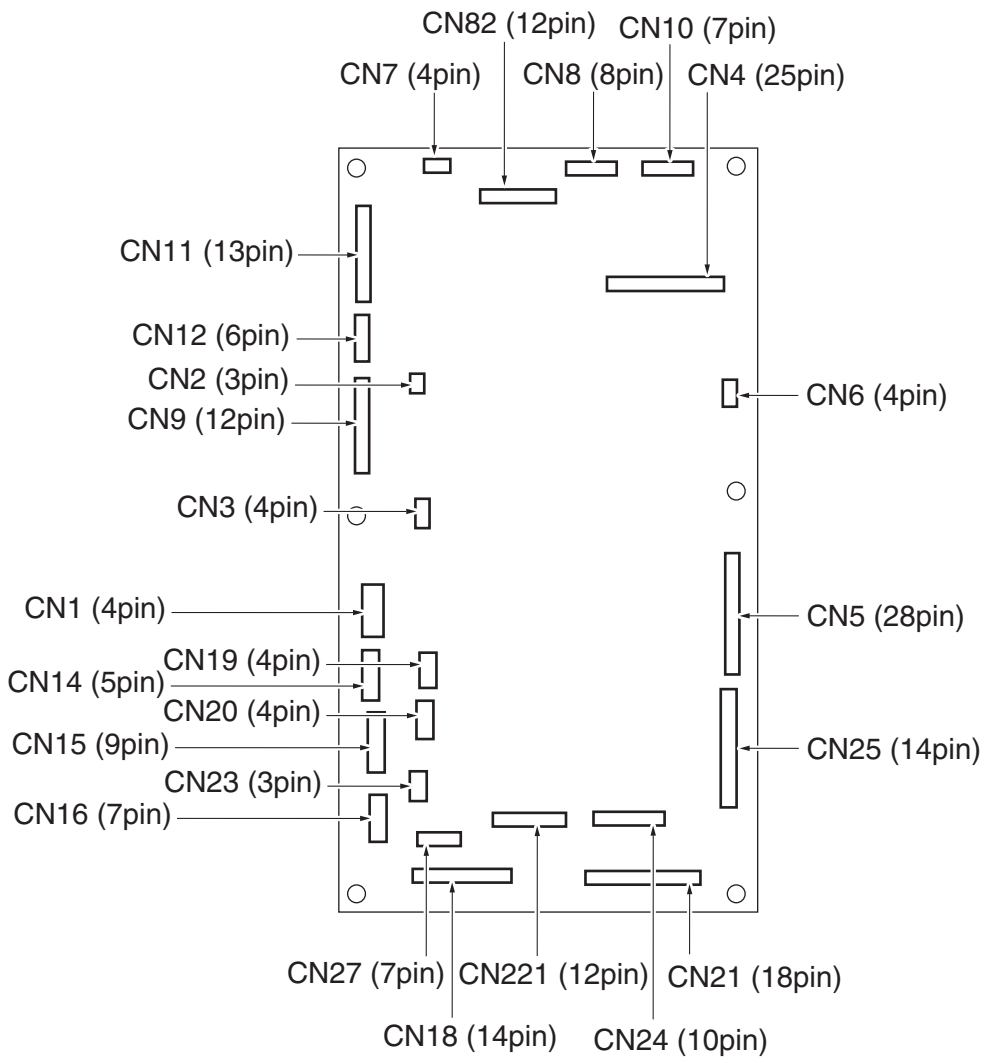

## 2.2 MFP board (MFPB)

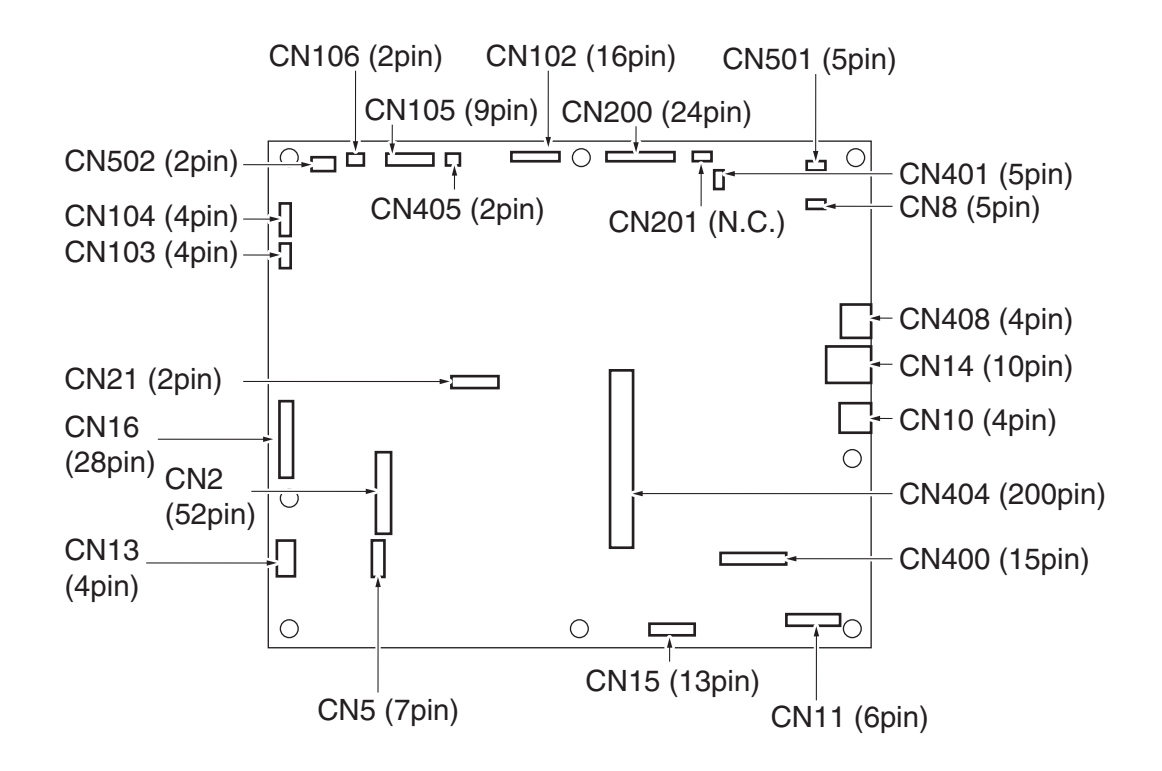

## 2.3 DC power supply (DCPU)

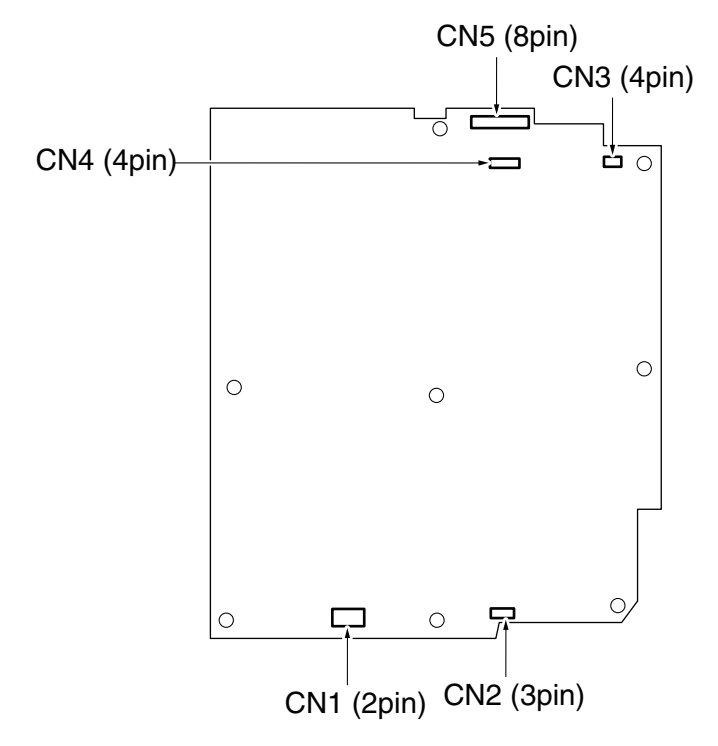

## 2.4 High voltage unit (HV1)

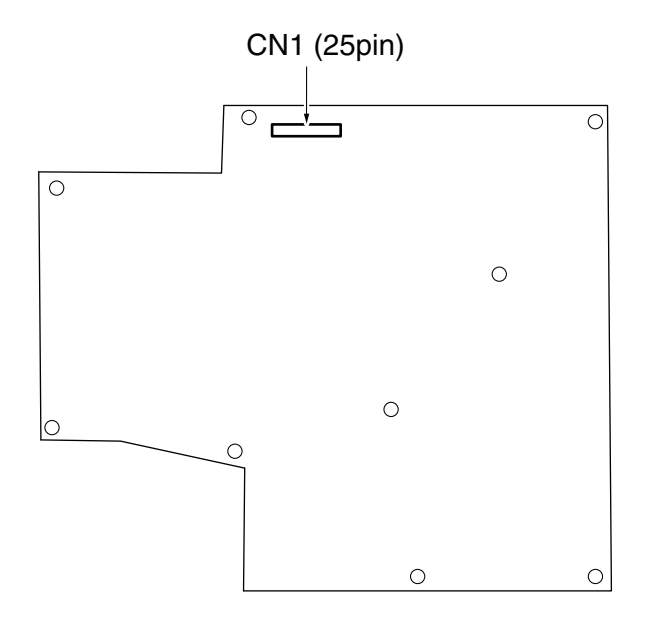

## 2.5 SSD board (SSDB)

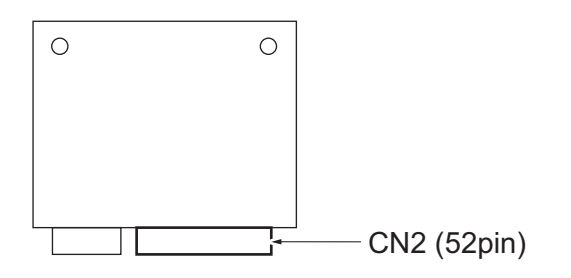

## 2.6 FAX board (FAXB)

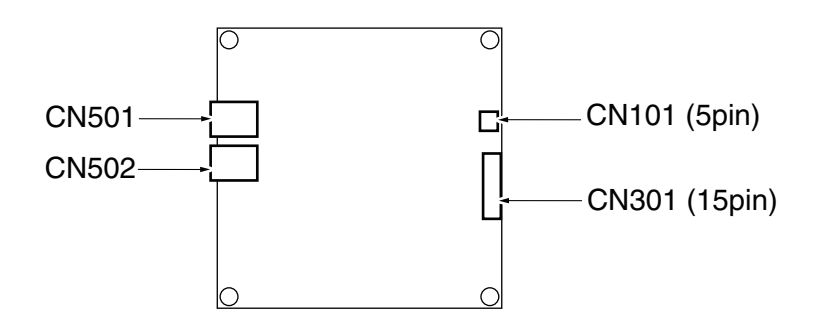

## 2.7 PC control board (PCCB)

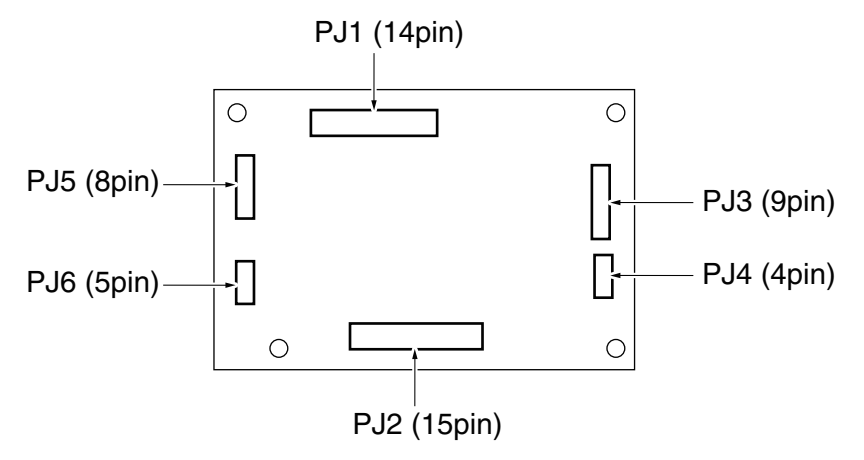

## 3. RELAY CONNECTOR LAYOUT DRAWING [1] [2] [17] [16] [3] [15] [14] [13] ~ 1 [12] [11]-[10] -S C [9] [4] P [5] [8] [6] [7]

| No.  | CN No. | Location | No.  | CN No. | Location |
|------|--------|----------|------|--------|----------|
| [1]  | CN23   | D-7      | [2]  | CN22   | D-7      |
| [3]  | CN20   | C-7      | [4]  | CN35   | H-7      |
| [5]  | CN34   | H-7      | [6]  | CN33   | H-7      |
| [7]  | CN32   | G-7      | [8]  | CN63   | C-11     |
| [9]  | CN16   | A-7      | [10] | CN18   | B-7      |
| [11] | CN90   | G-12     | [12] | CN28   | E-7      |
| [13] | CN27   | E-7      | [14] | CN29   | F-7      |
| [15] | CN25   | C-15     | [16] | CN43   | K-11     |
| [17] | CN2    | C-15     | -    | -      | -        |

## M TIMING CHART

1. Timing chart

## 1.1 Main body

• Operating conditions: Color, A4S or 8 <sup>1</sup>/<sub>2</sub> x 11S

| Powers                               | switch ON | Print st | art |
|--------------------------------------|-----------|----------|-----|
| Polygon motor (M5)                   |           |          |     |
| Transport motor (M2)                 |           |          | ►   |
| Color PC drum motor (M4)             |           |          |     |
| Developing motor (M1)                |           |          |     |
| Registration clutch (CL3)            |           |          |     |
| Registration roller                  |           |          |     |
| 1st transfer pressure solenoid (SD1) |           | I        |     |
| 1st transfer pressure sensor (PS17)  |           |          |     |
| 2nd transfer pressure solenoid (SD2) | 11        |          |     |
| 2nd transfer pressure operation      | 4         |          |     |
| 2nd transfer roller                  |           |          |     |
| Registration sensor (PS5)            |           |          |     |
| Loop detection sensor (PS6)          |           |          |     |
| Exit sensor (PS8)                    |           |          |     |

## N WIRING DIAGRAM

1. bizhub C3110

## 1.1 Main body (1/2)

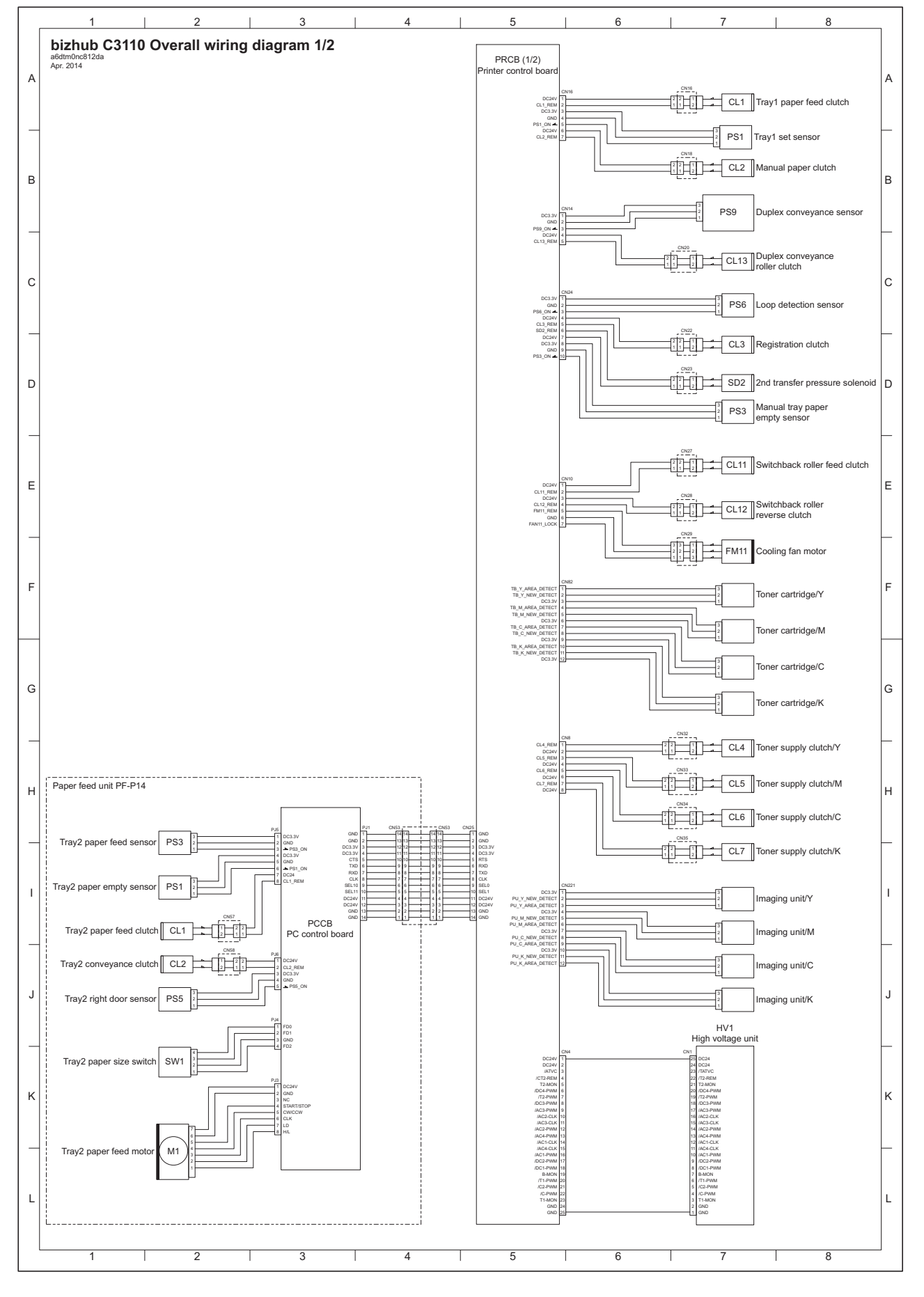

• bizhub C3110 Wiring diagram = m0nc812da.pdf 998 KB)

#### 1.2 Main body (2/2)

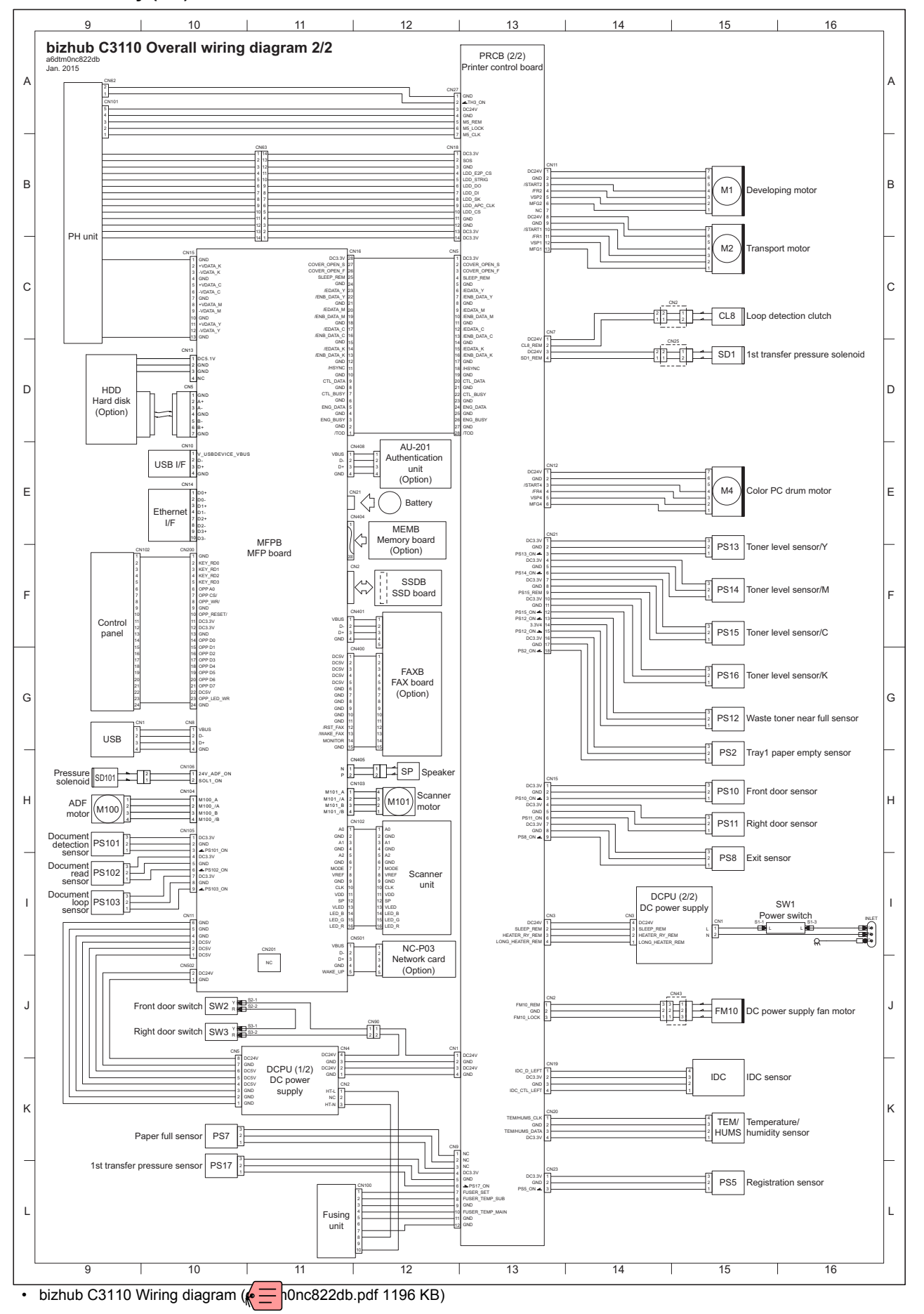

# O THEORY OF OPERATION bizhub C3110

1. INTERFACE SECTION

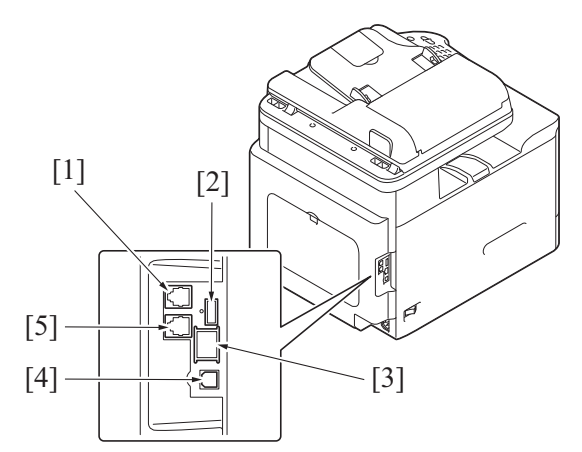

| No. | Туре                                                | Use                                                      |
|-----|-----------------------------------------------------|----------------------------------------------------------|
| [1] | LINE (telephone line) jack                          | For line connection                                      |
| [2] | USB port (Authentication Unit)                      | For connection between Authentication Unit and main body |
| [3] | Ethernet(LAN) port (1000Base-T/100Base-TX/10Base-T) | For network                                              |
| [4] | USB port (Type B)                                   | For connection between PC and main body                  |
| [5] | TEL (telephone) jack                                | For telephone connection                                 |

## 2. SCANNER SECTION

## 2.1 Composition

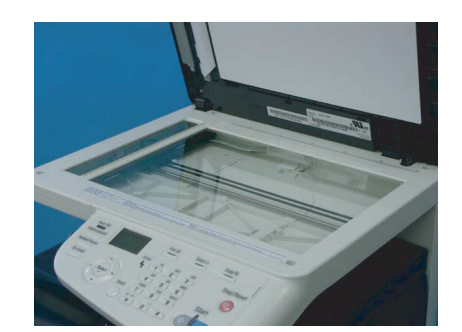

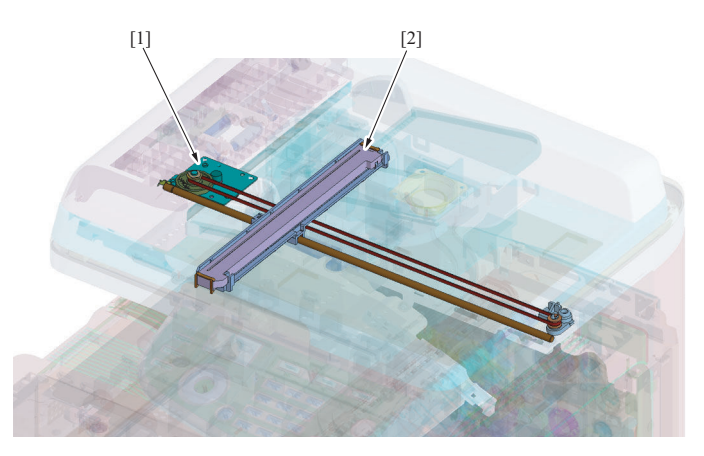

| [1] | Scanner motor (M101) | [2] | CIS |
|-----|----------------------|-----|-----|

## 2.2 Drive

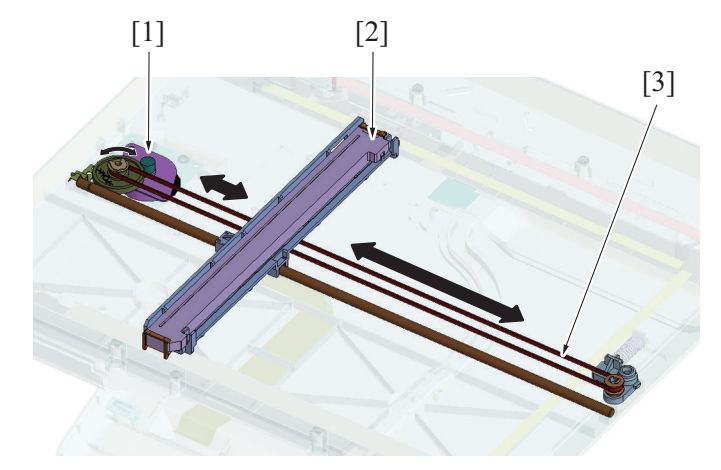

| [1] | Scanner motor (M101) | [2] | CSI |
|-----|----------------------|-----|-----|
| [3] | Drive belt           | -   | -   |

## 2.3 Operation

## 2.3.1 When the Start key is pressed

#### (1) Original reading mode

#### (a) Original cover mode

- 1. Press the Start key to make the CIS light up.
- 2. The CIS moves from the home position (standby position) while reading the shading sheet to correct the shading.
- 3. The CIS moves to the standby position.
- 4. Original image reading starts from the start position of original reading.
- 5. When the original reading completes, it moves to scanner stop position.
- After reading, the CIS lights out and moves to the standby position.
   The CIS moves again for detecting the home position.
- 8. It moves to the stand-by position and stops there.

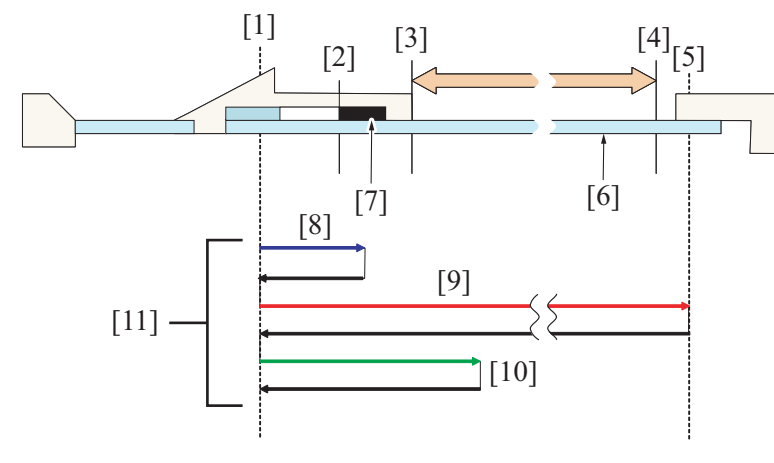

| [1]  | Home position (Stand-by postion) | [2]  | Reference position               |
|------|----------------------------------|------|----------------------------------|
| [3]  | Original reading start position  | [4]  | Original reading finish position |
| [5]  | Scanner stop position            | [6]  | Original glass                   |
| [7]  | Shading sheet                    | [8]  | Shading                          |
| [9]  | Original reading                 | [10] | Detecting the home position      |
| [11] | Scanner reading motion           | -    | -                                |

#### (b) DF mode

- 1. Press the Start key to make the CIS light up.
- 2. The CIS moves from the home position (standby position) while reading the shading sheet to correct the shading.
- 3. The CIS moves to the standby position.
- 4. The CIS moves to the DF reading position to start Original image reading.
- 5. After reading, the CIS lights out and moves to the standby position.
- 6. The CIS moves again for detecting the home position.
- 7. It moves to the stand-by position and stops there.

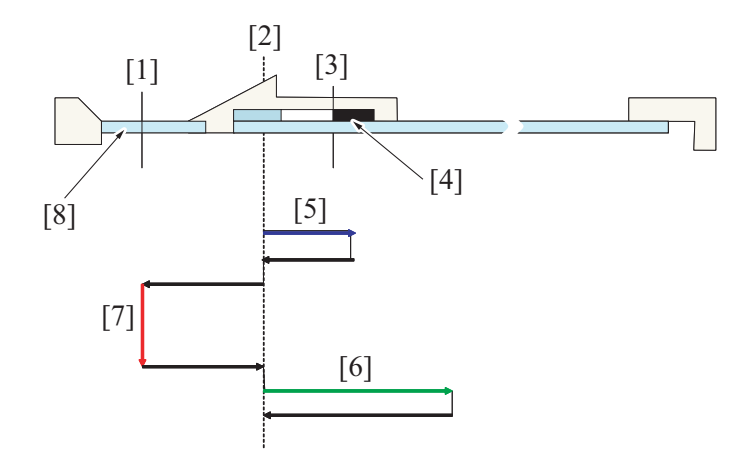

| [1] | DF reading position | [2] | Home position (Stand-by position) |
|-----|---------------------|-----|-----------------------------------|
| [3] | Reference position  | [4] | Shading sheet                     |
| [5] | Shading             | [6] | Detecting the home position       |
| [7] | Original reading    | [8] | DF reading glass                  |

#### 2.3.2 Home position detection

- · Reading parts doesn't have a sensor to detect the home position of the scanner.
- Therefore the green LED lights on while the scanner is moving so that the reference potions to be the border between the white and black of
  the shading sheet is searched and the scanner moves from that position to the home position where locates far to the given distance. Home
  position detection is conducted when power is On and the scan completes its moving.

#### 2.3.3 Shading compensation

- This shading compensation function compensates reading quality dispersion due to sensitivity uniformity of image element of each CIS sensor or LED light distribution irregularity.
- Shading compensation is carried out immediately before the original glass reading and DF original reading.

## 3. WRITE SECTION

3.1 Configuration

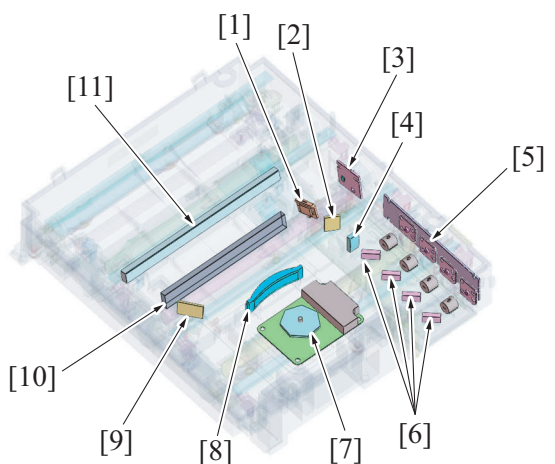

| [1]  | Index lens          | [2]  | Return mirror (light source) |
|------|---------------------|------|------------------------------|
| [3]  | Index board         | [4]  | Cylindrical lens             |
| [5]  | Semiconductor laser | [6]  | Synthetic mirror (Y,M,C,K)   |
| [7]  | Polygon mirror      | [8]  | G1 lens                      |
| [9]  | Index mirror (K)    | [10] | Return mirror (K)            |
| [11] | Return mirror (C)   | -    | -                            |

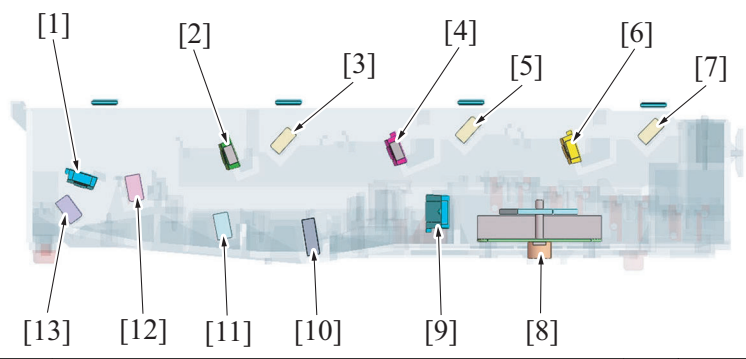

| [1]  | G2 lens (Y)       | [2]  | G2 lens (M)       |
|------|-------------------|------|-------------------|
| [3]  | Return mirror (M) | [4]  | G2 lens (C)       |
| [5]  | Return mirror (C) | [6]  | G2 lens (K)       |
| [7]  | Return mirror (K) | [8]  | Polygon mirror    |
| [9]  | G1 lens           | [10] | Return mirror (K) |
| [11] | Return mirror (C) | [12] | Return mirror (M) |
| [13] | Return mirror (Y) | -    | -                 |

## 3.2 Operation

## 3.2.1 Overview

- Four semiconductor lasers provided, one for each of the four different colors. A single polygon motor is used to make a scan motion.
- · Each photo conductor is irradiated with a laser light so that an electrostatic latent image is formed on it.

#### 3.2.2 Laser exposure process

- 1. The laser light emitted by each of the semiconductor laser/Y, M, C, and K is reflected onto the polygon mirror via the synthetic mirror.
- 2. Since the angle of incidence for each color of laser light varies, the laser light reflected by the polygon mirror is reflected at a different angle for each color.
- 3. The condensing angle of each color of laser light is corrected by the G1 lens before reaching each return mirror.
- 4. The laser light of each color is condensed on the surface of the photo conductor through the return mirror/1st, G2 lens, and return mirror/ 2nd.

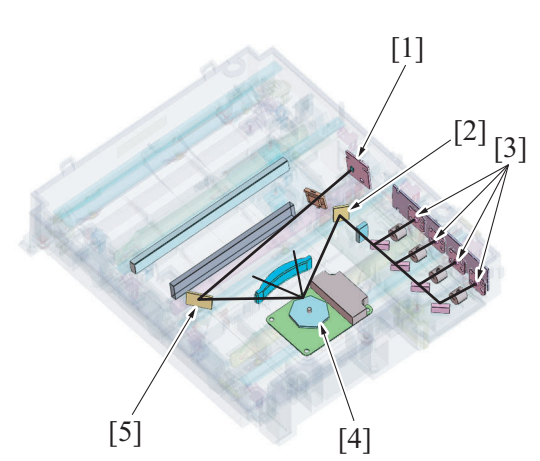

| [1] | Index board         | [2] | Return mirror (light source) |
|-----|---------------------|-----|------------------------------|
| [3] | Semiconductor laser | [4] | Polygon mirror               |
| [5] | Index mirror (K)    | -   | -                            |

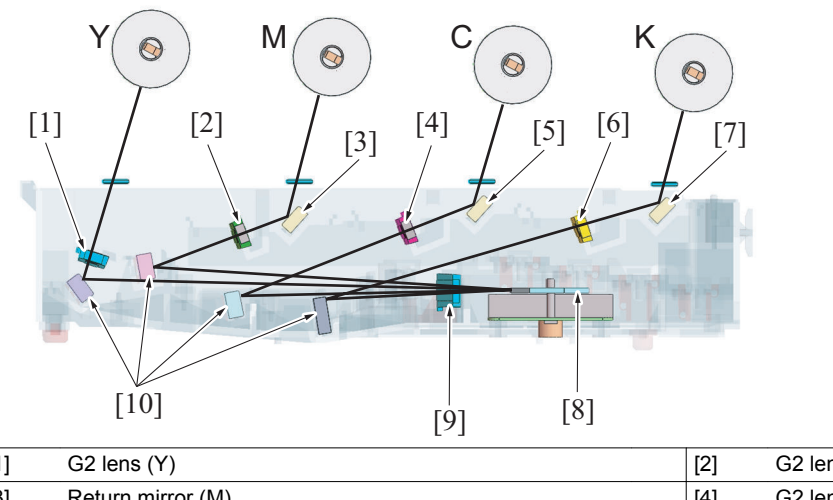

| [1] | G2 lens (Y)       | [2]  | G2 lens (M)             |
|-----|-------------------|------|-------------------------|
| [3] | Return mirror (M) | [4]  | G2 lens (C)             |
| [5] | Return mirror (C) | [6]  | G2 lens (K)             |
| [7] | Return mirror (K) | [8]  | Polygon mirror          |
| [9] | G1 lens           | [10] | Return mirror (Y,M,C,K) |

#### 3.2.3 Laser emission timing

- When a ready signal is detected after the lapse of a given period of time after the print cycle has been started, a laser ON signal is output from the MFP board.
- The laser ON signal triggers the firing of each laser light, which illuminates the index board via the polygon mirror, G1 lens, index mirror (K), and Index lens. This generates an Index signal.
- This Index (Start of Scan) signal unifies the timing at which the laser lights are irradiated for each main scan line.
- The Index signal is generated only from the K laser light. For the other colors, the emission timing is determined with reference to K.

#### 3.2.4 Color registration control (color shift correction) system

#### (1) Overview of the registration control

- In a tandem engine, each four different color has an independent image reproduction process. Color shift may occur because of variations in part accuracy. The color registration control system automatically detects color shift and correct color shift in the main and sub scanning directions.
- The color shift detection sequence proceeds as follows. A pattern each is produced at the front and rear on the transfer belt. Each of IDC sensors at the front and rear reads the corresponding pattern. The amount of color shift in each of the sub-scanning and main scanning directions is then calculated and stored in memory.
- The amount of color shift in the sub scanning direction is read from the pattern falling within the sub scanning detection range. That in the main scanning direction is read from the entire pattern.
- From data readings, the machine calculates how much the position of each of the different colors should be corrected. Based on the calculated data, the machine controls each dot during image output, thereby correcting the color shift amount.
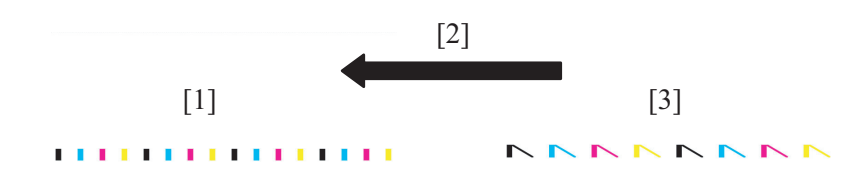

| [1] | Detection area for sub scanning direction  | [2] | Movement direction of the transfer belt |
|-----|--------------------------------------------|-----|-----------------------------------------|
| [3] | Detection area for main scanning direction | -   | -                                       |

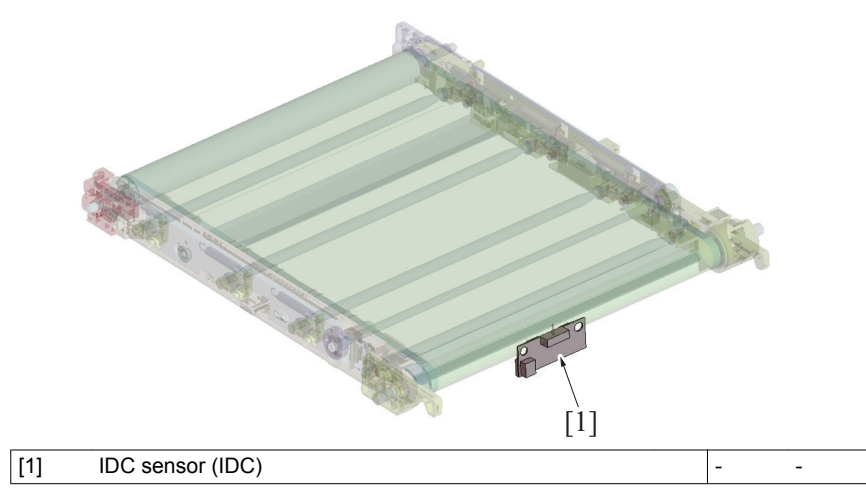

### (2) Types of color shift

- Color shift is misalignment of the images of three different colors, yellow (Y), magenta (M), and cyan (C), with respect to the image of black (K).
- Four different types of color shift can occur: color shift in the main scan direction, color shift due to overall scaling error in the main scan direction, color shift in the sub scan direction, and image skew.

#### (3) Correction of color shift in the main scan direction

- If the image of each color (Y, M, C) is misaligned with respect to the image of black (K) in the main scan direction, changing the write start timing in the main scan direction can correct the color shift. Color shift correction needs to be performed separately for the respective colors (Y, M, C).
- Color shift correction control is activated when the image stabilization sequence is started.

\* When the image of magenta is misaligned with respect to the image of black (K)

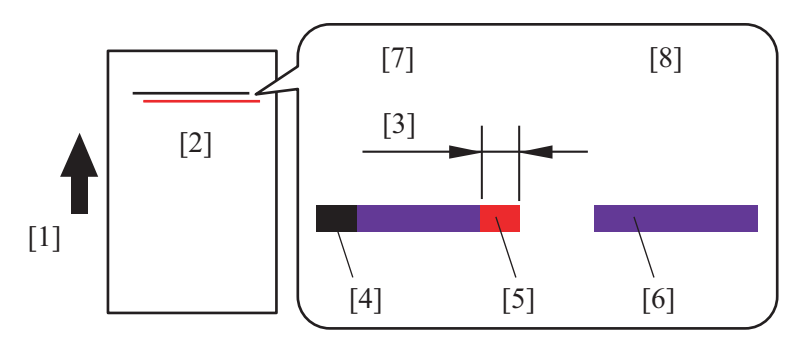

| [1] | Rotational direction of the transfer belt | [2] | Transfer belt    |
|-----|-------------------------------------------|-----|------------------|
| [3] | Color shift                               | [4] | Black (K)        |
| [5] | Magenta (M)                               | [6] | No color shift   |
| [7] | Before correction                         | [8] | After correction |

#### (4) Correction of color shift due to overall scaling error in the main scan direction

- If the image of each color (Y, M, C) and the image of black (K) vary in length in the main scan direction, changing the clock frequency of the laser diode can correct the length difference in the main scan direction. Color shift correction needs to be performed separately for the respective colors (Y, M, C).
- · Color shift correction control is activated when the image stabilization sequence is started.

\* When the image of magenta is longer than the image of black (K)

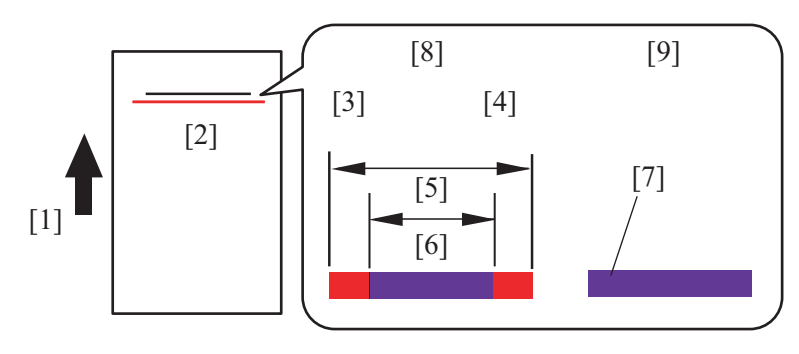

| [1] | Rotational direction of the transfer belt | [2] | Transfer belt     |
|-----|-------------------------------------------|-----|-------------------|
| [3] | Color shift                               | [4] | Color shift       |
| [5] | Magenta (M)                               | [6] | Black (K)         |
| [7] | No color shift                            | [8] | Before correction |
| [9] | After correction                          | -   | -                 |

### (5) Correction of color shift in the sub scan direction

- If the image of each color (Y, M, C) is misaligned with respect to the image of black (K) in the sub scan direction, changing the write start timing in the sub scan direction can correct the color shift. Color shift correction needs to be performed separately for the respective colors (Y, M, C).
- Color shift correction control is activated when the image stabilization sequence is started.
- \* When the image of magenta is misaligned with respect to the image of black (K) in the sub scan direction

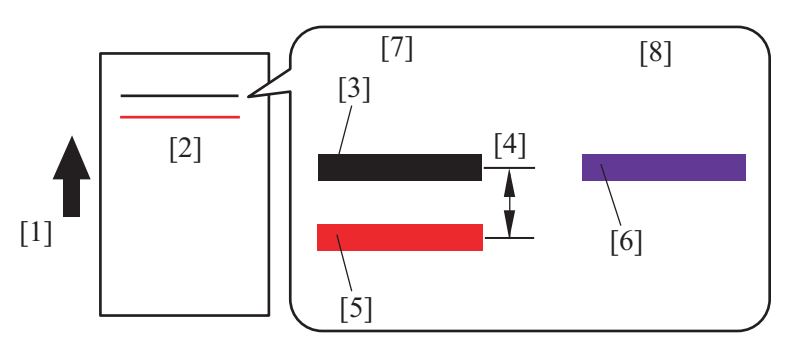

| [1] | Rotational direction of the transfer belt | [2] | Transfer belt    |
|-----|-------------------------------------------|-----|------------------|
| [3] | Black (K)                                 | [4] | Color shift      |
| [5] | Magenta (M)                               | [6] | No color shift   |
| [7] | Before correction                         | [8] | After correction |

#### 3.2.5 Laser emission area

### (1) Main scan direction (FD)

- The print start position in the FD direction is determined by the FD print start signal (HSYNC) that is output from the MFP board and the width of the paper.
- The laser emission area is determined by the paper size. However, there is a 4.2 mm wide void area on both the edges of the paper.

### (2) Sub scan direction (CD)

- The print start position in the CD direction is determined by the CD print start signal (TOD) that is output from the MFP board and the length of the paper. However, there is a 4.2 mm inch wide void area on both edges of the paper.
- The laser emission area is determined by the paper size. However, there is a 4.2 mm wide void area on both the leading and trailing edges of the paper.

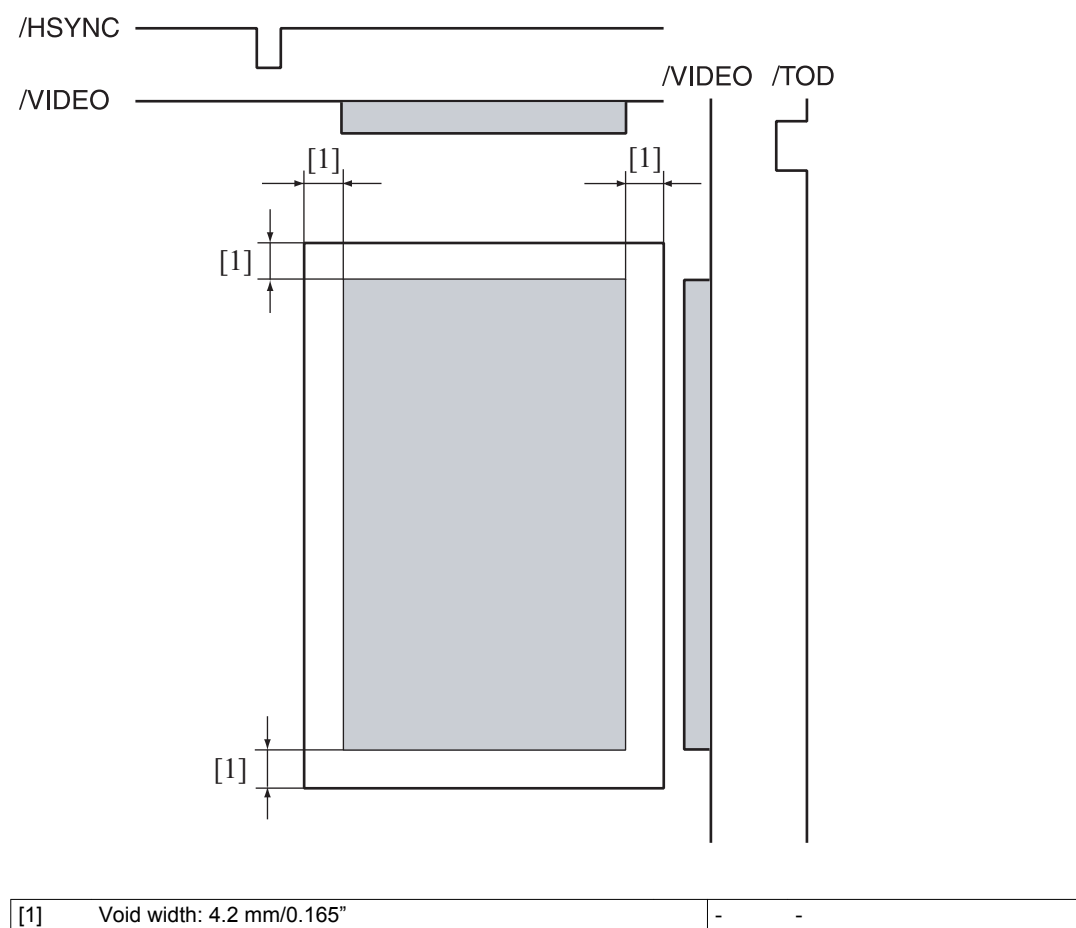

### 3.2.6 PH unit temperature detection control

- The temperature inside the PH unit is measured at intervals of 30 sec. by the PH temperature sensor mounted in the PH unit.
- The detected temperature data is recorded to form part of the environmental information data and used for controlling, for example, color registration, 1st transfer output determination, and transfer roller cleaning.

#### 3.2.7 Main scan magnification adjustment

Magnification of the main scan direction is adjusted.

- The main body is mounted with only one IDC sensor and therefore unable to make the main scan magnification adjustment or calculate the skew amount automatically.
  - The main scan magnification adjustment is therefore manually made using the menu on the control panel.
- The adjustment is necessary when the adjustment value is cleared, such as when the PH unit or the EEPROM on the printer control board is replaced with a new one.

#### 3.2.8 Image processing

 The following image stabilization functions are available as they relate to the write section. For more details, see "Image stabilization control".

- · Laser light intensity correction control
- · Color registration correction control (main scan/sub-scan)
- Gamma correction

# 4. PHOTO CONDUCTOR SECTION

# 4.1 Configuration

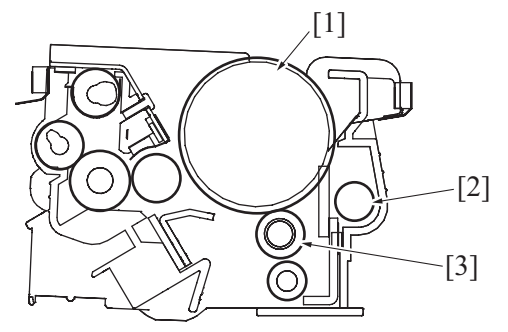

| [1] | Photo conductor | [2] | Waste Toner collecting screw |
|-----|-----------------|-----|------------------------------|
| [3] | Charge roller   | -   | -                            |

## 4.2 Drive

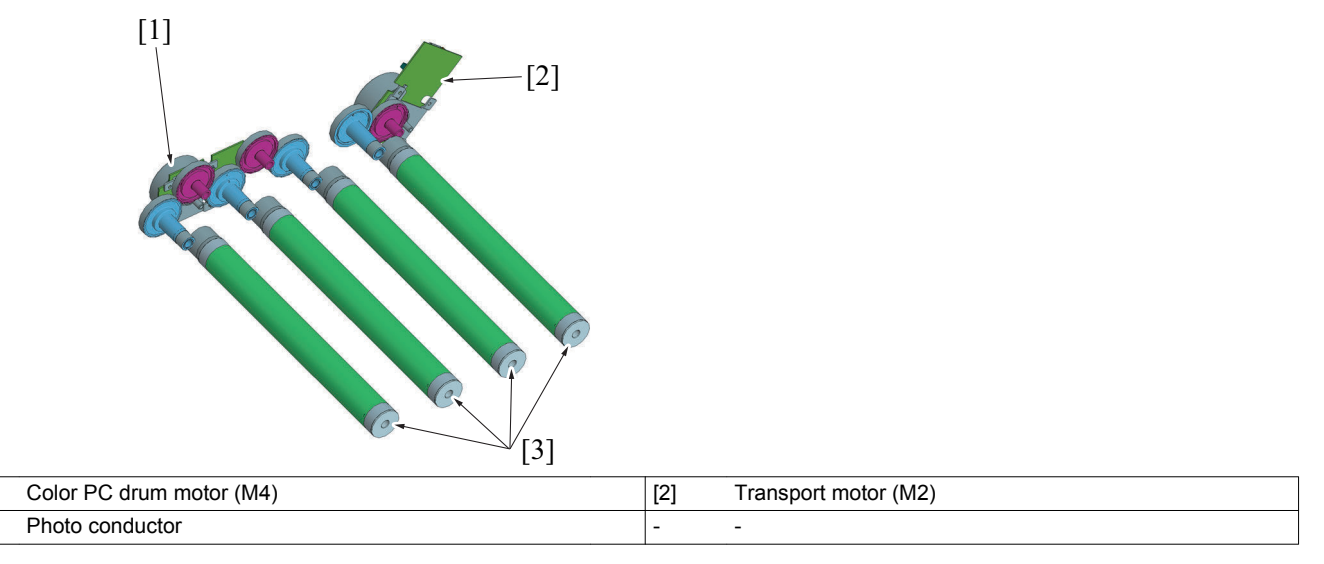

# 4.3 Operation

[1]

[3]

### 4.3.1 Photo conductor drive mechanism

- Motors are used for the drive mechanism independently of the developing system to suppress incorrect color registration and uneven pitch.
  Because the drive for the color imaging unit is stopped in the monochrome mode, different motors are used to drive the color photo conductors and black photo conductor.
- The color PC drum motor drives the photo conductor/Y, M, and C, while the transport motor drives the photo conductor/K.
- In addition to the photo conductor/K, the transport motor also drives the transfer system, paper feed system, and synchronizing drive system.

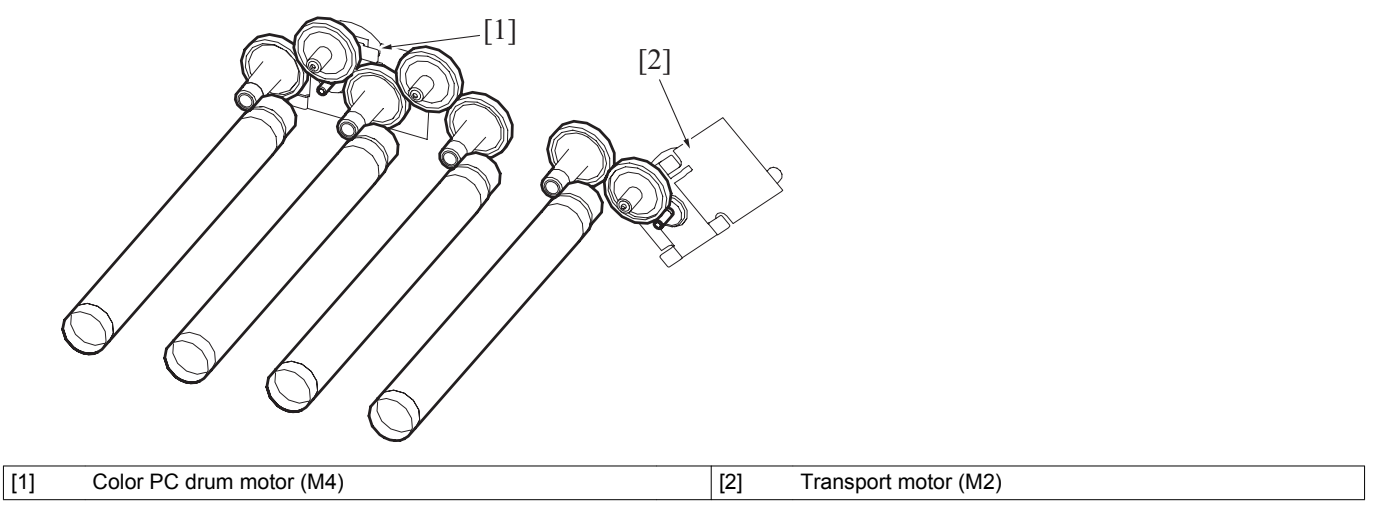

### 4.3.2 Charge roller

• Charge rollers are used for charging the photo conductor.

- As compared with the charge wire, the charge roller applies a lower voltage and thus produces a smaller amount of ozone. The main body is not therefore mounted with any ozone filter.
- The charge roller is driven to follow the movement of the photo conductor.

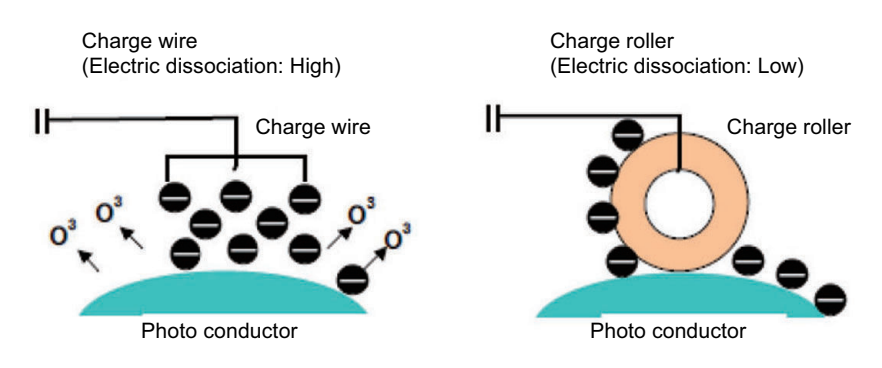

#### 4.3.3 Cleaning roller

- The cleaning roller removes toner stick to the charge roller.
- The cleaning roller rotates by following the movement of the charge roller.

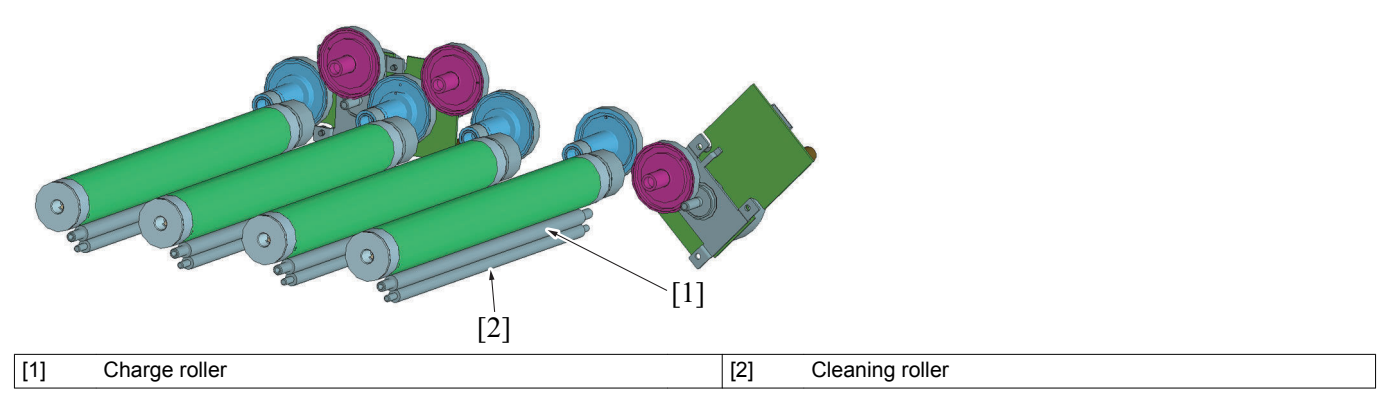

#### 4.3.4 Imaging unit detection

Different imaging unit detection methods apply according to the type of imaging unit: the in-box imaging unit shipped with the main body and the replacement imaging unit.

Control also varies when the life is reached. The following describe details.

#### (1) In-box imaging unit

- The toner level sensor is used to determine whether the imaging unit is mounted or not.
- The detection is made during the print cycle and image stabilization sequence.
- When a condition of the imaging unit yet to be mounted is detected during the print cycle, a message appears on the control panel showing the condition.

#### (2) Replacement imaging unit

- After the imaging unit has been detected by accessing the imaging unit detection board, the main body determines whether the imaging unit is new or not.
- The toner level sensor is used to determine whether the imaging unit is mounted or not.

#### (3) Combination of alternative (used) imaging unit

It is prohibited to use the alternative (used) imaging unit among the same model.

NOTE

Whenever an imaging unit is replaced, it must be replaced with an unused new one. If the imaging unit is replaced with a used
one, the message may not be cleared or the consumption rate of the imaging unit is not correctly reflected.

#### 4.3.5 Imaging unit consumption rate detection

 The consumption rate is calculated based on the period of time through which the transport motor and the color PC drum motor are energized and displayed on the statistics page, control panel and PageScope Web Connection.

#### 4.3.6 Imaging unit life detection

# NOTE

- When the "life end display" appears, the machine prohibits all print cycles. The service mode does not allow "life display" to be set to be "disabled" or "life end display" to be set to be "disabled (but printing enabled)". It should, however, be noted that the service mode allows the number of printed pages to be produced between "life display" and "life end display" to be changed.
- Life-related display default settings Near life display: Enabled

#### Life display: Enabled Life end display: Enabled

### (1) Life determination

• The life of the imaging unit is determined based on the transport motor drive time, color PC drum motor drive time, and the number of printed pages produced.

#### (2) Life determination timing

- The life determination control is performed under any of the following conditions: "The power switch is turned ON (with the front door and right door are closed)"
- "The machine exits the sleep mode"
- "The front door or right door is opened and closed with the power switch in ON position"

### (3) Life display (Display and settings for unit to be replaced)

#### (a) Near life (near full) display

 The default setting for the near life display in this machine is "enabled". The near life display setting can still be set to be disabled. Make this setting for near empty/near full display as necessary. [SERVICE MODE]->[SYSTEM 2]->[Paper Empty Alert]->[Near Empty/ Near Full Display Setting]->[Warning Detection]->[ Near Empty / Near Full Display Setting]

#### (b) Life display

• When any one of the transport motor drive time, color PC drum motor drive time, and the number of printed pages produced reaches a life value, the life message is displayed on the control panel.

#### (c) Life end diplay

• When the life end display value is reached, the machine gives a message that prompts the user to replace the imaging unit with a new one and prohibits all print cycles. The replacement of the imaging unit with a new one cancels the printing prohibited condition.

#### (d) Extension of life end display

• The number of printed pages to be produced between "life display" and "life end display (print prohibited)" can be set. For details, see I.4.2.9 IU YIELD SETTINGS and make the setting as necessary.

# 5. DEVELOPING SECTION

# 5.1 Configuration

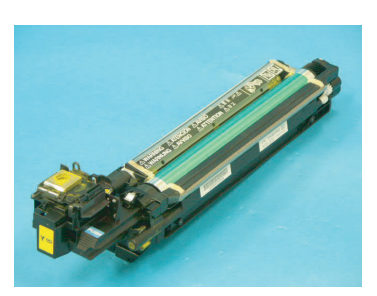

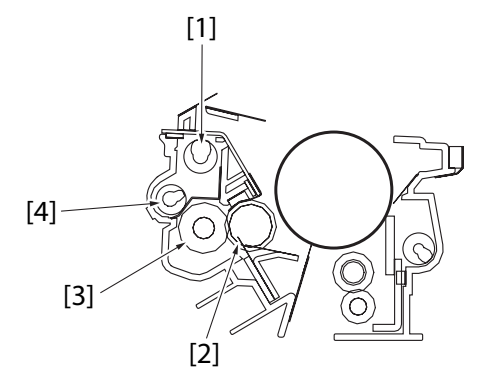

| [1] | Toner conveyance screw | [2] | Developing roller |
|-----|------------------------|-----|-------------------|
| [3] | Toner supply roller    | [4] | Agitating screw   |

## 5.2 Drive

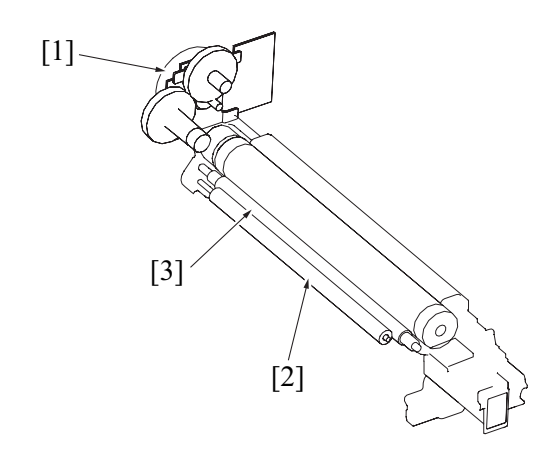

| [1] | Developing motor (M1) | [2] | Toner supply roller |
|-----|-----------------------|-----|---------------------|
| [3] | Developing roller     | -   | -                   |

# 5.3 Operation

## 5.3.1 Toner flow

- 1. Toner stored in the toner cartridge is agitated by the agitating blade and conveyed onto the front side of the toner cartridge by the toner supply screw.
- 2. Toner conveyed onto the front side of the toner cartridge is conveyed through the toner collecting port and then conveyed to the imaging unit collecting port.
- 3. The toner conveyed to the collecting port is conveyed into the toner chamber by the conveyance screw.
- 4. The toner level detection system of the imaging unit (the sensor is mounted on the main body side) detects, at this time, the level of toner still available for use in the toner chamber.
- 5. Toner conveyed onto the rear side of the toner chamber is fed to the toner supply roller via the agitating screw.
- 6. Toner fed to the supply roller is conveyed onto the developing roller.
- At this time, the regulator blade/1st and /2nd regulate the height of toner on the surface of the developing roller.
- 7. Toner on the developing roller is fed to the electrostatic latent image formed on the surface of the photo conductor.
- 8. Toner left on the developing roller is neutralized and returned to the supply roller.
- 9. The toner on the surface of the photo conductor is transferred onto the transfer belt.
- 10. Toner left on the surface of the photo conductor is scraped off by the cleaning blade.
- 11. The toner scraped off by the cleaning blade is conveyed to the waste toner conveyance section by the waste toner collecting screw.

12. The toner conveyed by the toner collecting screw is conveyed and stored as waste toner in the waste toner bottle.

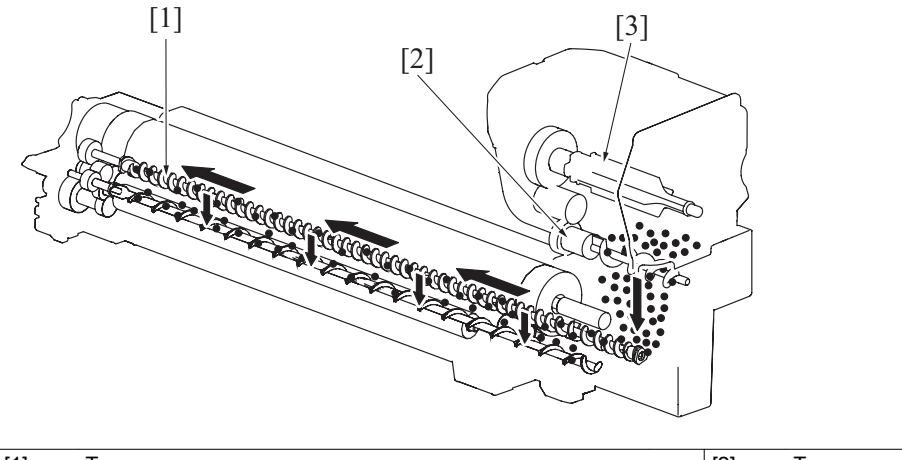

| [1] | Toner conveyance screw | [2] | Toner supply screw |
|-----|------------------------|-----|--------------------|
| [3] | Agitating blade        | -   | -                  |

#### 5.3.2 Developing system

- Two types of developing systems are used, a non-contact developing system and an alternating current application system.
- 1. A negative charge (supply bias voltage Vr) is applied the supply roller to regulate the amount of toner sticking to the developing roller.
- A negative charge (blade bias voltage Vb1) is applied to the regulator blade/1st to negatively charge the toner and form a thin layer of toner.
   Toner on the surface of the developing roller is evened out by the regulator blade/2nd.
- During development, DC + AC developing bias voltage (Vb) is applied to developing roller. The AC component of the developing bias
- voltage is applied only during development. At any time other than the development, only the DC component of the developing bias voltage is applied.
- The developing roller causes the toner to stick to the photo conductor when the AC component of the developing bias voltage is negative. The voltage and time length of the negative component determine the image density.
- 6. A negative charge (charge neutralizing bias voltage: same potential as the developing bias) is applied to the charge neutralizing sheet to neutralize any toner left on the surface of the developing roller. The neutralized toner is returned to the supply roller.

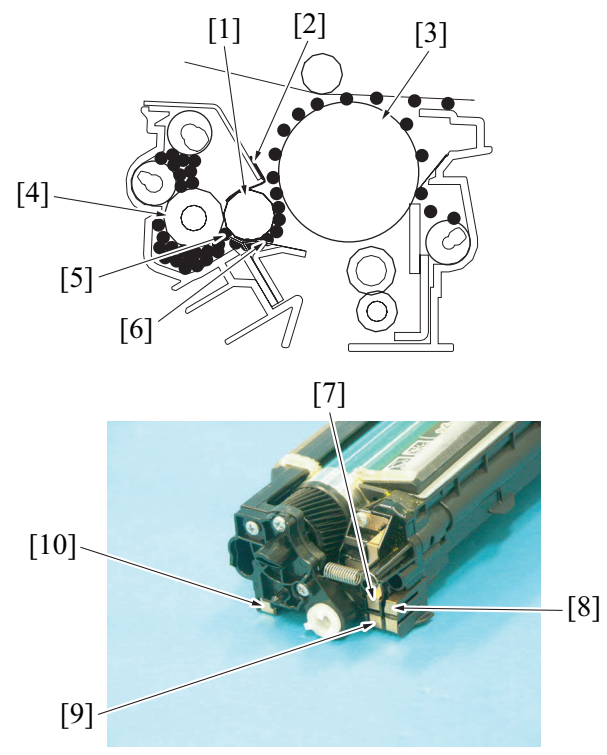

| [1] | Developing roller      | [2]  | Charge neutralizing sheet |
|-----|------------------------|------|---------------------------|
| [3] | Photo conductor        | [4]  | Supply roller             |
| [5] | Regulator blade/1st    | [6]  | Regulator blade/2nd       |
| [7] | Developing roller bias | [8]  | Supply roller bias        |
| [9] | Charge roller bias     | [10] | Regulator blade bias      |

### 5.3.3 Cleaning mechanism

#### (1) Cleaning operation

1. The cleaning blade is pressed against the surface of the photo conductor to remove toner left off the surface (fixed blade system).

2. The toner, which has been scraped off by the cleaning blade, is conveyed by the waste toner collecting screw and collected in the waste toner transport section.

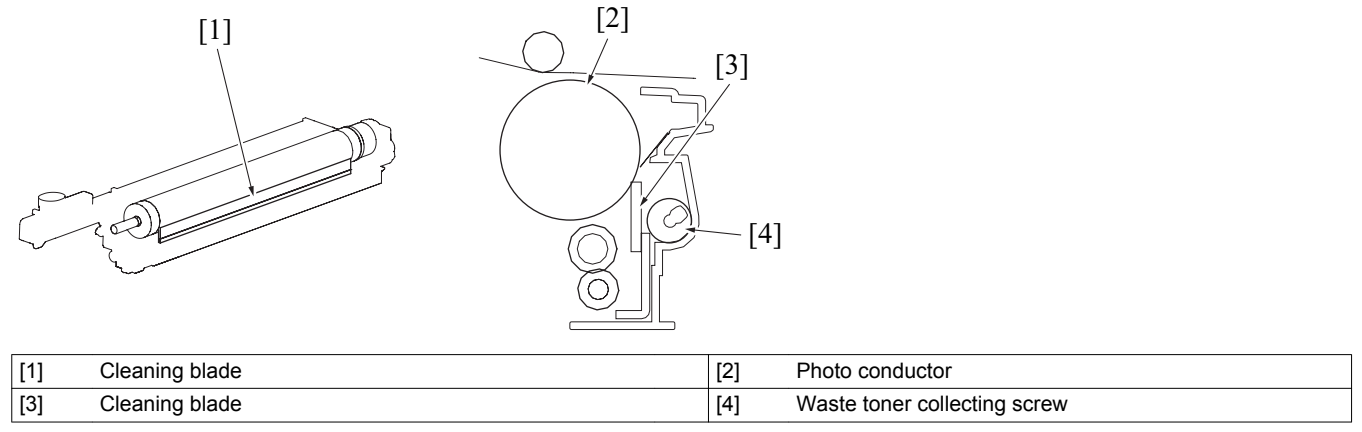

### 5.3.4 Toner collecting port shutter mechanism

- The toner collecting port is equipped with a shutter mechanism that prevents toner from being spilled out when the imaging unit is removed from the main body.
- The shutter of the toner collecting port is operatively connected to the toner cartridge release lever. Operating the toner cartridge release lever to the right or left opens or closes the shutter of the imaging unit.

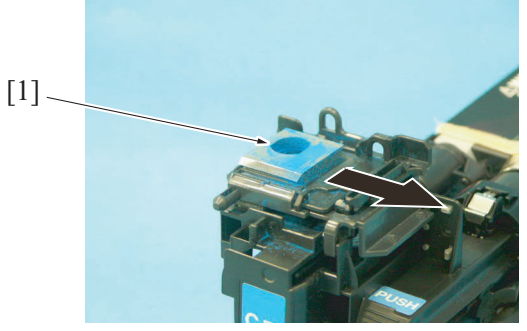

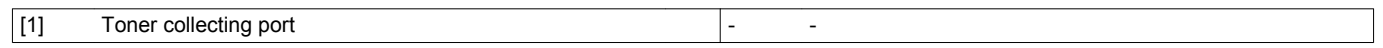

### 5.3.5 Image processing

• The following image stabilization functions are available as they relate to the imaging unit section (developing). For more details, see O. 16.2.2 Developing bias correction and O.16.2.3 Control of the maximum amount of toner sticking to the transfer belt.

- · Developing bias correction
- · Control of the maximum amount of toner sticking to the transfer belt

# 6. TONER SUPPLY SECTION

6.1 Configuration

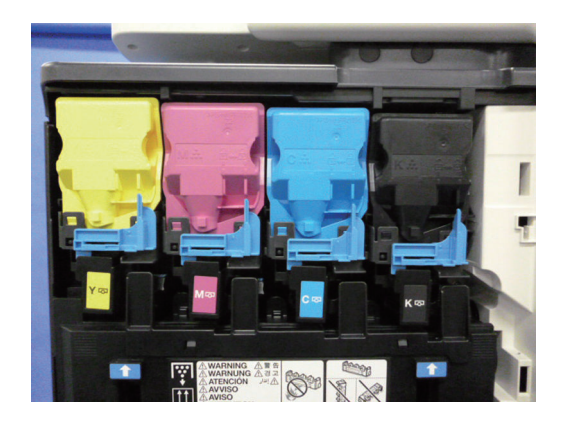

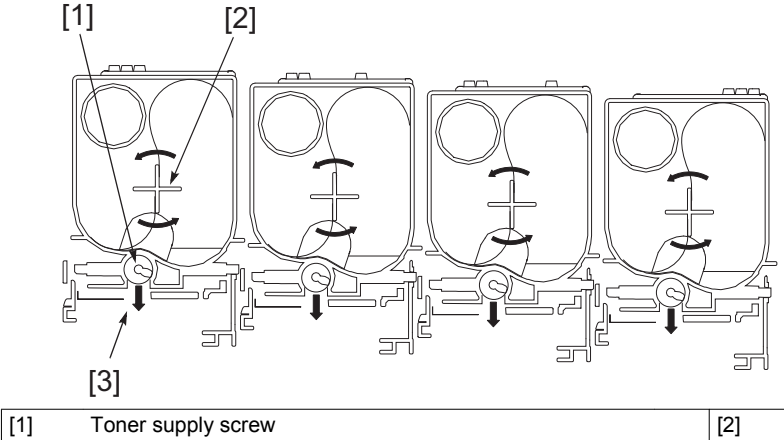

| Toner supply screw    | [2] | Agitating blade |
|-----------------------|-----|-----------------|
| Toner collecting port | -   | -               |

# 6.2 Drive

[3]

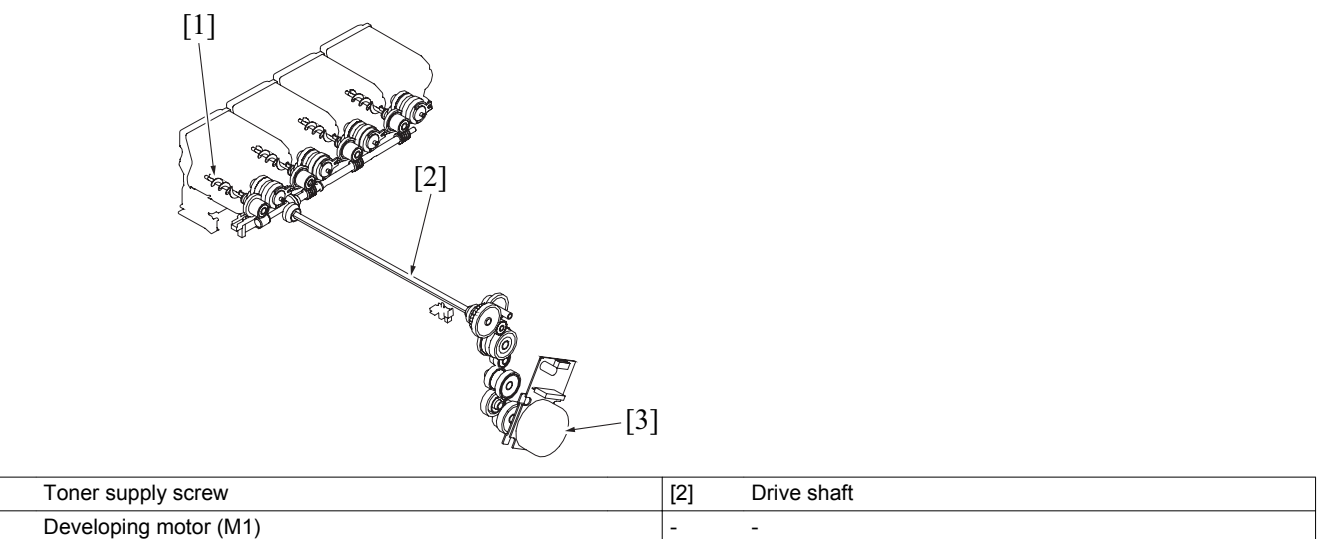

# 6.3 Operation

[1]

[3]

# 6.3.1 Toner collecting port shutter mechanism

- The toner collecting port is provided with a shutter that prevents toner from being spilled out when the toner cartridge is removed from the main body.
- After installing the toner cartridge into the main body, placing the toner cartridge release lever in its locked position opens the shutter of the toner collecting port. Then toner can be conveyed to the imaging unit.
- Moving the toner cartridge release lever to the right or left accompanies a synchronized movement of the slider to open or close the shutter. The toner collecting port is provided with a shutter that prevents toner from being spilled out when the imaging unit is removed from the main body.

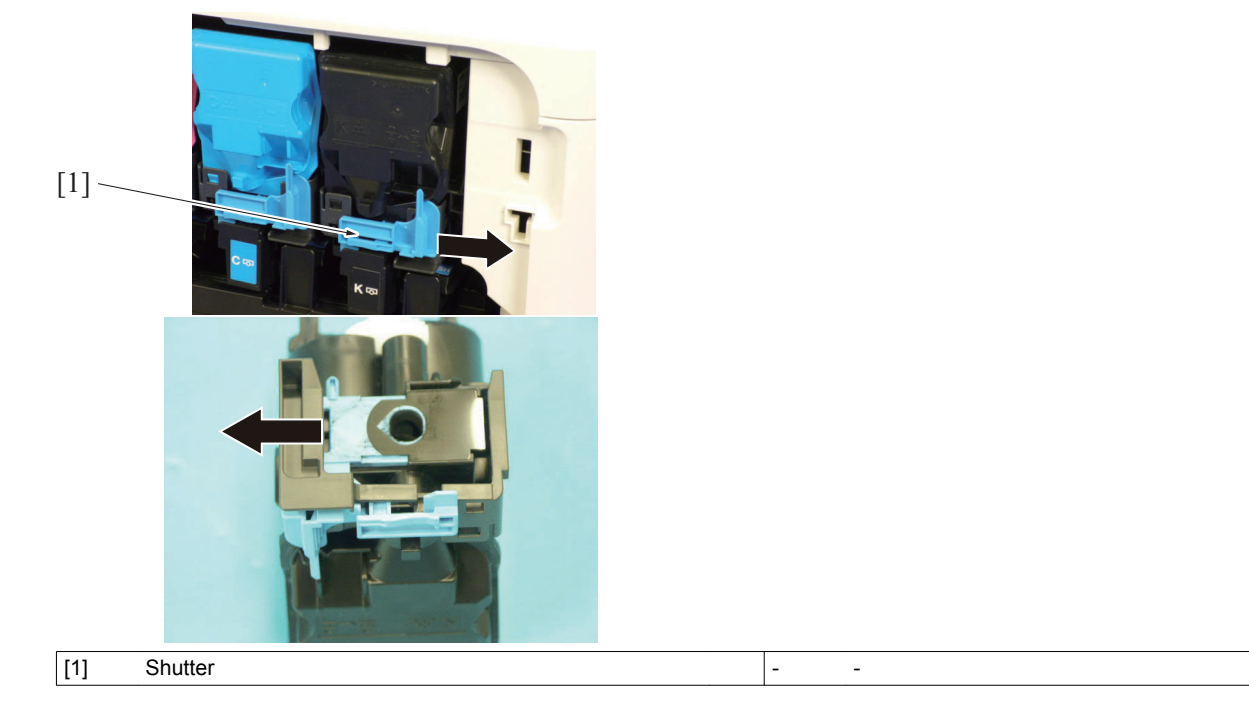

#### 6.3.2 Toner replenishing mechanism

- The developing motor is energized by monitoring the condition of the toner level sensor for each color of toner. Toner is then supplied from the toner cartridge to the imaging unit as necessary.
- Rotation of the developing motor transmits the drive to the drive shaft via each gear.
- Rotation of the drive shaft then transmits the drive to the supply screw of the toner cartridge.
- The drive of the supply screw is controlled by the toner supply clutch of each toner cartridge. The supply screw is operated when the toner supply clutch is energized.

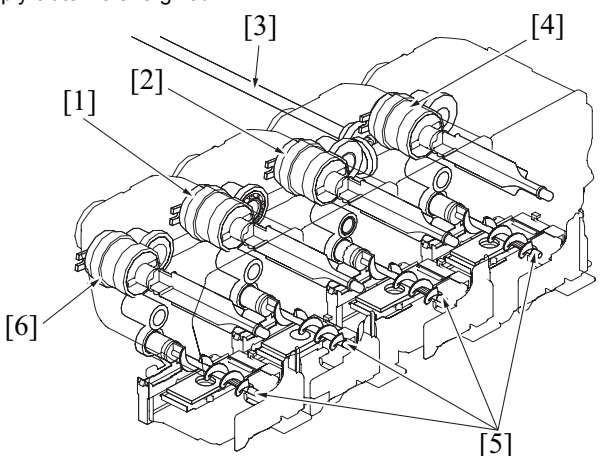

| [1] | Toner supply clutch/M | [2] | Toner supply clutch/C |
|-----|-----------------------|-----|-----------------------|
| [3] | Drive shaft           | [4] | Toner supply clutch/K |
| [5] | Toner supply screw    | [6] | Toner supply clutch/Y |

#### 6.3.3 Toner replenishing control

- The toner level sensor is used to detect the amount of toner in the pre-agitation section (imaging unit), so that the main body can determine whether to replenish the toner or not.
- During developing drive, the toner level sensor measures the amount of toner. If the value detected by the toner level sensor is a
  predetermined value in V or less, the main body determines that there is a short supply of toner and replenish the toner as necessary.
- When the value detected by the toner level sensor reaches the predetermined value or more, the toner replenishing sequence is stopped.

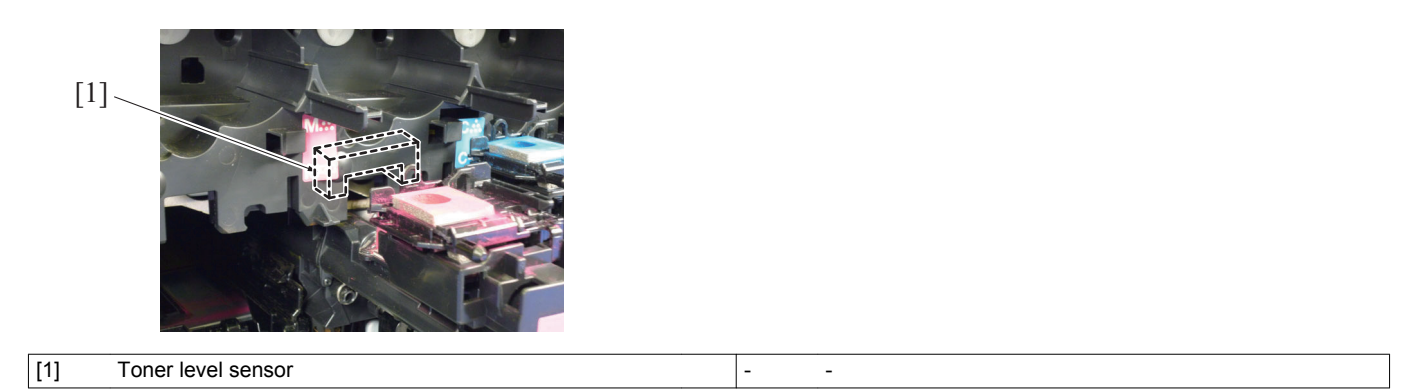

### 6.3.4 Auxiliary toner replenishing

- If a short supply of toner is detected during a multi-print cycle, the print cycle is performed while the ordinary toner replenishing sequence is carried out. If the short supply of toner is not corrected even after a predetermined number of printed pages are produced, the multi-print cycle is temporarily interrupted and the auxiliary toner replenishing sequence is carried out.
- The auxiliary toner replenishing sequence is carried out for a maximum of about 1 min. for each color of toner.

#### 6.3.5 Toner cartridge detection

• Different toner cartridge detection methods apply according to the type of toner cartridge: the in-box toner cartridge shipped with the main body and the replacement toner cartridge.

Control also varies when the life is reached. The following describe details.

#### (1) In-box toner cartridge

• The in-box toner cartridge is not provided with the toner cartridge detection board and thus does not allow the user to determine whether a toner cartridge is mounted or not.

The main body determines whether the toner cartridge is mounted or not at a toner empty condition. A new print cycle can therefore be started even when each of the toner cartridges is not mounted.

#### (2) Replacement toner cartridge

- The main body accesses the toner cartridge detection board when the front door is closed or the power switch is turned ON, thereby determining whether or not the toner cartridge is mounted.
- After the toner cartridge has been detected, the main body then determines whether the cartridge is new or not.

#### (3) Combination of alternative (used) toner cartridge

• It is prohibited to use the alternative (used) toner cartridge among the same model.

NOTE

• Whenever a toner cartridge is replaced, it must be replaced with an unused new one. If the toner cartridge is replaced with a used one, the message may not be cleared or the amount of toner still available for use is not correctly displayed.

#### 6.3.6 Toner consumption rate detection

- The toner consumption rate is calculated based on the toner supply time (the number of times the toner supply clutch is energized).
- The toner level (approximate threshold) can be checked with statistics page, control panel, or PageScope Web Connection.

#### 6.3.7 Toner life detection

- A near life (near-empty) condition of the toner cartridge is detected based on the toner supply time (the number of times the toner supply clutch is energized) of each color of toner.
- When a near life condition is detected, a corresponding message will appear on the control panel.
- A life (empty) condition of the toner cartridge is detected by the toner level sensor.
- If the toner level sensor detects a life (empty) condition and toner is not replenished after the lapse of a predetermined period of time thereafter, the main body determines that there is an empty condition, giving a corresponding message on the control panel and stopping to operate.

#### 6.3.8 Monochrome prints

- The color print is disabled when any of the C, M, and Y toner cartridges is empty. Monochrome print only is, however, enabled if the K toner cartridge is not empty.
- The monochrome print is also controlled by the ordinary near-empty and empty condition detection methods.

# 7. 1ST TRANSFER SECTION

# 7.1 Configuration

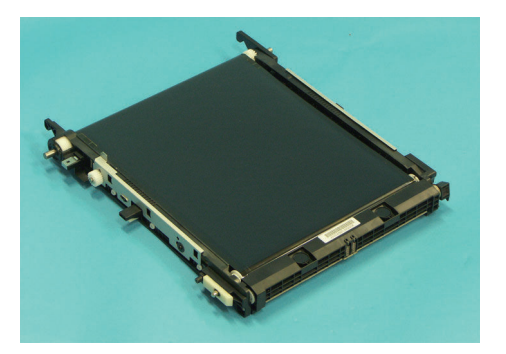

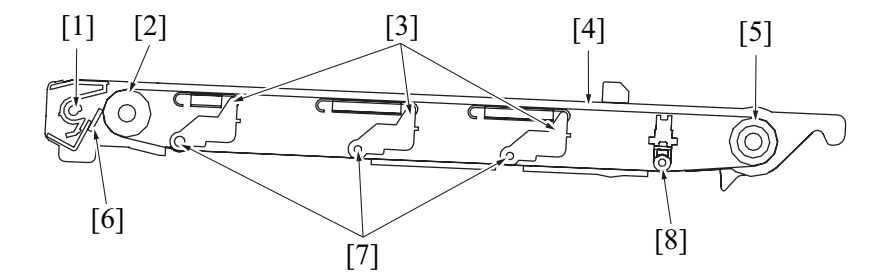

| [1] | Waste toner collecting screw | [2] | Driven roller         |
|-----|------------------------------|-----|-----------------------|
| [3] | Release lever                | [4] | Transfer belt         |
| [5] | Transfer belt drive roller   | [6] | Cleaning blade        |
| [7] | 1st transfer roller/Y, M, C  | [8] | 1st transfer roller/K |

# 7.2 Drive

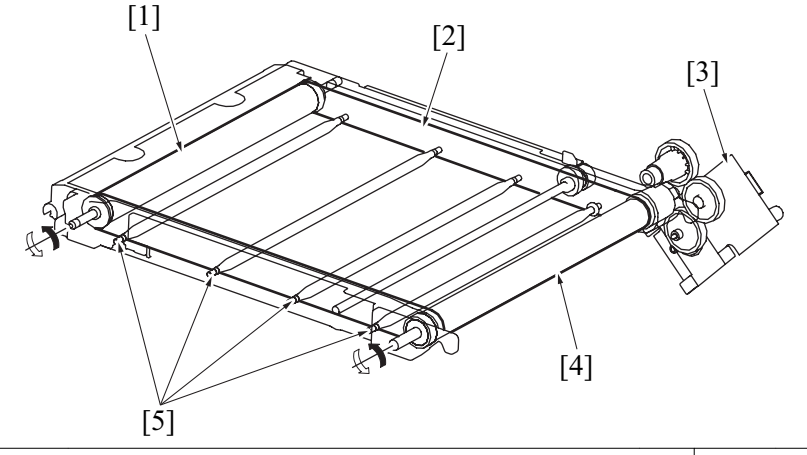

| [1] | Driven roller                     | [2] | Transfer belt              |
|-----|-----------------------------------|-----|----------------------------|
| [3] | Transport motor (M2)              | [4] | Transfer belt drive roller |
| [5] | 1st transfer roller/Y, /M, /C, /K | -   | -                          |

# 7.3 Operation

# 7.3.1 1st transfer output control

- To transfer the toner image from the photo conductor to the transfer belt, the transfer voltage is applied to the 1st transfer roller.
- A charge of the same potential is applied to each of the 1st transfer rollers.
- The transfer voltage is applied after the 1st transfer roller/Y, M, C is pressed against the transfer belt for color mode.
- The transfer output is turned OFF after the last image moves past the 2nd transfer section.

### (1) Monochrome mode

• The 1st transfer roller/Y, M, C is moved inward the unit (for retraction) and the photo conductor/Y, M, C is stopped.

### (2) Color mode

• During the 1st transfer in the color mode, the 1st transfer roller/Y, M, C is moved toward the photo conductor (pressed) so that transfer belt is pressed against the photo conductor.

### (3) Others

• The transfer roller is moved (retracted) and the photo conductor is stopped in the ordinary standby state.

#### 7.3.2 1st transfer roller pressure/retraction control

- To extend the service life of the photo conductor/Y, M, C, the pressure position of the 1st transfer roller is changed between the monochrome mode and the color mode.
- The 1st transfer roller/K is not provided with a retraction mechanism; the transfer belt is pressed against the photo conductor/K at all times. • The Transport motor provides the drive for pressure/retraction operation of the 1st transfer roller/Y, M, C.

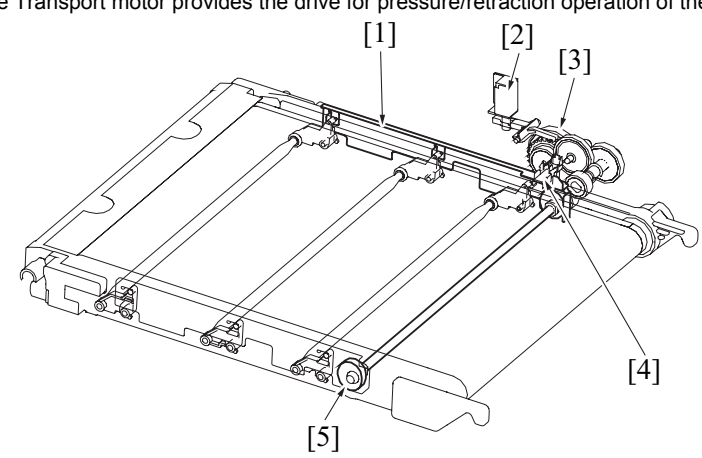

| [1] | Sliding plate           | [2] | 1st transfer pressure solenoid (SD1) |
|-----|-------------------------|-----|--------------------------------------|
| [3] | Pressure/release clutch | [4] | 1st transfer pressure sensor (PS17)  |
| [5] | Pressure cam            | -   | -                                    |

#### (1) 1st transfer roller pressure operation

- 1. Rotation of the Transport motor is transmitted by a gear train to the pressure/release clutch.
- 2. Drive through the pressure/release clutch rotates the pressure cam a half turn, thus pushing back the sliding plate.
- 3. As the sliding plate is pushed back, the release lever turns.
- 4. As the release lever turns, the 1st transfer roller is pressed against the transfer belt.

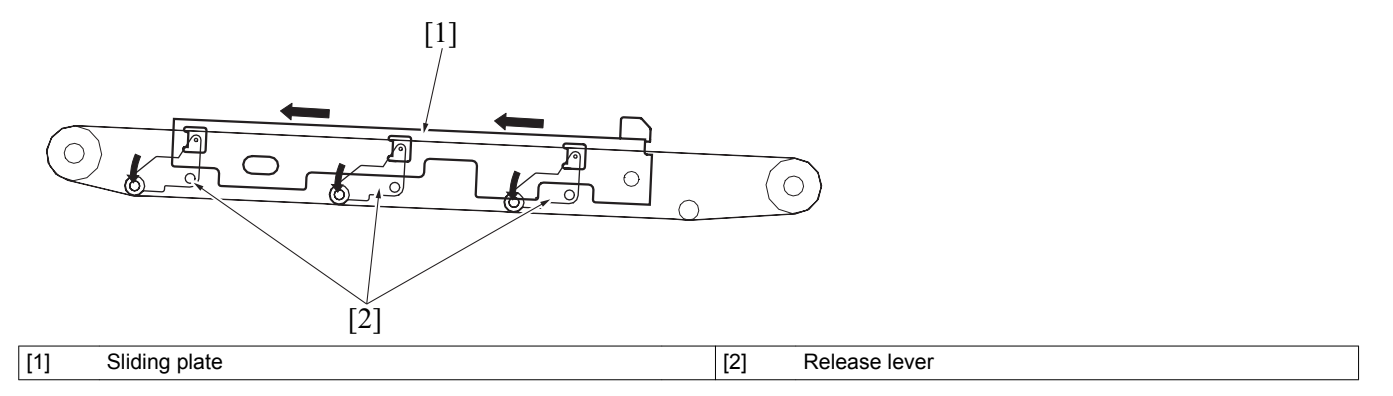

#### (2) 1st transfer roller release operation

- 1. Rotation of the Transport motor is transmitted by a gear train to the pressure/release clutch.
- 2. Drive through the pressure/release clutch rotates the pressure cam a half turn, thus pushing the sliding plate.
- 3. As the sliding plate is pushed, the release lever turns.
- 4. As the release lever turns, the 1st transfer roller is released from the transfer belt.

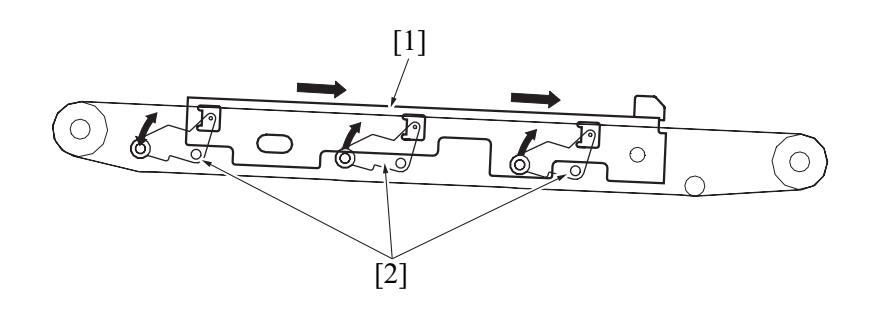

#### O THEORY OF OPERATION bizhub C3110 > 7. 1ST TRANSFER SECTION

|  | [1] | Sliding plate | [2] | Release lever |
|--|-----|---------------|-----|---------------|
|--|-----|---------------|-----|---------------|

## 7.3.3 Transfer belt cleaning mechanism

[1]

bizhub C3110

- To scrape residual toner off the surface of the transfer belt unit, the transfer belt is provided with a cleaning blade.
- The cleaning blade is in pressed contact with the transfer belt at all times. That is, it cleans the surface of the transfer belt as long as the belt turns.
- The toner scraped off by the cleaning blade is collected to the middle of the transfer belt by the waste toner collecting screw.
- The collected waste toner is conveyed from the waste toner discharge port of the transfer belt unit to the waste toner bottle by way of the waste toner collecting screw.

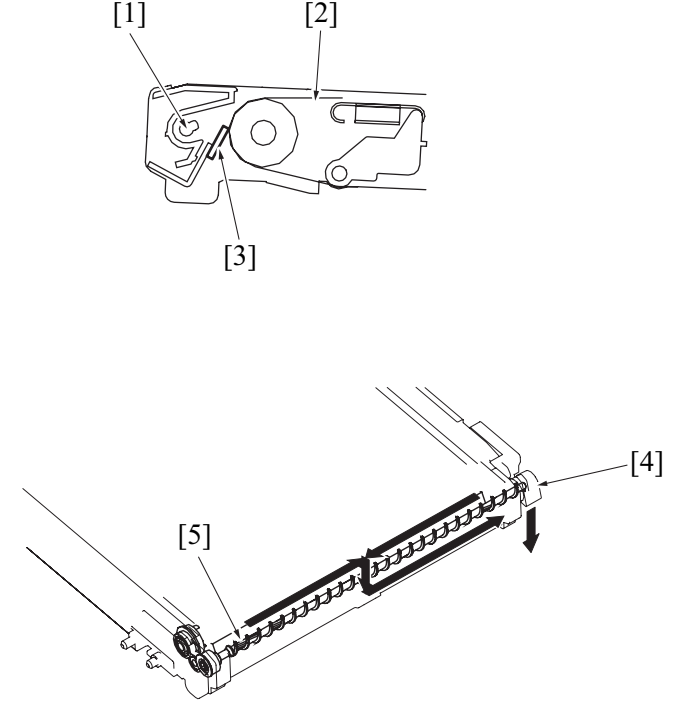

| [1] | Waste toner collecting screw | [2] | Transfer belt              |
|-----|------------------------------|-----|----------------------------|
| [3] | Cleaning blade               | [4] | Waste toner discharge port |
| [5] | Waste toner collecting screw | -   | -                          |

### 7.3.4 1st transfer belt backward rotation control

• To prevent paper dust, toner, and other foreign matter from being wedged in the cleaning blade while the transfer belt remains stationary, the transfer belt is turned backward so that the foreign matter can be removed.

#### (1) Operation timing

- At the end of the print cycle
- Main body interior temperature is a predetermined value or less.

#### 7.3.5 Toner collecting port shutter mechanism

- A shutter mechanism is provided to prevent waste toner from being spilled from the waste toner discharge port when the transfer belt unit is removed and reinstalled.
- The shutter is fitted to the transfer belt unit. When the transfer belt unit is removed, the waste toner discharge port is automatically closed.

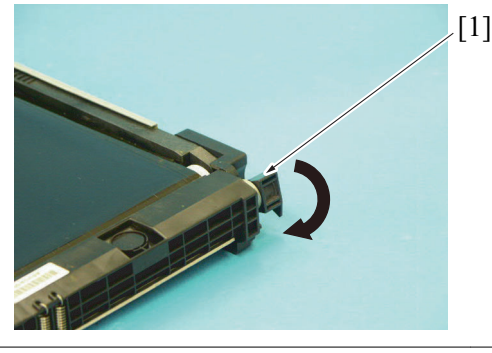

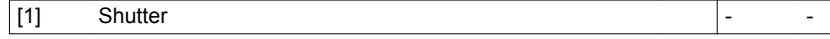

## 7.3.6 Transfer belt new article detection

The transfer belt unit is not provided with any new article detection mechanism. Whenever the transfer belt has been replaced with a new
one, the following steps must be performed: in the service mode, select [COUNTER] -> [LIFE] -> [REPLACE] -> [TRANS. BELT] and select
[YES] to reset the counter.

### 7.3.7 Transfer belt life detection

- Count the sheets of paper, rotating time of the transfer belt, and detect any of them where the value reaches the life limit.
- After life detection, life stop does not work even when a message appears on the control panel.

# 8. 2ND TRANSFER SECTION

# 8.1 Configuration

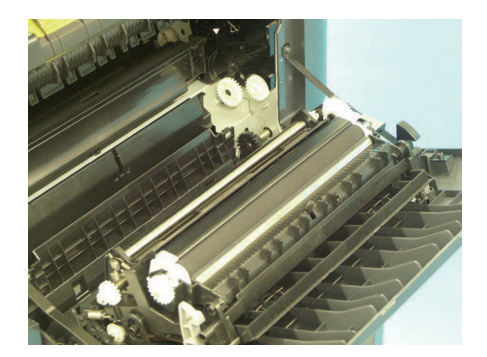

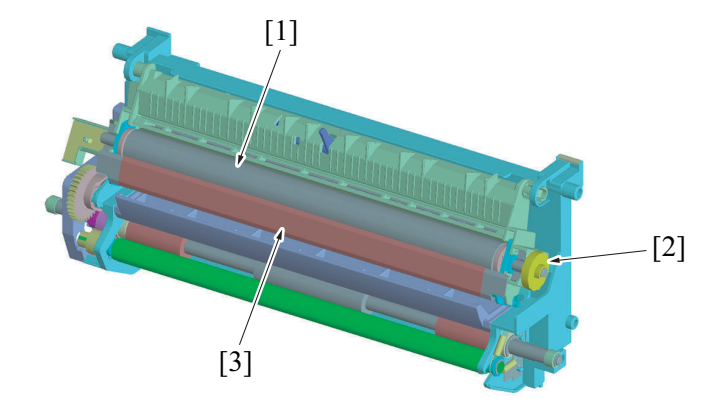

| [1] | 2nd transfer roller      | [2] | Retraction gear |
|-----|--------------------------|-----|-----------------|
| [3] | Pre-transfer guide plate | -   | -               |

### 8.2 Drive

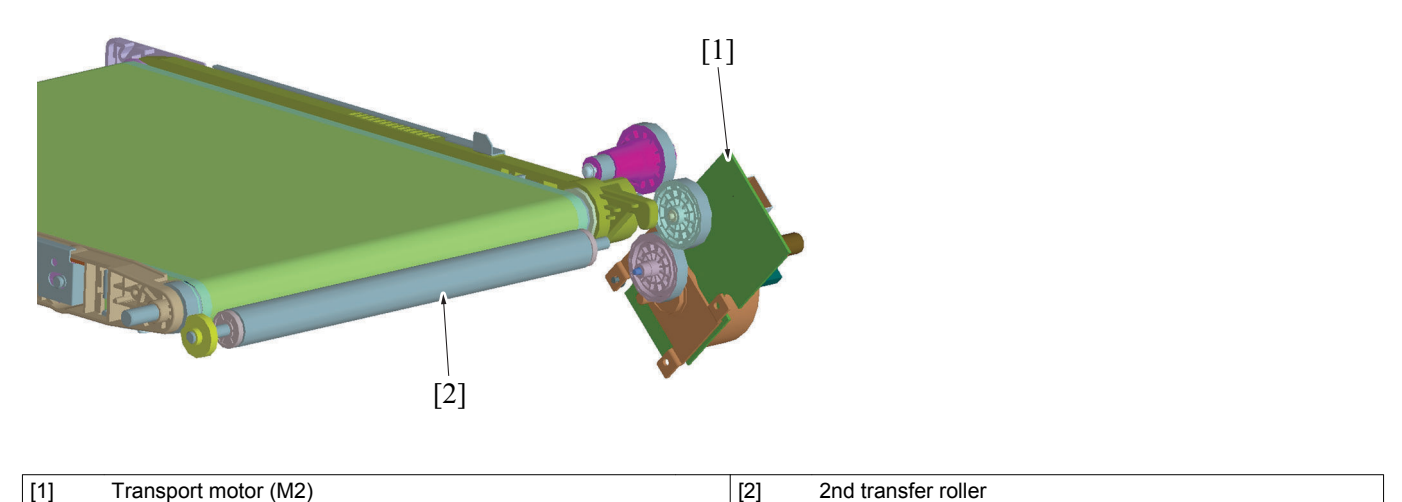

# 8.3 Operation

# 8.3.1 2nd transfer roller pressure mechanism

- The main body is provided with a mechanism that presses the 2nd transfer roller up against, and retracts it from, the transfer belt. This is done to prevent the 2nd transfer roller from being dirtied due to patterns produced for purposes other than an actual printing operation and to prevent creep that would otherwise occur between the transfer belt and the 2nd transfer roller as a result of tight contact between them at all times.
- The IDC sensor serves to determine whether the two parts are in contact with, or separated from, each other.
- When the registration clutch and the 2nd transfer pressure solenoid are energized, drive of the gear train is transmitted to the lever of the IDC sensor, closing the IDC sensor shutter. When the shutter is closed, the IDC sensor outputs a predetermined value, which allows the main body to determine that the 2nd transfer roller is pressed up against the transfer belt.

## (1) 2nd transfer roller pressure

• The 2nd transfer roller is pressed against the transfer belt to allow the toner image on the transfer belt to be transferred onto the paper.

• The 2nd transfer roller is pressed against the transfer belt to allow the roller to be cleaned.

#### (2) 2nd transfer roller retraction

- The 2nd transfer roller is retracted from the transfer belt at timing when a detection pattern is produced on the transfer belt during, for example, an image stabilization control sequence.
- The 2nd transfer roller is also retracted from the transfer belt when the image on the transfer belt cannot be transferred onto paper due to a paper empty condition during a print cycle.
- The 2nd transfer roller is retracted from the transfer belt after the 2nd transfer of the last image is completed during a multi-print cycle.

#### (3) Pressure/release operation

- 1. When the registration clutch and the 2nd transfer pressure solenoid are energized, the rotation is transmitted to the release cam via a coupling gear.
- 2. When the release cam is rotated a half turn, the release slider moves to the front side of the main body, which results in the 2nd transfer roller being pressed against the transfer belt.
- 3. When the registration clutch and the 2nd transfer pressure solenoid are energized a second time, the release cam is rotated another half turn. This moves the release slider toward the back side of the main body, which results in the 2nd transfer roller being retracted from the transfer belt.

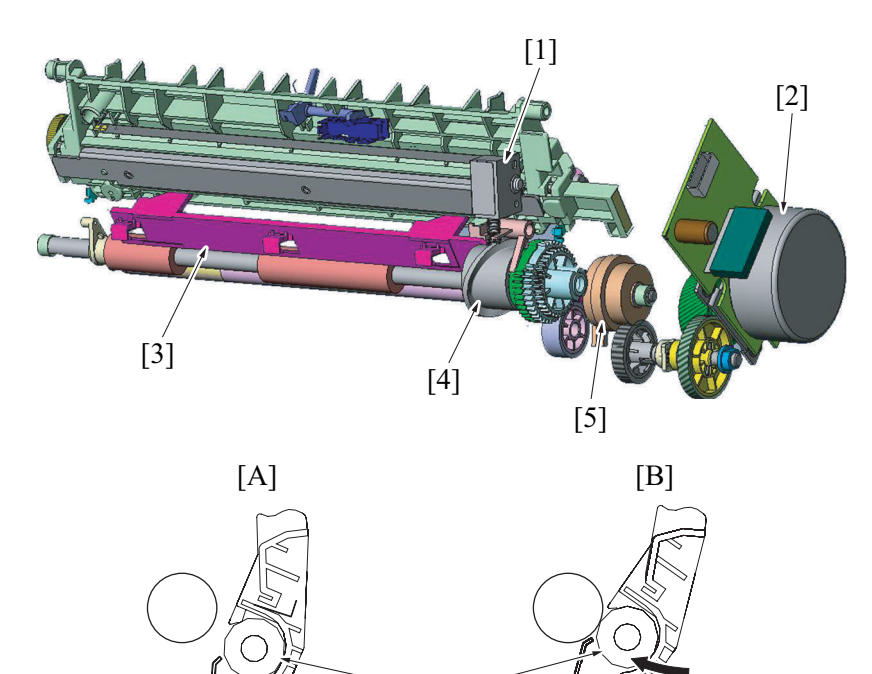

[6]

[3]

| [1] | 2nd transfer pressure solenoid (SD2) | [2] | Transport motor (M2) |
|-----|--------------------------------------|-----|----------------------|
| [3] | Release slider                       | [4] | Release cam          |
| [5] | Registration clutch(CL3)             | [6] | 2nd transfer roller  |
| [A] | Release                              | [B] | Pressure             |

#### 8.3.2 2nd transfer voltage control

- The transfer voltage is applied to the 2nd transfer roller in order to transfer the toner image from the transfer belt to the paper.
- The transfer voltage is applied after the 2nd transfer roller has been pressed against the transfer belt.

#### 8.3.3 2nd transfer voltage setting control (ATVC: auto transfer voltage control)

• The transfer voltage is corrected to reduce effect from the transfer belt and environmental changes of toner.

### (1) Operation timing

- · A print request is accepted.
- During a multi-print cycle, the temperature inside the main body changes by a predetermined value or more from the level during
  execution of ATVC, and a predetermined number of printed pages or more have been produced since the execution of the previous
  ATVC.

#### (2) Control

- 1. The 2nd transfer roller is pressed against the transfer belt.
- 2. A constant current is applied to the 2nd transfer roller.
- 3. The voltage of the 2nd transfer roller surface is detected.
- 4. Using a conversion formula, the output value of the transfer voltage is determined.

5. The current temperature inside the main body is detected and backed up.

#### 8.3.4 2nd transfer roller cleaning control

- DC positive and negative transfer bias voltages are alternately applied to the 2nd transfer roller. This allows toner residue on the surface of the 2nd transfer roller to be transferred back to the transfer belt, thus cleaning the 2nd transfer roller.
- Any voltage for other control purposes is not applied during the cleaning procedure.

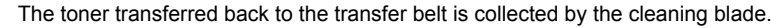

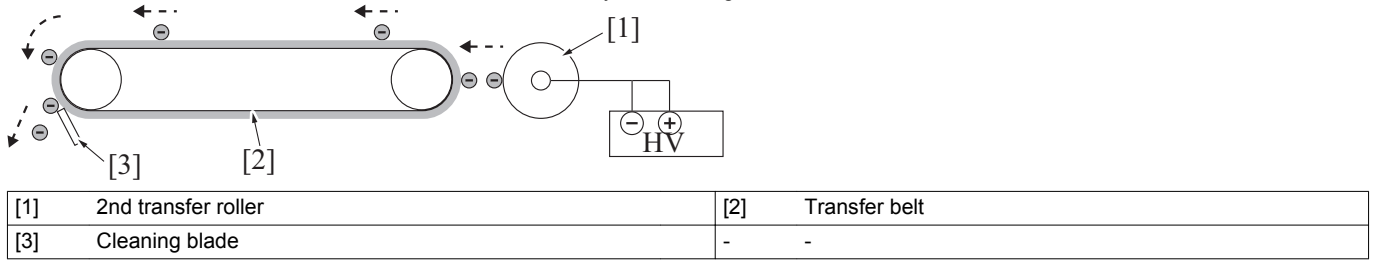

## (1) Operation timing

- The 2nd transfer roller cleaning sequence is carried out after the transfer belt has been cleaned during recovery from a paperjam or malfunction.
- If a predetermined number of printed pages or more have been produced after the last cleaning sequence when the printer completes a print cycle and is then brought to a stop, a new cleaning sequence is carried out before the printer is brought to a stop.
- · The cleaning sequence is carried out when a paper size error occurs.

#### 8.3.5 Toner density detection control

- A reflective sensor is used for the IDC sensor that detects the amount of toner sticking to the surface of the transfer belt. Image stabilization is performed based on the value detected.
- The detection pattern (toner image) produced on the surface of the transfer belt is irradiated with light emitted by the LED of the sensor.
- The photodiode of the sensor detects the light reflected off the toner pattern on the surface of the transfer belt.

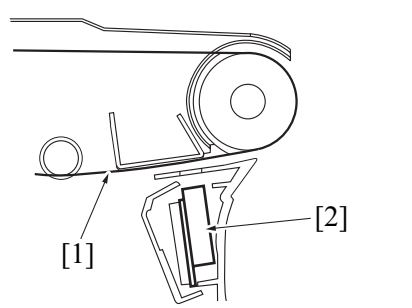

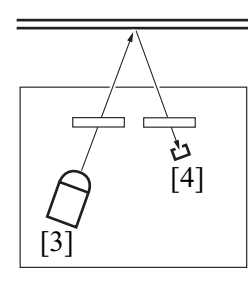

| [1] | Transfer belt surface | [2] | IDC sensor |
|-----|-----------------------|-----|------------|
| [3] | LED                   | [4] | Photodiode |

A voltage corresponding to the intensity of the light reflected off the toner pattern is output to the MFP board.

| Amount of toner sticking | Intensity of light reflected | Output |
|--------------------------|------------------------------|--------|
| Large                    | Small                        | Low    |
| Small                    | Great                        | High   |

#### 8.3.6 IDC sensor calibration control

- Changes in various types of characteristics due to change with time of the IDC sensor (deteriorated LED, dirty sensor surface), part-to-part variations in the sensors, and change of environment affect the IDC sensor output corresponding to the clear transfer belt surface. To correct fluctuations in the output, the sensor LED intensity is adjusted so as to keep constant the IDC sensor output value.
- This calibration is executed when an image stabilization sequence is performed.

#### 8.3.7 IDC sensor cover open/close mechanism

- Since the IDC sensor is installed below the transfer belt, it can be dirtied with toner or other foreign matter. A shutter mechanism is therefore provided above the IDC sensor to prevent it from being dirtied.
- The cover is opened or closed in synchronism with the pressure or retraction motion of the 2nd transfer roller. When the 2nd transfer roller is released, the cam pushes up the sensor lever, which opens the cover above the IDC sensor.
- When the 2nd transfer roller is pressed, on the other hand, the cover above the IDC sensor is closed by the tension of a spring.

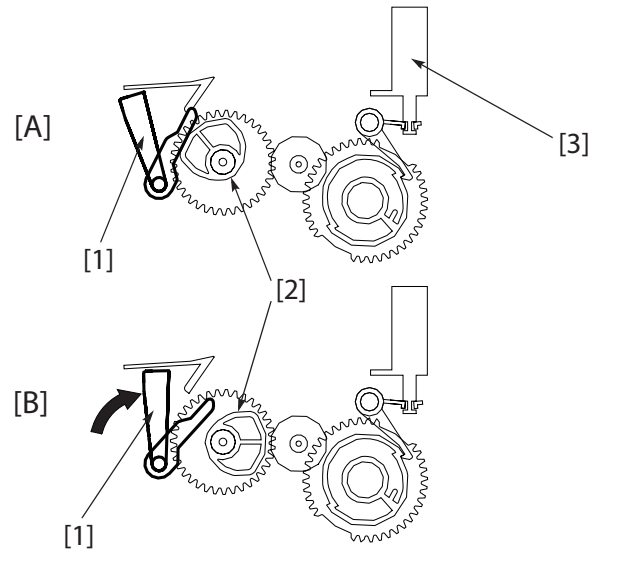

| [A] | Cover open                     | [B] | Cover close |
|-----|--------------------------------|-----|-------------|
| [1] | IDC sensor cover               | [2] | Cam         |
| [3] | 2nd transfer pressure solenoid | -   | -           |

#### 8.3.8 2nd transfer roller new article detection

The 2nd transfer roller is not provided with any new article detection mechanism. Whenever the 2nd transfer roller has been replaced with a
new one, the following steps must be performed: in the service mode, select [COUNTER] -> [LIFE] -> [REPLACE] -> [TRANS. ROLLER]
and select [YES] to reset the counter.

### 8.3.9 2nd transfer roller life detection

- The number of printed pages is counted, and will be detected when it reaches the life limit.
- · After life detection, the life stop does not work even when a message appears on the control panel.

#### 8.3.10 Image processing

- The following image stabilization function is available as they relate to the 2nd transfer section. For more details, see 0.16.2.1 IDC sensor output correction.
  - · IDC sensor output correction

# 9. TONER COLLECTING SECTION

# 9.1 Configuration

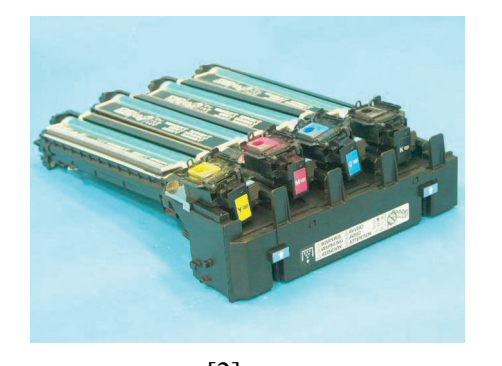

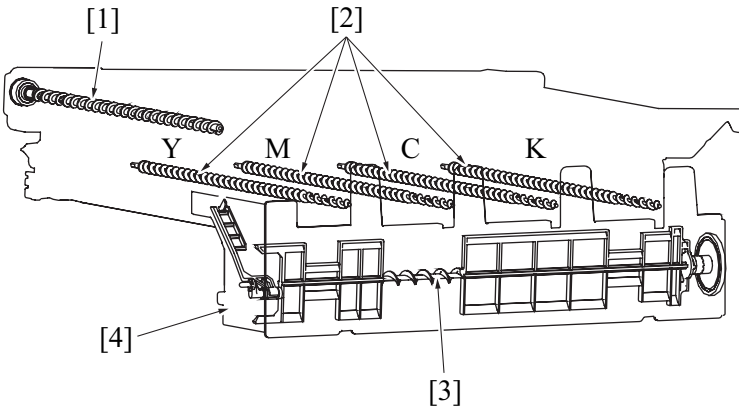

| [1] | Waste toner collecting screw (Transfer belt) | [2] | Waste toner collecting screw (Imaging unit) |
|-----|----------------------------------------------|-----|---------------------------------------------|
| [3] | Waste toner agitating blade                  | [4] | Waste toner bottle                          |

# 9.2 Drive

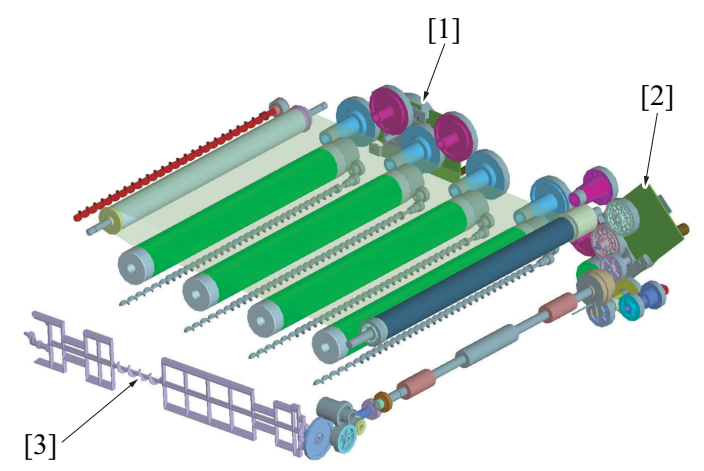

| [1] | Color PC drum motor (M4)    | [2] | Transport motor (M2) |
|-----|-----------------------------|-----|----------------------|
| [3] | Waste toner agitating blade | -   | -                    |

# 9.3 Operation

# 9.3.1 Toner flow at the imaging unit section

- 1. Toner scraped off by the cleaning blade in the imaging unit is conveyed to the waste toner discharge port by the waste toner collecting screw.
- 2. The waste toner conveyed is stored in the waste toner bottle.

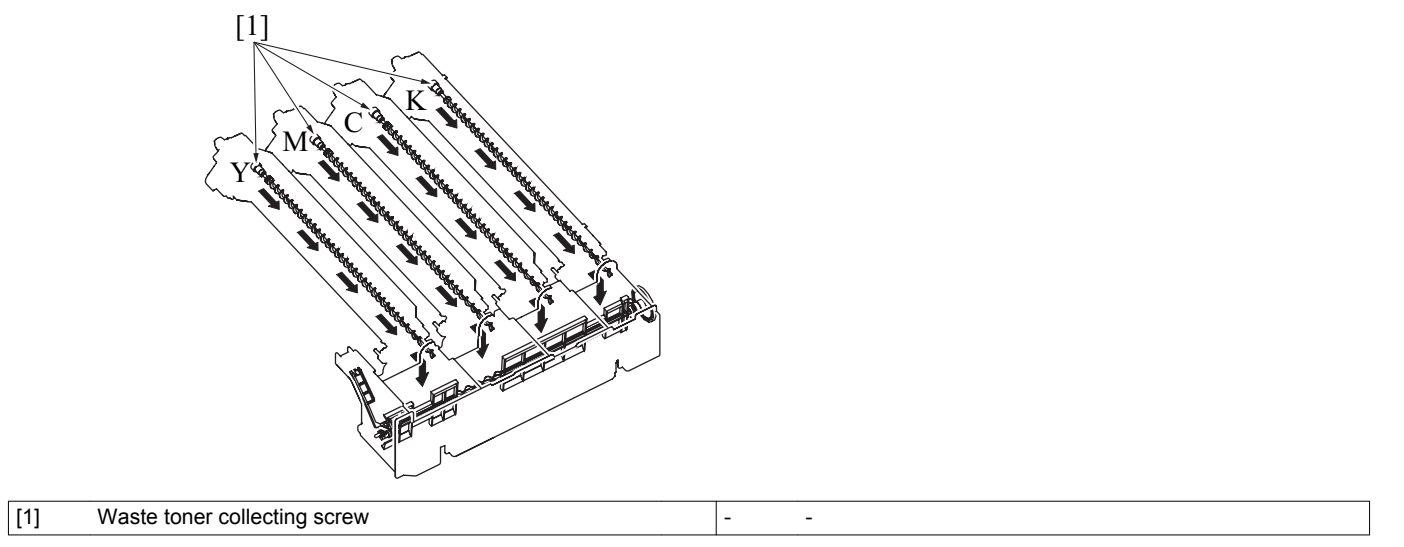

### 9.3.2 Waste toner flow at transfer belt unit section/2nd transfer section

- 1. Toner scraped off by the cleaning blade provided in the transfer belt unit is collected onto the waste toner discharge port of the transfer belt unit by the waste toner collecting screw.
- 2. The waste toner collected is conveyed to the waste toner bottle by the waste toner agitating blade from the waste toner collecting port that is provided in the middle of the transfer belt unit.

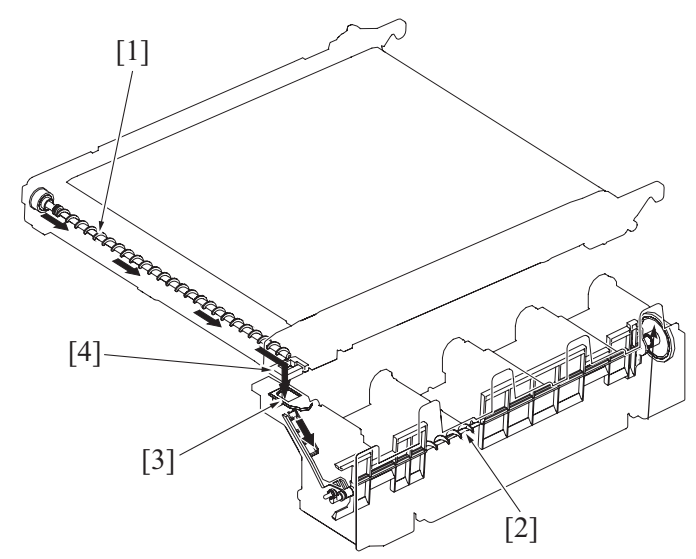

| [1] | Waste toner collecting screw | [2] | Waste toner agitating blade |
|-----|------------------------------|-----|-----------------------------|
| [3] | Waste toner collecting port  | [4] | Waste toner discharge port  |

#### 9.3.3 Waste toner collecting port shutter mechanism

- A shutter mechanism is provided to prevent waste toner from being spilled from the waste toner collecting port when the waste toner bottle is removed or reinstalled.
- Inserting the waste toner bottle causes the shutter stopper to be caught by the frame of the main body, which automatically opens the shutter.

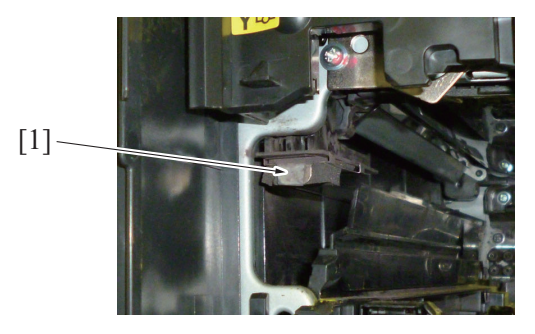

| [1] Shutter stopper |  |
|---------------------|--|
|---------------------|--|

### 9.3.4 Waste toner bottle-in-position detection mechanism

- The waste toner bottle set detection lever is provided to detect a waste toner bottle loaded in position.
- When the waste toner bottle is not loaded, the set detection lever is raised, so that the protrusion provided in the front door interferes with the set detection lever. Then, the front door cannot be closed.

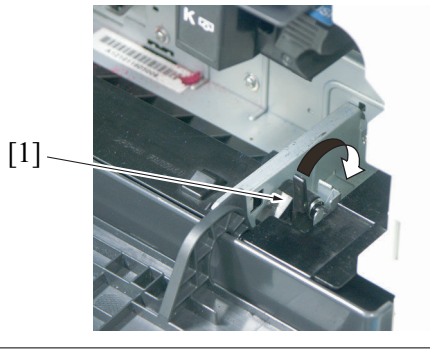

#### [1] Set detection lever

#### 9.3.5 Waste toner flow in the waste toner bottle

- Waste toner conveyed from the transfer belt and each of the imaging units is evened out in the waste toner bottle by the waste toner agitating blade.
- The waste toner bottle is provided with a detection window. The waste toner near full sensor is unblocked or blocked through the detection window to detect the amount of waste toner in the waste toner bottle.
- The waste toner near full sensor is blocked, which allows the main body to determine a waste toner near-full condition.

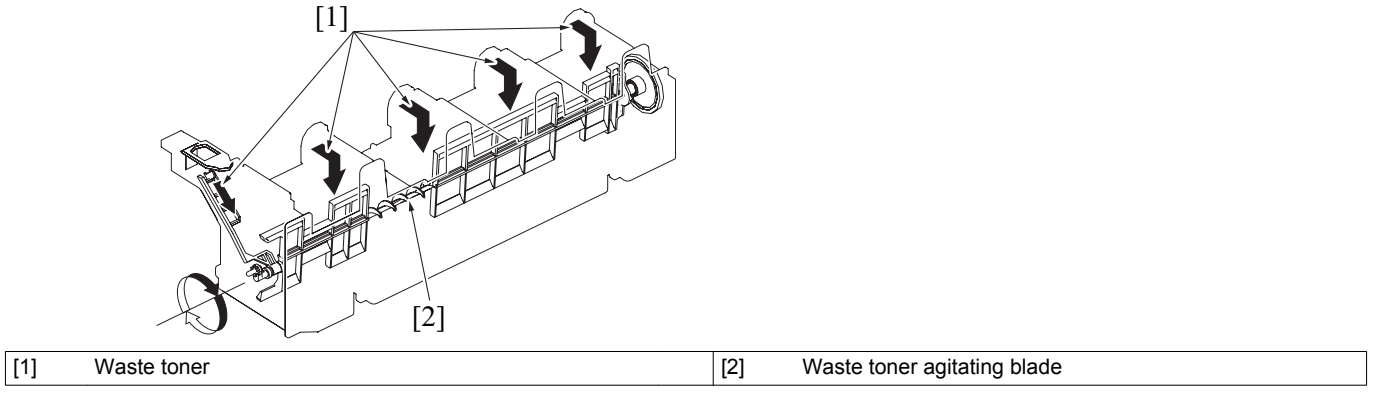

#### 9.3.6 Waste toner near-full condition detection control

- · A waste toner near-full condition is detected when the Waste toner near full sensor continuously blocks for a predetermined period of time.
- At this time, a waste toner near-full condition warning is given on the panel.
- Approx. 600 printed pages can be produced for the period of time that begins when the waste toner near-full condition is detected and ends when the lifetime is reached.

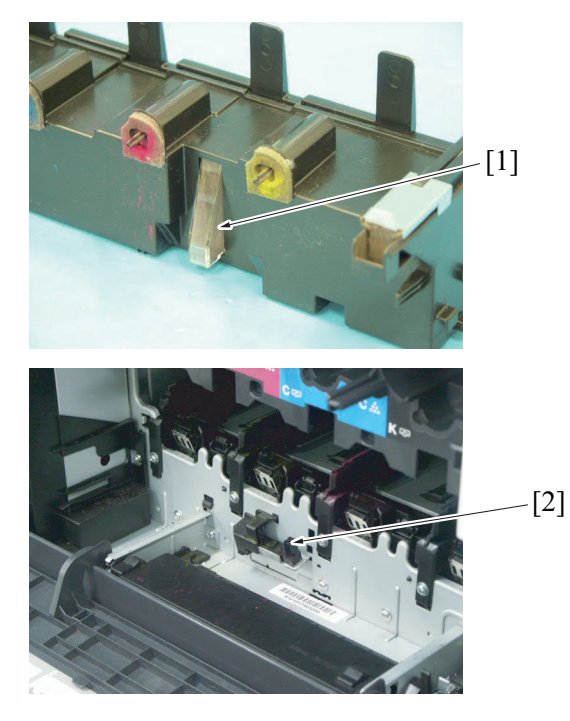

[1] Detection window

bizhub C3110

[2]

# 9.3.7 Waste toner full condition detection control

- A waste toner full condition warning is given on the panel at this time. ٠
- The main body accepts no print job after the waste toner full condition has been detected.
  The waste toner full warning indication disappears when a new waste toner bottle is installed.

# 10. PAPER FEED SECTION (MANUAL TRAY)

# 10.1 Configuration

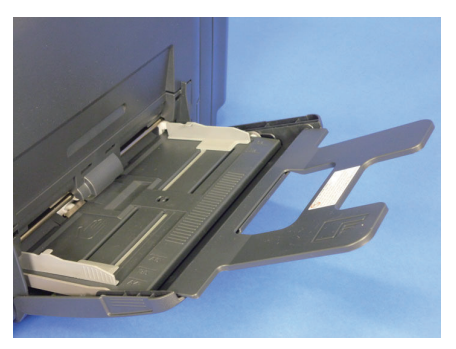

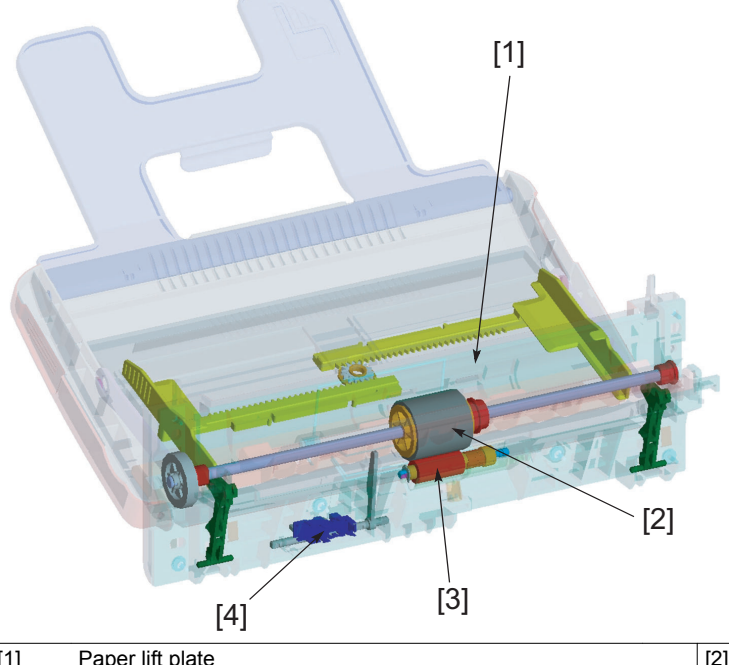

| [1] | Paper lift plate  | [2] | Feed roller                          |
|-----|-------------------|-----|--------------------------------------|
| [3] | Separation roller | [4] | Manual tray paper empty sensor (PS3) |
|     |                   |     |                                      |

# 10.2 Drive

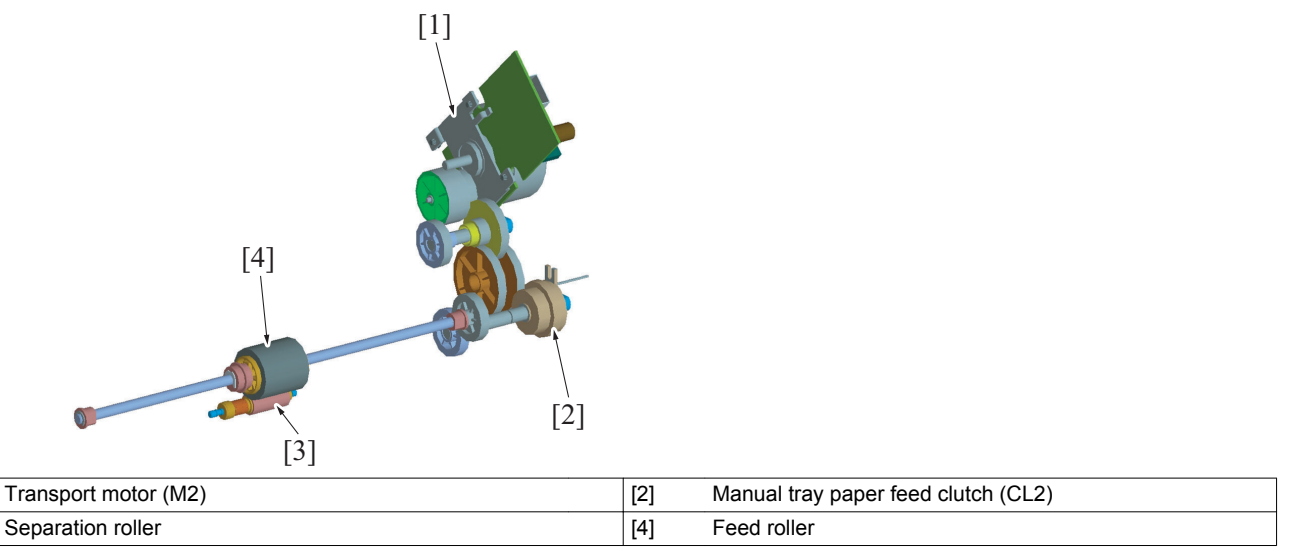

# 10.3 Operation

[1]

[3]

# 10.3.1 Paper lift plate mechanism

- The paper lift plate will be locked under the paper lift plate lock lever by pressing it down (in which the paper is loaded in position).
  The manual tray paper feed clutch causes the feed roller shaft to rotate, which causes the paper lift plate lock lever to follow the motion to thereby release the paper lift plate.
- The paper lift plate (paper stack) is pressed against the feed roller.

• The paper lift plate (paper stack) is pressed upward by the springs at all times.

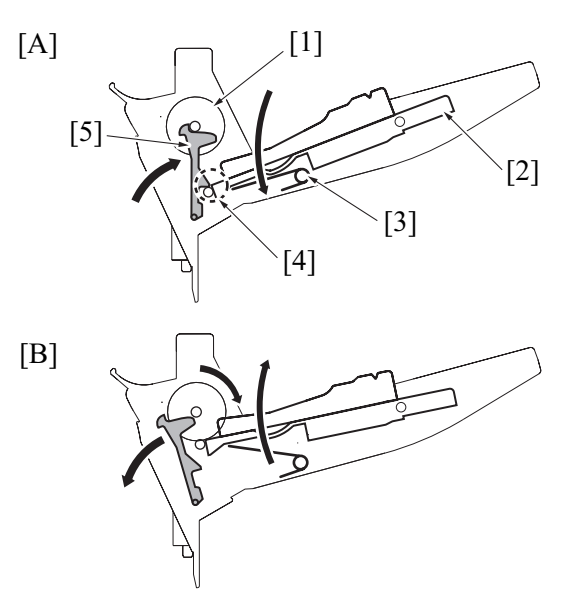

| [A] | LOCK POSITION               | [B] | LOCK RELEASE POSITION |
|-----|-----------------------------|-----|-----------------------|
| [1] | Feed roller                 | [2] | Paper lift plate      |
| [3] | Spring                      | [4] | Locked position       |
| [5] | Paper lift plate lock lever | -   | -                     |

#### 10.3.2 Paper separation mechanism

- · Rotation of the transport motor is transmitted through the manual tray paper feed clutch to thereby drive the feed roller.
- The feed roller rotates to take up and feed paper into the main body.
- Double-feeding of paper is prevented by the separation roller provided with a torque limiter.

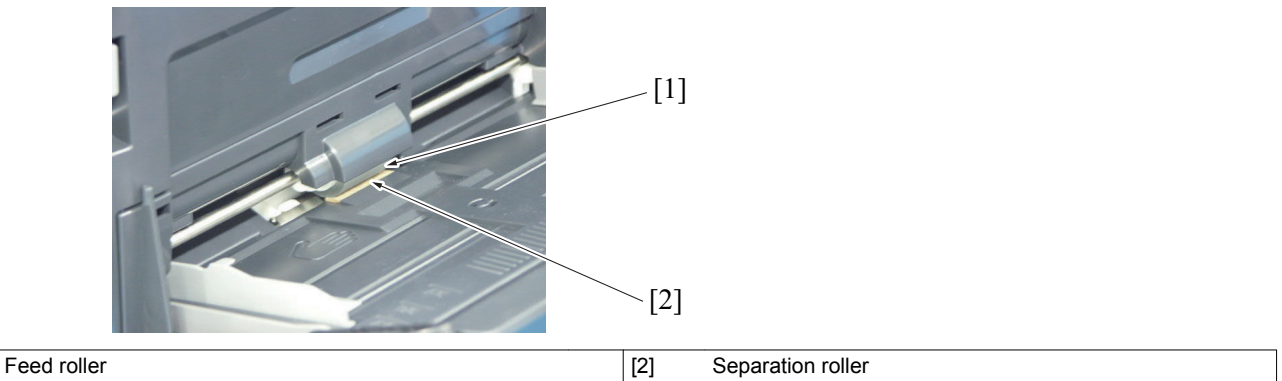

#### 10.3.3 Paper feed control

[1]

- Rotation of the transport motor is transmitted through the manual tray paper feed clutch to drive the feed roller to take up and feed the paper.
- The paper taken up and fed in is conveyed onto the registration roller.
- The paper is pressed against the stationary registration roller so that a loop is formed in the paper. The feed roller is then stopped. The loop thus formed in the paper corrects any mechanical skew in the paper.

#### 10.3.4 Paper empty condition detection control

- A paper empty condition is detected when the empty sensor actuator blocks the manual tray paper empty sensor.
- No mechanism is provided for detecting a paper near-empty condition. The paper supply level indicator serves this purpose.

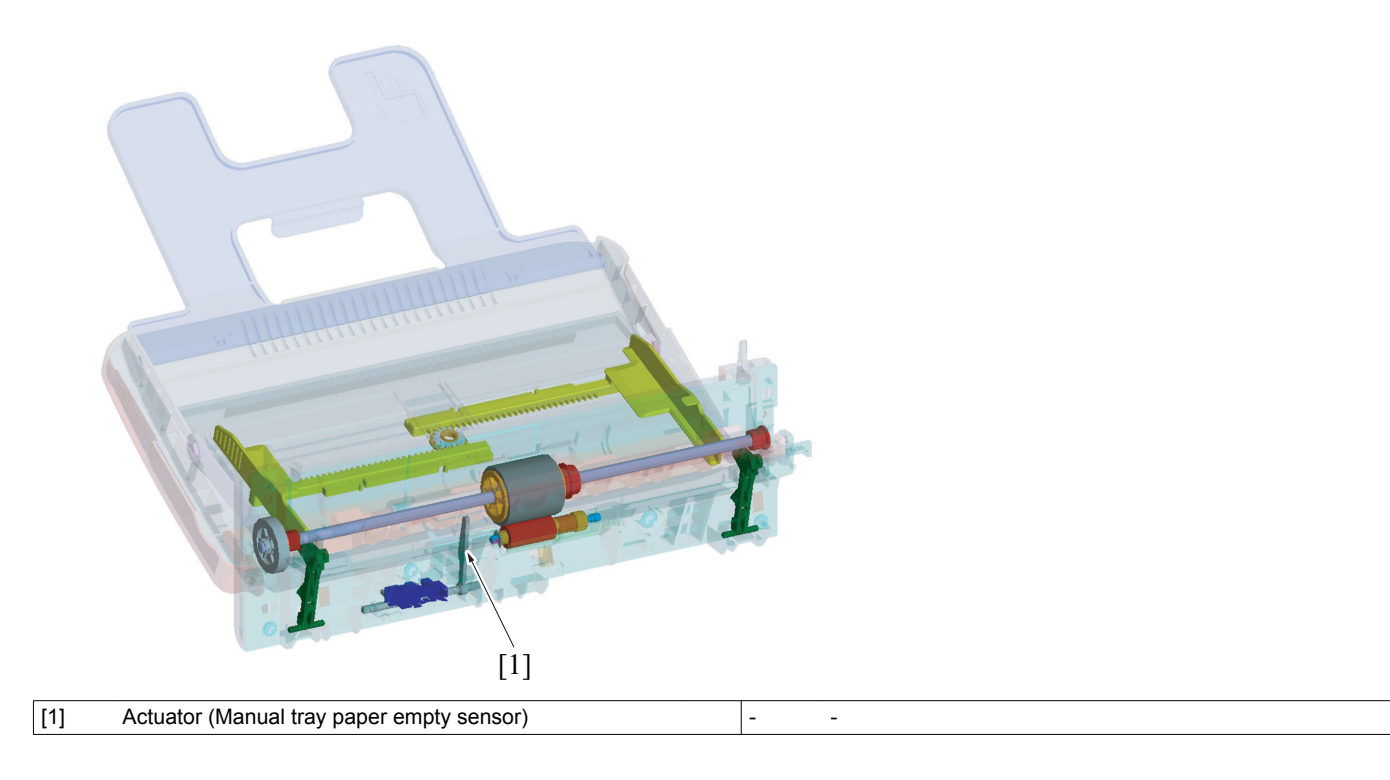

# 11. PAPER FEED SECTION (TRAY 1)

# 11.1 Configuration

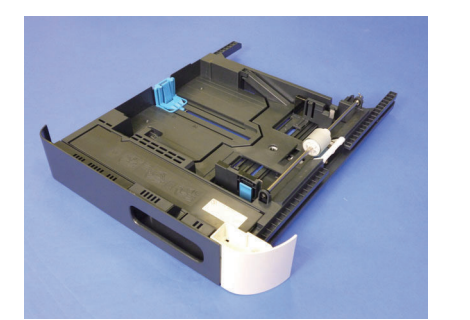

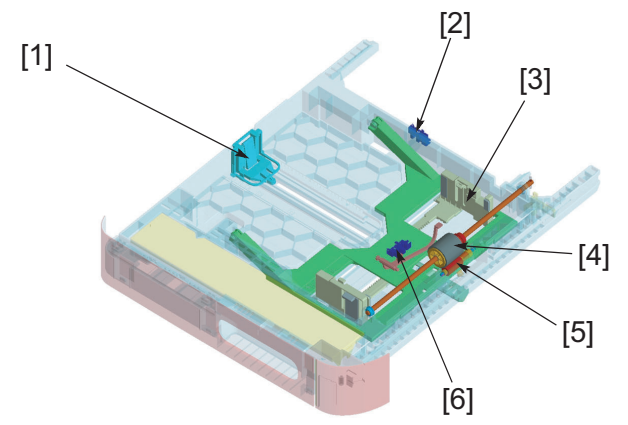

| [1] | Trailing edge guide plate | [2] | Tray1 set sensor (PS1)         |
|-----|---------------------------|-----|--------------------------------|
| [3] | Edge guide plate          | [4] | Feed roller                    |
| [5] | Separation roller         | [6] | Tray1 paper empty sensor (PS2) |

# 11.2 Drive

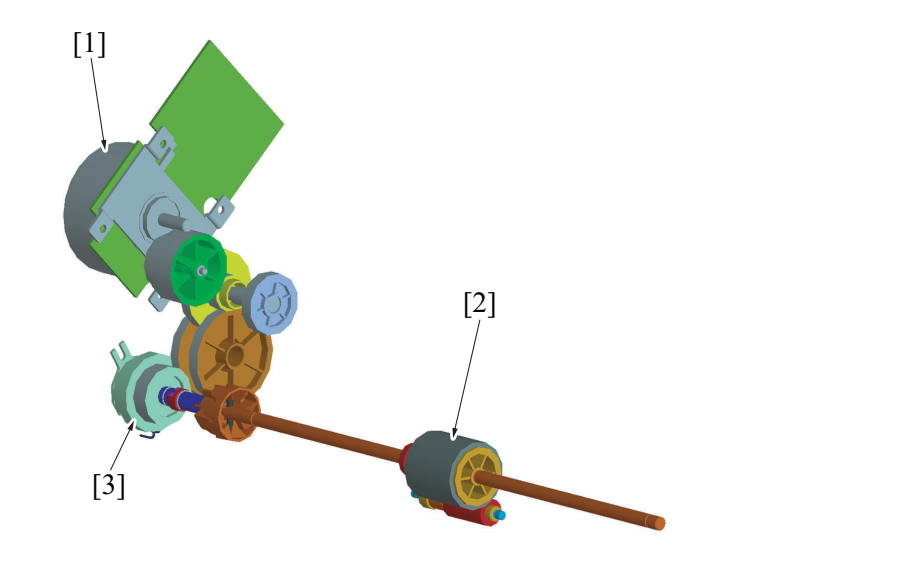

| [1] | Transport motor (M2)           | [2] | Feed roller |
|-----|--------------------------------|-----|-------------|
| [3] | Tray 1 paper feed clutch (CL1) | -   | -           |

# 11.3 Operation

# 11.3.1 Paper lift plate mechanism

- The paper lift plate is pressed down into the locked position (in which the paper is loaded in position). Load a paper stack and then slide the tray into the main body. This causes the lock release lever to unlock the paper lift plate. •
- The paper lift plate (paper stack) is pressed against the feed roller.
- The paper lift plate (paper stack) is pressed upward by the springs at all times.

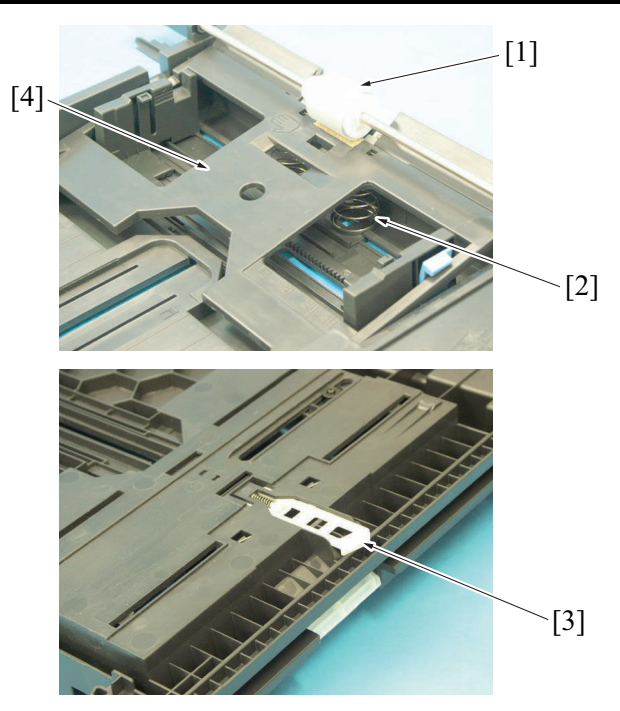

| [1] | Feed roller        | [2] | Spring           |
|-----|--------------------|-----|------------------|
| [3] | Lock release lever | [4] | Paper lift plate |

#### 11.3.2 Paper separation mechanism

- Rotation of the transport motor is transmitted through the tray 1 paper feed clutch to thereby drive the feed roller.
- The feed roller rotates to take up and feed paper into the main body.
- Double-feeding of paper is prevented by the separation roller provided with a torque limiter.

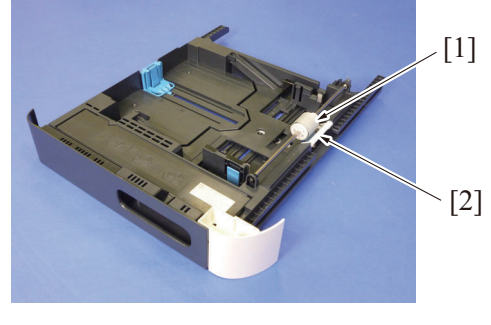

 [1]
 Feed roller
 [2]
 Separation roller

#### 11.3.3 Paper feed control

- Rotation of the transport motor is transmitted through the tray 1 paper feed clutch to drive the feed roller to take up and feed the paper.
- The paper taken up and fed in is conveyed onto the registration roller.
- The paper is pressed against the stationary registration roller so that a loop is formed in the paper. The feed roller is then stopped. The loop thus formed in the paper corrects any mechanical skew in the paper.
- · As the trailing edge of the paper reaches a point impapertely before the feed roller, the feed roller is stopped.

## 11.3.4 Paper empty condition detection control

- The paper empty message "PAPER EMPTY TRAY1" is displayed on the panel when the empty sensor actuator unblocks the tray1 paper empty sensor.
- No mechanism is provided for detecting a paper near-empty condition. The paper supply level indicator replaces this function.

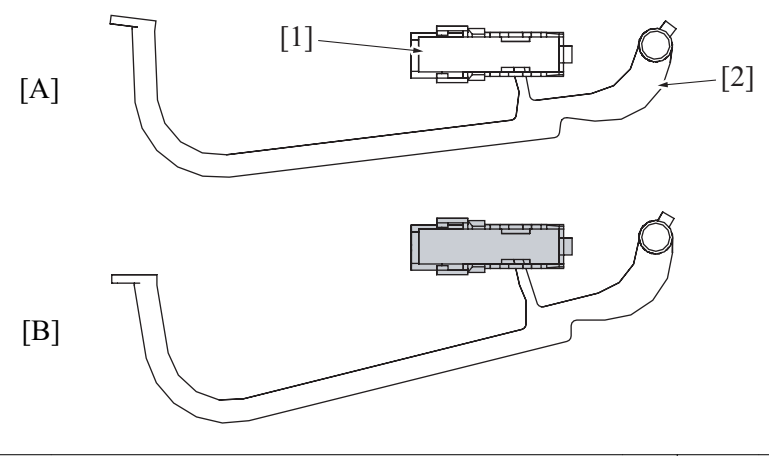

| [A] | When paper is loaded           | [B] | A paper empty condition |
|-----|--------------------------------|-----|-------------------------|
| [1] | Tray1 paper empty sensor (PS2) | [2] | Empty sensor actuator   |

### 11.3.5 Tray open/close detection control

- The tray1 set sensor detects a tray in the open or closed position.
- The detection plate of tray1 blocks or unblocks the tray1 set sensor, which allows the main body to determine that tray1 is in place or not.

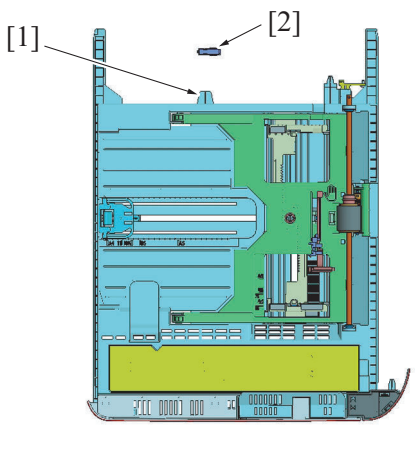

| [1] | Tray detection plate | [2]         | Trav1 set sensor (PS1) |
|-----|----------------------|-------------|------------------------|
| 1.1 |                      | <u>[</u> 4] |                        |

## 11.3.6 Paper jam detection control

- If the registration sensor is not activated within a predetermined period of time after a paper feed sequence has been started, the main body determines that there is a paperjam. It then gives the message "PAPER JAM TRAY 1" on the panel. The paperjam display can be reset by opening and closing any of the doors.
- •

# 12. REGISTRATION SECTION

# 12.1 Configuration

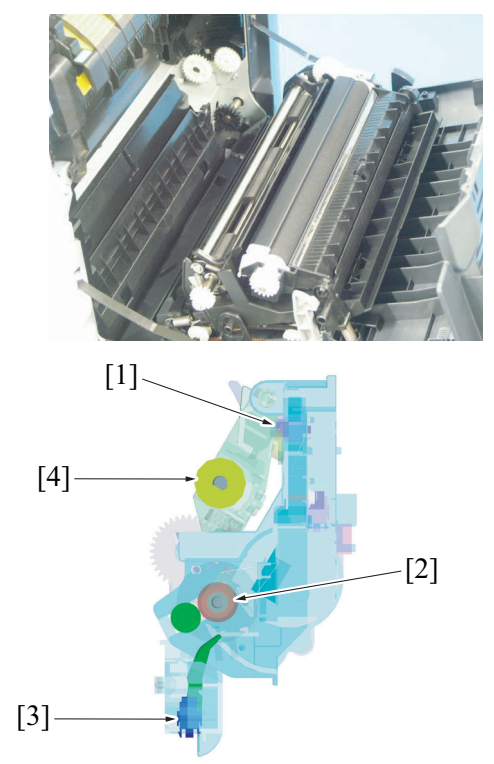

| [1] | Loop detection sensor (PS6) | [2] | Registration roller |
|-----|-----------------------------|-----|---------------------|
| [3] | Registration sensor (PS5)   | [4] | 2nd transfer roller |

# 12.2 Drive

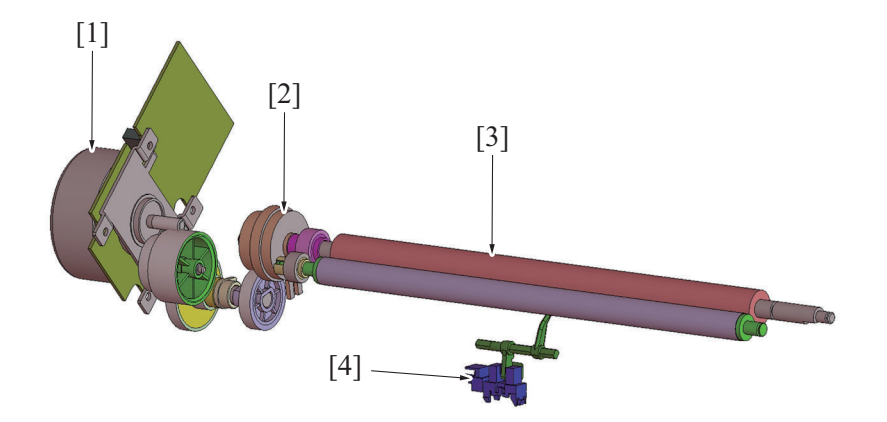

| [1] | Transport motor (M2) | [2] | Registration clutch (CL3) |
|-----|----------------------|-----|---------------------------|
| [3] | Registration roller  | [4] | Registration sensor (PS5) |

# 12.3 Operation

## 12.3.1 Conveyance speed control

- The transport motor provides drive for the conveyance section.
- The conveyance speed is variable in two steps and the appropriate one is selected according to the paper type and print mode as detailed below.

| Paper type/print mode                              | Conveyance speed |
|----------------------------------------------------|------------------|
| Plain paper                                        | 185 mm/s         |
| Thick paper, envelopes, postcards, label, 1200 dpi | 92.5 mm/s        |

### 12.3.2 Registration roller control

- When the paper taken up and fed in by the feed roller reaches the registration roller, a loop is formed in the paper and paper conveyance is temporarily stopped. Conveyance skew is corrected by this loop.
- The registration sensor detects whether or not the paper has reached the registration roller.

• The paper fed in is synchronized with the image before paper conveyance is restarted.

#### (1) Paper detection control

• When the paper fed from the feed roller pushes up the actuator of the registration sensor, the sensor is unblocked. The main body then determines that the paper has reached the registration roller.

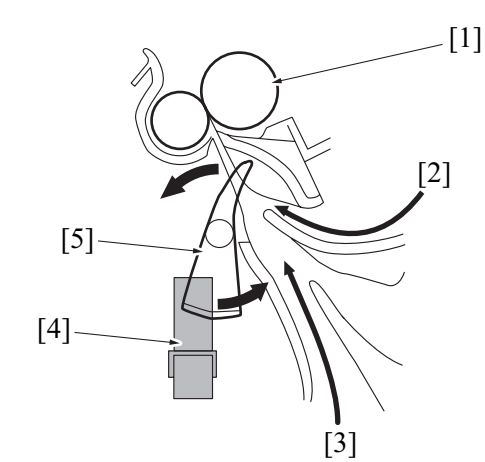

| [1] | Registration roller | [2] | Paper (fed from duplex)   |
|-----|---------------------|-----|---------------------------|
| [3] | Paper (from tray 1) | [4] | Registration sensor (PS5) |
| [5] | Actuator            | -   | -                         |

#### 12.3.3 Control of loop formed before registration roller

- Paper conveyance is stopped after the lapse of a predetermined period of time after the leading edge of the paper fed from the feed roller has reached the registration roller. This forms a loop in the paper.
- The loop in the paper corrects skew in the paper.

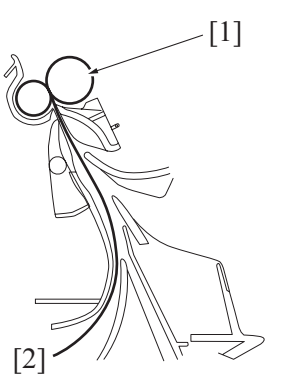

| [1] Registration roller [2] Paper |  |
|-----------------------------------|--|
|-----------------------------------|--|

#### 12.3.4 Paper neutralization

- The charge neutralizing cloth neutralizes any charge left in the paper after the 2nd transfer process.
- The charge residue is grounded through the charge neutralizing cloth to the main body frame.

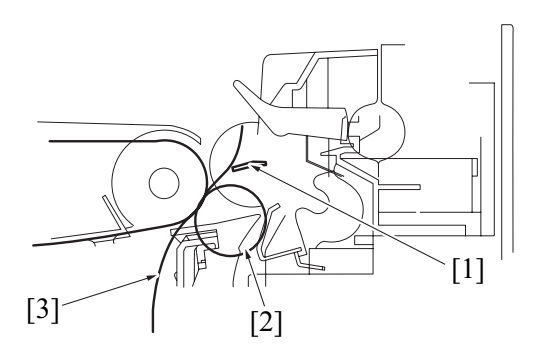

| [1] | Charge neutralizing cloth | [2] | 2nd transfer roller |
|-----|---------------------------|-----|---------------------|
| [3] | Paper                     | -   | -                   |

## 12.3.5 Paper size error detection control

- To prevent incorrect printed pages, the size of the paper being conveyed is detected using the registration sensor and tray2 paper feed sensor (Option).
- The length of the paper is detected based on the value calculated using the period of time that begins when the sensor is activated and ends when it is deactivated for each paper source.
- For the lower feeder unit, even if the tray2 paper feed sensor does not detect a paper size error, the downstream registration sensor makes an error check again.

| Paper source    | Paper source Paper length detection Starting point sensor |                                      | Ending point                       |
|-----------------|-----------------------------------------------------------|--------------------------------------|------------------------------------|
| Manual tray     | Registration sensor (PS5)                                 | Registration roller clutch (CL3): ON | Registration sensor (PS5): OFF     |
| Tray 1          | Registration sensor (PS5)                                 | Registration roller clutch (CL3): ON | Registration sensor (PS5): OFF     |
| Tray 2 (PF-P14) | Tray2 paper feed sensor<br>(PS3)                          | Tray2 paper feed sensor (PS3): ON    | Tray2 paper feed sensor (PS3): OFF |
|                 | Registration sensor (PS5)                                 | Registration roller clutch (CL3): ON | Tray2 paper feed sensor (PS3): OFF |

# 12.3.6 Temperature/humidity sensor

- The temperature/humidity sensor detects temperature and humidity inside the main body.
- The detected data are used for image stabilization control, ATVC control, and transfer output control.

# 13. FUSING SECTION

# 13.1 Configuration

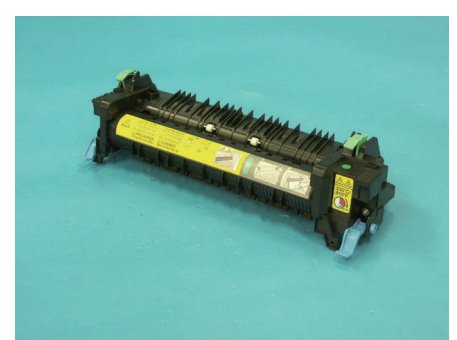

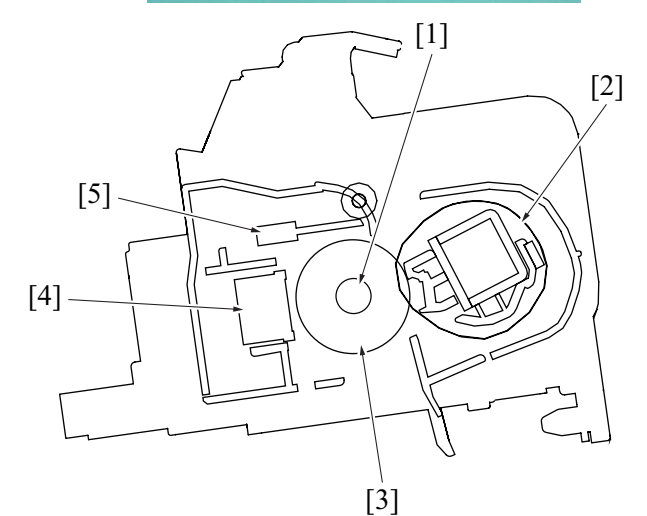

| [1] | Fusing heater  | [2] | Pressure belt |
|-----|----------------|-----|---------------|
| [3] | Fusing roller  | [4] | Thermostat    |
| [5] | Thermistor 1/2 | -   | -             |

# 13.2 Drive

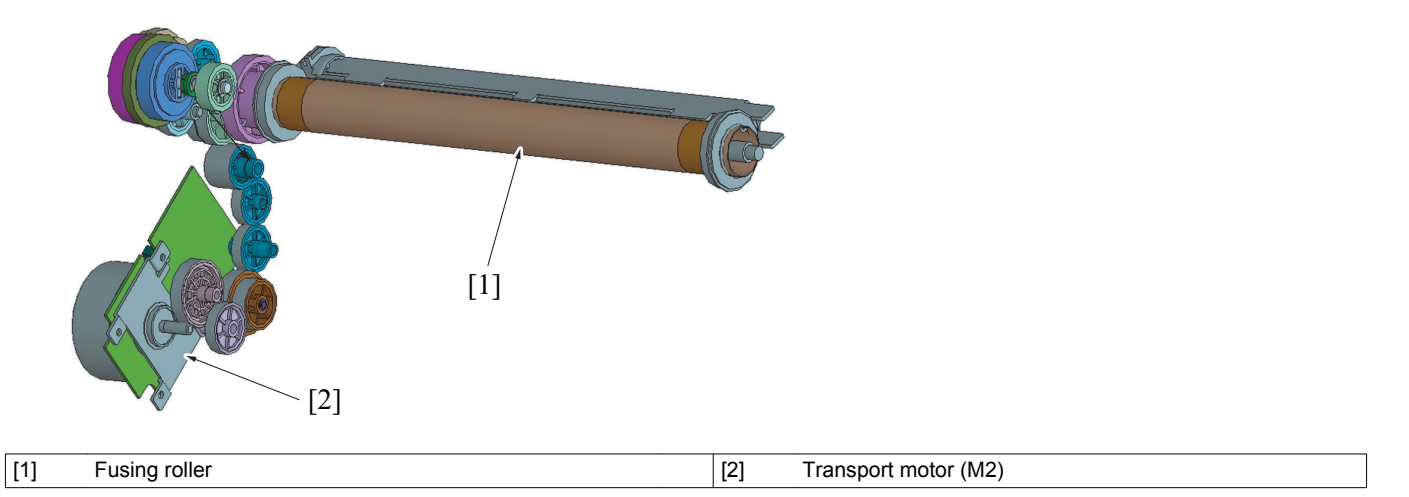

# 13.3 Operation

# 13.3.1 Fusing roller drive control

## (1) Fusing speed switching control

- The transport motor provides drive for the fusing section.
  To prevent poor fusing performance, the fusing speed is changed in two steps according to the paper type.

|              | Plain paper (mm/s) | Thick paper, envelopes, gloss paper, 1200<br>dpi (mm/s) |
|--------------|--------------------|---------------------------------------------------------|
| Fusing speed | 185                | 92.5                                                    |

#### (2) Fusing speed control (control of loop before fusing)

- To prevent double transferred images and brush effects from occurring, the difference between the fusing speed and the paper conveyance speed during image transfer is corrected.
- The loop detection sensor detects the length of the loop formed in the paper between the 2nd transfer roller and the fusing roller. The fusing speed is then varied according to the paper type. By varying the fusing speed, paper is prevented from being misfed or contacting the charge neutralizing cloth.
- · No loop control is provided to perform the fusing process when envelopes are used (to prevent wrinkles).

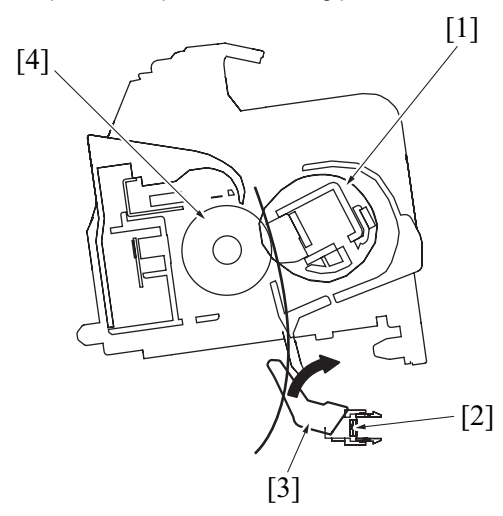

| [1] | Pressure belt | [2] | Loop detection sensor (PS6) |
|-----|---------------|-----|-----------------------------|
| [3] | Actuator      | [4] | Fusing roller               |

#### (3) Fusing roller deformation prevention control

- To prevent the fusing roller from being deformed, the fusing roller is forcibly turned if it is left idle for a predetermined period of time. Operation timing
  - 1. If the main body remains in the standby state for more than a predetermined period of time, the fusing motor is energized for a predetermined period of time.
  - If the main body remains in the power save mode for more than a predetermined number of days, the temperature adjustment is started. After the temperature rises to a predetermined value or more, the transport motor is energized for a predetermined period of time.

#### 13.3.2 Fusing temperature control

- To fuse the toner image on the paper (image yet to be permanently fixed) properly into the paper, the heater lamps are turned ON and OFF
  as necessary to bring the fusing temperature to an appropriate level.
- Thermistors are used to detect the surface temperature of the Fusing roller. The heater lamps are then turned ON and OFF as necessary to achieve the set temperature.

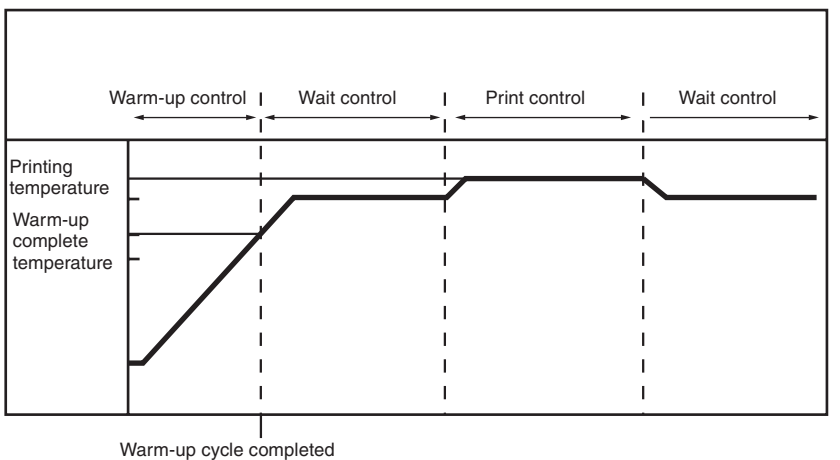

<Temperature control for plain paper, A4, full color print, ordinary start>

#### (1) Warm-up control

- · Control is provided until the Fusing roller reaches the predetermined level.
- 1. Control start timing
  - The power switch is turned ON.
  - The main body leaves the power save mode.
- A door is closed.
- 2. Control termination timing
  - The Fusing roller reaches a predetermined temperature.

• A door is opened.

#### (2) Wait control

- Control is provided to ensure that the temperature of the fusing roller becomes a constant value during the standby state.
- 1. Control start timing
  - At the end of the warm-up control
- At the end of a print cycle
- 2. Control termination timingAt the start of a print cycle
  - At the start of a pri
    A door is opened.
  - · A malfunction or paperjam occurs.

#### (3) Print control

• The fusing speed and fusing temperature are controlled to ensure a sufficient fusing strength.

- 1. Control start timing
- A print request is received.
- 2. Control termination timing
  - A malfunction or paperjam occurs.
  - A door is opened.
- 3. Print control temperatures
  - The fusing roller temperature is set according to the type of paper, main body interior temperature (as measured by the temperature/ humidity sensor), and warm-up start temperature.
  - For types of paper other than plain paper, the fusing speed is controlled at the 1/2 speed.
- 4. Print control temperature adjustments
- The temperature during print control is adjusted using the menu available from the control panel. The temperature can, however, be decreased only.
  - Adjustment steps are 0°C, -5°C, and -10°C.

#### (4) Temperature control during the power save mode

• The fusing heater is turned OFF during the power save mode.

#### 13.3.3 Protection from abnormal temperatures

- The main body provides protection at three different stages to prevent abnormal temperatures of the fusing unit.
  - 1. Thermistor protection (Soft protection)
  - 2. Thermistor protection (Hard protection)
- 3. Thermostat protection

#### (1) 1st stage: Thermistor protection (Soft protection)

• If the thermistor detects a temperature exceeding a predetermined value, the malfunction code representing abnormal temperatures is displayed. At this time, the heater lamps are turned OFF forcibly and the initiation of any new print cycle is prohibited.

#### (2) 2nd stage: Thermistor protection (Hard protection)

- · The following hard protection control is provided if the CPU overruns and becomes unable to detect an abnormal temperature.
- 1. The thermistor/1 or thermistor/2 detect a temperature exceeding a predetermined value.
- 2. The remote signal for the corresponding heater lamp of the DC power supply is forcibly turned OFF through the MFP board.
- 3. The triac circuit on the DC power supply is turned OFF to shut down the power supply to the corresponding heater lamp.
- 4. The heater lamp is forcibly turned OFF.
- 5. The temperature detected by the thermistor/1 or thermistor/2 is decreased to a level below the predetermined value.
- 6. The remote signal forcible OFF of the corresponding heater lamp is reset so that power supply to the heater lamp is resumed.

#### (3) 3rd stage: Thermostat protection

 If neither the soft protection nor hard protection can detect an abnormal temperature due to a defective thermistor or other reason, the thermostat operates at a specified temperature. This shuts down the power supply to the fusing heater lamp, thus forcibly turning them OFF.

#### 13.3.4 Fusing speed control

- 1. PPM control
  - The PPM control is performed to inhibit the temperature of the fusing roller from decreasing during a multi-print cycle and the temperatures of the edges of the roller from increasing.
  - Running a multi-print cycle causes the temperature of the fusing roller to decrease, thus degrading fusing performance of the printed image.

To prevent this, fusing performance is estimated from the surface temperature of the fusing roller; the distance between sheets of paper is then widened according to the length of the paper and the fusing speed, thereby allowing the fusing roller and pressure belt to recover their temperatures to thereby achieve satisfactory fusing performance of the printed toner image.

- If a multi-print cycle is run using plain paper of a small size (B5, A5) or thick paper of a small size (B5, A5, postcards), a difference is
  produced in temperature between the center portion of the roller/belt (the surface over which the paper moves past) and the edges of
  the roller/belt (where no part of the paper moves past). To inhibit this situation, the distance between sheets of paper is widened and the
  temperature of the fusing roller is thereby made uniform.
- The PPM control is also performed during a two-sided print cycle to produce a predetermined number of printed pages or more continuously.

Only the plain paper (A4, Letter, B5) is subject to this control.
#### 13.3.5 Detecting New Article

 The fusing roller is not provided with any new article detection mechanism. Whenever the fusing roller has been replaced with a new one, the following steps must be performed: in the service mode, select [COUNTER] -> [LIFE] -> [REPLACE] -> [FUSER UNIT] and select [YES] to reset the counter.

## 13.3.6 Fusing unit life detection

- Count the sheets of paper, driving time of the fusing unit and the time when the fusing heater turning ON, and detect any of them where the value reaches the life limit.
- After life detection, life stop does not work even when a message appears on the control panel.

## 14. PAPER EXIT/REVERSE SECTION

14.1 Configuration

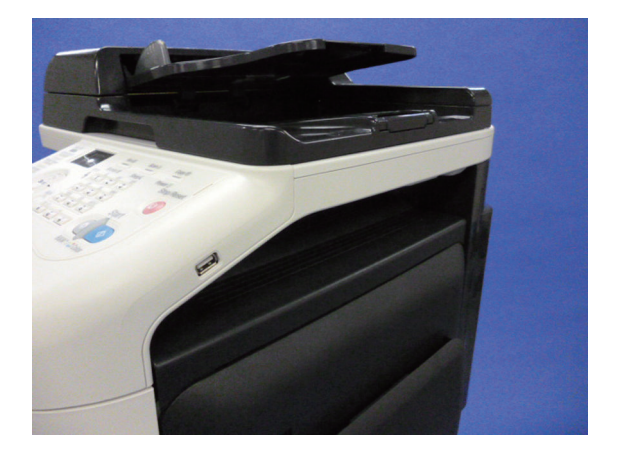

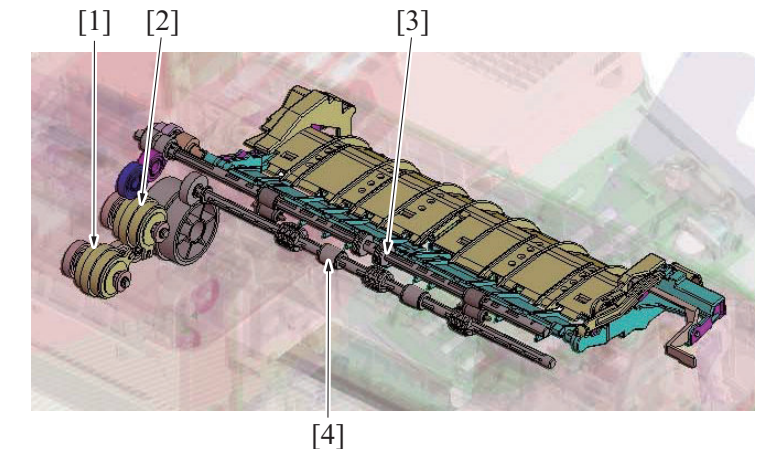

| [1] | Switchback roller reverse clutch (CL12) | [2] | Switchback roller feed clutch (CL11) |
|-----|-----------------------------------------|-----|--------------------------------------|
| [3] | Switchback roller reverse               | [4] | Paper exit roller                    |

## 14.2 Drive

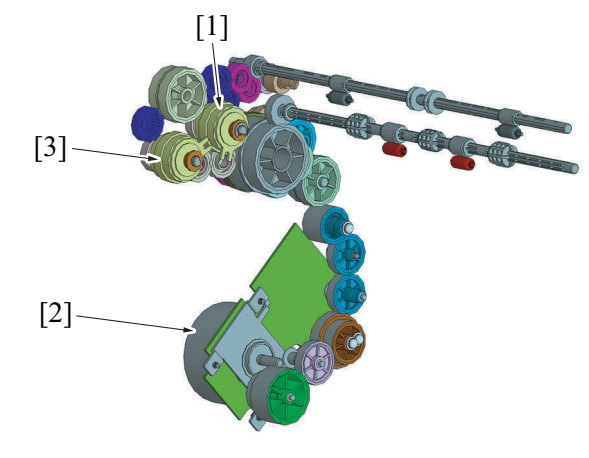

| [1] | Switchback roller feed clutch (CL11)    | [2] | Transport motor (M2) |
|-----|-----------------------------------------|-----|----------------------|
| [3] | Switchback roller reverse clutch (CL12) | -   | -                    |

## 14.3 Operation

## 14.3.1 Transport control

## (1) Paper exit switching mechanism

- The paper transport path is switched between one in the exit direction and one toward the switchback roller.
- The path is switched through the combination of the two clutches, switchback roller feed clutch and switchback roller reverse clutch. The direction of paper travel is controlled by the position of the switchback guide and normal or reverse rotation of the switchback roller. The two clutches are never energized at the same time.
- 1. Normal/reverse rotation clutch motion

| Transportation route | Switchback roller rotating direction | Normal rotation clutch | Reverse rotation clutch | Switchback guide mode |
|----------------------|--------------------------------------|------------------------|-------------------------|-----------------------|
| A                    | Stopping                             | OFF                    | OFF                     | CLOSE                 |
| В                    | Normal rotation                      | ON                     | OFF                     | OPEN                  |
| С                    | Reverse rotation                     | OFF                    | ON                      | CLOSE                 |

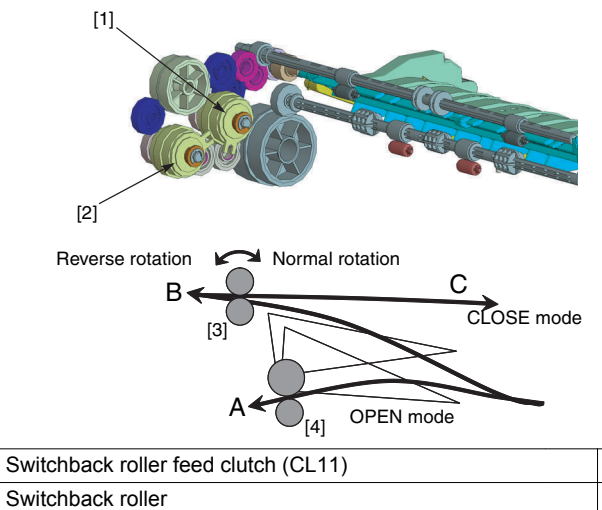

| [1] Switchback rol | er feed clutch (CL11) | [2] | Switchback roller reverse clutch (CL12) |
|--------------------|-----------------------|-----|-----------------------------------------|
| [3] Switchback rol | er                    | [4] | Paper exit roller                       |

## (2) <Single-side printing>

- Paper exits outside the machine with the switchback gate in CLOSE mode.
- The switchback roller mode is stopping.

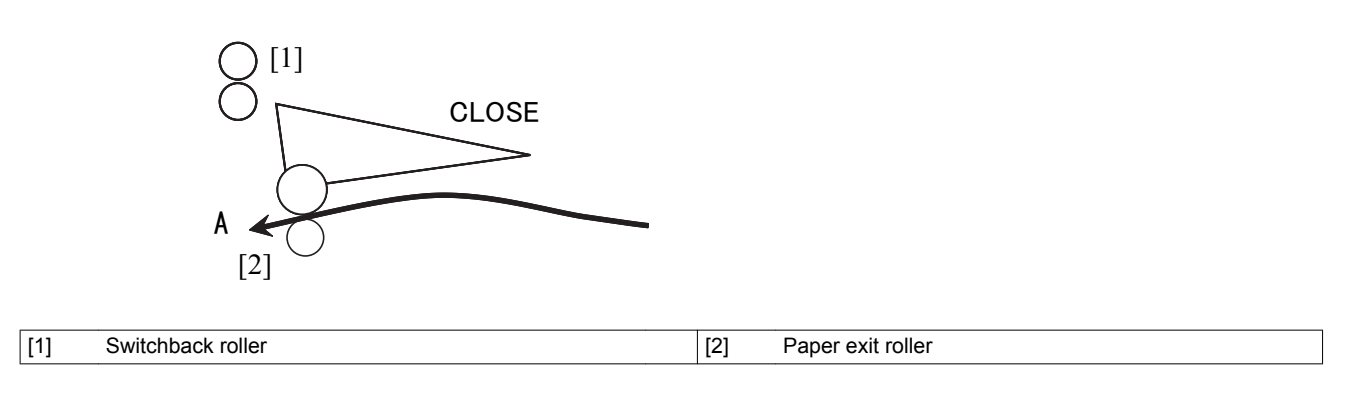

## (3) <Duplex printing>

- 1. The switchback guide turns to the OPEN mode and the paper is transported to the direction of the switchback roller.
- 2. The switchback roller rotates forward.

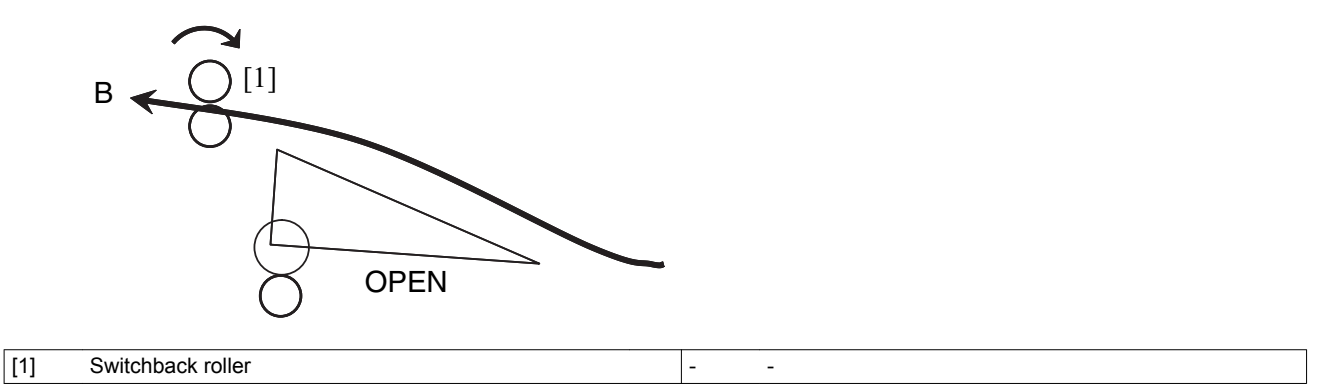

3. The switchback guide becomes CLOSE mode after the back end of the paper passes through the switchback roller, and the switchback roller starts rotating backward to send the paper to the duplex unit direction.

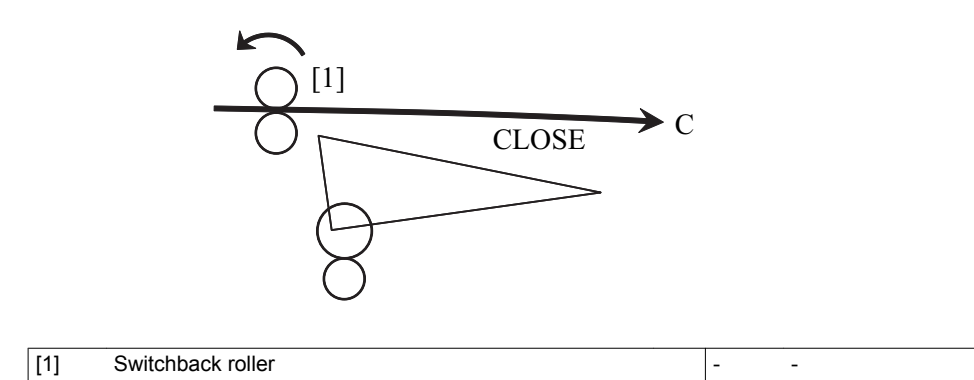

## 15. DUPLEX SECTION

## 15.1 Configuration

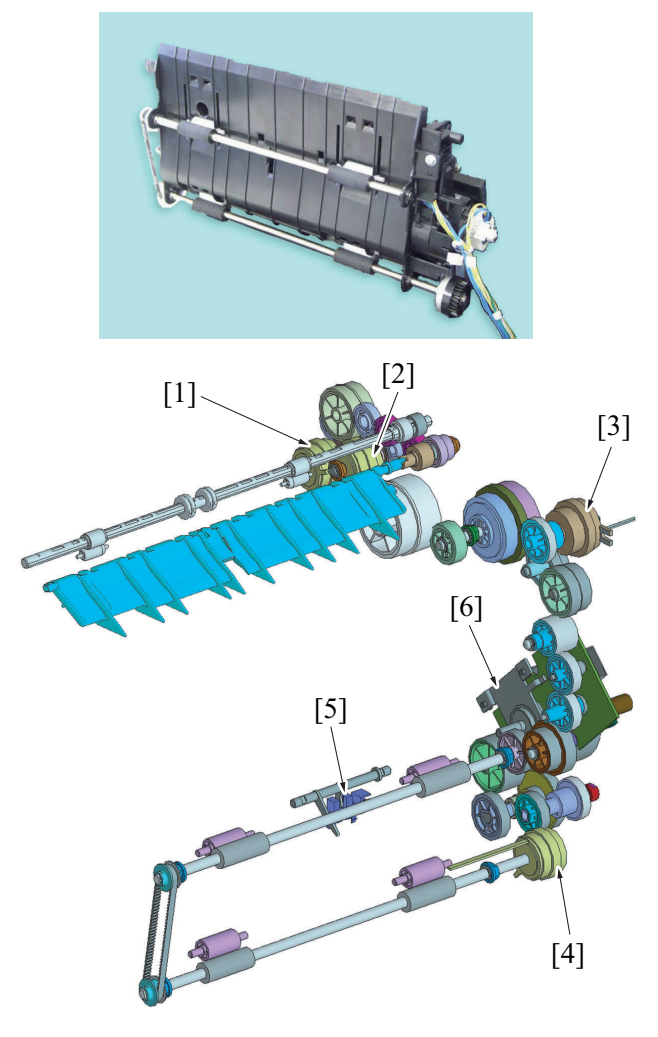

| [1] | Switchback roller reverse clutch (CL12) | [2] | Switchback roller feed clutch (CL11)   |
|-----|-----------------------------------------|-----|----------------------------------------|
| [3] | Loop detection clutch (CL8)             | [4] | Duplex conveyance roller clutch (CL13) |
| [5] | Duplex conveyance sensor (PS9)          | [6] | Transport motor (M2)                   |

## 15.2 Drive

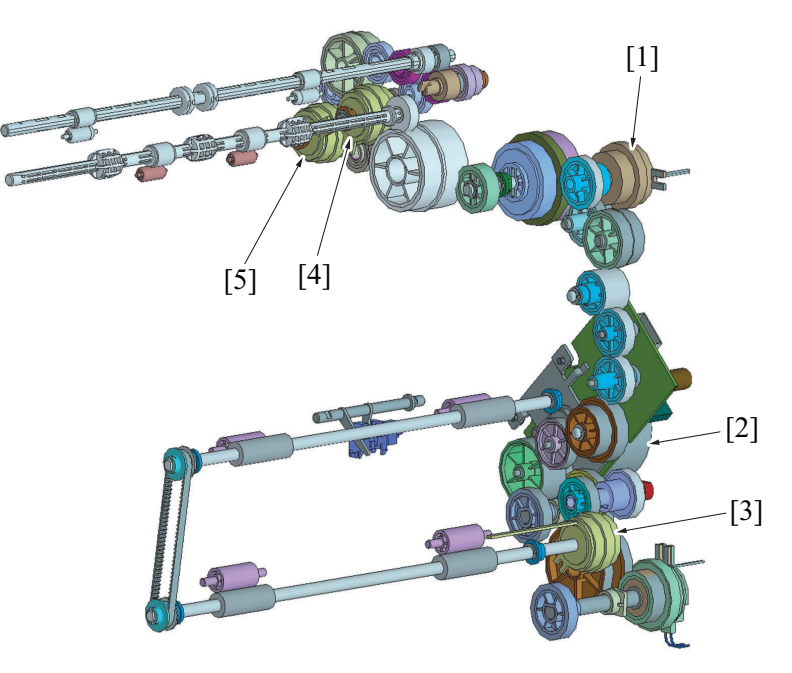

| [1] | Loop detection clutch (CL8)             | [2] | Transport motor (M2)                 |
|-----|-----------------------------------------|-----|--------------------------------------|
| [3] | Duplex conveyance roller clutch (CL13)  | [4] | Switchback roller feed clutch (CL11) |
| [5] | Switchback roller reverse clutch (CL12) | -   | -                                    |

## 15.3 Operation

## 15.3.1 Paper transport control

1. Paper transport

- The transport motor provides drive for paper transport onto the duplex section.
- When the transport motor is energized, the paper exit roller, switchback roller, transport roller 1, and transport roller 2 are driven to transport paper from the duplex section to re-feeding position.
- The duplex conveyance sensor is located at the re-feeding position in the duplex section, serving to control the timing at which paper is moved and detect paperjam or paper left in the duplex section.
- To enable a thick paper two-sided printing, transport roller 2 is located between the transport roller 1 and registration roller to ensure that paper is properly transported onto the main body.

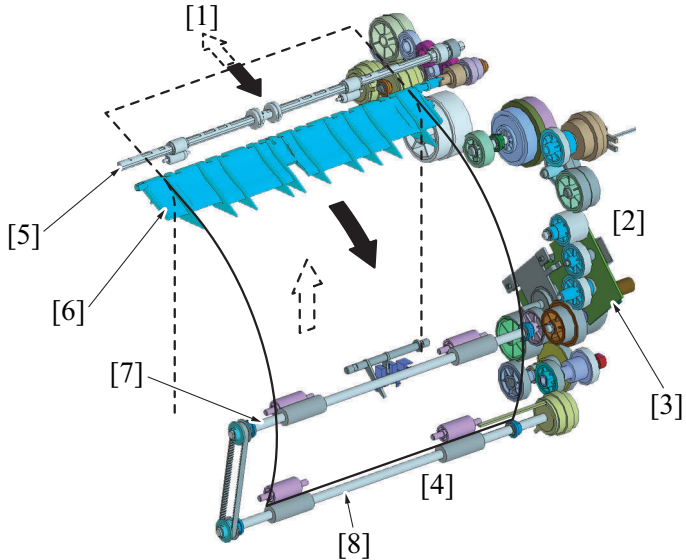

| [1] | Paper switchback section | [2] | Drive section                 |
|-----|--------------------------|-----|-------------------------------|
| [3] | Transport motor (M2)     | [4] | Re-feeding conveyance section |
| [5] | Switchback roller        | [6] | Switchback guide              |
| [7] | Transport roller 1       | [8] | Transport roller 2            |

2. Loop formation

- To correct skew in the paper transported to the duplex section, a loop is formed in the paper at the duplex section before the paper is transported onto the main body.
- The registration roller functions to control formation of the loop. The registration roller is brought to a stop after the lapse of a predetermined period of time after the paper has moved past the duplex conveyance sensor. A loop is thereby formed in the paper at the duplex section.

## 15.3.2 Duplex print control

(1) 1 sheet operation

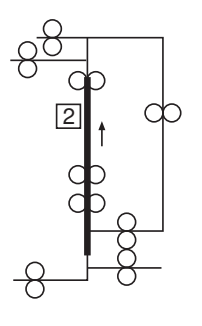

1. A sheet of paper is taken up and fed in and the image of the second page of the original is printed.

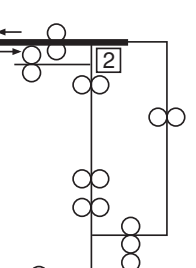

2. The switchback guide operates so as to transport the paper to the switchback section.

Impapertely before the paper leaves the paper exit roller, the direction of rotation of the switchback roller is reversed and the paper is transported toward and into the duplex section.

3. While passing through the duplex section, the paper stops temporarily at the re-feeding position.

4. The paper is subject to skew correction at the registration roller section before being re-fed.

5. The image of the first page of the original is printed on the paper re-fed from the duplex section.

6. While the first sheet of paper is fed out, the second sheet of paper is taken up and fed in and the image of the fourth page of the original is printed.

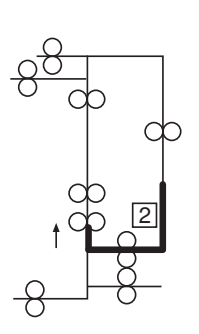

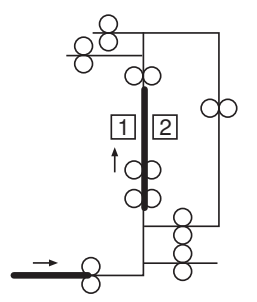

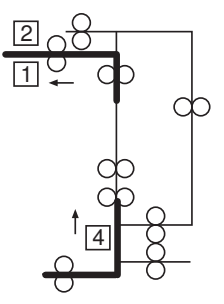

• Steps 2 to 5 are repeated hereafter.

## (2) 2 sheet operation

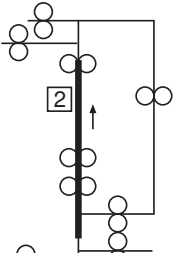

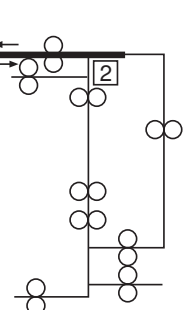

1. A sheet of paper is taken up and fed in and the image of the second page of the original is printed.

 The switchback guide operates so as to transport the paper to the switchback section.
 Impapertely before the paper leaves the paper switchback roller,

the direction of rotation of the switchback roller is reversed and the paper is transported toward and into the duplex section.

 While passing through the duplex section, the paper stops temporarily at the re-feeding position. At the same time, the second sheet of paper is taken up and fed in.

 The second sheet of paper is taken up and fed in and the image of the fourth page of the original is printed.
 The first sheet of paper stops temporarily at the re-feeding position.

5. The first sheet of paper is subject to skew correction at the registration roller section before being re-fed. The second sheet of paper is transported into the duplex section by the switchback roller. At the same time, the third sheet of paper is taken up and fed in.

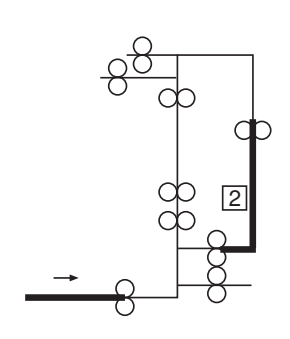

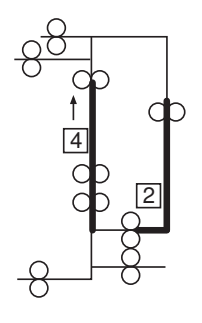

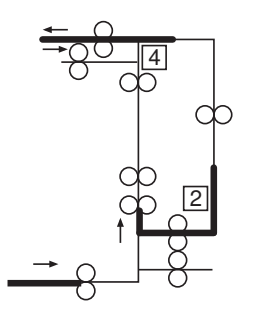

• Steps 4 to 7 are repeated hereafter.

- 6. The image of the first page of the original is printed on the paper re-fed from the duplex section.
- 7. While the first sheet of paper is fed out, the third sheet of paper is taken up and fed in and the image of the six page of the original is printed.

The second sheet of paper being transported through the duplex section is brought to a temporary stop at the re-feeding position.

## 16. IMAGE STABILIZATION CONTROL

## 16.1 Outline

• To ensure uniform output image quality at all times, comprehensive control is provided including control of the developing bias voltage, laser light intensity, registration correction, gamma correction, and other parameters.

| Purpose                     | Control                                                                                                    | Control means                                              |
|-----------------------------|----------------------------------------------------------------------------------------------------|------------------------------------------------------------|
| To stabilize image density  | <ul> <li>IDC sensor output control</li> <li>Developing bias control</li> <li>Control of the maximum amount of toner sticking to<br/>the transfer belt</li> <li>Laser light intensity control</li> <li>Gamma correction control</li> <li>Color shift correction control</li> </ul> | IDC sensor<br>Temperature/ humidity sensor<br>Thermistor/3 |
| To stabilize image transfer | <ul><li>1st image transfer ATVC</li><li>2nd image transfer ATVC</li></ul>                                                                                                    | Temperature/ humidity sensor                               |

An explanation is given of the control for each section.

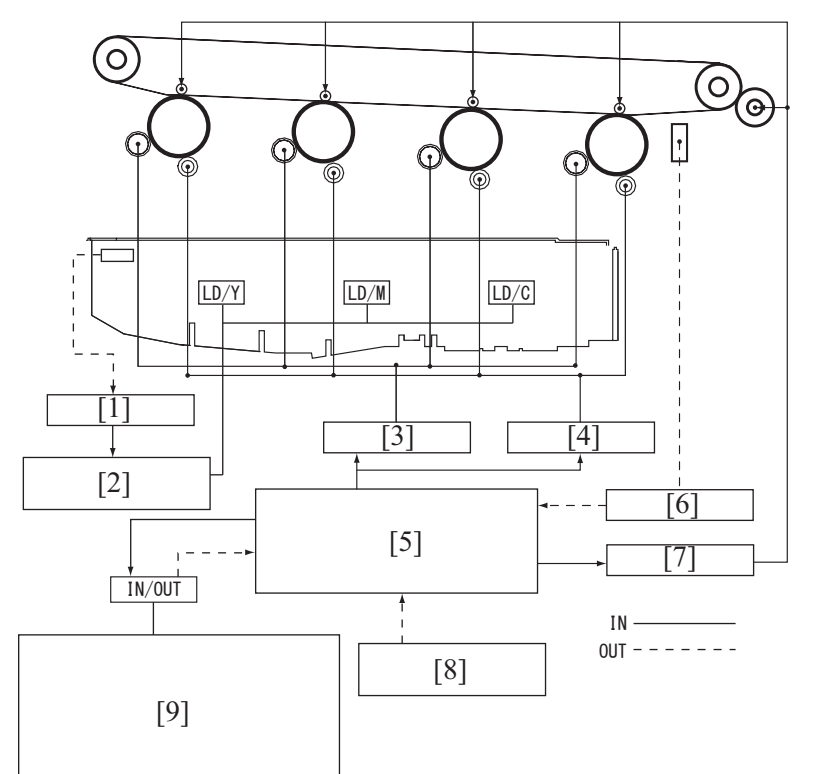

| [1] | Thermistor/3                                                                                                    | [2] | Color shift correction control |
|-----|----------------------------------------------------------------------------------------------------|-----|--------------------------------|
| [3] | Developing bias                                                                                                    | [4] | Transfer voltage               |
| [5] | Gamma correction<br>Developing bias control (control of the maximum amount<br>of toner sticking to the transfer belt)<br>Laser light intensity control | [6] | IDC sensor                     |
| [7] | ATVC control                                                                                                    | [8] | Temperature/ humidity sensor   |
| [9] | To be set on the control panel<br>AIDC mode<br>Transfer power<br>IMG ADJ THICK<br>IMG ADJ BLACK<br>FINE LINE ADJ                                       | -   | -                              |

## 16.2 Operation sequence

## 16.2.1 IDC sensor output correction

• Changes in various types of characteristics due to changes with time of the IDC sensor (deteriorated LED, contaminated sensor surface), part-to-part variations in the IDC sensor, and changes in environment affect the transfer belt. To correct fluctuations in the sensor output, the sensor LED light intensity is adjusted so that the IDC sensor output value remains constant.

## 16.2.2 Developing bias correction

If the developing bias voltage (Vpp) is excessively high relative to the Ds distance in the imaging unit, a leak image (background leak, image part leak) occurs. If Vpp is excessively low, faulty halftone reproduction occurs. The Vpp range within which no faulty images occur is detected to thereby set the proper Vpp.

## 16.2.3 Control of the maximum amount of toner sticking to the transfer belt

- A simplified detection pattern is produced on the transfer belt and the IDC registration sensor detects the amount of toner sticking to the pattern.
- The detected data and the environmental data obtained from the temperature/humidity sensor are referenced and the developing bias value that achieves the proper maximum density is calculated and stored in memory.

## 16.2.4 Laser light intensity correction control

- This control corrects variations in fine line reproducibility and void reproducibility occurring due to variations (part-to-part, environmental, durability) in PC drum electrostatic characteristics, developing characteristics, and transfer characteristics to target levels.
- A simplified detection pattern is produced with a predetermined laser light intensity on the transfer belt and the output value from the IDC registration sensor is detected.
- The laser light intensity is calculated from the detected output data of the IDC registration sensor.

#### 16.2.5 Gamma correction control

- The intensity of LD in all gradation levels is adjusted to correct changes in gradation characteristics to a linear one. The changes in
  gradation characteristics are caused by variations in the photo conductor sensitivity and developing characteristics and changes with time
  and in environment.
- It produces gradation patterns on the transfer belt and calculates gradation characteristics output by the current engine with the IDC sensor.
- The gamma correction data is calculated using the density measurements of different gradation levels. The optimum LD intensity is set for each of the different gradation levels.

## 16.2.6 Color shift correction

- With the tandem engine that has an image forming process for each of different colors, color shift tends to occur due to positional deviations and variations in parts that restrict the drawing position within the printer.
- The color shift is automatically detected and corrected.

## 16.3 Control descriptions

## 16.3.1 Image stabilization type (mode)

- · Five different modes of image stabilization are available.
- A specific mode is selected according to the environmental conditions and print requirements, thereby achieving stabilized image at all times.

| Stabilization type                       | Description                                                                                                    |
|------------------------------------------|----------------------------------------------------------------------------------------------------|
| Mode 1 (Full correction control)         | All stabilization control items are performed.                                                                                                    |
| Mode 2 (simplified correction control)   | All stabilization control items are performed in a simplified manner.                                                                               |
| Mode 3 (individual registration control) | This mode is only performed for correcting color shift.                                                                                             |
| Mode 4 (1200 dpi mode control)           | This mode is performed upon receipt of a 1200-dpi print command; Performed when "1200 dpi" is performed in image stabilization of the service mode. |
| Mode 5 (monochrome image stabilization)  | All stabilization control items are performed for monochrome.                                                                                       |

## 16.3.2 Control sequence by mode

- A different control sequence applies according to the mode of image stabilization.
- · Control is performed in the specified sequence for each mode.

| Sequence | Mode 1                                                                        | Mode 2                                                                                     | Mode 3                                   | Mode 4                                                                                     | Mode 5                                                                        |
|----------|-------------------------------------------------------------------------------|--------------------------------------------------------------------------------------------|------------------------------------------|--------------------------------------------------------------------------------------------|-------------------------------------------------------------------------------|
| 1        | IDC sensor output correction                                                  | IDC sensor output<br>check                                                                 | IDC sensor output<br>check               | Control of the<br>maximum amount of<br>toner sticking to the<br>transfer belt (simplified) | IDC sensor output correction                                                  |
| 2        | Developing bias<br>correction                                                 | Developing bias check                                                                      | Color shift correction<br>(sub-scanning) | Laser light intensity<br>control                                                           | Developing bias correction                                                    |
| 3        | Control of the<br>maximum amount of<br>toner sticking to the<br>transfer belt | Control of the<br>maximum amount of<br>toner sticking to the<br>transfer belt (simplified) | Color shift correction (main scanning)   | Gamma correction<br>control                                                                | Control of the<br>maximum amount of<br>toner sticking to the<br>transfer belt |
| 4        | Laser light intensity<br>control                                              | Color shift correction<br>(sub-scanning)                                                   | -                                        | -                                                                                          | Laser light intensity<br>control                                              |
| 5        | Control of the<br>maximum amount of<br>toner sticking to the<br>transfer belt | Laser light intensity correction (simplified)                                              | -                                        | -                                                                                          | Control of the<br>maximum amount of<br>toner sticking to the<br>transfer belt |
| 6        | Laser light intensity<br>control                                              | Color shift correction check (main scanning)                                               | -                                        | -                                                                                          | Laser light intensity<br>control                                              |
| 7        | Gamma correction control                                                      | Gamma correction control                                                                   | -                                        | -                                                                                          | Gamma correction control                                                      |
| 8        | Color shift correction<br>(sub-scanning)                                      | -                                                                                          | -                                        | -                                                                                          | -                                                                             |

| Sequence | Mode 1                                    | Mode 2 | Mode 3 | Mode 4 | Mode 5 |
|----------|-------------------------------------------|--------|--------|--------|--------|
| 9        | Color shift correction<br>(main scanning) | -      | -      | -      | -      |

## 16.4 Operation timing

## 16.4.1 Predrive operation

• The following describe the stabilization operations executed when, for example, the main power switch is turned ON, the sleep mode is canceled, the front door is closed, or a malfunction is reset.

| Mode   | Operation condition                                                                                                    |
|--------|----------------------------------------------------------------------------------------------------|
| Mode 1 | <ul> <li>A new imaging unit is detected.</li> <li>A change in environment is detected (there is a change in humidity or temperature of a predetermined value or more from the last image stabilization sequence).</li> <li>There is a change in environment (temperature) inside the PH of a predetermined value or more during a multi-print cycle.</li> <li>A trouble has been reset.</li> <li>Performance of a simplified correction control sequence is not effective.</li> </ul> |
|        | • During the sleep mode, a change in environment is detected (there is a change in humidity or temperature of a predetermined value or more from the last image stabilization sequence). *                                                                                                    |
| Mode 2 | <ul> <li>When the main power switch is turned ON, a period of time of 24 hours or longer elapses after the last event of turning power OFF.</li> <li>The number of printed pages produced reaches a predetermined value after the last image stabilization sequence.</li> <li>The machine is reset from the sleep state that has extended for a predetermined period of time or longer.</li> </ul>                                                                                    |
| Mode 3 | <ul> <li>There is a change in environment (temperature) inside the PH of a predetermined value or more.</li> <li>There is a change in environment (temperature) inside the PH of a predetermined value or more during the sleep mode.</li> </ul>                                                                                                    |
| Mode 4 | <ul><li>A 1200-dpi print command is received.</li><li>A panel menu is executed.</li></ul>                                                                                                    |
| Mode 5 | Any of the Y/M/C toner bottle is empty and the operation condition of the mode 1 or 2 is satisfied.                                                                                                    |

• \*: An environmental check is made every hour during the sleep mode and the power supply cooling fan is driven for several sec. to take measurement.

## 16.4.2 During a print cycle

• When the stabilization execution condition is met during printing, a specific image stabilization mode according to the condition is selected and executed.

| Operating conditions                                                                                                    | Stabilization (mode)            |
|----------------------------------------------------------------------------------------------------|---------------------------------|
| A change in environment is detected (there is a change in humidity or temperature of a predetermined value or more from the last image stabilization sequence). | Full correction control         |
| The number of printed pages produced reaches a predetermined value after the last image stabilization sequence.                                                 | Simplified correction control   |
| There is a change in environment (temperature) inside the PH of a predetermined value or more.                                                                  | Individual registration control |

## 16.4.3 Service Mode

• Types (modes) of image stabilization to be executed with the menu of the SERVICE MODE will be described.

| Operating conditions |                                                             | CARIBRATION (mode) |
|----------------------|-------------------------------------------------------------|--------------------|
|                      | 600dpi (SERVICE MODE -> Process Adjustment -> CARIBRATION)  | Mode 1             |
| Menu of SERVICE MODE | 1200dpi (SERVICE MODE -> Process Adjustment -> CARIBRATION) | Mode 4             |

## 16.4.4 Expert Adjustment

• Types (modes) of image stabilization to be executed with the menu of the administrator settings will be described.

| Operating conditions  |                                                                                    | CARIBRATION (mode) |
|-----------------------|------------------------------------------------------------------------------------|--------------------|
| Menu of administrator | 600dpi (UTILITY -> ADDMIN SETTINGS -> PRINTER SETTINGS -> IMAGE<br>STABILIZATION)  | Mode 1             |
| settings              | 1200dpi (UTILITY -> ADDMIN SETTINGS -> PRINTER SETTINGS -> IMAGE<br>STABILIZATION) | Mode 4             |

## 16.4.5 Stabilization time

| States | Time      |
|--------|-----------|
| Mode 1 | 2 minutes |
| Mode 2 | 1 minutes |

## **17. POWER SUPPLY SECTION**

- 17.1 Power switch/Power key
- 17.1.1 Configuration

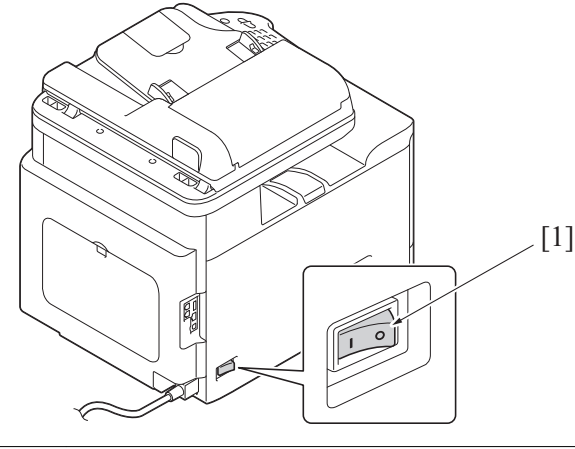

[1] Power switch

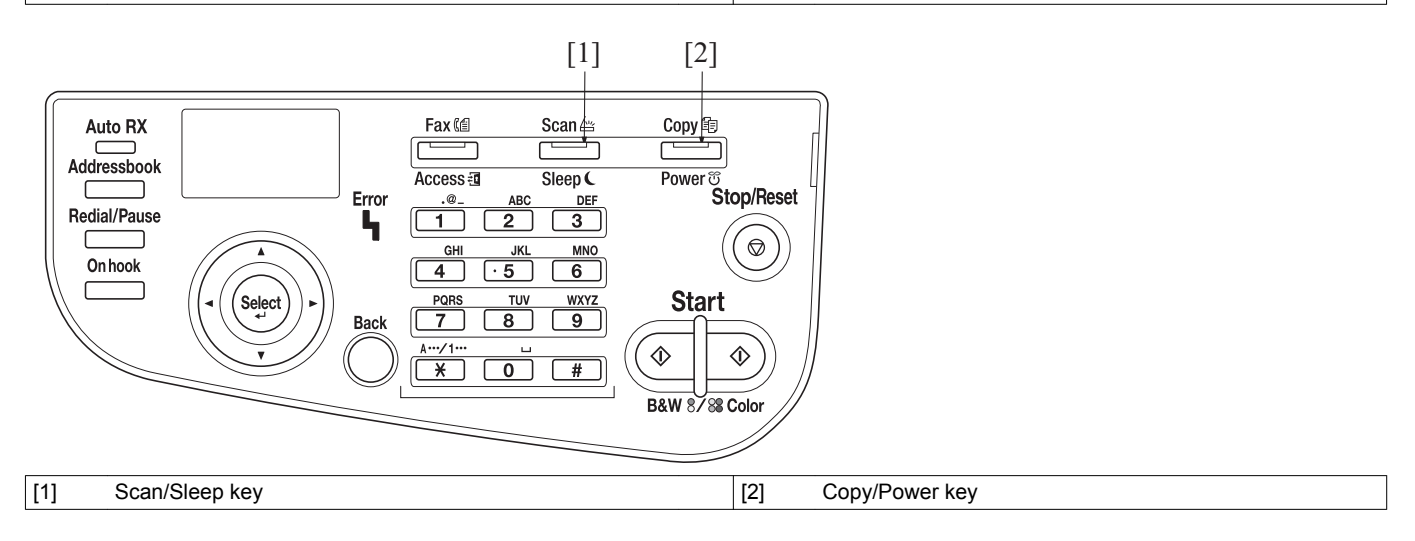

## 17.1.2 Operation

## (1) Power switch functions

· When the main power switch is turned ON, power is supplied from the DC power supply to the following components.

| Voltage | Power supplied to            |
|---------|------------------------------|
| 24V     | Printer control board (PRCB) |
| 5.1V    | MFP board (MFPB)             |

## (2) Keys functions

- To select the low power mode, sleep mode, or the ErP auto power off mode according to the period of time during which the power key is held down.
- Holding down the Scan/Sleep key for a long time sets the machine into the low power mode.
- Admini Settings-System Settings-Power Supply/Power Save Settings allows the setting to be changed to low power mode or sleep mode.
- Holding down the Copy/Power key for a long time sets the machine into the Erp auto power off mode.

| Кеу            | Default setting         | Settings changed by Administrator Settings |
|----------------|-------------------------|--------------------------------------------|
| Scan/Sleep key | Low power mode          | Sleep mode                                 |
| Copy/Power key | ErP auto power off mode | -                                          |

## (3) Status in each mode

| Mode                    | Status                                                                                                    | Copy/Power key LED |
|-------------------------|----------------------------------------------------------------------------------------------------|--------------------|
| Standby                 | All functions are turned ON and ready to accept and to perform jobs.                                                                                                    | Lit up blue        |
| Low power mode          | <ul><li>The power consumption is lower than that in standby state.</li><li>To be reset when a job is received or the machine is operated.</li></ul>                            | Blinking in blue   |
| Sleep mode              | <ul> <li>Power is supplied only to a portion of the MFP board required for receiving a job.</li> <li>To be reset when a job is received or the machine is operated.</li> </ul> | Blinking in blue   |
| ErP auto power off mode | Power consumption is decreased to the lowest level.                                                                                                    | Blinking up orange |

| Mode | Status                                                                                                    | Copy/Power key LED |
|------|----------------------------------------------------------------------------------------------------|--------------------|
|      | <ul> <li>To be reset only by the power key or the weekly timer setting.</li> <li>No jobs can be received.*</li> </ul> |                    |

• \*: In ErP auto power off mode, this machine cannot receive data and perform job.

## (4) Power supply

Power is supplied only to the following portions in the sleep mode and the low power mode.

## 18. FAN CONTROL

18.1 Configuration

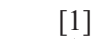

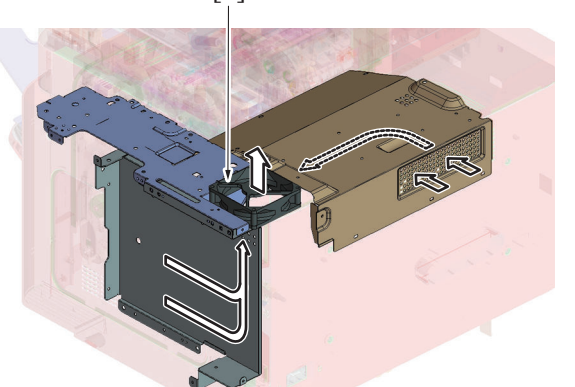

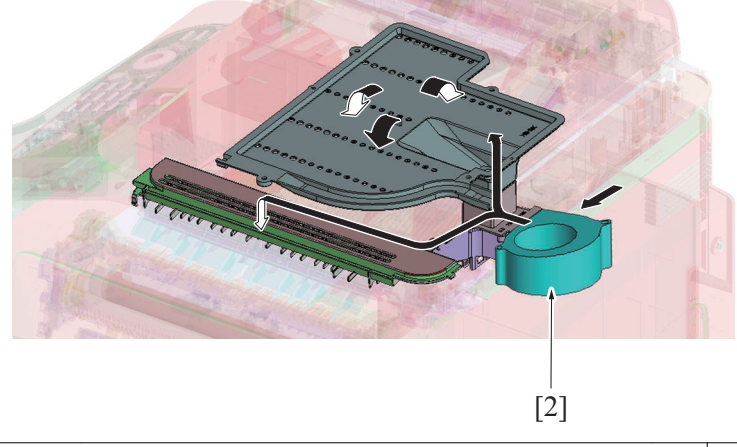

## 18.2 Operation

## 18.2.1 Function

| Motor name                | Function (purpose)                                                                                                    |
|---------------------------|----------------------------------------------------------------------------------------------------|
| DC power supply fan motor | <ul> <li>Discharges heat generated from the interior parts (including the DC power supply, transfer belt section, toner cartridges/C, M, Y, and motor drives) to prevent the interior temperature from rising.</li> <li>Discharges heat generated from the print head out off the machine to prevent the temperature of the print head from rising.</li> <li>Removes ozone produced from the toner cartridges and charging section.</li> <li>Discharges heat generated inside of the MFP board out off the machine.</li> </ul> |
| Cooling fan motor         | <ul> <li>Prevents paper in the duplex section from getting adhered due to the fusing heat.</li> <li>Prevents the scanner interior temperature from rising.</li> </ul>                                                                                                    |

## 18.2.2 Fan control

| Motor name                | Control           | Control conditions (outline)                                                                                                    |  |  |
|---------------------------|-------------------|----------------------------------------------------------------------------------------------------|--|--|
|                           | ON (high speed)   | During a print cycle, warm-up cycle (including door open/close), image stabilization sequence, or firmware upgrading, high temperature inside the PH |  |  |
| DC power supply fan motor | ON (medium speed) | No control                                                                                                    |  |  |
|                           | ON (low speed)    | Conditions other than those of ON (high speed)                                                                                                    |  |  |
|                           | OFF               | Not turned OFF                                                                                                    |  |  |
|                           | ON (high speed)   | During a two-sided print cycle, when the door is opened and closed, high temperature inside the PH                                                   |  |  |
| Cooling fan motor         | ON (medium speed) | No control                                                                                                    |  |  |
|                           | ON (low speed)    | No control                                                                                                    |  |  |
|                           | OFF               | Conditions other than those of ON (high speed)                                                                                                    |  |  |

## **19. INDICATOR FUNCTION**

## 19.1 Configuration

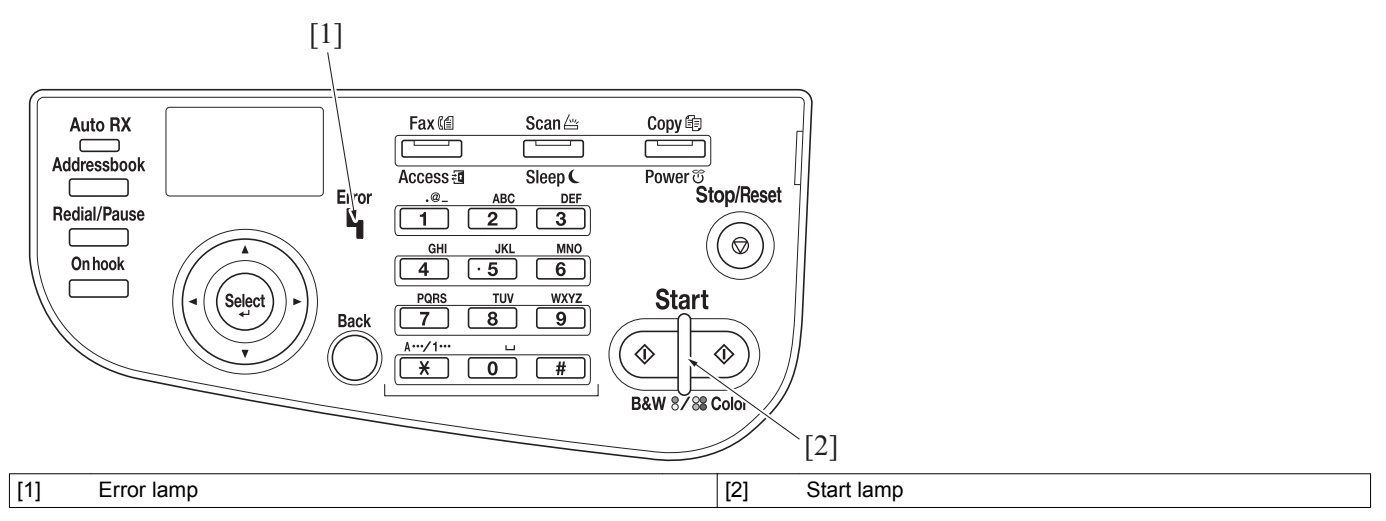

## 19.2 Control

## 19.2.1 Error lamp

| Machine operation                                                                                                    | Lamp state         |
|----------------------------------------------------------------------------------------------------|--------------------|
| <ul><li>Toner cartridge not in proper position</li><li>Toner life (empty)</li></ul>                                             | Blinking in orange |
| <ul> <li>Trouble code</li> <li>Paper jam</li> <li>Door left open</li> <li>Life stop</li> <li>Toner life empty (stop)</li> </ul> | Lit up orange      |

## 19.2.2 Start lamp

| Machine operation                                               | Lamp state         |
|-----------------------------------------------------------------|--------------------|
| Print cycle (cannot receive the next job due to user operation) | Lit up orange      |
| Print cycle (ready to receive the next job)                     | Lit up blue        |
| Paper jam/Trouble code                                          | Lit up orange      |
| Standby (ready to receive a job)                                | Lit up blue        |
| Standby (cannot receive a job)                                  | Lit up orange      |
| Low power mode                                                  | Unlit              |
| Sleep mode                                                      | Blinking in blue   |
| Erp auto power OFF                                              | Blinking in orange |

## PA AUTOMATIC DOCUMENT FEEDER SECTION

1. Composition

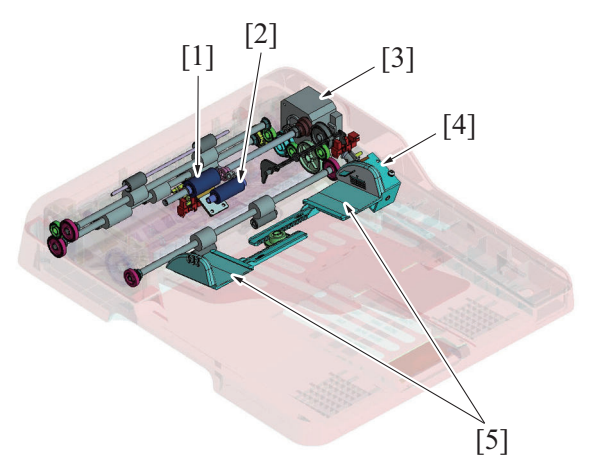

| [1] | Feed roller               | [2] | Pick-up roller            |
|-----|---------------------------|-----|---------------------------|
| [3] | DF Transport motor (M100) | [4] | Pressure solenoid (SD101) |
| [5] | Document guide            | -   | -                         |

## 2. Drive

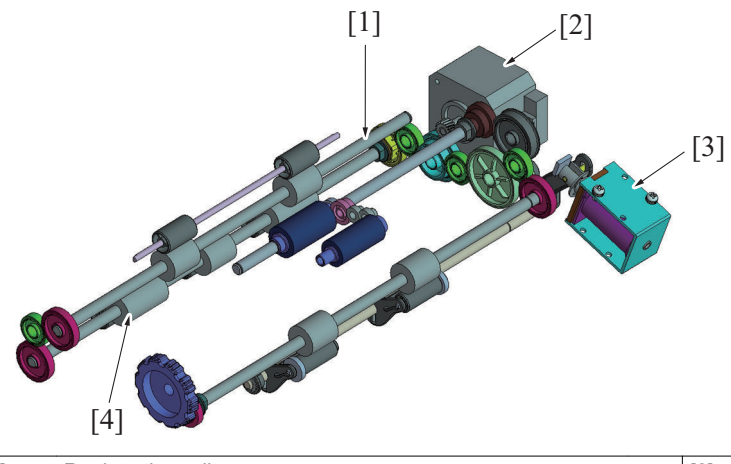

| [1] | Registration roller       | [2] | DF Transport motor (M100) |
|-----|---------------------------|-----|---------------------------|
| [3] | Pressure solenoid (SD101) | [4] | Transport roller          |

## 3. Operation

## 3.1 Document feed mechanism

- The document sensor detects an original loaded in position.
- When the start key is pressed, the DF transport motor is driven and the pick-up roller is pushed down. •
- The pick-up roller and feed roller turn to take up and feed the original properly.
- The pick-up roller transports the original up to the feed roller. The DF transport motor (M100) drives the pick-up roller and feed roller through a gear train. •

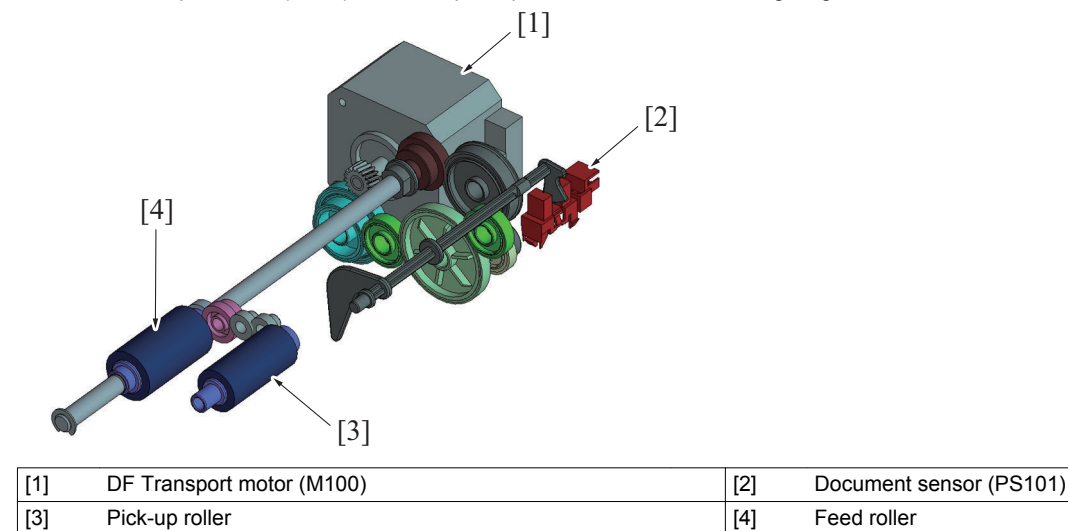

## 3.2 Document separation mechanism

• Double feeding of paper is prevented using coefficient of friction between the feed roller and separator pad.

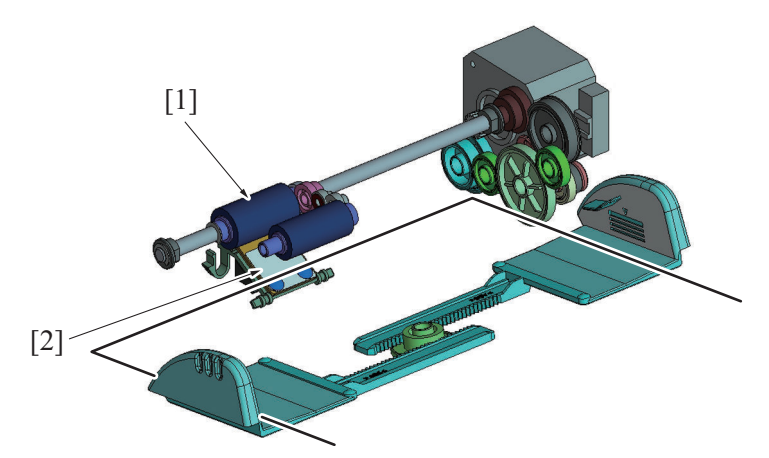

| [1] Feed roller        | [2] Separator pad                                                                                                    |
|------------------------|----------------------------------------------------------------------------------------------------|
| Single sheet feeding   | • The coefficient of friction on the front side of the paper fed between the feed roller and separator pad is equal to that on the backside of the paper. This allows the feed roller to transport the paper. |
| Multiple sheet feeding | • The coefficient of friction between the paper and separator pad is greater than that between sheets of paper.<br>This allows only the first sheet of paper to be transported by the feed roller.            |

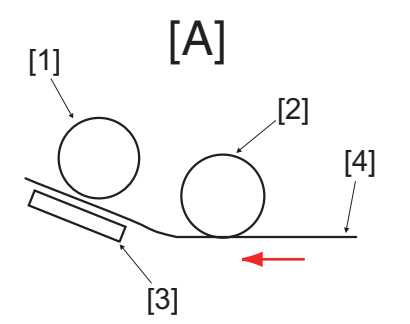

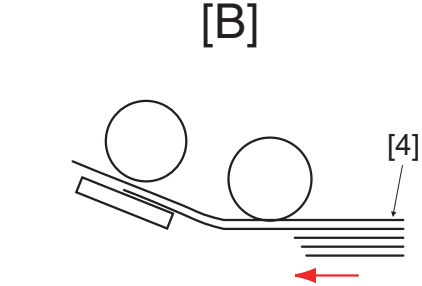

| [A] | Single sheet feeding of original | [B] | Multiple sheet feeding of original |
|-----|----------------------------------|-----|------------------------------------|
| [1] | Feed roller                      | [2] | Pick-up roller                     |
| [3] | Separator pad                    | [4] | Original                           |

## 3.3 Document transport mechanism

- The registration roller turns to transport the original that has been taken up onto the document scanning position of the printer.
- The DF transport motor drives the registration roller through a gear train.
- When the original reaches the document scanning position, the document read sensor (PS102) is unblocked, which causes the main body to determine that there is an original.

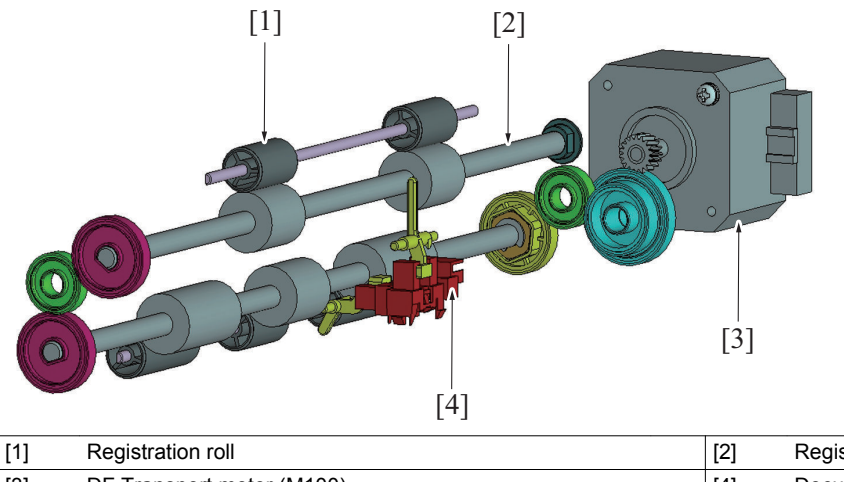

| [1] Registration roll         | [2] | Registration roller          |
|-------------------------------|-----|------------------------------|
| [3] DF Transport motor (M100) | [4] | Document read sensor (PS102) |

## 3.4 Document exit mechanism

- The original fed off by the transport roller is fed out into the document exit tray by the exit switch back roller.
- The DF transport motor (M100) turns the exit switch back roller through a gear train.

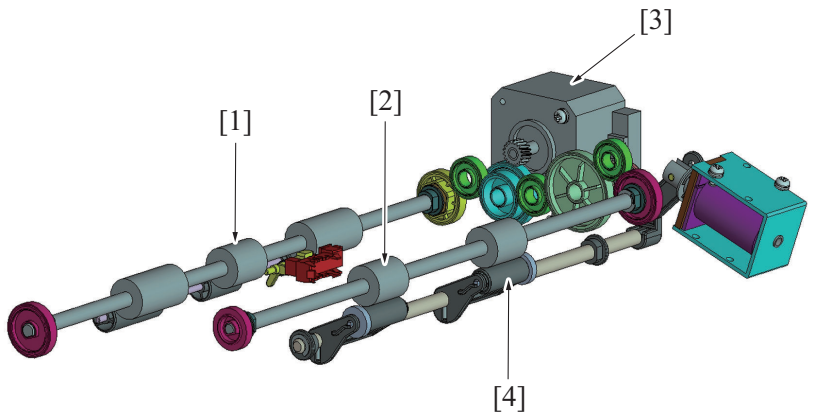

| [1] | Transport roller          | [2] | Exit switch back roller |
|-----|---------------------------|-----|-------------------------|
| [3] | DF Transport motor (M100) | [4] | Exit roll               |

## 3.5 Switching mechanism for turnover/paper exit

- · Rotation of the exit switch back roller turns over the original conveyed from the transport section or feeds it out into the document exit tray.
- The exit switch back roller is driven by the transport motor.
  During the turnover operation, the exit rolls are pressed against, or retracted from, the exit switch back roller to prevent the leading and
- trailing edges of the original from being pinched between the roller and rolls.
- · Pressure and retraction operations are performed by energizing or deenergizing the pressure solenoid (SD101).
- When the pressure solenoid (SD101) is energized, the arm is moved to move the exit rolls away from the exit switch back roller.

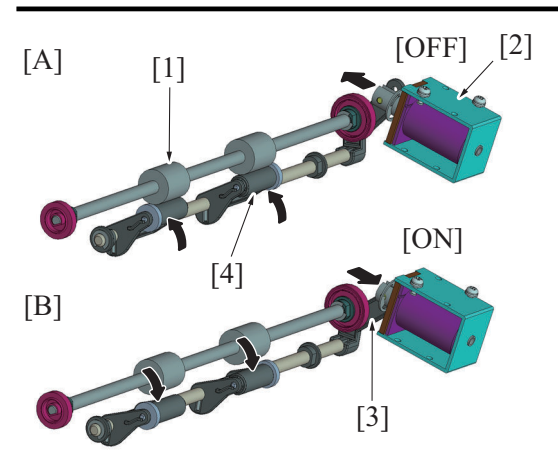

| [A] | When the pressure solenoid is deenergized | [B] | When the pressure solenoid is energized |
|-----|-------------------------------------------|-----|-----------------------------------------|
| [1] | Exit switch back roller                   | [2] | Pressure solenoid (SD101)               |
| [3] | Arm                                       | [4] | Exit roll                               |

## 4. Paper Path

## 4.1 1-sided mode

- When the start key is pressed, take-up and feeding of the original will be started by the DF transport motor.
- The original that has been taken up and fed in is transported to the exit tray by way of the registration roller and exit switch back roller.

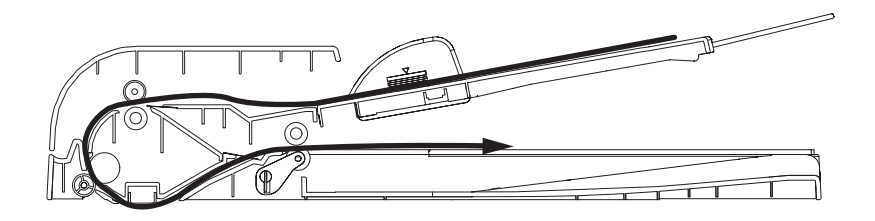

## 4.2 2-sided mode

- 1. The first side of the original will be read.
- 2. The exit switch back roller turns backward to feed the original back into the document feeder.

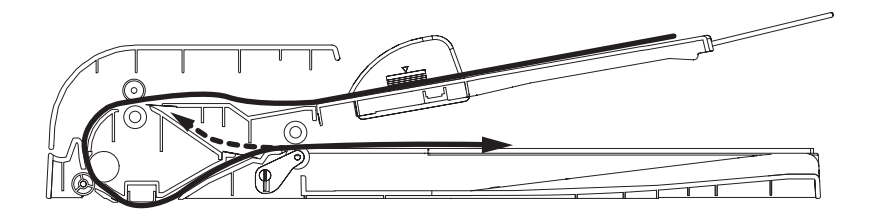

- 3. The original that has been taken up again from the exit tray is transported up to the document scanning position by way of the registration roller.
- 4. As soon as the original reaches the document scanning position, a read sequence of the second side of the original will be started.
- 5. The original that has been read is fed via the exit switch back roller. At this time, the exit rolls are moved away from the exit roller to prevent the leading and trailing edges of the original from being pinched between the roller and rolls.
- 6. In order to keep the proper order of the original, the original is taken up again and exited through the registration roller and exit switch back roller back into the exit tray.

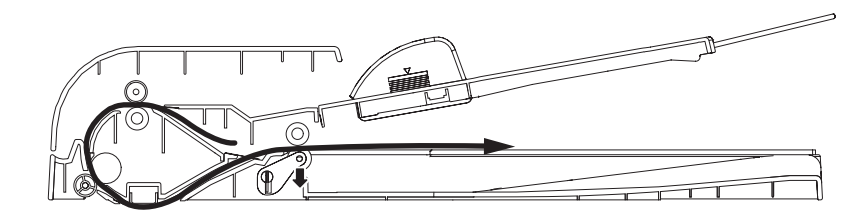

# PB THEORY OF OPERATION PF-P14

1. Configuration

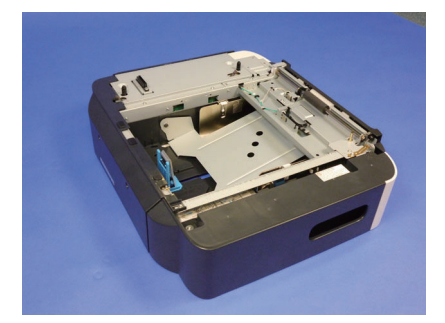

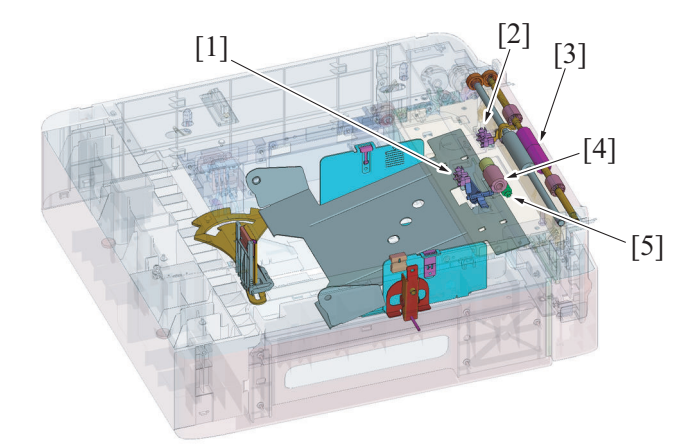

| [1] | Tray2 paper empty sensor (PS1) | [2] | Tray2 paper feed sensor (PS3) |
|-----|--------------------------------|-----|-------------------------------|
| [3] | Vertical transport roller      | [4] | Feed roller                   |
| [5] | Separation roller              | -   | -                             |

## 2. Drive

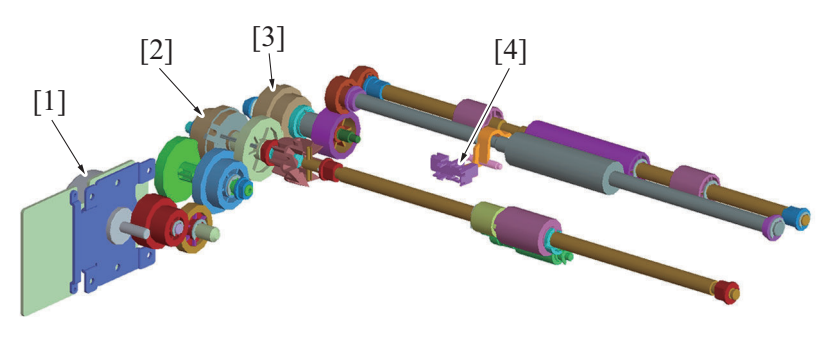

| [1] | Tray2 paper feed motor (M1)   | [2] | Tray2 paper feed clutch (CL1) |
|-----|-------------------------------|-----|-------------------------------|
| [3] | Tray2 conveyance clutch (CL2) | [4] | Tray2 paper feed sensor (PS3) |

## 3. Operation

## 3.1 Paper feed control

## 3.1.1 Paper lift plate mechanism

- The paper lift plate is pressed down into the locked position (in which the paper is loaded in position).
- Load a paper stack and then slide the tray into the main body. This unlocks the paper lift plate.
- The paper lift plate (paper stack) is pressed against the feed roller.
- The paper lift plate (paper stack) is pressed upward by the springs at all times.

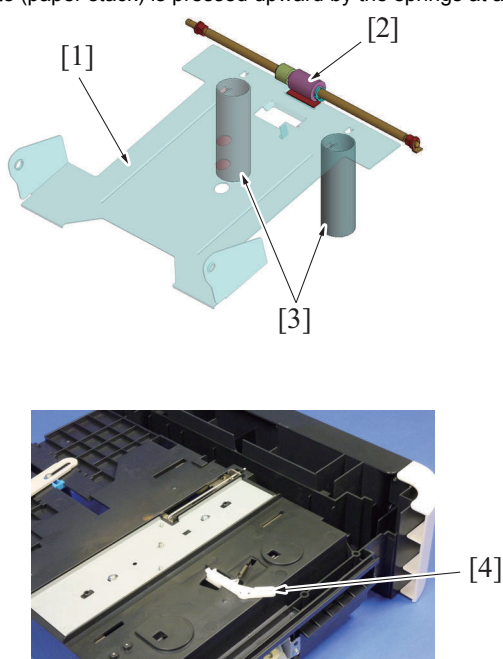

| [1] | Paper lift plate | [2] | Feed roller |
|-----|------------------|-----|-------------|
| [3] | Spring           | [4] | Lock lever  |

#### 3.1.2 Feed roller/vertical transport roller control

- The feed roller and vertical transport roller are rotated, which feeds paper from the lower feeder unit and conveys it further into the inside of the main body.
- 1. The tray2 paper feed motor is energized to turn the vertical transport roller.
- 2. The tray2 paper feed clutch is energized to turn the feed roller.
- 3. The paper is fed in by the feed roller.
- 4. The paper fed in by the feed roller is conveyed onto the registration roller of the main body by the vertical transport roller.
- 5. When the tray2 paper feed sensor is activated and then the paper is conveyed onto a predetermined point in the paper path, the tray2 paper feed clutch is de-energized, thus bringing the feed roller to a stop. The vertical transport roller thereafter takes charge of conveying paper further.
- 6. When the trailing edge of the last sheet of paper moves past the registration sensor, the tray2 paper feed motor is de-energized to bring the vertical transport roller to a stop.

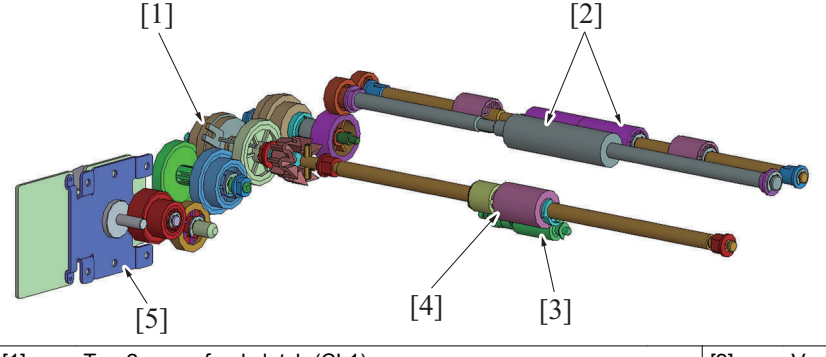

| [1] | Tray2 paper feed clutch (CL1) | [2] | Vertical transport roller |
|-----|-------------------------------|-----|---------------------------|
| [3] | Separation roller             | [4] | Tray2 roller              |
| [5] | Tray2 paper feed motor (M1)   | -   | -                         |

## 3.1.3 Paper separation mechanism

• A separation roller provided with a torque limiter is used to prevent double feeding of paper.

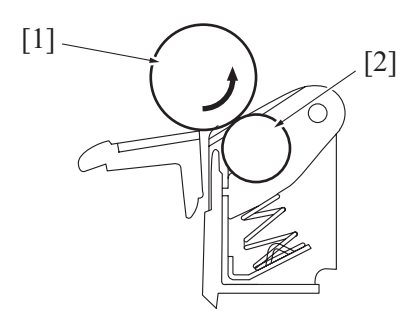

| [1] | Tray2 roller | [2] | Separation roller |
|-----|--------------|-----|-------------------|
|-----|--------------|-----|-------------------|

## 3.1.4 Paper detection mechanism

- The tray2 paper feed sensor detects the paper fed in by the feed roller.
- When the tray2 paper feed sensor actuator unblocks the tray2 paper feed sensor, the main body considers that the paper has reached the sensor position.

#### 3.1.5 Paper empty condition detection control

- The paper empty message is displayed on the panel when the empty sensor actuator unblocks the paper empty sensor.
- No mechanism is provided for detecting a paper near empty condition. The paper supply level indicator serves this purpose.

#### When media is loaded

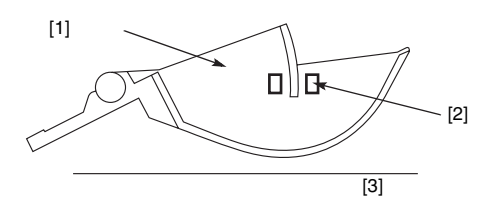

#### A media empty condition

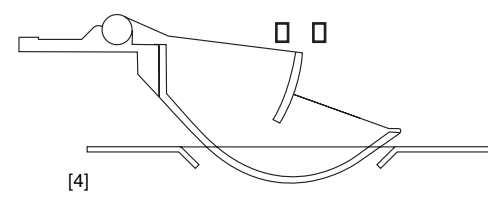

| [1] | Actuator | [2] | Tray2 paper empty sensor (PS1) |
|-----|----------|-----|--------------------------------|
| [3] | Paper    | [4] | Paper lift plate               |

## 3.1.6 Edge guide plate

• The edge guide plate can be slid to the exact size in the width direction of the paper to be loaded (A4, B5, 8-1/2).

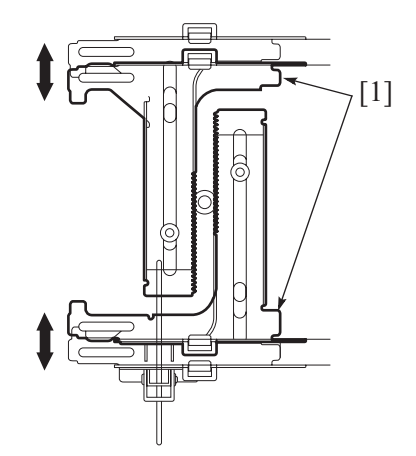

[1] Edge guide plate

#### 3.1.7 Trailing edge guide plate

The trailing edge guide plate can be slid to the exact size in the length direction of the paper to be loaded (14 inch, 13 inch, 12-7/10 inch, A4, 11 inch, 10-1/2 inch, B5).

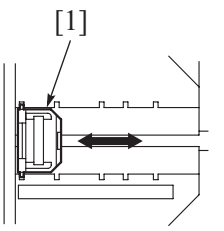

 [1]
 Trailing edge guide plate

#### 3.1.8 Paper size detection control

- The tray2 paper size switch detects the length size (feed direction) of the paper.
- 1. The size detection board turns as the trailing edge guide plate is moved.
- 2. When the tray is slid into the main body, the size detection board pushes the actuator of the tray2 paper size switch installed to the main body frame, thus turning ON the switch.
- 3. The combination of ON/OFF positions of the sub-switches of the paper size switch determines the specific paper size that can be either one of the seven different sizes.

| Tray | Tray2 paper size switch (SW1) |     | Deperaiza                       |
|------|-------------------------------|-----|---------------------------------|
| A    | В                             | С   |                                 |
| OFF  | ON                            | ON  | Legal (8.5" x 14")              |
| ON   | ON                            | ON  | Government legal letter plus    |
| ON   | ON                            | OFF | A4                              |
| ON   | OFF                           | OFF | Letter (8.5" x 11")             |
| ON   | OFF                           | ON  | Executive                       |
| OFF  | ON                            | OFF | Custom Size                     |
| OFF  | OFF                           | ON  | B5                              |
| OFF  | OFF                           | OFF | Lower feeder unit not installed |

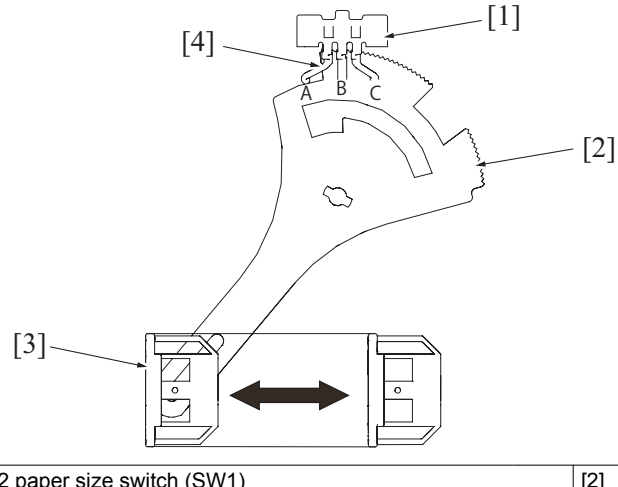

| [1] | Tray2 paper size switch (SW1) | [2] | Size detection board |
|-----|-------------------------------|-----|----------------------|
| [3] | Trailing edge guide plate     | [4] | Actuator             |

#### 3.1.9 Paper reference position adjustment mechanism

- The edge guide plate can be moved to allow the print start reference position for the paper to be adjusted.
- 1. Through a hole in the paper lift plate on top of the tray, loosen two screws that secure the edge guide plate.
- 2. Accessing the tray from its bottom surface, loosen two screws that secure the reference position adjusting plate.
- 3. Slide the reference position adjusting plate as necessary as indicated on the scale.
- 4. From the bottom surface of the tray, tighten the two screws that secure the reference position adjusting plate.
- 5. Through the hole in the paper lift plate on top of the tray, tighten the two screws that secure the edge guide plate.

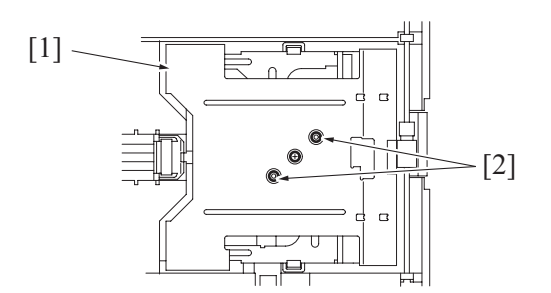

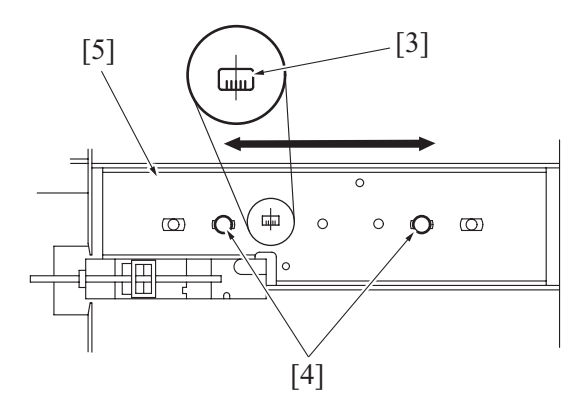

| [1] | Paper lift plate                   | [2] | Edge guide plate fixing screws                   |
|-----|------------------------------------|-----|--------------------------------------------------|
| [3] | Adjustment scale                   | [4] | Reference position adjusting plate fixing screws |
| [5] | Reference position adjusting plate | -   | -                                                |

## 3.1.10 Paper jam detection control

If the tray2 paper feed sensor is not activated within a predetermined period of time after a paper feed sequence has been started, the main body determines that there is a paperjam. It then displays a paperjam message on the panel. The paperjam display can be reset by opening and closing any door. .

٠

# Q PARTS GUIDE MANUAL (1st Edition)

## INFORMATION FOR PARTS GUIDE MANUAL

To find correct Parts No., refer to the "HOW TO MAKE THE BEST USE OF THIS MANUAL" in the following page. NOTICE

• This parts guide manual is 1st edition and will not be updated. Please ask your parts administrator about the newest parts information.

## HOW TO MAKE THE BEST USE OF THIS MANUAL

- 1. When you order, please check the proper figures beforehand that are on Our Parts Guide Manual, and order with the appropriate figures.
- 2. For screws, Nuts, Washers, retaining rings and Pins which are used in this model, one letter is shown on the Standard parts column of Parts list and exploded diagrams.
- 3. In order to maintain safety of the product, some specific parts composed of this product are set up as "essential safety parts".
- 4. The assigned parts number for the "essential safety parts" is indicated as "SP00-\*\*\*\*". When replacing these parts, follow precautions for disassembling and installing which are listed in the Service Manual. Do not use any parts that are not set up as
- 5. The means that there are exclusive parts for each destination. Please check the appropriate destination when you order.
- 6. Revision Mark
- Marked as  $\blacktriangle$  on the illustration shows that the revision has been made.
- All rights reserved. (any reprints or quotations are prohibited.) Use of this parts guide manual should be strictly supervised to avoid disclosure of confidential information.

## SYSTEM OUTLINE

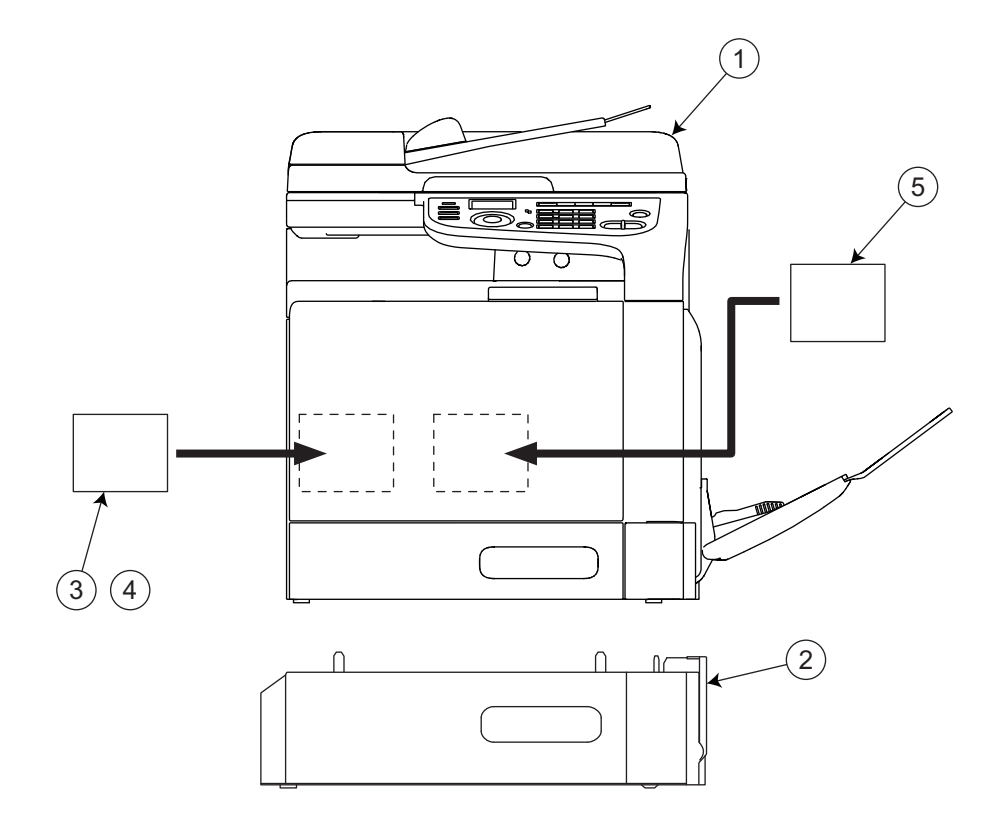

| No. | Description   | Model        |
|-----|---------------|--------------|
| 1   | Printer Color | bizhub C3110 |
| 2   | Paper Feeder  | PF-P14       |
| 3   | Fax Kit       | FK-512       |
| 4   | Mount Kit     | MK-P04       |
| 5   | HDD           | HD-P06       |

## 1. Printer Color (bizhub C3110) DIAGRAM OF MAIN PARTS SECTION

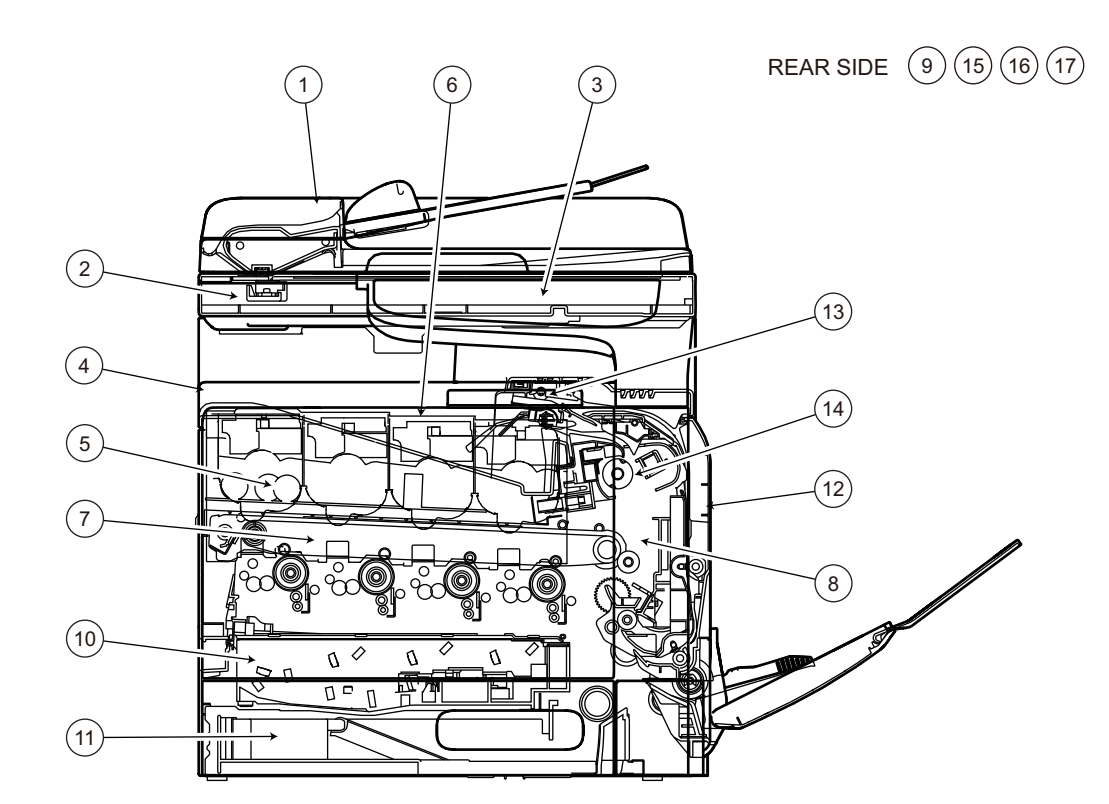

| [1]  | ADF UNIT                  | [2]  | IR UNIT                     |
|------|---------------------------|------|-----------------------------|
| [3]  | OPERATION PANEL SECTION   | [4]  | EXTERNAL PARTS              |
| [5]  | POWER SUPPLY SECTION      | [6]  | TONER BOTTLE DRIVE SECTION  |
| [7]  | TRANSFER BELT UNIT        | [8]  | TRANSFER GUIDE SECTION      |
| [9]  | HIGH VOLTAGE SECTION      | [10] | PRINT HEAD SECTION          |
| [11] | CASSETTE SECTION          | [12] | VERTICAL CONVEYANCE SECTION |
| [13] | DUP REVERSE DRIVE SECTION | [14] | FUSING SECTION              |
| [15] | MAIN DRIVE SECTION        | [16] | PAPER FEED DRIVE SECTION    |
| [17] | ELECTRICAL COMPONENTS     | [18] | WIRING ACCESSORIES AND JIGS |
| [19] | ACCESSORY PARTS           | -    | -                           |

## 1.1 ADF UNIT 1.1.1 P1

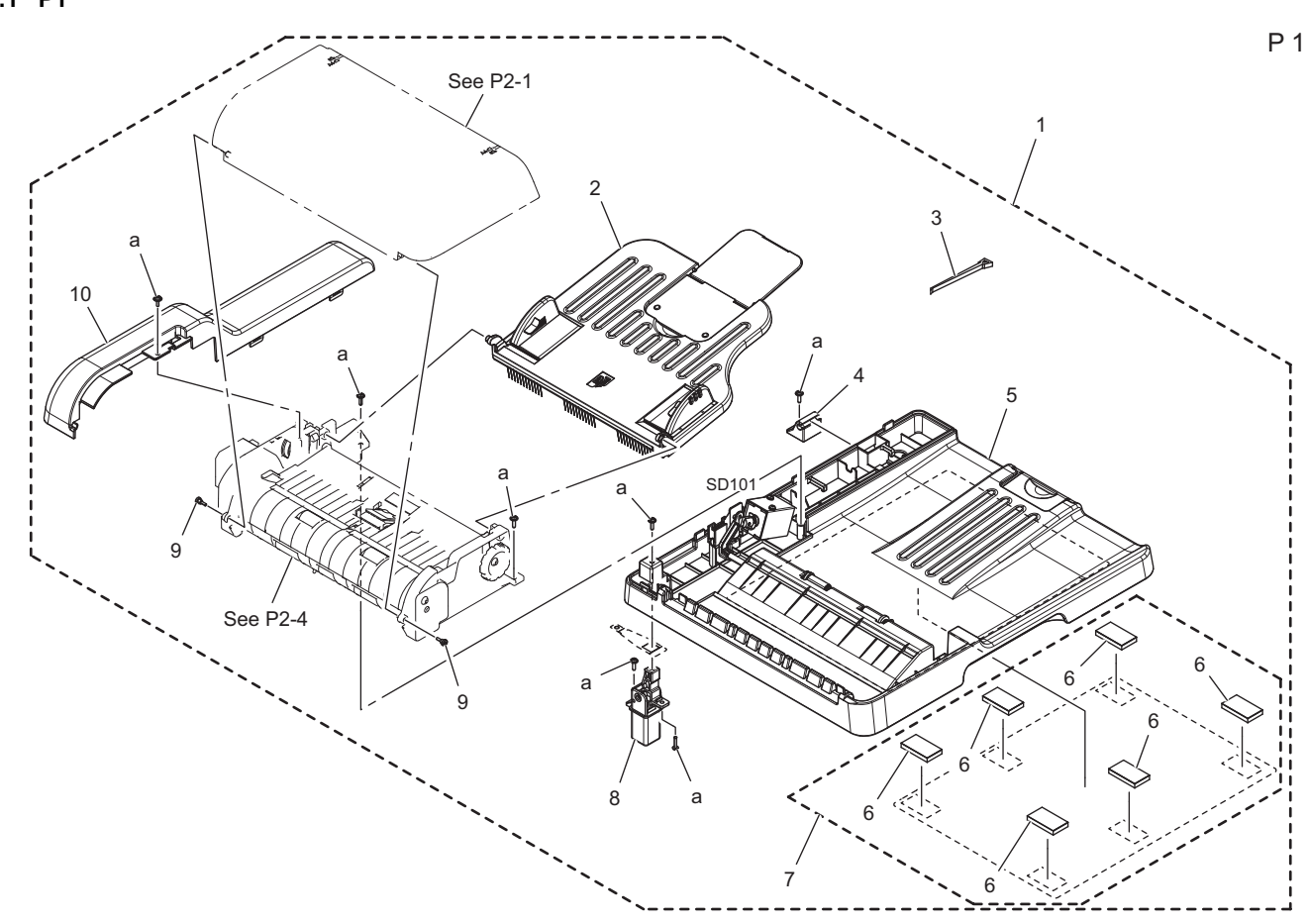

| Page | Key | Parts No.  | Description    | Service Manual | Destinations | Class | Quantity |
|------|-----|------------|----------------|----------------|--------------|-------|----------|
| 1    | 1   | A6DTPP0B00 | ADF UNIT       |                |              | S     | 1        |
| 1    | 2   | A6DTPP0300 | Tray Assy      |                |              | S     | 1        |
| 1    | 3   | A0HFPP1900 | Cable Tie      |                |              | D     | 1        |
| 1    | 4   | A0HFPP4302 | Hinge          |                |              | С     | 1        |
| 1    | 5   | A6DTPP0100 | Cover Assy     |                |              | D     | 1        |
| 1    | 6   | A0HFPP1700 | Sponge         |                |              | С     | 6        |
| 1    | 7   | A6DTPP0600 | Pad Assy       |                |              | D     | 1        |
| 1    | 8   | A0HFPP4400 | Hinge          |                |              | С     | 1        |
| 1    | 9   | A0FDPP2K00 | Shoulder Screw |                |              | С     | 2        |
| 1    | 10  | A6DTPP0400 | Cover/Rear     |                |              | С     | 1        |
| 1    | а   | A6DTPP0E00 | Screw M3x10    |                |              | D     | 19       |

## 1.1.2 P2

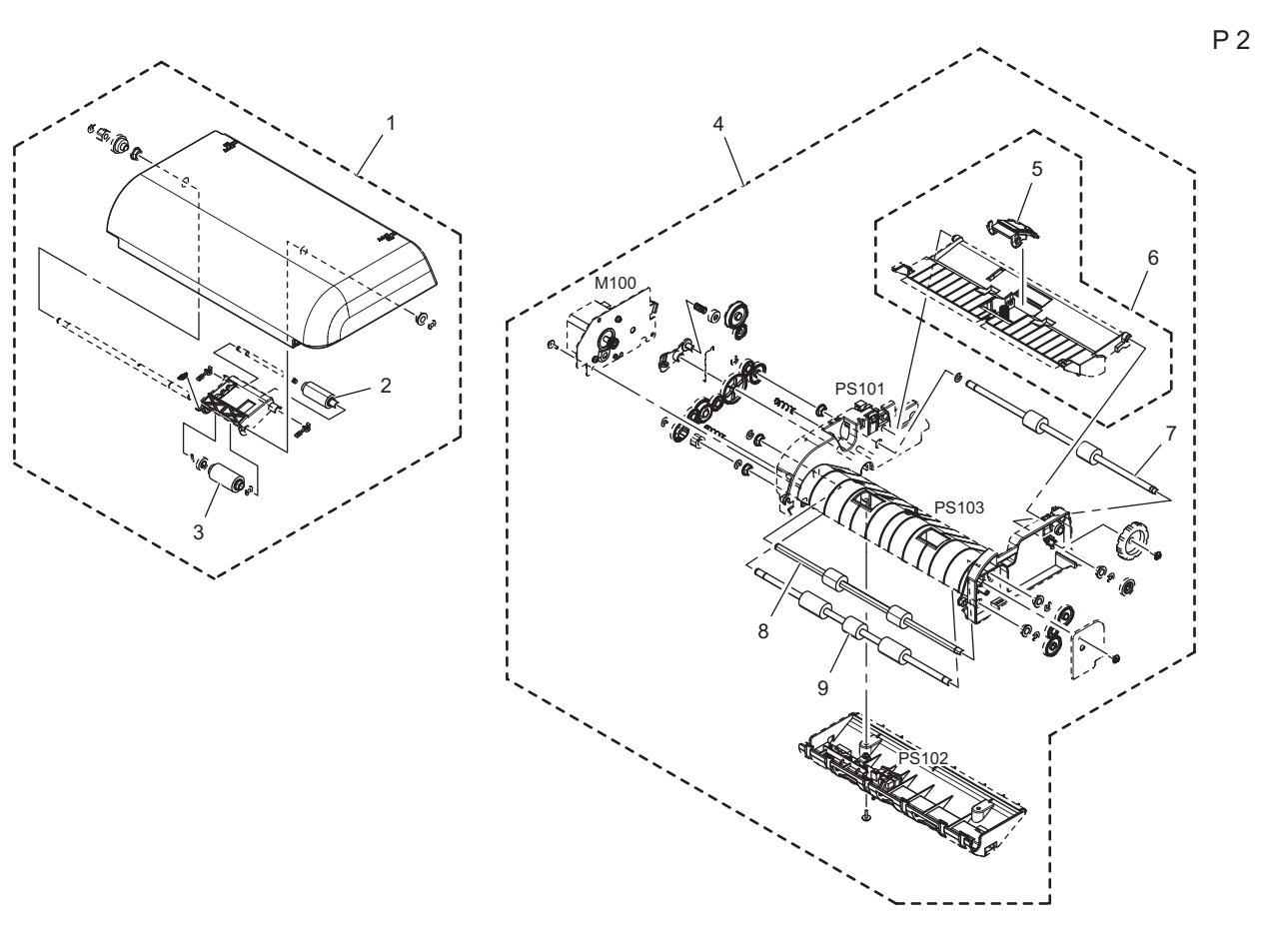

| Page | Key | Parts No.  | Description      | Service Manual | Destinations | Class | Quantity |
|------|-----|------------|------------------|----------------|--------------|-------|----------|
| 2    | 1   | A6DTPP0200 | Cover/Upper Assy |                |              | S     | 1        |
| 2    | 2   | A6DTPP0800 | Pick-Up Roller   |                |              | С     | 1        |
| 2    | 3   | A6DTPP0700 | Take-Up Roller   |                |              | С     | 1        |
| 2    | 4   | A6DTPP0000 | ADF Guide Assy   |                |              | С     | 1        |
| 2    | 5   | A6DTPP0500 | Separating Pad   |                |              | С     | 1        |
| 2    | 6   | A6DTPP0C00 | Guide Assy       |                |              | С     | 1        |
| 2    | 7   | A6DTPP0D00 | Roller           |                |              | С     | 1        |
| 2    | 8   | A6DTPP0900 | Roller           |                |              | С     | 1        |
| 2    | 9   | A6DTPP0A00 | Roller           |                |              | С     | 1        |

## 1.2 IR UNIT 1.2.1 P3

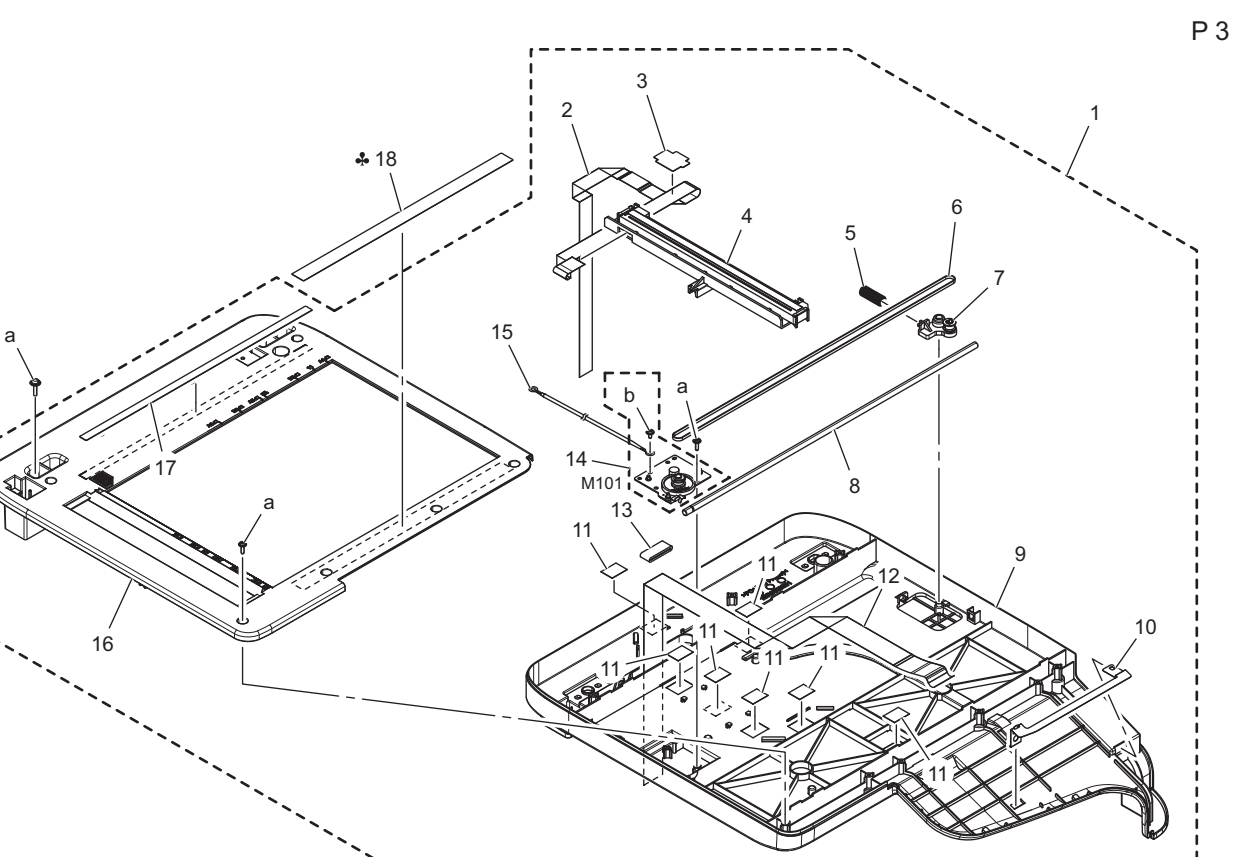

| Page | Key | Parts No.  | Description     | Service Manual       | Destinations | Class | Quantity |
|------|-----|------------|-----------------|----------------------|--------------|-------|----------|
| 3    | 1   | A6DTPP0W00 | OPTICAL UNIT    |                      |              | S     | 1        |
| 3    | 2   | A6DTPP0N00 | Flatcable       |                      |              | С     | 1        |
| 3    | 3   | A6DTPP0X00 | Guide Film      |                      |              | D     | 1        |
| 3    | 4   | A6DTPP0P00 | CIS Assy        |                      |              | 1     | 1        |
| 3    | 5   | A6DTPP0J00 | Pressure Spring |                      |              | D     | 1        |
| 3    | 6   | A2YFPP5800 | Timing Belt     |                      |              | С     | 1        |
| 3    | 7   | A2YFPP1500 | Pulley Assy     |                      |              | D     | 1        |
| 3    | 8   | A6DTPP0R00 | Shaft           |                      |              | D     | 1        |
| 3    | 9   | A6DTPP0Q00 | Frame           |                      |              | D     | 1        |
| 3    | 10  | A6DTPP0V00 | Plate Spring    |                      |              | D     | 1        |
| 3    | 11  | A6DTPP0U00 | Таре            |                      |              | D     | 7        |
| 3    | 12  | A6DTPP0S00 | Flatcable       |                      |              | D     | 1        |
| 3    | 13  | A6DTPP0T00 | Ferritecore     |                      |              | D     | 1        |
| 3    | 14  | A6DTPP0K00 | Driving Assy    | Scanner motor (M101) |              | С     | 1        |
| 3    | 15  | A6DTPP0M00 | Earth ground    |                      |              | D     | 1        |
| 3    | 16  | A6DTPP0F00 | Cover/IR Assy   |                      |              | С     | 1        |
| 3    | 17  | A6DTPP0G00 | Label Scale     |                      |              | D     | 1        |
| 3    | 18  | A3EW944600 | Label           |                      | A1           | С     | 1        |
| 3    | 18  | A121944700 | Label Prohibit  |                      | B,G2,H       | С     | 1        |
| 3    | а   | A6DTPP0E00 | Screw M3x10     |                      |              | D     | 14       |
| 3    | b   | A6DTPP0Y00 | Screw           |                      |              | D     | 4        |

Ρ4

# **1.3 OPERATION PANEL SECTION**

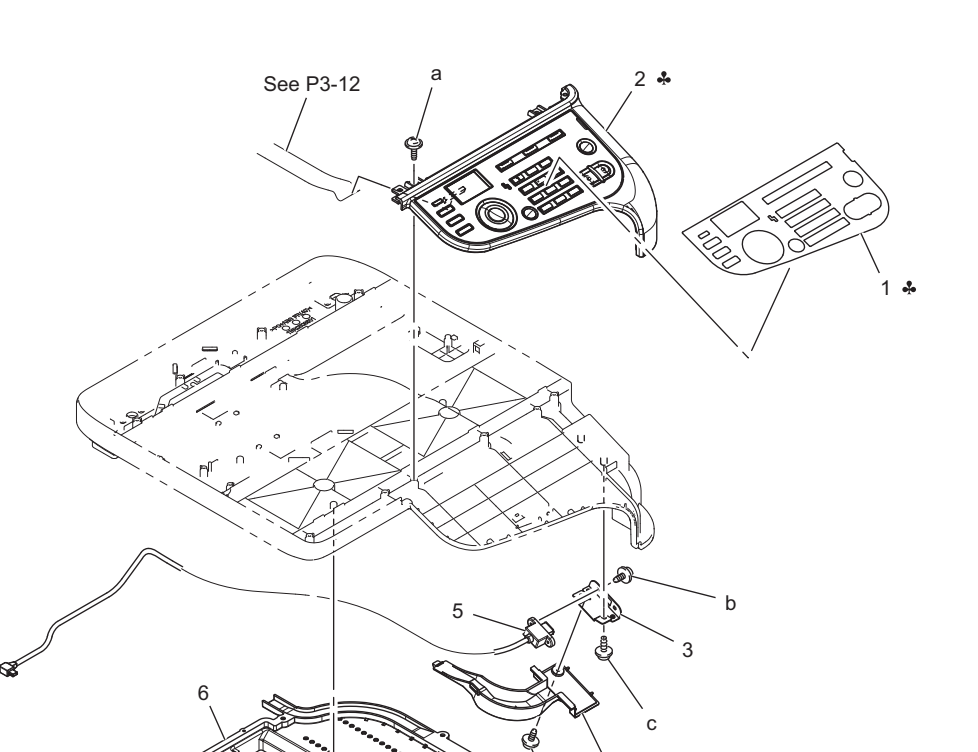

4

d

| Page | Key | Parts No.  | Description            | Service Manual | Destinations                   | Class | Quantity |
|------|-----|------------|------------------------|----------------|--------------------------------|-------|----------|
| 4    | 1   | A6DT950800 | Panel Sheet (Japanese) |                | A1                             | С     | 1        |
| 4    | 1   | A6DT950100 | Panel Sheet (English)  |                | B,G2,H                         | С     | 1        |
| 4    | 2   | A2YFPP1700 | Panel assembly         |                | A1                             | I     | 1        |
| 4    | 2   | A2YFPP1600 | Panel assembly         |                | B,C,D1,D3,E,F2,G1<br>,G2,H,I,K | I     | 1        |
| 4    | 3   | A2YF161701 | Mounting Plate         |                |                                | D     | 1        |
| 4    | 4   | A2YF138300 | Cover                  |                |                                | D     | 1        |
| 4    | 5   | A6DRN12100 | Cable                  |                |                                | D     | 1        |
| 4    | 6   | A2YF105300 | Duct                   |                |                                | D     | 1        |
| 4    | 7   | A2YF105400 | Seal                   |                |                                | D     | 1        |
| 4    | а   | A6DTPP0E00 | Screw M3x10            |                |                                | D     | 19       |
| 4    | b   | V116030603 | Screw                  |                |                                | V     |          |
| 4    | С   | V153030803 | Screw                  |                |                                | V     |          |
| 4    | d   | V137030603 | screw                  |                |                                | V     |          |

С
## 1.4 EXTERNAL PARTS

1.4.1 P5

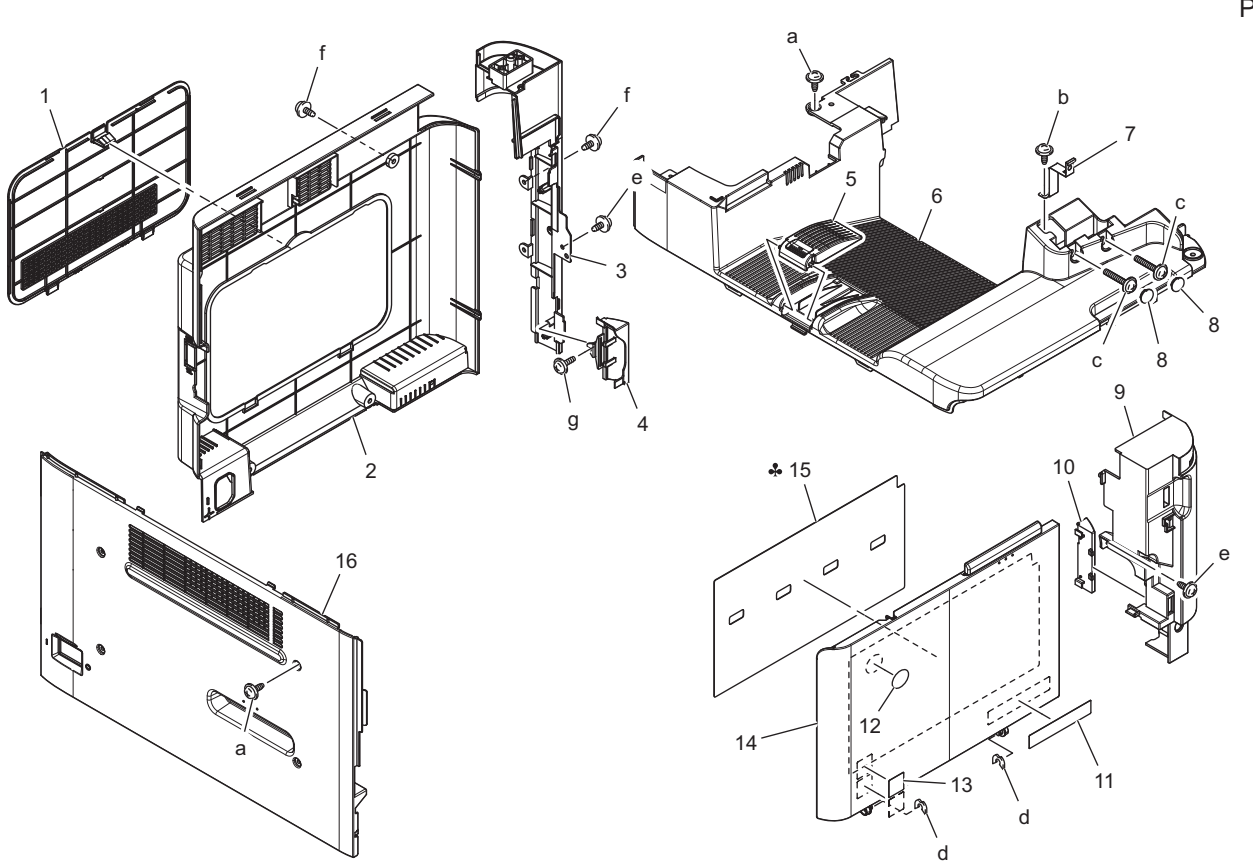

| Page | Key | Parts No.  | Description        | Service Manual | Destinations                   | Class | Quantity |
|------|-----|------------|--------------------|----------------|--------------------------------|-------|----------|
| 5    | 1   | A6DR160903 | Cover              |                |                                | С     | 1        |
| 5    | 2   | A6DT163001 | Cover              |                |                                | С     | 1        |
| 5    | 3   | A6DT160300 | Cover /Right rear  |                |                                | С     | 1        |
| 5    | 4   | A0VD166501 | Cover              |                |                                | D     | 1        |
| 5    | 5   | A2YF161800 | Tray               |                |                                | D     | 1        |
| 5    | 6   | A2YF160102 | Cover              |                |                                | D     | 1        |
| 5    | 7   | A2YF138800 | Ground Plate       |                |                                | D     | 1        |
| 5    | 8   | A02E167800 | Cover              |                |                                | С     | 2        |
| 5    | 9   | A2YF160501 | Cover /Right front |                |                                | D     | 1        |
| 5    | 10  | A0VD166401 | Cover              |                |                                | D     | 1        |
| 5    | 11  | A6DT941800 | Label bizhub C3110 |                |                                | С     | 1        |
| 5    | 12  | A00F942000 | Label Logo Mark    |                |                                | С     | 1        |
| 5    | 13  | A011946200 | Label Emperon      |                |                                | D     | 1        |
| 5    | 14  | A2YF160400 | Cover /Front       |                |                                | С     | 1        |
| 5    | 15  | A6DT942000 | Sheet              |                | A1                             | С     | 1        |
| 5    | 15  | A0VD941801 | Sheet              |                | B,C,D1,D3,E,F2,G1<br>,G2,H,I,K | С     | 1        |
| 5    | 16  | A6DT160200 | Cover              |                |                                | С     | 1        |
| 5    | а   | V137030804 | screw              |                |                                | V     |          |
| 5    | b   | V137030603 | screw              |                |                                | V     |          |
| 5    | С   | V151041403 | screw              |                |                                | V     |          |
| 5    | d   | V218040086 | C-Clip             |                |                                | V     |          |
| 5    | е   | V137030803 | screw              |                |                                | V     |          |
| 5    | f   | V116030804 | Screw              |                |                                | V     |          |
| 5    | g   | V153030803 | Screw              |                |                                | V     |          |

## 1.5 POWER SUPPLY SECTION

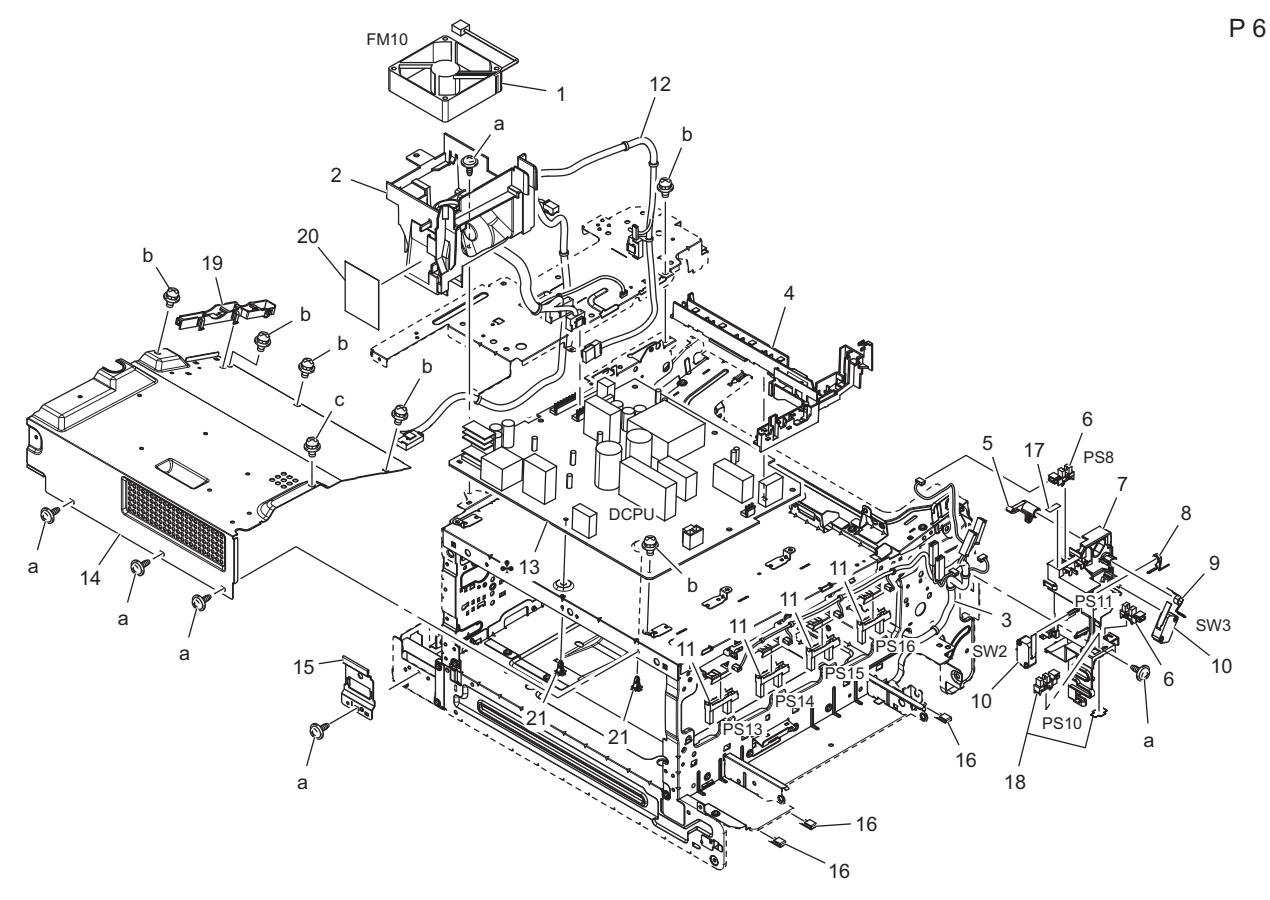

| Page | Key | Parts No.  | Description                   | Service Manual                                                                                                    | Destinations            | Class | Quantity |
|------|-----|------------|-------------------------------|----------------------------------------------------------------------------------------------------|-------------------------|-------|----------|
| 6    | 1   | 4139M10000 | FAN MOTOR                     | DC power supply fan motor<br>(FM10)                                                                                      |                         | В     | 1        |
| 6    | 2   | A6DR102200 | Cooling Duct                  |                                                                                                    |                         | D     | 1        |
| 6    | 3   | A6DRN10200 | Toner Detection harness       |                                                                                                    |                         | D     | 1        |
| 6    | 4   | A121104101 | Protection Cover              |                                                                                                    |                         | D     | 1        |
| 6    | 5   | A0VD135512 | Detecting Part                |                                                                                                    |                         | С     | 1        |
| 6    | 6   | A108M50100 | Photointerrupter              | Exit sensor (PS8)<br>Right door sensor (PS11)                                                                            |                         | В     | 2        |
| 6    | 7   | A0VD135317 | Hold Holder                   |                                                                                                    |                         | D     | 1        |
| 6    | 8   | A0VD135201 | Adjusting Spring              |                                                                                                    |                         | D     | 1        |
| 6    | 9   | A0VD135402 | Torsion Coil spring           |                                                                                                    |                         | D     | 1        |
| 6    | 10  | 9J06M60100 | MICRO SWITCH                  | Front door switch (SW2)<br>Right door switch (SW3)                                                                       |                         | с     | 2        |
| 6    | 11  | A0VDM50200 | Photointerrupter              | Toner level sensor/Y (PS13)<br>Toner level sensor/M (PS14)<br>Toner level sensor/C (PS15)<br>Toner level sensor/K (PS16) |                         | 1     | 4        |
| 6    | 12  | A6DTN10100 | DC Power source<br>harness /A |                                                                                                    |                         | D     | 1        |
| 6    | 13  | A6DRM40001 | DC Power source<br>(100-127V) | DC power supply (DCPU)                                                                                                   | A1,B,G2,H               | I     | 1        |
| 6    | 13  | A6DRM40101 | DC Power source<br>(220-240V) | DC power supply (DCPU)                                                                                                   | C,D1,D3,E,F2,G1,I,<br>K | I     | 1        |
| 6    | 14  | A2YF133100 | Frame                         |                                                                                                    |                         | С     | 1        |
| 6    | 15  | A6DR103001 | Mounting Plate                |                                                                                                    |                         | D     | 1        |
| 6    | 16  | A121102600 | Seal                          |                                                                                                    |                         | D     | 3        |
| 6    | 17  | A0VD139700 | Seal                          |                                                                                                    |                         | D     | 1        |
| 6    | 18  | A108R90000 | PHOTO INTERRUPTER             | Front door sensor (PS10)                                                                                                 |                         | 1     | 1        |
| 6    | 19  | A2YF138501 | Wiring Guide /1               |                                                                                                    |                         | D     | 1        |
| 6    | 20  | A2YF139000 | Sheet                         |                                                                                                    |                         | С     | 1        |
| 6    | 21  | V502010021 | spacer                        |                                                                                                    |                         | D     | 2        |

| Page | Key | Parts No.  | Description | Service Manual | Destinations | Class | Quantity |
|------|-----|------------|-------------|----------------|--------------|-------|----------|
| 6    | а   | V137030603 | screw       |                |              | V     |          |
| 6    | b   | V116030603 | Screw       |                |              | V     |          |
| 6    | С   | V118030603 | screw       |                |              | V     |          |

## 1.6 TONER BOTTLE DRIVE SECTION

1.6.1 P7

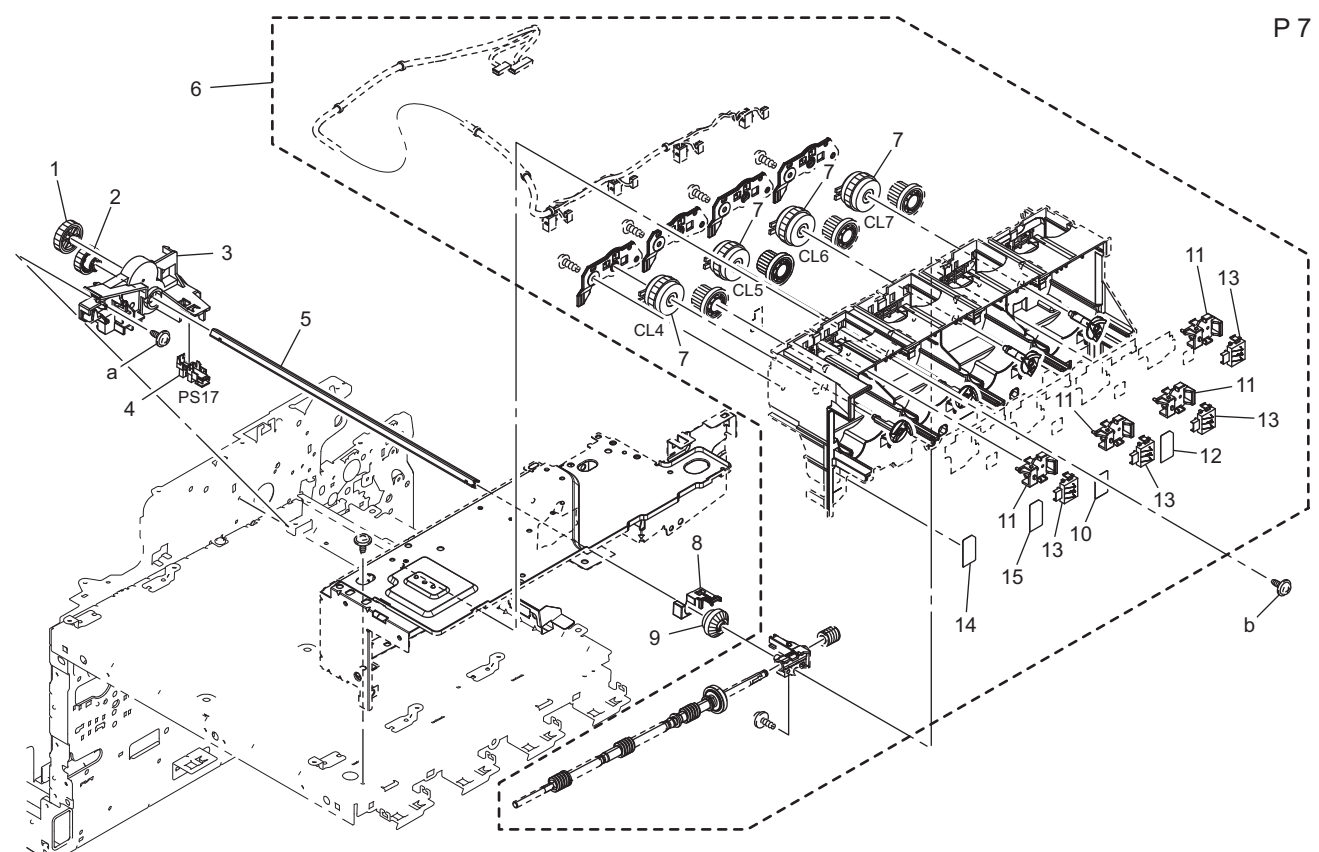

| Page | Key | Parts No.  | Description             | Service Manual                                                                                                    | Destinations | Class | Quantity |
|------|-----|------------|-------------------------|----------------------------------------------------------------------------------------------------|--------------|-------|----------|
| 7    | 1   | A0VD236400 | Gear 29T                |                                                                                                    |              | D     | 1        |
| 7    | 2   | A0VD236601 | Gear 25T                |                                                                                                    |              | D     | 1        |
| 7    | 3   | A0VD236902 | Drive Holder            |                                                                                                    |              | D     | 1        |
| 7    | 4   | A108M50100 | Photointerrupter        | 1st transfer pressure sensor<br>(PS17)                                                                                   |              | В     | 1        |
| 7    | 5   | A0VD236500 | Shaft                   |                                                                                                    |              | D     | 1        |
| 7    | 6   | A6DTR70000 | Toner bottle Drive Assy |                                                                                                    |              | D     | 1        |
| 7    | 7   | A0VDM20000 | Clutch                  | Toner supply clutch/Y (CL4)<br>Toner supply clutch/M (CL5)<br>Toner supply clutch/C (CL6)<br>Toner supply clutch/K (CL7) |              | с     | 4        |
| 7    | 8   | A0VD237400 | Stopper                 |                                                                                                    |              | D     | 1        |
| 7    | 9   | A0VD237800 | Gear 20T                |                                                                                                    |              | D     | 1        |
| 7    | 10  | A0VD491200 | Label                   |                                                                                                    |              | С     | 1        |
| 7    | 11  | A0VD117500 | Mounting Part           |                                                                                                    |              | D     | 4        |
| 7    | 12  | A0VD491300 | Label                   |                                                                                                    |              | С     | 1        |
| 7    | 13  | A0EDM60001 | Relay Connector         |                                                                                                    |              | D     | 4        |
| 7    | 14  | A0VD491000 | Label                   |                                                                                                    |              | С     | 1        |
| 7    | 15  | A0VD491100 | Label                   |                                                                                                    |              | С     | 1        |
| 7    | а   | V137030803 | screw                   |                                                                                                    |              | V     |          |
| 7    | b   | V137030603 | screw                   |                                                                                                    |              | V     |          |

## 1.7 TRANSFER BELT UNIT

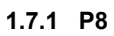

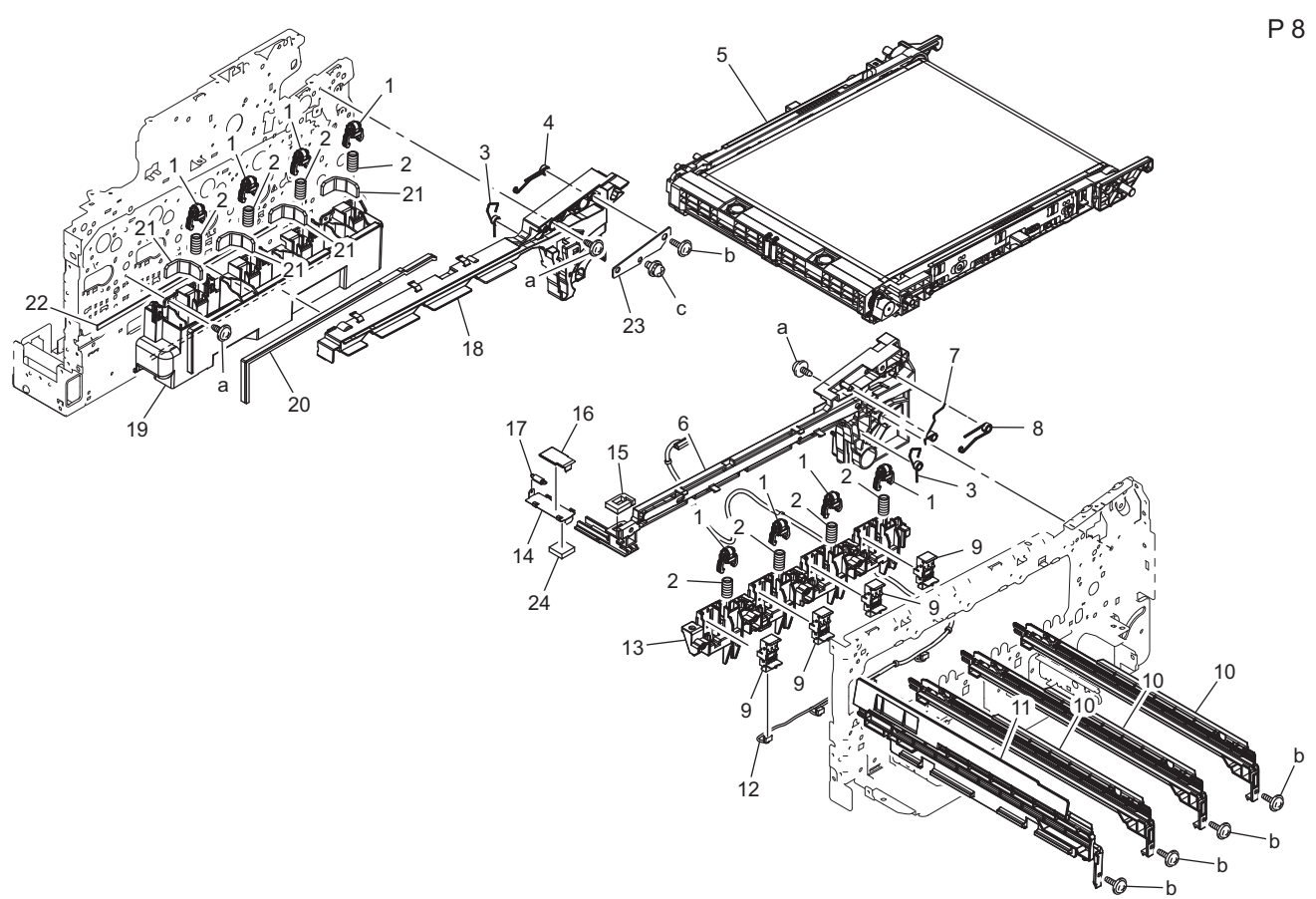

| Page | Key | Parts No.  | Description                | Service Manual | Destinations | Class | Quantity |
|------|-----|------------|----------------------------|----------------|--------------|-------|----------|
| 8    | 1   | A0VD111700 | Holder                     |                |              | D     | 8        |
| 8    | 2   | A0VD111600 | Compressing Coil spring    |                |              | D     | 8        |
| 8    | 3   | A0VD114101 | Torsion Coil spring        |                |              | D     | 2        |
| 8    | 4   | A0VD110500 | Torsion Coil spring /Rear  |                |              | D     | 1        |
| 8    | 5   | A1480Y1    | Transfer Unit              |                |              | A     | 1        |
| 8    | 6   | A0VD110104 | Rail /Front                |                |              | D     | 1        |
| 8    | 7   | A0VD136800 | Contact                    |                |              | D     | 1        |
| 8    | 8   | A0VD110400 | Torsion Coil spring /Front |                |              | D     | 1        |
| 8    | 9   | A6DR134100 | Hold Holder /ASSY          |                |              | D     | 4        |
| 8    | 10  | A0VD112000 | Rail                       |                |              | D     | 3        |
| 8    | 11  | A0VD111203 | Rail                       |                |              | D     | 1        |
| 8    | 12  | A6DRN10A00 | Photoconductor Wiring      |                |              | D     | 1        |
| 8    | 13  | A0VD111402 | Holder /Front              |                |              | D     | 1        |
| 8    | 14  | A0VD362300 | Shutter                    |                |              | D     | 1        |
| 8    | 15  | A0VD362201 | Seal                       |                |              | D     | 1        |
| 8    | 16  | A0VD362400 | Seal                       |                |              | D     | 1        |
| 8    | 17  | A0VD362500 | Pulling Coil spring        |                |              | D     | 1        |
| 8    | 18  | A0VD110205 | Rail /Rear                 |                |              | D     | 1        |
| 8    | 19  | A0VD111502 | Duct                       |                |              | D     | 1        |
| 8    | 20  | A0VD115100 | Seal                       |                |              | D     | 1        |
| 8    | 21  | A0VD115301 | Seal                       |                |              | D     | 4        |
| 8    | 22  | A0VD115200 | Seal                       |                |              | D     | 1        |
| 8    | 23  | A0VD214700 | Mounting Plate             |                |              | D     | 1        |
| 8    | 24  | A0VD363700 | Seal                       |                |              | D     | 1        |
| 8    | а   | V137030803 | screw                      |                |              | V     |          |
| 8    | b   | V153030803 | Screw                      |                |              | V     |          |
| 8    | С   | V116030603 | Screw                      |                |              | V     |          |

## 1.8 TRANSFER GUIDE SECTION 1.8.1 P9

| Page | Key | Parts No.  | Description         | Service Manual                            | Destinations | Class | Quantity |
|------|-----|------------|---------------------|-------------------------------------------|--------------|-------|----------|
| 9    | 1   | A0VD706400 | Guide               |                                           |              | D     | 1        |
| 9    | 2   | A0VD706300 | Contact             |                                           |              | D     | 1        |
| 9    | 3   | A0VDM50000 | Photo sensing       | IDC sensor (IDC)                          |              | 1     | 1        |
| 9    | 4   | A0VD706500 | Holder              |                                           |              | D     | 1        |
| 9    | 5   | A6DRN10D00 | Sensor Wiring       |                                           |              | D     | 1        |
| 9    | 6   | A0VD706203 | Torsion Coil spring |                                           |              | D     | 1        |
| 9    | 7   | A0VD706102 | Cover               |                                           |              | D     | 1        |
| 9    | 8   | A6DRN10C00 | Sensor Wiring       |                                           |              | D     | 1        |
| 9    | 9   | A0VDM50100 | Humidity sensor     | Temperature/humidity sensor<br>(TEM/HUMS) |              | I     | 1        |
| 9    | 10  | A6DT707300 | Guide               |                                           |              | С     | 1        |
| 9    | 11  | A0VD707201 | Torsion Coil spring |                                           |              | D     | 1        |
| 9    | 12  | A6DT707100 | Actuator            |                                           |              | С     | 1        |
| 9    | 13  | A108M50100 | Photointerrupter    | Registration sensor (PS5)                 |              | В     | 1        |
| 9    | 14  | A0VD707501 | Guide               |                                           |              | D     | 1        |
| 9    | 15  | A6DTR70200 | Timing Roller Guide |                                           |              | 1     | 1        |
| 9    | а   | V153031203 | screw               |                                           |              | V     |          |
| 9    | b   | V144030803 | SCREW               |                                           |              | V     |          |
| 9    | С   | V218030086 | C-Clip              |                                           |              | V     | 1        |

## 1.9 HIGH VOLTAGE SECTION

## 1.9.1 P10

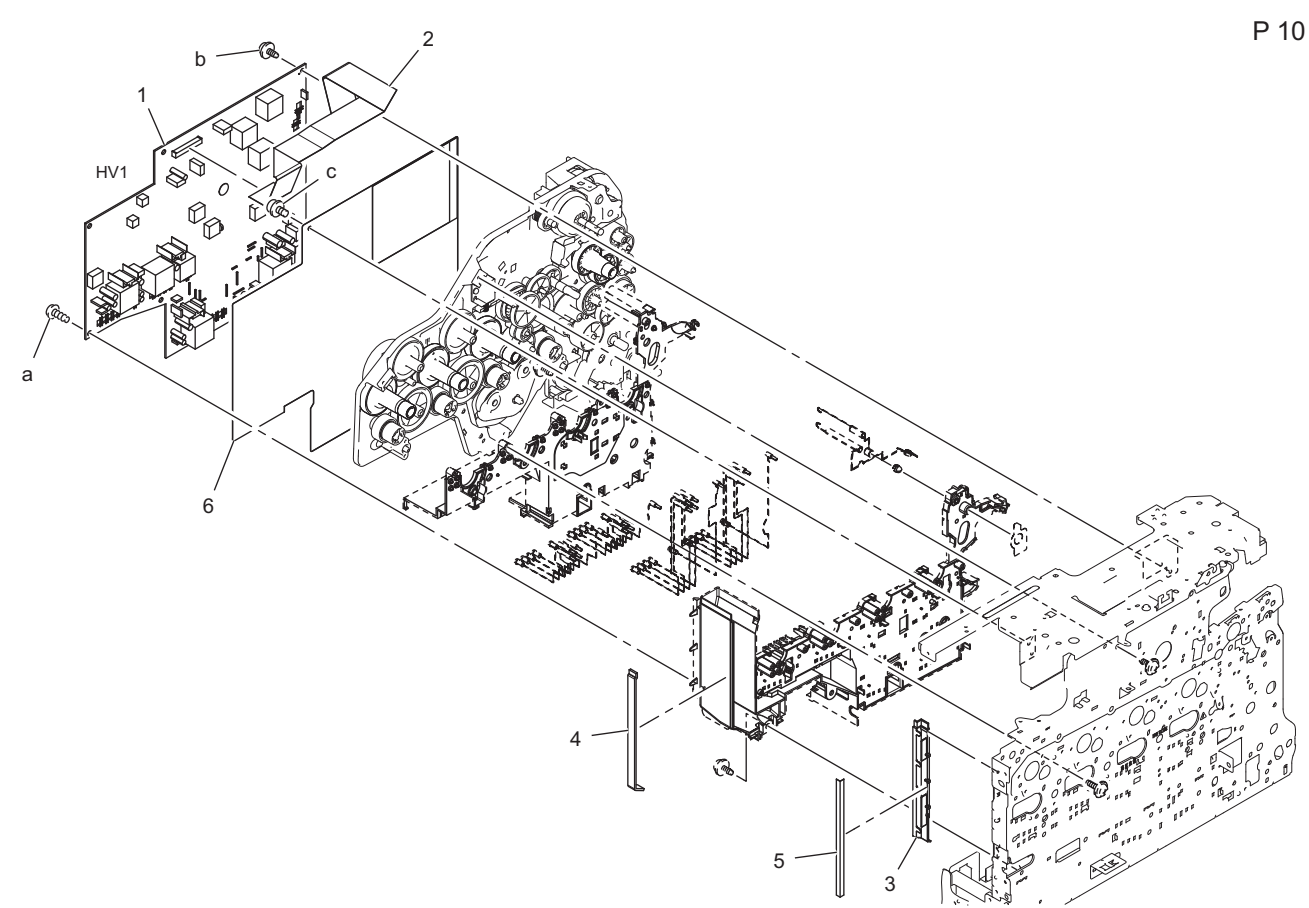

| Page | Key | Parts No.  | Description       | Service Manual          | Destinations | Class | Quantity |
|------|-----|------------|-------------------|-------------------------|--------------|-------|----------|
| 10   | 1   | A0VDM40402 | High voltage unit | High voltage unit (HV1) |              | 1     | 1        |
| 10   | 2   | A6DRN11100 | HV Flatcable      |                         |              | D     | 1        |
| 10   | 3   | A0VD139401 | Duct /2           |                         |              | D     | 1        |
| 10   | 4   | A0VD139500 | Seal              |                         |              | D     | 1        |
| 10   | 5   | A0VD134500 | Sheet             |                         |              | С     | 1        |
| 10   | 6   | A6DR134401 | Insulating Sheet  |                         |              | D     | 1        |
| 10   | а   | V149031003 | screw             |                         |              | V     |          |
| 10   | b   | V137030603 | screw             |                         |              | V     |          |
| 10   | С   | V116030603 | Screw             |                         |              | V     |          |

P 11

## 1.10 PRINT HEAD SECTION 1.10.1 P11

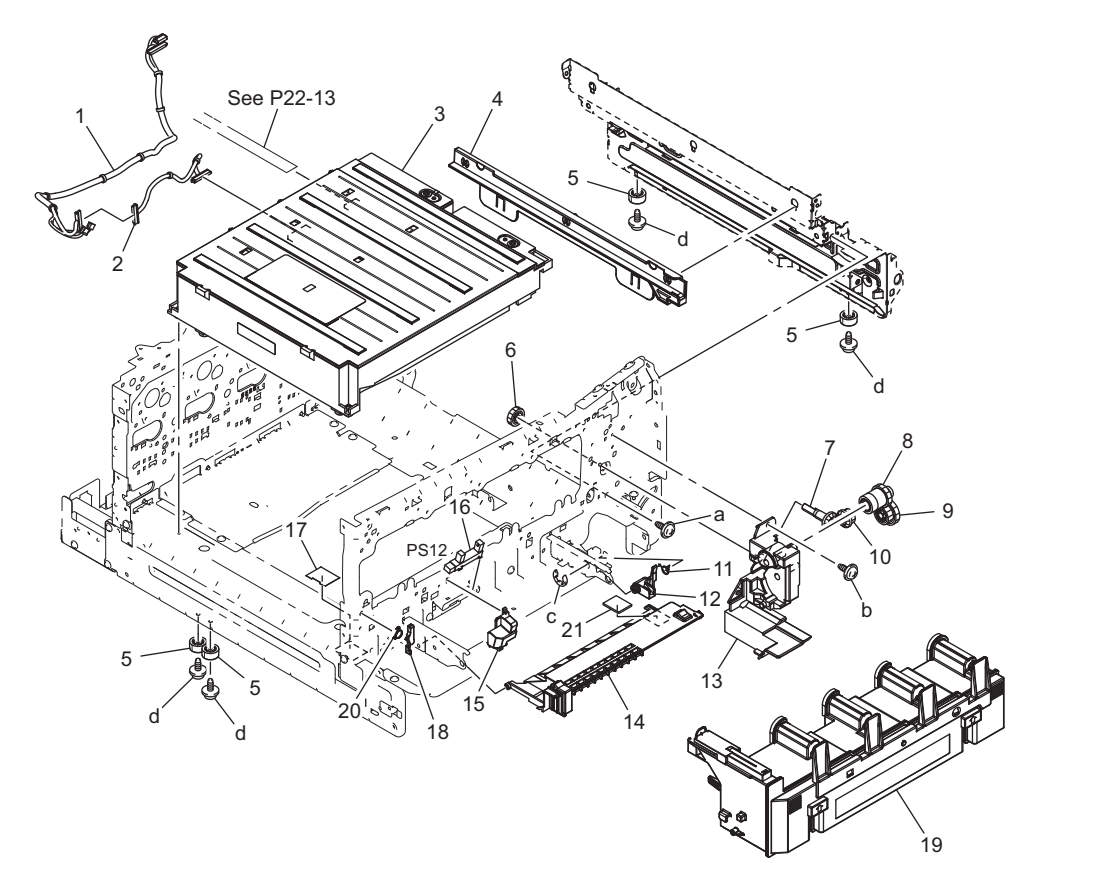

| Page | Key | Parts No.  | Description               | Service Manual | Destinations | Class | Quantity |
|------|-----|------------|---------------------------|----------------|--------------|-------|----------|
| 11   | 1   | A6DRN10P00 | LD Relay harness          |                |              | D     | 1        |
| 11   | 2   | A6DRN10N00 | LD Wiring                 |                |              | D     | 1        |
| 11   | 3   | A73JR70011 | Print Head Assy           | PH unit        |              | I     | 1        |
| 11   | 4   | A0VD111302 | Rail                      |                |              | D     | 1        |
| 11   | 5   | 996305501  | RUBBER FOOT               |                |              | С     | 4        |
| 11   | 6   | A0VD235700 | Gear 16T                  |                |              | С     | 1        |
| 11   | 7   | A0VD235400 | Gear 16T                  |                |              | D     | 1        |
| 11   | 8   | A0VD235600 | Gear 16/26T               |                |              | D     | 1        |
| 11   | 9   | A0VD235900 | Gear 22/30T               |                |              | D     | 1        |
| 11   | 10  | A0VD235500 | Gear 16/16T               |                |              | D     | 1        |
| 11   | 11  | A0VD362702 | Torsion Coil spring       |                |              | D     | 1        |
| 11   | 12  | A0VD362602 | Lever                     |                |              | D     | 1        |
| 11   | 13  | A0VD235101 | Drive Holder              |                |              | D     | 1        |
| 11   | 14  | A0VD108703 | Cover                     |                |              | D     | 1        |
| 11   | 15  | A0VD136701 | Hold Holder               |                |              | D     | 1        |
| 11   | 16  | 9335140051 | SOLID STATE SWITCH        |                |              | В     | 1        |
| 11   | 17  | A0VD109400 | Scatteringprevention Seal |                |              | D     | 1        |
| 11   | 18  | A0VD107401 | Stopper                   |                |              | D     | 1        |
| 11   | 19  | A1AU0Y1    | Waste Toner Bottle        |                |              | А     | 1        |
| 11   | 20  | A0VD107500 | Torsion Coil spring       |                |              | D     | 1        |
| 11   | 21  | A0VD109001 | Spacer                    |                |              | С     | 1        |
| 11   | а   | V144030803 | SCREW                     |                |              | V     |          |
| 11   | b   | V144030803 | SCREW                     |                |              | V     |          |
| 11   | С   | V217060001 | E-ring                    |                |              | V     |          |
| 11   | d   | V116031003 | Screw                     |                |              | V     |          |

## 1.11 CASSETTE SECTION 1.11.1 P12

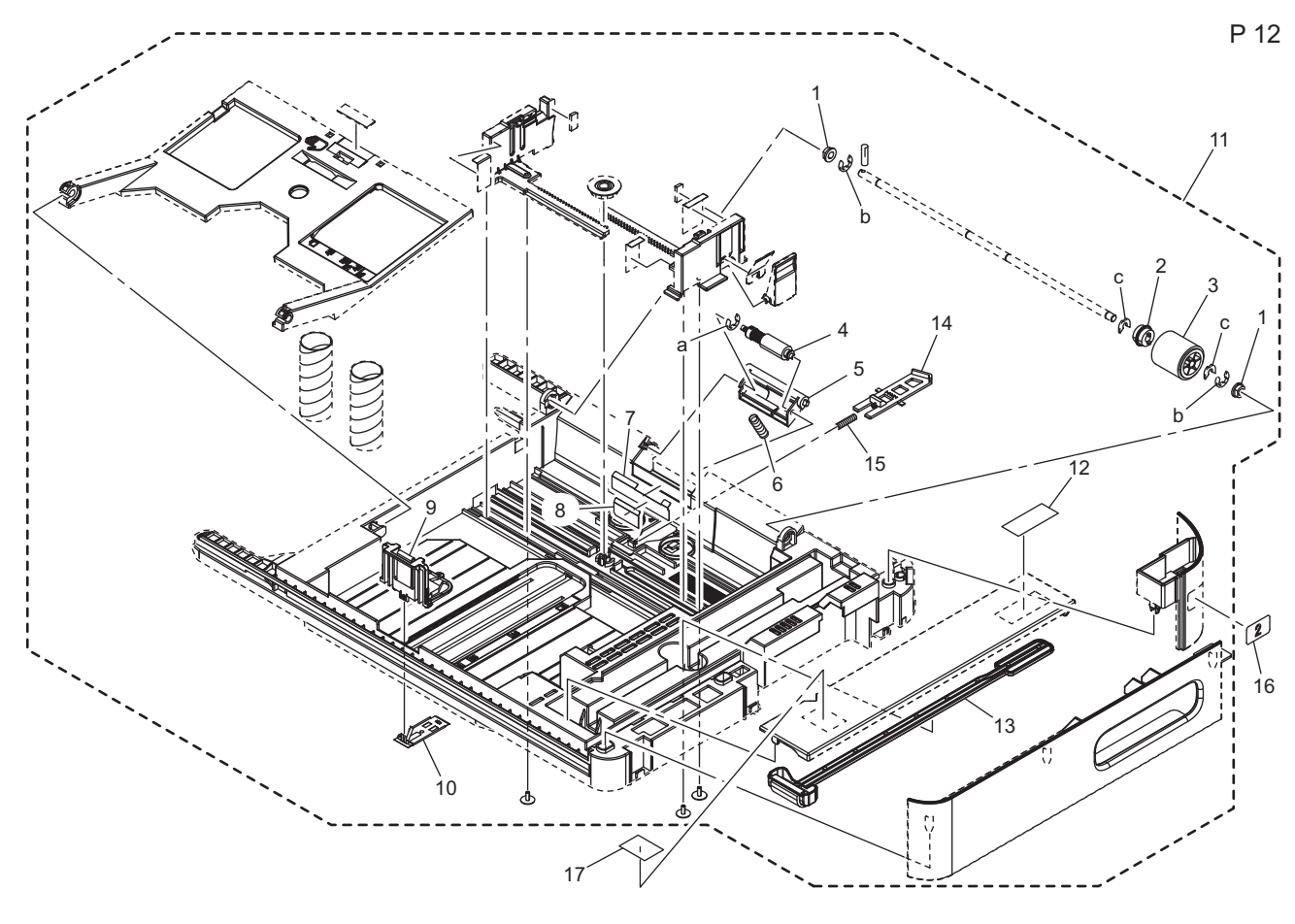

| Page | Key | Parts No.  | Description                    | Service Manual | Destinations | Class | Quantity |
|------|-----|------------|--------------------------------|----------------|--------------|-------|----------|
| 12   | 1   | 4138324401 | BUSHING                        |                |              | С     | 2        |
| 12   | 2   | 4030303401 | CLUTCH                         |                |              | С     | 1        |
| 12   | 3   | 4138303202 | ROLLER                         |                |              | В     | 1        |
| 12   | 4   | 4658015106 | Roller Assy                    |                |              | А     | 1        |
| 12   | 5   | A0VD621100 | Holder                         |                |              | D     | 1        |
| 12   | 6   | A0VD624800 | Compressing Coil spring        |                |              | С     | 1        |
| 12   | 7   | 4131305601 | GUIDE PLATE                    |                |              | С     | 1        |
| 12   | 8   | 4131305702 | GUIDE                          |                |              | С     | 1        |
| 12   | 9   | A0VD623101 | Regulating Plate               |                |              | D     | 1        |
| 12   | 10  | A0VD623200 | Mounting Plate                 |                |              | D     | 1        |
| 12   | 11  | A0VDR72511 | Cassette Assy                  |                |              | D     | 1        |
| 12   | 12  | 4138731601 | Label Prohibition inkjet media |                |              | D     | 1        |
| 12   | 13  | A0VD108902 | Cleaning Part                  |                |              | С     | 1        |
| 12   | 14  | A0VD622102 | Lock Lever                     |                |              | D     | 1        |
| 12   | 15  | 1164306201 | PRESSURE SPRING                |                |              | С     | 1        |
| 12   | 16  | A121943200 | Label 2                        |                |              | С     | 1        |
| 12   | 17  | A2YF945100 | Label Paper Direction          |                |              | D     | 1        |
| 12   | а   | V217030001 | E-ring                         |                |              | V     |          |
| 12   | b   | V217040001 | E-ring                         |                |              | V     |          |
| 12   | С   | V218040086 | C-Clip                         |                |              | V     |          |

## 1.12 VERTICAL CONVEYANCE SECTION 1.12.1 P13

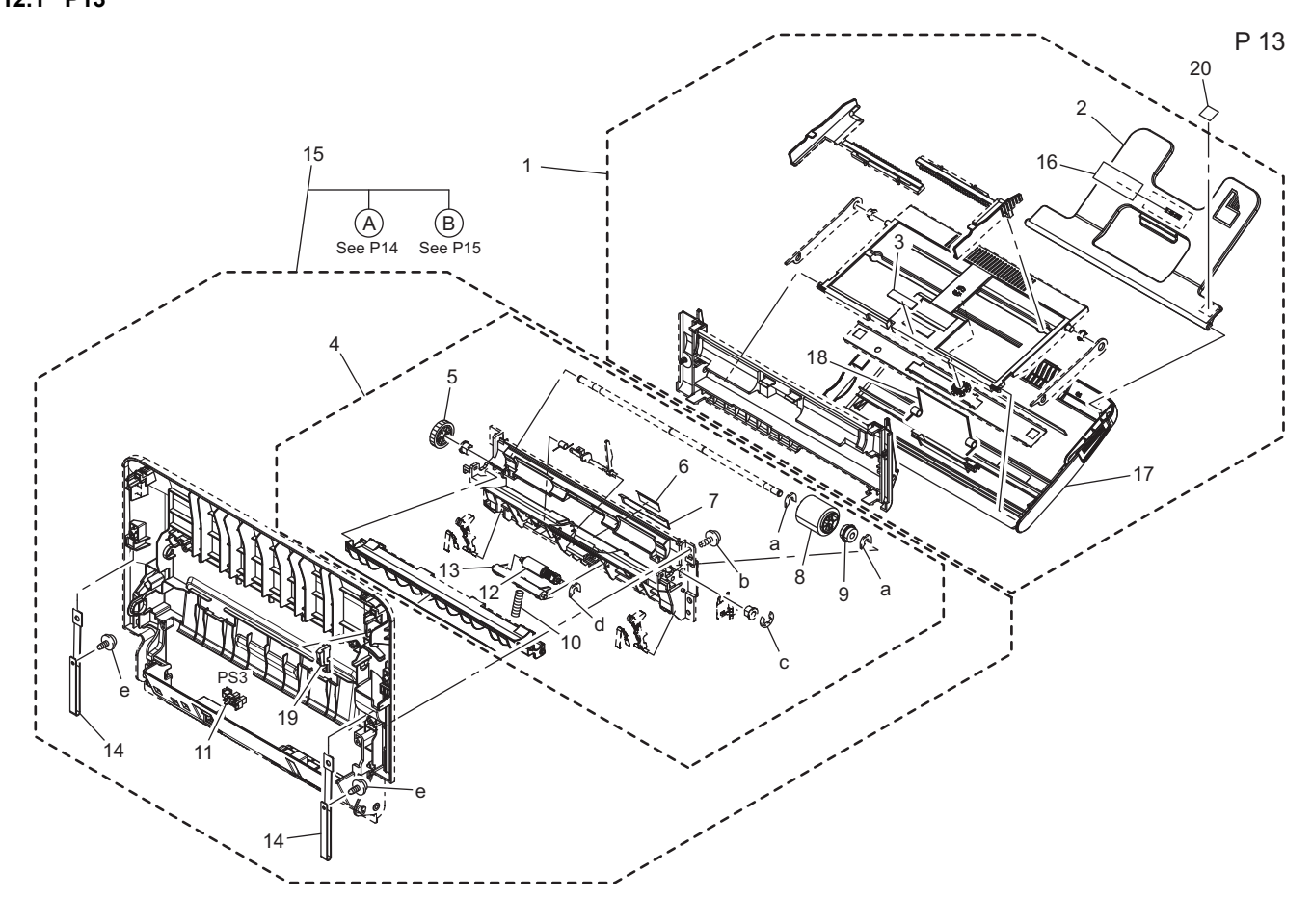

| Page | Key | Parts No.  | Description                    | Service Manual                          | Destinations | Class | Quantity |
|------|-----|------------|--------------------------------|-----------------------------------------|--------------|-------|----------|
| 13   | 1   | A0VDR71600 | Manual Feed Tray Unit          |                                         |              | С     | 1        |
| 13   | 2   | A0VD561700 | Tray                           |                                         |              | С     | 1        |
| 13   | 3   | 4138325501 | FRICTION SHEET                 |                                         |              | С     | 1        |
| 13   | 4   | A0VDR71300 | Manual Paper Feed Assy         |                                         |              | С     | 1        |
| 13   | 5   | A0VD561301 | Gear 20T                       |                                         |              | D     | 1        |
| 13   | 6   | A0VD561800 | Guide                          |                                         |              | С     | 1        |
| 13   | 7   | 4131305601 | GUIDE PLATE                    |                                         |              | С     | 1        |
| 13   | 8   | 4138303202 | ROLLER                         |                                         |              | В     | 1        |
| 13   | 9   | 4030303401 | CLUTCH                         |                                         |              | С     | 1        |
| 13   | 10  | A0VD624800 | Compressing Coil spring        |                                         |              | С     | 1        |
| 13   | 11  | A108M50100 | Photointerrupter               | Manual tray paper empty sensor<br>(PS3) |              | В     | 1        |
| 13   | 12  | 4658015106 | Roller Assy                    |                                         |              | A     | 1        |
| 13   | 13  | A0VD621100 | Holder                         |                                         |              | D     | 1        |
| 13   | 14  | A0VD162300 | Open/close Stopper             |                                         |              | D     | 2        |
| 13   | 15  | A6DTR70100 | Vertical Conveyance Assy       |                                         |              | D     | 1        |
| 13   | 16  | 4138731601 | Label Prohibition inkjet media |                                         |              | D     | 1        |
| 13   | 17  | A0VD560202 | Bypass Tray                    |                                         |              | С     | 1        |
| 13   | 18  | 4138325201 | TORSION SPRING                 |                                         |              | С     | 1        |
| 13   | 19  | A0VD168200 | Stopper                        |                                         |              | D     | 1        |
| 13   | 20  | A2YF945200 | Label Paper Direction          |                                         |              | С     | 1        |
| 13   | а   | V218040086 | C-Clip                         |                                         |              | V     |          |
| 13   | b   | V153030803 | Screw                          |                                         |              | V     |          |
| 13   | С   | V217040001 | E-ring                         |                                         |              | V     |          |
| 13   | d   | V218030086 | C-Clip                         |                                         |              | V     |          |
| 13   | е   | V137030603 | screw                          |                                         |              | V     |          |

### 1.12.2 P14

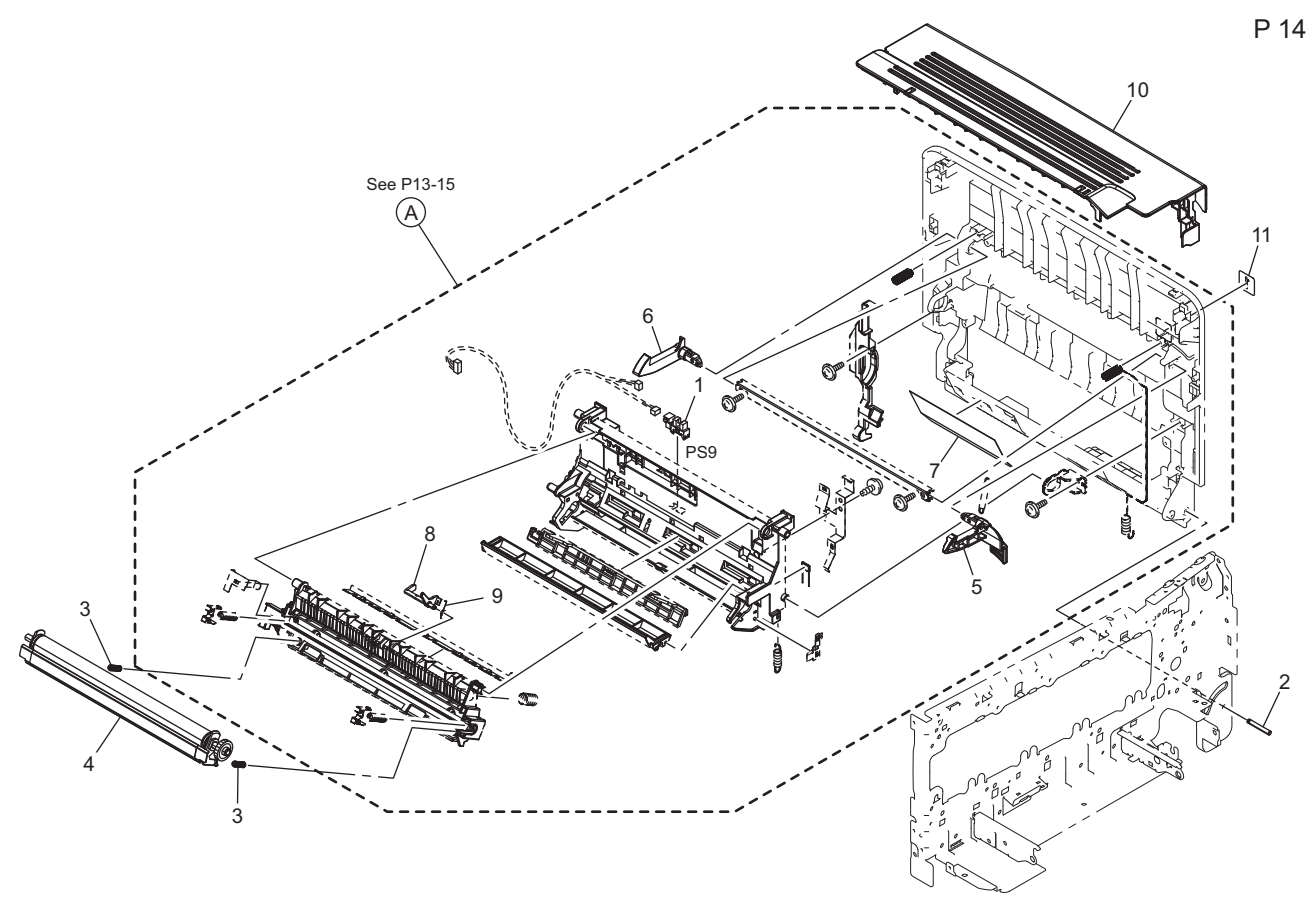

| Page | Key | Parts No.  | Description         | Service Manual                 | Destinations | Class | Quantity |
|------|-----|------------|---------------------|--------------------------------|--------------|-------|----------|
| 14   | 1   | A108M50100 | Photointerrupter    | Duplex conveyance sensor (PS9) |              | В     | 1        |
| 14   | 2   | A0VD162101 | Shaft               |                                |              | D     | 1        |
| 14   | 3   | A0VD701701 | Compressing Spring  |                                |              | С     | 2        |
| 14   | 4   | A1480Y2    | 2nd Transfer Roller |                                |              | А     | 1        |
| 14   | 5   | A0VD163600 | Lever /Front        |                                |              | D     | 1        |
| 14   | 6   | A0VD163400 | Lever /Rear         |                                |              | D     | 1        |
| 14   | 7   | A0VD161600 | Guide               |                                |              | D     | 1        |
| 14   | 8   | A0VD700202 | Actuator            |                                |              | С     | 1        |
| 14   | 9   | A0VD700302 | Torsion Coil spring |                                |              | С     | 1        |
| 14   | 10  | A2YF160601 | Cover               |                                |              | D     | 1        |
| 14   | 11  | A6DT941100 | Label 1             |                                |              | С     | 1        |

#### 1.12.3 P15

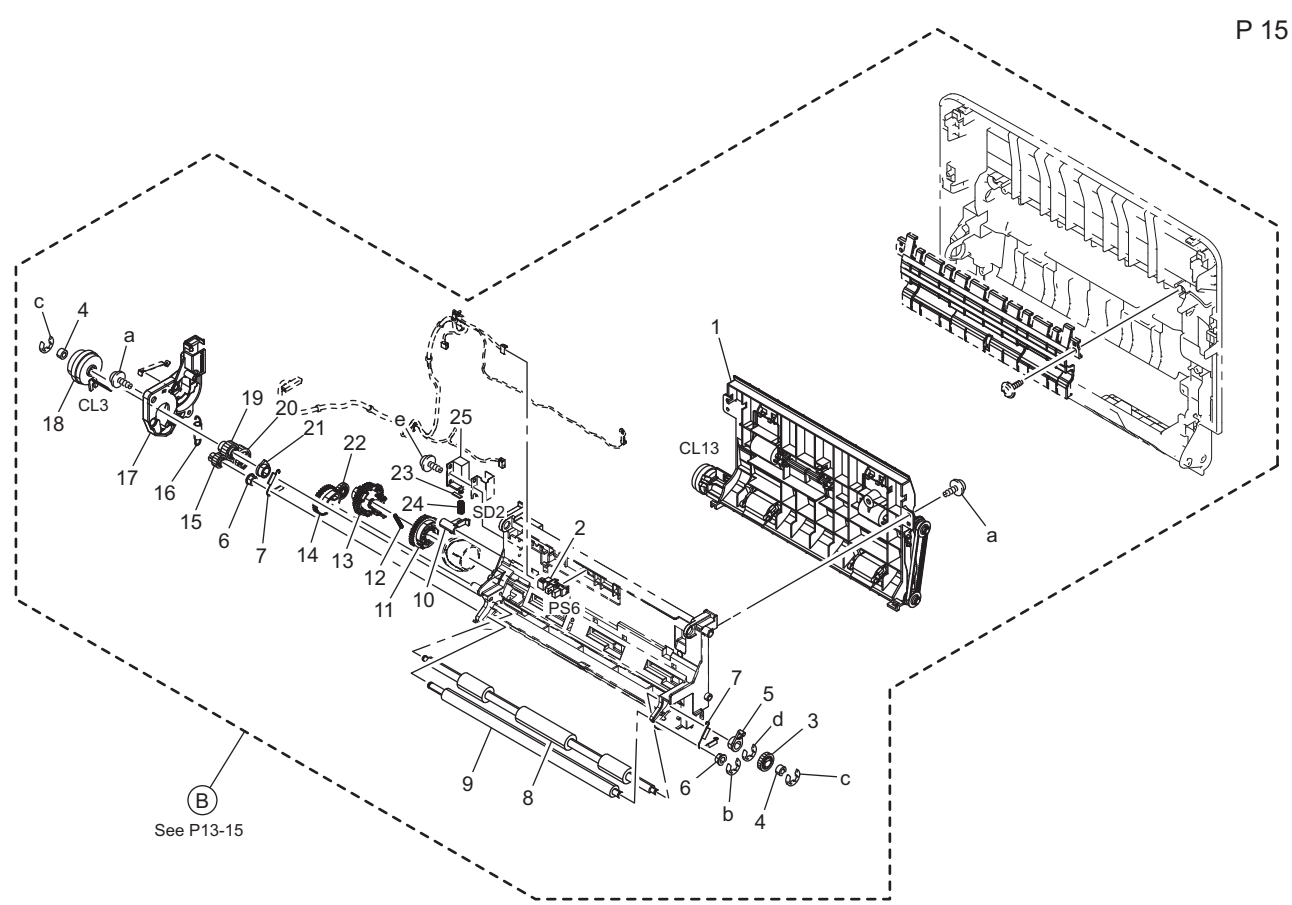

| Page | Key | Parts No.  | Description         | Service Manual                       | Destinations | Class | Quantity |
|------|-----|------------|---------------------|--------------------------------------|--------------|-------|----------|
| 15   | 1   | A0VDR71722 | DUP Transport Assy  |                                      |              | С     | 1        |
| 15   | 2   | A108M50100 | Photointerrupter    | Loop detection sensor (PS6)          |              | В     | 1        |
| 15   | 3   | A0VD235301 | Gear 16T            |                                      |              | С     | 1        |
| 15   | 4   | 4138352802 | ROLL                |                                      |              | С     | 2        |
| 15   | 5   | A0VD702300 | Bushing             |                                      |              | D     | 1        |
| 15   | 6   | 4138353202 | BUSHING             |                                      |              | С     | 2        |
| 15   | 7   | A0VD702501 | Pulling Coil spring |                                      |              | D     | 2        |
| 15   | 8   | A3GN702100 | Roller              |                                      |              | С     | 1        |
| 15   | 9   | A0VD702902 | Roller              |                                      |              | D     | 1        |
| 15   | 10  | A0VD704700 | Lever               |                                      |              | D     | 1        |
| 15   | 11  | A0VD704400 | Gear 32T            |                                      |              | D     | 1        |
| 15   | 12  | A034563800 | Compressing Spring  |                                      |              | D     | 1        |
| 15   | 13  | A0VD704300 | Gear 35/42T         |                                      |              | D     | 1        |
| 15   | 14  | A0VD705101 | Gear 35T            |                                      |              | D     | 1        |
| 15   | 15  | A0VD703001 | Gear 15T            |                                      |              | D     | 1        |
| 15   | 16  | A0VD703700 | Pulling Coil spring |                                      |              | D     | 1        |
| 15   | 17  | A0VD705303 | Mounting Plate      |                                      |              | D     | 1        |
| 15   | 18  | A011M20000 | CLUTCH              | Registration clutch (CL3)            |              | С     | 1        |
| 15   | 19  | A0VD703501 | Gear 20T            |                                      |              | D     | 1        |
| 15   | 20  | A0VD704900 | Gear 28T            |                                      |              | D     | 1        |
| 15   | 21  | A0VD702400 | Bushing             |                                      |              | D     | 1        |
| 15   | 22  | A0VD705200 | Gear 18T            |                                      |              | D     | 1        |
| 15   | 23  | A034220100 | Seal                |                                      |              | D     | 1        |
| 15   | 24  | A034213400 | Compressing Spring  |                                      |              | D     | 1        |
| 15   | 25  | A034M20000 | Paperfeed Solenoid  | 2nd transfer pressure solenoid (SD2) |              | с     | 1        |
| 15   | а   | V153030803 | Screw               |                                      |              | V     |          |
| 15   | b   | V217040001 | E-ring              |                                      |              | V     |          |
| 15   | С   | V217030001 | E-ring              |                                      |              | V     |          |

| Page | Key | Parts No.  | Description | Service Manual | Destinations | Class | Quantity |
|------|-----|------------|-------------|----------------|--------------|-------|----------|
| 15   | d   | V217060001 | E-ring      |                |              | V     |          |
| 15   | е   | V153031003 | screw       |                |              | V     |          |

## 1.13 DUP REVERSE DRIVE SECTION

1.13.1 P16

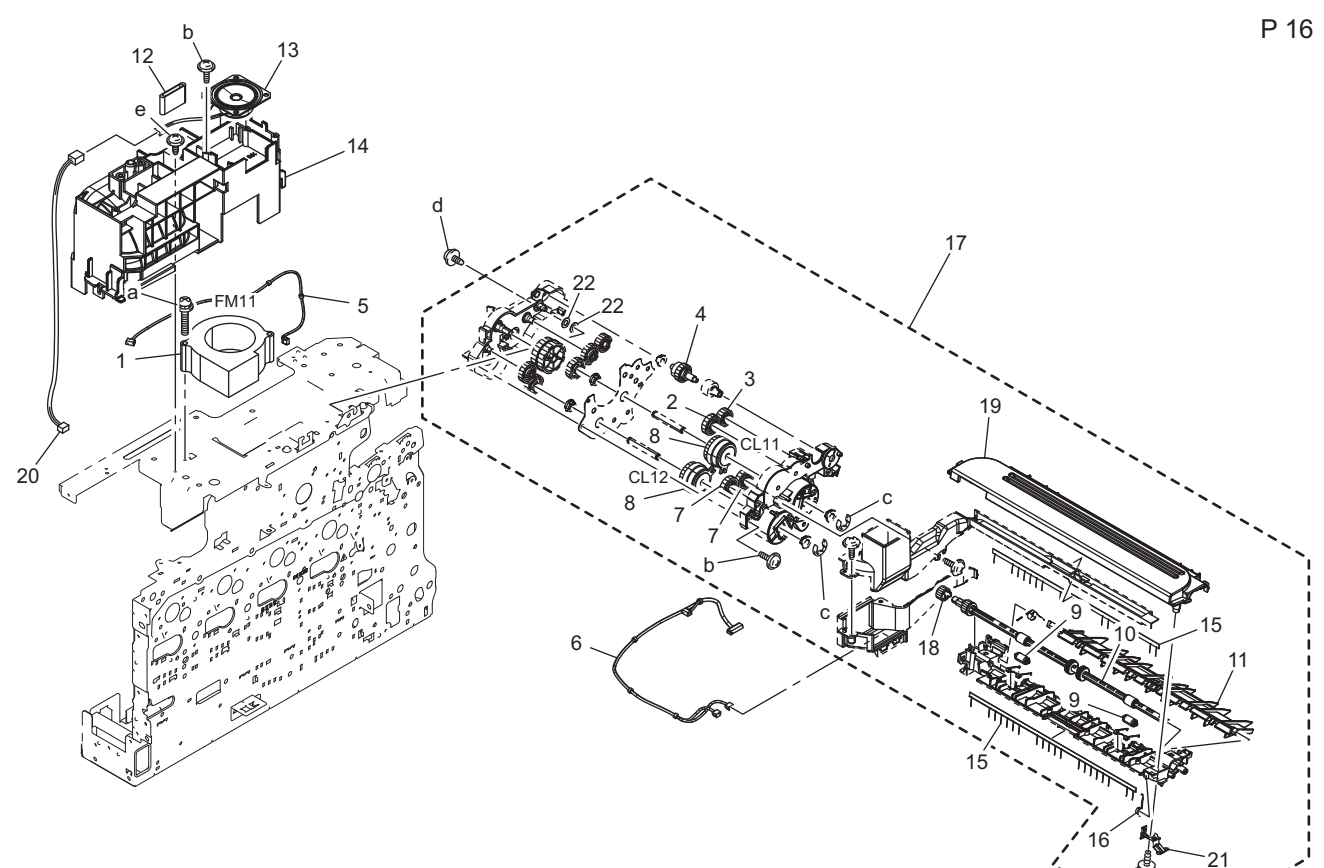

| Page | Key | Parts No.  | Description            | Service Manual                                                                        | Destinations | Class | Quantity |
|------|-----|------------|------------------------|---------------------------------------------------------------------------------------|--------------|-------|----------|
| 16   | 1   | 9313130051 | FAN MOTOR              | Cooling fan motor (FM11)                                                              |              | В     | 1        |
| 16   | 2   | A0VD822800 | Gear 23T               |                                                                                       |              | D     | 1        |
| 16   | 3   | A0VD822700 | Gear 19T               |                                                                                       |              | D     | 1        |
| 16   | 4   | A3GN823500 | Torque limiter ASSY    |                                                                                       |              | С     | 1        |
| 16   | 5   | A6DRN10K00 | Cooling Wiring         |                                                                                       |              | D     | 1        |
| 16   | 6   | A6DRN10R00 | Conveyance Wiring      |                                                                                       |              | D     | 1        |
| 16   | 7   | A0VD822400 | Gear 18T               |                                                                                       |              | D     | 2        |
| 16   | 8   | A0VDM20000 | Clutch                 | Switchback roller feed clutch<br>(CL11)<br>Switchback roller reverse clutch<br>(CL12) |              | С     | 2        |
| 16   | 9   | A0VD820200 | Roll                   |                                                                                       |              | С     | 2        |
| 16   | 10  | A0VD820103 | Reverse/exit Roller    |                                                                                       |              | D     | 1        |
| 16   | 11  | A0VD825600 | Guide                  |                                                                                       |              | D     | 1        |
| 16   | 12  | A2YFM70500 | Ferritecore            |                                                                                       |              | D     | 1        |
| 16   | 13  | 4040M40100 | LOUDSPEAKER            |                                                                                       |              | D     | 1        |
| 16   | 14  | A6DT133502 | Duct                   |                                                                                       |              | D     | 1        |
| 16   | 15  | A0VD894100 | Neutralizing Brush     |                                                                                       |              | D     | 2        |
| 16   | 16  | A121820800 | Torsion Coil spring    |                                                                                       |              | С     | 1        |
| 16   | 17  | A2YFR70211 | DUP Reverse Drive Assy |                                                                                       |              | D     | 1        |
| 16   | 18  | A0VD821100 | Gear 14T               |                                                                                       |              | D     | 1        |
| 16   | 19  | A0VD820403 | Guide /Upper           |                                                                                       |              | D     | 1        |
| 16   | 20  | A6DTN12200 | Relay harness          |                                                                                       |              | D     | 1        |
| 16   | 21  | A0VD820900 | Contact                |                                                                                       |              | D     | 1        |

bizhub C3110

| Page | Key | Parts No.  | Description | Service Manual | Destinations | Class | Quantity |
|------|-----|------------|-------------|----------------|--------------|-------|----------|
| 16   | 22  | A6DR819900 | Spacer      |                |              | D     | 2        |
| 16   | а   | V116033503 | Screw       |                |              | V     |          |
| 16   | b   | V153030803 | Screw       |                |              | V     |          |
| 16   | С   | V217040001 | E-ring      |                |              | V     |          |
| 16   | d   | V137030803 | screw       |                |              | V     |          |
| 16   | е   | V137030803 | screw       |                |              | V     |          |

## 1.14 FUSING SECTION

1.14.1 P17

P 17

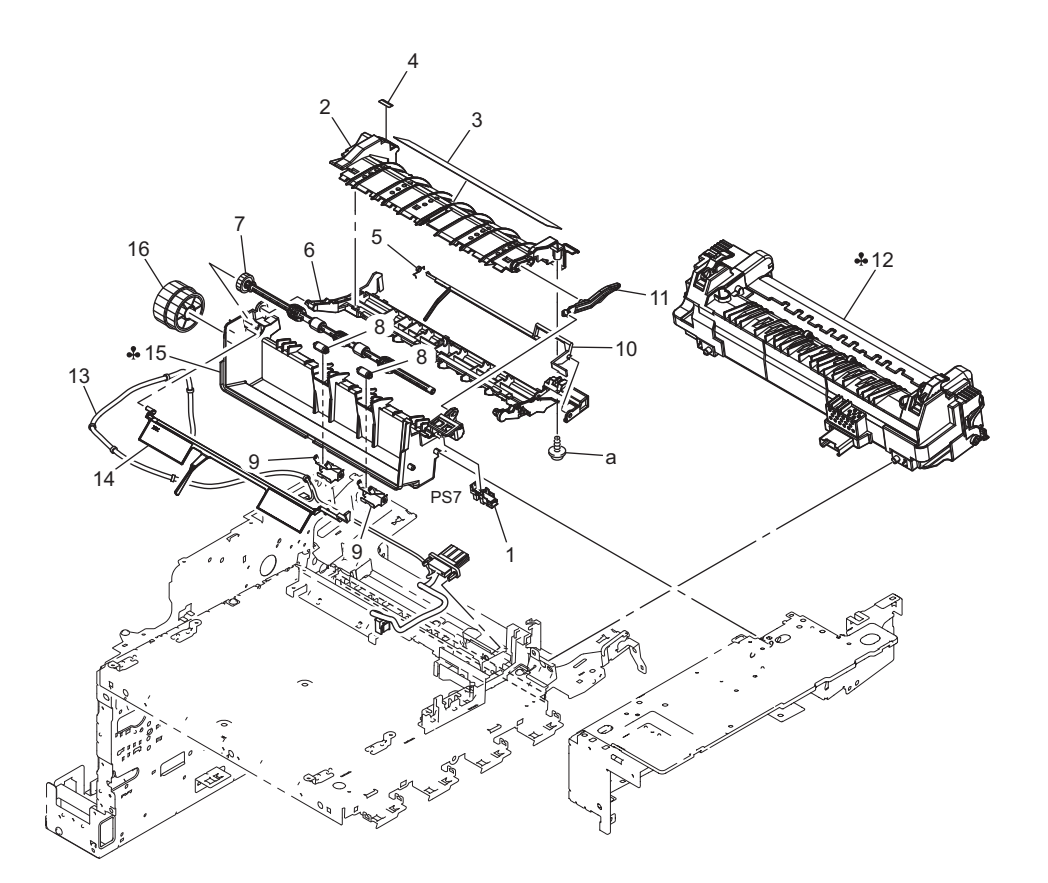

| Page | Key | Parts No.  | Description                   | Service Manual          | Destinations            | Class | Quantity |
|------|-----|------------|-------------------------------|-------------------------|-------------------------|-------|----------|
| 17   | 1   | A108M50100 | Photointerrupter              | Paper full sensor (PS7) |                         | В     | 1        |
| 17   | 2   | A121902500 | Guide                         |                         |                         | D     | 1        |
| 17   | 3   | A3GN948300 | Label Hi-Temp Caution/<br>Jam |                         |                         | D     | 1        |
| 17   | 4   | A0VD949100 | Label JAM                     |                         |                         | D     | 1        |
| 17   | 5   | A0VD892400 | Torsion Coil spring           |                         |                         | D     | 1        |
| 17   | 6   | A0VD908101 | Guide                         |                         |                         | D     | 1        |
| 17   | 7   | A0VD890102 | Paper exit Roller             |                         |                         | D     | 1        |
| 17   | 8   | A3GN890301 | Paper exit Roll               |                         |                         | С     | 2        |
| 17   | 9   | A0VD890200 | Spring                        |                         |                         | D     | 2        |
| 17   | 10  | A0VD907300 | Actuator                      |                         |                         | D     | 1        |
| 17   | 11  | A121893002 | Lever                         |                         |                         | С     | 1        |
| 17   | 12  | A148002    | Fusing Unit (100V)            |                         | A1                      | А     | 1        |
| 17   | 12  | A148010    | Fusing Unit (110-127V)        |                         | B,G2,H                  | А     | 1        |
| 17   | 12  | A148022    | Fusing Unit (220-240V)        |                         | C,D1,D3,E,F2,G1,I,<br>K | A     | 1        |
| 17   | 13  | A6DTN10H00 | Fixing Relay harness /A       |                         |                         | D     | 1        |
| 17   | 14  | A2YF891202 | Actuator                      |                         |                         | С     | 1        |
| 17   | 15  | A6DT890300 | Paper exit Holder             |                         | A1                      | D     | 1        |
| 17   | 15  | A6DT891100 | Paper exit Holder             |                         | B,G2,H                  | D     | 1        |

| Page | Key | Parts No.  | Description       | Service Manual | Destinations            | Class | Quantity |
|------|-----|------------|-------------------|----------------|-------------------------|-------|----------|
| 17   | 15  | A6DT895300 | Paper exit Holder |                | C,D1,D3,E,F2,G1,I,<br>K | D     | 1        |
| 17   | 16  | A0VD890800 | Gear 38/40T       |                |                         | D     | 1        |
| 17   | а   | V153030803 | Screw             |                |                         | V     |          |

## 1.15 MAIN DRIVE SECTION

1.15.1 P18

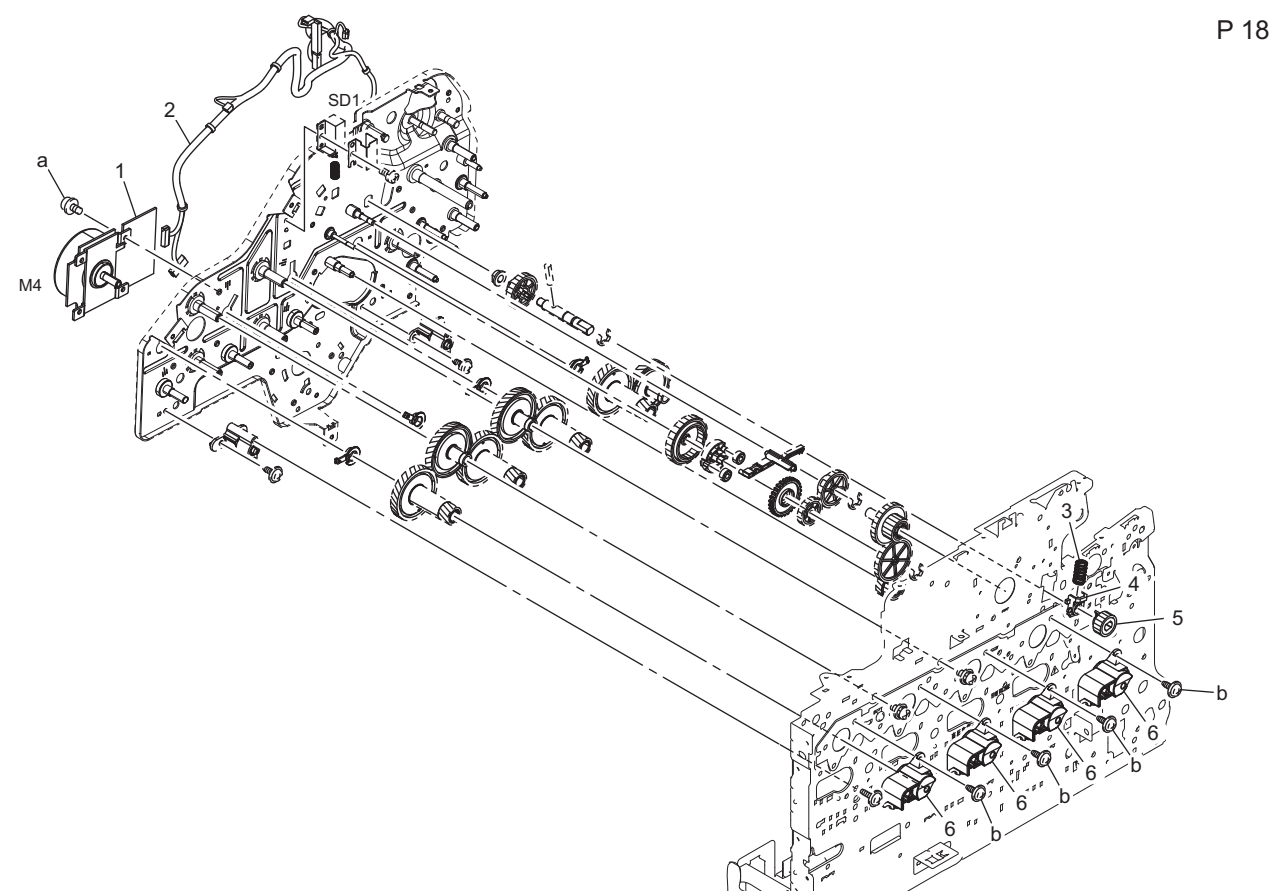

| Page | Key | Parts No.  | Description             | Service Manual           | Destinations | Class | Quantity |
|------|-----|------------|-------------------------|--------------------------|--------------|-------|----------|
| 18   | 1   | A2YFM10000 | Brushless motor         | Color PC drum motor (M4) |              | С     | 1        |
| 18   | 2   | A6DRN10500 | Main body Drive harness |                          |              | D     | 1        |
| 18   | 3   | A0VD220300 | Compressing Coil spring |                          |              | D     | 1        |
| 18   | 4   | A0VD220201 | Bushing                 |                          |              | D     | 1        |
| 18   | 5   | A0VD219800 | Gear 20T                |                          |              | С     | 1        |
| 18   | 6   | A0VD211303 | Hold Plate              |                          |              | D     | 4        |
| 18   | а   | V116030504 | Screw                   |                          |              | V     |          |
| 18   | b   | V137030803 | screw                   |                          |              | V     |          |

## 1.15.2 P19

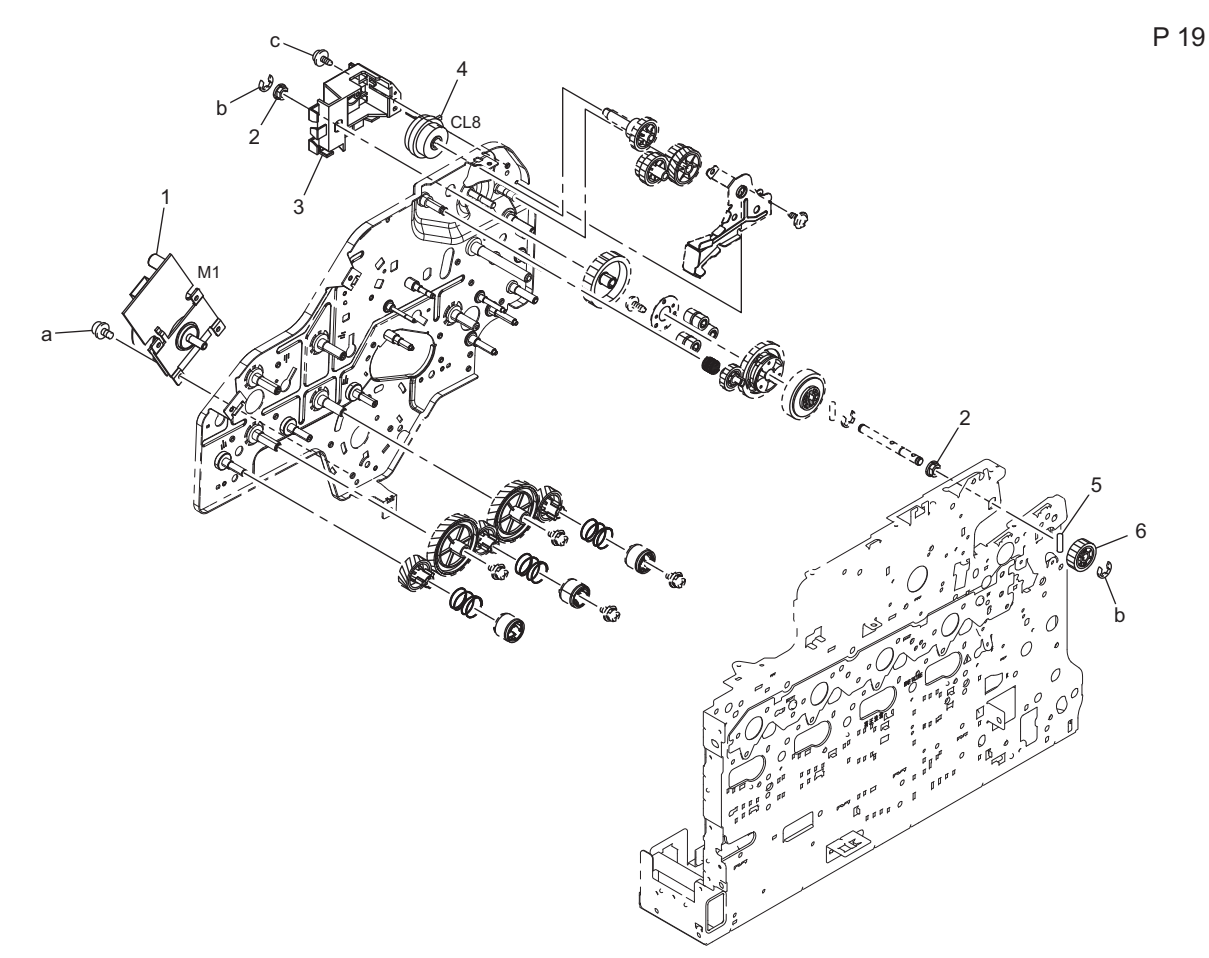

| Page | Key | Parts No.  | Description       | Service Manual              | Destinations | Class | Quantity |
|------|-----|------------|-------------------|-----------------------------|--------------|-------|----------|
| 19   | 1   | A2YFM10200 | Brushless motor   | Developing motor (M1)       |              | С     | 1        |
| 19   | 2   | A00F213900 | Bearing           |                             |              | С     | 2        |
| 19   | 3   | A0VD248501 | Mounting Plate /A |                             |              | D     | 1        |
| 19   | 4   | A011M20000 | CLUTCH            | Loop detection clutch (CL8) |              | С     | 1        |
| 19   | 5   | 4036301401 | PIN               |                             |              | С     | 1        |
| 19   | 6   | A0VD218301 | Gear 21T          |                             |              | С     | 1        |
| 19   | а   | V116030504 | Screw             |                             |              | V     |          |
| 19   | b   | V217040001 | E-ring            |                             |              | V     |          |
| 19   | С   | V137030803 | screw             |                             |              | V     |          |

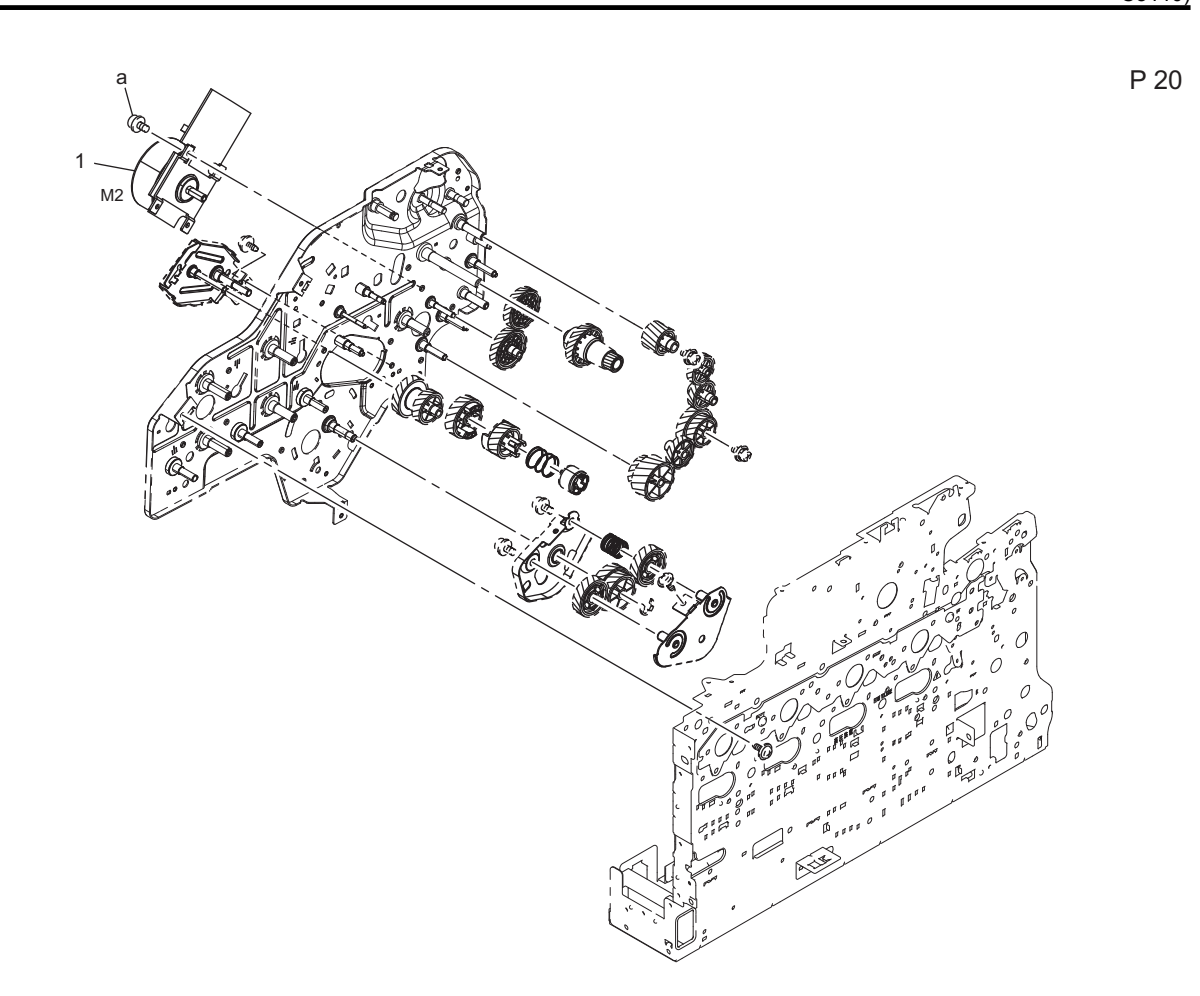

| Page | Key | Parts No.  | Description     | Service Manual       | Destinations | Class | Quantity |
|------|-----|------------|-----------------|----------------------|--------------|-------|----------|
| 20   | 1   | A2YFM10200 | Brushless motor | Transport motor (M2) |              | С     | 1        |
| 20   | а   | V116030504 | Screw           |                      |              | V     |          |

## 1.16 PAPER FEED DRIVE SECTION

1.16.1 P21

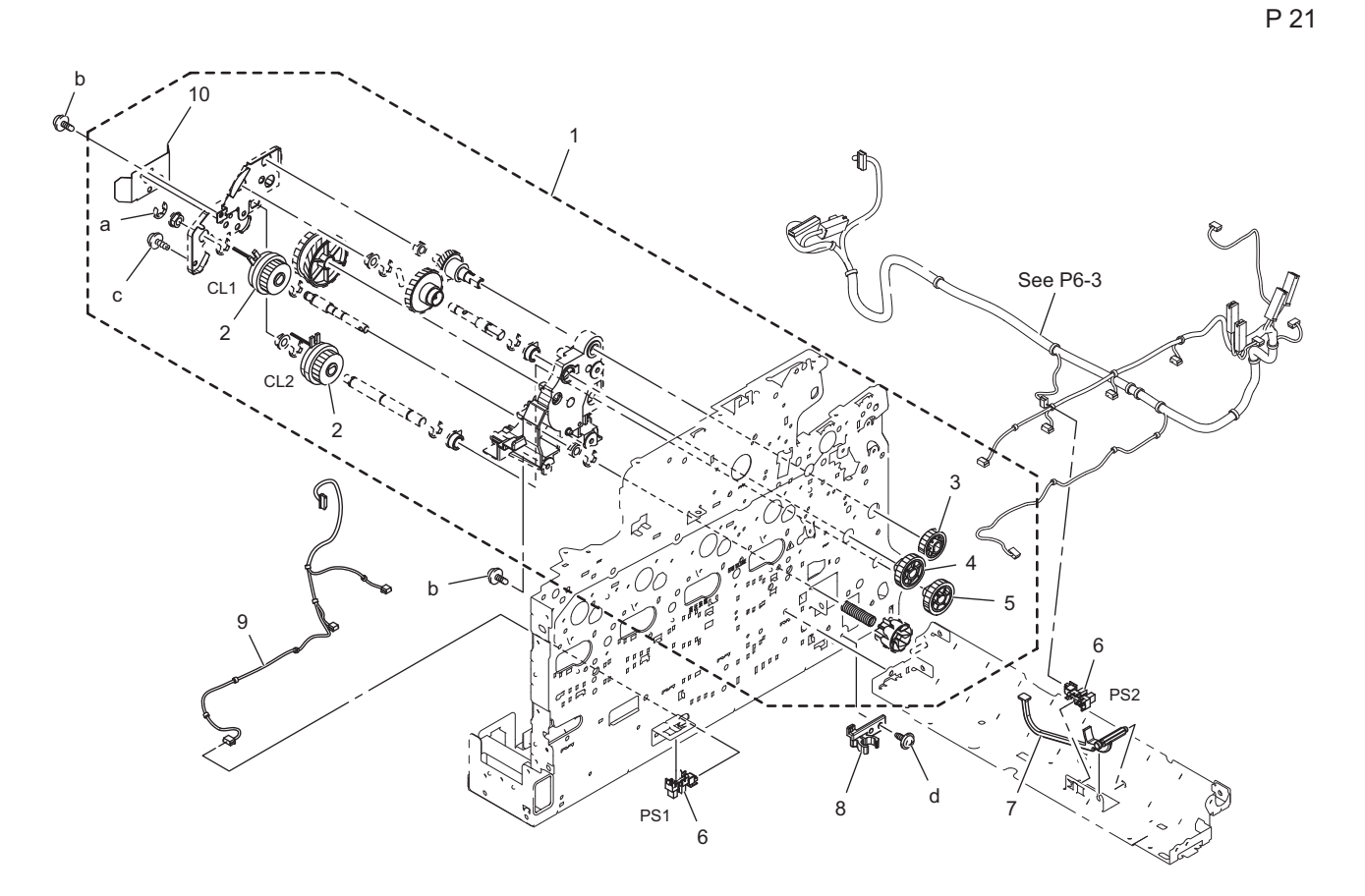

| Page | Key | Parts No.  | Description           | Service Manual                                                  | Destinations | Class | Quantity |
|------|-----|------------|-----------------------|-----------------------------------------------------------------|--------------|-------|----------|
| 21   | 1   | A6DRR70000 | Paper Feed Drive Assy |                                                                 |              | С     | 1        |
| 21   | 2   | A02EM20000 | Clutch                | Tray1 paper feed clutch (CL1)<br>Manual paper feed clutch (CL2) |              | В     | 2        |
| 21   | 3   | A0VD231200 | Gear 22T              |                                                                 |              | D     | 1        |
| 21   | 4   | A0VD230901 | Gear 25T              |                                                                 |              | С     | 1        |
| 21   | 5   | A0VD233301 | Gear 20T              |                                                                 |              | С     | 1        |
| 21   | 6   | A108M50100 | Photointerrupter      | Tray1 set sensor (PS1)<br>Tray1 paper empty sensor (PS2)        |              | В     | 2        |
| 21   | 7   | A0VD624100 | Lever                 |                                                                 |              | С     | 1        |
| 21   | 8   | 4002312303 | HOLDER                |                                                                 |              | D     | 1        |
| 21   | 9   | A6DRN10E00 | Paperfeed Wiring      |                                                                 |              | D     | 1        |
| 21   | 10  | A3GN217000 | Guide Sheet           |                                                                 |              | С     | 1        |
| 21   | а   | V217040001 | E-ring                |                                                                 |              | V     |          |
| 21   | b   | V144030803 | SCREW                 |                                                                 |              | V     |          |
| 21   | С   | V153030803 | Screw                 |                                                                 |              | V     |          |
| 21   | d   | V137030603 | screw                 |                                                                 |              | V     |          |

### 1.17 ELECTRICAL COMPONENTS 1.17.1 P22

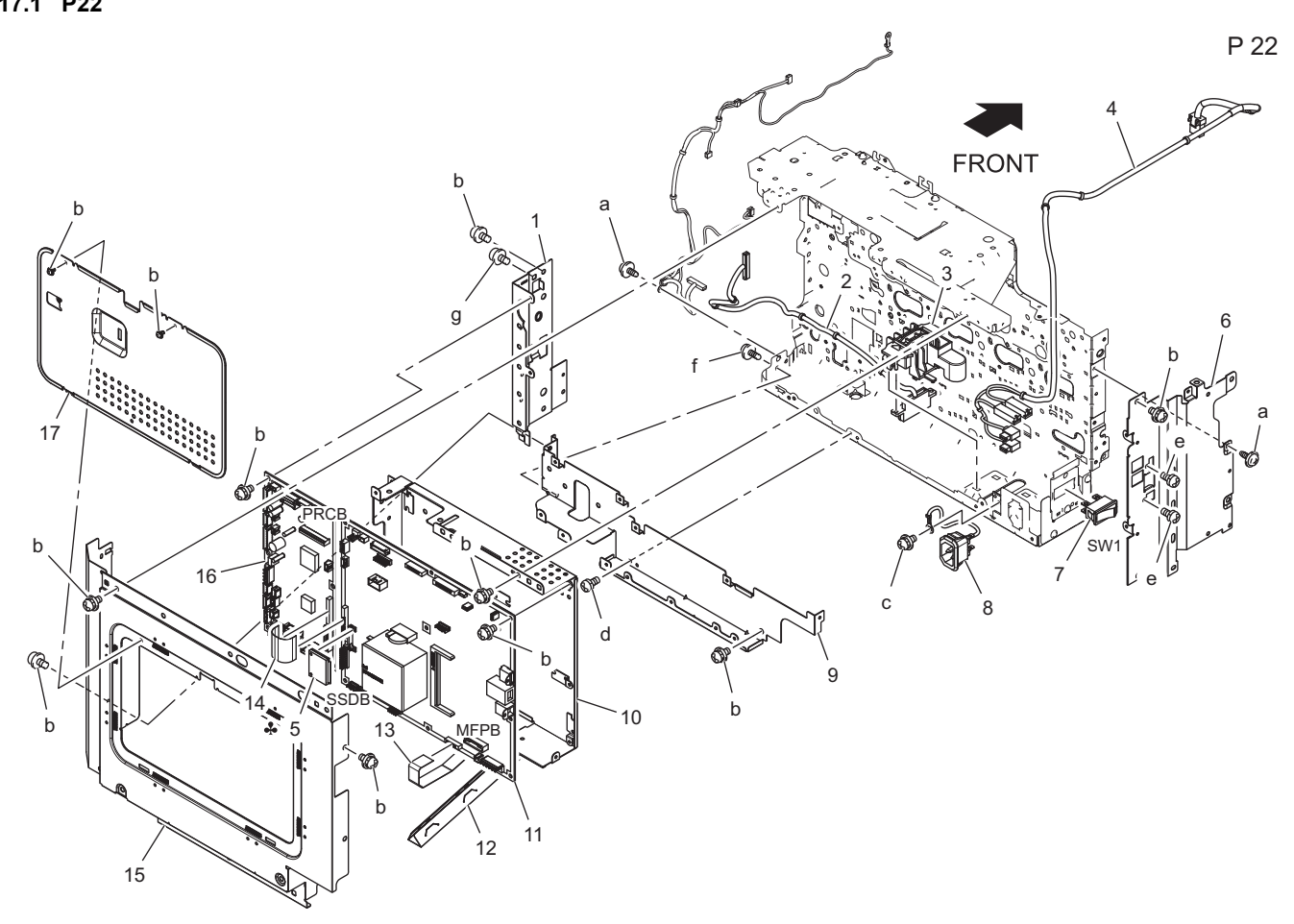

| Page | Key | Parts No.  | Description             | Service Manual               | Destinations                   | Class | Quantity |
|------|-----|------------|-------------------------|------------------------------|--------------------------------|-------|----------|
| 22   | 1   | A6DR132800 | Mounting Plate          |                              |                                | D     | 1        |
| 22   | 2   | A6DRN10F00 | Paperfeed Relay harness |                              |                                | D     | 1        |
| 22   | 3   | A0VD136100 | Hold Holder             |                              |                                | D     | 1        |
| 22   | 4   | A6DRN10X00 | AC Wiring               |                              |                                | D     | 1        |
| 22   | 5   | A6DTR70400 | Memory Board (JP)       | SSD board (SSDB)             | A1                             | I     | 1        |
| 22   | 5   | A6DTR70300 | Memory Board (WW)       | SSD board (SSDB)             | B,C,D1,D3,E,F2,G1<br>,G2,H,I,K | Ι     | 1        |
| 22   | 6   | A6DR133600 | Reinforce Plate /Left   |                              |                                | D     | 1        |
| 22   | 7   | A034M60200 | Rocker switch           | Power switch (SW1)           |                                | С     | 1        |
| 22   | 8   | A6DRN10000 | AC Wiring               |                              |                                | D     | 1        |
| 22   | 9   | A6DR132900 | Mounting Plate          |                              |                                | D     | 1        |
| 22   | 10  | A6DT132500 | Mounting Plate          |                              |                                | D     | 1        |
| 22   | 11  | A6DTH01004 | PWB Assembly            | MFP board (MFPB)             |                                | I     | 1        |
| 22   | 12  | A6DR133901 | Seal                    |                              |                                | D     | 1        |
| 22   | 13  | A6DRN10S00 | LD Flatcable            |                              |                                | D     | 1        |
| 22   | 14  | A6DRN10T00 | Controller Flatcable    |                              |                                | D     | 1        |
| 22   | 15  | A6DR133401 | Shield Plate            |                              |                                | D     | 1        |
| 22   | 16  | A6DTH00102 | PWB Assembly (PRCB)     | Printer control board (PRCB) |                                | I     | 1        |
| 22   | 17  | A6DR132400 | Cover                   |                              |                                | D     | 1        |
| 22   | а   | V137030603 | screw                   |                              |                                | V     |          |
| 22   | b   | V116030603 | Screw                   |                              |                                | V     |          |
| 22   | С   | V116040803 | Screw                   |                              |                                | V     |          |
| 22   | d   | V115260503 | Screw                   |                              |                                | V     |          |
| 22   | е   | V115030603 | Screw                   |                              |                                | V     |          |
| 22   | f   | V144030803 | SCREW                   |                              |                                | V     |          |
| 22   | g   | V116030803 | Screw                   |                              |                                | V     |          |

## 1.18 WIRING ACCESSORIES AND JIGS

## 1.18.1 P23

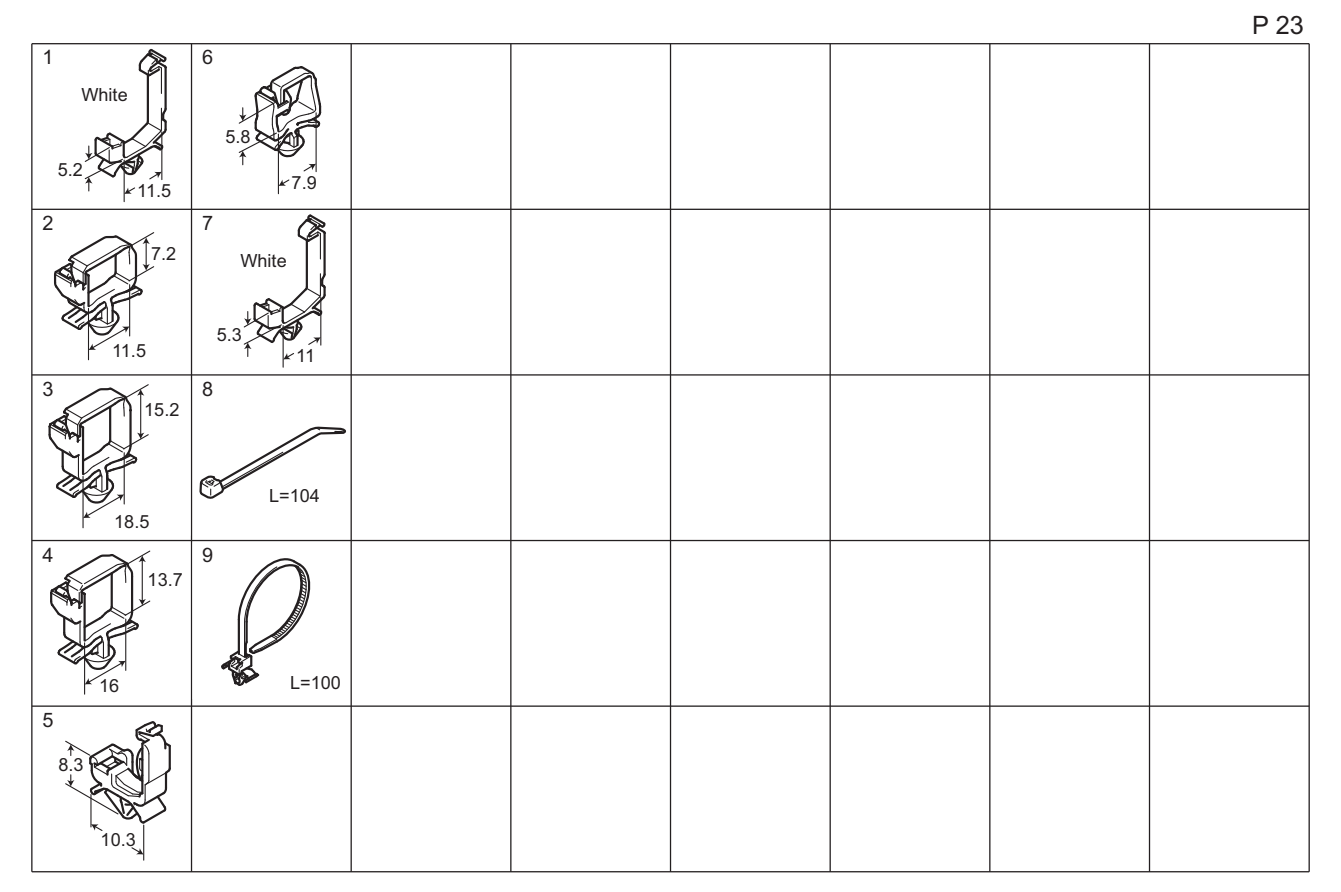

| Page | Key | Parts No.  | Description              | Service Manual | Destinations | Class | Quantity |
|------|-----|------------|--------------------------|----------------|--------------|-------|----------|
| 23   | 1   | V500010081 | Locking Wire Saddle      |                |              | D     |          |
| 23   | 2   | V500010082 | Locking Wire Saddle      |                |              | D     |          |
| 23   | 3   | V500010083 | Locking Wire Saddle      |                |              | D     |          |
| 23   | 4   | V500010084 | Locking Wire Saddle      |                |              | D     |          |
| 23   | 5   | V500020077 | wabe Clamp               |                |              | D     |          |
| 23   | 6   | V500020098 | Mini Locking wire saddle |                |              | D     |          |
| 23   | 7   | V500020100 | Mini Locking wire saddle |                |              | D     |          |
| 23   | 8   | V501010001 | band                     |                |              | D     |          |
| 23   | 9   | V501010018 | BAND                     |                |              | D     |          |

#### 1.19 ACCESSORY PARTS 1.19.1 P24

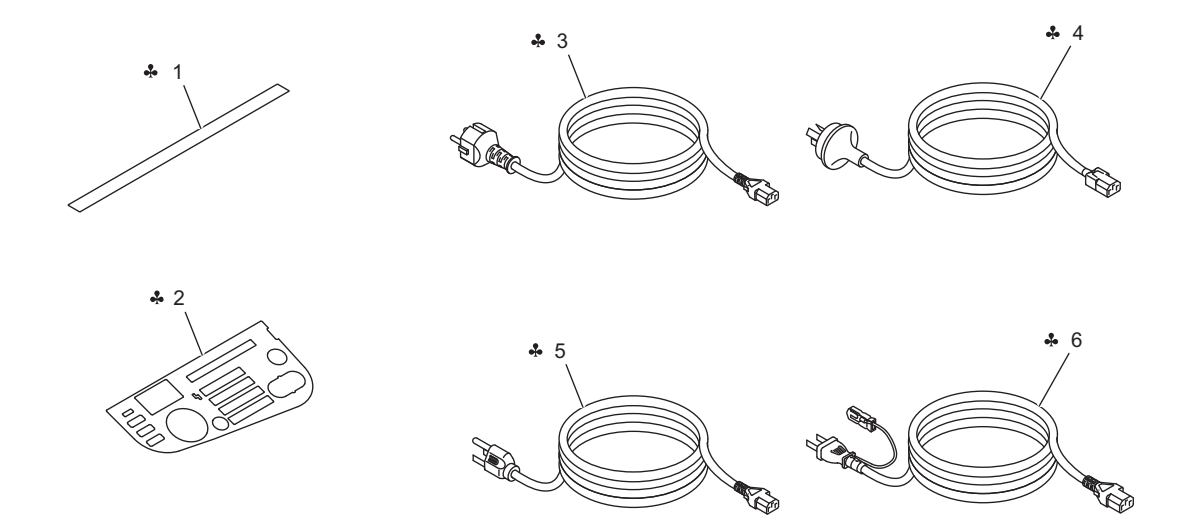

| Page | Key | Parts No.  | Description       | Service Manual | Destinations            | Class | Quantity |
|------|-----|------------|-------------------|----------------|-------------------------|-------|----------|
| 24   | 1   | A121944700 | Label Prohibit    |                | C,D1,D3,E,F2,G1,I,<br>K | С     | 1        |
| 24   | 2   | A6DT950200 | Sheet/ French     |                | B,G2,H                  | С     | 1        |
| 24   | 2   | A6DT950300 | Sheet/ Portuguese |                | B,G2,H                  | С     | 1        |
| 24   | 2   | A6DT950500 | Sheet/ Spanish    |                | B,G2,H                  | С     | 1        |
| 24   | 3   | A0VDN30000 | Power code        |                | С                       | С     | 1        |
| 24   | 4   | 9381420021 | POWER CORD        |                | D1,D3,E,F2,G1,I,K       | D     | 1        |
| 24   | 5   | A0VDN30100 | Power code        |                | B,G2,H                  | С     | 1        |
| 24   | 6   | A0VDN30200 | Power code        |                | A1                      | С     | 1        |

#### 1.20 MAINTENANCE LIST

The items with no Page/Key numbers are not handled as spare parts.

| No. | Section        | PM Parts Description          | Maintenance Cycle<br>(K=1,000) |         | Parts No.  | Destinations | Page/Key | Note  |
|-----|----------------|-------------------------------|--------------------------------|---------|------------|--------------|----------|-------|
|     |                |                               | QTY                            | Replace |            |              |          |       |
| 1   | Paper feed     | Tray1 feed roller             | 1                              | 300k    | 4138303202 |              | P12-3    | *2 *4 |
| 2   | section        | Tray1 separation roller       | 1                              | 300k    | 4658015106 |              | P12-4    | *2 *4 |
| 3   |                | Manual tray feed roller       | 1                              | 300k    | 4138303202 |              | P13-8    | *2 *4 |
| 4   |                | Manual tray separation roller | 1                              | 300k    | 4658015106 |              | P13-12   | *2 *4 |
| 5   | Processing     | Toner cartridge/Y,M,C,K       | 1                              | 4.7k    | -          |              |          | *1 *3 |
| 6   | section        | Imaging unit/Y,M,C,K          | 1                              | 20k     | -          |              |          | *2    |
| 7   |                | Waste toner bottle            | 1                              | 19.7k   | A1AU0Y1    |              | P11-19   | *3 *5 |
| 8   | Image transfer | Transfer belt unit            | 1                              | 100k    | A1480Y1    |              | P8-5     | *2    |
| 9   | section        | Transfer roller               | 1                              | 100k    | A1480Y2    |              | P14-4    | *2    |
| 10  | Fusing section | Fusing unit                   | 1                              | 100k    | A148002    | A1           | P17-12   | *2    |
| 11  |                | Fusing unit                   | 1                              | 100k    | A148010    | B,G2,H       | P17-12   | *2    |

| ·   |     |
|-----|-----|
| C31 | 10) |
| 001 | 10) |

| No. | Section | PM Parts Description | Maintenance Cycle<br>(K=1,000) |         | Parts No. | Destinations   | Page/Key | Note |
|-----|---------|----------------------|--------------------------------|---------|-----------|----------------|----------|------|
|     |         |                      | QTY                            | Replace |           |                |          |      |
| 12  |         | Fusing unit          | 1                              | 100k    | A148022   | C,D1,D3,E,F2,G | P17-12   | *2   |
|     |         |                      |                                |         |           | 1.I.K          |          |      |

\*1: The parts can be replaced either by user or service engineer.
\*2: Actual durable cycle (life counter value)
\*3: Field standard yield

\*4:Replace those parts at the same time.
\*5: A waste toner full condition is detected with detecting the actual waste toner emissions.

## 1.21 DESTINATION

| Destina  | tion No. |                                                                                                    | Destinations                                                                              |         |       | Model No. |
|----------|----------|----------------------------------------------------------------------------------------------------|-------------------------------------------------------------------------------------------|---------|-------|-----------|
| ^        | A1       | JAPAN                                                                                                    |                                                                                           | 100     | 50/60 | A6DT-001  |
| A        | A2       | JAPAN                                                                                                    |                                                                                           |         |       |           |
| E        | 3        | USA, CANADA                                                                                                    |                                                                                           |         | 60    | A6DT-011  |
| (        | C        | EUROPEAN                                                                                                    | ТҮРЕ                                                                                      | 220-240 | 50/60 | A6DT-021  |
| D        | D1       | S.E ASIA<br>TYPE                                                                                                    | THAILAND,SRI<br>LANKA,SINGAPORE,MALAYSIA,HONGKONG,<br>PAKISTAN,INDIA,BANGLADESH,INDONESIA | 220-240 | 50/60 | A6DT-041  |
|          | D3       | OCEAINA<br>TYPE                                                                                                    | AUSTRALIA,NEW ZEALAND                                                                     | 220-240 | 50/60 | A6DT-041  |
| E        |          | PHILIPPINE                                                                                                    | S                                                                                         | 220-240 | 50/60 | A6DT-041  |
| Б        | F1       | SAUDI ARABIA                                                                                                    |                                                                                           |         |       |           |
| 1        | F2       | SAUDI ARAI                                                                                                    | BIA                                                                                       | 220-240 | 50/60 | A6DT-041  |
| <u> </u> | G1       | C.S AMERIC                                                                                                    | CA                                                                                        | 220-240 | 50/60 | A6DT-041  |
| G        | G2       | C.S AMERIC                                                                                                    | CA                                                                                        | 120     | 60    | A6DT-011  |
| ł        | 4        | TAIWAN                                                                                                    |                                                                                           | 110     | 60    | A6DT-011  |
| I        |          | JORDAN, LEBANON, SYRIA, SOUTH AFRICA, IRAQ, IRAN, N.YEMEN,<br>CAMEROON, UAE, BAHRAIN, OMAN, QATAR, KUWAIT, KENYA,<br>TUNISIA, IVORY COAST, MOROCCO |                                                                                           | 220-240 | 50/60 | A6DT-041  |
|          | J        | CHINA                                                                                                    |                                                                                           |         |       |           |
| ł        | <        | KOREA                                                                                                    |                                                                                           | 220-240 | 50/60 | A6DT-041  |

## 2. Paper Feeder (PF-P14)

## 2.1 EXTERNAL PARTS

2.1.1 P1

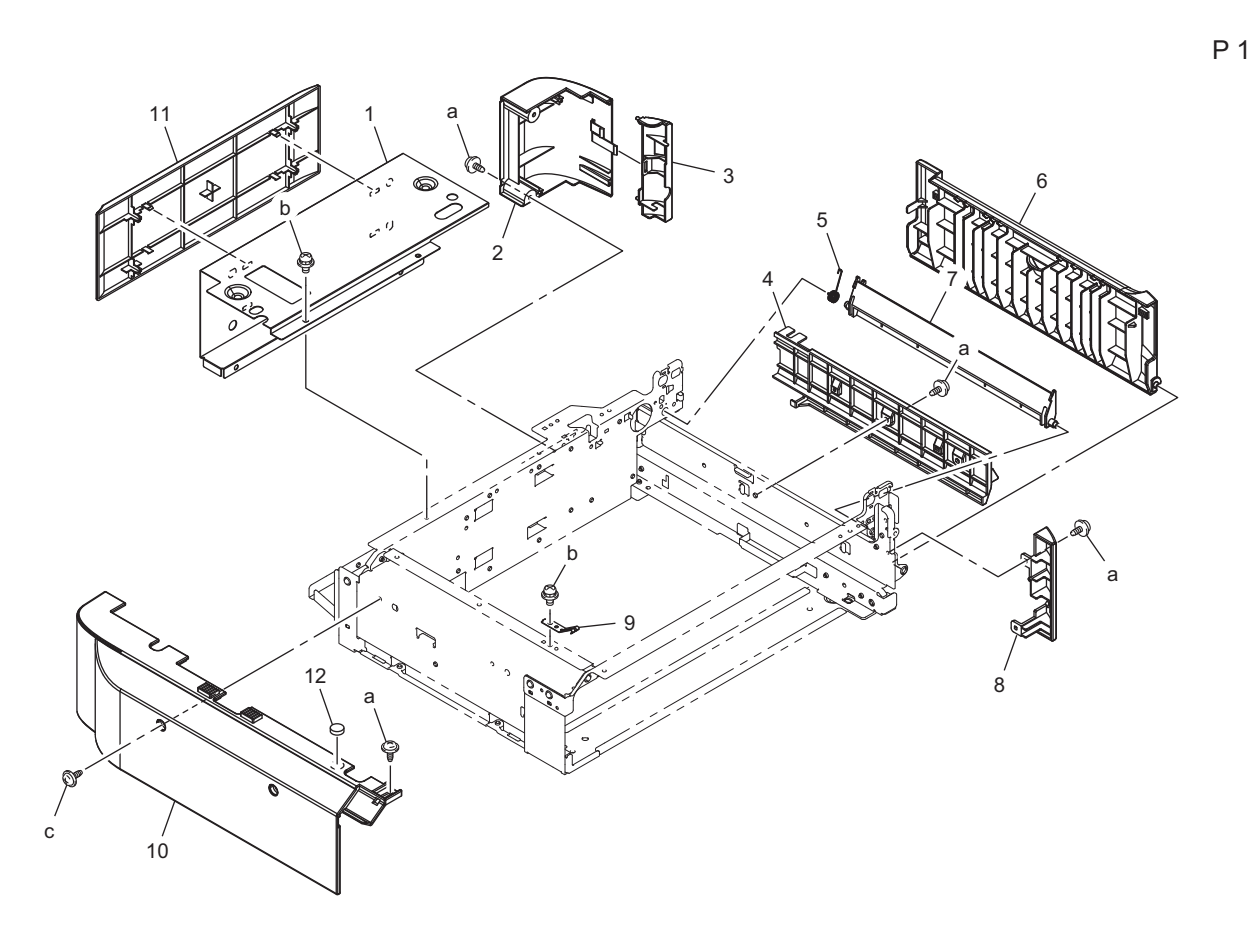

| Page | Key | Parts No.  | Description       | Service Manual | Destinations | Class | Quantity |
|------|-----|------------|-------------------|----------------|--------------|-------|----------|
| 1    | 1   | A0WJ686001 | Rear Cover        |                |              | С     | 1        |
| 1    | 2   | A0WJ685102 | Right Rear Cover  |                |              | С     | 1        |
| 1    | 3   | A0WJ685502 | Right Cover       |                |              | С     | 1        |
| 1    | 4   | A0WJ682200 | Guide             |                |              | С     | 1        |
| 1    | 5   | 4537339701 | TORSION SPRING    |                |              | С     | 1        |
| 1    | 6   | A0WJ682103 | Conveyance Cover  |                |              | С     | 1        |
| 1    | 7   | 4537338213 | GUIDE             |                |              | 1     | 1        |
| 1    | 8   | A0WJ685400 | Right Front Cover |                |              | С     | 1        |
| 1    | 9   | A0WJ689400 | Plate spring      |                |              | С     | 1        |
| 1    | 10  | A0WJ686203 | Left Cover        |                |              | С     | 1        |
| 1    | 11  | A0WJ685600 | Rear Cover        |                |              | С     | 1        |
| 1    | 12  | A0CR121900 | Rubber Foot       |                |              | D     | 1        |
| 1    | а   | V144030603 | Screw             |                |              | V     |          |
| 1    | b   | V116030603 | Screw             |                |              | V     |          |
| 1    | С   | V137030804 | screw             |                |              | V     |          |

## 2.2 FRAME SECTION

2.2.1 P2

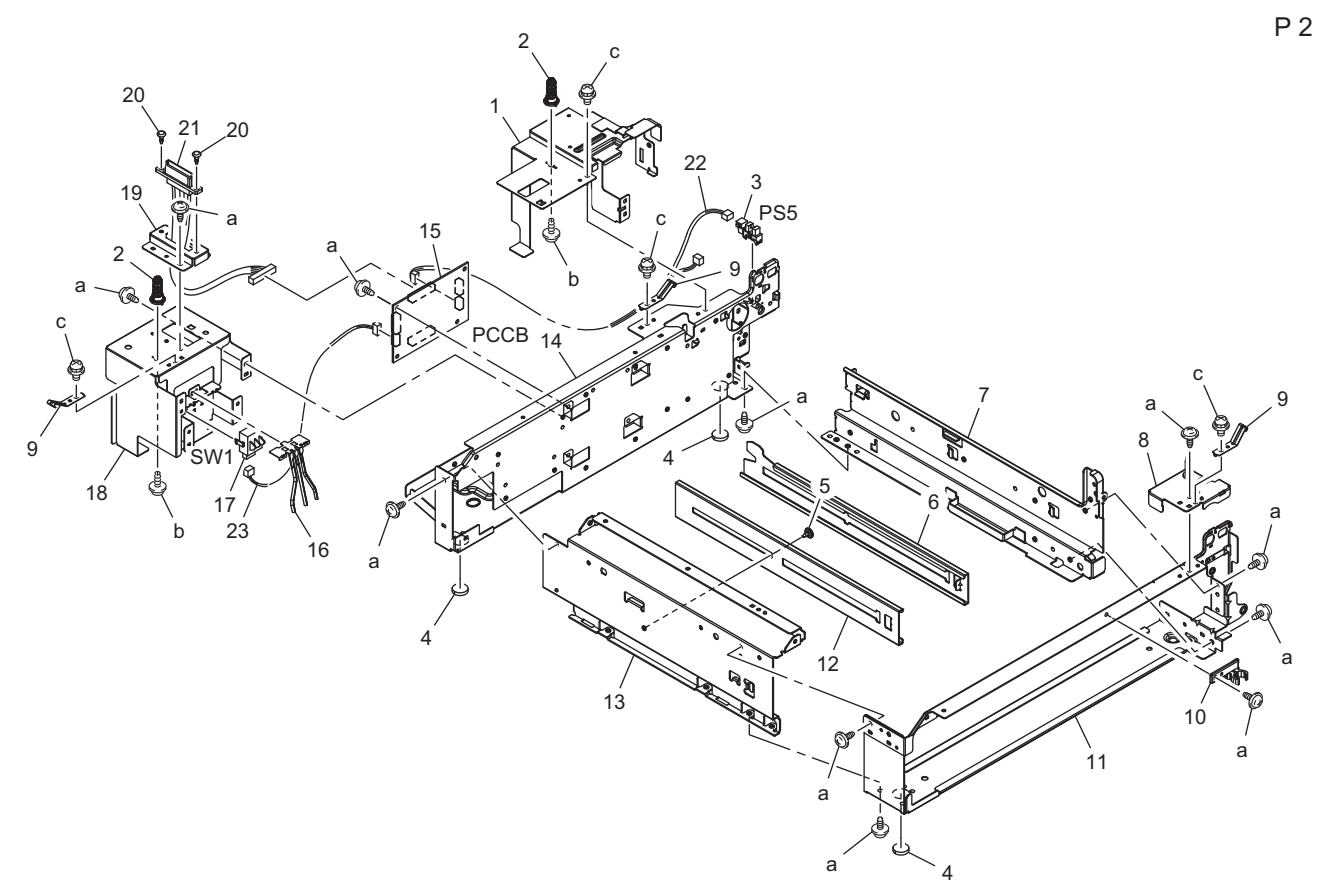

| Page | Key | Parts No.  | Description           | Service Manual                | Destinations | Class | Quantity |
|------|-----|------------|-----------------------|-------------------------------|--------------|-------|----------|
| 2    | 1   | A0WJ684701 | Frame /Right rear     |                               |              | D     | 1        |
| 2    | 2   | A0WJ683801 | Positioning Pin       |                               |              | D     | 2        |
| 2    | 3   | A108M50100 | Photointerrupter      | Tray2 right door sensor (PS5) |              | В     | 1        |
| 2    | 4   | A0CR121900 | Rubber Foot           |                               |              | D     | 3        |
| 2    | 5   | 4139231901 | SHOULDER SCREW        |                               |              | С     | 1        |
| 2    | 6   | A0WJ683301 | Auxiliary Rail /Right |                               |              | D     | 1        |
| 2    | 7   | A0WJ683202 | Rail /Right           |                               |              | D     | 1        |
| 2    | 8   | A0WJG67000 | Axle Plate            |                               |              | D     | 1        |
| 2    | 9   | A0WJ689400 | Plate spring          |                               |              | С     | 3        |
| 2    | 10  | A0WJ684200 | Holder                |                               |              | С     | 1        |
| 2    | 11  | A0WJ683001 | Frame /Front          |                               |              | D     | 1        |
| 2    | 12  | A0WJ684601 | Rail                  |                               |              | D     | 1        |
| 2    | 13  | A0WJ683401 | Rail /Left            |                               |              | D     | 1        |
| 2    | 14  | A0WJ683101 | Frame /Rear           |                               |              | D     | 1        |
| 2    | 15  | A4Y6H00100 | PWB Assembly (PCCB)   | PC control board (PCCB)       |              | I     | 1        |
| 2    | 16  | 4537337701 | PLATE SPRING          |                               |              | D     | 1        |
| 2    | 17  | 9332371011 | SWITCH(DETECT)        | Tray2 paper size switch (SW1) |              | С     | 1        |
| 2    | 18  | A0WJ689101 | Mounting Plate        |                               |              | D     | 1        |
| 2    | 19  | A0WJ689500 | Mounting Plate        |                               |              | D     | 1        |
| 2    | 20  | 4537333801 | SHOULDER SCREW        |                               |              | D     | 2        |
| 2    | 21  | A0WJN10000 | Paperfeed Wiring /1   |                               |              | D     | 1        |
| 2    | 22  | A0WJN10400 | Sensor Wiring /2      |                               |              | D     | 1        |
| 2    | 23  | A0WJN10500 | Sensor Wiring /3      |                               |              | D     | 1        |
| 2    | а   | V144030603 | Screw                 |                               |              | V     |          |
| 2    | b   | V153031003 | screw                 |                               |              | V     |          |
| 2    | С   | V116030603 | Screw                 |                               |              | V     |          |

P 3

## 2.3 PAPER TAKE-UP SECTION 2.3.1 P3

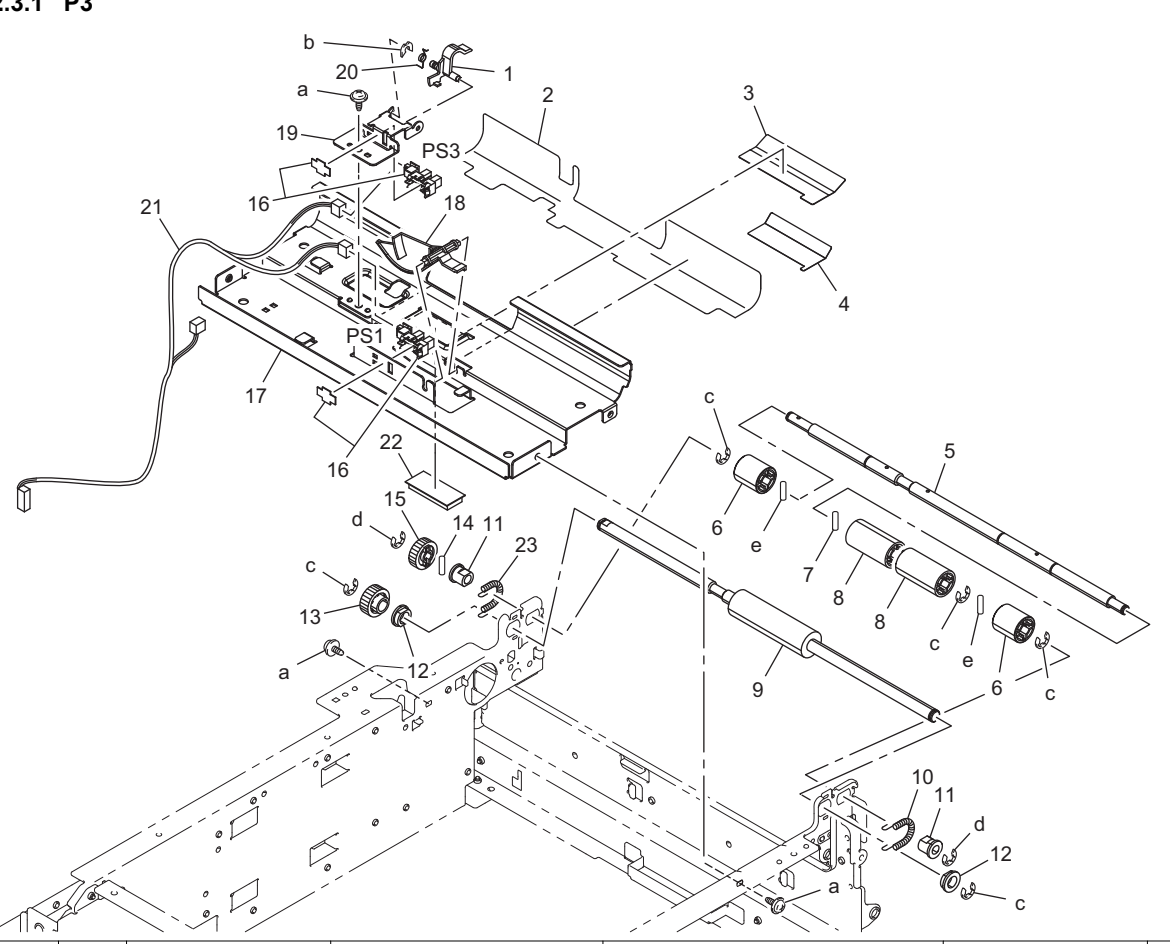

| Page | Key | Parts No.  | Description         | Service Manual                                                  | Destinations | Class | Quantity |
|------|-----|------------|---------------------|-----------------------------------------------------------------|--------------|-------|----------|
| 3    | 1   | 4537337003 | ACTUATOR            |                                                                 |              | С     | 1        |
| 3    | 2   | A0WJ682600 | Sheet               |                                                                 |              | D     | 1        |
| 3    | 3   | A0WJ682700 | Guide               |                                                                 |              | D     | 1        |
| 3    | 4   | A0WJ682800 | Slide Part          |                                                                 |              | D     | 1        |
| 3    | 5   | 4537338102 | SHAFT               |                                                                 |              | D     | 1        |
| 3    | 6   | 4537339302 | ROLLER              |                                                                 |              | С     | 2        |
| 3    | 7   | 1067250301 | PIN                 |                                                                 |              | D     | 1        |
| 3    | 8   | 4537338802 | ROLLER              |                                                                 |              | С     | 2        |
| 3    | 9   | 4537338001 | ROLLER              |                                                                 |              | С     | 1        |
| 3    | 10  | 4537339201 | TENSION SPRING      |                                                                 |              | С     | 1        |
| 3    | 11  | 4517210100 | BUSHING             |                                                                 |              | С     | 2        |
| 3    | 12  | 4658351701 | BUSHING             |                                                                 |              | С     | 2        |
| 3    | 13  | 4537338601 | GEAR 22T            |                                                                 |              | С     | 1        |
| 3    | 14  | 4131253602 | PIN                 |                                                                 |              | С     | 1        |
| 3    | 15  | 4537338701 | GEAR 22T            |                                                                 |              | С     | 1        |
| 3    | 16  | A108R90000 | PHOTO INTERRUPTER   | Tray2 paper feed sensor (PS3)<br>Tray2 paper empty sensor (PS1) |              | I     | 2        |
| 3    | 17  | 4537337104 | Guide Plate         |                                                                 |              | D     | 1        |
| 3    | 18  | 4537337201 | ACTUATOR            |                                                                 |              | С     | 1        |
| 3    | 19  | 4537337401 | BRACKET             |                                                                 |              | D     | 1        |
| 3    | 20  | 4537336903 | TORSION SPRING      |                                                                 |              | С     | 1        |
| 3    | 21  | A0WJN10300 | Sensor Wiring /1    |                                                                 |              | D     | 1        |
| 3    | 22  | A0WJ682300 | Brush /1            |                                                                 |              | С     | 1        |
| 3    | 23  | A73H339200 | Pulling Coil spring |                                                                 |              | С     | 1        |
| 3    | а   | V144030603 | Screw               |                                                                 |              | V     |          |
| 3    | b   | V218030086 | C-Clip              |                                                                 |              | V     |          |
| 3    | С   | V217060050 | E-ring              |                                                                 |              | V     |          |
| 3    | d   | V217040001 | E-ring              |                                                                 |              | V     |          |

| Page | Key | Parts No.  | Description | Service Manual | Destinations | Class | Quantity |
|------|-----|------------|-------------|----------------|--------------|-------|----------|
| 3    | е   | V233201050 | pin         |                |              | V     |          |

#### 2.4 DRIVE SECTION

## 2.4.1 P4

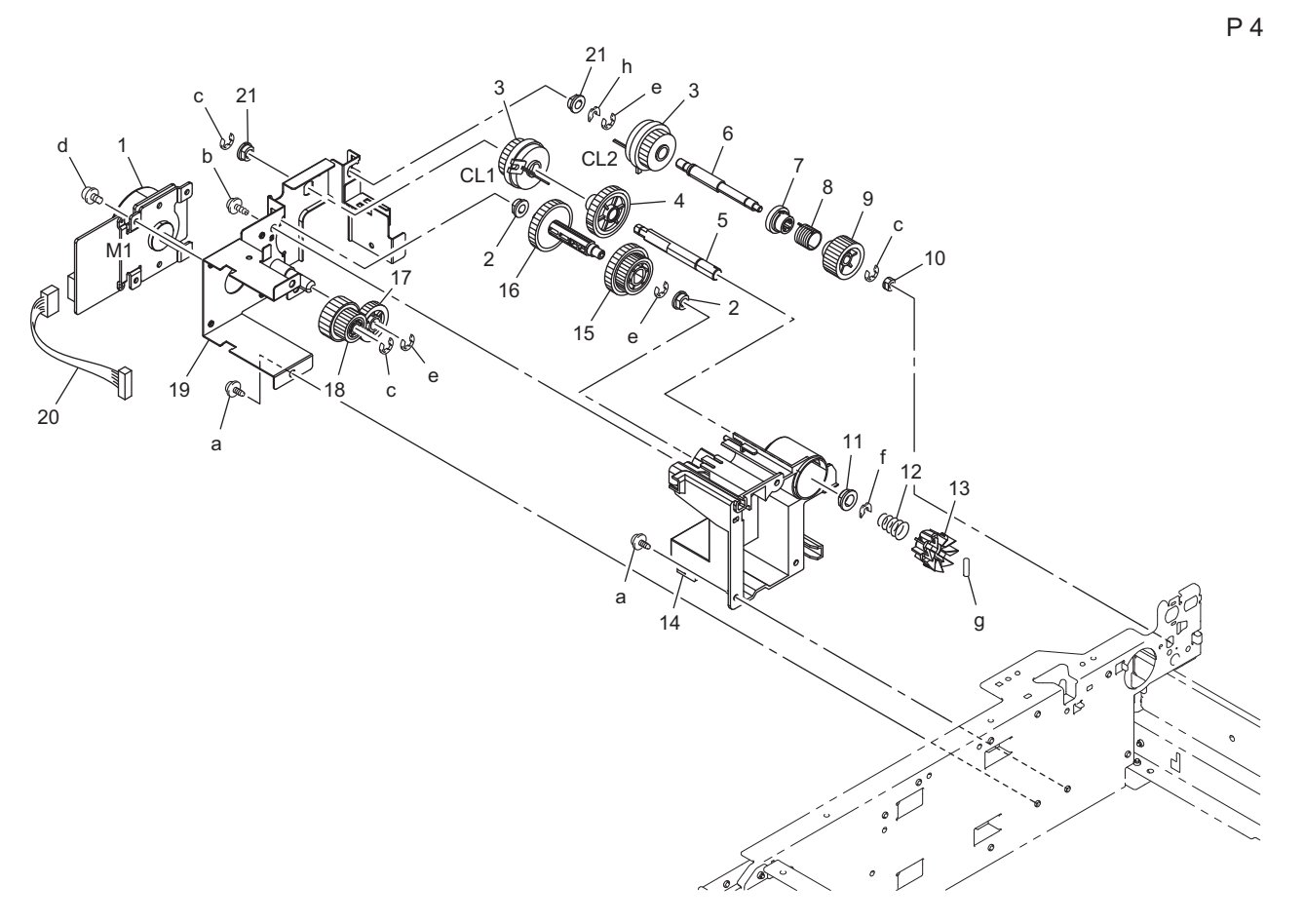

| Page | Key | Parts No.  | Description                              | Service Manual                                                 | Destinations | Class | Quantity |
|------|-----|------------|------------------------------------------|----------------------------------------------------------------|--------------|-------|----------|
| 4    | 1   | A011M10000 | BRUSHLESS MOTOR                          | Tray2 paper feed motor (M1)                                    |              | В     | 1        |
| 4    | 2   | 4131300301 | BUSHING                                  |                                                                |              | С     | 2        |
| 4    | 3   | A011M20000 | CLUTCH                                   | Tray2 conveyance clutch (CL2)<br>Tray2 paper feed clutch (CL1) |              | С     | 2        |
| 4    | 4   | A0WJ687301 | Gear 32T                                 |                                                                |              | С     | 1        |
| 4    | 5   | A0WJ687500 | Drive Shaft                              |                                                                |              | D     | 1        |
| 4    | 6   | A0WJ687900 | Drive Shaft                              |                                                                |              | D     | 1        |
| 4    | 7   | A0WJ687401 | Drive Pulley                             |                                                                |              | С     | 1        |
| 4    | 8   | 4537333701 | TORSION SPRING                           |                                                                |              | С     | 1        |
| 4    | 9   | 4537336001 | GEAR                                     |                                                                |              | С     | 1        |
| 4    | 10  | 4004533901 | BUSHING                                  |                                                                |              | С     | 1        |
| 4    | 11  | 4131353202 | BUSHING                                  |                                                                |              | С     | 1        |
| 4    | 12  | 1164300502 | PRESSURE SPRING                          |                                                                |              | С     | 1        |
| 4    | 13  | 1164300403 | PAWL                                     |                                                                |              | С     | 1        |
| 4    | 14  | A0WJ688102 | Holder                                   |                                                                |              | D     | 1        |
| 4    | 15  | A0WJ687200 | Gear 24/32T                              |                                                                |              | С     | 1        |
| 4    | 16  | A0WJ687100 | Gear 32T                                 |                                                                |              | С     | 1        |
| 4    | 17  | 4537336101 | GEAR 24T                                 |                                                                |              | С     | 1        |
| 4    | 18  | A0WJ687000 | Gear 18/50T                              |                                                                |              | С     | 1        |
| 4    | 19  | A0WJG67100 | Motor Mounting Plate<br>Supporting Shaft |                                                                |              | D     | 1        |
| 4    | 20  | A4Y6N10000 | Drive Wiring                             |                                                                |              | D     | 1        |
| 4    | 21  | 4134588202 | BUSHING                                  |                                                                |              | D     | 2        |
| 4    | а   | V144030603 | Screw                                    |                                                                |              | V     |          |
| 4    | b   | V153030803 | Screw                                    |                                                                |              | V     |          |

| Page | Key | Parts No.  | Description | Service Manual | Destinations | Class | Quantity |
|------|-----|------------|-------------|----------------|--------------|-------|----------|
| 4    | С   | V217040001 | E-ring      |                |              | V     |          |
| 4    | d   | V116030603 | Screw       |                |              | V     |          |
| 4    | е   | V217060050 | E-ring      |                |              | V     |          |
| 4    | f   | V218060086 | C-Clip      |                |              | В     |          |
| 4    | g   | V231301450 | pin         |                |              | V     |          |
| 4    | h   | V218040086 | C-Clip      |                |              | V     |          |

## 2.5 PAPER TRAY SECTION

2.5.1 P5

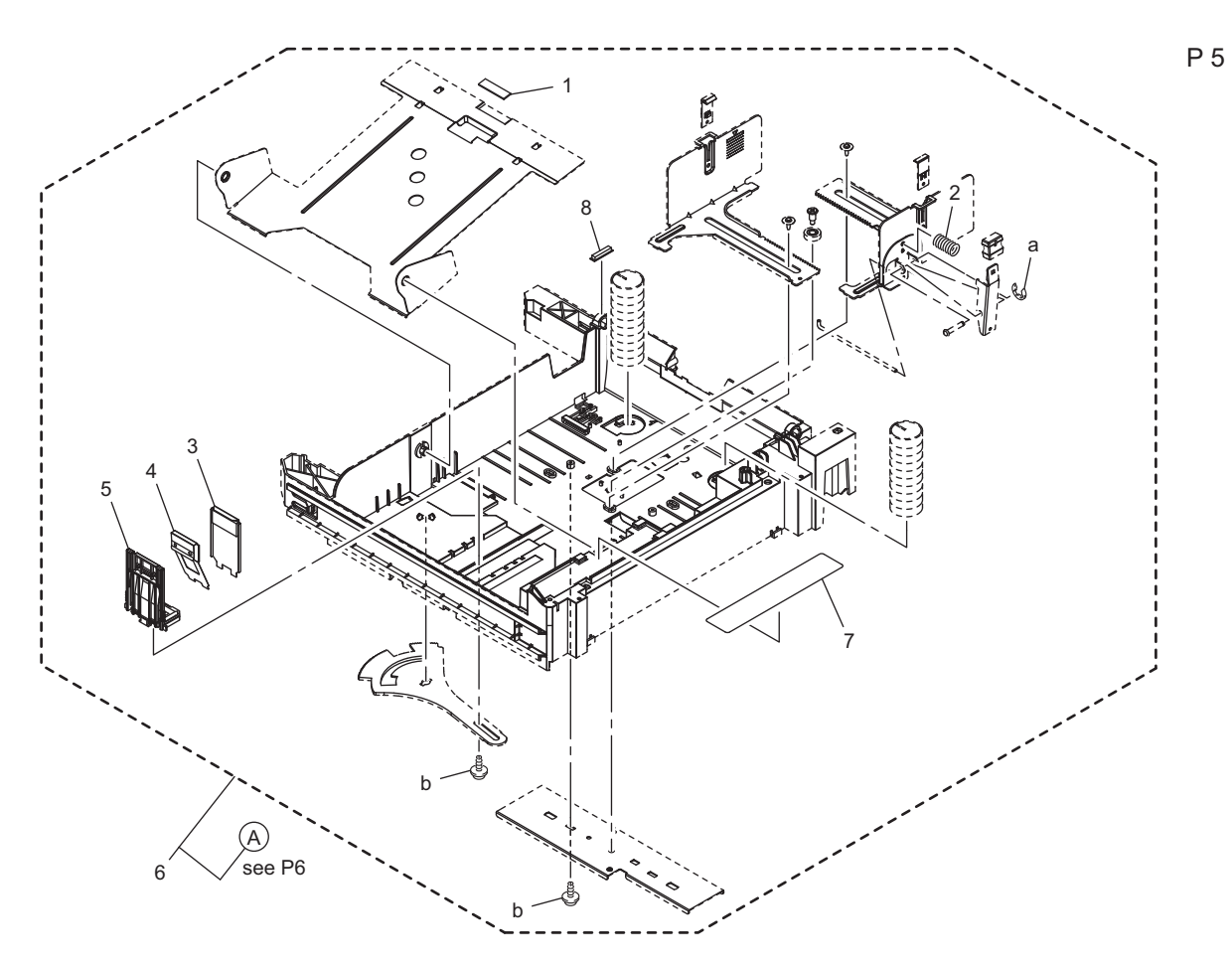

| Key | Parts No.                                                                      | Description                                                                                                    | Service Manual                                                                                                    | Destinations                                                                                                    | Class                                                                                                    | Quantity                                                                                                    |
|-----|--------------------------------------------------------------------------------|----------------------------------------------------------------------------------------------------|----------------------------------------------------------------------------------------------------|----------------------------------------------------------------------------------------------------|----------------------------------------------------------------------------------------------------|----------------------------------------------------------------------------------------------------|
| 1   | 978381101                                                                      | FRICTION SHEET                                                                                                    |                                                                                                    |                                                                                                    | С                                                                                                    | 1                                                                                                    |
| 2   | 4498382501                                                                     | PRESSURE SPRING                                                                                                    |                                                                                                    |                                                                                                    | С                                                                                                    | 1                                                                                                    |
| 3   | 4537331501                                                                     | MEMBER                                                                                                    |                                                                                                    |                                                                                                    | С                                                                                                    | 1                                                                                                    |
| 4   | 4537331401                                                                     | PLATE SPRING                                                                                                    |                                                                                                    |                                                                                                    | D                                                                                                    | 1                                                                                                    |
| 5   | A00T651300                                                                     | Regulating plate                                                                                                    |                                                                                                    |                                                                                                    | С                                                                                                    | 1                                                                                                    |
| 6   | A0WJR70100                                                                     | Cassette Assy                                                                                                    |                                                                                                    |                                                                                                    | S                                                                                                    | 1                                                                                                    |
| 7   | A00T940500                                                                     | Label                                                                                                    |                                                                                                    |                                                                                                    | С                                                                                                    | 1                                                                                                    |
| 8   | A0WJ682400                                                                     | Brush /2                                                                                                    |                                                                                                    |                                                                                                    | С                                                                                                    | 1                                                                                                    |
| а   | V217030001                                                                     | E-ring                                                                                                    |                                                                                                    |                                                                                                    | V                                                                                                    |                                                                                                    |
| b   | V153030803                                                                     | Screw                                                                                                    |                                                                                                    |                                                                                                    | V                                                                                                    |                                                                                                    |
|     | Key<br>1<br>2<br>3<br>3<br>4<br>5<br>6<br>6<br>7<br>7<br>8<br>8<br>a<br>2<br>b | Key         Parts No.           1         978381101           2         4498382501           3         4537331501           4         4537331401           5         A00T651300           6         A0WJR70100           7         A00T940500           8         A0WJ682400           a         V217030001           b         V153030803 | Key         Parts No.         Description           1         978381101         FRICTION SHEET           2         4498382501         PRESSURE SPRING           3         4537331501         MEMBER           4         4537331401         PLATE SPRING           5         A00T651300         Regulating plate           6         A0WJR70100         Cassette Assy           7         A00T940500         Label           8         A0WJ682400         Brush /2           a         V217030001         E-ring           b         V153030803         Screw | KeyParts No.DescriptionService Manual1978381101FRICTION SHEET24498382501PRESSURE SPRING34537331501MEMBER44537331401PLATE SPRING5A00T651300Regulating plate6A0WJR70100Cassette Assy7A00T940500Label8A0WJ682400Brush /2aV217030001E-ringbV153030803Screw | KeyParts No.DescriptionService ManualDestinations1978381101FRICTION SHEET24498382501PRESSURE SPRING34537331501MEMBER44537331401PLATE SPRING5A00T651300Regulating plate6A0WJR70100Cassette Assy7A00T940500Label8A0WJ682400Brush /2aV217030001E-ringbV153030803Screw | KeyParts No.DescriptionService ManualDestinationsClass1978381101FRICTION SHEETCC24498382501PRESSURE SPRINGCC34537331501MEMBERCC44537331401PLATE SPRINGDC5A00T651300Regulating plateCC6A0WJR70100Cassette AssySS7A00T940500LabelCC8A0WJ682400Brush /2CCaV217030001E-ringVVbV153030803ScrewVV |

P 6

#### 2.5.2 P6

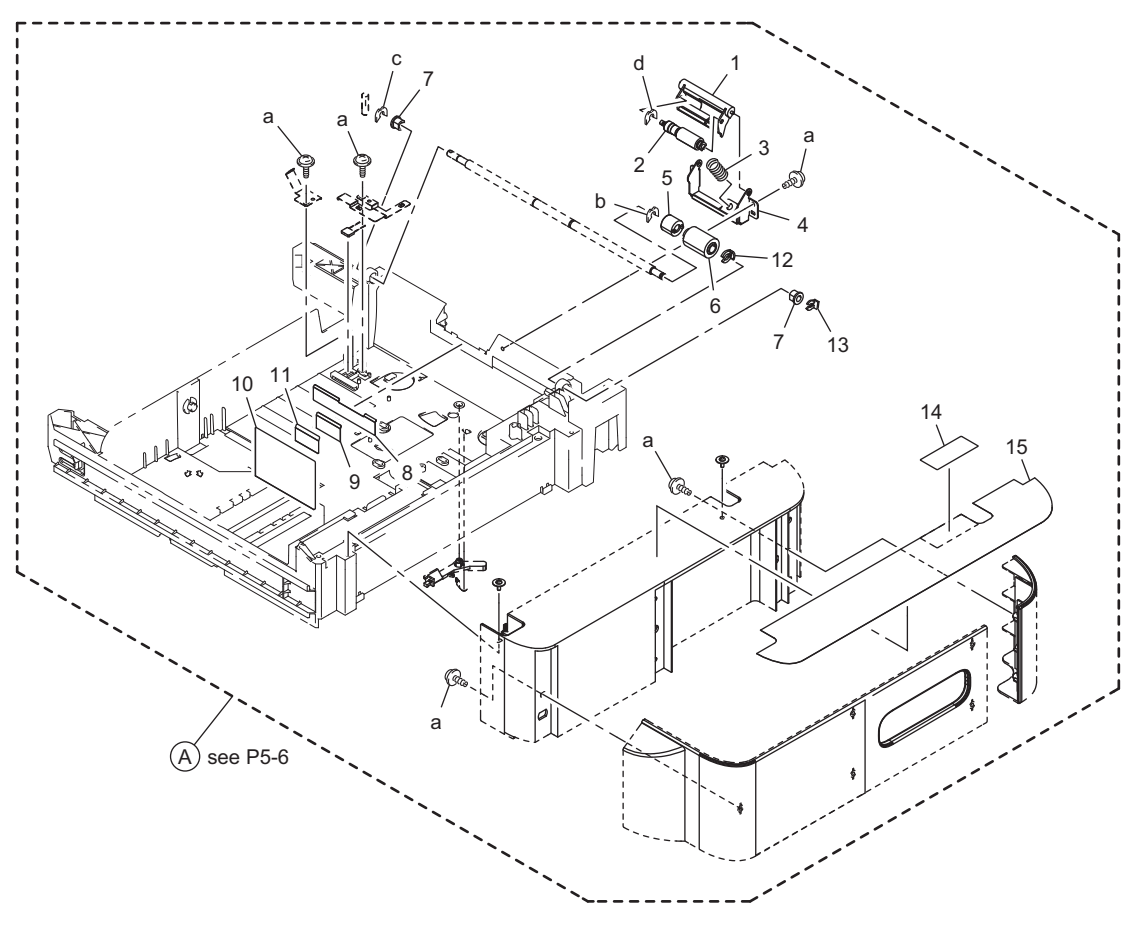

| Page | Key | Parts No.  | Description                    | Service Manual | Destinations | Class | Quantity |
|------|-----|------------|--------------------------------|----------------|--------------|-------|----------|
| 6    | 1   | 4138326103 | Holder                         |                |              | D     | 1        |
| 6    | 2   | 4658015106 | Roller Assy                    |                |              | A     | 1        |
| 6    | 3   | A0VD624800 | Compressing Coil spring        |                |              | С     | 1        |
| 6    | 4   | 4537332501 | BRACKET                        |                |              | D     | 1        |
| 6    | 5   | 4537332401 | CLUTCH                         |                |              | С     | 1        |
| 6    | 6   | 4537621400 | Roller                         |                |              | A     | 1        |
| 6    | 7   | 4138324401 | BUSHING                        |                |              | С     | 2        |
| 6    | 8   | 4658300501 | GUIDE PLATE                    |                |              | С     | 1        |
| 6    | 9   | 4537639400 | Guide                          |                |              | С     | 1        |
| 6    | 10  | 4537339601 | GUIDE                          |                |              | I     | 1        |
| 6    | 11  | 4537639500 | Guide                          |                |              | С     | 1        |
| 6    | 12  | 4658304601 | STOP RING                      |                |              | С     | 1        |
| 6    | 13  | 1033440203 | STOPPER RING                   |                |              | С     | 1        |
| 6    | 14  | 4138731601 | Label Prohibition inkjet media |                |              | D     | 1        |
| 6    | 15  | A0WJ942100 | Label                          |                |              | С     | 1        |
| 6    | а   | V153030803 | Screw                          |                |              | V     |          |
| 6    | b   | V218060086 | C-Clip                         |                |              | В     |          |
| 6    | С   | V218040086 | C-Clip                         |                |              | V     |          |
| 6    | d   | V218030086 | C-Clip                         |                |              | V     |          |

## 2.6 WIRING ACCESSORIES AND JIGS

#### 2.6.1 P7

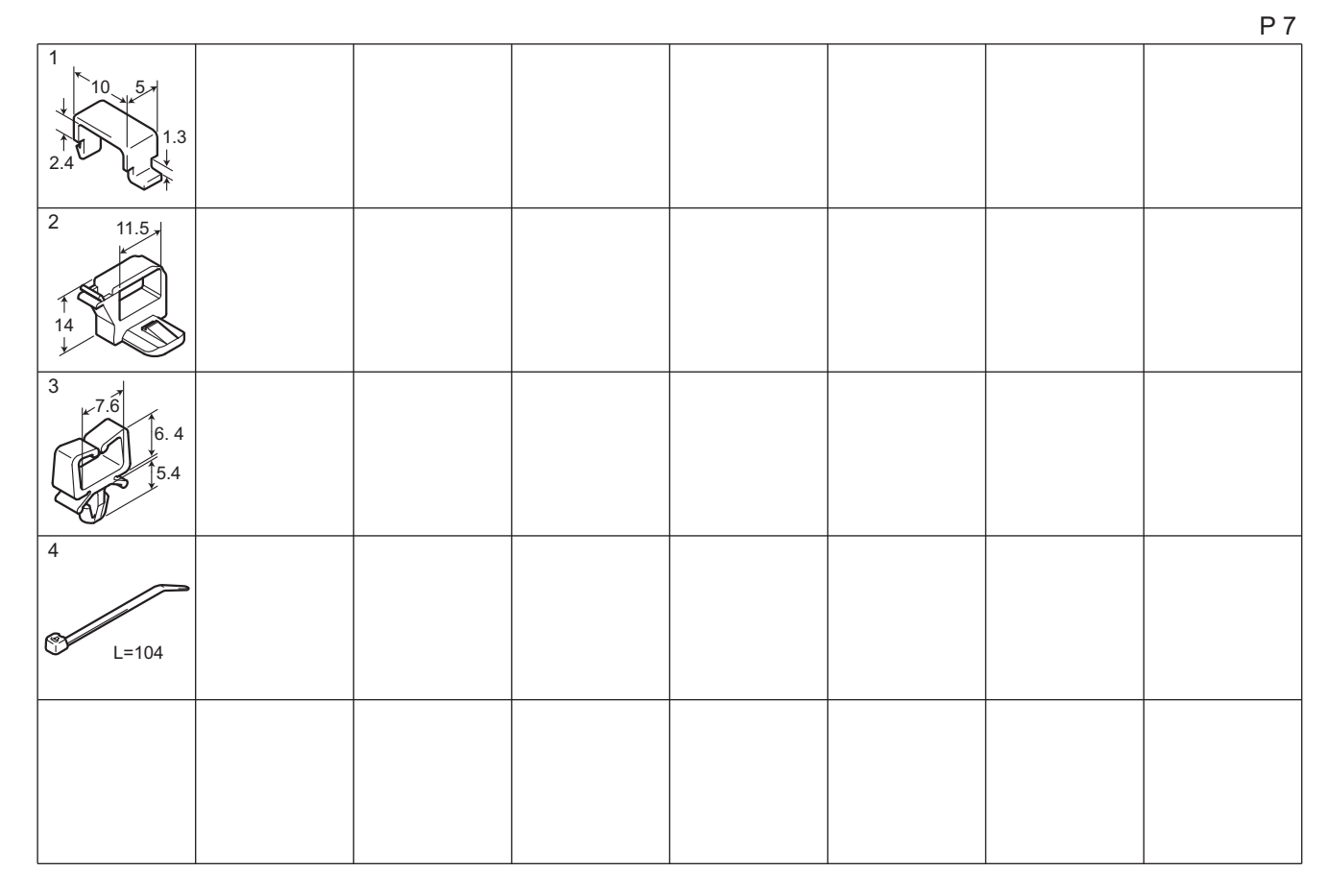

| Page | Key | Parts No.  | Description | Service Manual | Destinations | Class | Quantity |
|------|-----|------------|-------------|----------------|--------------|-------|----------|
| 7    | 1   | 1065587202 | CORD CLAMP  |                |              | D     |          |
| 7    | 2   | V570010021 | Saddle      |                |              | D     |          |
| 7    | 3   | V500010023 | clip        |                |              | D     |          |
| 7    | 4   | V501010001 | band        |                |              | D     |          |

## 2.7 MAINTENANCE LIST

• The items with no Page/Key numbers are not handled as spare parts.

| No. | Section    | PM Parts Description | M   | aintenance Cycle<br>(K=1,000) | Parts No.  | Destinations | Page/Key | Note |
|-----|------------|----------------------|-----|-------------------------------|------------|--------------|----------|------|
|     |            |                      | QTY | Replace                       |            |              |          |      |
| 1   | Paper Tray | Tray2 feed roller    | 1   | 300K                          | 4537621400 |              | P6-6     |      |

• \*1: Actual durable cycle (life counter value)

## 2.8 DESTINATION

| Destination No. |    |                  | Destinations                                                                              |         |       | Model No. |
|-----------------|----|------------------|-------------------------------------------------------------------------------------------|---------|-------|-----------|
| ^               | A1 | JAPAN            |                                                                                           |         |       |           |
| A               | A2 | JAPAN            |                                                                                           |         |       |           |
| I               | B  | USA, CANADA      |                                                                                           | 120     | 60    | A73H-WY1  |
| (               | С  | EUROPEAN         | TYPE                                                                                      | 220-240 | 50/60 | A73H-WY1  |
| D               | D1 | S.E ASIA<br>TYPE | THAILAND,SRI<br>LANKA,SINGAPORE,MALAYSIA,HONGKONG,<br>PAKISTAN,INDIA,BANGLADESH,INDONESIA |         |       |           |
|                 | D3 | OCEAINA<br>TYPE  | AUSTRALIA,NEW ZEALAND                                                                     |         |       |           |
| I               | Ē  | PHILIPPINE       | 5                                                                                         |         |       |           |
| F               | F1 | SAUDI ARAE       | BIA                                                                                       |         |       |           |
|                 | F2 | SAUDI ARAE       | SAUDI ARABIA                                                                              |         |       |           |
| G               | G1 | C.S AMERIC       | A                                                                                         |         |       |           |

| Destination No. |    | Destinations                                                                                                    | V   | Hz | Model No. |
|-----------------|----|----------------------------------------------------------------------------------------------------|-----|----|-----------|
|                 | G2 | C.S AMERICA                                                                                                    | 120 | 60 | A73H-WY1  |
| H               |    | TAIWAN                                                                                                    | 110 | 60 | A73H-WY1  |
| I               |    | JORDAN, LEBANON, SYRIA, SOUTH AFRICA, IRAQ, IRAN, N.YEMEN,<br>CAMEROON, UAE, BAHRAIN, OMAN, QATAR, KUWAIT, KENYA,<br>TUNISIA, IVORY COAST, MOROCCO |     |    |           |
| J               |    | CHINA                                                                                                    |     |    |           |
| К               |    | KOREA                                                                                                    |     |    |           |

# Fax Kit (FK-512) FK-512 I P1

P 1

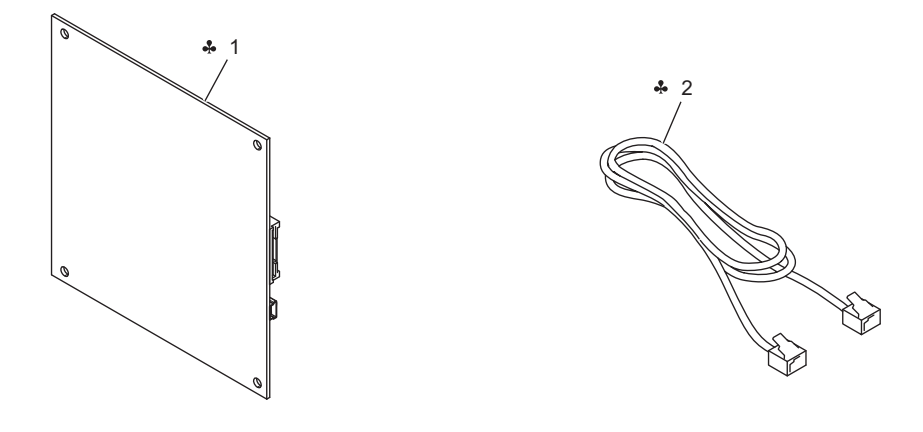

| Page | Key | Parts No.  | Description               | Service Manual | Destinations                 | Class | Quantity |
|------|-----|------------|---------------------------|----------------|------------------------------|-------|----------|
| 1    | 1   | A6EDH01A05 | FAX Assembly (JP)         |                | A,A1                         | 1     | 1        |
| 1    | 1   | A6EDH01905 | FAX Assembly<br>(WW-100V) |                | В                            | I     | 1        |
| 1    | 1   | A6EDH01806 | FAX Assembly<br>(WW-200V) |                | C,D1,D3,E,F2,G1,I            | I     | 1        |
| 1    | 2   | 4628680101 | WIRE HARNESS ASSY         |                | A,A1,B,C,D1,E,F2,<br>G1,G2,I | D     | 1        |
| 1    | 2   | 4628680201 | WIRE HARNESS ASSY         |                | D3                           | D     | 1        |

## 3.2 DESTINATION

| Destination<br>No. |    |                  | Destinations                                                                              |             | Hz    | Model No. |
|--------------------|----|------------------|-------------------------------------------------------------------------------------------|-------------|-------|-----------|
| ^                  | A1 | JAPAN            |                                                                                           | 100         | 50/60 | A6ED-W01  |
| A                  | A2 | JAPAN            |                                                                                           |             |       |           |
| I                  | 3  | USA, CANA        | DA                                                                                        | 120         | 60    | A6ED-W11  |
| С                  |    | EUROPEAN         | N TYPE                                                                                    | 220-<br>240 | 50/60 | A6ED-W21  |
| D                  | D1 | S.E ASIA<br>TYPE | THAILAND,SRI<br>LANKA,SINGAPORE,MALAYSIA,HONGKONG,<br>PAKISTAN,INDIA,BANGLADESH,INDONESIA | 220-<br>240 | 50/60 | A6ED-W41  |
|                    | D3 | OCEAINA<br>TYPE  | AUSTRALIA,NEW ZEALAND                                                                     | 220-<br>240 | 50/60 | A6ED-W51  |
| 1                  | Ξ  | PHILIPPINE       | ES                                                                                        | 220-<br>240 | 50/60 | A6ED-W41  |
|                    | F1 | SAUDI ARA        | BIA                                                                                       |             |       |           |
| F                  | F2 | SAUDI ARA        | SAUDI ARABIA                                                                              |             | 50/60 | A6ED-W41  |
| G                  | G1 | C.S AMERI        | C.S AMERICA                                                                               |             | 50/60 | A6ED-W41  |

| Destination<br>No. |    | Destinations                                                                                                    | V           | Hz    | Model No. |
|--------------------|----|----------------------------------------------------------------------------------------------------|-------------|-------|-----------|
|                    | G2 | C.S AMERICA                                                                                                    | 120         | 60    | A6ED-W11  |
| ł                  | 4  | TAIWAN                                                                                                    |             |       |           |
|                    | I  | JORDAN, LEBANON, SYRIA, SOUTH AFRICA, IRAQ, IRAN,<br>N.YEMEN, CAMEROON, UAE, BAHRAIN, OMAN, QATAR, KUWAIT,<br>KENYA, TUNISIA, IVORY COAST, MOROCCO | 220-<br>240 | 50/60 | A6ED-W41  |
| J                  |    | CHINA                                                                                                    |             |       |           |
| К                  |    | KOREA                                                                                                    |             |       |           |

P 1

## 4. Mount Kit (MK-P04)

## 4.1 MK-P04

4.1.1 P1

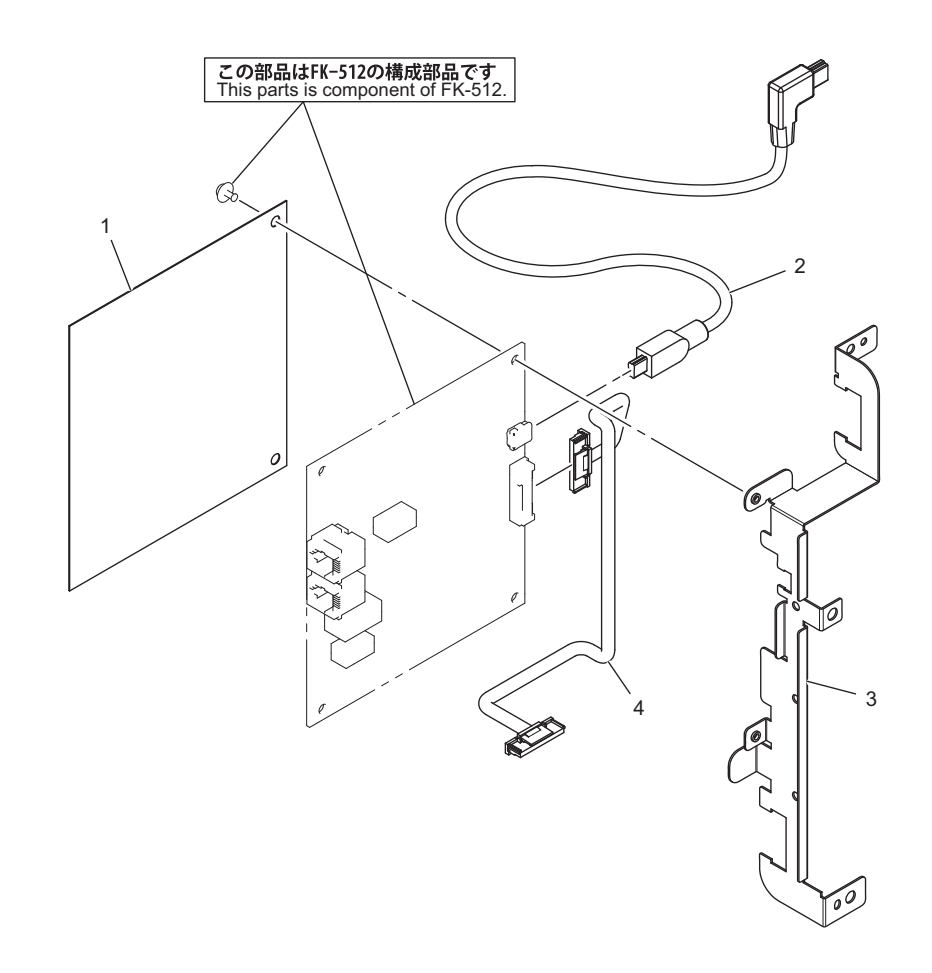

| Page | Key | Parts No.  | Description      | Service Manual | Destinations | Class | Quantity |
|------|-----|------------|------------------|----------------|--------------|-------|----------|
| 1    | 1   | A735135000 | Insulating Sheet |                |              | D     | 1        |
| 1    | 2   | A6VGN10000 | Relay harness    |                |              | D     | 1        |
| 1    | 3   | A735138000 | Mounting Plate   |                |              | D     | 1        |
| 1    | 4   | A735N10100 | Relay harness    |                |              | D     | 1        |

#### 4.2 DESTINATION

| Destination |    |                  | Destinations                                                                              |             | Hz    | Model No. |
|-------------|----|------------------|-------------------------------------------------------------------------------------------|-------------|-------|-----------|
| NO.         |    |                  |                                                                                           |             |       |           |
| Δ           | A1 | JAPAN            |                                                                                           | 100         | 50/60 | A735-WY1  |
| ^           | A2 | JAPAN            |                                                                                           |             |       |           |
| I           | 3  | USA, CANA        | DA                                                                                        | 120         | 60    | A735-WY1  |
| С           |    | EUROPEAN         | N TYPE                                                                                    | 220-<br>240 | 50/60 | A735-WY1  |
| D           | D1 | S.E ASIA<br>TYPE | THAILAND,SRI<br>LANKA,SINGAPORE,MALAYSIA,HONGKONG,<br>PAKISTAN,INDIA,BANGLADESH,INDONESIA | 220-<br>240 | 50/60 | A735-WY1  |
|             | D3 | OCEAINA<br>TYPE  | AUSTRALIA,NEW ZEALAND                                                                     | 220-<br>240 | 50/60 | A735-WY1  |
| I           | Ξ  | PHILIPPINE       | ES                                                                                        | 220-<br>240 | 50/60 | A735-WY1  |
|             | F1 | SAUDI ARA        | BIA                                                                                       |             |       |           |
| F           | F2 | SAUDI ARA        | SAUDI ARABIA                                                                              |             | 50/60 | A735-WY1  |
| G           | G1 | C.S AMERI        | C.S AMERICA                                                                               |             | 50/60 | A735-WY1  |
|             | G2 | C.S AMERI        | CA                                                                                        | 120         | 60    | A735-WY1  |
| H           | 4  | TAIWAN           |                                                                                           | 110         | 60    | A735-WY1  |

| Destination | Destinations                                      | V    | Hz    | Model No. |
|-------------|---------------------------------------------------|------|-------|-----------|
| No.         |                                                   |      |       |           |
|             | JORDAN, LEBANON, SYRIA, SOUTH AFRICA, IRAQ, IRAN, | 220- | 50/60 | A735-WY1  |
| I           | KENYA, TUNISIA, IVORY COAST, MOROCCO              | 240  |       |           |
| J           | CHINA                                             | 220- | 50/60 | A735-WY1  |
| -           |                                                   | 240  |       |           |
| к           | KOREA                                             | 220- | 50/60 | A735-WY1  |
| r.          |                                                   | 240  |       |           |

# 5. HDD (HD-P06) 5.1 HD-P06 5.1.1 P1

P 1

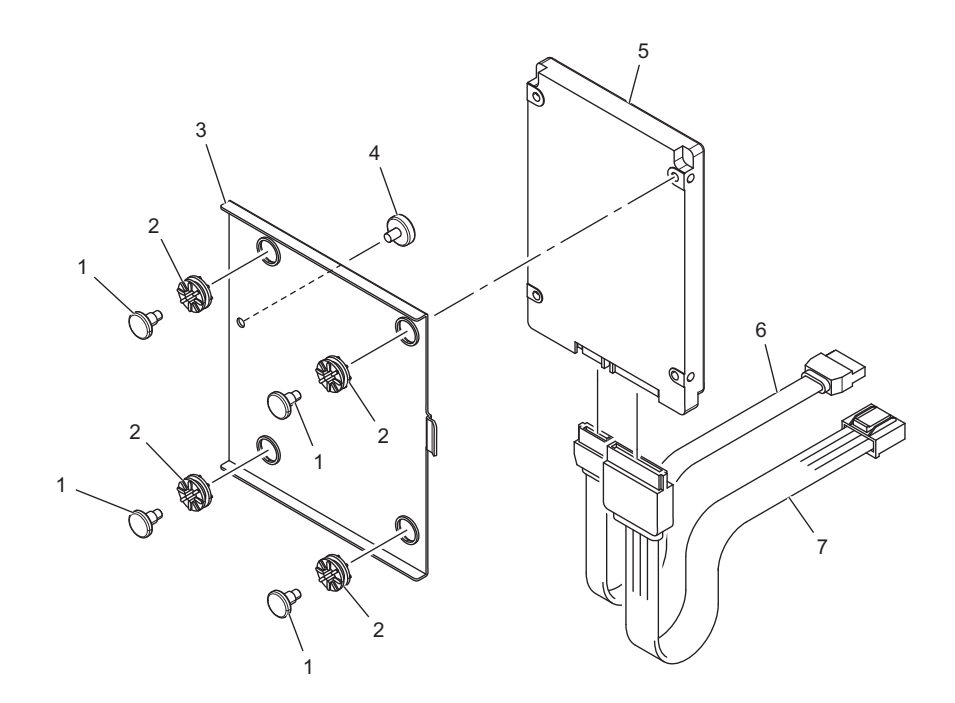

| Page | Key | Parts No.  | Description                  | Service Manual  | Destinations | Class | Quantity |
|------|-----|------------|------------------------------|-----------------|--------------|-------|----------|
| 1    | 1   | A121132200 | Shoulder screw               |                 |              | D     | 4        |
| 1    | 2   | 13KK73060  | Base Plate Support<br>Rubber |                 |              | с     | 4        |
| 1    | 3   | A734132601 | Mounting Plate               |                 |              | D     | 1        |
| 1    | 4   | 4139232801 | SHOULDER SCREW               |                 |              | С     | 1        |
| 1    | 5   | A3GNM71B00 | HDD                          | Hard disk (HDD) |              | 1     | 1        |
| 1    | 6   | A0VDN12200 | Relay harness                |                 |              | D     | 1        |
| 1    | 7   | A0VDN12300 | Relay harness                |                 |              | D     | 1        |

## 5.2 DESTINATION

| Destination No. |    |                  | Destinations                                                                              | V       | Hz    | Model No. |
|-----------------|----|------------------|-------------------------------------------------------------------------------------------|---------|-------|-----------|
| ۸               | A1 | JAPAN            |                                                                                           |         |       |           |
| ~               | A2 | JAPAN            |                                                                                           |         |       |           |
|                 | B  | USA, CANAI       | DA                                                                                        | 120     | 60    | A734-WY1  |
| (               | С  | EUROPEAN         | TYPE                                                                                      | 220-240 | 50/60 | A734-WY1  |
| D               | D1 | S.E ASIA<br>TYPE | THAILAND,SRI<br>LANKA,SINGAPORE,MALAYSIA,HONGKONG,<br>PAKISTAN,INDIA,BANGLADESH,INDONESIA |         |       |           |
|                 | D3 | OCEAINA<br>TYPE  | AUSTRALIA,NEW ZEALAND                                                                     |         |       |           |
| I               | Ē  | PHILIPPINE       | S                                                                                         |         |       |           |
| E               | F1 | SAUDI ARAI       | BIA                                                                                       |         |       |           |
| 1               | F2 | SAUDI ARAI       | SAUDI ARABIA                                                                              |         |       |           |
| G               | G1 | C.S AMERIC       | C.S AMERICA                                                                               |         |       |           |
| G               | G2 | C.S AMERIC       | C.S AMERICA                                                                               |         |       | A734-WY1  |
|                 | Н  | TAIWAN           |                                                                                           | 110     | 60    | A734-WY1  |

| Destination No. | Destinations                                                                                                    | V | Hz | Model No. |
|-----------------|----------------------------------------------------------------------------------------------------|---|----|-----------|
| I               | JORDAN, LEBANON, SYRIA, SOUTH AFRICA, IRAQ, IRAN, N.YEMEN,<br>CAMEROON, UAE, BAHRAIN, OMAN, QATAR, KUWAIT, KENYA,<br>TUNISIA, IVORY COAST, MOROCCO |   |    |           |
| J               | CHINA                                                                                                    |   |    |           |
| К               | KOREA                                                                                                    |   |    |           |

# S LAYOUT DRAWINGS FOR RELATED PARTS BY EACH TROUBLE CODE1. 0010

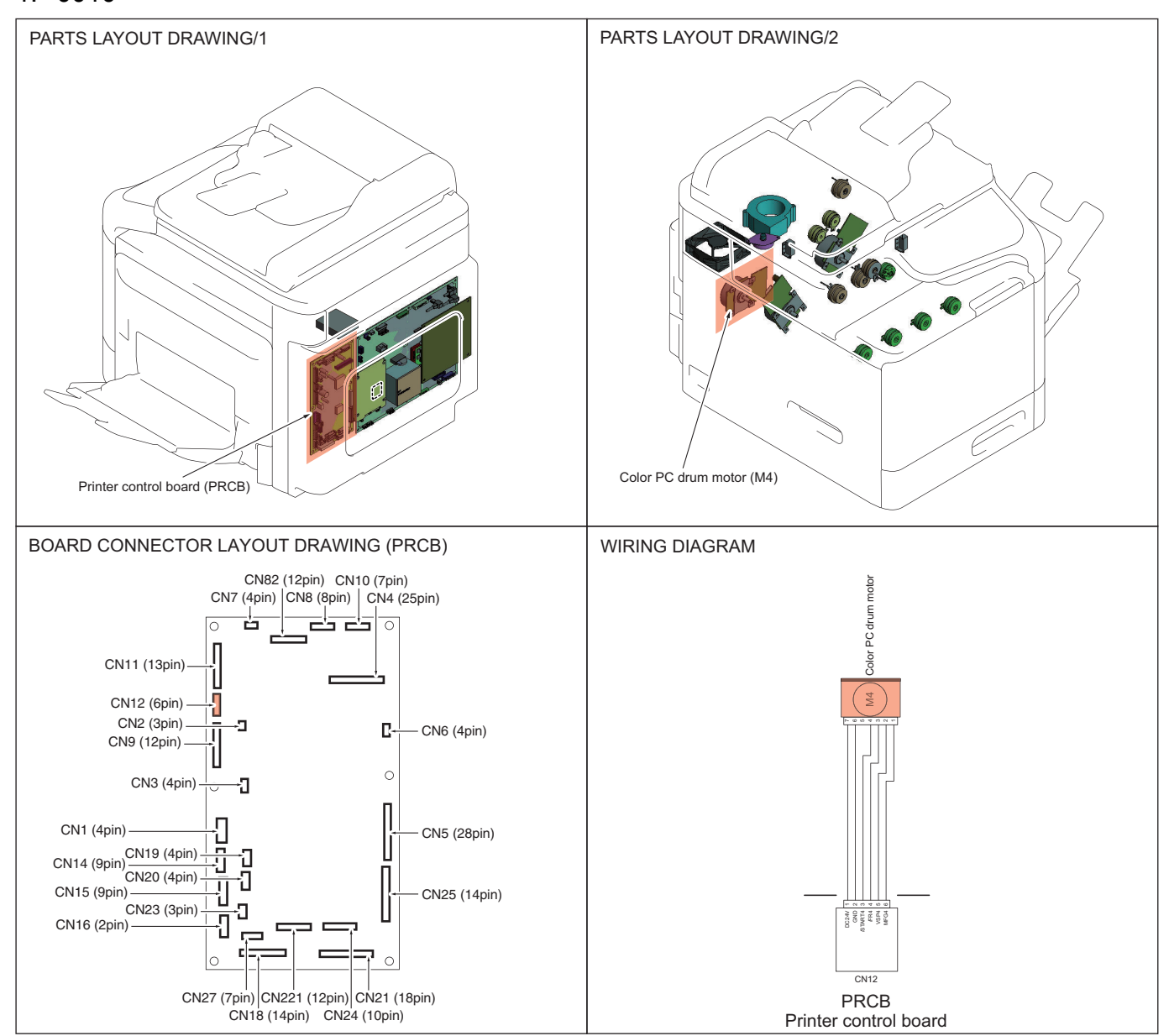
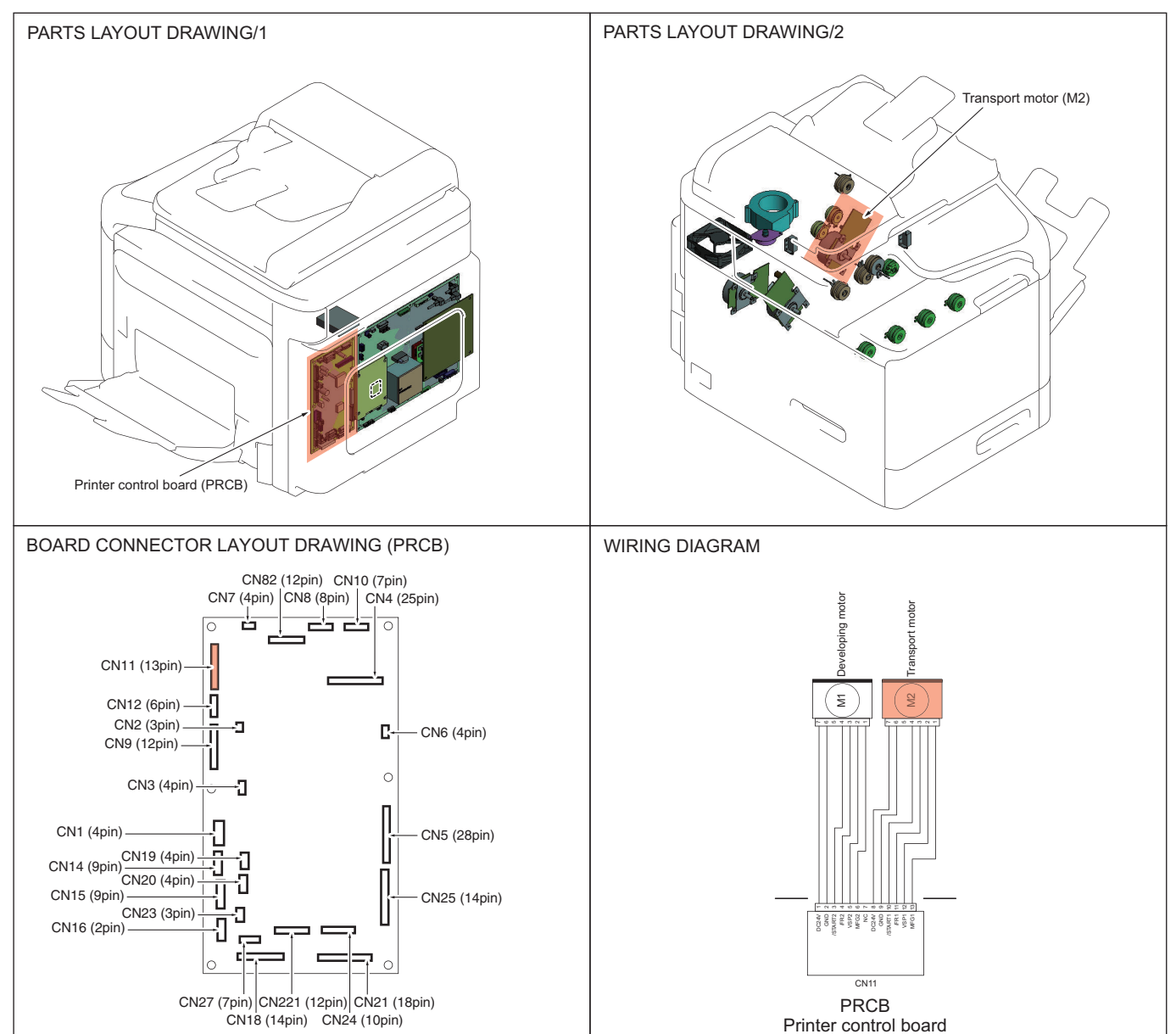

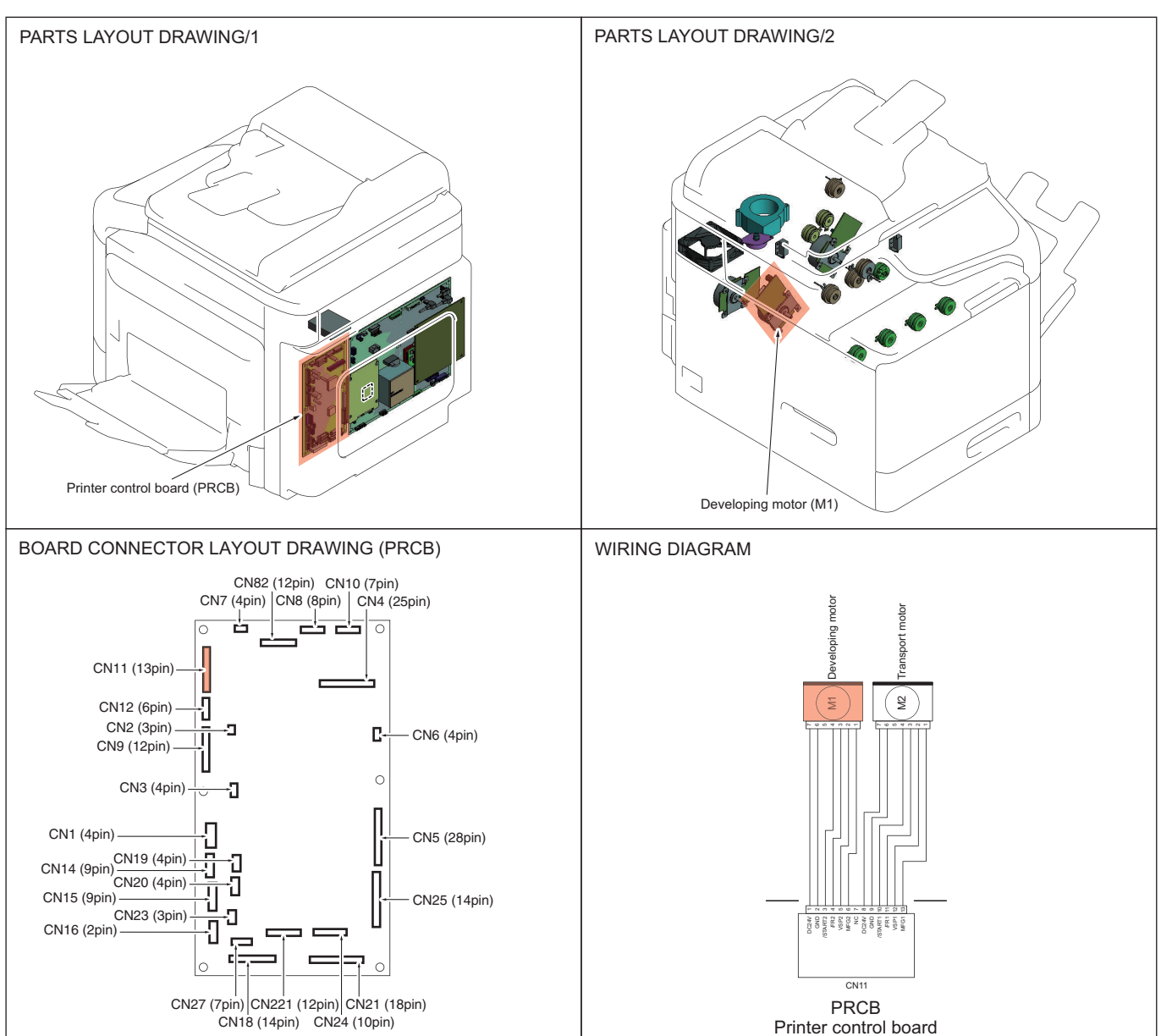

4. 004A

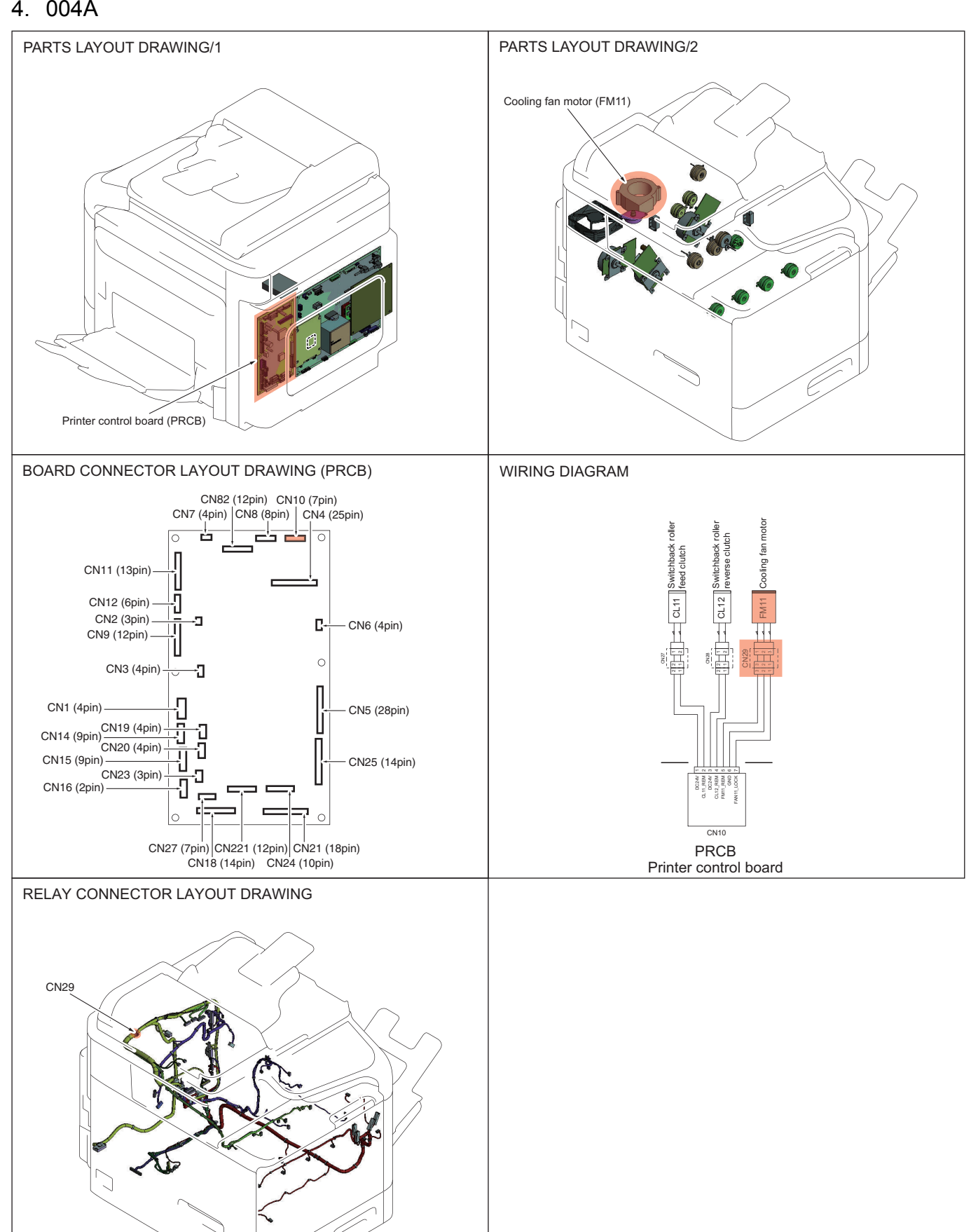

#### 5. 004E

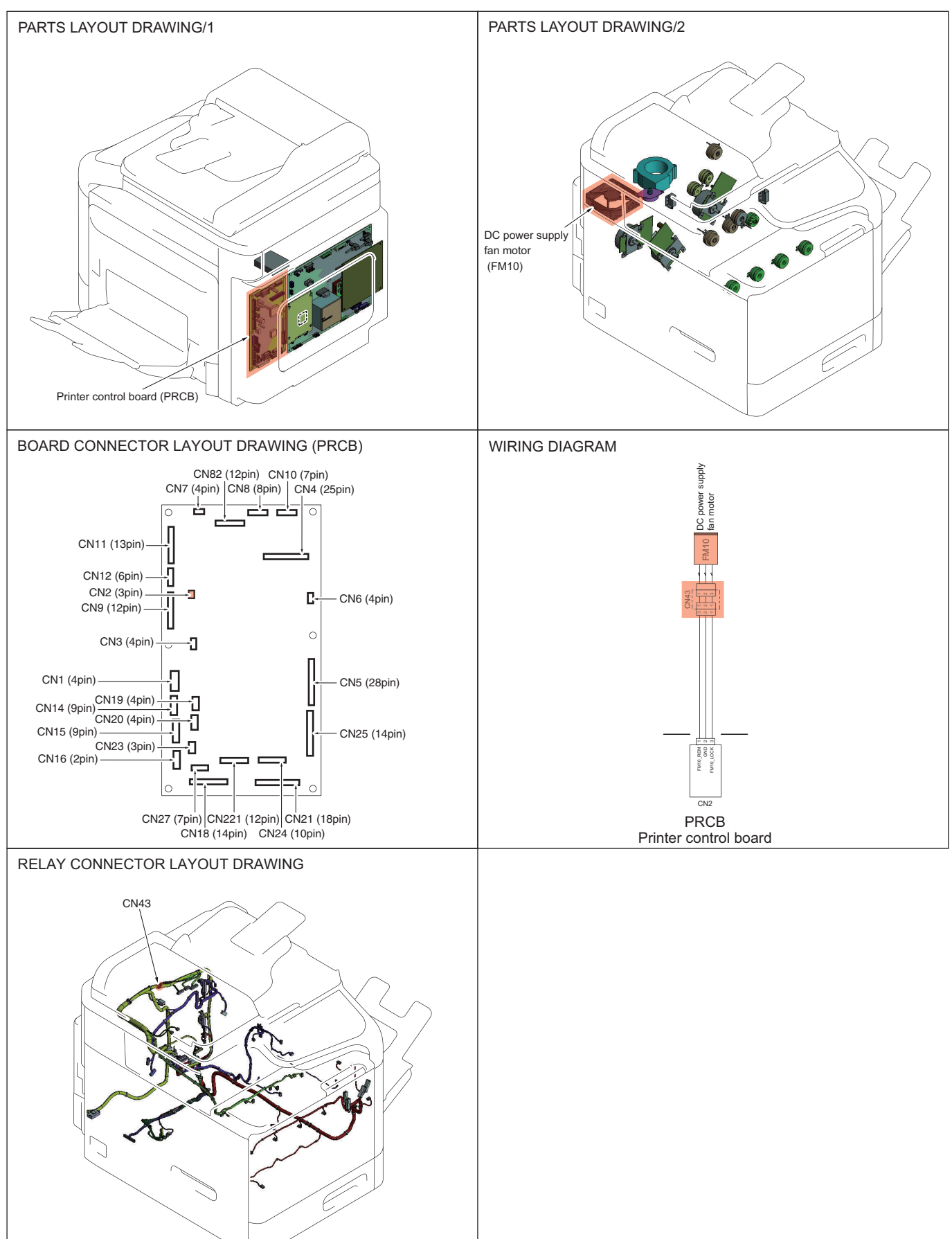

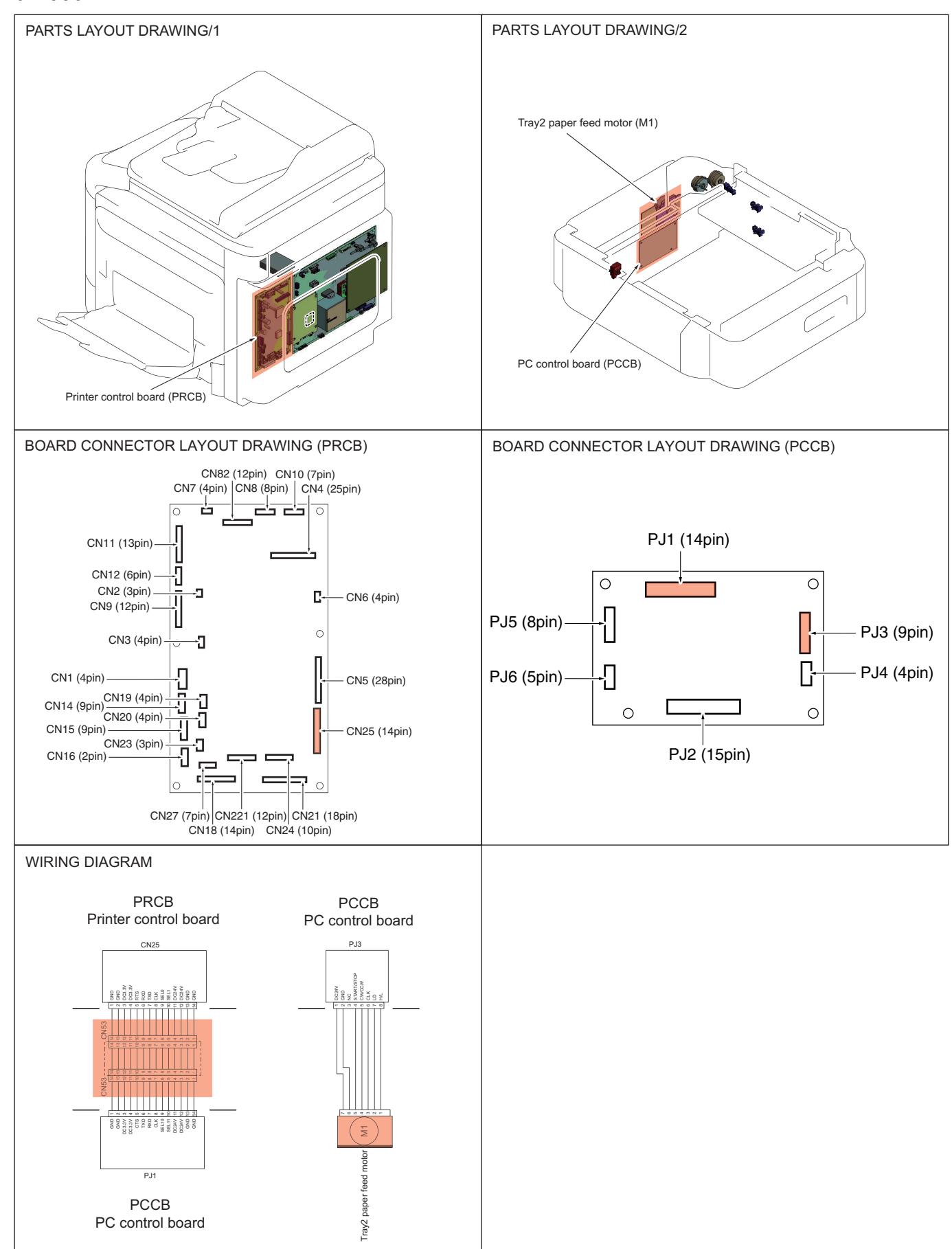

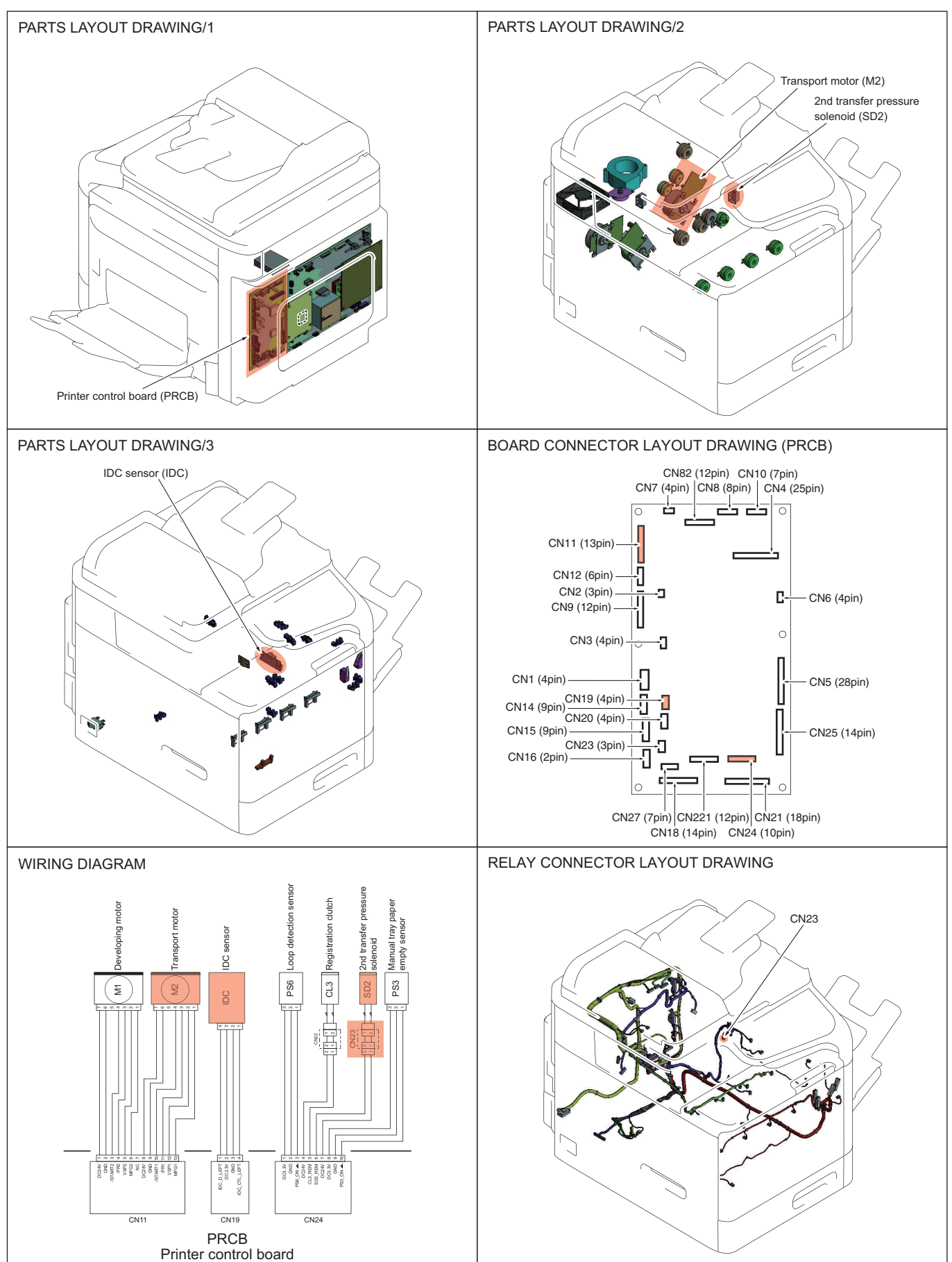

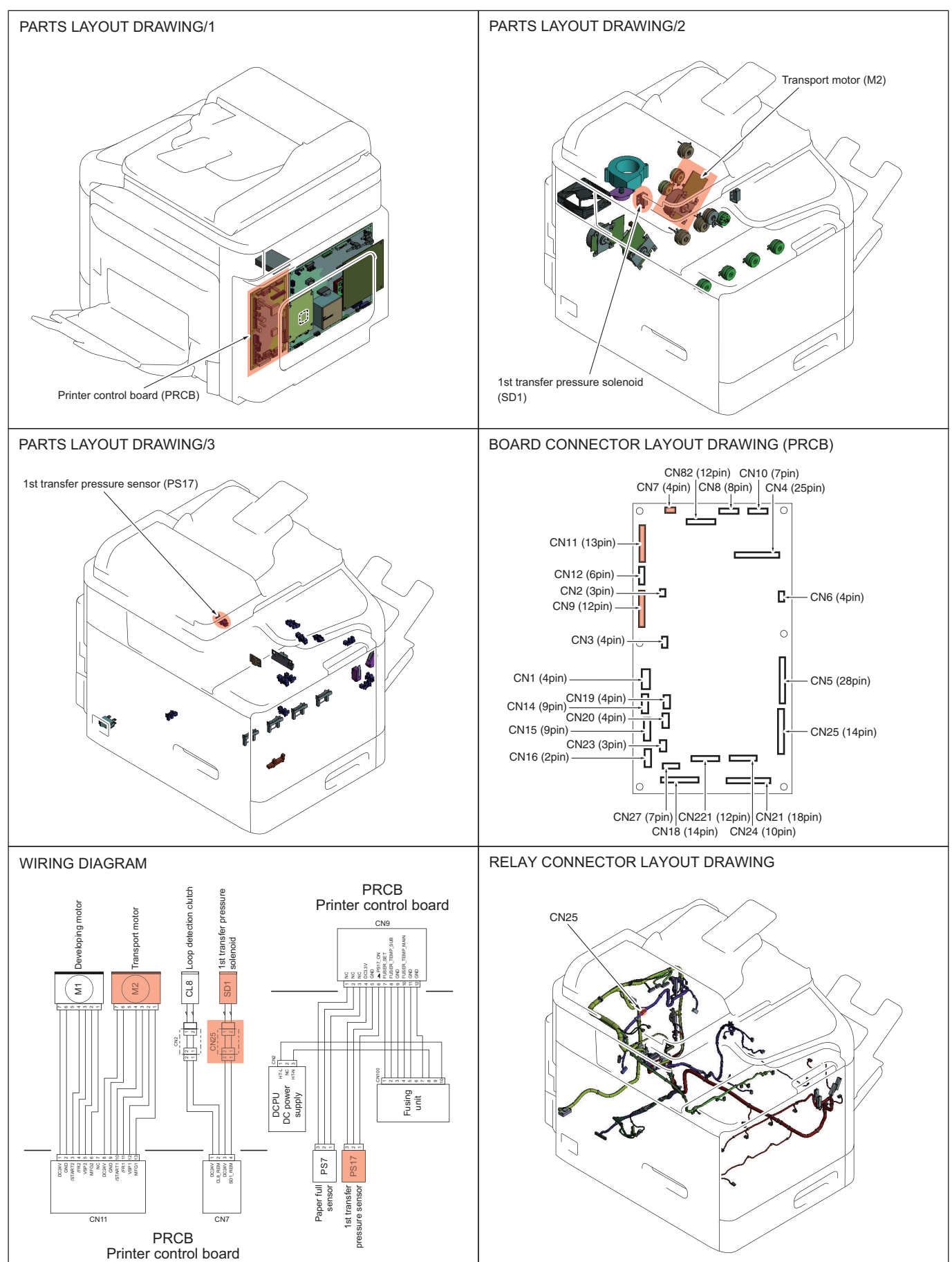

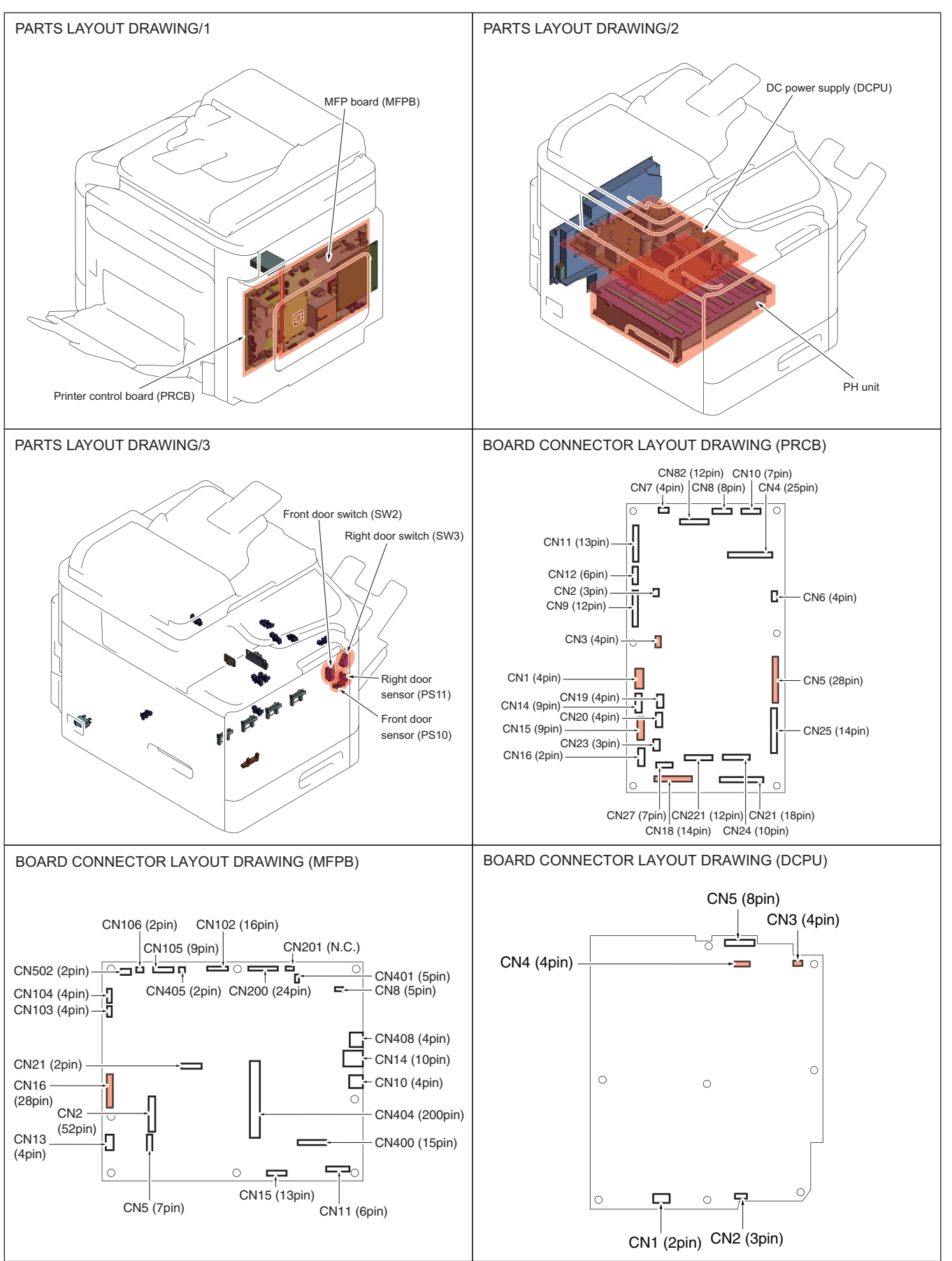

CN90

CN63

#### S LAYOUT DRAWINGS FOR RELATED PARTS BY EACH TROUBLE CODE > 9. 0101

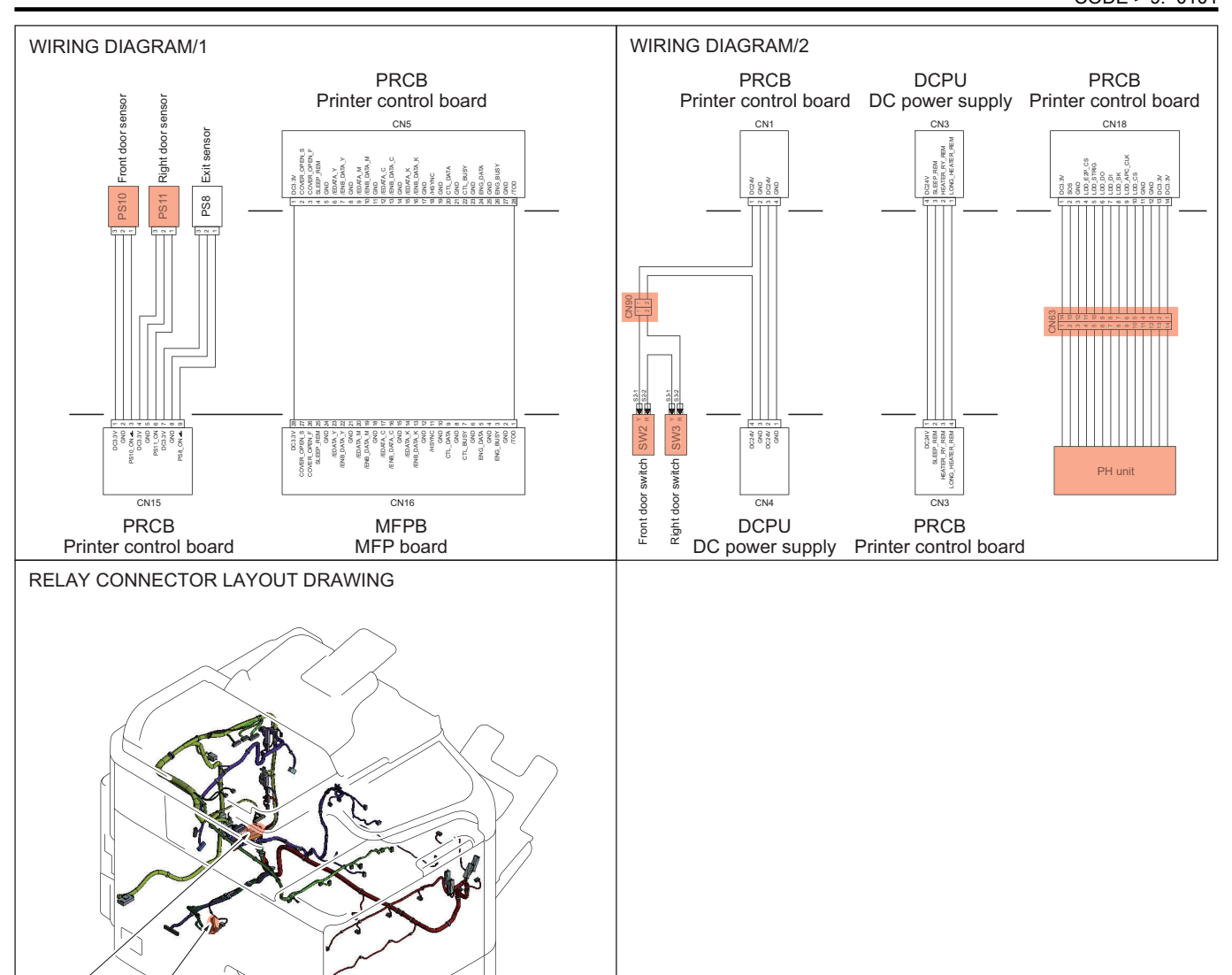

## 10. 0300, 0315

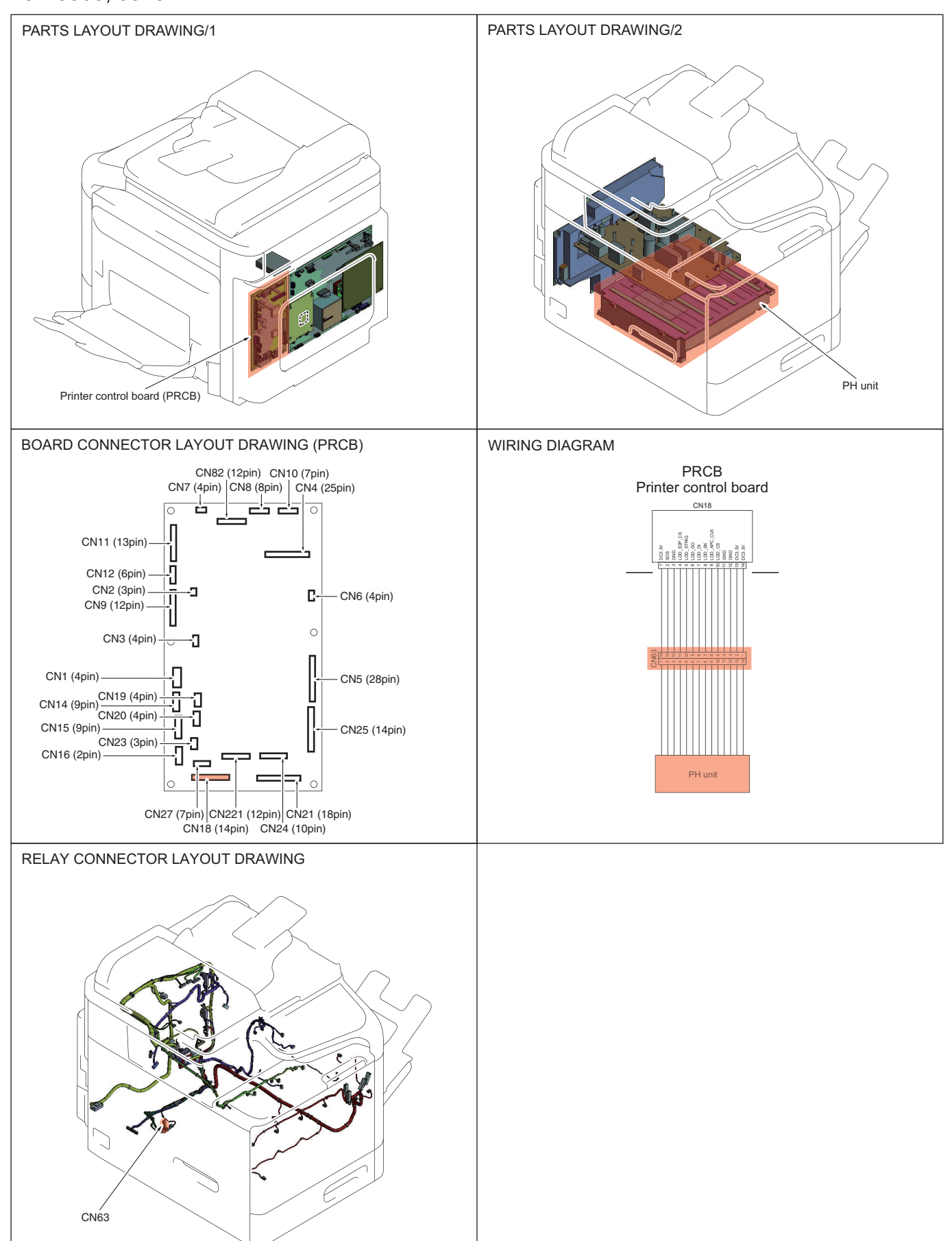

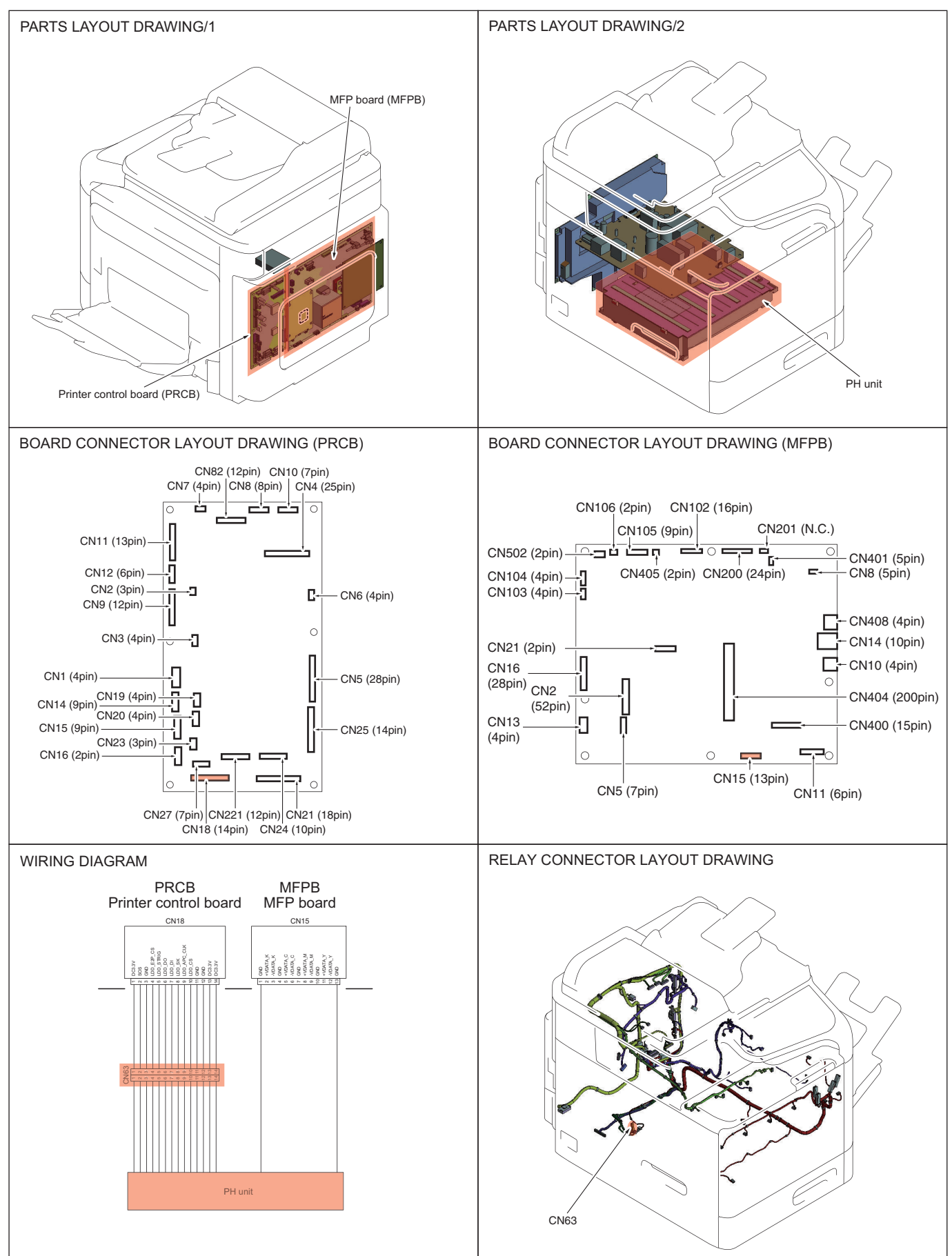

## 12. 0500, 0502, 0503, 0510, 0520

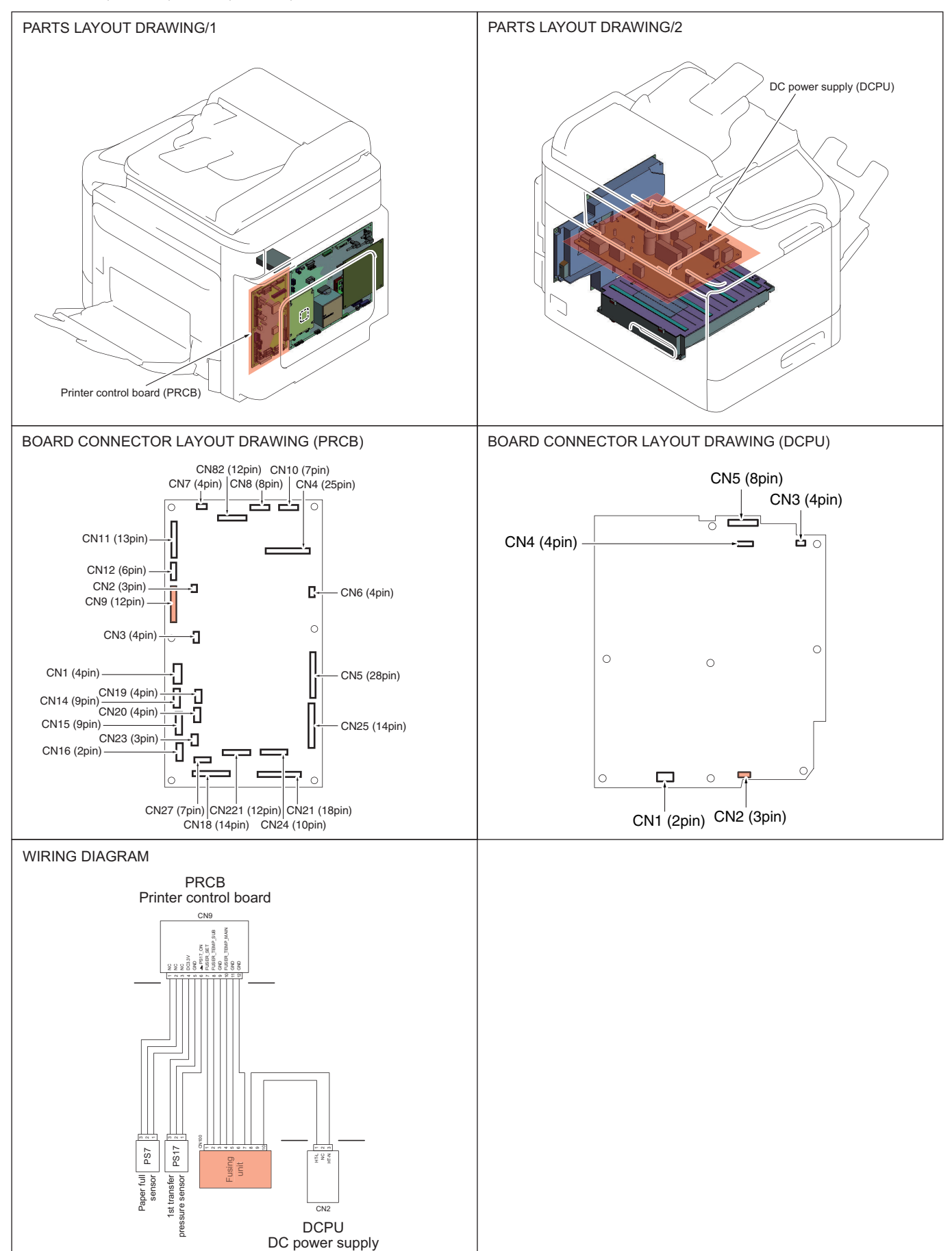

## 13. 0F52, 0F53, 0F54, 0F55

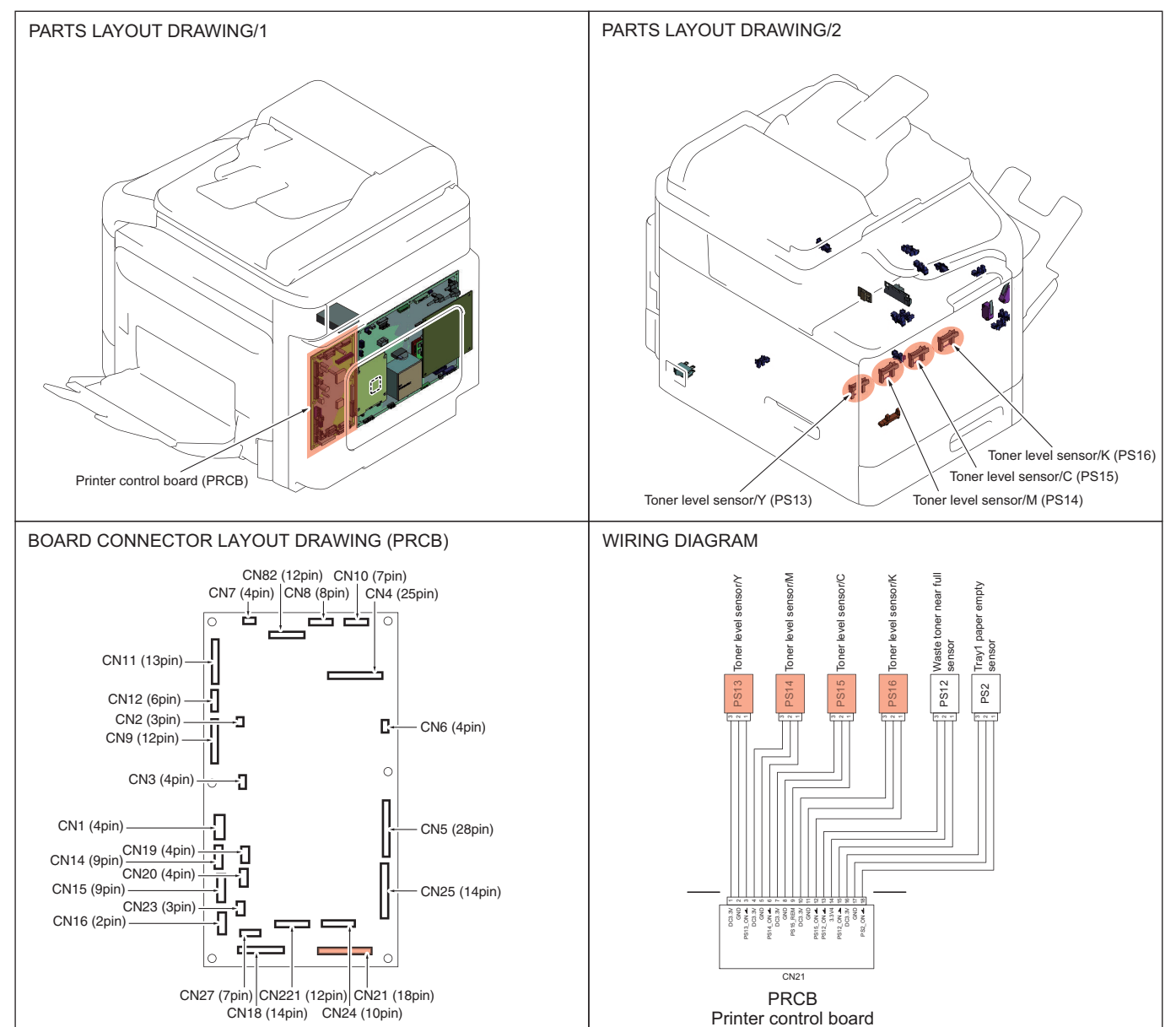

## 14. 13C4, 13C5, 13C6, 13C7

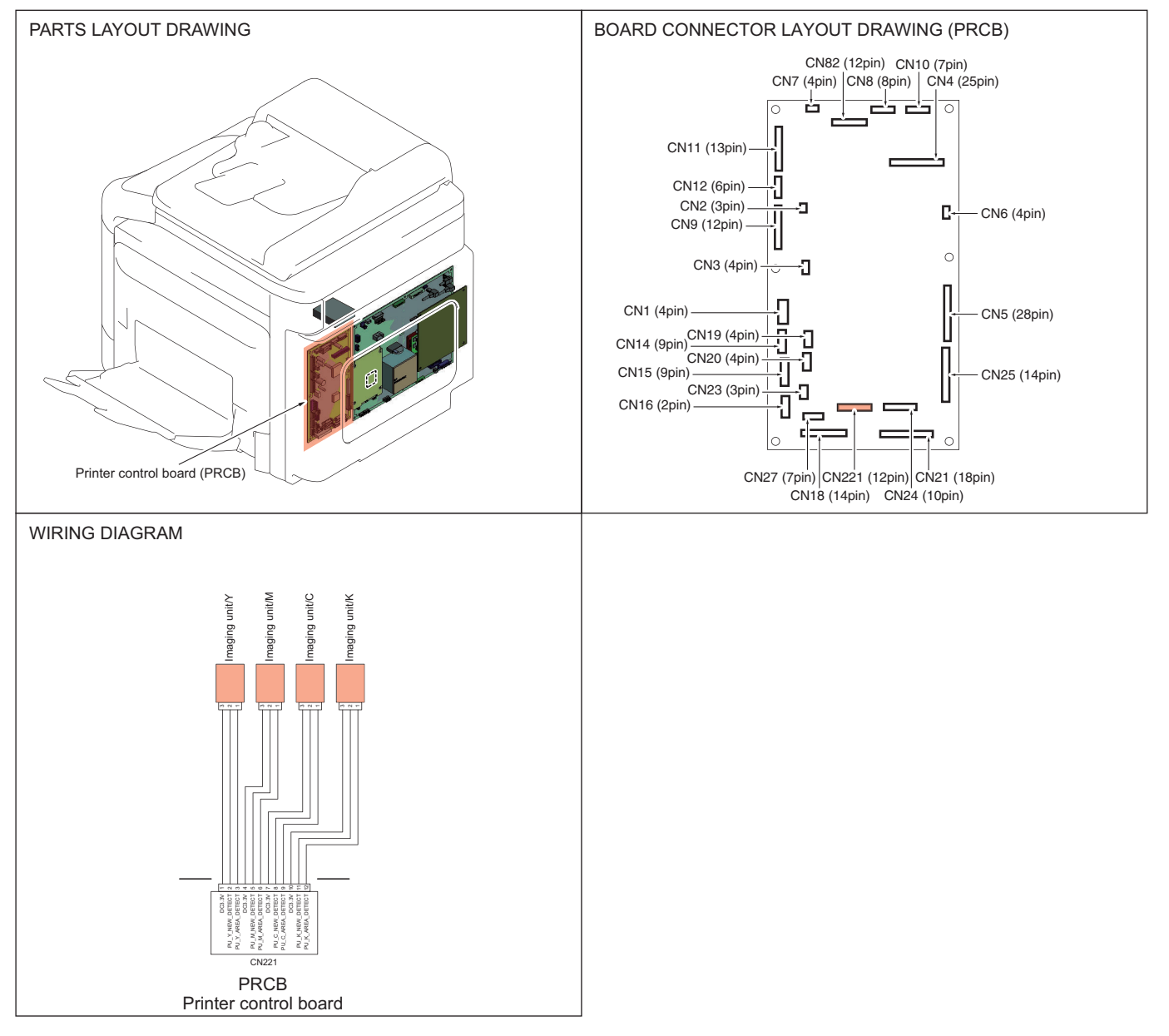

## 15. 13CB, 13CC, 13CD, 13CE

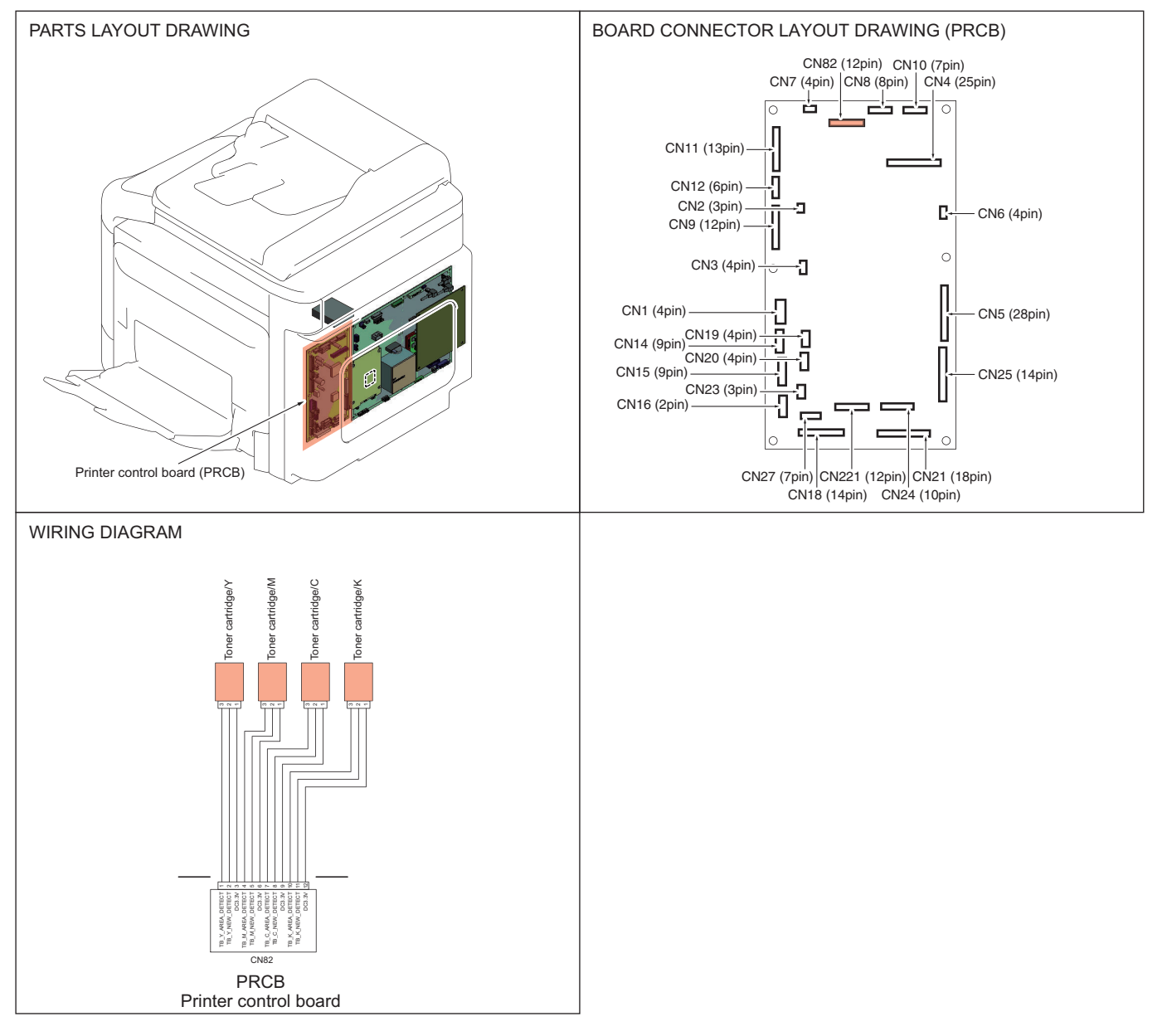

#### 16. 13DD, 4091, 4092

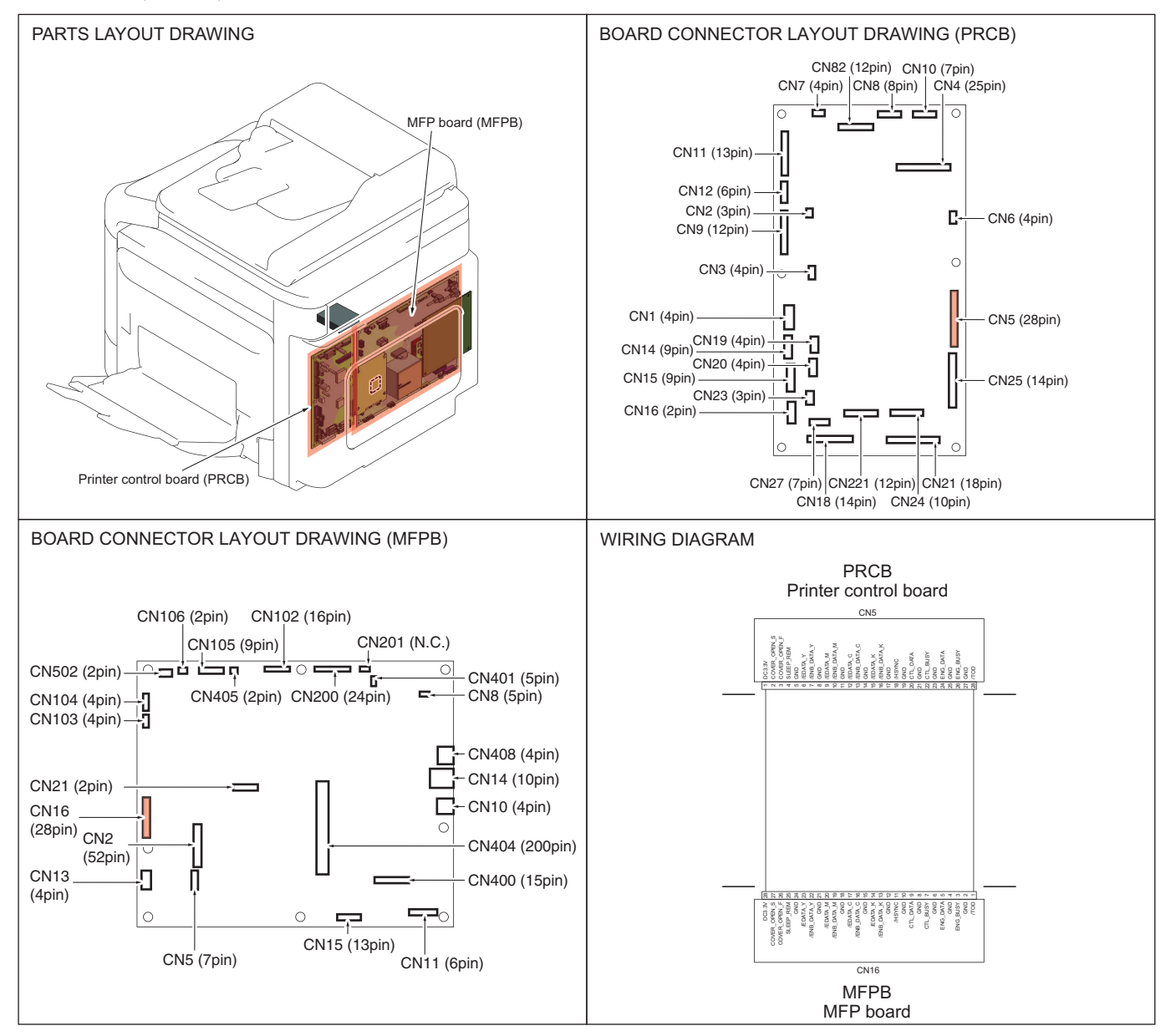

# 17. 13E2, 13E3, 13F0, C164

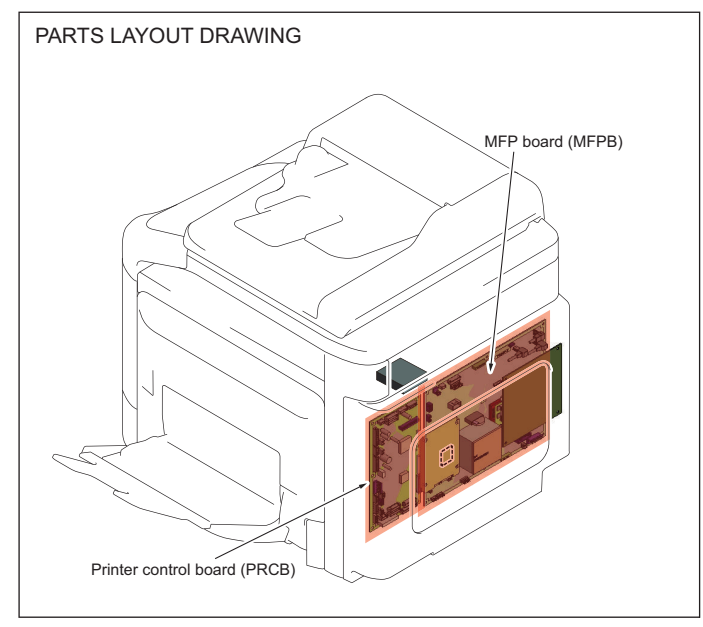

# 18. 3C00, 3C10

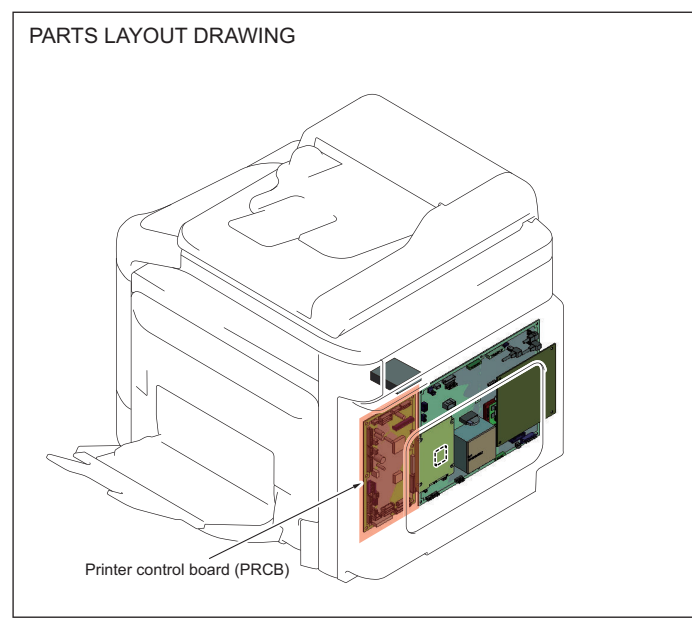

# 19. 4901, C151, D2B1, D501

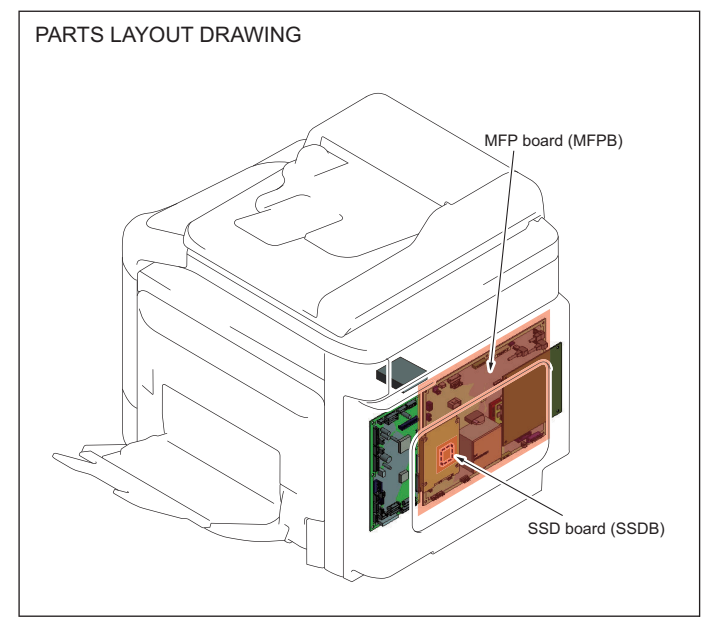

## 20. 6751, 6790, 6791, 6792, 6793, 9401

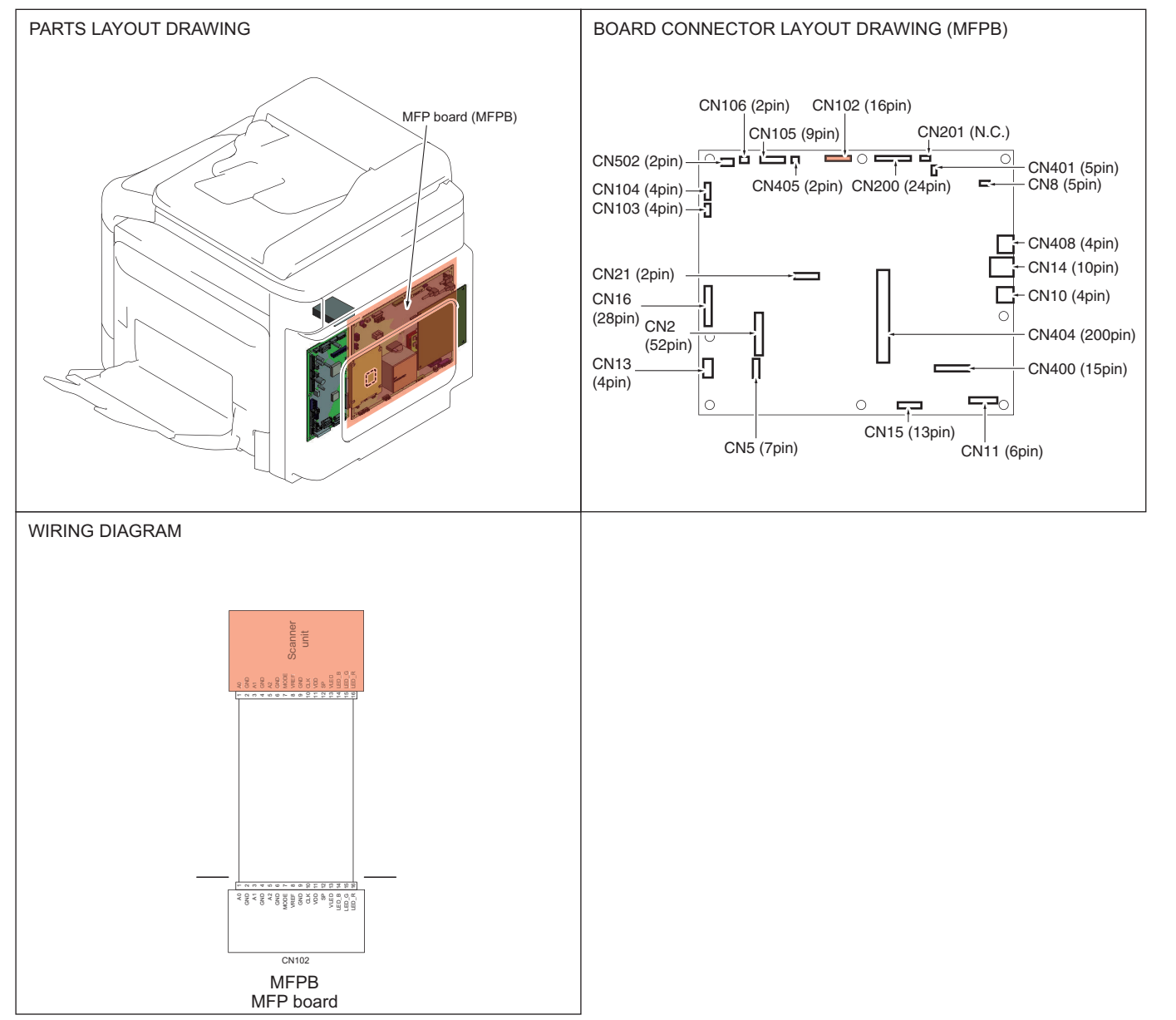

# 21. C161, D3A2, D3F2, D3F3, D3F4

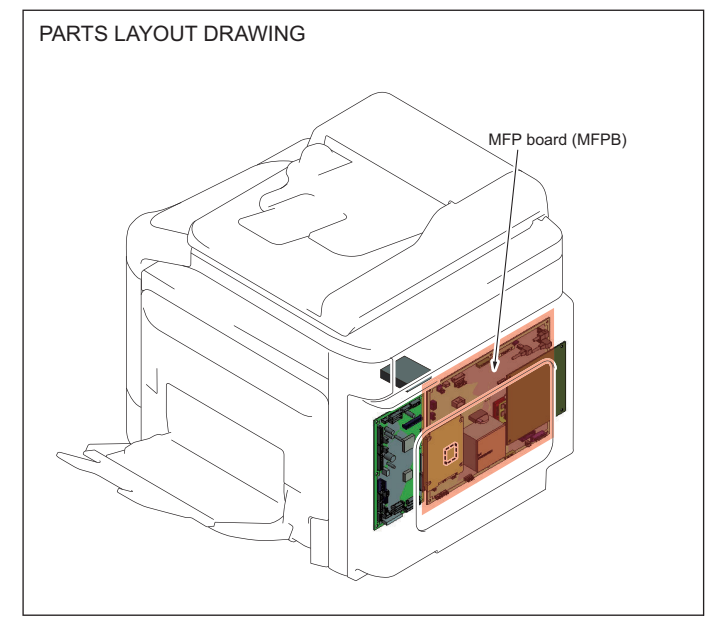

# 22. D004, D091

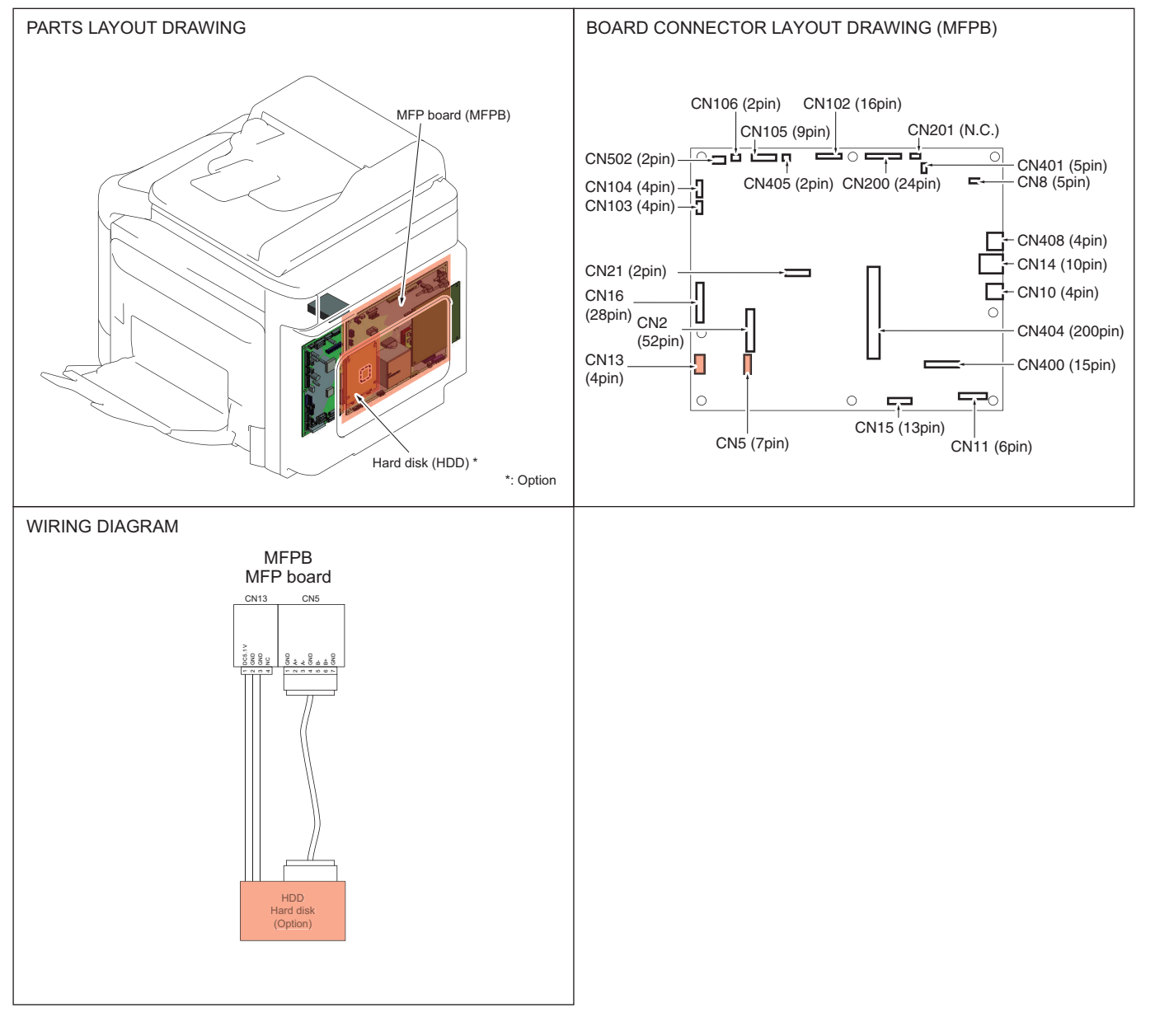

## 23. D092, D093, D094, D095, D096

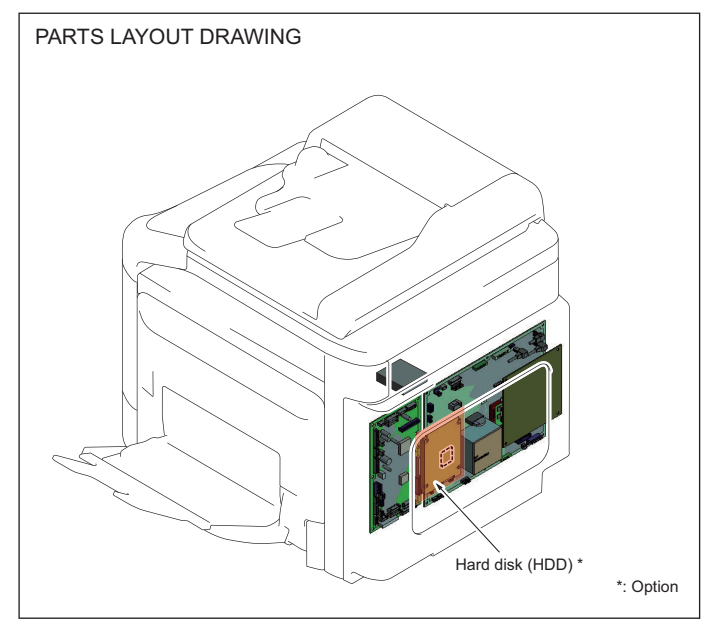

## 24. D0A2, D0A3, D0A4, D0A5, D0A6

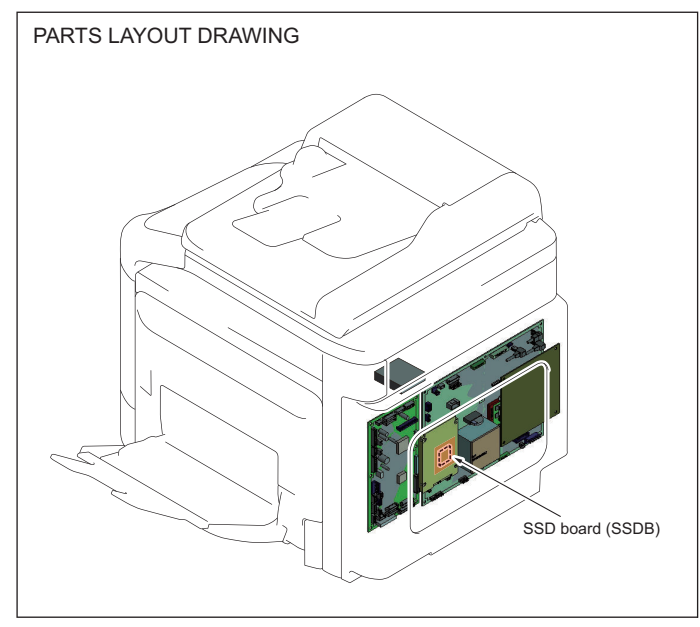

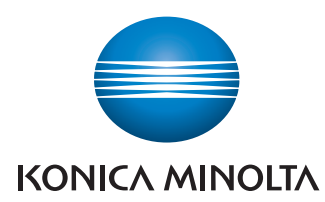

© 2014 KONICA MINOLTA, INC.

Use of this manual should be strictly supervised to avoid disclosure of confidential information.